# HDL Coder™ Reference

# MATLAB&SIMULINK®

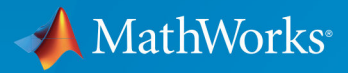

**R**2018**b** 

### **How to Contact MathWorks**

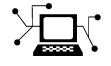

| Latest news:        | www.mathworks.com                    |
|---------------------|--------------------------------------|
| Sales and services: | www.mathworks.com/sales_and_services |
| User community:     | www.mathworks.com/matlabcentral      |
| Technical support:  | www.mathworks.com/support/contact_us |
| Phone:              | 508-647-7000                         |

The MathWorks, Inc. 3 Apple Hill Drive Natick. MA 01760-2098

HDL Coder<sup>™</sup> Reference

© COPYRIGHT 2013-2018 by The MathWorks, Inc.

The software described in this document is furnished under a license agreement. The software may be used or copied only under the terms of the license agreement. No part of this manual may be photocopied or reproduced in any form without prior written consent from The MathWorks, Inc.

FEDERAL ACQUISITION: This provision applies to all acquisitions of the Program and Documentation by, for, or through the federal government of the United States. By accepting delivery of the Program or Documentation, the government hereby agrees that this software or documentation qualifies as commercial computer software or commercial computer software documentation as such terms are used or defined in FAR 12.212, DFARS Part 227.72, and DFARS 252.227-7014. Accordingly, the terms and conditions of this Agreement and only those rights specified in this Agreement, shall pertain to and govern the use, modification, reproduction, release, performance, display, and disclosure of the Program and Documentation by the federal government (or other entity acquiring for or through the federal government) and shall supersede any conflicting contractual terms or conditions. If this License fails to meet the government's needs or is inconsistent in any respect with federal procurement law, the government agrees to return the Program and Documentation, unused, to The MathWorks, Inc.

#### Trademarks

MATLAB and Simulink are registered trademarks of The MathWorks, Inc. See www.mathworks.com/trademarks for a list of additional trademarks. Other product or brand names may be trademarks or registered trademarks of their respective holders.

#### Patents

MathWorks products are protected by one or more U.S. patents. Please see www.mathworks.com/patents for more information.

#### **Revision History**

| March 2013     | Online only | New for Version 3.2 (R2013a)             |
|----------------|-------------|------------------------------------------|
| September 2013 | Online only | Revised for Version 3.3 (R2013b)         |
| March 2014     | Online only | Revised for Version 3.4 (Release 2014a)  |
| October 2014   | Online only | Revised for Version 3.5 (Release 2014b)  |
| March 2015     | Online only | Revised for Version 3.6 (Release 2015a)  |
| September 2015 | Online only | Revised for Version 3.7 (Release 2015b)  |
| October 2015   | Online only | Rereleased for Version 3.6.1 (Release    |
|                |             | 2015aSP1)                                |
| March 2016     | Online only | Revised for Version 3.8 (Release 2016a)  |
| September 2016 | Online only | Revised for Version 3.9 (Release 2016b)  |
| March 2017     | Online only | Revised for Version 3.10 (Release 2017a) |
| September 2017 | Online only | Revised for Version 3.11 (Release 2017b) |
| March 2018     | Online only | Revised for Version 3.12 (Release 2018a) |
| September 2018 | Online only | Revised for Version 3.13 (Release 2018b) |

# Contents

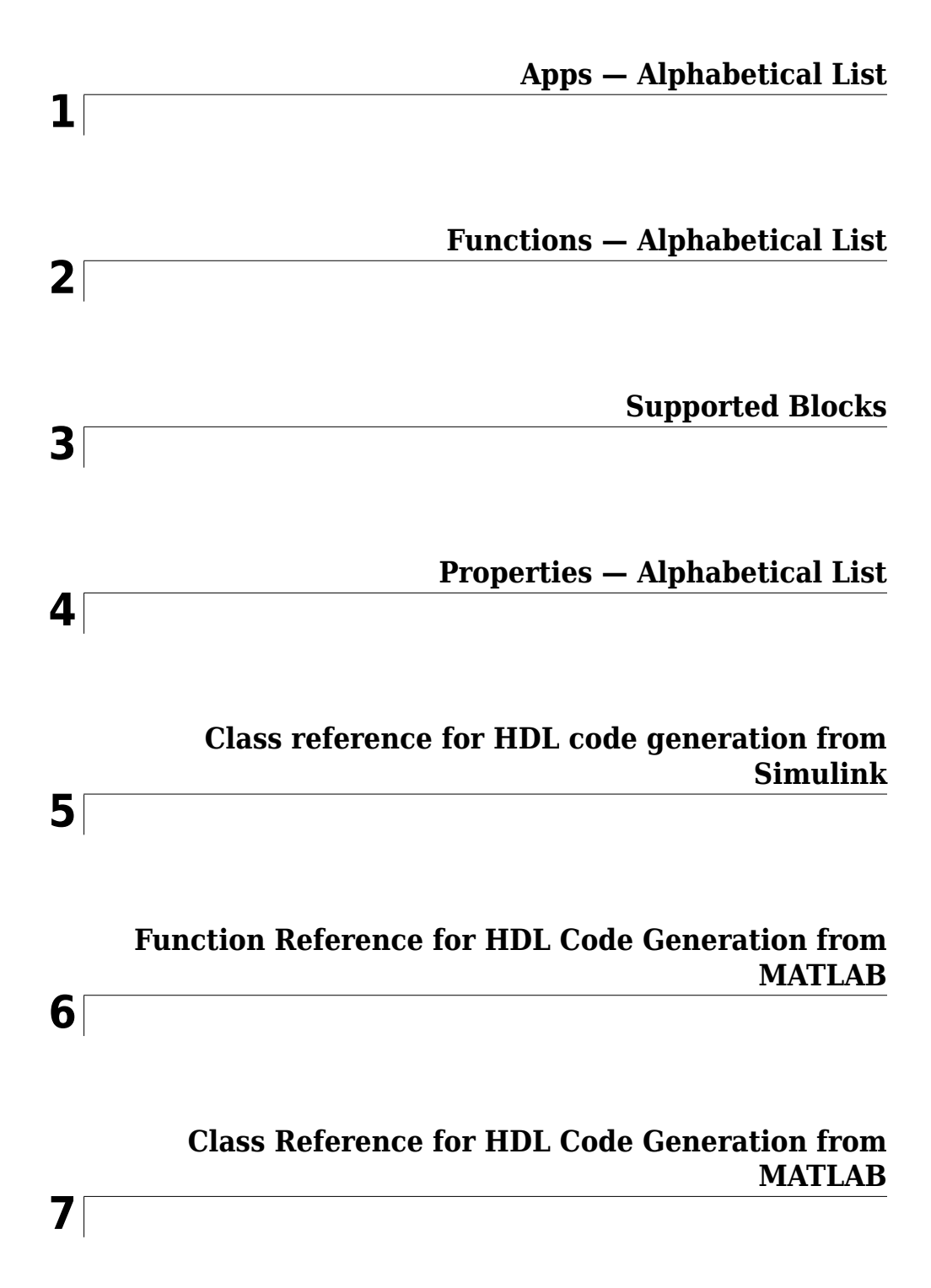

### Shared Class and Function Reference for HDL Code Generation from MATLAB and Simulink

8

# **Apps — Alphabetical List**

### **HDL Coder**

Generate HDL code from MATLAB code

### Description

The **HDL Coder** app generates synthesizable HDL code from MATLAB<sup>®</sup> code that is supported for hardware. You can generate VHDL or Verilog HDL code that you can integrate into existing HDL applications outside of MATLAB.

The workflow-based user interface steps you through the code generation process. Using the app, you can:

- Create a project or open an existing HDL Coder project.
- Specify the MATLAB function and the MATLAB testbench for your project.
- Propose input data types or autodefine data types by specifying the MATLAB testbench file.
- Convert floating-point MATLAB code to fixed-point HDL code.
- Specify the target device and synthesis tool to deploy the generated HDL code on the target hardware.
- Access generated files and view code generation reports.
- Verify the numerical behavior of generated HDL code with HDL test bench, cosimulation, or FPGA-in-the loop.
- Synthesize, and place and route the generated HDL code for the specified hardware with the Generic ASIC/FPGA workflow.
- Integrate your generated HDL IP core with the embedded processor by using IP Core Generation workflow.
- Generate a programming file and download it to the target device with the FPGA Turnkey workflow.

### **Open the HDL Coder App**

• MATLAB Toolstrip: On the **Apps** tab, under **Code Generation**, click the HDL Coder app icon.

• MATLAB command prompt: Enter hdlcoder.

### **Examples**

• "HDL Code Generation and FPGA Synthesis from a MATLAB Algorithm"

#### **Programmatic Use**

hdlcoder opens the HDL Coder app.

### See Also

**Apps** Fixed-Point Converter

Functions codegen

### Topics

"HDL Code Generation and FPGA Synthesis from a MATLAB Algorithm" "Guidelines for Efficient HDL Code" "Create and Set Up Your Project"

Introduced in R2012a

## **Functions — Alphabetical List**

### checkhdl

Check subsystem or model for HDL code generation compatibility

### Syntax

```
checkhdl(bdroot)
checkhdl('dut')
checkhdl(gcb)
output = checkhdl('system')
```

### Description

checkhdl generates an HDL Code Generation Check Report, saves the report to the target folder, and displays the report in a new window. Before generating HDL code, use checkhdl to check your subsystems or models.

**Note** Running this command can activate the **Open at simulation start** setting for blocks such as the Scope block and therefore invoke the block.

The report lists compatibility errors with a link to each block or subsystem that caused a problem. To highlight and display incompatible blocks, click each link in the report while keeping the model open.

The report file name is *system\_*report.html. *system* is the name of the subsystem or model passed in to checkhdl.

When a model or subsystem passes checkhdl, that does not imply code generation will complete. checkhdl does not verify all block parameters.

checkhdl(bdroot) examines the current model for HDL code generation compatibility.

checkhdl('*dut*') examines the specified DUT model name, model reference name, or subsystem name with full hierarchical path.

checkhdl(gcb) examines the currently selected subsystem.

```
output = checkhdl('system')
```

does not generate a report. Instead, it returns a 1xN struct array with one entry for each error, warning, or message. *system* specifies a model or the full block path for a subsystem at any level of the model hierarchy.

checkhdl reports three levels of compatibility problems:

- *Errors*: cause the code generation process to terminate. The report must not contain errors to continue with HDL code generation.
- *Warnings*: indicate problems in the generated code, but allow HDL code generation to continue.
- *Messages*: indication that some data types have special treatment. For example, the HDL Coder software automatically converts single-precision floating-point data types to double-precision because VHDL<sup>®</sup> and Verilog<sup>®</sup> do not support single-precision data types.

### **Examples**

Check the subsystem symmetric\_fir within the model sfir\_fixed for HDL code generation compatibility and generate a compatibility report.

```
checkhdl('sfir_fixed/symmetric_fir')
```

Check the subsystem symmetric\_fir\_err within the model sfir\_fixed\_err for HDL code generation compatibility, and return information on problems encountered in the struct output.

```
output = checkhdl('sfir_fixed_err/symmetric_fir_err')
### Starting HDL Check.
...
### HDL Check Complete with 4 errors, warnings and messages.
```

The following MATLAB commands display the top-level structure of the struct output, and its first cell.

```
output =
1x4 struct array with fields:
    path
    type
    message
    level
```

### See Also

makehdl

#### Topics

"Create HDL-Compatible Simulink Model" "Check Your Model for HDL Compatibility"

#### Introduced in R2006b

### hdladvisor

Display HDL Workflow Advisor

### Syntax

```
hdladvisor(gcb)
hdladvisor(subsystem)
hdladvisor(model,'SystemSelector')
```

### Description

hdladvisor(gcb) starts the HDL Workflow Advisor, passing the currently selected subsystem within the current model as the DUT to be checked.

hdladvisor(subsystem) starts the HDL Workflow Advisor, passing in the path to a specified subsystem within the model.

hdladvisor(model, 'SystemSelector') opens a System Selector window that lets
you select a subsystem to be opened into the HDL Workflow Advisor as the device under
test (DUT) to be checked.

### Examples

Open the subsystem <code>symmetric\_fir</code> within the model <code>sfir\_fixed</code> into the HDL Workflow Advisor.

```
hdladvisor('sfir_fixed/symmetric_fir')
```

Open a System Selector window to select a subsystem within the current model. Then open the selected subsystem into the HDL Workflow Advisor.

```
hdladvisor(gcs,'SystemSelector')
```

### Alternatives

You can also open the HDL Workflow Advisor from the your model window by selecting **Code > HDL Code > HDL Workflow Advisor**.

### See Also

"HDL Workflow Advisor Tasks" | "Getting Started with the HDL Workflow Advisor"

Introduced in R2010a

### hdlcoder.optimizeDesign

Automatic iterative HDL design optimization

### Syntax

```
hdlcoder.optimizeDesign(model, optimizationCfg)
hdlcoder.optimizeDesign(model, cpGuidanceFile)
```

### Description

hdlcoder.optimizeDesign(model, optimizationCfg) automatically optimizes your generated HDL code based on the optimization configuration you specify.

hdlcoder.optimizeDesign(model, cpGuidanceFile) regenerates the optimized HDL code without rerunning the iterative optimization, by using data from a previous run of hdlcoder.optimizeDesign.

### **Examples**

#### Maximize clock frequency

Maximize the clock frequency for a model, sfir\_fixed, by performing up to 10 optimization iterations.

Open the model and specify the DUT subsystem.

```
model = 'sfir_fixed';
dutSubsys = 'symmetric_fir';
open_system(model);
hdlset_param(model,'HDLSubsystem',[model,'/',dutSubsys]);
```

Set your synthesis tool and target device options.

```
hdlset_param(model,'SynthesisTool','Xilinx ISE', ...
'SynthesisToolChipFamily','Zynq', ...
```

```
'SynthesisToolDeviceName','xc7z030', ...
'SynthesisToolPackageName','fbg484', ...
'SynthesisToolSpeedValue','-3')
```

Enable HDL test bench generation.

```
hdlset_param(model,'GenerateHDLTestBench','on');
```

Save your model.

You must save your model if you want to regenerate code later without rerunning the iterative optimizations, or resume your run if it is interrupted. When you use hdlcoder.optimizeDesign to regenerate code or resume an interrupted run, HDL Coder checks the model checksum and generates an error if the model has changed.

Create an optimization configuration object, oc.

oc = hdlcoder.OptimizationConfig;

Set the iteration limit to 10.

oc.IterationLimit = 10;

Optimize the model.

#### hdlcoder.optimizeDesign(model,oc)

```
hdlset_param('sfir_fixed', 'HDLSubsystem', 'sfir_fixed/symmetric_fir');
hdlset_param('sfir_fixed', 'SynthesisTool', 'Xilinx ISE');
hdlset_param('sfir_fixed', 'SynthesisToolChipFamily', 'Zynq');
hdlset_param('sfir_fixed', 'SynthesisToolDeviceName', 'xc7z030');
hdlset_param('sfir_fixed', 'SynthesisToolPackageName', 'fbg484');
hdlset_param('sfir_fixed', 'SynthesisToolSpeedValue', '-3');
Iteration 0
Generate and synthesize HDL code ...
(CP ns) 16.26
                                                    (Elapsed s) 143.66 Iteration 1
                     (Constraint ns) 5.85
Generate and synthesize HDL code ...
(CP ns) 16.26
                     (Constraint ns) 5.85
                                                    (Elapsed s) 278.72 Iteration 2
Generate and synthesize HDL code ...
                                                     (Elapsed s) 427.22 Iteration 3
(CP ns) 10.25
                     (Constraint ns) 12.73
Generate and synthesize HDL code ...
(CP ns) 9.55
                    (Constraint ns) 9.73
                                                   (Elapsed s) 584.37 Iteration 4
Generate and synthesize HDL code ...
(CP ns) 9.55 (Constraint ns) 9.38
                                                   (Elapsed s) 741.04 Iteration 5
```

```
Generate and synthesize HDL code ...
Exiting because critical path cannot be further improved.
Summary report: summary.html
Achieved Critical Path (CP) Latency : 9.55 ns
                                                     Elapsed : 741.04 s
Iteration 0: (CP ns) 16.26
                                                      (Elapsed s) 143.66
                              (Constraint ns) 5.85
Iteration 1: (CP ns) 16.26
                              (Constraint ns) 5.85
                                                      (Elapsed s) 278.72
Iteration 2: (CP ns) 10.25
                              (Constraint ns) 12.73
                                                       (Elapsed s) 427.22
Iteration 3: (CP ns) 9.55
                             (Constraint ns) 9.73
                                                     (Elapsed s) 584.37
Iteration 4: (CP ns) 9.55
                             (Constraint ns) 9.38
                                                     (Elapsed s) 741.04
Final results are saved in
    /tmp/hdlsrc/sfir fixed/hdlexpl/Final-07-Jan-2014-17-04-41
Validation model: gm sfir fixed vnl
```

Then HDL Coder stops after five iterations because the fourth and fifth iterations had the same critical path, which indicates that the coder has found the minimum critical path. The design's maximum clock frequency after optimization is 1 / 9.55 ns, or 104.71 MHz.

#### **Optimize for specific clock frequency**

Optimize a model, sfir\_fixed, to a specific clock frequency, 50 MHz, by performing up to 10 optimization iterations, and do not generate an HDL test bench.

Open the model and specify the DUT subsystem.

```
model = 'sfir_fixed';
dutSubsys = 'symmetric_fir';
open_system(model);
hdlset_param(model,'HDLSubsystem',[model,'/',dutSubsys]);
```

Set your synthesis tool and target device options.

```
hdlset_param(model,'SynthesisTool','Xilinx ISE', ...
'SynthesisToolChipFamily','Zynq', ...
'SynthesisToolDeviceName','xc7z030', ...
'SynthesisToolPackageName','fbg484', ...
'SynthesisToolSpeedValue','-3')
```

Disable HDL test bench generation.

```
hdlset_param(model,'GenerateHDLTestBench','off');
```

Save your model.

You must save your model if you want to regenerate code later without rerunning the iterative optimizations, or resume your run if it is interrupted. When you use hdlcoder.optimizeDesign to regenerate code or resume an interrupted run, HDL Coder checks the model checksum and generates an error if the model has changed.

Create an optimization configuration object, oc.

oc = hdlcoder.OptimizationConfig;

Configure the automatic iterative optimization to stop after it reaches a clock frequency of 50MHz, or 10 iterations, whichever comes first.

```
oc.ExplorationMode = ...
hdlcoder.OptimizationConfig.ExplorationMode.TargetFrequency;
oc.TargetFrequency = 50;
oc.IterationLimit = 10; =
```

Optimize the model.

```
hdlcoder.optimizeDesign(model,oc)
```

```
hdlset param('sfir fixed','GenerateHDLTestBench','off');
hdlset_param('sfir_fixed', 'HDLSubsystem', 'sfir_fixed/symmetric_fir');
hdlset_param('sfir_fixed','SynthesisTool','Xilinx ISE');
hdlset_param('sfir_fixed','SynthesisToolChipFamily','Zynq');
hdlset_param('sfir_fixed','SynthesisToolDeviceName','xc7z030');
hdlset_param('sfir_fixed','SynthesisToolPackageName','fbg484');
hdlset param('sfir fixed','SynthesisToolSpeedValue','-3');
Iteration 0
Generate and synthesize HDL code ...
                                             (Elapsed s) 134.02 Iteration 1
(CP ns) 16.26
                 (Constraint ns) 20.00
Generate and synthesize HDL code ...
Exiting because constraint (20.00 ns) has been met (16.26 ns).
Summary report: summary.html
Achieved Critical Path (CP) Latency : 16.26 ns
                                                          Elapsed : 134.02 s
Iteration 0: (CP ns) 16.26
                               (Constraint ns) 20.00
                                                        (Elapsed s) 134.02
Final results are saved in
    /tmp/hdlsrc/sfir fixed/hdlexpl/Final-07-Jan-2014-17-07-14
```

Validation model: gm\_sfir\_fixed\_vnl

Then HDL Coder stops after one iteration because it has achieved the target clock frequency. The critical path is 16.26 ns, a clock frequency of 61.50 GHz.

#### Resume clock frequency optimization using saved data

Run additional optimization iterations for a model, sfir\_fixed, using saved iteration data, because you terminated in the middle of a previous run.

Open the model and specify the DUT subsystem.

```
model = 'sfir_fixed';
dutSubsys = 'symmetric_fir';
open_system(model);
hdlset_param(model,'HDLSubsystem',[model,'/',dutSubsys]);
```

Set your synthesis tool and target device options to the same values as in the interrupted run.

```
hdlset_param(model,'SynthesisTool','Xilinx ISE', ...
'SynthesisToolChipFamily','Zynq', ...
'SynthesisToolDeviceName','xc7z030', ...
'SynthesisToolPackageName','fbg484', ...
'SynthesisToolSpeedValue','-3')
```

Enable HDL test bench generation.

```
hdlset_param(model,'GenerateHDLTestBench','on');
```

Create an optimization configuration object, oc.

oc = hdlcoder.OptimizationConfig;

Configure the automatic iterative optimization to run using data from the first iteration of a previous run.

oc.ResumptionPoint = 'Iter5-07-Jan-2014-17-04-29';

Optimize the model.

hdlcoder.optimizeDesign(model,oc)

```
hdlset_param('sfir_fixed','HDLSubsystem','sfir_fixed/symmetric_fir');
hdlset_param('sfir_fixed','SynthesisTool','Xilinx ISE');
hdlset_param('sfir_fixed','SynthesisToolChipFamily','Zynq');
hdlset_param('sfir_fixed','SynthesisToolDeviceName','xc7z030');
hdlset_param('sfir_fixed','SynthesisToolPackageName','fbg484');
hdlset_param('sfir_fixed','SynthesisToolSpeedValue','-3');
```

```
Try to resume from resumption point: Iter5-07-Jan-2014-17-04-29
Iteration 5
Generate and synthesize HDL code ...
Exiting because critical path cannot be further improved.
Summary report: summary.html
Achieved Critical Path (CP) Latency : 9.55 ns
                                                     Elapsed : 741.04 s
Iteration 0: (CP ns) 16.26
                                                      (Elapsed s) 143.66
                             (Constraint ns) 5.85
Iteration 1: (CP ns) 16.26
                              (Constraint ns) 5.85
                                                      (Elapsed s) 278.72
Iteration 2: (CP ns) 10.25
                              (Constraint ns) 12.73
                                                       (Elapsed s) 427.22
Iteration 3: (CP ns) 9.55
                             (Constraint ns) 9.73
                                                     (Elapsed s) 584.37
Iteration 4: (CP ns) 9.55
                                                     (Elapsed s) 741.04
                             (Constraint ns) 9.38
Final results are saved in
    /tmp/hdlsrc/sfir fixed/hdlexpl/Final-07-Jan-2014-17-07-30
Validation model: gm sfir fixed vnl
```

Then coder stops after one additional iteration because it has achieved the target clock frequency. The critical path is 9.55 ns, or a clock frequency of 104.71 MHz.

#### Regenerate code using original design and saved optimization data

Regenerate HDL code using the original model, sfir\_fixed, and saved data from the final iteration of a previous optimization run.

Open the model and specify the DUT subsystem.

```
model = 'sfir_fixed';
dutSubsys = 'symmetric_fir';
open_system(model);
hdlset_param(model,'HDLSubsystem',[model,'/',dutSubsys]);
```

Set your synthesis tool and target device options to the same values as in the original run.

```
hdlset_param(model,'SynthesisTool','Xilinx ISE', ...
'SynthesisToolChipFamily','Zynq', ...
'SynthesisToolDeviceName','xc7z030', ...
'SynthesisToolPackageName','fbg484', ...
'SynthesisToolSpeedValue','-3')
```

Regenerate HDL code using saved optimization data from cpGuidance.mat.

```
Final results are saved in
    /tmp/hdlsrc/sfir_fixed/hdlexpl/Final-07-Jan-2014-17-16-52
Validation model: gm_sfir_fixed_vnl
```

### **Input Arguments**

#### model - Model name

character vector

Model name, specified as a character vector.

```
Example: 'sfir_fixed'
```

#### optimizationCfg — Optimization configuration

hdlcoder.OptimizationConfig

Optimization configuration, specified as an hdlcoder.OptimizationConfig object.

#### cpGuidanceFile — File containing saved optimization data

' ' (default) | character vector

File that contains saved data from the final optimization iteration, including relative path, specified as a character vector. Use this file to regenerate optimized code without rerunning the iterative optimization.

The file name is cpGuidance.mat. You can find the file in the iteration folder name that starts with Final, which is a subfolder of hdlexpl.

Example: 'hdlexpl/Final-11-Dec-2013-23-17-10/cpGuidance.mat'

### See Also

**Classes** hdlcoder.OptimizationConfig

Functions
hdlcoder.supportedDevices

#### **Topics**

"Automatic Iterative Optimization"

"Tool and Device"

#### Introduced in R2014a

### importhdl

Import Verilog code and generate Simulink model

<code>importhdl</code> imports and parses the specified Verilog files to generate the corresponding Simulink  $^{\circledast}$  model.

### Syntax

```
importhdl(FileNames)
importhdl(FileNames,Name,Value)
```

### Description

importhdl(FileNames) imports the specified Verilog files and generates the corresponding Simulink model.

importhdl(FileNames,Name,Value) imports the specified Verilog files and generates the corresponding Simulink model with options specified by one or more name-value pair arguments.

### Examples

#### Generate Simulink Model From Single Verilog File

This example shows how you can import a file containing Verilog code and generate the corresponding Simulink  $^{\rm \tiny M}$  model.

#### **Specify Input Verilog File**

Make sure that the input HDL file does not contain any syntax errors, is synthesizable, and uses constructs that are supported by HDL import. This example shows a Verilog code of a comparator.

```
edit('comparator.v')
```

```
// File Name: comparator.v
module comparator (clk, rst, dl, d2, q);
input clk, rst;
input [15:0] d1, d2;
output [15:0] q;
wire [15:0] temp outl;
reg [15:0] temp out2;
assign temp out1 = (d1 > d2)? d1:15'b0;
always@(posedge clk) begin
    if (rst)
        temp out2 <= 15'b0;
    else
        temp out2 <= temp out1;</pre>
end
assign q = temp_out2;
endmodule
```

#### **Import Verilog File**

To import the HDL file and generate the Simulink<sup>m</sup> model, pass the file name as a character vector to the importhdl function.

importhdl('comparator.v')

```
### Parsing <a href="matlab:edit('comparator.v')">comparator.v</a>.
### Top Module of the source: 'comparator'.
### Identified ClkName::clk.
### Identified RstName::rst.
### Hdl Import parsing done.
### Creating Target model comparator
### Generating Dot Layout...
```

```
### Start Layout...
### Working on hierarchy at ---> 'comparator'.
### Laying out components.
### Working on hierarchy at ---> 'comparator/comparator'.
### Laying out components.
### Applying Dot Layout...
### Drawing block edges...
### Applying Dot Layout...
### Drawing block edges...
### Setting the model parameters.
### Generated model as C:\Temp\examples\examples\hdlcoder-ex77699673\hdlimport\comparat
### HDL Import completed.
```

HDL import parses the input file and displays messages of the import process in the MATLAB<sup>TM</sup> Command Window. The import provides a link to the generated Simulink<sup>TM</sup> model comparator.slx. The generated model uses the same name as the top module in the input Verilog file.

#### **Examine Generated Simulink<sup>™</sup> Model**

To open the generated Simulink<sup>™</sup> model, select the link. The model is saved in the hdlimport/comparator path relative to the current folder. You can simulate the model and observe the simulation results.

```
addpath('hdlimport/comparator')
open_system('comparator.slx')
sim('comparator.slx')
```

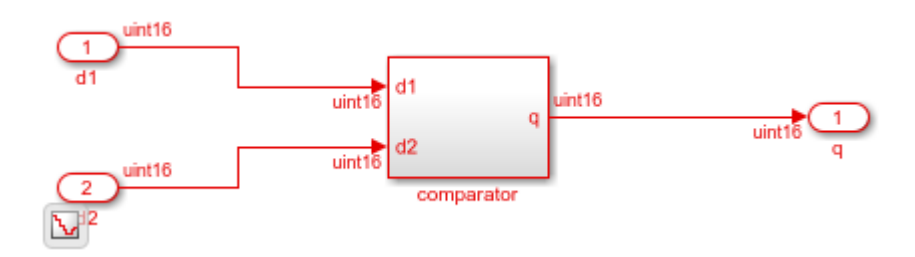

#### **Generate Simulink Model From Multiple Verilog Files**

This example shows how you can import multiple files containing Verilog code and generate the corresponding Simulink<sup>m</sup> model.

#### **Specify input Verilog File**

Make sure that the input HDL files do not contain any syntax errors, are synthesizable, and use constructs that are supported by HDL import. For example, this code shows three Verilog files that use module instantiation to form a hierarchical design. One module example1.v implements a simple sequential circuit based on an if-else condition. The other module example2.v implements a simple combinational arithmetic expression.

```
edit('example1.v')
edit('example2.v')
```

```
// File Name: examplel.v
// This module implements a sequential circuit that
// adds or subtracts two inputs based on a conditional.
module example1(clk, cond, y, a, b);
input clk, cond;
input [7:0] a, b;
output reg [7:0] y;
always@(posedge clk)
    if (cond == 1'b1) y <= a + b;
    else
                      y <= a - b;
endmodule
// File Name: example2.v
// This module implements a combinational arithmetic expression
module example2(c, d, e, f, y2);
input [7:0] c, d, e, f;
output [7:0] y2;
assign y^2 = (c + d) * e / f;
endmodule
```

A top module contained in file <code>example.v</code> instantiates the two modules in <code>example1.v</code> and <code>example2.v</code>

```
edit('example.v')
```

```
// File Name: example.v
// This is the top-level module
module example(clk, cond, a, b, c, d, e, f, y, y2);
input clk;
input cond;
input [7:0] a, b, c, d, e, f;
output [7:0] y;
output [7:0] y2;
example1 example1(.clk(clk), .a(a), .cond(cond), .b(b), .y(y));
example2 example2(.c(c), .d(d), .e(e), .f(f), .y2(y2));
endmodule
```

#### **Import Verilog Files**

To import the HDL file and generate the Simulink<sup>™</sup> model, pass the file names as a cell array of character vectors to the importhdl function. By default, HDL import identifies the top module and clock bundle when parsing the input file.

```
importhdl({'example.v','example1.v','example2.v'})
```

```
### Parsing <a href="matlab:edit('example.v')">example.v</a>.
### Parsing <a href="matlab:edit('example1.v')">example1.v</a>.
### Parsing <a href="matlab:edit('example2.v')">example1.v</a>.
### Top Module of the source: 'example'.
### Identified ClkName::clk.
### Hdl Import parsing done.
### Generating Dot Layout...
### Generating Dot Layout...
### Start Layout...
### Working on hierarchy at ---> 'example'.
### Working on hierarchy at ---> 'example'.
### Working on hierarchy at ---> 'example/example'.
### Working on hierarchy at ---> 'example/example'.
### Working on hierarchy at ---> 'example/example'.
### Working on hierarchy at ---> 'example/example'.
```

```
### Laying out components.
### Applying Dot Layout...
### Working on hierarchy at ---> 'example/example/example2'.
### Laying out components.
### Applying Dot Layout...
### Drawing block edges...
### Applying Dot Layout...
### Drawing block edges...
### Applying Dot Layout...
### Applying Dot Layout...
### Setting the model parameters.
### Generated model as C:\Temp\examples\examples\hdlcoder-ex56732899\hdlimport\example`
### HDL Import completed.
```

HDL import parses the input file and displays messages of the import process in the MATLAB<sup>TM</sup> Command Window. The import provides a link to the generated Simulink<sup>TM</sup> model example.slx. The generated model uses the same name as the top module that is contained in the input Verilog file examplel.v.

#### Examine Generated Simulink<sup>™</sup> Model

To open the generated Simulink<sup>™</sup> model, select the link. The model is saved in the hdlimport/example path relative to the current folder. You can simulate the model and observe the simulation results.

```
addpath('hdlimport/example')
open_system('example.slx')
```

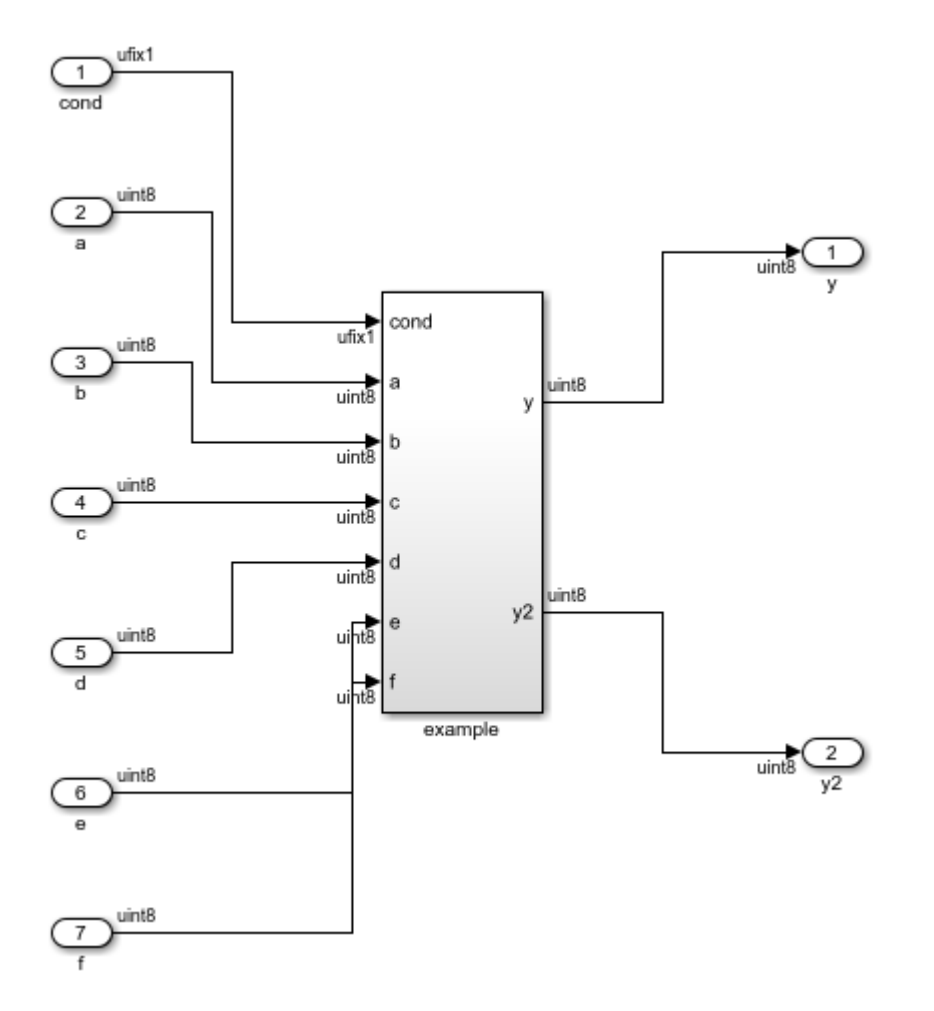

To avoid a division by zero, you can suppress the warning diagnostic before simulation.

```
Simulink.suppressDiagnostic({'example/example2/Div'}, ...
'SimulinkFixedPoint:util:fxpDivisionByZero')
sim('example')
```

You can see the hierarchy of Subsystems that implement the Verilog code that uses module instantiation.

```
open_system('example/example/example1')
```

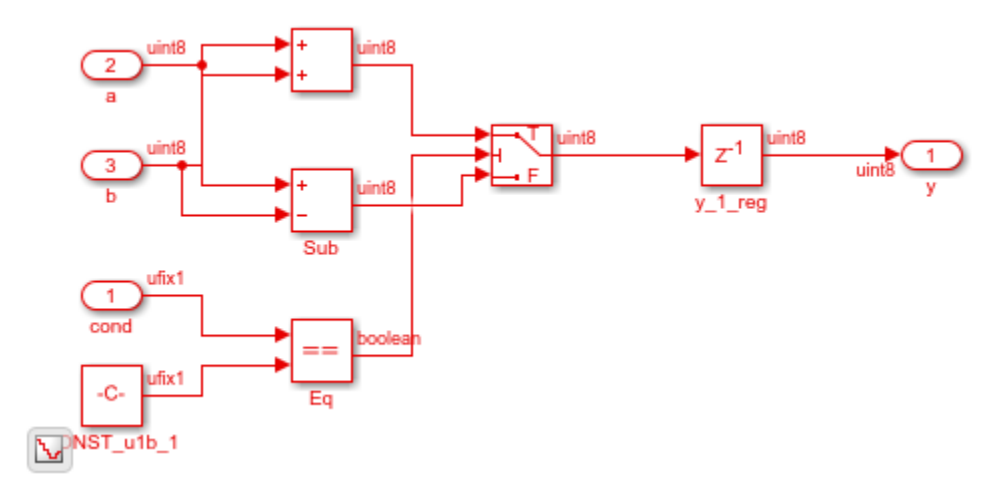

open\_system('example/example/example2')

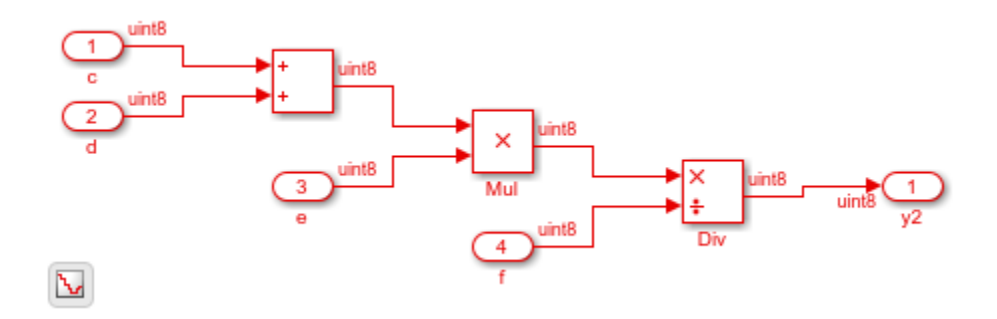

#### Generate Simulink Model From Verilog Files with BlackBox Modules

This example shows how you can import multiple files containing Verilog code and generate the corresponding Simulink<sup>™</sup> model. When you import multiple files, if you want to obfuscate the HDL code or if your files contain HDL code for vendor-specific IPs, you can import the HDL code as a BlackBox module using the importhdl function.

#### **Specify input Verilog Files**

Make sure that the input HDL files do not contain any syntax errors, are synthesizable, and use constructs that are supported by HDL import. For example, this code shows three

Verilog files that use module instantiation to form a hierarchical design. One module sequentialexp.v implements a simple sequential circuit based on an if-else condition.
The other module comditionalcomb.v implements a simple combinational arithmetic
expression.

```
edit('conditionalcomb.v')
edit('sequentialexp.v')
edit('intelip.v')
```
```
// File Name: conditionalcomb.v
// This module implements a sequential circuit that
// adds or subtracts two inputs based on a conditional.
module conditionalcomb(clk, cond, y, a, b);
input clk, cond;
input [7:0] a, b;
output reg [7:0] y;
always@(posedge clk)
    if (cond == 1'b1) y <= a + b;
    else
                       y <= a - b;
endmodule
// File Name: sequentialexp.v
// This module implements a combinational arithmetic expression
module sequentialexp(a, b, c, d, e, f, yl, y2);
input a, b;
input [7:0] c, d, e, f;
output [7:0] y1;
output y2;
assign yl = (c + d) * e / f;
//Instantiate Intel Vendor IP
intelip u intelip(.dataa(a), .datab(b), .datac(y2));
endmodule
```

See that the sequentialexp.v module instantiates an Intel® IP that implements a single-precision floating-point adder.

```
// This module is the Intel IP that implements a
// single-precision floating-point adder.
module intelip(dataa, datab, datac);
input dataa, datab;
output datac;
assign datac = dataa + datab;
endmodule
```

A top module top contained in file blackboxtop.v instantiates the two modules in conditionalcomb.v and sequentialexp.v

```
edit('blackboxtop.v')
```

```
// File Name: blackboxtop.v
// This is the top-level module that instantiates
// modules example1 and example2.
module top(clk, cond, a, b, c, d, e, f, g, h, y, y1, y2);
input clk, cond, g, h;
input [7:0] a, b, c, d, e, f;
output [7:0] y, y1;
output [7:0] y, y1;
conditionalcomb u_comb(.clk(clk),.a(a),.cond(cond),.b(b),.y(y));
sequentialexp u_seq(.a(g),.b(h),.c(c),.d(d),.e(e),.f(f),.y1(y1),.y2(y2));
```

endmodule

#### **Import Verilog Files**

To import the HDL file and generate the Simulink<sup>™</sup> model, pass the file names as a cell array of character vectors to the importhdl function. By default, HDL import identifies the top module and clock bundle when parsing the input file.

```
### Laying out components.
### Working on hierarchy at ---> 'top/top/u comb'.
### Laving out components.
### Applying Dot Layout...
### Drawing block edges...
### Working on hierarchy at ---> 'top/top/u seg'.
### Laying out components.
### Working on hierarchy at ---> 'top/top/u seg/u intelip'.
### Laying out components.
### Applying Dot Layout...
### Drawing block edges...
### Applying Dot Layout...
### Drawing block edges...
### Applying Dot Layout...
### Drawing block edges...
### Applying Dot Layout...
### Drawing block edges...
### Setting the model parameters.
### Generated model as C:\Temp\examples\examples\hdlcoder-ex63017378\hdlimport\top\top
### HDL Import completed.
```

HDL import parses the input file and displays messages of the import process in the MATLAB<sup>TM</sup> Command Window. The import provides a link to the generated Simulink<sup>TM</sup> model top.slx. The generated model uses the same name as the top module that is contained in the input Verilog file conditionalcomb.v.

#### **Examine Generated Simulink<sup>™</sup> Model**

To open the generated Simulink<sup>™</sup> model, select the link. The model is saved in the hdlimport/top path relative to the current folder. You can simulate the model and observe the simulation results.

```
addpath('hdlimport/top')
open_system('top.slx')
set_param('top','SimulationCommand','update')
```

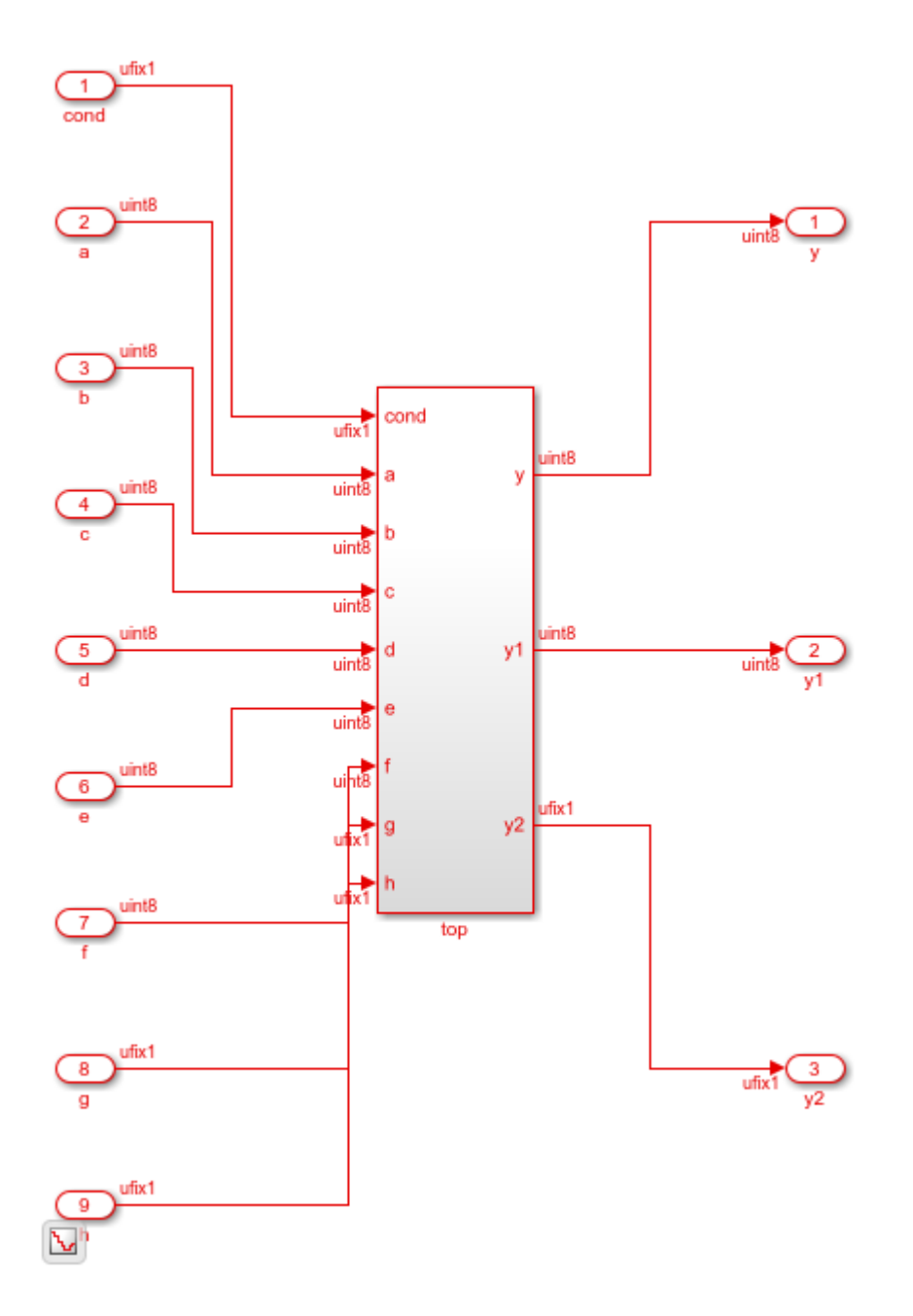

To avoid a division by zero, you can suppress the warning diagnostic before simulation.

```
Simulink.suppressDiagnostic({'top/top/u_seq/Div'}, ...
'SimulinkFixedPoint:util:fxpDivisionByZero')
sim('top')
```

You can see the hierarchy of Subsystems that implement the Verilog code that uses module instantiation.

```
open_system('top/top/u_comb')
```

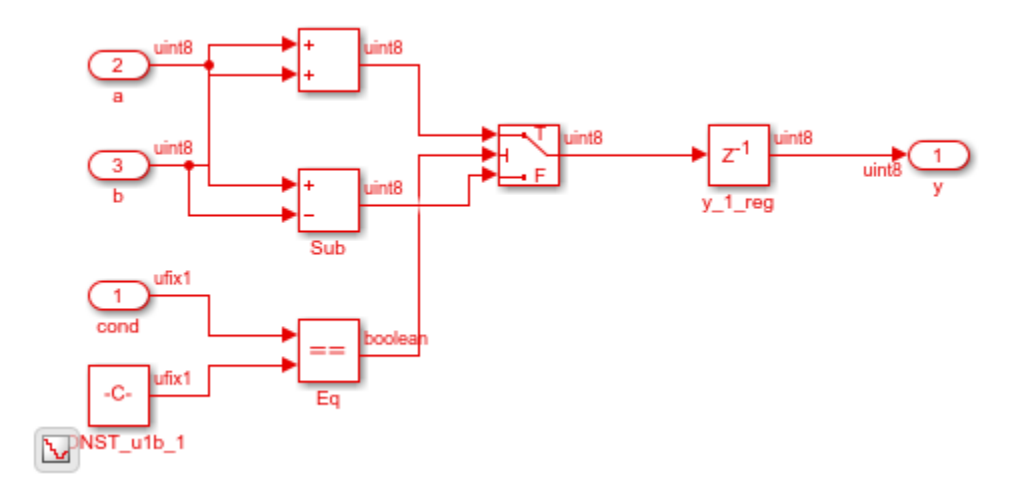

If you open the Subsystem that implements the sequential circuit, you can open the u\_intelip Subsystem to see the blackbox implementation.

```
open_system('top/top/u_seq')
```

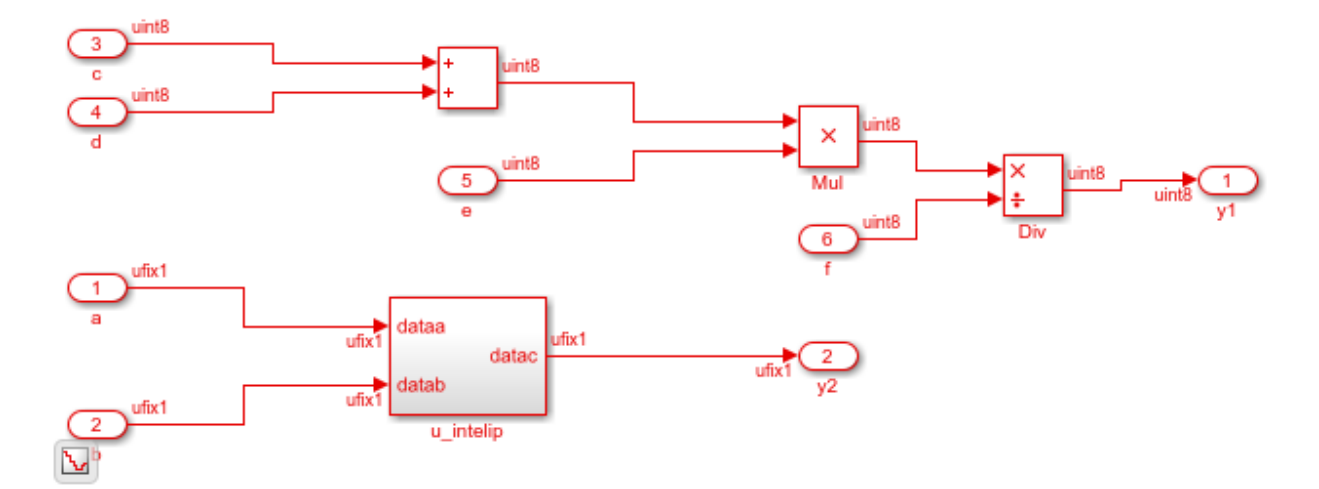

open\_system('top/top/u\_seq/u\_intelip')

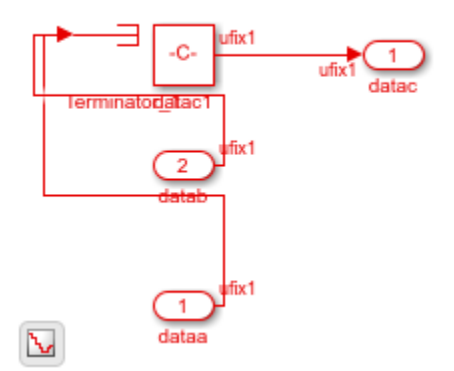

#### Generate Simulink Model from Verilog Code for Various Operators

This example shows how you can import Verilog code that contains these operators and generate the corresponding Simulink<sup>m</sup> model:

• Arithmetic

- Logical
- XOR
- Bitwise
- Conditional
- Relational
- Concatenation

#### **Specify Input Verilog File**

Make sure that the input HDL file does not contain any syntax errors, is synthesizable, and uses constructs for the various operators. For example, this Verilog code shows various operators.

```
edit('VerilogOperators.v')
```

```
`timescale 1 ns / 1 ns
module VerilogOperators (A, B, C, D, Y1, Y2, Y3, Y4, Y5, Y6);
  input
        [7:0] A, B;
  input C, D;
  output reg [7:0] Y1, Y2;
  output reg Y3, Y4;
  output reg [15:0] Y5;
  output [7:0] Y6;
  always @(A or B or C or D) begin
     Y1 = A % B;
                                        // Arithmetic remainder operator
     Y2 = B >> 4;
                                        // Logical shift right operator
      Y3 = C ^ D;
                                        // Reduction XOR operator
     Y4 = A <= B;
                                        // Relational operator
      Y5 = {A, D, {2{3'b011}}, 1'b0}; // Concatenation operator
  end
  assign Y6[7:0] = (C == 1'b1) ? A : B; // Conditional operator
```

endmodule

#### **Import Verilog File**

To import the HDL file and generate the Simulink<sup>m</sup> model, pass the file name as a character vector to the importhol function.

```
importhdl('VerilogOperators.v')
```

```
### Parsing <a href="matlab:edit('VerilogOperators.v')">VerilogOperators.v</a>.
### Top Module of the source: 'VerilogOperators'.
### Hdl Import parsing done.
### Creating Target model VerilogOperators
### Generating Dot Layout...
```

```
### Start Layout...
### Working on hierarchy at ---> 'VerilogOperators'.
### Laying out components.
### Working on hierarchy at ---> 'VerilogOperators/VerilogOperators'.
### Laying out components.
### Applying Dot Layout...
### Drawing block edges...
### Applying Dot Layout...
#### Generated model as C:\Temp\examples\examples\hdlcoder-ex29847655\hdlimport\VerilogO
### HDL Import completed.
```

HDL import parses the input file and displays messages of the import process in the MATLAB<sup>TM</sup> Command Window. The import provides a link to the generated Simulink<sup>TM</sup> model VerilogOperators.slx. The generated model uses the same name as the top module in the input Verilog file.

#### **Examine Generated Simulink<sup>™</sup> Model**

To open the generated Simulink<sup>™</sup> model, select the link. The model is saved in the hdlimport/VerilogOperators path relative to the current folder. You can simulate the model and observe the simulation results.

```
addpath('hdlimport/VerilogOperators')
open_system('VerilogOperators.slx')
sim('VerilogOperators.slx')
```

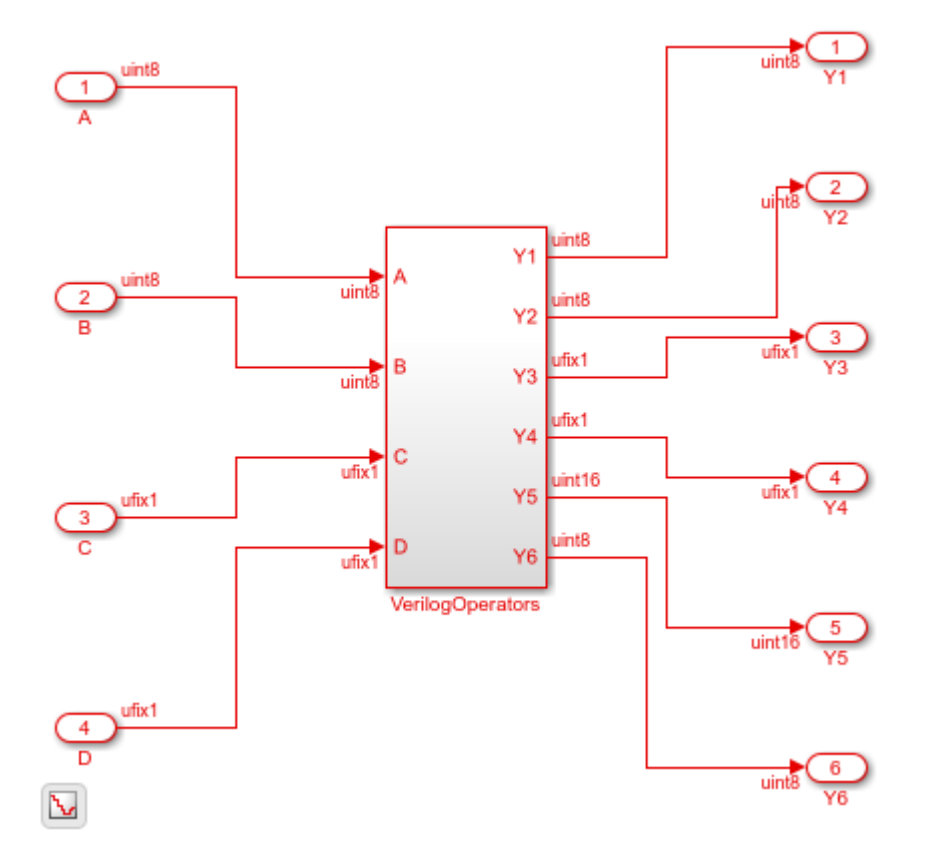

#### Generate Simulink Model from Verilog Code That Infers Simple Dual Port RAM

This example shows how you can import a file containing Verilog code and infer a Simple Dual Port RAM in the Simulink<sup>m</sup> model that gets generated.

#### Specify Input Verilog File

Make sure that the input HDL file does not contain any syntax errors, is synthesizable, and uses constructs that are supported by HDL import. This example shows the Verilog code.

```
edit('simple_dual_port_ram.v')
```

```
`timescale 1 ns / 1 ns
module SimpleDualPortRAM (clk, enb,
            wr_din, wr_addr, wr_en,
            rd addr, rd dout);
  input clk, enb;
  input [15:0] wr_din;
        [7:0] wr addr, rd addr;
  input
  input
        wr en;
  output [15:0] rd dout;
  reg [15:0] ram [127:0];
  reg [15:0] data int;
  always @(posedge clk) begin
      if (enb == 1'bl) begin
        if (wr en == 1'bl) begin
          ram[wr addr] <= wr din;</pre>
        end
        data int <= ram[rd addr];</pre>
      end
    end
  assign rd_dout = data_int;
endmodule
```

#### **Import Verilog File**

To import the HDL file and generate the Simulink<sup>m</sup> model, pass the file name as a character vector to the importhol function.

```
importhdl('simple_dual_port_ram.v')
```

```
### Parsing <a href="matlab:edit('simple dual port ram.v')">simple dual port ram.v</a>
### Top Module of the source: 'SimpleDualPortRAM'.
### Identified ClkName::clk.
### Identified ClkEnbName::enb.
### Hdl Import parsing done.
### Creating Target model SimpleDualPortRAM
### Generating Dot Layout...
### Start Layout...
### Working on hierarchy at ---> 'SimpleDualPortRAM'.
### Laying out components.
### Working on hierarchy at ---> 'SimpleDualPortRAM/SimpleDualPortRAM'.
### Laying out components.
### Applying Dot Layout...
### Drawing block edges...
### Applying Dot Layout...
### Drawing block edges...
### Setting the model parameters.
### Generated model as C:\Temp\examples\examples\hdlcoder-ex67646187\hdlimport\SimpleD
### HDL Import completed.
```

HDL import parses the input file and displays messages of the import process in the MATLAB<sup>TM</sup> Command Window. The import provides a link to the generated Simulink<sup>TM</sup> model SimpleDualPortRAM.slx. The generated model uses the same name as the top module in the input Verilog file.

#### **Examine Generated Simulink<sup>™</sup> Model**

To open the generated Simulink<sup>™</sup> model, select the link. The model is saved in the hdlimport/SimpleDualPortRAM path relative to the current folder. You can simulate the model and observe the simulation results.

```
addpath('hdlimport/SimpleDualPortRAM')
open_system('SimpleDualPortRAM.slx')
sim('SimpleDualPortRAM.slx')
```

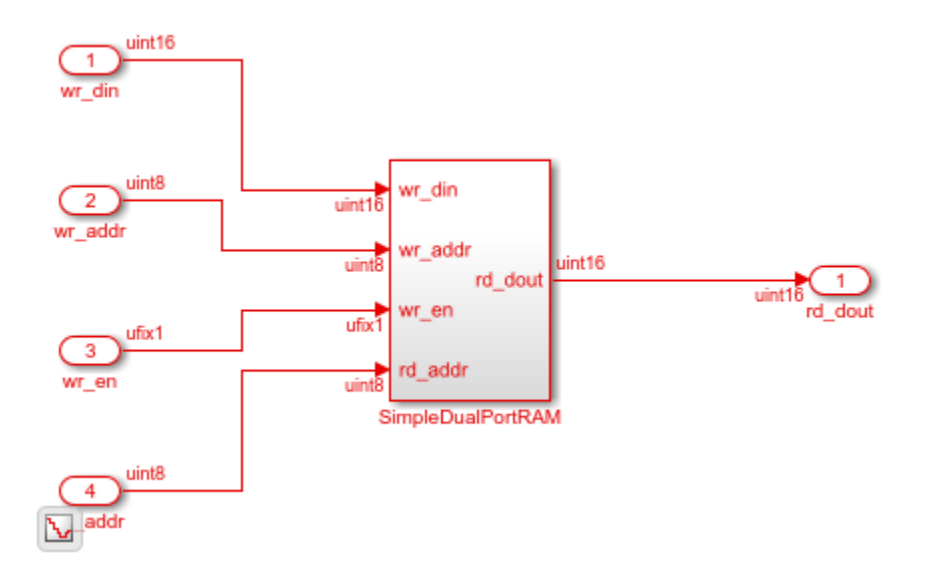

If you navigate the model, you see the Simple Dual Port RAM block.
open\_system('SimpleDualPortRAM/SimpleDualPortRAM')

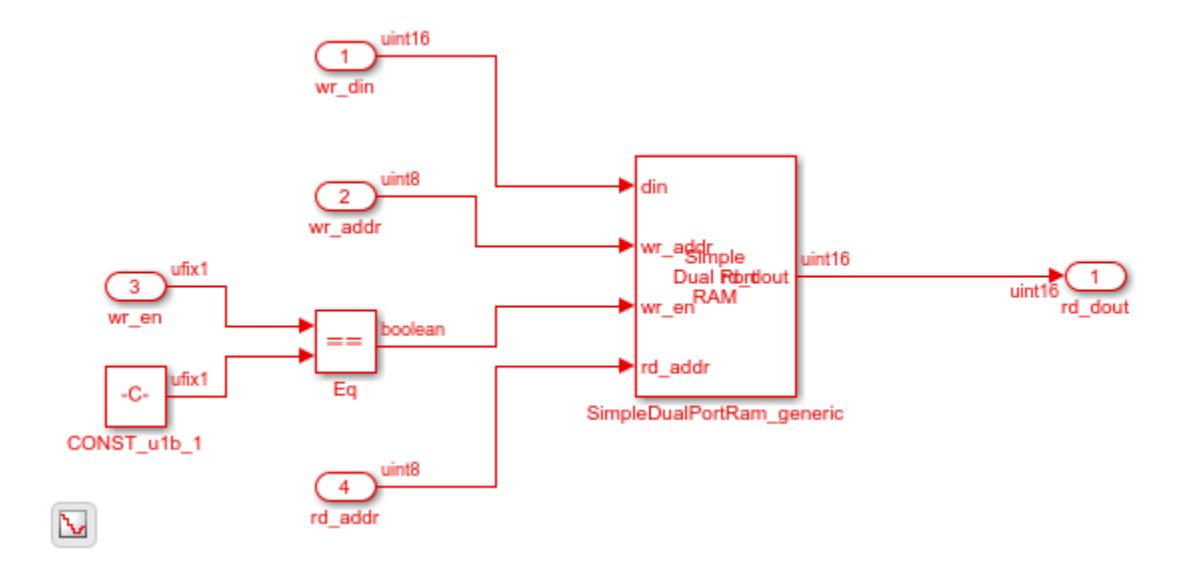

## **Input Arguments**

### FileNames — Names of HDL files to import

'Filename' | {'Filename1', 'Filename2',...,'FilenameN'} | 'Foldername'

Names of HDL files to import for generation of the Simulink model. By default, importhdl imports Verilog files. To import:

- One HDL file, specify the file name as a character vector.
- Multiple HDL files, specify the file names as a cell array of character vectors.
- All HDL files in a folder, specify the folder name as a character vector.
- Multiple folders and combinations of files and folders, specified as cell array of character vectors.

Example: importhdl('example') imports the specified Verilog file. If example is a subfolder in the current working folder, HDL import generates a Simulink model for all .vhd files in that folder.

Example: importhdl({'top.v', 'subsystem1.v', 'subsystem2.v'}) imports the specified Verilog files and generates the corresponding Simulink model. Example: importhdl(pwd) imports all Verilog files in the current folder and generates the corresponding Simulink model.

Example: importhdl('root/example/hdlsrc') imports all Verilog files on the specified path and generates the corresponding Simulink model. You can specify a relative or absolute path.

### **Name-Value Pair Arguments**

Specify optional comma-separated pairs of Name, Value arguments. Name is the argument name and Value is the corresponding value. Name must appear inside quotes. You can specify several name and value pair arguments in any order as Name1, Value1, ..., NameN, ValueN.

Example: importhdl('root/example/hdlsrc') imports all Verilog files in the specified path and generates the corresponding Simulink model. You can specify a relative or absolute path.

#### Language — Language of input HDL file

'Verilog' (default)

Language of input source file that contains the HDL code, specified as a character vector. If you specified a VHDL file, HDL import generates an error.

Example: importhdl('fifo.v', 'Language', 'Verilog') imports the Verilog file fifo.v and generates the corresponding Simulink model fifo.slx.

#### topModule — Name of top module or entity

Identified by parsing input file (default) | character vector | string scalar

Top-level module name in the HDL code, specified as a character vector. This name becomes the name of the top-level Subsystem from which HDL import constructs the hierarchy of subsystems in the generated Simulink model. If the input HDL files contain more than one top module, specify the top-level module to use for generating the Simulink model by using the TopModule property.

Example: importhdl('full\_adder.v', 'TopModule', 'two\_half\_adders')
imports the Verilog file full\_adder.v and generates the corresponding Simulink model
full\_adder.slx with two\_half\_adders as the top-level Subsystem.

#### clockBundle — Clock bundle names

{ 'clock', 'reset', 'enable'} (default) | cell array of character vectors

Names of clock, reset, and clock enable signals for sequential circuits, specified as a cell array of character vector. Default names for the clock bundle signals are:

- Clock signal clk, clock
- Reset signal rst, reset
- Clock Enable signal clk\_enb, clk\_en, clk\_enable, enb, enable

If you do not specify the clock bundle information, HDL import uses the default values. When parsing the input file, if HDL import identifies a clock name that is different from the clock name specified by the ClockBundle, the import generates an error.

Example: importhdl('example.v','clockBundle',{'clk','rst','clk\_enb'})
imports the Verilog file example.v with the specified clock bundle information.

#### blackBoxModule - BlackBox module names

' ' (default) | character vector | cell array of character vectors

Name or names of modules in the Verilog input files to be imported as BlackBox subsystems in the generated Simulink model. The Subsystem block that is imported as BlackBox uses the input and output ports that you provide to the module definition. Inside the Subsystem, the input ports are connected to Terminator blocks, Constant blocks with a value of zero are connected to the output ports. Use this capability to import vendor-specific IPs as BlackBox subsystems in your model.

Example:

```
importhdl({'example.v, 'example1.v', 'example2.v', 'xilinxIP.v}, 'topMod
ule', 'top', 'blackBoxModule', 'xilinxIP') imports the specified Verilog files
witjh xilinxIP as a BlackBox module. The corresponding Subsystem in the Simulink
model has the input ports connected to Terminator blocks and Constant blocks with
constant value of zero connected to the output ports.
```

## See Also

checkhdl | makehdl

### **Topics**

"Verilog HDL Import: Import Verilog Code and Generate Simulink Model" "Supported Verilog Constructs for HDL Import" Introduced in R2018b

## hdlcoder.supportedDevices

Show supported target hardware and device details

## Syntax

hdlcoder.supportedDevices

## Description

hdlcoder.supportedDevices shows a link to a report that contains the device and device property names for target devices supported by your synthesis tool.

You can use the supported target device information to set SynthesisToolChipFamily, SynthesisToolDeviceName, SynthesisToolPackageName, and SynthesisToolSpeedValue for your model.

To see the report link, you must have a synthesis tool set up. If you have more than one synthesis tool available, you see a different report link for each synthesis tool.

## **Examples**

#### Set the target device for your model

In this example, you set the target device for a model, sfir\_fixed. Two synthesis tools are available, Altera<sup>®</sup> Quartus II and Xilinx<sup>®</sup> ISE. The target device is a Xilinx Virtex-6 XC6VLX130T FPGA.

Show the supported target device reports.

hdlcoder.supportedDevices

```
Altera QUARTUS II Device List
Xilinx ISE Device List
```

Click the Xilinx ISE Device List link to open the supported target device report and view details for your target device.

Open the model, sfir\_fixed.

sfir\_fixed

Set the SynthesisToolChipFamily, SynthesisToolDeviceName, SynthesisToolPackageName, and SynthesisToolSpeedValue model parameters based on details from the supported target device report.

```
hdlset_param('sfir_fixed',
    'SynthesisToolChipFamily','Virtex6',
    'SynthesisToolDeviceName','xc6vlx130t',
    'SynthesisToolPackageName','ff484',
    'SynthesisToolSpeedValue','-1')
```

View the nondefault parameters for your model, including target device information.

#### hdldispmdlparams

| SynthesisTool            | : | 'Xilinx ISE |
|--------------------------|---|-------------|
| SynthesisToolChipFamily  | : | 'Virtex6'   |
| SynthesisToolDeviceName  | : | 'xc6vlx130t |
| SynthesisToolPackageName | : | 'ff484'     |
| SynthesisToolSpeedValue  | : | - 1         |

## See Also

### **Topics**

"Synthesis Tool Path Setup" "Tool and Device"

#### Introduced in R2014a

# hdldispblkparams

Display HDL block parameters with nondefault values

## Syntax

```
hdldispblkparams(path)
hdldispblkparams(path,'all')
```

## Description

hdldispblkparams(path) displays, for the specified block, the names and values of HDL parameters that have nondefault values.

hdldispblkparams(path, 'all') displays, for the specified block, the names and values of all HDL block parameters.

## **Input Arguments**

path

Path to a block or subsystem in the current model.

Default: None

'all'

If you specify 'all', hdldispblkparams displays the names and values of all HDL properties of the specified block.

## Examples

The following example displays nondefault HDL block parameter settings for a Sum of Elements block).

hdldispblkparams('simplevectorsum/vsum/Sum of Elements')

Implementation

Architecture : Linear

Implementation Parameters

InputPipeline : 1

The following example displays HDL block parameters and values for the currently selected block, (a Sum of Elements block).

```
hdldispblkparams(gcb, 'all')
```

Implementation

Architecture : Linear

Implementation Parameters

InputPipeline : 0
OutputPipeline : 0

### See Also

"Set and View HDL Block Parameters"

Introduced in R2010b

# hdldispmdlparams

Display HDL model parameters with nondefault values

## Syntax

```
hdldispmdlparams(model)
hdldispmdlparams(model,'all')
```

## Description

hdldispmdlparams (model) displays, for the specified model, the names and values of HDL parameters that have nondefault values.

hdldispmdlparams(model, 'all') displays the names and values of all HDL parameters for the specified model.

## **Input Arguments**

model

Name of an open model.

Default: None

'all'

If you pass in <code>'all'</code> , <code>hdldispmdlparams</code> displays the names and values of all HDL properties of the specified model.

## **Examples**

The following example displays HDL properties of the current model that have nondefault values.

hdldispmdlparams(bdroot)

| CodeGenerationOutput | : 'GenerateHDLCodeAndDisplayGeneratedModel' |
|----------------------|---------------------------------------------|
| HDLSubsystem         | : 'simplevectorsum_2atomics/Subsystem'      |
| OptimizationReport   | : 'on'                                      |
| ResetInputPort       | : 'rst'                                     |
| ResetType            | : 'Synchronous'                             |

The following example displays HDL properties and values of the current model.

hdldispmdlparams(bdroot,'all')

HDL CodeGen Parameters

| AddPipelineRegisters<br>Backannotation<br>BlockGenerateLabel<br>CheckHDL<br>ClockEnableInputPort | : 'off'<br>: 'on'<br>: '_gen'<br>: 'off'<br>: 'clk_enable' |
|--------------------------------------------------------------------------------------------------|------------------------------------------------------------|
| VerilogFileExtension                                                                             | : '.v'                                                     |

## See Also

"View HDL Model Parameters"

#### Introduced in R2010b

# hdlget\_param

Return value of specified HDL block-level parameter for specified block

## Syntax

p = hdlget\_param(block\_path,prop)

## Description

p = hdlget\_param(block\_path,prop) gets the value of a specified HDL property of a block or subsystem, and returns the value to the output variable.

## **Input Arguments**

### block\_path

Path to a block or subsystem in the current model.

### Default: None

#### prop

A character vector that designates one of the following:

- The name of an HDL block property of the block or subsystem specified by block\_path.
- 'all' : If prop is set to 'all', hdlget\_param returns Name, Value pairs for HDL properties of the specified block.

#### Default: None

## **Output Arguments**

р

p receives the value of the HDL block property specified by prop. The data type and dimensions of p depend on the data type and dimensions of the value returned. If prop is set to 'all', p is a cell array.

## **Examples**

In the following example hdlget\_param returns the value of the HDL block parameter OutputPipeline to the variable p.

```
p = hdlget_param(gcb,'OutputPipeline')
p =
3
```

In the following example hdlget\_param returns HDL block parameters and values for the current block to the cell array p.

# Tips

• Use hdlget\_param only to obtain the value of HDL block parameters (see "HDL Block Properties: General" for a list of block implementation parameters). Use hdldispmdlparams to see the values of HDL model parameters. To obtain the value of general model parameters, use the get\_param function.

## See Also

hdlrestoreparams | hdlsaveparams | hdlset\_param

#### Introduced in R2010b

# hdllib

Display blocks that are compatible with HDL code generation

## Syntax

```
hdllib
hdllib('off')
hdllib('html')
hdllib('librarymodel')
```

# Description

hdllib displays the blocks that are supported for HDL code generation, and for which you have a license, in the Library Browser. To build models that are compatible with the HDL Coder software, use blocks from this Library Browser view.

If you close and reopen the Library Browser in the same MATLAB session, the Library Browser continues to show only the blocks supported for HDL code generation. To show all blocks, regardless of HDL code generation compatibility, at the command prompt, enter hdllib('off').

hdllib('off') displays all the blocks for which you have a license in the Library Browser, regardless of HDL code generation compatibility.

hdllib('html') creates a library of blocks that are compatible with HDL code
generation. It generates two additional HTML reports: a categorized list of blocks
(hdlblklist.html) and a table of blocks and their HDL code generation parameters
(hdlsupported.html).

To run hdllib('html'), you must have an HDL Coder license.

hdllib('librarymodel') displays blocks that are compatible with HDL code generation in the Library Browser. To build models that are compatible with the HDL Coder software, use blocks from this library.

The default library name is hdlsupported. After you generate the library, you can save it to a folder of your choice.

To keep the library current, you must regenerate it each time that you install a new software release.

To run hdllib('librarymodel'), you must have an HDL Coder license.

### **Examples**

#### **Display Supported Blocks in the Library Browser**

To display blocks that are compatible with HDL code generation in the Library Browser:

hdllib

### Generating view of HDL Coder compatible blocks in Library Browser. ### To restore the Library Browser to the default Simulink view, enter "hdllib off".

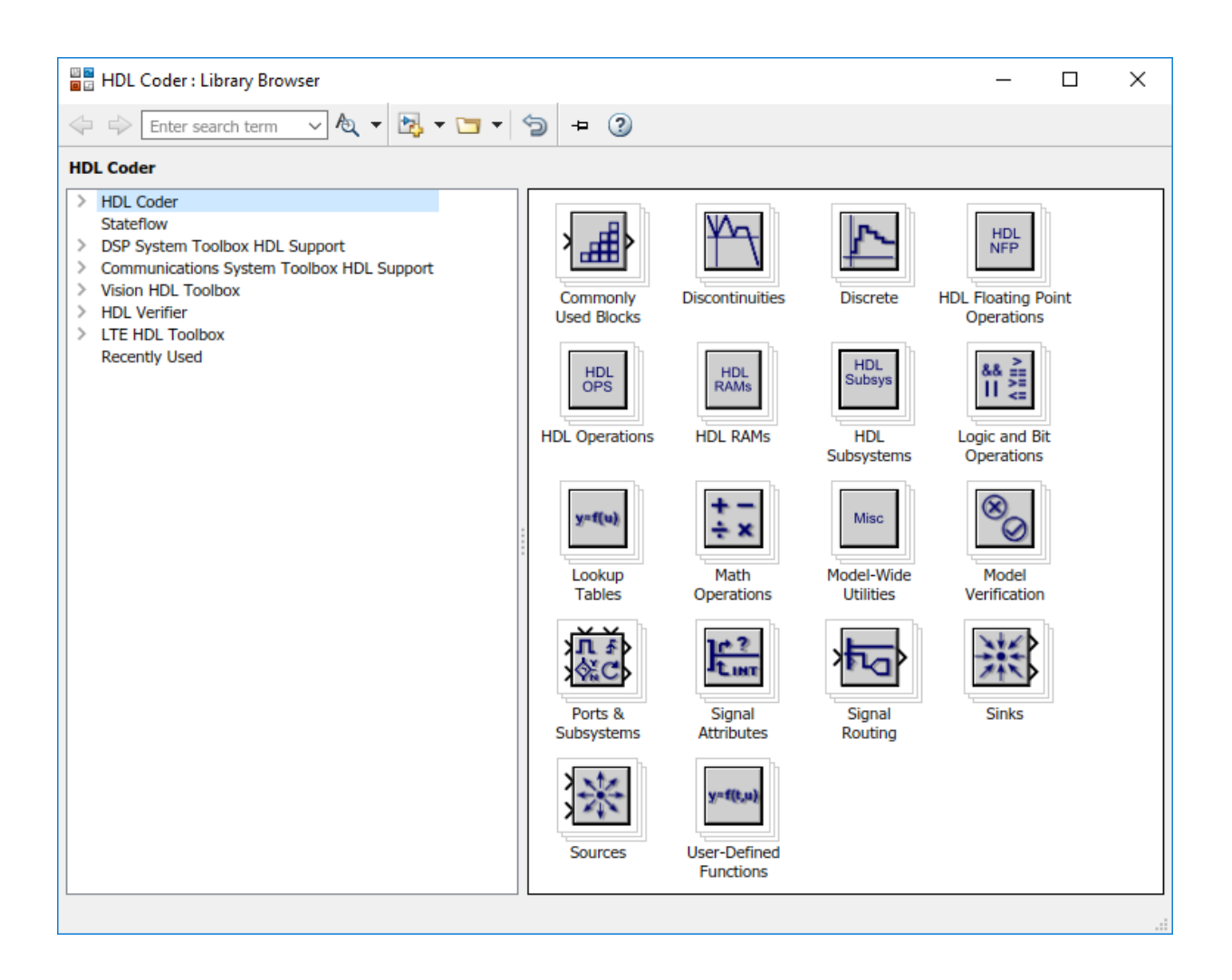

#### **Display All Blocks in the Library Browser**

To display all blocks in the Library Browser, regardless of HDL code generation compatibility:

```
hdllib('off')
```

### Restoring Library Browser to default view; removing the HDL Coder compatibility fi

#### **Create a Supported Blocks Library and HTML Reports**

To create a library and HTML reports showing the blocks that are compatible with HDL code generation:

hdllib('html')

### HDL supported block list hdlblklist.html
### HDL implementation list hdlsupported.html

The hdlsupported library opens. To view the reports, click the hdlblklist.html and hdlsupported.html links.

| ▶ Library: hdlsupported * - Simul                                                                                                    | ink prerelease use —                                              | ×          |
|----------------------------------------------------------------------------------------------------|-------------------------------------------------------------------|------------|
| File Edit View Display Dia                                                                                                    | igram Analysis Help                                               |            |
| 🔁 • 🔄 • 🚍 🧇 🔿                                                                                                    |                                                                   |            |
| Model Browser *                                                                                                    | hdlsupported                                                      |            |
| <ul> <li>hdlsupported</li> <li>ba Communications System</li> <li>ba DSP System Toolbox</li> <li>ba Discrete</li> <li>ba HDL Subsystems</li> </ul>                     |                                                                   | <br>•<br>^ |
| <ul> <li>HDL Floating Point Opera</li> <li>HDL Operations</li> <li>HDL RAMs</li> <li>HDL Verifier</li> </ul>                                                          | All HDL Floating Point Math HDL Discrete Operations Subsystems    |            |
| Pa       Hdlverifier_fpga_debug         Pa       Logic and Bit Operations         Pa       Lookup Tables         Pa       Ltehdledac         Pa       Math Operations | HDL Operations HDL RAMs Logic and Bit Lookup<br>Operations Tables |            |
| >       Pa       Simulink         Pa       Sources         >       Pa       Stateflow         Pa       Temp_commhdl         >       Pa       Vision HDL Toolbox       | Sources     Hdlverifier_fpga_debug HDL Verifier     Ltehdledac    |            |
| < >                                                                                                    | « I                                                               | ~          |
| Ready                                                                                                    | 100%                                                              |            |

### **Create a Supported Blocks Library**

To create a library that contains blocks that are compatible with HDL code generation:

hdllib('librarymodel')

The hdlsupported block library opens.

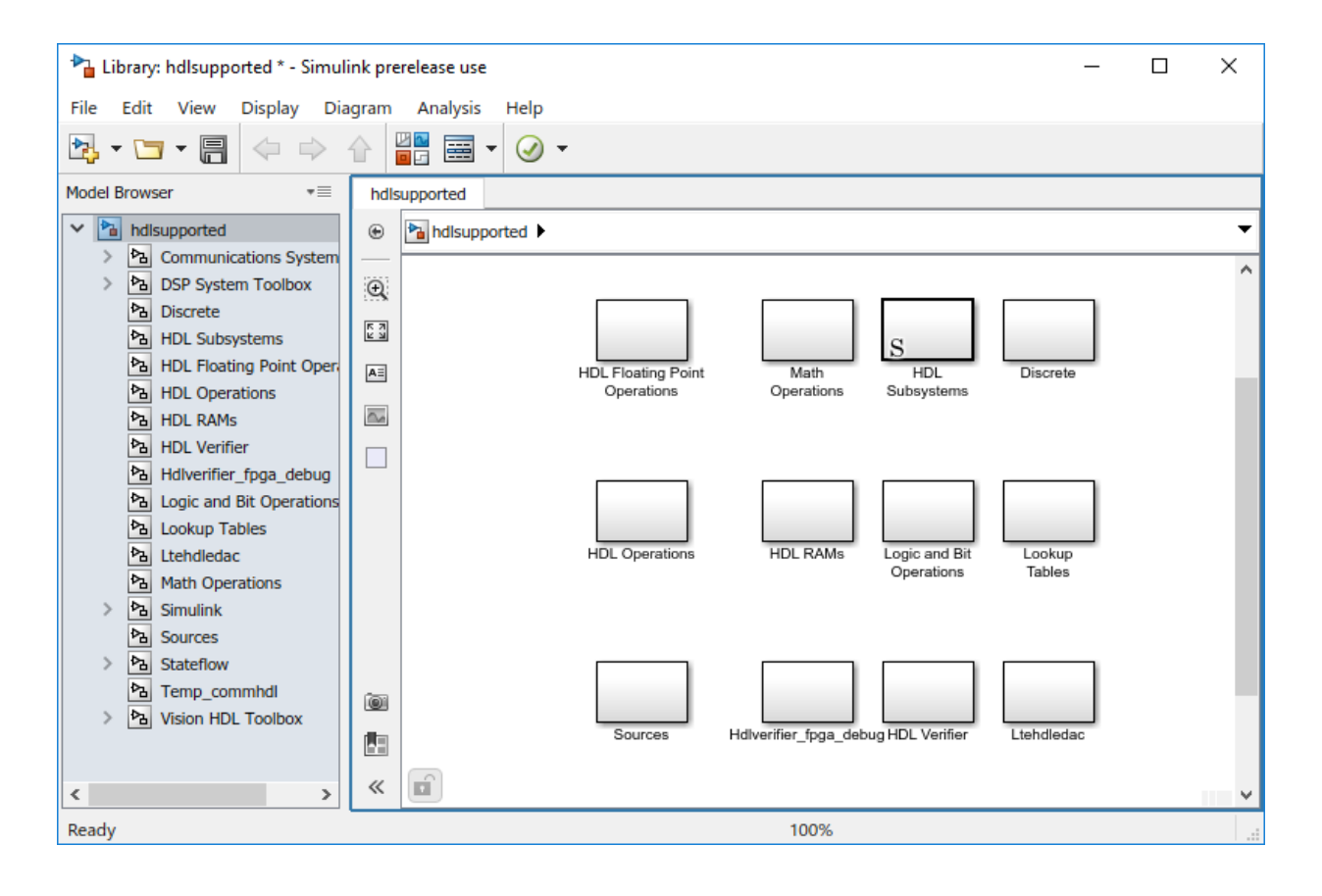

### See Also

"Supported Blocks"

### Topics

"Show Blocks Supported for HDL Code Generation" "View HDL-Specific Block Documentation" "Create HDL-Compatible Simulink Model"

#### Introduced in R2006b

# hdlmodelchecker

Open HDL Model Checker

# Syntax

hdlmodelchecker(subsystem)
hdlmodelchecker(model)

# Description

 $\verb|hdlmodelchecker(subsystem)| opens the Model Checker for the subsystem within the model.$ 

hdlmodelchecker(model) opens the Model Checker for the model.

## **Examples**

### **Open the HDL Model Checker For a Model**

This example shows how to open the HDL Model Checker for the sfir\_single model.

sfir\_single

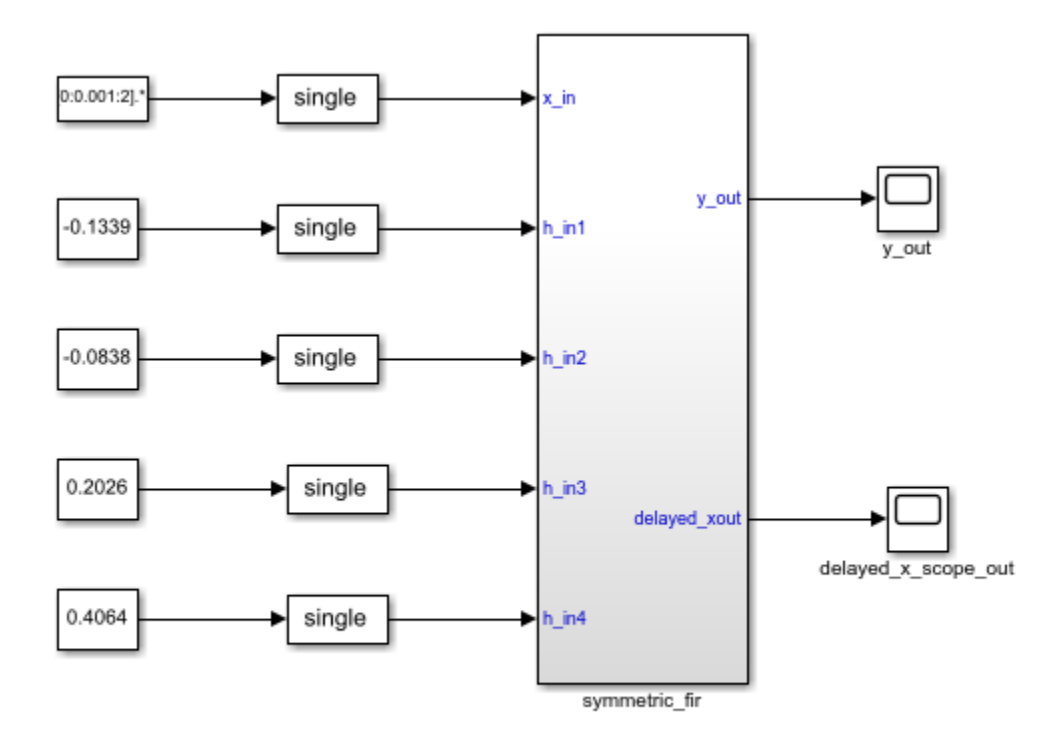

Copyright 2016-2017 The MathWorks, Inc.

#### To open the HDL Model Checker for the sfir\_single model, enter:

#### hdlmodelchecker('sfir\_single')

Updating Model Advisor cache… Model Advisor cache updated. For new customizations, to update the cache, use the Advis

| HDL Model Checker - sfir_single | -                                                                                                    |      | × |
|---------------------------------|----------------------------------------------------------------------------------------------------|------|---|
| File Edit Run Settings Help     |                                                                                                    |      |   |
| Find: 🗸 🗸                       |                                                                                                    |      |   |
| V 🗖 🗁 HDL Madel Charles         | HDL Model Checker                                                                                                    |      |   |
| A Model configuration checks    | Model Advisor                                                                                                    |      | ^ |
| Checks for ports and subsystems | Analysis                                                                                                    |      |   |
| <ul> <li></li></ul>             | HDL Model Checker for pre-codegen checks           Run Selected Checks           Show report after run                                                                          |      |   |
|                                 | Report:      \report_841.html       Save As         Date/Time:       Not Applicable         Summary:       Pass:       0         Fail:       0       10         Tips       Tips |      | ~ |
|                                 |                                                                                                    | Help |   |

#### Open the HDL Model Checker For a Subsystem

This example shows how to open the HDL Model Checker for the symmetric fir subsystem within the sfir\_single model.

sfir\_single

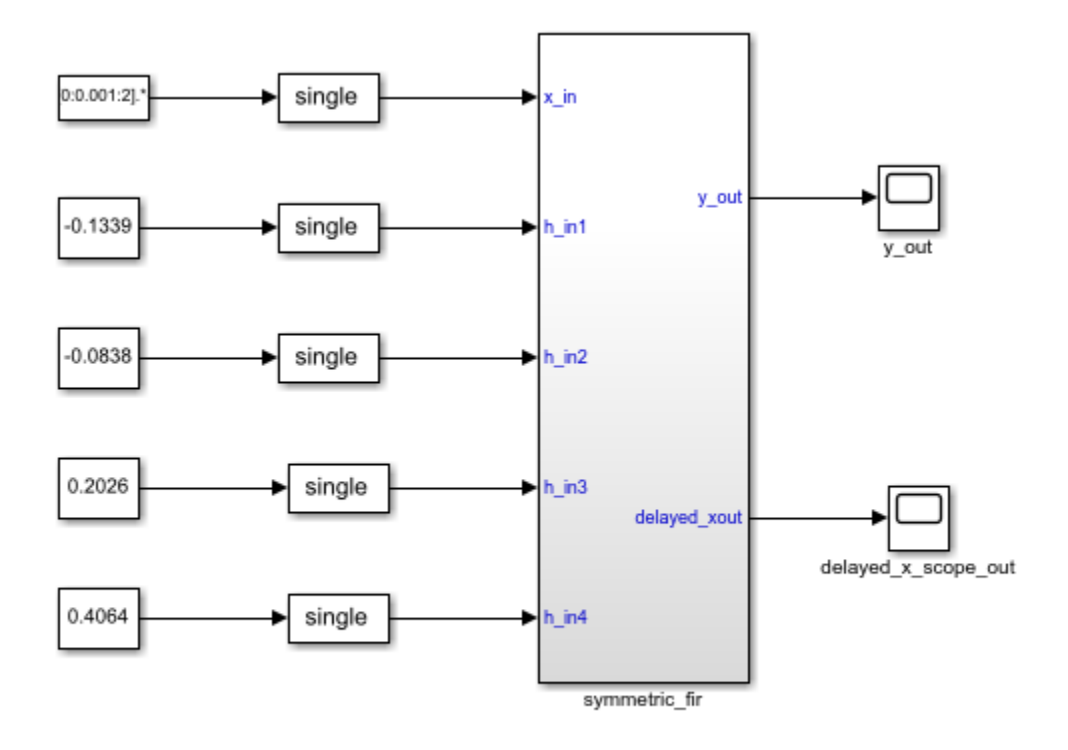

Copyright 2016-2017 The MathWorks, Inc.

To open the HDL Model Checker for the Symmetric fir subsystem, enter: hdlmodelchecker('sfir\_single/symmetric\_fir')
| HDL Model Checker - sfir_single/symmetric_fir                                                                                                    | - [                                                                                                    | - X  |
|----------------------------------------------------------------------------------------------------|----------------------------------------------------------------------------------------------------|------|
| File Edit Run Settings Help                                                                                                    |                                                                                                    |      |
| Find: 🔍 🔶 💠                                                                                                    |                                                                                                    |      |
| <ul> <li>HDL Model Checker</li> <li>Model configuration checks</li> <li>Model configuration checks</li> </ul> | HDL Model Checker         Model Advisor         Analysis         HDL Model Checker for pre-codegen checks         Run Selected Checks         Show report after run         Report         Report         Report:        \report 841.html         Save As         Date/Time: Not Applicable         Summary:       Pass: 0         Stail: 0       Warning: 0         Not Run: 34 | Help |
|                                                                                                    |                                                                                                    |      |

## **Input Arguments**

### subsystem — Subsystem name

character vector

Subsystem name or handle, specified as a character vector.

Data Types: char

**model — Model name** character vector

### Model name or handle, specified as a character vector.

Data Types: char

## See Also

### Topics

"Getting Started with the HDL Model Checker" "Model Checks in HDL Coder"

### Introduced in R2017b

## hdlrestoreparams

Restore block- and model-level HDL parameters to model

## Syntax

```
hdlrestoreparams(dut)
hdlrestoreparams(dut,filename)
```

## Description

hdlrestoreparams(dut) restores to the specified model the default block- and model-level HDL settings.

hdlrestoreparams(dut,filename) restores to the specified model the block- and model-level HDL settings from a previously saved file.

## **Examples**

### Save and Restore HDL-Related Model Parameters

This example shows how to set HDL parameters on a model and save the parameters in a MATLAB® script.

### **Set Model HDL Parameters**

Open the sfir\_fixed model.

sfir\_fixed

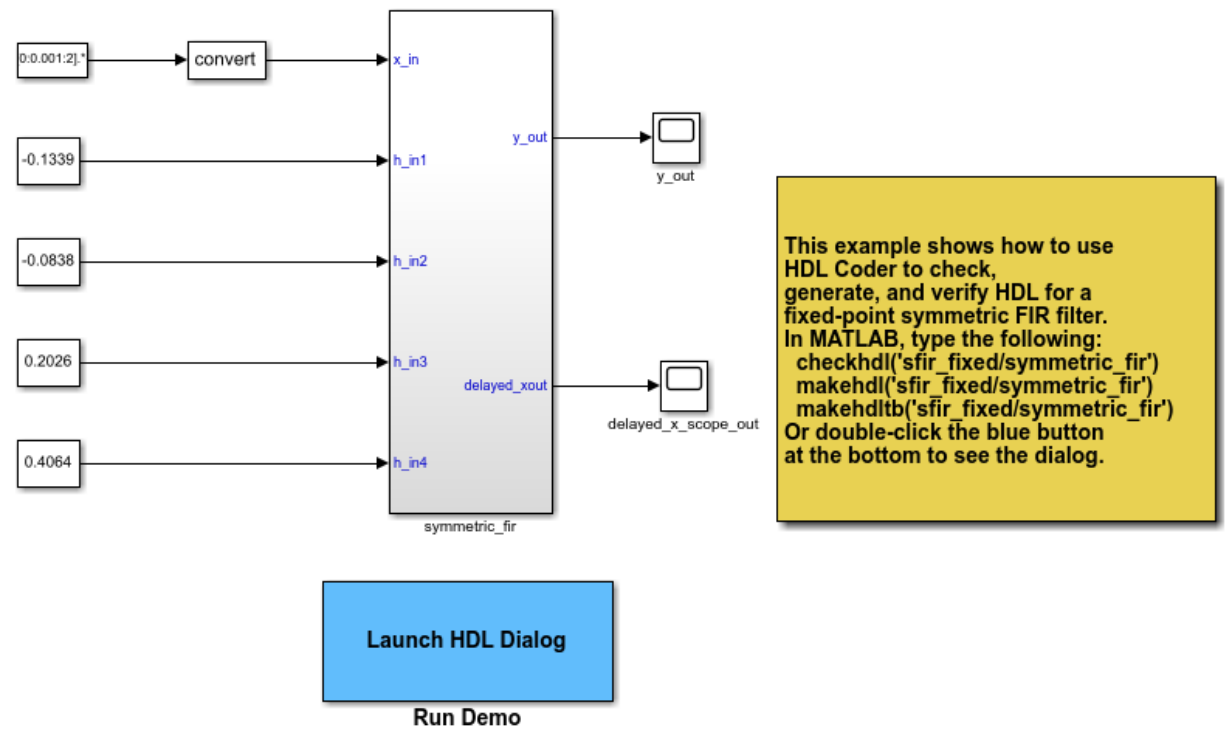

Copyright 2007 The MathWorks, Inc.

Verify that model parameters have default values.

```
hdlsaveparams('sfir_fixed/symmetric_fir')
```

```
%% Set Model 'sfir_fixed' HDL parameters
hdlset_param('sfir_fixed', 'HDLSubsystem', 'sfir_fixed/symmetric_fir');
```

Set HDL-related model parameters for the symmetric fir subsystem.

```
hdlset_param('sfir_fixed/symmetric_fir', 'SharingFactor', 3)
hdlset_param('sfir_fixed/symmetric_fir', 'InputPipeline', 5)
```

#### **Save Model HDL Parameters**

Verify that model parameters are set.

```
hdlsaveparams('sfir_fixed/symmetric_fir')
```

```
%% Set Model 'sfir_fixed' HDL parameters
hdlset_param('sfir_fixed', 'HDLSubsystem', 'sfir_fixed/symmetric_fir');
% Set SubSystem HDL parameters
hdlset_param('sfir_fixed/symmetric_fir', 'InputPipeline', 5);
hdlset_param('sfir_fixed/symmetric_fir', 'SharingFactor', 3);
```

Save the model parameters to a MATLAB® script, sfir\_saved\_params.m.

hdlsaveparams('sfir\_fixed/symmetric\_fir', 'sfir\_saved\_params.m')

#### **Verify Saved Parameters**

Reset HDL-related model parameters to default values.

hdlrestoreparams('sfir\_fixed/symmetric\_fir')

Verify that model parameters have default values.

```
hdlsaveparams('sfir_fixed/symmetric_fir')
```

```
%% Set Model 'sfir_fixed' HDL parameters
hdlset_param('sfir_fixed', 'HDLSubsystem', 'sfir_fixed');
```

Restore the saved model parameters from sfir\_saved\_params.m.

hdlrestoreparams('sfir\_fixed/symmetric\_fir', 'sfir\_saved\_params.m')

Verify that the saved model parameters are restored

```
hdlsaveparams('sfir_fixed/symmetric_fir')
%% Set Model 'sfir_fixed' HDL parameters
hdlset_param('sfir_fixed', 'HDLSubsystem', 'sfir_fixed/symmetric_fir');
% Set SubSystem HDL parameters
hdlset_param('sfir_fixed/symmetric_fir', 'InputPipeline', 5);
```

```
hdlset_param('sfir_fixed/symmetric_fir', 'SharingFactor', 3);
```

## **Input Arguments**

### dut — DUT subsystem name

character vector

DUT subsystem name, specified as a character vector, with full hierarchical path.

Example: 'modelname/subsysTarget'

Example: 'modelname/subsysA/subsysB/subsysTarget'

filename — Name of file character vector

Name of file containing previously saved HDL model parameters.

Example: 'mymodel\_saved\_params.m'

# See Also

hdlsaveparams

### Introduced in R2012b

## hdlsaveparams

Save nondefault block- and model-level HDL parameters

## Syntax

```
hdlsaveparams(dut)
hdlsaveparams(dut,filename)
hdlsaveparams(dut,filename,force_overwrite)
varname = hdlsaveparams(dut)
```

## Description

hdlsaveparams(dut) displays nondefault block- and model-level HDL parameters.

hdlsaveparams(dut,filename) saves nondefault block- and model-level HDL
parameters to a MATLAB script.

hdlsaveparams(dut,filename,force\_overwrite) saves nondefault block- and model-level HDL parameters to a MATLAB script and specifies whether to overwrite the previously saved parameters MATLAB script.

varname = hdlsaveparams(dut) saves the nondefault block- and model-level HDL
parameters to a structure array, varname.

## **Examples**

### **Display HDL-Related Nondefault Model Parameters**

Open the model.

sfir\_fixed

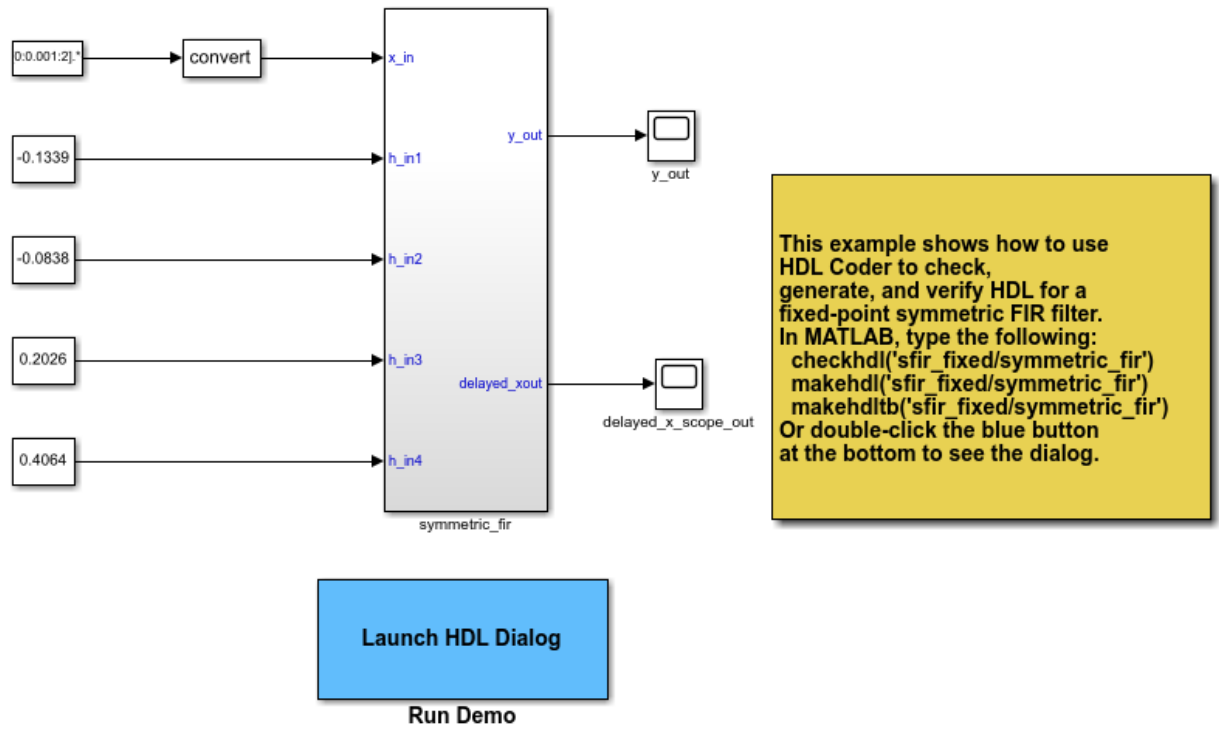

Copyright 2007 The MathWorks, Inc.

Set HDL-related model parameters for the symmetric\_fir subsystem.

```
hdlset_param('sfir_fixed/symmetric_fir', 'SharingFactor', 3)
hdlset_param('sfir_fixed/symmetric_fir', 'InputPipeline', 5)
```

Display HDL-related nondefault model parameters for the symmetric\_fir subsystem.

```
hdlsaveparams('sfir_fixed/symmetric_fir')
```

```
%% Set Model 'sfir_fixed' HDL parameters
hdlset_param('sfir_fixed', 'HDLSubsystem', 'sfir_fixed/symmetric_fir');
% Set SubSystem HDL parameters
hdlset_param('sfir_fixed/symmetric_fir', 'InputPipeline', 5);
hdlset_param('sfir_fixed/symmetric_fir', 'SharingFactor', 3);
```

The output identifies the subsystem and displays its HDL-related parameter values.

### Save and Restore HDL-Related Model Parameters

This example shows how to set HDL parameters on a model and save the parameters in a MATLAB® script.

### **Set Model HDL Parameters**

Open the sfir\_fixed model.

sfir\_fixed

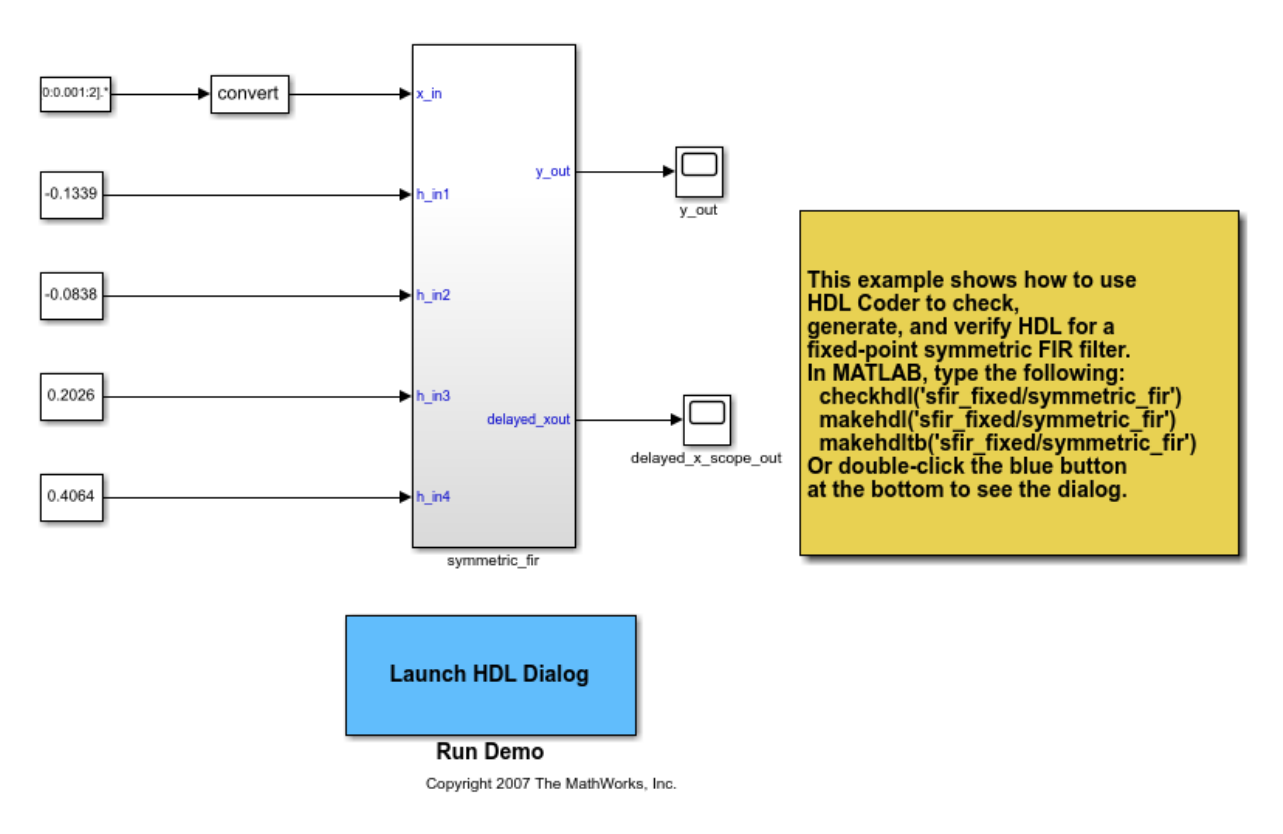

Verify that model parameters have default values.

```
hdlsaveparams('sfir_fixed/symmetric_fir')
```

```
%% Set Model 'sfir_fixed' HDL parameters
hdlset param('sfir fixed', 'HDLSubsystem', 'sfir fixed/symmetric fir');
```

Set HDL-related model parameters for the symmetric\_fir subsystem.

```
hdlset_param('sfir_fixed/symmetric_fir', 'SharingFactor', 3)
hdlset_param('sfir_fixed/symmetric_fir', 'InputPipeline', 5)
```

### **Save Model HDL Parameters**

Verify that model parameters are set.

```
hdlsaveparams('sfir_fixed/symmetric_fir')
```

```
%% Set Model 'sfir_fixed' HDL parameters
hdlset_param('sfir_fixed', 'HDLSubsystem', 'sfir_fixed/symmetric_fir');
% Set SubSystem HDL parameters
hdlset_param('sfir_fixed/symmetric_fir', 'InputPipeline', 5);
hdlset param('sfir fixed/symmetric fir', 'SharingFactor', 3);
```

Save the model parameters to a MATLAB® script, sfir\_saved\_params.m.

hdlsaveparams('sfir\_fixed/symmetric\_fir', 'sfir\_saved\_params.m')

### **Verify Saved Parameters**

Reset HDL-related model parameters to default values.

```
hdlrestoreparams('sfir_fixed/symmetric_fir')
```

Verify that model parameters have default values.

```
hdlsaveparams('sfir_fixed/symmetric_fir')
```

```
%% Set Model 'sfir_fixed' HDL parameters
hdlset_param('sfir_fixed', 'HDLSubsystem', 'sfir_fixed');
```

Restore the saved model parameters from sfir\_saved\_params.m.

hdlrestoreparams('sfir\_fixed/symmetric\_fir', 'sfir\_saved\_params.m')

Verify that the saved model parameters are restored

```
hdlsaveparams('sfir_fixed/symmetric_fir')
%% Set Model 'sfir_fixed' HDL parameters
hdlset_param('sfir_fixed', 'HDLSubsystem', 'sfir_fixed/symmetric_fir');
% Set SubSystem HDL parameters
hdlset_param('sfir_fixed/symmetric_fir', 'InputPipeline', 5);
hdlset_param('sfir_fixed/symmetric_fir', 'SharingFactor', 3);
```

### **Overwrite Previously Saved HDL Parameters File**

This example shows how to set HDL parameters on a model, save the parameters in a MATLAB® script, and then overwrite the saved parameters.

### Set Model HDL Parameters

Open the sfir\_fixed model.

sfir\_fixed

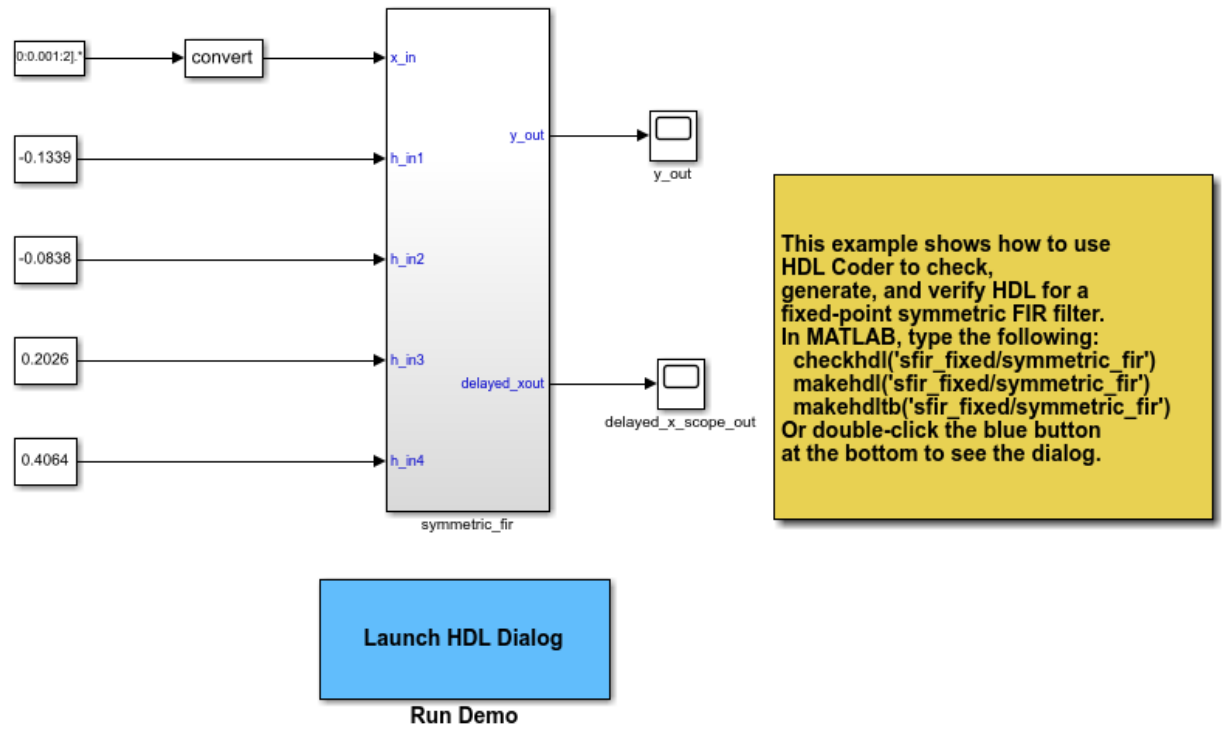

Copyright 2007 The MathWorks, Inc.

Verify that model parameters have default values.

```
hdlsaveparams('sfir_fixed/symmetric_fir')
```

```
%% Set Model 'sfir_fixed' HDL parameters
hdlset_param('sfir_fixed', 'HDLSubsystem', 'sfir_fixed/symmetric_fir');
```

Set HDL-related model parameters for the symmetric fir subsystem.

```
hdlset_param('sfir_fixed/symmetric_fir', 'SharingFactor', 3)
hdlset_param('sfir_fixed/symmetric_fir', 'InputPipeline', 5)
```

### **Save Model HDL Parameters**

Verify that model parameters are set.

```
hdlsaveparams('sfir_fixed/symmetric_fir')
```

```
%% Set Model 'sfir_fixed' HDL parameters
hdlset_param('sfir_fixed', 'HDLSubsystem', 'sfir_fixed/symmetric_fir');
% Set SubSystem HDL parameters
hdlset_param('sfir_fixed/symmetric_fir', 'InputPipeline', 5);
hdlset_param('sfir_fixed/symmetric_fir', 'SharingFactor', 3);
```

Save the model parameters to a MATLAB® script, sfir\_saved\_params.m.

```
hdlsaveparams('sfir_fixed/symmetric_fir', 'sfir_saved_params.m')
```

### **Verify Saved Parameters**

Reset HDL-related model parameters to default values.

```
hdlrestoreparams('sfir_fixed/symmetric_fir')
```

Verify that model parameters have default values.

```
hdlsaveparams('sfir_fixed/symmetric_fir')
```

```
%% Set Model 'sfir_fixed' HDL parameters
hdlset_param('sfir_fixed', 'HDLSubsystem', 'sfir_fixed');
```

Restore the saved model parameters from sfir\_saved\_params.m.

hdlrestoreparams('sfir\_fixed/symmetric\_fir', 'sfir\_saved\_params.m')

Verify that the saved model parameters are restored

```
hdlsaveparams('sfir_fixed/symmetric_fir')
```

```
%% Set Model 'sfir_fixed' HDL parameters
hdlset_param('sfir_fixed', 'HDLSubsystem', 'sfir_fixed/symmetric_fir');
% Set SubSystem HDL parameters
hdlset_param('sfir_fixed/symmetric_fir', 'InputPipeline', 5);
hdlset_param('sfir_fixed/symmetric_fir', 'SharingFactor', 3);
```

### **Modify Saved HDL Parameters**

Modify HDL-related model parameters set for the symmetric\_fir subsystem.

```
hdlset_param('sfir_fixed/symmetric_fir', 'SharingFactor', 4)
hdlset_param('sfir_fixed/symmetric_fir', 'OutputPipeline', 2)
hdlset_param('sfir_fixed', 'ShareAdders', 'on')
```

#### **Overwrite Saved Parameters File**

Set the force\_overwrite flag to true to overwrite the parameters file sfir\_saved\_parameters.m with the new parameters. If you do not specify this flag, HDL Coder<sup>™</sup> generates an error and doesn't overwrite the parameter values. When you run hdlsaveparams with the parameter set to true, HDL Coder<sup>™</sup> generates a warning that it overwrites the file.

```
hdlsaveparams('sfir fixed/symmetric fir', 'sfir saved params.m', 'true')
```

Warning: HDL parameters file 'sfir\_saved\_params.m' already exists. By overwriting it now, you will lose any parameter settings made earlier.

#### **Verify Resaved Parameters**

Reset HDL-related model parameters to default values.

hdlrestoreparams('sfir\_fixed/symmetric\_fir')

Verify that model parameters have default values.

```
hdlsaveparams('sfir_fixed/symmetric_fir')
```

```
%% Set Model 'sfir_fixed' HDL parameters
hdlset_param('sfir_fixed', 'HDLSubsystem', 'sfir_fixed');
```

Restore the saved model parameters from sfir saved params.m.

```
hdlrestoreparams('sfir_fixed/symmetric_fir', 'sfir_saved_params.m')
```

Verify that the saved model parameters are restored

hdlsaveparams('sfir\_fixed/symmetric\_fir')

```
%% Set Model 'sfir_fixed' HDL parameters
hdlset_param('sfir_fixed', 'HDLSubsystem', 'sfir_fixed/symmetric_fir');
hdlset_param('sfir_fixed', 'ShareAdders', 'on');
```

```
% Set SubSystem HDL parameters
hdlset_param('sfir_fixed/symmetric_fir', 'InputPipeline', 5);
```

```
hdlset_param('sfir_fixed/symmetric_fir', 'OutputPipeline', 2);
hdlset_param('sfir_fixed/symmetric_fir', 'SharingFactor', 4);
```

### Save and Access Non-Default HDL Parameters in a Structure Array

This example shows how to save non-default HDL model and block parameters in a structure array and access individual parameters.

#### Open the model

ጌ

```
sfir_single
sim('sfir_single')
```

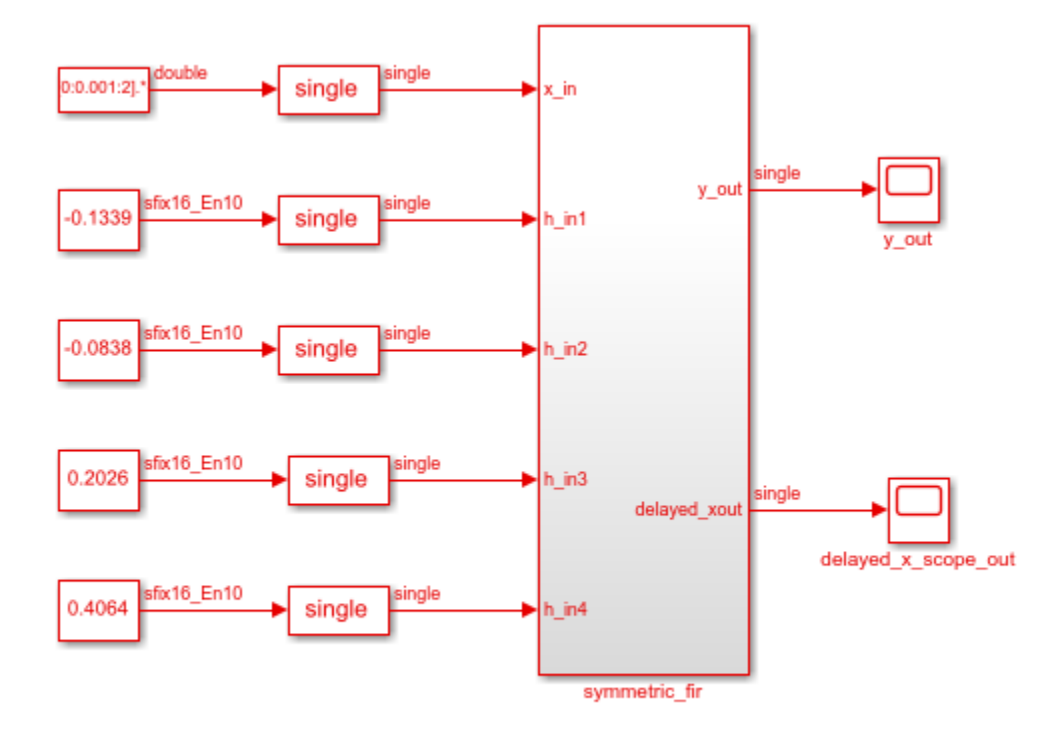

Copyright 2016-2017 The MathWorks, Inc.

### Save HDL Model and Block parameters

```
hparams = hdlsaveparams('sfir_single/symmetric_fir');
%% Set Model 'sfir_single' HDL parameters
hdlset_param('sfir_single', 'FloatingPointTargetConfiguration', hdlcoder.createFloating,
    'MantissaMultiplyStrategy', 'FullMultiplier') ...
);
hdlset_param('sfir_single', 'HDLSubsystem', 'sfir_single/symmetric_fir');
% Set SubSystem HDL parameters
hdlset_param('sfir_single/symmetric_fir', 'InputPipeline', 1);
hdlset_param('sfir_single/symmetric_fir', 'OutputPipeline', 1);
```

### **View and Access Block Parameters**

#### hparams

```
hparams =
    lx4 struct array with fields:
    object
    parameter
    value
```

To see specific non-default parameters saved in the structure, you can access individual elements of the structure.

```
hparams(2)
```

```
ans =
  struct with fields:
        object: 'sfir_single'
        parameter: 'HDLSubsystem'
        value: 'sfir_single/symmetric_fir'
```

To view the parameters and values specified for the model, in the MATLAB<sup>TM</sup> Worksplace, double-click the hparams variable. You see the fields of the structure array and the corresponding values in the MATLAB Editor.

| hparams 🗶                  |               |                                    |                               |  |
|----------------------------|---------------|------------------------------------|-------------------------------|--|
| E 1x4 struct with 3 fields |               |                                    |                               |  |
| Fields                     | • object      | ch parameter                       | 🗗 value                       |  |
| 1                          | 'sfir_single' | 'FloatingPointTargetConfiguration' | 1x1 FloatingPointTargetConfig |  |
| 2                          | 'sfir_single' | 'HDLSubsystem'                     | 'sfir_single/symmetric_fir'   |  |
| 3                          | 'sfir_single/ | 'InputPipeline'                    | 1                             |  |
| 4                          | 'sfir_single/ | 'OutputPipeline'                   | 1                             |  |
| 5                          |               |                                    |                               |  |

## **Input Arguments**

### dut — DUT subsystem name

character vector

DUT subsystem name, specified as a character vector, with full hierarchical path.

Example: 'modelname/subsysTarget'

Example: 'modelname/subsysA/subsysB/subsysTarget'

### filename — Name of file

character vector

Name of file to which you are saving model parameters, specified as a character vector.

Example: 'mymodel\_saved\_params.m'

### force\_overwrite - Overwrite parameters file

boolean

Specify whether to overwrite the previously saved parameters file as a boolean.

Example: 'true'

## **Output Arguments**

### varname — Name of variable containing saved parameters

struct

Specify the name of the variable that contains the saved model parameters. The variable are saved as a structure array.

Example: 'hparams'

## See Also

hdlrestoreparams

Introduced in R2012b

# hdlset\_param

Set HDL-related parameters at model or block level

## Syntax

hdlset\_param(path,Name,Value)

## Description

hdlset\_param(path,Name,Value) sets HDL-related parameters in the block or model referenced by path. The parameters to be set, and their values, are specified by one or more Name,Value pair arguments. You can specify several name and value pair arguments in any order as Name1,Value1,...,NameN,ValueN.

## **Input Arguments**

### path

Path to the model or block for which hdlset\_param is to set one or more parameter values.

### Default: None

### **Name-Value Pair Arguments**

Specify optional comma-separated pairs of Name, Value arguments, where Name is the argument name and Value is the corresponding value. Name must appear inside single quotes (' '). You can specify several name and value pair arguments in any order as Name1, Value1, ..., NameN, ValueN.

### Name

Name is a character vector that specifies one of the following:

- A model-level HDL-related property. See Properties Alphabetical List for a list of model-level properties, their data types and their default values.
- An HDL block property, such as an implementation name or an implementation parameter. See "HDL Block Properties: General" for a list of block implementation parameters.

Default: None

Value

Value is a value to be applied to the corresponding property in a Name, Value argument.

Default: Default value is dependent on the property.

## **Examples**

The following example uses the sfir\_fixed model to demonstrate how to locate a group of blocks in a subsystem and specify the same output pipeline depth for each of the blocks.

```
open sfir_fixed;
prodblocks = find_system('sfir_fixed/symmetric_fir', 'BlockType', 'Product');
for ii=1:length(prodblocks), hdlset_param(prodblocks{ii}, 'OutputPipeline', 2), end;
```

## Tips

- When you set multiple parameters on the same model or block, use a single hdlset\_param command with multiple pairs of arguments, rather than multiple hdlset\_param commands. This technique is more efficient because using a single call requires evaluating parameters only once.
- To set HDL block parameters for multiple blocks, use the find\_system function to locate the blocks of interest. Then, use a loop to iterate over the blocks and call hdlset\_param to set the desired parameters.

## See Also

hdlget\_param | hdlrestoreparams | hdlsaveparams

### Topics

"Set and View HDL Block Parameters" "Set HDL Block Parameters for Multiple Blocks"

### Introduced in R2010b

# hdlsetup

Set up model parameters for HDL code generation

## Syntax

```
hdlsetup('modelname')
```

## Description

hdlsetup('modelname') sets the parameters of the model specified by modelname to common default values for HDL code generation. After using hdlsetup, you can use set\_param to modify these default settings.

Open the model before you invoke the hdlsetup command.

To see which model parameters are affected by hdlsetup, open hdlsetup.m.

### How hdlsetup Configures Solver Options

hdlsetup configures the **Solver** options that are recommended or required by HDL Coder. These are:

- **Type**: Fixed-step. (HDL Coder currently supports variable-step solvers under limited conditions. See hdlsetup)
- **Solver**: Discrete (no continuous states). Other fixed-step solvers could be selected, but this option is usually the best one for simulating discrete systems.
- **Tasking mode**: SingleTasking. HDL Coder does not currently support models that execute in multitasking mode.

Do not set **Tasking mode** to Auto.

hdlsetup also configures the model start and stop times and fixed-step size as follows:

• **Start Time**: 0.0 s

- Stop Time: 10 s
- Fixed step size (fundamental periodic sample time) : auto

If **Fixed step size** is set to **auto** the step size is chosen automatically, based on the sample times specified in the model. In the example model, only the Signal From Workspace block specifies an explicit sample time (1 s); the other blocks inherit this sample time.

The model start and stop times determine the total simulation time. This in turn determines the size of data arrays that are generated to provide stimulus and output data for generated test benches. For the example model, computation of 10 seconds of test data does not take a significant amount of time. Computation of sample values for more complex models can be time consuming. In such cases, you may want to decrease the total simulation time.

The remaining parameters set by hdlsetup control error severity levels, data logging, and model display options. If you want to view the complete set of model parameters affected by hdlsetup, open hdlsetup.m in the MATLAB Editor.

The model parameter settings provided by are intended as useful defaults, but they may not be optimal for your application. For example, hdlsetup sets a default **Simulation stop time** of 10 s. A total simulation time of 1000 s would be more realistic for a test of the sfir\_fixed example model. If you would like to change the simulation time, enter the desired value into the **Simulation stop time** field of the Simulink window.

See the "Model Parameters" table in the "Model and Block Parameters" section of the Simulink documentation for a summary of model parameters.

### Introduced in R2006b

## hdlsetuptoolpath

Set up system environment to access FPGA synthesis software

## Syntax

hdlsetuptoolpath('ToolName',TOOLNAME,'ToolPath',TOOLPATH)

## Description

hdlsetuptoolpath('ToolName', TOOLNAME, 'ToolPath', TOOLPATH) adds a thirdparty FPGA synthesis tool to your system path. It sets up the system environment variables for the synthesis tool. To configure one or more supported third-party FPGA synthesis tools to use with HDL Coder, use the hdlsetuptoolpath function.

Before opening the HDL Workflow Advisor, add the tool to your system path. If you already have the HDL Workflow Advisor open, see "Add Synthesis Tool for Current HDL Workflow Advisor Session".

## **Examples**

### Set Up Intel Quartus Prime

The following command sets the synthesis tool path to point to an installed Intel® Quartus Prime Standard Edition 17.1 executable file. You must have already installed Altera Quartus II.

```
hdlsetuptoolpath('ToolName','Altera Quartus II','ToolPath',...
'C:\intel\17.1\quartus\bin\quartus.exe');
```

### Set Up Xilinx ISE

The following command sets the synthesis tool path to point to an installed Xilinx ISE 14.7 executable file. You must have already installed Xilinx ISE.

```
hdlsetuptoolpath('ToolName', 'Xilinx ISE', 'ToolPath',...
'C:\Xilinx\14.7\ISE_DS\ISE\bin\nt64\ise.exe');
```

### Set Up Xilinx Vivado

The following command sets the synthesis tool path to point to an installed Vivado<sup>®</sup> Design Suite 2017.4 batch file. You must have already installed Xilinx Vivado.

```
hdlsetuptoolpath('ToolName','Xilinx Vivado','ToolPath',...
'C:\Xilinx\Vivado\2017.4\bin\vivado.bat');
```

### Set Up Microsemi Libero SoC

The following command sets the synthesis tool path to point to an installed Microsemi<sup>®</sup> Libero<sup>®</sup> Design Suite batch file. You must have already installed Microsemi Libero SoC.

```
hdlsetuptoolpath('ToolName','Microsemi Libero SoC','ToolPath',...
'C:\Microsemi\Libero_SoC_v11.8\Designer\bin');
```

## **Input Arguments**

T00LNAME — Synthesis tool name

character vector

Synthesis tool name, specified as a character vector.

Example: 'Xilinx Vivado'

**TOOLPATH — Full path to the synthesis tool executable or batch file** character vector

Full path to the synthesis tool executable or batch file, specified as a character vector.

Example: 'C:\Xilinx\Vivado\2017.2\bin\vivado.bat'

## Tips

- If you have an icon for the tool on your Windows  $^{\tiny (B)}$  desktop, you can find the full path to the synthesis tool.

- **1** Right-click the icon and select **Properties**.
- 2 Click the **Shortcut** tab.
- The hdlsetuptoolpath function changes the system path and system environment variables for only the current MATLAB session. To execute hdlsetuptoolpath programmatically when MATLAB starts, add hdlsetuptoolpath to your startup.m script.

## See Also

setenv | startup

### Topics

"Supported Third-Party Tools and Hardware" "Tool Setup" "Add Synthesis Tool for Current HDL Workflow Advisor Session"

### Introduced in R2011a

## makehdl

Generate HDL RTL code from model, subsystem, or model reference

## Syntax

makehdl(dut)
makehdl(dut,Name,Value)

## Description

makehdl(dut) generates HDL code from the specified DUT model, subsystem, or model
reference.

**Note** Running this command can activate the **Open at simulation start** setting for blocks such as the Scope block and therefore invoke the block.

makehdl(dut,Name,Value) generates HDL code from the specified DUT model, subsystem, or model reference with options specified by one or more name-value pair arguments.

## **Examples**

### **Generate VHDL for the Current Model**

This example shows how to generate VHDL for the symmetric FIR model.

Open the sfir\_fixed model.

sfir\_fixed

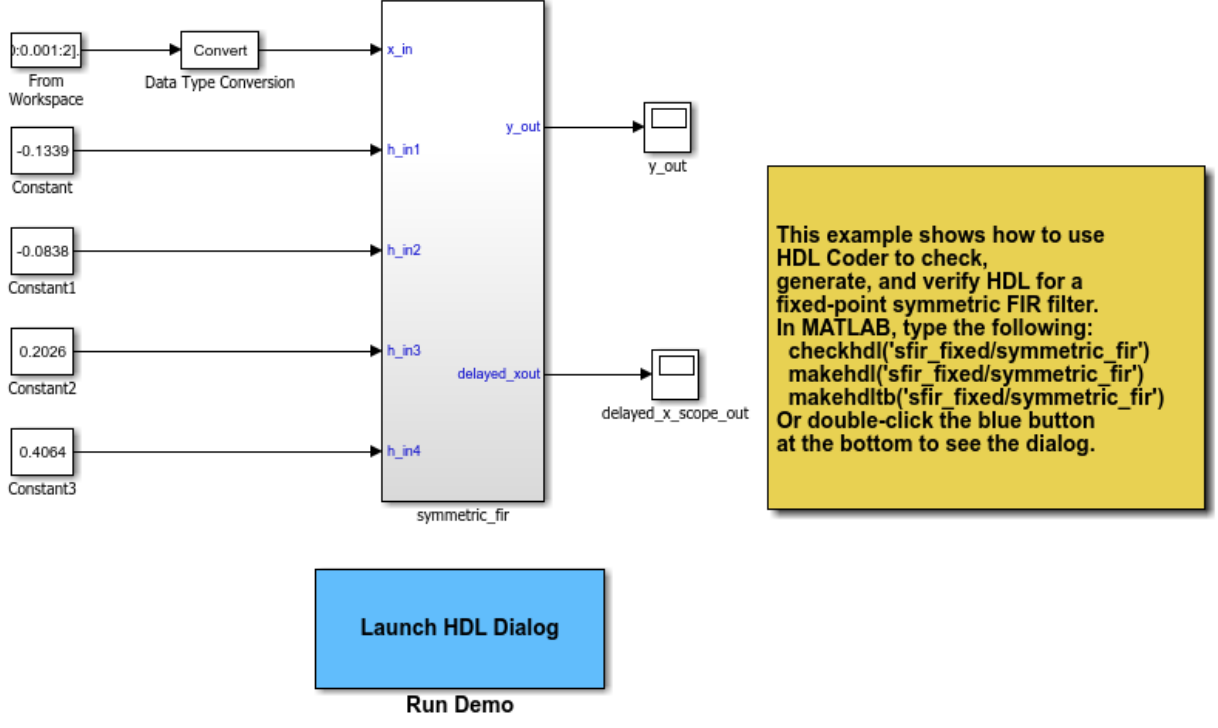

Copyright 2007 The MathWorks, Inc.

Generate HDL code for the current model with code generation options set to default values.

```
makehdl('sfir_fixed/symmetric_fir', 'TargetDirectory', 'C:\GenVHDL\hdlsrc')
```

```
### Generating HDL for 'sfir_fixed/symmetric_fir'.
### Starting HDL check.
### Begin VHDL Code Generation for 'sfir_fixed'.
### Working on sfir_fixed/symmetric_fir as C:\GenVHDL\hdlsrc\sfir_fixed\symmetric_fir.v
### Creating HDL Code Generation Check Report file://C:\GenVHDL\hdlsrc\sfir_fixed\symmetric_fir.v
### HDL check for 'sfir_fixed' complete with 0 errors, 0 warnings, and 0 messages.
### HDL code generation complete.
```

The generated VHDL code is saved in the hdlsrc folder.

### Generate Verilog for a Subsystem Within a Model

Generate Verilog® for the subsystem symmetric\_fir within the model sfir\_fixed.

Open the sfir\_fixed model.

sfir\_fixed;

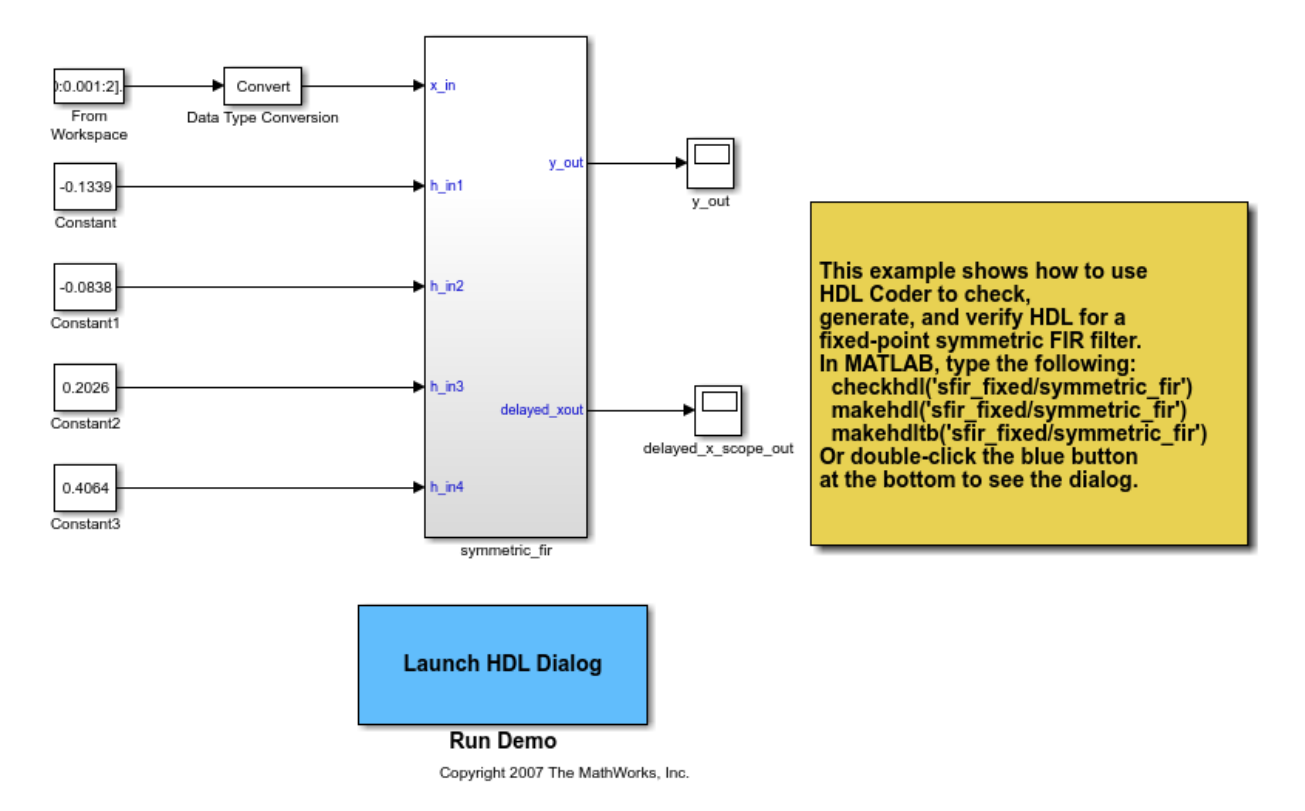

The model opens in a new Simulink® window.

Generate Verilog for the symmetric\_fir subsystem.

```
### Begin Verilog Code Generation for 'sfir_fixed'.
### Working on sfir_fixed/symmetric_fir as C:\Generate_Verilog\hdlsrc\sfir_fixed\symmetric_fir
### Creating HDL Code Generation Check Report file://C:\Generate_Verilog\hdlsrc\sfir_fixed'
### HDL check for 'sfir_fixed' complete with 0 errors, 0 warnings, and 0 messages.
### HDL code generation complete.
```

The generated Verilog code for the symmetric\_fir subsystem is saved in hdlsrc \sfir\_fixed\symmetric\_fir.v.

Close the model.

bdclose('sfir\_fixed');

### Check Subsystem for Compatibility with HDL Code Generation

Check that the subsystem <code>symmetric\_fir</code> is compatible with HDL code generation, then generate HDL.

Open the sfir\_fixed model.

sfir\_fixed

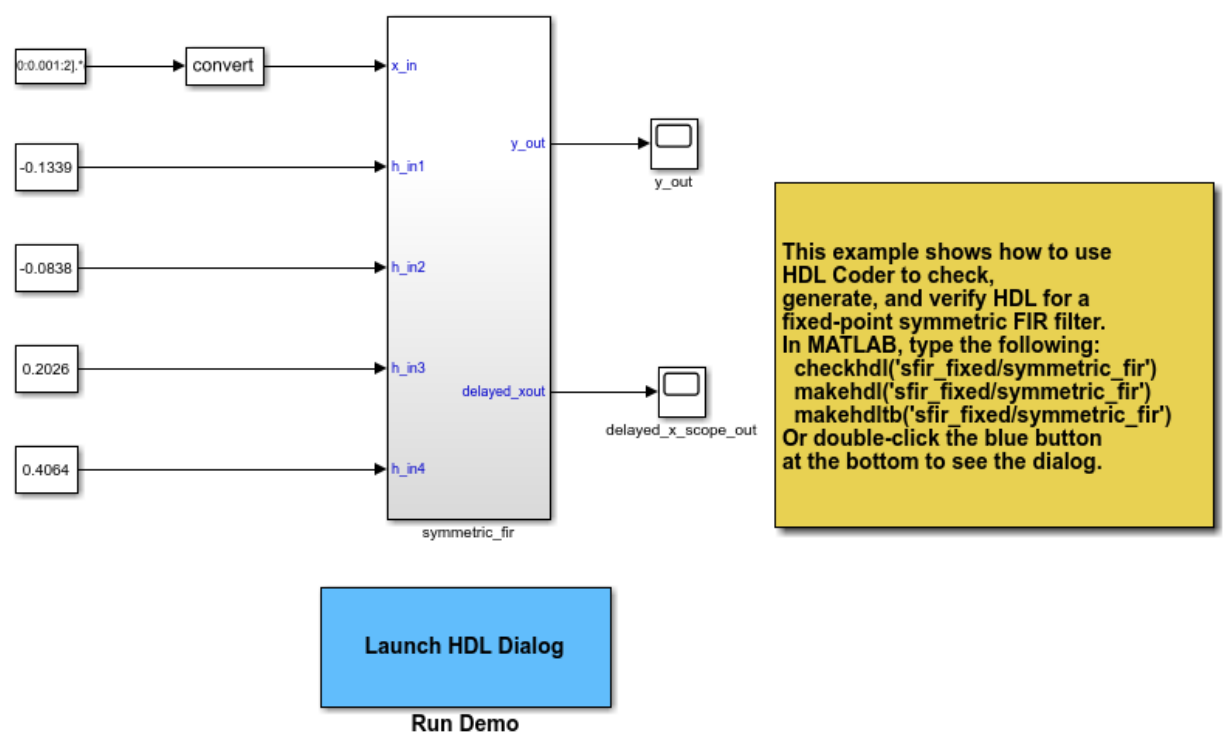

Copyright 2007 The MathWorks, Inc.

The model opens in a new Simulink® window.

Use the checkhdl function to check whether the symmetric\_fir subsystem is compatible with HDL code generation.

```
hdlset_param('sfir_fixed', 'TargetDirectory', 'C:/HDL_Checks/hdlsrc');
checkhdl('sfir fixed/symmetric fir')
```

### Starting HDL check.
### Creating HDL Code Generation Check Report file://C:\HDL\_Checks\hdlsrc\sfir\_fixed\sy
### HDL check for 'sfir fixed' complete with 0 errors, 0 warnings, and 0 messages.

checkhdl completed successfully, which means that the model is compatible for HDL code generation. To generate code, use makehdl

```
makehdl('sfir_fixed/symmetric_fir')
```

```
### Generating HDL for 'sfir_fixed/symmetric_fir'.
### Using the config set for model <a href="matlab:configset.showParameterGroup('sfir_'
### Starting HDL check.
### Begin VHDL Code Generation for 'sfir_fixed'.
### Working on sfir_fixed/symmetric_fir as C:\HDL_Checks\hdlsrc\sfir_fixed\symmetric_f.
### Creating HDL Code Generation Check Report file://C:\HDL_Checks\hdlsrc\sfir_fixed\symmetric_s:
### HDL check for 'sfir_fixed' complete with 0 errors, 0 warnings, and 0 messages.
### HDL code generation complete.</pre>
```

```
The generated VHDL® code for the symmetric_fir subsystem is saved in hdlsrc \sfir_fixed\symmetric_fir.vhd.
```

Close the model.

```
bdclose('sfir_fixed');
```

## **Input Arguments**

### dut — DUT model or subsystem name

character vector

Specified as subsystem name, top-level model name, or model reference name with full hierarchical path.

Example: 'top level name'

Example: 'top\_level\_name/subsysA/subsysB/codegen\_subsys\_name'

### **Name-Value Pair Arguments**

Specify optional comma-separated pairs of Name, Value arguments. Name is the argument name and Value is the corresponding value. Name must appear inside quotes. You can specify several name and value pair arguments in any order as Name1, Value1, ..., NameN, ValueN.

```
Example: 'TargetLanguage', 'Verilog'
```

### **Target Options**

HDLSubsystem — DUT Subsystem character vector

Specify the Subsystem in your model to generate HDL code for. For more information, see the **Generate HDL for** section in "Target".

#### TargetLanguage — Target language

'VHDL' (default) | 'Verilog'

Specify whether to generate VHDL or Verilog code. For more information, see the **Language** section in "Target".

#### TargetDirectory — Output directory

'hdlsrc' (default) | character vector

Specify a path to write the generated files and HDL code into. For more information, see the **Folder** section in "Target".

SplitEntityArch — Split VHDL entity and architecture into separate files
'off' (default) | 'on'

For more information, see **Split entity and architecture** in "Split VHDL entity and architecture".

# UseSingleLibrary — Generate VHDL code for model references into a single library

'off' (default) | 'on'

For more information, see "Generate VHDL code for model references into a single library".

#### **Code Generation Output Options**

# CodeGenerationOutput — Generation of HDL code and display of generated model

```
'GenerateHDLCode' (default) | 'GenerateHDLCodeAndDisplayGeneratedModel' |
'DisplayGeneratedModelOnly'
```

Specify whether you want to generate HDL code, or only display the generated model, or generate HDL code and display the generated model. For more information, see the **Generate HDL code** section in "Code Generation Output".

### GenerateHDLCode — Generate HDL code

'on' (default) | 'off'

Specify whether to generate HDL code for the model. For more information, see the **Generate HDL code** section in "Code Generation Output".

### GenerateValidationModel — Generate validation model

'off' (default) | 'on'

Specify whether to generate the validation model with HDL code. For more information, see the **Generate validation model** section in "Code Generation Output".

#### **Code Generation Report Options**

### HDLCodingStandard — Specify HDL coding standard

character vector

Specify whether the generated HDL code must conform to the Industry coding standard guidelines. For more information, see "Choose Coding Standard and Report Options".

# HDLCodingStandardCustomizations — Specify HDL coding standard customization object

hdlcoder.CodingStandard object

Specify the coding standards customization object to use with the Industry coding standard when generating HDL code. For more information, see hdlcoder.CodingStandard.

**Traceability** — Generate report with mapping links between HDL and model 'off' (default) | 'on'

Specify whether to generate a traceability report that has hyperlinks for navigating from code-to-model and from model-to-code. For more information, see "Generate traceability report".

### ResourceReport — Resource utilization report generation

'off' (default) | 'on'

Specify whether to generate a resource utilization report that displays the number of hardware resources that the generated HDL code uses. For more information, see "Generate resource utilization report".

### **OptimizationReport** — **Optimization report generation**

'off' (default) | 'on'

Specify whether to generate an optimization report that displays the effect of optimizations such as streaming, sharing, and distributed pipelining. For more information, see "Generate optimization report".

### HDLGenerateWebview — Include model Web view

'on' (default) | 'off'

Specify whether to generate a web view of the model in the Code Generation report to easily navigate between the code and model. For more information, see "Generate model Web view".

#### **Speed and Area Optimization**

### BalanceDelays — Delay balancing

'on' (default) | 'off'

Specify whether to enable delay balancing on the model. For more information, see "Balance delays".

# DistributedPipeliningPriority — Specify priority for distributed pipelining algorithm

'NumericalIntegrity' (default) | 'Performance'

Specify whether to prioritize the distributed pipelining optimization for numerical integrity or performance. For more information, see the **Distributed pipelining priority** section in "Distributed Pipelining".

### HierarchicalDistPipelining — Hierarchical distributed pipelining

'off' (default) | 'on'

Specify whether to apply the hierarchical distributed pipelining optimization on the model. For more information, see "Distributed Pipelining".

# PreserveDesignDelays — Prevent distributed pipelining from moving design delays

'off' (default) | 'on'

Specify whether you want the code generator to distribute design delays in your model. For more information, see "Preserve design delays".

# ClockRatePipelining — Insert pipeline registers at the clock rate instead of the data rate for multi-cycle paths

'on' (default) | 'off'

Specify whether to insert pipeline registers at the clock rate or the data rate. For more information, see "Clock Rate Pipelining".

### MinimizeClockEnables — Omit clock enable logic for single-rate designs

'off' (default) | 'on'

For more information, see "Minimize Clock Enables and Reset Signals".

# RAMMappingThreshold — Minimum RAM size for mapping to RAMs instead of registers

256 (default) | positive integer

Specify, in bits, the minimum RAM size required for mapping to RAMs instead of registers. For more information, see the **RAM mapping threshold (bits)** section in "RAM Mapping".

# MapPipelineDelaysToRAM — Map pipeline registers in the generated HDL code to RAM

'off' (default) | 'on'

Specify whether to map pipeline registers in the generated HDL code to block RAMs on the FPGA. For more information, see the **Map pipeline delays to RAM** section in "RAM Mapping".

# HighlightFeedbackLoops — Highlight feedback loops inhibiting delay balancing and optimizations

'off' (default) | 'on'

Specify whether to highlight feedback loops in your design. For more information, see "Diagnostics for Optimizations".

### **Coding Style**

### UserComment — HDL file header comment

character vector

Specify comment lines in header of generated HDL and test bench files. For more information, see "Comment in header".

UseAggregatesForConst — Represent constant values with aggregates 'off' (default) | 'on'
For more information, see **Represent constant values by aggregates** in "RTL Customizations for Constants and MATLAB Function Blocks".

# UseRisingEdge — Use VHDL rising\_edge or falling\_edge function to detect clock transitions

'off' (default) | 'on'

For more information, see **Use "rising\_edge/falling\_edge" style for registers** in "RTL Style".

LoopUnrolling — Unroll VHDL FOR and GENERATE loops

'off' (default) | 'on'

For more information, see Loop unrolling in "RTL Style".

### UseVerilogTimescale — Generate 'timescale compiler directives

'on' (default) | 'off'

For more information, see Use Verilog 'timescale directives in "RTL Annotations".

InlineConfigurations — Include VHDL configurations
'on' (default) | 'off'

For more information, see Inline VHDL configuration in "RTL Annotations".

### SafeZeroConcat — Type-safe syntax for concatenated zeros

```
'on' (default) | 'off'
```

For more information, see Concatenate type safe zeros in "RTL Annotations".

DateComment — Include time stamp in header
'on' (default) | 'off'

For more information, see Emit time/date stamp in header in "RTL Annotations".

### ScalarizePorts — Flatten vector ports into scalar ports

'off' (default) | 'on'

For more information, see Scalarize vector ports in "RTL Style".

MinimizeIntermediateSignals — Minimize intermediate signals
'off' (default) | 'on'

For more information, see Minimize intermediate signals in "RTL Style".

# RequirementComments — Link from code generation reports to requirement documents

'on' (default) | 'off'

For more information, see **Include requirements in block comments** in "RTL Annotations".

InlineMATLABBlockCode — Inline HDL code for MATLAB Function blocks
'off' (default) | 'on'

For more information, see **Inline MATLAB Function block code** "RTL Customizations for Constants and MATLAB Function Blocks".

MaskParameterAsGeneric — Reusable code generation for subsystems with identical mask parameters

'off' (default) | 'on'

For more information, see **Generate parameterized HDL code from masked subsystem** in "RTL Style".

InitializeBlockRAM — Initial signal value generation for RAM blocks
'on' (default) | 'off'

For more information, see Initialize all RAM blocks in "RTL Customizations for RAMs".

### RAMArchitecture — RAM architecture

'WithClockEnable' (default) | 'WithoutClockEnable'

For more information, see RAM Architecture in "RTL Customizations for RAMs".

**Clocks and Reset** 

ClockEdge — Active clock edge
'Rising' (default) | 'Falling'

Specify the active clock edge for the generated HDL code. For more information, see the **Clock edge** section in "Clock Settings and Timing Controller Postfix".

ClockInputs — Single or multiple clock inputs
'Single' (default) | 'Multiple'

Specify whether to generate single or multiple clock inputs in the HDL code. For more information, see the **Clock inputs** section in "Clock Settings and Timing Controller Postfix".

#### **Oversampling — Oversampling factor for global clock**

1 (default) | integer greater than or equal to 0

Frequency of global oversampling clock, specified as an integer multiple of the model's base rate. For more information, see "Oversampling factor".

#### ResetAssertedLevel — Asserted (active) level of reset

```
'active-high' (default) | 'active-low'
```

Specify whether to use an active-high or active-low asserted level for the reset input signal. For more information, see the **Reset asserted level** section in "Reset Settings".

#### ResetType — Reset type

'async' (default) | 'sync'

Specify whether to use synchronous or asynchronous reset in the generated HDL code. For more information, see "Reset Settings".

## **TriggerAsClock** — Use trigger signal as clock in triggered subsystems 'off' (default) | 'on'

For more information, see "Use trigger signal as clock".

#### TimingControllerArch — Generate reset for timing controller

'default' (default) | 'resettable'

For more information, see **Timing controller architecture** in "Timing Controller Settings".

**Test Bench** 

#### GenerateCoSimBlock — Generate HDL Cosimulation block

'off' (default) | 'on'

When you use this property with makehdl, HDL Coder does not a Cosimulation block. To generate a Cosimulation block, use makehdltb. With the Cosimulation block, you can simulate the DUT in Simulink with an HDL simulator.

For more information, see GenerateCoSimBlock.

GenerateCoSimModel - Generate HDL Cosimulation Model

'ModelSim' (default) | 'Incisive' | 'None'

When you use this property with makehdl, HDL Coder does not a Cosimulation model. To generate a Cosimulation model, use makehdltb. The model contains a Cosimulation block for the HDL simulator that you specify.

For more information, see GenerateCoSimModel.

SimulatorFlags — Options for generated compilation scripts character vector

For more information, see SimulatorFlags.

TestBenchReferencePostFix — Suffix for test bench reference signals
'\_ref' (default) | character vector

For more information, see TestBenchReferencePostFix.

#### **Script Generation**

**EDAScriptGeneration** — **Enable or disable script generation for third-party tools** 'on' (default) | 'off'

For more information, see EDAScriptGeneration.

HDLCompileInit — Compilation script initialization text
'vlib %s\n' (default) | character vector

For more information, see HDLCompileInit.

HDLCompileTerm — Compilation script termination text ' ' (default) | character vector

For more information, see HDLCompileTerm.

HDLCompileFilePostfix — Postfix for compilation script file name
'\_compile.do' (default) | character vector

For more information, see HDLCompileFilePostfix.

HDLCompileVerilogCmd — Verilog compilation command 'vlog %s %s\n' (default) | character vector Verilog compilation command, specified as a character vector. The SimulatorFlags name-value pair specifies the first argument, and the module name specifies the second argument.

For more information, see HDLCompileVerilogCmd.

#### HDLCompileVHDLCmd — VHDL compilation command

'vcom %s %s\n' (default) | character vector

VHDL compilation command, specified as a character vector. The SimulatorFlags name-value pair specifies the first argument, and the entity name specifies the second argument.

For more information, see HDLCompileVHDLCmd.

#### HDLLintTool — HDL lint tool

'None' (default) | 'AscentLint' | 'Leda' | 'SpyGlass' | 'Custom'

For more information, see HDLLintTool.

#### HDLLintInit — HDL lint initialization name

character vector

HDL lint initialization name, specified as a character vector. The default is derived from the HDLLintTool name-value pair.

For more information, see HDLLintInit.

#### HDLLintCmd — HDL lint command

character vector

HDL lint command, specified as a character vector. The default is derived from the HDLLintTool name-value pair.

For more information, see HDLLintCmd.

#### HDLLintTerm — HDL lint termination name

character vector

HDL lint termination, specified as a character vector. The default is derived from the HDLLintTool name-value pair.

For more information, see HDLLintTerm.

#### HDLSynthTool — Synthesis tool

```
'None' (default) | 'ISE' | 'Libero' | 'Precision' | 'Quartus' | 'Synplify' |
'Vivado' | 'Custom'
```

For more information, see HDLSynthTool.

#### HDLSynthCmd — HDL synthesis command

character vector

HDL synthesis command, specified as a character vector. The default is derived from the HDLSynthTool name-value pair.

For more information, see HDLSynthCmd.

#### HDLSynthFilePostfix — Postfix for synthesis script file name

character vector

HDL synthesis script file name postfix, specified as a character vector. The default is derived from the HDLSynthTool name-value pair.

For more information, see HDLSynthFilePostfix.

#### HDLSynthInit — Synthesis script initialization name

character vector

Initialization for the HDL synthesis script, specified as a character vector. The default is derived from the HDLSynthTool name-value pair.

For more information, see HDLSynthInit.

#### HDLSynthTerm — Synthesis script termination name

character vector

Termination name for the HDL synthesis script. The default is derived from the HDLSynthTool name-value pair.

For more information, see HDLSynthTerm.

#### **Generated Model**

GeneratedModelNamePrefix — Prefix for generated model name
'gm ' (default) | character vector

For more information, see "Prefix for the generated model name".

#### Synthesis

#### SynthesisTool — Synthesis tool

'' (default) | 'Altera Quartus II' | 'Xilinx ISE' | 'Xilinx Vivado'

Specify the synthesis tool for targeting the generated HDL code as a character vector. For more information, see "Tool and Device".

#### SynthesisToolChipFamily — Synthesis tool chip family

' ' (default) | character vector

Specify the synthesis tool chip family for the target device as a character vector. For more information, see the **Family** section in "Tool and Device".

#### SynthesisToolDeviceName — Synthesis tool device name

' ' (default) | character vector

Specify the synthesis tool device name for the target device as a character vector. For more information, see the **Device** section in "Tool and Device".

#### SynthesisToolPackageName — Synthesis tool package name

' ' (default) | character vector

Specify the synthesis tool package name for the target device as a character vector. For more information, see the **Package** section in "Tool and Device".

#### SynthesisToolSpeedValue — Synthesis tool speed value

' ' (default) | character vector

Specify the synthesis tool speed value for the target device as a character vector. For more information, see the **Speed** section in "Tool and Device".

#### SynthesisToolSpeedValue — Synthesis tool speed value

' ' (default) | character vector

Specify the synthesis tool speed value for the target device as a character vector. For more information, see the **Speed** section in "Tool and Device".

#### TargetFrequency — Target frequency in MHz

' ' (default) | character vector

Specify the target frequency in MHz as a character vector. For more information, see "Target Frequency".

#### MulticyclePathInfo — Multicycle path constraint file generation

'off' (default) | 'on'

Specify whether to generate a multicycle path constraints text file. For more information, see "Multicycle Path Constraints".

# MulticyclePathConstraints — Enable-based multicycle path constraint file generation

'off' (default) | 'on'

Specify whether to generate an enable-based multicycle path constraints file. For more information, see **Enable-based constraints** in "Multicycle Path Constraints".

#### Port Names and Types

#### ClockEnableInputPort — Clock enable input port name

'clk\_enable' (default) | character vector

Specify the clock enable input port name as a character vector. For more information, see "Clock Enable Settings".

#### ClockEnableOutputPort — Clock enable output port name

'ce\_out' (default) | character vector

Clock enable output port name, specified as a character vector.

For more information, see "Clock Enable output port".

#### ClockInputPort — Clock input port name

'clk' (default) | character vector

Specify the clock input port name as a character vector. For more information, see "Clock Settings and Timing Controller Postfix".

#### InputType — HDL data type for input ports

'wire' or 'std\_logic\_vector' (default) | 'signed/unsigned'

VHDL inputs can have 'std\_logic\_vector' or 'signed/unsigned' data type. Verilog inputs must be 'wire'.

For more information, see Input data type in "Input and Output Port Data Types".

#### OutputType — HDL data type for output ports

```
'Same as input data type'(default)|'std_logic_vector'|'signed/
unsigned'|'wire'
```

VHDL output can be 'Same as input data type', 'std\_logic\_vector' or 'signed/unsigned'. Verilog output must be 'wire'.

For more information, see **Output data type** in "Input and Output Port Data Types".

#### ResetInputPort — Reset input port name

'reset' (default) | character vector

Reset input port name, specified as a character vector.

For more information, see the **Reset input port** section in "Reset Settings".

#### **File and Variable Names**

#### VerilogFileExtension — Verilog file extension

'.v' (default) | character vector

Specify the file name extension for generated Verilog files. For more information, see "Language-Specific Identifiers and File Extensions".

#### VHDLFileExtension — VHDL file extension

'.vhd' (default) | character vector

Specify the file name extension for generated VHDL files. For more information, see the **VHDLFileExtension** section in "Language-Specific Identifiers and File Extensions".

#### VHDLArchitectureName — VHDL architecture name

'rtl' (default) | character vector

For more information, see **VHDL architecture name** in "VHDL Architecture and Library Name".

#### VHDLLibraryName — VHDL library name

'work' (default) | character vector

For more information, see **VHDL library name** in "VHDL Architecture and Library Name".

### SplitEntityFilePostfix — Postfix for VHDL entity file names

'\_entity' (default) | character vector

For more information, see **Split entity file postfix** in "Split VHDL entity and architecture".

#### SplitArchFilePostfix — Postfix for VHDL architecture file names

'\_arch' (default) | character vector

For more information, see Split arch file postfix in "Split VHDL entity and architecture".

#### PackagePostfix — Postfix for package file name

'\_pkg' (default) | character vector

Specify the postfix for the package file name as a character vector. For more information, see the **Package Postfix** section in "Language-Specific Identifiers and File Extensions".

#### HDLMapFilePostfix — Postfix for mapping file

'\_map.txt' (default) | character vector

For more information, see "Map file postfix".

BlockGenerateLabel — Block label postfix for VHDL GENERATE statements ' gen' (default) | character vector

For more information, see **Block generate label** in "Generate Statement Labels".

#### ClockProcessPostfix — Postfix for clock process names

'\_process' (default) | character vector

Specify the postfix for clocked process names as a character vector. For more information, see the **Clocked process postfix** section in "Clock Settings and Timing Controller Postfix".

ComplexImagPostfix — Postfix for imaginary part of complex signal
'\_im' (default) | character vector

For more information, see **Complex imaginary part postfix** in "Complex Signals Postfix".

**ComplexRealPostfix** — **Postfix for imaginary part of complex signal names** '\_re' (default) | character vector

For more information, see Complex real part postfix in "Complex Signals Postfix".

# EntityConflictPostfix — Postfix for duplicate VHDL entity or Verilog module names

'\_block' (default) | character vector

Specify the postfix as a character vector that resolves duplicate entity or module names. For more information, see the **Entity conflict postfix** section in "Language-Specific Identifiers and File Extensions".

# InstanceGenerateLabel — Instance section label postfix for VHDL GENERATE statements

'\_gen' (default) | character vector

For more information, see Instance generate label in "Generate Statement Labels".

InstancePostfix — Postfix for generated component instance names
' ' (default) | character vector

For more information, see Instance postfix in "Vector and Component Instances Labels".

#### **InstancePrefix — Prefix for generated component instance names** 'u ' (default) | character vector

For more information, see **Instance prefix** in "Vector and Component Instances Labels"...

# OutputGenerateLabel — Output assignment label postfix for VHDL GENERATE statements

'outputgen' (default) | character vector

For more information, see **Output generate label** in "Generate Statement Labels".

PipelinePostfix — Postfix for input and output pipeline register names
'\_pipe' (default) | character vector

For more information, see "Pipeline postfix".

# ReservedWordPostfix — Postfix for names conflicting with VHDL or Verilog reserved words

'\_rsvd' (default) | character vector

For more information, see **Reserved word postfix** in "Language-Specific Identifiers and File Extensions".

#### TimingControllerPostfix — Postfix for timing controller name

'\_tc' (default) | character vector

For more information, see **Timing controller postfix** in "Clock Settings and Timing Controller Postfix".

#### VectorPrefix — Prefix for vector names

'vector\_of\_' (default) | character vector

For more information, see Vector prefix in "Vector and Component Instances Labels".

#### EnablePrefix — Prefix for internal enable signals

'enb' (default) | character vector

Prefix for internal clock enable and control flow enable signals, specified as a character vector. For more information, see "Clock Enable Settings".

#### ModulePrefix — Prefix for modules or entity names

' ' (default) | character vector

Specify a prefix for every module or entity name in the generated HDL code. HDL Coder also applies this prefix to generated script file names

For more information, see **ModulePrefix** in "Language-Specific Identifiers and File Extensions".

## See Also

checkhdl|makehdltb

#### Introduced in R2006b

## makehdltb

Generate HDL test bench from model or subsystem

## Syntax

makehdltb(dut)
makehdltb(dut,Name,Value)

### Description

makehdltb(dut) generates an HDL test bench from the specified subsystem or model reference.

**Note** If you have not previously executed makehdl within the current MATLAB session, makehdltb calls makehdl to generate model code before generating the test bench code. Properties passed in to makehdl persist after makehdl executes, and (unless explicitly overridden) are passed to subsequent makehdl calls during the same MATLAB session.

makehdltb(dut,Name,Value) generates an HDL test bench from the specified subsystem or model reference with options specified by one or more name-value pair arguments.

## **Examples**

#### **Generate VHDL Test Bench**

Generate VHDL DUT and test bench for a subsystem.

Use makehdl to generate VHDL code for the subsystem symmetric\_fir.

```
makehdl('sfir_fixed/symmetric_fir')
```

```
### Generating HDL for 'sfir_fixed/symmetric_fir'.
### Starting HDL check.
### HDL check for 'sfir_fixed' complete with 0 errors, 0 warnings,
    and 0 messages.
### Begin VHDL Code Generation for 'sfir_fixed'.
### Working on sfir_fixed/symmetric_fir as
    hdlsrc\sfir_fixed\symmetric_fir.vhd
### HDL code generation complete.
```

After makehdl is complete, use makehdltb to generate a VHDL test bench for the same subsystem.

```
makehdltb('sfir_fixed/symmetric_fir')
```

```
### Begin TestBench generation.
### Generating HDL TestBench for 'sfir_fixed/symmetric_fir'.
### Begin simulation of the model 'gm_sfir_fixed'...
### Collecting data...
### Generating test bench: hdlsrc\sfir_fixed\symmetric_fir_tb.vhd
### Creating stimulus vectors...
### HDL TestBench generation complete.
```

The generated VHDL test bench code is saved in the hdlsrc folder.

#### **Generate Verilog Test Bench**

Generate Verilog DUT and test bench for a subsystem.

Use makehdl to generate Verilog code for the subsystem symmetric\_fir.

```
makehdl('sfir_fixed/symmetric_fir', 'TargetLanguage', 'Verilog')
```

```
### Generating HDL for 'sfir_fixed/symmetric_fir'.
### Starting HDL check.
### HDL check for 'sfir_fixed' complete with 0 errors, 0 warnings,
    and 0 messages.
### Begin Verilog Code Generation for 'sfir_fixed'.
### Working on sfir_fixed/symmetric_fir as
    hdlsrc\sfir_fixed\symmetric_fir.v
### HDL code generation complete.
```

After makehdl is complete, use makehdltb to generate a Verilog test bench for the same subsystem.

```
makehdltb('sfir_fixed/symmetric_fir','TargetLanguage','Verilog')
### Begin TestBench generation.
### Generating HDL TestBench for 'sfir_fixed/symmetric_fir'.
### Begin simulation of the model 'gm_sfir_fixed'...
### Collecting data...
### Generating test bench: hdlsrc\sfir_fixed\symmetric_fir_tb.v
### Creating stimulus vectors...
### HDL TestBench generation complete.
```

The generated Verilog test bench code is saved in the hdlsrc\sfir\_fixed folder.

#### Generate a SystemVerilog DPI Test Bench

Generate SystemVerilog DPI test bench for a subsystem.

Consider this option if generation or simulation of the default HDL test bench takes a long time. Generation of a DPI test bench can be faster than the default version because it does not run a Simulink simulation to create the test bench data. Simulation of a DPI test bench with a large data set is faster than the default version because it does not store the input or expected data in a separate file. For requirements to use this feature, see the GenerateSVDPITestBench property.

Use makehdl to generate Verilog code for the subsystem symmetric\_fir.

```
makehdl('sfir_fixed/symmetric_fir', 'TargetLanguage', 'Verilog')
```

```
### Generating HDL for 'sfir_fixed/symmetric_fir'.
### Starting HDL check.
### HDL check for 'sfir_fixed' complete with 0 errors, 0 warnings,
    and 0 messages.
### Begin Verilog Code Generation for 'sfir_fixed'.
### Working on sfir_fixed/symmetric_fir as
    hdlsrc\sfir_fixed\symmetric_fir.v
### HDL code generation complete.
```

After the code is generated, use makehdltb to generate a test bench for the same subsystem. Specify your HDL simulator so that the coder can generate scripts to build and run the generated SystemVerilog and C code. Disable generation of the default test bench.

```
makehdltb('sfir_fixed/symmetric_fir', 'TargetLanguage', 'Verilog',...
'GenerateSVDPITestBench', 'ModelSim', 'GenerateHDLTestBench', 'off')
```

```
### Start checking model compatibility with SystemVerilog DPI testbench
### Finished checking model compatibility with SystemVerilog DPI testbench
### Preparing generated model for SystemVerilog DPI component generation
### Generating SystemVerilog DPI component
### Starting build procedure for model: gm_sfir_fixed_ref
### Generating DPI H Wrapper gm_sfir_fixed_ref_dpi.h
### Generating DPI C Wrapper gm_sfir_fixed_ref_dpi.c
### Generating SystemVerilog module gm_sfir_fixed_ref_dpi.sv using template C:\matlab\
### Generating makefiles for: gm_sfir_fixed_ref_dpi
### Invoking make to build the DPI Shared Library
### Successful completion of build procedure for model: gm_sfir_fixed_ref
### Working on symmetric_fir_dpi_tb as hdlsrc\sfir_fixed\symmetric_fir_dpi_tb.sv.
### Generating SystemVerilog DPI testbench simulation script for ModelSim/QuestaSim hd'
```

```
### HDL TestBench generation complete.
```

The generated SystemVerilog and C test bench files, and the build scripts, are saved in the hdlsrc\sfir\_fixed folder.

### **Input Arguments**

#### dut — DUT subsystem or model reference name

character vector

DUT subsystem or model reference name, specified as a character vector, with full hierarchical path.

Example: 'modelname/subsysTarget'

Example: 'modelname/subsysA/subsysB/subsysTarget'

### **Name-Value Pair Arguments**

Specify optional comma-separated pairs of Name, Value arguments. Name is the argument name and Value is the corresponding value. Name must appear inside quotes. You can specify several name and value pair arguments in any order as Name1, Value1, ..., NameN, ValueN.

```
Example: 'TargetLanguage', 'Verilog'
```

#### **Basic Options**

#### TargetLanguage — Target language

'VHDL' (default) | 'Verilog'

Specify whether to generate VHDL or Verilog code. For more information, see the **Language** section in "Target".

#### TargetDirectory — Output directory

'hdlsrc' (default) | character vector

Specify a path to write the generated files and HDL code into. For more information, see the **Folder** section in "Target".

SplitEntityArch — Split VHDL entity and architecture into separate files
'off' (default) | 'on'

For more information, see **Split entity and architecture** in "Split VHDL entity and architecture".

#### **Test Bench Generation**

#### GenerateHDLTestBench — Generate HDL test bench

'on' (default) | 'off'

The coder generates an HDL test bench by running a Simulink simulation to capture input vectors and expected output data for your DUT. For more information, see **HDL test bench**"Test Bench Generation Output".

# GenerateSVDPITestBench — Generate SystemVerilog DPI test bench 'none' (default) | 'ModelSim' | 'Incisive' | 'VCS' | 'Vivado Simulator'

When you set this property, the coder generates a direct programming interface (DPI) component for your entire Simulink model, including your DUT and data sources. Your entire model must support C code generation with Simulink Coder<sup>m</sup>. The coder generates a SystemVerilog test bench that compares the output of the DPI component with the output of the HDL implementation of your DUT. The coder also builds shared libraries and generates a simulation script for the simulator you select.

Consider using this option if the default HDL test bench takes a long time to generate or simulate. Generation of a DPI test bench is sometimes faster than the default version because it does not run a full Simulink simulation to create the test bench data.

Simulation of a DPI test bench with a large data set is faster than the default version because it does not store the input or expected data in a separate file. For an example, see "Generate a SystemVerilog DPI Test Bench" on page 2-111.

To use this feature, you must have HDL Verifier<sup>m</sup> and Simulink Coder licenses. To run the SystemVerilog testbench with generated VHDL code, you must have a mixed-language simulation license for your HDL simulator.

**Limitations** This test bench is not supported when you generate HDL code for the toplevel Simulink model. Your DUT subsystem must meet the following conditions:

- Input and output data types of the DUT cannot be larger than 64 bits.
- Input and output ports of the DUT cannot use enumerated data types.
- Input and output ports cannot be single-precision or double-precision data types.
- The DUT cannot have multiple clocks. You must set the **Clock inputs** code generation option to **Single**.
- Use trigger signal as clock must not be selected.
- If the DUT uses vector ports, you must use **Scalarize vector ports** to flatten the interface.

#### GenerateCoSimBlock — Generate HDL Cosimulation block

'off' (default) | 'on'

Generate an HDL Cosimulation block so you can simulate the DUT in Simulink with an HDL simulator.

For more information, see GenerateCoSimBlock.

#### GenerateCoSimModel — Generate HDL Cosimulation model

'ModelSim' (default) | 'Incisive' | 'None'

Generate a model containing an HDL Cosimulation block for the specified HDL simulator.

For more information, see GenerateCoSimModel.

<code>HDLCodeCoverage — Enable code coverage on the generated test bench 'off' (default) | 'on'</code>

Include code coverage switches in the generated build-and-run scripts. These switches turn on code coverage for the generated test bench. Specify your HDL simulator in the SimulationTool property. The coder generates build-and-run scripts for the simulator you specify.

SimulationTool — HDL simulator where you will run the generated test bench

'ModelSim' (default) | 'Incisive' | 'VCS' | 'Vivado' | 'Custom'

This property applies to generated test benches. 'VCS' and 'Vivado' are supported only for SystemVerilog DPI test benches. When you select 'Custom', the tool uses the custom script settings. See the "Script Generation" properties.

#### Test Bench Configuration

#### ForceClock — Force clock input

'on' (default) | 'off'

Specify that the generated test bench drives the clock enable input based on ClockLowTime and ClockHighTime.

For more information, see ForceClock.

#### ClockHighTime — Clock high time

5 (default) | positive integer

Clock high time during a clock period, specified in nanoseconds.

For more information, see ClockHighTime.

#### ClockLowTime — Clock low time

5 (default) | positive integer

Clock low time during a clock period, specified in nanoseconds.

For more information, see ClockLowTime.

#### ForceClockEnable — Force clock enable input

'on' (default) | 'off'

Specify that the generated test bench drives the clock enable input.

For more information, see ForceClockEnable.

#### ClockInputs — Single or multiple clock inputs

'Single' (default) | 'Multiple'

Specify whether to generate single or multiple clock inputs in the HDL code. For more information, see the **Clock inputs** section in "Clock Settings and Timing Controller Postfix".

#### ForceReset — Force reset input

'on' (default) | 'off'

Specify that the generated test bench drives the reset input.

For more information, see ForceReset.

### ResetLength — Reset asserted time length

2 (default) | integer greater than or equal to 0

Length of time that reset is asserted, specified as the number of clock cycles.

For more information, see ResetLength.

#### ResetAssertedLevel — Asserted (active) level of reset

'active-high' (default) | 'active-low'

Specify whether to use an active-high or active-low asserted level for the reset input signal. For more information, see the **Reset asserted level** section in "Reset Settings".

# HoldInputDataBetweenSamples — Hold valid data for signals clocked at slower rate

'on' (default) | 'off'

For more information, see HoldInputDataBetweenSamples.

#### HoldTime — Hold time for inputs and forced reset

2 (default) | positive integer

Hold time for inputs and forced reset, specified in nanoseconds.

For more information, see HoldTime.

# IgnoreDataChecking — Time to wait after clock enable before checking output data

0 (default) | positive integer

Time after clock enable is asserted before starting output data checks, specified in number of samples.

For more information, see IgnoreDataChecking.

```
InitializeTestBenchInputs — Initialize test bench inputs to 0
'off' (default) | 'on'
```

For more information, see InitializeTestBenchInputs.

MultifileTestBench — Divide generated test bench into helper functions, data, and HDL test bench files

'off' (default) | 'on'

For more information, see MultifileTestBench.

UseFileI0InTestBench — Use file I/O to read/write test bench data
'on' (default) | 'off'

For more information, see UseFileIOInTestBench.

# TestBenchClockEnableDelay — Number of clock cycles between deassertion of reset and assertion of clock enable

1 (default) | positive integer

For more information, see TestBenchClockEnableDelay.

#### TestBenchDataPostFix — Postfix for test bench data file name

'\_data' (default) | character vector

For more information, see TestBenchDataPostFix.

TestBenchPostFix — Suffix for test bench name
' tb' (default) | character vector

For more information, see TestBenchPostFix.

#### **Coding Style**

UseVerilogTimescale - Generate 'timescale compiler directives
'on' (default) | 'off'

For more information, see Use Verilog 'timescale directives in "RTL Annotations".

#### DateComment — Include time stamp in header

'on' (default) | 'off'

For more information, see Emit time/date stamp in header in "RTL Annotations".

### InlineConfigurations — Include VHDL configurations

'on' (default) | 'off'

For more information, see Inline VHDL configuration in "RTL Annotations".

```
ScalarizePorts — Flatten vector ports into scalar ports
'off' (default) | 'on'
```

For more information, see Scalarize vector ports in "RTL Style".

#### **Script Generation**

HDLCompileInit — Compilation script initialization text
'vlib %s\n' (default) | character vector

For more information, see HDLCompileInit.

HDLCompileTerm — Compilation script termination text ' ' (default) | character vector

For more information, see HDLCompileTerm.

HDLCompileFilePostfix — Postfix for compilation script file name
' compile.do' (default) | character vector

For more information, see HDLCompileFilePostfix.

HDLCompileVerilogCmd — Verilog compilation command 'vlog %s %s\n' (default) | character vector

Verilog compilation command, specified as a character vector. The SimulatorFlags name-value pair specifies the first argument, and the module name specifies the second argument.

For more information, see HDLCompileVerilogCmd.

HDLCompileVHDLCmd — VHDL compilation command 'vcom %s %s\n' (default) | character vector VHDL compilation command, specified as a character vector. The SimulatorFlags name-value pair specifies the first argument, and the entity name specifies the second argument.

For more information, see HDLCompileVHDLCmd.

### HDLSimCmd — HDL simulation command

'vsim -novopt %s.%s\n' (default) | character vector

The HDL simulation command, specified as a character vector.

For more information, see HDLSimCmd.

HDLSimInit — HDL simulation script initialization name
['onbreak resume\n', 'onerror resume\n'] (default) | character vector

Initialization for the HDL simulation script, specified as a character vector.

For more information, see HDLSimInit.

HDLSimTerm — HDL simulation script termination name

'run -all' (default) | character vector

The termination name for the HDL simulation command, specified as a character vector.

For more information, see HDLSimTerm.

HDLSimFilePostfix — Postscript for HDL simulation script

'\_sim.do' (default) | character vector

For more information, see HDLSimFilePostfix.

HDLSimViewWaveCmd — HDL simulation waveform viewing command 'add wave sim:%s\n'(default)|character vector

Waveform viewing command, specified as a character vector. The implicit argument adds the signal paths for the DUT top-level input, output, and output reference signals.

For more information, see HDLSimViewWaveCmd.

Port Names and Types

ClockEnableInputPort — Clock enable input port name
'clk\_enable' (default) | character vector

Specify the clock enable input port name as a character vector. For more information, see "Clock Enable Settings".

#### ClockEnableOutputPort — Clock enable output port name

'ce\_out' (default) | character vector

Clock enable output port name, specified as a character vector.

For more information, see "Clock Enable output port".

ClockInputPort — Clock input port name

'clk' (default) | character vector

Specify the clock input port name as a character vector. For more information, see "Clock Settings and Timing Controller Postfix".

#### ResetInputPort — Reset input port name

'reset' (default) | character vector

Reset input port name, specified as a character vector.

For more information, see the **Reset input port** section in "Reset Settings".

#### **File and Variable Names**

#### VerilogFileExtension — Verilog file extension

'.v' (default) | character vector

Specify the file name extension for generated Verilog files. For more information, see "Language-Specific Identifiers and File Extensions".

#### VHDLFileExtension — VHDL file extension

'.vhd' (default) | character vector

Specify the file name extension for generated VHDL files. For more information, see the **VHDLFileExtension** section in "Language-Specific Identifiers and File Extensions".

#### VHDLArchitectureName — VHDL architecture name

'rtl' (default) | character vector

For more information, see **VHDL architecture name** in "VHDL Architecture and Library Name".

#### VHDLLibraryName — VHDL library name

'work' (default) | character vector

For more information, see **VHDL library name** in "VHDL Architecture and Library Name".

#### SplitEntityFilePostfix — Postfix for VHDL entity file names

'\_entity' (default) | character vector

For more information, see **Split entity file postfix** in "Split VHDL entity and architecture".

#### SplitArchFilePostfix — Postfix for VHDL architecture file names

'\_arch' (default) | character vector

For more information, see Split arch file postfix in "Split VHDL entity and architecture".

#### PackagePostfix — Postfix for package file name

'\_pkg' (default) | character vector

Specify the postfix for the package file name as a character vector. For more information, see the **Package Postfix** section in "Language-Specific Identifiers and File Extensions".

#### ComplexImagPostfix — Postfix for imaginary part of complex signal

'\_im' (default) | character vector

For more information, see **Complex imaginary part postfix** in "Complex Signals Postfix".

### ComplexRealPostfix — Postfix for imaginary part of complex signal names

'\_re' (default) | character vector

For more information, see **Complex real part postfix** in "Complex Signals Postfix".

#### EnablePrefix — Prefix for internal enable signals

'enb' (default) | character vector

Prefix for internal clock enable and control flow enable signals, specified as a character vector. For more information, see "Clock Enable Settings".

See Also

makehdl

Introduced in R2006b

### sschdladvisor

Open Simscape HDL Workflow Advisor

## Syntax

```
sschdladvisor(subsystem)
sschdladvisor(model)
```

## Description

sschdladvisor(subsystem) opens the Simscape HDL Workflow Advisor for the subsystem within the model.

sschdladvisor(model) opens the Simscape HDL Workflow Advisor for the model.

### **Examples**

#### **Open Simscape HDL Workflow Advisor**

This example shows how to open advisor for the model and a subsystem inside a model.

#### **Open Simscape HDL Advisor for a Model**

For example: To open the advisor for the Boost Converter model, enter:

```
Modelname = 'sschdlexBoostConverterExample';
open_system(Modelname)
sschdladvisor(Modelname)
```

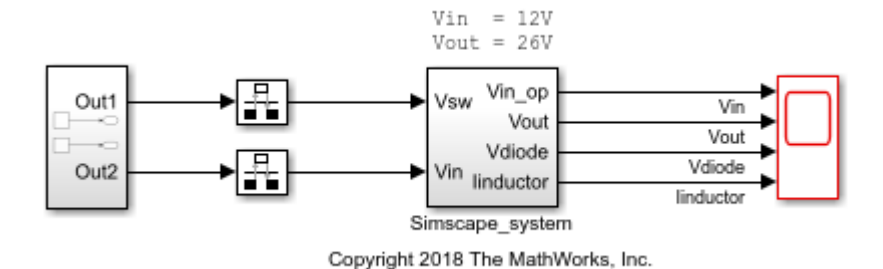

#### **Open Simscape HDL Advisor for a Subsystem**

For example: To open the advisor for the Simscape\_system block inside the Buck Converter model, enter:

```
Modelname = 'sschdlexBuckConverterExample';
Subsysname = 'sschdlexBuckConverterExample/Simscape_system';
load_system(Modelname)
open_system(Subsysname)
sschdladvisor(Subsysname)
```

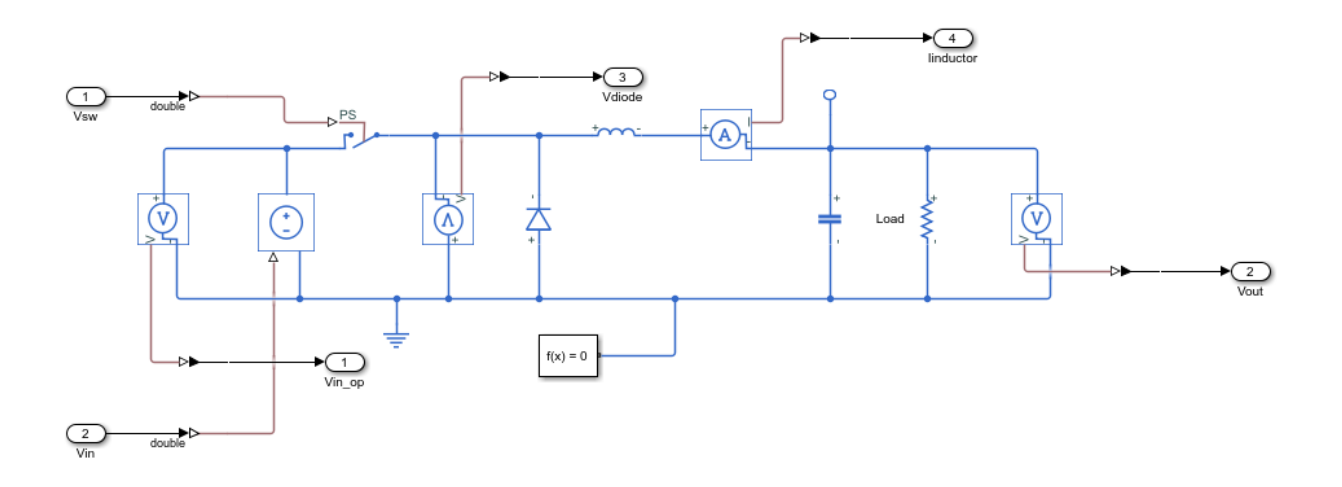

### **Input Arguments**

subsystem — Subsystem name
character vector

Subsystem name or handle, specified as a character vector.

Data Types: char

**model — Model name** character vector

Model name or handle, specified as a character vector.

Data Types: char

### See Also

simscape.findNonlinearBlocks

### **Topics**

"Generate HDL Code from Simscape Models"

Introduced in R2018b

# **Supported Blocks**

## 1-D Lookup Table

Approximate one-dimensional function (HDL Coder)

## Description

The 1-D Lookup Table block is a one-dimensional version of the n-D Lookup Table block. For HDL code generation information, see n-D Lookup Table.

Introduced in R2014a

## 2-D Lookup Table

Approximate two-dimensional function (HDL Coder)

## Description

The 2-D Lookup Table block is a two-dimensional version of the n-D Lookup Table block. For HDL code generation information, see n-D Lookup Table.

### Introduced in R2014a

# Abs

Output absolute value of input (HDL Coder)

## Description

The Abs block is available with Simulink.

For information about the simulation behavior and block parameters, see Abs.

## **HDL Architecture**

This block has a single, default HDL architecture.

## **HDL Block Properties**

### ConstrainedOutputPipeline

Number of registers to place at the outputs by moving existing delays within your design. Distributed pipelining does not redistribute these registers. The default is 0. See also "ConstrainedOutputPipeline".

### InputPipeline

Number of input pipeline stages to insert in the generated code. Distributed pipelining and constrained output pipelining can move these registers. The default is 0. See also "InputPipeline".

### **OutputPipeline**

Number of output pipeline stages to insert in the generated code. Distributed pipelining and constrained output pipelining can move these registers. The default is 0. See also "OutputPipeline".

### **Complex Data Support**

This block does not support code generation for complex signals. To calculate the magnitude of a complex number, use the Complex to Magnitude-Angle HDL Optimized block instead.

#### Introduced in R2014a

# Add

Add inputs (HDL Coder)

## Description

The Add block is available with Simulink.

For information about the simulation behavior and block parameters, see Add.

## **HDL Architecture**

The default Linear architecture generates a chain of N operations (adders) for N inputs.

## **HDL Block Properties**

### General

#### ConstrainedOutputPipeline

Number of registers to place at the outputs by moving existing delays within your design. Distributed pipelining does not redistribute these registers. The default is 0. See also "ConstrainedOutputPipeline".

#### InputPipeline

Number of input pipeline stages to insert in the generated code. Distributed pipelining and constrained output pipelining can move these registers. The default is 0. See also "InputPipeline".

#### **OutputPipeline**

Number of output pipeline stages to insert in the generated code. Distributed pipelining and constrained output pipelining can move these registers. The default is 0. See also "OutputPipeline".
### **Native Floating Point**

#### LatencyStrategy

Specify whether to map the blocks in your design to inherit, Max, Min, Zero, or Custom for the floating-point operator. The default is inherit. See also "LatencyStrategy".

#### NFPCustomLatency

Before you specify a value, set **LatencyStrategy** to Custom. HDL Coderadds latency equal to the value that you specify for the **NFPCustomLatency** setting. See also "LatencyStrategy".

### **Complex Data Support**

The default Linear implementation supports complex data.

# Assertion

Check whether signal is zero (HDL Coder)

# Description

The Assertion block is available with Simulink.

For information about the simulation behavior and block parameters, see Assertion.

# **HDL Architecture**

When you use this block in your model, HDL Coder does not generate HDL code for it.

# Assignment

Assign values to specified elements of signal (HDL Coder)

# Description

The Assignment block is available with Simulink.

For information about the simulation behavior and block parameters, see Assignment.

# **HDL Architecture**

This block has a single, default HDL architecture.

# **HDL Block Properties**

### ConstrainedOutputPipeline

Number of registers to place at the outputs by moving existing delays within your design. Distributed pipelining does not redistribute these registers. The default is 0. See also "ConstrainedOutputPipeline".

### InputPipeline

Number of input pipeline stages to insert in the generated code. Distributed pipelining and constrained output pipelining can move these registers. The default is 0. See also "InputPipeline".

### OutputPipeline

Number of output pipeline stages to insert in the generated code. Distributed pipelining and constrained output pipelining can move these registers. The default is 0. See also "OutputPipeline".

# **Complex Data Support**

This block supports code generation for complex signals.

## **Atomic Subsystem**

Represent system within another system (HDL Coder)

### Description

The Atomic Subsystem block is available with Simulink.

For information about the simulation behavior and block parameters, see Atomic Subsystem.

| Architecture     | Description                                                                                                    |
|------------------|----------------------------------------------------------------------------------------------------|
| Module (default) | Generate code for the subsystem and the blocks within the subsystem.                                                                                                    |
| BlackBox         | Generate a black box interface. The generated HDL code includes only<br>the input/output port definitions for the subsystem. Therefore, you can<br>use a subsystem in your model to generate an interface to existing,<br>manually written HDL code. |
|                  | The black-box interface generation for subsystems is similar to the Model block interface generation without the clock signals.                                                                                                    |
| No HDL           | Remove the subsystem from the generated code. You can use the subsystem in simulation, however, treat it as a "no-op" in the HDL code.                                                                                                    |

### **HDL Architecture**

### **Black Box Interface Customization**

For the BlackBox architecture, you can customize port names and set attributes of the external component interface. See "Customize Black Box or HDL Cosimulation Interface".

### **HDL Block Properties**

### General

#### AdaptivePipelining

Automatic pipeline insertion based on the synthesis tool, target frequency, and multiplier word-lengths. The default is inherit. See also "AdaptivePipelining".

#### **BalanceDelays**

Detects introduction of new delays along one path and inserts matching delays on the other paths. The default is inherit. See also "BalanceDelays".

#### ClockRatePipelining

Insert pipeline registers at a faster clock rate instead of the slower data rate. The default is inherit. See also "ClockRatePipelining".

#### **ConstrainedOutputPipeline**

Number of registers to place at the outputs by moving existing delays within your design. Distributed pipelining does not redistribute these registers. The default is 0. See also "ConstrainedOutputPipeline".

#### DistributedPipelining

Pipeline register distribution, or register retiming. The default is **off**. See also "DistributedPipelining".

#### **DSPStyle**

Synthesis attributes for multiplier mapping. The default is none. See also "DSPStyle".

#### FlattenHierarchy

Remove subsystem hierarchy from generated HDL code. The default is inherit. See also "FlattenHierarchy".

#### InputPipeline

Number of input pipeline stages to insert in the generated code. Distributed pipelining and constrained output pipelining can move these registers. The default is 0. See also "InputPipeline".

#### **OutputPipeline**

Number of output pipeline stages to insert in the generated code. Distributed pipelining and constrained output pipelining can move these registers. The default is 0. See also "OutputPipeline".

#### SharingFactor

Number of functionally equivalent resources to map to a single shared resource. The default is 0. See also "Resource Sharing".

#### **StreamingFactor**

Number of parallel data paths, or vectors, that are time multiplexed to transform into serial, scalar data paths. The default is 0, which implements fully parallel data paths. See also "Streaming".

### **Target Specification**

If this block is not the DUT, the block property settings in the **Target Specification** tab are ignored.

In the HDL Workflow Advisor, if you use the **IP Core Generation** workflow, these target specification block property values are saved with the model. If you specify these target specification block property values using hdlset\_param, when you open HDL Workflow Advisor, the fields are populated with the corresponding values.

#### ProcessorFPGASynchronization

Processor/FPGA synchronization mode, specified as a character vector.

To save this block property on the model, specify the **Processor/FPGA Synchronization** in the **Set Target Interface** task of the **IP Core Generation** workflow.

Values: Free running (default) | Coprocessing - blocking

Example: 'Free running'

#### TestPointMapping

To save this block property on the model, specify the mapping of test point ports to target platform interfaces in the **Set Target Interface** task of the **IP Core Generation** workflow.

Values: ' ' (default) | cell array of character vectors

```
Example: '{{'TestPoint', 'AXI4-Lite', 'x"108"'}}'
```

#### **TunableParameterMapping**

To save this block property on the model, specify the mapping of tunable parameter ports to target platform interfaces in the **Set Target Interface** task of the **IP Core Generation** workflow.

Values: ' ' (default) | cell array of character vectors

Example: '{{'myParam', 'AXI4-Lite', 'x"108"'}}'

#### **IPCoreAdditionalFiles**

Verilog or VHDL files for black boxes in your design. Specify the full path to each file, and separate file names with a semicolon (;).

You can set this property in the HDL Workflow Advisor, in the **Additional source files** field.

Values: ' ' (default) | character vector

```
Example: 'C:\myprojfiles\led_blinking_file1.vhd;C:\myprojfiles
\led_blinking_file2.vhd;'
```

#### **IPCoreName**

IP core name, specified as a character vector.

You can set this property in the HDL Workflow Advisor, in the **IP core name** field. If this property is set to the default value, the HDL Workflow Advisor constructs the IP core name based on the name of the DUT.

Values: ' ' (default) | character vector

Example: 'my\_model\_name'

#### **IPCoreVersion**

IP core version number, specified as a character vector.

You can set this property in the HDL Workflow Advisor, in the **IP core version** field. If this property is set to the default value, the HDL Workflow Advisor sets the IP core version.

Values: ' ' (default) | character vector

Example: '1.3'

### Restrictions

If your DUT is a masked subsystem, you can generate code only if it is at the top level of the model.

### See Also

### **Topics**

"External Component Interfaces" "Generate Black Box Interface for Subsystem"

# Backlash

Model behavior of system with play (HDL Coder)

### Description

The Backlash block is available with Simulink.

For information about the simulation behavior and block parameters, see Backlash.

### **HDL Architecture**

This block has a single, default HDL architecture.

### **HDL Block Properties**

### ConstrainedOutputPipeline

Number of registers to place at the outputs by moving existing delays within your design. Distributed pipelining does not redistribute these registers. The default is 0. See also "ConstrainedOutputPipeline".

### InputPipeline

Number of input pipeline stages to insert in the generated code. Distributed pipelining and constrained output pipelining can move these registers. The default is 0. See also "InputPipeline".

### **OutputPipeline**

Number of output pipeline stages to insert in the generated code. Distributed pipelining and constrained output pipelining can move these registers. The default is 0. See also "OutputPipeline".

### Restrictions

The Deadband width and Initial output parameters support only scalar values.

# Bias

Add bias to input (HDL Coder)

# Description

The Bias block is available with Simulink.

For information about the simulation behavior and block parameters, see Bias.

### **HDL Architecture**

This block has a single, default HDL architecture.

# **HDL Block Properties**

### ConstrainedOutputPipeline

Number of registers to place at the outputs by moving existing delays within your design. Distributed pipelining does not redistribute these registers. The default is 0. See also "ConstrainedOutputPipeline".

### InputPipeline

Number of input pipeline stages to insert in the generated code. Distributed pipelining and constrained output pipelining can move these registers. The default is 0. See also "InputPipeline".

### **OutputPipeline**

Number of output pipeline stages to insert in the generated code. Distributed pipelining and constrained output pipelining can move these registers. The default is 0. See also "OutputPipeline".

### **Bilateral Filter**

2-D bilateral filtering (HDL Coder)

### Description

The Bilateral Filter block is available with Vision HDL Toolbox<sup>m</sup>.

For information about the simulation behavior and block parameters, see Bilateral Filter.

### **HDL Architecture**

This block has a single, default HDL architecture.

### **HDL Block Properties**

#### ConstrainedOutputPipeline

Number of registers to place at the outputs by moving existing delays within your design. Distributed pipelining does not redistribute these registers. The default is 0. See also "ConstrainedOutputPipeline".

#### InputPipeline

Number of input pipeline stages to insert in the generated code. Distributed pipelining and constrained output pipelining can move these registers. The default is 0. See also "InputPipeline".

#### **OutputPipeline**

Number of output pipeline stages to insert in the generated code. Distributed pipelining and constrained output pipelining can move these registers. The default is 0. See also "OutputPipeline".

#### Introduced in R2017b

# **Biquad Filter**

Model biquadratic IIR (SOS) filters (HDL Coder)

### Description

The Biquad Filter block is available with DSP System Toolbox™.

For information about the simulation behavior and block parameters, see Biquad Filter.

### **Programmable Filter Support**

HDL Coder supports programmable filters for Biquad Filter blocks.

- 1 On the filter block mask, set **Coefficient source** to **Input port(s)**.
- 2 Connect vector signals to the Num and Den coefficient ports.

The following limitations apply to the HDL optimizations for a programmable Biquad Filter block:

- Fully serial and partly serial architectures are not supported. Architecture must be set to Fully parallel.
- Canonical signed digit (CSD) multiplier optimization is not supported. CoeffMultipliers must be set to multiplier.

### **Multichannel Filter Support**

HDL Coder supports the use of vector inputs to Biquad Filter blocks.

- 1 Connect a vector signal to the Biquad Filter block input port.
- 2 Specify Input processing as Elements as channels (sample based).
- **3** To reduce area by sharing the filter kernel between channels, set the **StreamingFactor** parameter of the subsystem to the number of channels. See the Streaming section of "Subsystem Optimizations for Filters".

### **HDL Architecture**

### **Block Optimizations**

To use block-level optimizations to reduce hardware resources, select a serial **Architecture**. Then set either NumMultipliers or Folding Factor. See "HDL Filter Properties" on page 3-21.

When you select a serial architecture, set **Filter structure** to **Direct form I** or **Direct form II**. The direct form transposed structures are not supported with serial architectures.

When you use **AddPipelineRegisters**, registers are placed based on the filter structure. The pipeline register placement determines the latency.

| Filter Structure | Pipeline Register<br>Placement                            | Latency (Clock Cycles)                |
|------------------|-----------------------------------------------------------|---------------------------------------|
| Any              | Pipeline registers are added between the filter sections. | NS-1, where NS is number of sections. |

### **Subsystem Optimizations**

This block can participate in subsystem-level optimizations such as sharing, streaming, and pipelining. For the block to participate in subsystem-level optimizations, set **Architecture** to Fully parallel. See "Subsystem Optimizations for Filters".

### **HDL Filter Properties**

#### AddPipelineRegisters

Insert a pipeline register between stages of computation in a filter. See also AddPipelineRegisters.

#### CoeffMultipliers

Specify the use of canonical signed digit (CSD) optimization to decrease filter area by replacing coefficient multipliers with shift-and-add logic. When you choose a fully parallel filter implementation, you can set **CoeffMultipliers** to csd or factored-

csd. The default is multipliers, which retains multipliers in the HDL. See also CoeffMultipliers.

#### FoldingFactor

Specify a serial implementation of an IIR SOS filter by the number of cycles it takes to generate the result. See also FoldingFactor.

#### NumMultipliers

Specify a serial implementation of an IIR SOS filter by the number of hardware multipliers that are generated. See also NumMultipliers.

For HDL filter property descriptions, see "HDL Filter Block Properties".

### **HDL Block Properties**

#### ConstrainedOutputPipeline

Number of registers to place at the outputs by moving existing delays within your design. Distributed pipelining does not redistribute these registers. The default is 0. See also "ConstrainedOutputPipeline".

#### InputPipeline

Number of input pipeline stages to insert in the generated code. Distributed pipelining and constrained output pipelining can move these registers. The default is 0. See also "InputPipeline".

#### **OutputPipeline**

Number of output pipeline stages to insert in the generated code. Distributed pipelining and constrained output pipelining can move these registers. The default is 0. See also "OutputPipeline".

### Restrictions

- Frame input is not supported for HDL code generation.
- You must set **Initial conditions** to 0. HDL code generation is not supported for nonzero initial states.
- You must select **Optimize unity scale values**.
- You cannot generate HDL for this block inside a Resettable Synchronous Subsystem.

# **Birds-Eye View**

Transform front-facing camera image into top-down view (HDL Coder)

### Description

The Birds-Eye View block is available with Vision HDL Toolbox.

For information about the simulation behavior and block parameters, see Birds-Eye View.

### **HDL Architecture**

This block has a single, default HDL architecture.

### **HDL Block Properties**

#### ConstrainedOutputPipeline

Number of registers to place at the outputs by moving existing delays within your design. Distributed pipelining does not redistribute these registers. The default is 0. See also "ConstrainedOutputPipeline".

#### InputPipeline

Number of input pipeline stages to insert in the generated code. Distributed pipelining and constrained output pipelining can move these registers. The default is 0. See also "InputPipeline".

#### **OutputPipeline**

Number of output pipeline stages to insert in the generated code. Distributed pipelining and constrained output pipelining can move these registers. The default is 0. See also "OutputPipeline".

#### Introduced in R2017b

# **Bit Clear**

Set specified bit of stored integer to zero (HDL Coder)

### Description

The Bit Clear block is available with Simulink.

For information about the simulation behavior and block parameters, see Bit Clear.

### **HDL Architecture**

This block has a single, default HDL architecture.

### **HDL Block Properties**

### ConstrainedOutputPipeline

Number of registers to place at the outputs by moving existing delays within your design. Distributed pipelining does not redistribute these registers. The default is 0. See also "ConstrainedOutputPipeline".

### InputPipeline

Number of input pipeline stages to insert in the generated code. Distributed pipelining and constrained output pipelining can move these registers. The default is 0. See also "InputPipeline".

### **OutputPipeline**

Number of output pipeline stages to insert in the generated code. Distributed pipelining and constrained output pipelining can move these registers. The default is 0. See also "OutputPipeline".

# **Bit Concat**

Concatenates up to 128 input words into single output (HDL Coder)

### Description

The Bit Concat block is available with Simulink.

For information about the simulation behavior and block parameters, see Bit Concat.

### **HDL Architecture**

This block has a single, default HDL architecture.

### **HDL Block Properties**

### ConstrainedOutputPipeline

Number of registers to place at the outputs by moving existing delays within your design. Distributed pipelining does not redistribute these registers. The default is 0. See also "ConstrainedOutputPipeline".

#### InputPipeline

Number of input pipeline stages to insert in the generated code. Distributed pipelining and constrained output pipelining can move these registers. The default is 0. See also "InputPipeline".

#### **OutputPipeline**

Number of output pipeline stages to insert in the generated code. Distributed pipelining and constrained output pipelining can move these registers. The default is 0. See also "OutputPipeline".

# **Bit Reduce**

AND, OR, or XOR bit reduction of all input signal bits to single bit (HDL Coder)

### Description

The Bit Reduce block is available with Simulink.

For information about the simulation behavior and block parameters, see Bit Reduce.

### **HDL Architecture**

This block has a single, default HDL architecture.

### **HDL Block Properties**

### ConstrainedOutputPipeline

Number of registers to place at the outputs by moving existing delays within your design. Distributed pipelining does not redistribute these registers. The default is 0. See also "ConstrainedOutputPipeline".

#### InputPipeline

Number of input pipeline stages to insert in the generated code. Distributed pipelining and constrained output pipelining can move these registers. The default is 0. See also "InputPipeline".

#### **OutputPipeline**

Number of output pipeline stages to insert in the generated code. Distributed pipelining and constrained output pipelining can move these registers. The default is 0. See also "OutputPipeline".

# **Bit Rotate**

Rotate input signal by bit positions (HDL Coder)

### Description

The Bit Rotate block is available with Simulink.

For information about the simulation behavior and block parameters, see Bit Rotate.

### **HDL** Architecture

This block has a single, default HDL architecture.

### **HDL Block Properties**

### ConstrainedOutputPipeline

Number of registers to place at the outputs by moving existing delays within your design. Distributed pipelining does not redistribute these registers. The default is 0. See also "ConstrainedOutputPipeline".

#### InputPipeline

Number of input pipeline stages to insert in the generated code. Distributed pipelining and constrained output pipelining can move these registers. The default is 0. See also "InputPipeline".

#### **OutputPipeline**

Number of output pipeline stages to insert in the generated code. Distributed pipelining and constrained output pipelining can move these registers. The default is 0. See also "OutputPipeline".

# **Bit Set**

Set specified bit of stored integer to one (HDL Coder)

## Description

The Bit Set block is available with Simulink.

For information about the simulation behavior and block parameters, see Bit Set.

### **HDL Architecture**

This block has a single, default HDL architecture.

### **HDL Block Properties**

### ConstrainedOutputPipeline

Number of registers to place at the outputs by moving existing delays within your design. Distributed pipelining does not redistribute these registers. The default is 0. See also "ConstrainedOutputPipeline".

### InputPipeline

Number of input pipeline stages to insert in the generated code. Distributed pipelining and constrained output pipelining can move these registers. The default is 0. See also "InputPipeline".

### **OutputPipeline**

Number of output pipeline stages to insert in the generated code. Distributed pipelining and constrained output pipelining can move these registers. The default is 0. See also "OutputPipeline".

# **Bit Shift**

Logical or arithmetic shift of input signal (HDL Coder)

### Description

The Bit Shift block is available with Simulink.

For information about the simulation behavior and block parameters, see Bit Shift.

### **HDL Architecture**

This block has a single, default HDL architecture.

### **HDL Block Properties**

### ConstrainedOutputPipeline

Number of registers to place at the outputs by moving existing delays within your design. Distributed pipelining does not redistribute these registers. The default is 0. See also "ConstrainedOutputPipeline".

### InputPipeline

Number of input pipeline stages to insert in the generated code. Distributed pipelining and constrained output pipelining can move these registers. The default is 0. See also "InputPipeline".

### **OutputPipeline**

Number of output pipeline stages to insert in the generated code. Distributed pipelining and constrained output pipelining can move these registers. The default is 0. See also "OutputPipeline".

# **Bit Slice**

Return field of consecutive bits from input signal (HDL Coder)

### Description

The Bit Slice block is available with Simulink.

For information about the simulation behavior and block parameters, see Bit Slice.

### **HDL Architecture**

This block has a single, default HDL architecture.

### **HDL Block Properties**

### ConstrainedOutputPipeline

Number of registers to place at the outputs by moving existing delays within your design. Distributed pipelining does not redistribute these registers. The default is 0. See also "ConstrainedOutputPipeline".

#### InputPipeline

Number of input pipeline stages to insert in the generated code. Distributed pipelining and constrained output pipelining can move these registers. The default is 0. See also "InputPipeline".

### **OutputPipeline**

Number of output pipeline stages to insert in the generated code. Distributed pipelining and constrained output pipelining can move these registers. The default is 0. See also "OutputPipeline".

## **Bitwise Operator**

Specified bitwise operation on inputs (HDL Coder)

### Description

The Bitwise Operator block is available with Simulink.

For information about the simulation behavior and block parameters, see Bitwise Operator.

### **HDL Architecture**

This block has a single, default HDL architecture.

### **HDL Block Properties**

#### ConstrainedOutputPipeline

Number of registers to place at the outputs by moving existing delays within your design. Distributed pipelining does not redistribute these registers. The default is 0. See also "ConstrainedOutputPipeline".

#### InputPipeline

Number of input pipeline stages to insert in the generated code. Distributed pipelining and constrained output pipelining can move these registers. The default is 0. See also "InputPipeline".

### **OutputPipeline**

Number of output pipeline stages to insert in the generated code. Distributed pipelining and constrained output pipelining can move these registers. The default is 0. See also "OutputPipeline".

# **BPSK Demodulator Baseband**

Demodulate BPSK-modulated data (HDL Coder)

# Description

The BPSK Demodulator Baseband block is available with Communications Toolbox™.

For information about the simulation behavior and block parameters, see BPSK Demodulator Baseband.

### **HDL Architecture**

This block has a single, default HDL architecture.

### **HDL Block Properties**

### ConstrainedOutputPipeline

Number of registers to place at the outputs by moving existing delays within your design. Distributed pipelining does not redistribute these registers. The default is 0. See also "ConstrainedOutputPipeline".

### InputPipeline

Number of input pipeline stages to insert in the generated code. Distributed pipelining and constrained output pipelining can move these registers. The default is 0. See also "InputPipeline".

### **OutputPipeline**

Number of output pipeline stages to insert in the generated code. Distributed pipelining and constrained output pipelining can move these registers. The default is 0. See also "OutputPipeline".

## **BPSK Modulator Baseband**

Modulate using binary phase shift keying method (HDL Coder)

### Description

The BPSK Modulator Baseband block is available with Communications Toolbox.

For information about the simulation behavior and block parameters, see BPSK Modulator Baseband.

### **HDL Architecture**

This block has a single, default HDL architecture.

### **HDL Block Properties**

#### ConstrainedOutputPipeline

Number of registers to place at the outputs by moving existing delays within your design. Distributed pipelining does not redistribute these registers. The default is 0. See also "ConstrainedOutputPipeline".

#### InputPipeline

Number of input pipeline stages to insert in the generated code. Distributed pipelining and constrained output pipelining can move these registers. The default is 0. See also "InputPipeline".

#### **OutputPipeline**

Number of output pipeline stages to insert in the generated code. Distributed pipelining and constrained output pipelining can move these registers. The default is 0. See also "OutputPipeline".

# **Bus Assignment**

Replace specified bus elements (HDL Coder)

## Description

The Bus Assignment block is available with Simulink.

For information about the simulation behavior and block parameters, see Bus Assignment.

## **HDL Architecture**

This block has a single, default HDL architecture.

### **HDL Block Properties**

### ConstrainedOutputPipeline

Number of registers to place at the outputs by moving existing delays within your design. Distributed pipelining does not redistribute these registers. The default is 0. See also "ConstrainedOutputPipeline".

### InputPipeline

Number of input pipeline stages to insert in the generated code. Distributed pipelining and constrained output pipelining can move these registers. The default is 0. See also "InputPipeline".

### **OutputPipeline**

Number of output pipeline stages to insert in the generated code. Distributed pipelining and constrained output pipelining can move these registers. The default is 0. See also "OutputPipeline".

### See Also

# **Topics** "Buses"

# **Bus Creator**

Create signal bus (HDL Coder)

### Description

The Bus Creator block is available with Simulink.

For information about the simulation behavior and block parameters, see Bus Creator.

### **HDL Architecture**

This block has a single, default HDL architecture.

### **HDL Block Properties**

### ConstrainedOutputPipeline

Number of registers to place at the outputs by moving existing delays within your design. Distributed pipelining does not redistribute these registers. The default is 0. See also "ConstrainedOutputPipeline".

### InputPipeline

Number of input pipeline stages to insert in the generated code. Distributed pipelining and constrained output pipelining can move these registers. The default is 0. See also "InputPipeline".

### **OutputPipeline**

Number of output pipeline stages to insert in the generated code. Distributed pipelining and constrained output pipelining can move these registers. The default is 0. See also "OutputPipeline".

# Restrictions

### Setup

For **Output data type**, specify a bus object.

| Function Block Parameters: Bus Creator           |  |  |  |
|--------------------------------------------------|--|--|--|
| BusCreator                                       |  |  |  |
| This block creates a bus signal from its inputs. |  |  |  |
|                                                  |  |  |  |
| Parameters                                       |  |  |  |
| Inherit bus signal names from input ports 🔹      |  |  |  |
| Number of inputs: 2                              |  |  |  |
| Filter by name Sime                              |  |  |  |
| Signals in the bus                               |  |  |  |
| signal1                                          |  |  |  |
| ····signal2                                      |  |  |  |
|                                                  |  |  |  |
|                                                  |  |  |  |
|                                                  |  |  |  |
|                                                  |  |  |  |
|                                                  |  |  |  |
|                                                  |  |  |  |
|                                                  |  |  |  |
| Rename selected signal:                          |  |  |  |
| Output data type: Bus: <object name=""></object> |  |  |  |
| Output as nonvirtual bus                         |  |  |  |
| OK Cancel Help Apply                             |  |  |  |

### See Also

# **Topics** "Buses"

### **Bus Selector**

Select signals from incoming bus (HDL Coder)

### Description

The Bus Selector block is available with Simulink.

For information about the simulation behavior and block parameters, see Bus Selector.

### **HDL Architecture**

This block has a single, default HDL architecture.

### **HDL Block Properties**

#### ConstrainedOutputPipeline

Number of registers to place at the outputs by moving existing delays within your design. Distributed pipelining does not redistribute these registers. The default is 0. See also "ConstrainedOutputPipeline".

#### InputPipeline

Number of input pipeline stages to insert in the generated code. Distributed pipelining and constrained output pipelining can move these registers. The default is 0. See also "InputPipeline".

#### **OutputPipeline**

Number of output pipeline stages to insert in the generated code. Distributed pipelining and constrained output pipelining can move these registers. The default is 0. See also "OutputPipeline".

### Restrictions

Inputs must be bus signals. Non-bus inputs are not supported for code generation.

### See Also

# **Topics** "Buses"
### **Bus to Vector**

Convert virtual bus to vector (HDL Coder)

### Description

The Bus to Vector block is available with Simulink.

For information about the simulation behavior and block parameters, see Bus to Vector.

### **HDL Architecture**

This block has a single, default HDL architecture.

### **HDL Block Properties**

#### ConstrainedOutputPipeline

Number of registers to place at the outputs by moving existing delays within your design. Distributed pipelining does not redistribute these registers. The default is 0. See also "ConstrainedOutputPipeline".

#### InputPipeline

Number of input pipeline stages to insert in the generated code. Distributed pipelining and constrained output pipelining can move these registers. The default is 0. See also "InputPipeline".

#### **OutputPipeline**

Number of output pipeline stages to insert in the generated code. Distributed pipelining and constrained output pipelining can move these registers. The default is 0. See also "OutputPipeline".

### See Also

# **Topics** "Buses"

# **Channelizer HDL Optimized**

Polyphase filter bank and fast Fourier transform—optimized for HDL code generation (HDL Coder)

### Description

The Channelizer HDL Optimized block is available with DSP System Toolbox.

For information about the simulation behavior and block parameters, see Channelizer HDL Optimized.

### **HDL** Architecture

This block has a single, default HDL architecture.

## **HDL Block Properties**

#### ConstrainedOutputPipeline

Number of registers to place at the outputs by moving existing delays within your design. Distributed pipelining does not redistribute these registers. The default is 0. See also "ConstrainedOutputPipeline".

#### InputPipeline

Number of input pipeline stages to insert in the generated code. Distributed pipelining and constrained output pipelining can move these registers. The default is 0. See also "InputPipeline".

#### **OutputPipeline**

Number of output pipeline stages to insert in the generated code. Distributed pipelining and constrained output pipelining can move these registers. The default is 0. See also "OutputPipeline".

# Chart

Implement control logic with finite state machine (HDL Coder)

### Description

The Chart block is available with Stateflow<sup>®</sup>.

For information about the simulation behavior and block parameters, see Chart.

#### **Tunable Parameters**

You can use a tunable parameter in a Stateflow Chart intended for HDL code generation.

For more information, see "Generate DUT Ports for Tunable Parameters".

## **HDL** Architecture

This block has a single, default HDL architecture.

### **Active State Output**

To generate an output port in the HDL code that shows the active state, select **Create output port for monitoring** in the Properties window of the chart. The output is an enumerated data type. See "Simplify Stateflow Charts by Incorporating Active State Output" (Stateflow).

#### **Registered Output**

If you want to insert an output register that delays the chart output by a simulation cycle, use the OutputPipeline block property.

### **HDL Block Properties**

#### **ConstMultiplierOptimization**

Canonical signed digit (CSD) or factored CSD optimization. The default is **none**. See also "ConstMultiplierOptimization".

#### ConstrainedOutputPipeline

Number of registers to place at the outputs by moving existing delays within your design. Distributed pipelining does not redistribute these registers. The default is 0. See also "ConstrainedOutputPipeline".

#### DistributedPipelining

Pipeline register distribution, or register retiming. The default is **off**. See also "DistributedPipelining".

#### **InputPipeline**

Number of input pipeline stages to insert in the generated code. Distributed pipelining and constrained output pipelining can move these registers. The default is 0. See also "InputPipeline".

#### InstantiateFunctions

Generate a VHDL entity or Verilog module for each function. The default is off. See also "InstantiateFunctions".

#### LoopOptimization

Unroll, stream, or do not optimize loops. The default is **none**. See also "LoopOptimization".

#### MapPersistentVarsToRAM

Map persistent arrays to RAM. The default is **off**. See also "MapPersistentVarsToRAM".

#### **OutputPipeline**

Number of output pipeline stages to insert in the generated code. Distributed pipelining and constrained output pipelining can move these registers. The default is 0. See also "OutputPipeline".

#### ResetType

Suppress reset logic generation. The default is default, which generates reset logic. See also "ResetType".

#### SharingFactor

Number of functionally equivalent resources to map to a single shared resource. The default is 0. See also "Resource Sharing".

#### **UseMatrixTypesInHDL**

Generate 2-D matrices in HDL code. The default is off. See also "UseMatrixTypesInHDL".

#### VariablesToPipeline

**Warning** VariablesToPipeline is not recommended. Use coder.hdl.pipeline instead.

Insert a pipeline register at the output of the specified MATLAB variable or variables. Specify the list of variables as a character vector, with spaces separating the variables.

### **Complex Data Support**

This block supports code generation for complex signals.

### Restrictions

- "Location of Charts in the Model" on page 3-49
- "Data Types" on page 3-49
- "Chart Initialization" on page 3-49
- "Imported Code" on page 3-50
- "Messages" on page 3-50
- "Input and Output Events" on page 3-50
- "Loops" on page 3-51
- "Other Restrictions" on page 3-51

#### Location of Charts in the Model

A chart intended for HDL code generation must be part of a Simulink subsystem. If the chart for which you want to generate code is at the root level of your model, embed the chart in a subsystem. Connect the relevant signals to the subsystem inputs and outputs.

#### Data Types

The current release supports a subset of MATLAB data types in charts intended for use in HDL code generation. Supported data types are

- Signed and unsigned integer
- Double and single

**Note** Some results obtained from HDL code generated for models using double or single data types are not bit-true to results from simulation of the original model.

- Fixed point
- Boolean
- Enumeration

**Note** Except for data types assigned to ports, multidimensional arrays of these types are supported. Port data types must be either scalar or vector.

#### **Chart Initialization**

You must enable the chart property **Execute (enter) Chart at Initialization**. This option executes the update chart function immediately following chart initialization. The option is required for HDL because outputs must be available at time 0 (hardware reset). "Execution of a Chart at Initialization" (Stateflow) describes existing restrictions under this property.

The reset action must not entail the delay of combinatorial logic. Therefore, do not perform arithmetic in initialization actions.

To generate HDL code that is more readable and has better synthesis results, enable the **Initialize Outputs Every Time Chart Wakes Up** chart property. If you use a Moore state machine, HDL Coder generates an error if you disable the chart property.

If you disable **Initialize Outputs Every Time Chart Wakes Up**, the chart output is persistent, so the generated HDL code must internally register the output values.

#### **Imported Code**

A chart intended for HDL code generation must be entirely self-contained. The following restrictions apply:

- Do not call MATLAB functions other than min or max.
- Do not use MATLAB workspace data.
- Do not call C math functions. HDL does not have a counterpart to the C math library.
- If the **Enable bit operations** property is disabled, do not use the exponentiation operator (^). The exponentiation operator is implemented with the C Math Library function pow.
- Do not include custom code. Information entered on the **Simulation Target** > **Custom Code** pane in the Configuration Parameters dialog box is ignored.
- Do not share data (via Data Store Memory blocks) between charts. HDL Coder does not map such global data to HDL because HDL does not support global data.

#### Messages

Stateflow messages are not supported for HDL code generation.

#### **Input and Output Events**

HDL Coder supports the use of input and output events with Stateflow charts, subject to the following constraints:

- You can define and use only one input event per Stateflow chart. (There is no restriction on the number of output events that you can use.)
- The coder does not support HDL code generation for charts that have a single input event, and which also have nonzero initial values on the chart's output ports.
- All input and output events must be edge-triggered.

For detailed information on input and output events, see "Activate a Stateflow Chart by Sending Input Events" (Stateflow) and "Activate a Simulink Block by Sending Output Events" (Stateflow).

#### Loops

Other than for loops, do not explicitly use loops in a chart intended for HDL code generation. Observe the following restrictions on for loops:

- The data type of the loop counter variable must be int32.
- HDL Coder supports only constant-bounded loops.

The for loop example, sf\_for, shows a design pattern for a for loop using a graphical function.

#### **Other Restrictions**

HDL Coder imposes additional restrictions on the use of classic chart features. These limitations exist because HDL does not support some features of general-purpose sequential programming languages.

• Do not define local events in a chart from which HDL code is generated.

Do not use the following implicit events:

- enter
- exit
- change

You can use the following implicit events:

- wakeup
- tick

You can use temporal logic if the base events are limited to these types of implicit events.

Note Absolute-time temporal logic is not supported for HDL code generation.

- Do not use recursion through graphical functions. HDL Coder does not currently support recursion.
- Avoid unstructured code. Although charts allow unstructured code (through transition flow diagrams and graphical functions), this usage results in goto statements and multiple function return statements. HDL does not support either goto statements or

multiple function return statements. Therefore, do not use unstructured flow diagrams.

- If you have not selected the **Initialize Outputs Every Time Chart Wakes Up** chart option, do not read from output ports.
- Do not use Data Store Memory objects.
- Do not use pointer (&) or indirection (\*) operators. See "Pointer and Address Operations" (Stateflow).
- If a chart gets a run-time overflow error during simulation, it is possible to disable data range error checking and generate HDL code for the chart. However, in such cases, some results obtained from the generated HDL code might not be bit-true to results from the simulation. The recommended practice is to enable overflow checking and eliminate overflow conditions from the model during simulation.

### See Also

Sequence Viewer | State Transition Table | Truth Table

#### Topics

"Generate HDL for Mealy and Moore Finite State Machines" "Design Patterns Using Advanced Chart Features"

"Hardware Realization of Stateflow Semantics"

# **Check Discrete Gradient**

Check that absolute value of difference between successive samples of discrete signal is less than upper bound (HDL Coder)

### Description

The Check Discrete Gradient block is available with Simulink.

For information about the simulation behavior and block parameters, see Check Discrete Gradient.

### **HDL Architecture**

When you use this block in your model, HDL Coder does not generate HDL code for it.

# **Check Dynamic Gap**

Check that gap of possibly varying width occurs in range of signal's amplitudes (HDL Coder)

### Description

The Check Dynamic Gap block is available with Simulink.

For information about the simulation behavior and block parameters, see Check Dynamic Gap.

### **HDL Architecture**

When you use this block in your model, HDL Coder does not generate HDL code for it.

## **Check Dynamic Lower Bound**

Check that one signal is always less than another signal (HDL Coder)

### Description

The Check Dynamic Lower Bound block is available with Simulink.

For information about the simulation behavior and block parameters, see Check Dynamic Lower Bound.

## **HDL** Architecture

When you use this block in your model, HDL Coder does not generate HDL code for it.

# **Check Dynamic Range**

Check that signal falls inside range of amplitudes that varies from time step to time step (HDL Coder)  $% \left( A_{\mathrm{DL}}^{\mathrm{T}}\right) =0$ 

### Description

The Check Dynamic Range block is available with Simulink.

For information about the simulation behavior and block parameters, see Check Dynamic Range.

### **HDL Architecture**

When you use this block in your model, HDL Coder does not generate HDL code for it.

# **Check Dynamic Upper Bound**

Check that one signal is always greater than another signal (HDL Coder)

### Description

The Check Dynamic Upper Bound block is available with Simulink.

For information about the simulation behavior and block parameters, see Check Dynamic Upper Bound.

### **HDL** Architecture

When you use this block in your model, HDL Coder does not generate HDL code for it.

# **Check Input Resolution**

Check that input signal has specified resolution (HDL Coder)

### Description

The Check Input Resolution block is available with Simulink.

For information about the simulation behavior and block parameters, see Check Input Resolution.

### **HDL** Architecture

When you use this block in your model, HDL Coder does not generate HDL code for it.

# **Check Static Gap**

Check that gap exists in signal's range of amplitudes (HDL Coder)

### Description

The Check Static Gap block is available with Simulink.

For information about the simulation behavior and block parameters, see Check Static Gap.

### **HDL Architecture**

When you use this block in your model, HDL Coder does not generate HDL code for it.

## **Check Static Lower Bound**

Check that signal is greater than (or optionally equal to) static lower bound (HDL Coder)

### Description

The Check Static Lower Bound block is available with Simulink.

For information about the simulation behavior and block parameters, see Check Static Lower Bound.

### **HDL** Architecture

When you use this block in your model, HDL Coder does not generate HDL code for it.

## **Check Static Range**

Check that signal falls inside fixed range of amplitudes (HDL Coder)

### Description

The Check Static Range block is available with Simulink.

For information about the simulation behavior and block parameters, see Check Static Range.

### **HDL Architecture**

When you use this block in your model, HDL Coder does not generate HDL code for it.

# **Check Static Upper Bound**

Check that signal is less than (or optionally equal to) static upper bound (HDL Coder)

### Description

The Check Static Upper Bound block is available with Simulink.

For information about the simulation behavior and block parameters, see Check Static Upper Bound.

### **HDL** Architecture

When you use this block in your model, HDL Coder does not generate HDL code for it.

### **Chroma Resampler**

Downsample or upsample chrominance component (HDL Coder)

### Description

The Chroma Resampler block is available with Vision HDL Toolbox.

For information about the simulation behavior and block parameters, see Chroma Resampler.

### **HDL Architecture**

This block has a single, default HDL architecture.

### **HDL Block Properties**

#### ConstrainedOutputPipeline

Number of registers to place at the outputs by moving existing delays within your design. Distributed pipelining does not redistribute these registers. The default is 0. See also "ConstrainedOutputPipeline".

#### InputPipeline

Number of input pipeline stages to insert in the generated code. Distributed pipelining and constrained output pipelining can move these registers. The default is 0. See also "InputPipeline".

#### **OutputPipeline**

Number of output pipeline stages to insert in the generated code. Distributed pipelining and constrained output pipelining can move these registers. The default is 0. See also "OutputPipeline".

# **CIC Decimation**

Decimate signal using Cascaded Integrator-Comb filter (HDL Coder)

### Description

The CIC Decimation block is available with DSP System Toolbox.

For information about the simulation behavior and block parameters, see CIC Decimation.

HDL Coder supports **Coefficient source** options **Dialog parameters** and **Filter object**.

## **HDL** Architecture

#### AddPipelineRegisters Support

When you use **AddPipelineRegisters**, registers are placed based on the filter structure. The pipeline register placement determines the latency.

| Pipeline Register Placement                                                  | Latency (clock cycles)                                       |
|------------------------------------------------------------------------------|--------------------------------------------------------------|
| A pipeline register is added between the comb stages of the differentiators. | NS - 1, where NS is number of sections (at the output side). |

## **HDL Filter Properties**

#### AddPipelineRegisters

Insert a pipeline register between stages of computation in a filter. See also AddPipelineRegisters.

### **HDL Block Properties**

#### ConstrainedOutputPipeline

Number of registers to place at the outputs by moving existing delays within your design. Distributed pipelining does not redistribute these registers. The default is 0. See also "ConstrainedOutputPipeline".

#### InputPipeline

Number of input pipeline stages to insert in the generated code. Distributed pipelining and constrained output pipelining can move these registers. The default is 0. See also "InputPipeline".

#### **OutputPipeline**

Number of output pipeline stages to insert in the generated code. Distributed pipelining and constrained output pipelining can move these registers. The default is 0. See also "OutputPipeline".

### Restrictions

- Vector and frame inputs are not supported for HDL code generation.
- When you select **Dialog parameters**, the **Filter Structure** option Zero-latency decimator is not supported for HDL code generation. From the **Filter Structure** drop-down list, select Decimator.

# **CIC Interpolation**

Interpolate signal using Cascaded Integrator-Comb filter (HDL Coder)

### Description

The CIC Interpolation block is available with DSP System Toolbox.

For information about the simulation behavior and block parameters, see CIC Interpolation.

HDL Coder supports Coefficient source options Dialog parameters and Filter object.

### **HDL** Architecture

#### AddPipelineRegisters Support

When you use **AddPipelineRegisters**, registers are placed based on the filter structure. The pipeline register placement determines the latency.

| Pipeline Register Placement                                                  | Latency (clock cycles)                          |
|------------------------------------------------------------------------------|-------------------------------------------------|
| A pipeline register is added between the comb stages of the differentiators. | NS, the number of sections (at the input side). |

## **HDL Filter Properties**

#### AddPipelineRegisters

Insert a pipeline register between stages of computation in a filter. See also AddPipelineRegisters.

### **HDL Block Properties**

#### ConstrainedOutputPipeline

Number of registers to place at the outputs by moving existing delays within your design. Distributed pipelining does not redistribute these registers. The default is 0. See also "ConstrainedOutputPipeline".

#### InputPipeline

Number of input pipeline stages to insert in the generated code. Distributed pipelining and constrained output pipelining can move these registers. The default is 0. See also "InputPipeline".

#### **OutputPipeline**

Number of output pipeline stages to insert in the generated code. Distributed pipelining and constrained output pipelining can move these registers. The default is 0. See also "OutputPipeline".

### Restrictions

- Vector and frame inputs are not supported for HDL code generation.
- When you select **Dialog parameters**, the **Filter Structure** option Zero-latency interpolator is not supported for HDL code generation. From the **Filter Structure** drop-down list, select Interpolator.
- When you use **AddPipelineRegisters**, delays in parallel paths are not automatically balanced. Manually add delays where required by your design.

# Closing

Morphological close of binary pixel data (HDL Coder)

## Description

The Closing block is available with Vision HDL Toolbox.

For information about the simulation behavior and block parameters, see Closing.

### **HDL Architecture**

This block has a single, default HDL architecture.

### **HDL Block Properties**

#### ConstrainedOutputPipeline

Number of registers to place at the outputs by moving existing delays within your design. Distributed pipelining does not redistribute these registers. The default is 0. See also "ConstrainedOutputPipeline".

#### InputPipeline

Number of input pipeline stages to insert in the generated code. Distributed pipelining and constrained output pipelining can move these registers. The default is 0. See also "InputPipeline".

#### **OutputPipeline**

Number of output pipeline stages to insert in the generated code. Distributed pipelining and constrained output pipelining can move these registers. The default is 0. See also "OutputPipeline".

### Restrictions

You cannot generate HDL for this block inside a Resettable Synchronous Subsystem.

## **Color Space Converter**

Convert color information between color spaces (HDL Coder)

### Description

The Color Space Converter block is available with Vision HDL Toolbox.

For information about the simulation behavior and block parameters, see Color Space Converter.

### **HDL Architecture**

This block has a single, default HDL architecture.

### **HDL Block Properties**

#### ConstrainedOutputPipeline

Number of registers to place at the outputs by moving existing delays within your design. Distributed pipelining does not redistribute these registers. The default is 0. See also "ConstrainedOutputPipeline".

#### InputPipeline

Number of input pipeline stages to insert in the generated code. Distributed pipelining and constrained output pipelining can move these registers. The default is 0. See also "InputPipeline".

#### **OutputPipeline**

Number of output pipeline stages to insert in the generated code. Distributed pipelining and constrained output pipelining can move these registers. The default is 0. See also "OutputPipeline".

## **Compare To Constant**

Determine how signal compares to specified constant (HDL Coder)

### Description

The Compare To Constant block is available with Simulink.

For information about the simulation behavior and block parameters, see Compare To Constant.

### **HDL Architecture**

This block has a single, default HDL architecture.

### **HDL Block Properties**

#### ConstrainedOutputPipeline

Number of registers to place at the outputs by moving existing delays within your design. Distributed pipelining does not redistribute these registers. The default is 0. See also "ConstrainedOutputPipeline".

#### InputPipeline

Number of input pipeline stages to insert in the generated code. Distributed pipelining and constrained output pipelining can move these registers. The default is 0. See also "InputPipeline".

#### **OutputPipeline**

Number of output pipeline stages to insert in the generated code. Distributed pipelining and constrained output pipelining can move these registers. The default is 0. See also "OutputPipeline".

## **Complex Data Support**

This block supports code generation for complex signals.

## **Compare To Zero**

Determine how signal compares to zero (HDL Coder)

### Description

The Compare To Zero block is available with Simulink.

For information about the simulation behavior and block parameters, see Compare To Zero.

### **HDL Architecture**

This block has a single, default HDL architecture.

### **HDL Block Properties**

#### ConstrainedOutputPipeline

Number of registers to place at the outputs by moving existing delays within your design. Distributed pipelining does not redistribute these registers. The default is 0. See also "ConstrainedOutputPipeline".

#### InputPipeline

Number of input pipeline stages to insert in the generated code. Distributed pipelining and constrained output pipelining can move these registers. The default is 0. See also "InputPipeline".

#### **OutputPipeline**

Number of output pipeline stages to insert in the generated code. Distributed pipelining and constrained output pipelining can move these registers. The default is 0. See also "OutputPipeline".

## **Complex Data Support**

This block supports code generation for complex signals.

# **Complex to Magnitude-Angle HDL Optimized**

Compute magnitude and/or phase angle of complex signal—optimized for HDL code generation using the CORDIC algorithm (HDL Coder)

### Description

The Complex to Magnitude-Angle HDL Optimized block is available with DSP System Toolbox.

For information about the simulation behavior and block parameters, see Complex to Magnitude-Angle HDL Optimized.

### **HDL Architecture**

This block has a single, default HDL architecture.

### **HDL Block Properties**

#### ConstrainedOutputPipeline

Number of registers to place at the outputs by moving existing delays within your design. Distributed pipelining does not redistribute these registers. The default is 0. See also "ConstrainedOutputPipeline".

#### InputPipeline

Number of input pipeline stages to insert in the generated code. Distributed pipelining and constrained output pipelining can move these registers. The default is 0. See also "InputPipeline".

#### **OutputPipeline**

Number of output pipeline stages to insert in the generated code. Distributed pipelining and constrained output pipelining can move these registers. The default is 0. See also "OutputPipeline".

## **Complex Data Support**

This block supports code generation for complex signals.

# **Complex to Real-Imag**

Output real and imaginary parts of complex input signal (HDL Coder)

### Description

The Complex to Real-Imag block is available with Simulink.

For information about the simulation behavior and block parameters, see Complex to Real-Imag.

### **HDL Architecture**

This block has a single, default HDL architecture.

### **HDL Block Properties**

#### ConstrainedOutputPipeline

Number of registers to place at the outputs by moving existing delays within your design. Distributed pipelining does not redistribute these registers. The default is 0. See also "ConstrainedOutputPipeline".

#### InputPipeline

Number of input pipeline stages to insert in the generated code. Distributed pipelining and constrained output pipelining can move these registers. The default is 0. See also "InputPipeline".

#### **OutputPipeline**

Number of output pipeline stages to insert in the generated code. Distributed pipelining and constrained output pipelining can move these registers. The default is 0. See also "OutputPipeline".

## **Complex Data Support**

This block supports code generation for complex signals.
# Constant

Generate constant value (HDL Coder)

## Description

The Constant block is available with Simulink.

For information about the simulation behavior and block parameters, see Constant.

### **Tunable Parameters**

You can use a tunable parameter in a Constant block intended for HDL code generation. For details, see "Generate DUT Ports for Tunable Parameters".

### **HDL** Architecture

| Architecture        | Parameters     | Description                                                                                                    |
|---------------------|----------------|----------------------------------------------------------------------------------------------------|
| default<br>Constant | None           | This implementation emits the value of the Constant block.                                                                                                    |
| Logic Value         | None           | By default, this implementation emits the character 'Z' for each bit in the signal. For example, for a 4-bit signal, the implementation would emit 'ZZZZ'.                                                                         |
|                     | {'Value', 'Z'} | If the signal is in a high-impedance state, use<br>this parameter value. This implementation<br>emits the character $'Z'$ for each bit in the<br>signal. For example, for a 4-bit signal, the<br>implementation would emit 'ZZZZ'. |

| Architecture | Parameters     | Description                                                                                                    |
|--------------|----------------|----------------------------------------------------------------------------------------------------|
|              | {'Value', 'X'} | If the signal is in an unknown state, use this<br>parameter value. This implementation emits<br>the character 'X' for each bit in the signal.<br>For example, for a 4-bit signal, the<br>implementation would emit 'XXXX'. |

### **HDL Block Properties**

#### ConstrainedOutputPipeline

Number of registers to place at the outputs by moving existing delays within your design. Distributed pipelining does not redistribute these registers. The default is 0. See also "ConstrainedOutputPipeline".

#### InputPipeline

Number of input pipeline stages to insert in the generated code. Distributed pipelining and constrained output pipelining can move these registers. The default is 0. See also "InputPipeline".

#### **OutputPipeline**

Number of output pipeline stages to insert in the generated code. Distributed pipelining and constrained output pipelining can move these registers. The default is 0. See also "OutputPipeline".

### **Complex Data Support**

This block supports code generation for complex signals.

### Restrictions

- The Logic Value implementation does not support the double data type. If you specify this implementation for a constant value of type double, a code generation error occurs.
- For **Sample time**, enter -1. Delay balancing does not support an inf sample time.

# **Constellation Diagram**

Display constellation diagram for input signals (HDL Coder)

## Description

The Constellation Diagram block is available with Communications Toolbox.

For information about the simulation behavior and block parameters, see Constellation Diagram.

## **HDL Architecture**

When you use this block in your model, HDL Coder does not generate HDL code for it.

# Convert 1-D to 2-D

Reshape 1-D or 2-D input to 2-D matrix with specified dimensions (HDL Coder)

### Description

The Convert 1-D to 2-D block is available with DSP System Toolbox.

For information about the simulation behavior and block parameters, see Convert 1-D to 2-D.

### **HDL Architecture**

This block has a pass-through implementation.

### **HDL Block Properties**

#### ConstrainedOutputPipeline

Number of registers to place at the outputs by moving existing delays within your design. Distributed pipelining does not redistribute these registers. The default is 0. See also "ConstrainedOutputPipeline".

#### InputPipeline

Number of input pipeline stages to insert in the generated code. Distributed pipelining and constrained output pipelining can move these registers. The default is 0. See also "InputPipeline".

#### **OutputPipeline**

Number of output pipeline stages to insert in the generated code. Distributed pipelining and constrained output pipelining can move these registers. The default is 0. See also "OutputPipeline".

# **Complex Data Support**

This block supports code generation for complex signals.

# **Convolutional Deinterleaver**

Restore ordering of symbols that were permuted using shift registers (HDL Coder)

## Description

The Convolutional Deinterleaver block is available with Communications Toolbox.

For information about the simulation behavior and block parameters, see Convolutional Deinterleaver.

### **HDL Architecture**

- "Shift Register Based Implementation" on page 3-85
- "RAM Based Implementation" on page 3-85

### **Shift Register Based Implementation**

The default implementation for the Convolutional Deinterleaver block is shift registerbased. If you want to suppress generation of reset logic, set the implementation parameter ResetType to'none'.

When you set ResetType to 'none', reset is not applied to the shift registers. When registers are not fully loaded, mismatches between Simulink and the generated code occur for some number of samples during the initial phase. To avoid spurious test bench errors, determine the number of samples required to fill the shift registers. Set the **Ignore output data checking (number of samples)** option accordingly. (If you are using the command-line interface, you can use the IgnoreDataChecking property for this purpose.)

### **RAM Based Implementation**

When you select the RAM implementation for a Convolutional Deinterleaver block, HDL Coder uses RAM resources instead of shift registers.

### **HDL Block Properties**

#### ConstrainedOutputPipeline

Number of registers to place at the outputs by moving existing delays within your design. Distributed pipelining does not redistribute these registers. The default is 0. See also "ConstrainedOutputPipeline".

#### InputPipeline

Number of input pipeline stages to insert in the generated code. Distributed pipelining and constrained output pipelining can move these registers. The default is 0. See also "InputPipeline".

#### **OutputPipeline**

Number of output pipeline stages to insert in the generated code. Distributed pipelining and constrained output pipelining can move these registers. The default is 0. See also "OutputPipeline".

#### ResetType

Suppress reset logic generation. The default is default, which generates reset logic. See also "ResetType".

### Restrictions

When you select the RAM implementation:

- Double or single data types are not supported for either input or output signals.
- You must set Initial conditions for the block to zero.
- At least two rows of interleaving are required.

# **Convolutional Encoder**

Create convolutional code from binary data (HDL Coder)

### Description

The Convolutional Encoder block is available with Communications Toolbox.

For information about the simulation behavior and block parameters, see Convolutional Encoder.

### **HDL Architecture**

This block has a single, default HDL architecture.

### **HDL Block Properties**

#### ConstrainedOutputPipeline

Number of registers to place at the outputs by moving existing delays within your design. Distributed pipelining does not redistribute these registers. The default is 0. See also "ConstrainedOutputPipeline".

#### InputPipeline

Number of input pipeline stages to insert in the generated code. Distributed pipelining and constrained output pipelining can move these registers. The default is 0. See also "InputPipeline".

#### **OutputPipeline**

Number of output pipeline stages to insert in the generated code. Distributed pipelining and constrained output pipelining can move these registers. The default is 0. See also "OutputPipeline".

### Restrictions

- Input data requirements:
  - Must be sample-based,
  - Must have a **boolean** or ufix1 data type.
- HDL Coder supports only the following coding rates:
  - <sup>1</sup>/<sub>2</sub> to 1/7
  - 2/3
- The coder supports only constraint lengths for 3 to 9.
- Specify **Trellis structure** by the poly2trellis function.
- The coder supports the following **Operation mode** settings:
  - Continuous
  - Reset on nonzero input via port

If you select this mode, you must select the **Delay reset action to next time step** option. When you select this option, the Convolutional Encoder block finishes its current computation before executing a reset.

• You cannot generate HDL for this block inside a Resettable Synchronous Subsystem.

# **Convolutional Interleaver**

Permute input symbols using set of shift registers (HDL Coder)

## Description

The Convolutional Interleaver block is available with Communications Toolbox.

For information about the simulation behavior and block parameters, see Convolutional Interleaver.

### **HDL Architecture**

- "Shift Register Based Implementation" on page 3-89
- "RAM Based Implementation" on page 3-89

### **Shift Register Based Implementation**

The default implementation for the Convolutional Interleaver block is shift register-based. If you want to suppress generation of reset logic, set the implementation parameter ResetType to 'none'.

When you set ResetType to 'none', reset is not applied to the shift registers. When registers are not fully loaded, mismatches between Simulink and the generated code occur for some number of samples during the initial phase. To avoid spurious test bench errors, determine the number of samples required to fill the shift registers. Set the **Ignore output data checking (number of samples)** option accordingly. (If you are using the command-line interface, you can use the IgnoreDataChecking property for this purpose.)

### **RAM Based Implementation**

When you select the RAM implementation for a Convolutional Interleaver block, HDL Coder uses RAM resources instead of shift registers.

### **HDL Block Properties**

#### ConstrainedOutputPipeline

Number of registers to place at the outputs by moving existing delays within your design. Distributed pipelining does not redistribute these registers. The default is 0. See also "ConstrainedOutputPipeline".

#### InputPipeline

Number of input pipeline stages to insert in the generated code. Distributed pipelining and constrained output pipelining can move these registers. The default is 0. See also "InputPipeline".

#### **OutputPipeline**

Number of output pipeline stages to insert in the generated code. Distributed pipelining and constrained output pipelining can move these registers. The default is 0. See also "OutputPipeline".

#### ResetType

Suppress reset logic generation. The default is default, which generates reset logic. See also "ResetType".

### Restrictions

When you select the RAM implementation:

- Double or single data types are not supported for either input or output signals.
- You must set Initial conditions for the block to zero.
- At least two rows of interleaving are required.

# Cosine

Implement fixed-point cosine wave using lookup table approach that exploits quarter wave symmetry (HDL Coder)

## Description

The Cosine block is available with Simulink.

For information about the simulation behavior and block parameters, see Sine, Cosine.

## **HDL** Architecture

The HDL code implements Cosine using the quarter-wave lookup table that you specify in the Simulink block parameters.

To avoid generating a division operator (/) in the HDL code, for **Number of data points** for lookup table, enter  $(2^n)+1$ . *n* is an integer.

## **HDL Block Properties**

#### ConstrainedOutputPipeline

Number of registers to place at the outputs by moving existing delays within your design. Distributed pipelining does not redistribute these registers. The default is 0. See also "ConstrainedOutputPipeline".

#### InputPipeline

Number of input pipeline stages to insert in the generated code. Distributed pipelining and constrained output pipelining can move these registers. The default is 0. See also "InputPipeline".

#### **OutputPipeline**

Number of output pipeline stages to insert in the generated code. Distributed pipelining and constrained output pipelining can move these registers. The default is 0. See also "OutputPipeline".

## Limitations

If you use Intel MAX 10 device, to map the lookup table to RAM, add this Tcl command when creating the project in the Quartus tool:

set\_global\_assignment -name INTERNAL\_FLASH\_UPDATE\_MODE "SINGLE IMAGE
WITH ERAM"

### See Also

Cosine HDL Optimized | Sine | Sine HDL Optimized

# **Cosine HDL Optimized**

Implement fixed-point cosine wave by using lookup table approach that exploits quarter wave symmetry optimized for HDL code generation

### Description

The Cosine HDL Optimized block is available in the Lookup Tables library in HDL Coder. For information about the simulation behavior and block parameters, see Cosine HDL Optimized.

For the most efficient HDL implementation, configure the block with an exact power of two as the number of elements. In the Block Parameters dialog box, for **Number of data points**, specify an integer that is an exact power of two. By default, the **Number of data points** is 64.

When you specify a power of two for the **Number of data points**, the lookup tables precede a register without reset after HDL code generation. The combination of the lookup table block and register without reset map efficiently to RAM on the target device.

### **HDL Architecture**

The HDL code implements the Cosine HDL Optimized block by using the quarter-wave lookup table that you specify in the Simulink block parameters.

To generate code that is optimized for area and speed, for **Number of data points**, enter  $(2^n)$ . *n* is an integer.

### **HDL Block Properties**

#### ConstrainedOutputPipeline

Number of registers to place at the outputs by moving existing delays within your design. Distributed pipelining does not redistribute these registers. The default is 0. See also "ConstrainedOutputPipeline".

#### InputPipeline

Number of input pipeline stages to insert in the generated code. Distributed pipelining and constrained output pipelining can move these registers. The default is 0. See also "InputPipeline".

#### **OutputPipeline**

Number of output pipeline stages to insert in the generated code. Distributed pipelining and constrained output pipelining can move these registers. The default is 0. See also "OutputPipeline".

### See Also

Cosine | Sine | Sine HDL Optimized

## **Coulomb and Viscous Friction**

Model discontinuity at zero, with linear gain elsewhere (HDL Coder)

### Description

The Coulomb and Viscous Friction block is available with Simulink.

For information about the simulation behavior and block parameters, see Coulomb and Viscous Friction.

### **HDL Architecture**

This block has a single, default HDL architecture.

### **HDL Block Properties**

#### ConstrainedOutputPipeline

Number of registers to place at the outputs by moving existing delays within your design. Distributed pipelining does not redistribute these registers. The default is 0. See also "ConstrainedOutputPipeline".

#### InputPipeline

Number of input pipeline stages to insert in the generated code. Distributed pipelining and constrained output pipelining can move these registers. The default is 0. See also "InputPipeline".

#### **OutputPipeline**

Number of output pipeline stages to insert in the generated code. Distributed pipelining and constrained output pipelining can move these registers. The default is 0. See also "OutputPipeline".

## Restrictions

HDL code generation does not support complex input.

# **Counter Free-Running**

Count up and overflow back to zero after reaching maximum value for specified number of bits (HDL Coder)

### Description

The Counter Free-Running block is available with Simulink.

For information about the simulation behavior and block parameters, see Counter Free-Running.

### **HDL Architecture**

This block has a single, default HDL architecture.

### **HDL Block Properties**

#### ConstrainedOutputPipeline

Number of registers to place at the outputs by moving existing delays within your design. Distributed pipelining does not redistribute these registers. The default is 0. See also "ConstrainedOutputPipeline".

#### InputPipeline

Number of input pipeline stages to insert in the generated code. Distributed pipelining and constrained output pipelining can move these registers. The default is 0. See also "InputPipeline".

#### **OutputPipeline**

Number of output pipeline stages to insert in the generated code. Distributed pipelining and constrained output pipelining can move these registers. The default is 0. See also "OutputPipeline".

# **Counter Limited**

Count up and wrap back to zero after outputting specified upper limit (HDL Coder)

### Description

The Counter Limited block is available with Simulink.

For information about the simulation behavior and block parameters, see Counter Limited.

### **HDL** Architecture

This block has a single, default HDL architecture.

### **HDL Block Properties**

#### ConstrainedOutputPipeline

Number of registers to place at the outputs by moving existing delays within your design. Distributed pipelining does not redistribute these registers. The default is 0. See also "ConstrainedOutputPipeline".

#### InputPipeline

Number of input pipeline stages to insert in the generated code. Distributed pipelining and constrained output pipelining can move these registers. The default is 0. See also "InputPipeline".

#### **OutputPipeline**

Number of output pipeline stages to insert in the generated code. Distributed pipelining and constrained output pipelining can move these registers. The default is 0. See also "OutputPipeline".

# **Data Type Conversion**

Convert input signal to specified data type (HDL Coder)

## Description

The Data Type Conversion block is available with Simulink.

For information about the simulation behavior and block parameters, see Data Type Conversion.

### **HDL Architecture**

This block has a single, default HDL architecture.

### **HDL Block Properties**

### General

#### ConstrainedOutputPipeline

Number of registers to place at the outputs by moving existing delays within your design. Distributed pipelining does not redistribute these registers. The default is 0. See also "ConstrainedOutputPipeline".

#### InputPipeline

Number of input pipeline stages to insert in the generated code. Distributed pipelining and constrained output pipelining can move these registers. The default is 0. See also "InputPipeline".

#### **OutputPipeline**

Number of output pipeline stages to insert in the generated code. Distributed pipelining and constrained output pipelining can move these registers. The default is 0. See also "OutputPipeline".

**Note** If you use double data types in your model, use this block for conversion between double and single data types. You cannot use the block to convert between double and fixed-point data types.

### **Native Floating Point**

With the HDL Model Checker, you can replace Data Type Conversion blocks that use the **Stored Integer (SI)** mode and convert between floating-point and fixed-point data types with Float Typecast blocks.

#### LatencyStrategy

Specify whether to map the blocks in your design to inherit, Max, Min, Zero, or Custom for the floating-point operator. The default is inherit. See also "LatencyStrategy".

#### NFPCustomLatency

Before you specify a value, set **LatencyStrategy** to Custom. HDL Coderadds latency equal to the value that you specify for the **NFPCustomLatency** setting. See also "LatencyStrategy".

### **Complex Data Support**

This block supports code generation for complex signals.

### Restrictions

If you configure a Data Type Conversion block for double to fixed-point conversion or fixed-point to double conversion, a warning is displayed during code generation.

# **Data Type Duplicate**

Force all inputs to same data type (HDL Coder)

## Description

The Data Type Duplicate block is available with Simulink.

For information about the simulation behavior and block parameters, see Data Type Duplicate.  $% \left( {{{\left[ {{{\rm{D}}_{\rm{T}}} \right]}}} \right)$ 

## **HDL** Architecture

When you use this block in your model, HDL Coder does not generate HDL code for it.

# **Data Type Propagation**

Set data type and scaling of propagated signal based on information from reference signals (HDL Coder)  $% \left( {{\rm HDL}} \right)$ 

### Description

The Data Type Propagation block is available with Simulink.

For information about the simulation behavior and block parameters, see Data Type Propagation.

### **HDL Architecture**

When you use this block in your model, HDL Coder does not generate HDL code for it.

# **DC Blocker**

Block DC component (HDL Coder)

## Description

The DC Blocker block is available with DSP System Toolbox.

For information about the simulation behavior and block parameters, see DC Blocker.

## **HDL Architecture**

This block has a single, default HDL architecture.

## **HDL Block Properties**

#### ConstrainedOutputPipeline

Number of registers to place at the outputs by moving existing delays within your design. Distributed pipelining does not redistribute these registers. The default is 0. See also "ConstrainedOutputPipeline".

#### InputPipeline

Number of input pipeline stages to insert in the generated code. Distributed pipelining and constrained output pipelining can move these registers. The default is 0. See also "InputPipeline".

#### OutputPipeline

Number of output pipeline stages to insert in the generated code. Distributed pipelining and constrained output pipelining can move these registers. The default is 0. See also "OutputPipeline".

## **Complex Data Support**

This block supports code generation for complex signals.

# **Dead Zone**

Provide region of zero output (HDL Coder)

### Description

The Dead Zone block is available with Simulink.

For information about the simulation behavior and block parameters, see Dead Zone.

### **HDL Architecture**

This block has a single, default HDL architecture.

### **HDL Block Properties**

#### ConstrainedOutputPipeline

Number of registers to place at the outputs by moving existing delays within your design. Distributed pipelining does not redistribute these registers. The default is 0. See also "ConstrainedOutputPipeline".

#### InputPipeline

Number of input pipeline stages to insert in the generated code. Distributed pipelining and constrained output pipelining can move these registers. The default is 0. See also "InputPipeline".

#### **OutputPipeline**

Number of output pipeline stages to insert in the generated code. Distributed pipelining and constrained output pipelining can move these registers. The default is 0. See also "OutputPipeline".

## **Dead Zone Dynamic**

Set inputs within bounds to zero (HDL Coder)

### Description

The Dead Zone Dynamic block is available with Simulink.

For information about the simulation behavior and block parameters, see Dead Zone Dynamic.

### **HDL Architecture**

This block has a single, default HDL architecture.

### **HDL Block Properties**

#### ConstrainedOutputPipeline

Number of registers to place at the outputs by moving existing delays within your design. Distributed pipelining does not redistribute these registers. The default is 0. See also "ConstrainedOutputPipeline".

#### InputPipeline

Number of input pipeline stages to insert in the generated code. Distributed pipelining and constrained output pipelining can move these registers. The default is 0. See also "InputPipeline".

#### **OutputPipeline**

Number of output pipeline stages to insert in the generated code. Distributed pipelining and constrained output pipelining can move these registers. The default is 0. See also "OutputPipeline".

## **Decrement Real World**

Decrease real world value of signal by one (HDL Coder)

### Description

The Decrement Real World block is available with Simulink.

For information about the simulation behavior and block parameters, see Decrement Real World.

### **HDL** Architecture

This block has a single, default HDL architecture.

### **HDL Block Properties**

#### ConstrainedOutputPipeline

Number of registers to place at the outputs by moving existing delays within your design. Distributed pipelining does not redistribute these registers. The default is 0. See also "ConstrainedOutputPipeline".

#### InputPipeline

Number of input pipeline stages to insert in the generated code. Distributed pipelining and constrained output pipelining can move these registers. The default is 0. See also "InputPipeline".

#### **OutputPipeline**

Number of output pipeline stages to insert in the generated code. Distributed pipelining and constrained output pipelining can move these registers. The default is 0. See also "OutputPipeline".

## **Decrement Stored Integer**

Decrease stored integer value of signal by one (HDL Coder)

### Description

The Decrement Stored Integer block is available with Simulink.

For information about the simulation behavior and block parameters, see Decrement Stored Integer.

### **HDL** Architecture

This block has a single, default HDL architecture.

### **HDL Block Properties**

#### ConstrainedOutputPipeline

Number of registers to place at the outputs by moving existing delays within your design. Distributed pipelining does not redistribute these registers. The default is 0. See also "ConstrainedOutputPipeline".

#### InputPipeline

Number of input pipeline stages to insert in the generated code. Distributed pipelining and constrained output pipelining can move these registers. The default is 0. See also "InputPipeline".

#### **OutputPipeline**

Number of output pipeline stages to insert in the generated code. Distributed pipelining and constrained output pipelining can move these registers. The default is 0. See also "OutputPipeline".

# Delay

Delay input signal by fixed or variable sample periods (HDL Coder)

# Description

The Delay block is available with Simulink. For information about simulation behavior and block parameters, see Delay.

| Block Parameter Setting                                                                | Description                                                                              |
|----------------------------------------------------------------------------------------|------------------------------------------------------------------------------------------|
| Set <b>External reset</b> to Level .                                                   | Generates a reset port in the HDL code.                                                  |
| Select Show enable port.                                                               | Generates an enable port in the HDL code.                                                |
| For <b>Initial condition</b> , set <b>Source</b> to <b>Dialog</b> and enter the value. | Specifies an initial condition for the block.                                            |
| Set <b>Input processing</b> to Columns as channels (frame based).                      | Expects vector input data, where each element of the vector represents a sample in time. |

### Additional Settings When Using State Control Block

If you use a State Control block with the Delay block inside a subsystem in your Simulink model, use these additional settings.

| Block Parameter Setting                                                                                                   | Description                                                                    |
|----------------------------------------------------------------------------------------------------|--------------------------------------------------------------------------------|
| Set <b>External reset</b> to Level hold for<br>Synchronous mode and Level for<br>Classic mode of the State Control block. | Generates a reset port in the HDL code.                                        |
| Set <b>Delay length</b> to zero for a Delay block with an external enable port.                                           | Treated as a wire in only Synchronous mode of the State Control block.         |
| Set <b>Delay length</b> to zero for a Delay block with an external reset port.                                            | Treated as a wire in Synchronous and Classic modes of the State Control block. |

For more information about the State Control block, see State Control.

### **HDL Architecture**

This block has a single, default HDL architecture.

### **HDL Block Properties**

#### InputPipeline

Number of input pipeline stages to insert in the generated code. Distributed pipelining and constrained output pipelining can move these registers. The default is 0. See also "InputPipeline".

#### **OutputPipeline**

Number of output pipeline stages to insert in the generated code. Distributed pipelining and constrained output pipelining can move these registers. The default is 0. See also "OutputPipeline".

#### ResetType

Suppress reset logic generation. The default is default, which generates reset logic. See also "ResetType".

#### UseRAM

Map delays to RAM instead of registers. The default is off. See also "UseRAM".

### **Complex Data Support**

This block supports code generation for complex signals.

### Restrictions

For **Initial condition** and **Delay length**, **Source** set to Input port is not supported for HDL code generation.

# **Demosaic Interpolator**

Construct RGB pixel data from Bayer pattern pixels (HDL Coder)

## Description

The Demosaic Interpolator block is available with Vision HDL Toolbox.

For information about the simulation behavior and block parameters, see Demosaic Interpolator.

## **HDL Architecture**

This block has a single, default HDL architecture.

# **HDL Block Properties**

#### ConstrainedOutputPipeline

Number of registers to place at the outputs by moving existing delays within your design. Distributed pipelining does not redistribute these registers. The default is 0. See also "ConstrainedOutputPipeline".

#### InputPipeline

Number of input pipeline stages to insert in the generated code. Distributed pipelining and constrained output pipelining can move these registers. The default is 0. See also "InputPipeline".

#### OutputPipeline

Number of output pipeline stages to insert in the generated code. Distributed pipelining and constrained output pipelining can move these registers. The default is 0. See also "OutputPipeline".

## Restrictions

You cannot generate HDL for this block inside a Resettable Synchronous Subsystem.

## Demux

Extract and output elements of vector signal (HDL Coder)

## Description

The Demux block is available with Simulink.

For information about the simulation behavior and block parameters, see Demux.

## **HDL Architecture**

This block has a single, default HDL architecture.

## **HDL Block Properties**

#### ConstrainedOutputPipeline

Number of registers to place at the outputs by moving existing delays within your design. Distributed pipelining does not redistribute these registers. The default is 0. See also "ConstrainedOutputPipeline".

#### InputPipeline

Number of input pipeline stages to insert in the generated code. Distributed pipelining and constrained output pipelining can move these registers. The default is 0. See also "InputPipeline".

#### **OutputPipeline**

Number of output pipeline stages to insert in the generated code. Distributed pipelining and constrained output pipelining can move these registers. The default is 0. See also "OutputPipeline".

### **Complex Data Support**

This block supports code generation for complex signals.
# Depuncturer

Reverse puncturing scheme to prepare for decoding (HDL Coder)

# Description

The Depuncturer block is available with LTE HDL Toolbox  $^{\text{\tiny TM}}$  .

For information about the simulation behavior and block parameters, see Depuncturer.

# **HDL Architecture**

This block has a single, default HDL architecture.

# **HDL Block Properties**

### ConstrainedOutputPipeline

Number of registers to place at the outputs by moving existing delays within your design. Distributed pipelining does not redistribute these registers. The default is 0. See also "ConstrainedOutputPipeline".

### InputPipeline

Number of input pipeline stages to insert in the generated code. Distributed pipelining and constrained output pipelining can move these registers. The default is 0. See also "InputPipeline".

### OutputPipeline

Number of output pipeline stages to insert in the generated code. Distributed pipelining and constrained output pipelining can move these registers. The default is 0. See also "OutputPipeline".

# Restrictions

You cannot generate HDL for this block inside a Resettable Synchronous Subsystem.

Introduced in R2018b

# Deserializer1D

Convert scalar stream or smaller vectors to vector signal (HDL Coder)

## Description

The Deserializer1D block is available with Simulink.

For information about the simulation behavior and block parameters, see Deserializer1D.

## **HDL Architecture**

This block has a single, default HDL architecture.

## **HDL Block Properties**

### ConstrainedOutputPipeline

Number of registers to place at the outputs by moving existing delays within your design. Distributed pipelining does not redistribute these registers. The default is 0. See also "ConstrainedOutputPipeline".

### InputPipeline

Number of input pipeline stages to insert in the generated code. Distributed pipelining and constrained output pipelining can move these registers. The default is 0. See also "InputPipeline".

### **OutputPipeline**

Number of output pipeline stages to insert in the generated code. Distributed pipelining and constrained output pipelining can move these registers. The default is 0. See also "OutputPipeline".

#### Introduced in R2014b

# **Detect Change**

Detect change in signal value (HDL Coder)

## Description

The Detect Change block determines whether there is a change in the input signal from its previous value. The Detect Change block is available with Simulink. For information about the simulation behavior and block parameters, see Detect Change.

### **HDL Architecture**

This block has a single, default HDL architecture.

## **HDL Block Properties**

#### ConstrainedOutputPipeline

Number of registers to place at the outputs by moving existing delays within your design. Distributed pipelining does not redistribute these registers. The default is 0. See also "ConstrainedOutputPipeline".

#### InputPipeline

Number of input pipeline stages to insert in the generated code. Distributed pipelining and constrained output pipelining can move these registers. The default is 0. See also "InputPipeline".

#### **OutputPipeline**

Number of output pipeline stages to insert in the generated code. Distributed pipelining and constrained output pipelining can move these registers. The default is 0. See also "OutputPipeline".

#### Introduced in R2018b

### **Detect Decrease**

Detect decrease in signal value (HDL Coder)

### Description

The Detect Decrease block determines whether the input signal is less than its previous value. When the input signal is less than the previous value, the output is true or equal to one. When the input is greater than or equal to the previous value, the output is false or equal to zero.

The Detect Decrease block is available with Simulink. For information about the simulation behavior and block parameters, see Detect Decrease.

### **HDL Architecture**

This block has a single, default HDL architecture.

### **HDL Block Properties**

#### **ConstrainedOutputPipeline**

Number of registers to place at the outputs by moving existing delays within your design. Distributed pipelining does not redistribute these registers. The default is 0. See also "ConstrainedOutputPipeline".

#### InputPipeline

Number of input pipeline stages to insert in the generated code. Distributed pipelining and constrained output pipelining can move these registers. The default is 0. See also "InputPipeline".

#### **OutputPipeline**

Number of output pipeline stages to insert in the generated code. Distributed pipelining and constrained output pipelining can move these registers. The default is 0. See also "OutputPipeline".

Introduced in R2018b

### **Detect Increase**

Detect increase in signal value (HDL Coder)

### Description

The Detect Increase block determines whether the input signal is greater than its previous value. When the input signal is greater than the previous value, the output is true or equal to one. When the input is less than or equal to the previous value, the output is false or equal to zero.

The Detect Increase block is available with Simulink. For information about the simulation behavior and block parameters, see Detect Increase.

### **HDL Architecture**

This block has a single, default HDL architecture.

### **HDL Block Properties**

#### ConstrainedOutputPipeline

Number of registers to place at the outputs by moving existing delays within your design. Distributed pipelining does not redistribute these registers. The default is 0. See also "ConstrainedOutputPipeline".

#### InputPipeline

Number of input pipeline stages to insert in the generated code. Distributed pipelining and constrained output pipelining can move these registers. The default is 0. See also "InputPipeline".

#### **OutputPipeline**

Number of output pipeline stages to insert in the generated code. Distributed pipelining and constrained output pipelining can move these registers. The default is 0. See also "OutputPipeline".

Introduced in R2018b

# **Digital Filter (Obsolete)**

Filter each channel of input over time using static or time-varying digital filter implementations (HDL Coder)

## Description

The Digital Filter block is available with DSP System Toolbox.

For information about the simulation behavior and block parameters, see Digital Filter.

**Note** Use of Digital Filter block in future releases is not recommended. Existing instances will continue to operate, but certain functionality will be disabled. See "Functionality being removed or replaced for blocks and System objects" (DSP System Toolbox). We strongly recommend using Discrete FIR Filter or Biquad Filter in new designs.

### **HDL Architecture**

When you specify SerialPartition and ReuseAccum for a Digital Filter block, observe the following constraints.

- If you specify **Dialog parameters** as the Coefficient source:
  - Set Transfer function type to FIR (all zeros).
  - Select **Filter structure** as one of: Direct form, Direct form symmetric, or Direct form asymmetric.

### **Distributed Arithmetic Support**

Distributed Arithmetic properties **DALUTPartition** and **DARadix** are supported for the following filter structures.

| Architecture | Supported FIR Structures               |  |
|--------------|----------------------------------------|--|
| default      | FIR, Asymmetric FIR, and Symmetric FIR |  |

### AddPipelineRegisters Support

When you use **AddPipelineRegisters**, registers are placed based on the filter structure. The pipeline register placement determines the latency.

| Architecture                                      | Pipeline Register<br>Placement                                            | Latency (clock cycles)                              |
|---------------------------------------------------|---------------------------------------------------------------------------|-----------------------------------------------------|
| FIR, Asymmetric FIR, and<br>Symmetric FIR filters | A pipeline register is added<br>between levels of a tree-<br>based adder. | <pre>ceil(log2(FL)). FL is the filter length.</pre> |
| FIR Transposed                                    | A pipeline register is added after the products.                          | 1                                                   |
| IIR SOS                                           | Pipeline registers are added between the filter sections.                 | NS-1.<br>NS is the number of sections.              |

## **HDL Filter Properties**

#### AddPipelineRegisters

Insert a pipeline register between stages of computation in a filter. See also AddPipelineRegisters.

#### CoeffMultipliers

Specify the use of canonical signed digit (CSD) optimization to decrease filter area by replacing coefficient multipliers with shift-and-add logic. When you choose a fully parallel filter implementation, you can set **CoeffMultipliers** to csd or factored-csd. The default is multipliers, which retains multipliers in the HDL. See also CoeffMultipliers.

#### DALUTPartition

Specify distributed arithmetic partial-product LUT partitions as a vector of the sizes of each partition. The sum of all vector elements must be equal to the filter length. The maximum size for a partition is 12 taps. Set **DALUTPartition** to a scalar value

equal to the filter length to generate DA code without LUT partitions. See also DALUTPartition.

#### MultiplierInputPipeline

Specify the number of pipeline stages to add at filter multiplier inputs. See also MultiplierInputPipeline.

#### MultiplierOutputPipeline

Specify the number of pipeline stages to add at filter multiplier outputs. See also MultiplierOutputPipeline.

#### ReuseAccum

Enable or disable accumulator reuse in a serial filter implementation. Set **ReuseAccum** to on to use a cascade-serial implementation. See also ReuseAccum.

### **HDL Block Properties**

#### ConstrainedOutputPipeline

Number of registers to place at the outputs by moving existing delays within your design. Distributed pipelining does not redistribute these registers. The default is 0. See also "ConstrainedOutputPipeline".

#### InputPipeline

Number of input pipeline stages to insert in the generated code. Distributed pipelining and constrained output pipelining can move these registers. The default is 0. See also "InputPipeline".

#### **OutputPipeline**

Number of output pipeline stages to insert in the generated code. Distributed pipelining and constrained output pipelining can move these registers. The default is 0. See also "OutputPipeline".

### **Complex Coefficients and Data Support**

Except for decimator and interpolator filter structures, HDL Coder supports use of complex coefficients and complex input signals for all filter structures of the Digital Filter block.

## Restrictions

- You must set **Initial conditions** to zero. HDL code generation is not supported for nonzero initial states.
- HDL Coder does not support the Digital Filter block **Input port(s)** option for HDL code generation.

### Introduced in R2015a

# Dilation

Morphological dilate of binary pixel data (HDL Coder)

# Description

The Dilation block is available with Vision HDL Toolbox.

For information about the simulation behavior and block parameters, see Dilation.

# **HDL Architecture**

This block has a single, default HDL architecture.

# **HDL Block Properties**

### ConstrainedOutputPipeline

Number of registers to place at the outputs by moving existing delays within your design. Distributed pipelining does not redistribute these registers. The default is 0. See also "ConstrainedOutputPipeline".

### InputPipeline

Number of input pipeline stages to insert in the generated code. Distributed pipelining and constrained output pipelining can move these registers. The default is 0. See also "InputPipeline".

### OutputPipeline

Number of output pipeline stages to insert in the generated code. Distributed pipelining and constrained output pipelining can move these registers. The default is 0. See also "OutputPipeline".

# Restrictions

You cannot generate HDL for this block inside a Resettable Synchronous Subsystem.

Introduced in R2015a

# Direct Lookup Table (n-D)

Index into N-dimensional table to retrieve element, column, or 2-D matrix (HDL Coder)

## Description

The Direct Lookup Table (n-D) block is available with Simulink.

For information about the simulation behavior and block parameters, see Direct Lookup Table (n-D).

## **HDL Architecture**

This block has a single, default HDL architecture.

## **HDL Block Properties**

### ConstrainedOutputPipeline

Number of registers to place at the outputs by moving existing delays within your design. Distributed pipelining does not redistribute these registers. The default is 0. See also "ConstrainedOutputPipeline".

### InputPipeline

Number of input pipeline stages to insert in the generated code. Distributed pipelining and constrained output pipelining can move these registers. The default is 0. See also "InputPipeline".

### OutputPipeline

Number of output pipeline stages to insert in the generated code. Distributed pipelining and constrained output pipelining can move these registers. The default is 0. See also "OutputPipeline".

### Restrictions

### **MAX 10 Device Settings**

If you use Intel MAX 10 device, to map the lookup table to RAM, add this Tcl command when creating the project in the Quartus tool:

set\_global\_assignment -name INTERNAL\_FLASH\_UPDATE\_MODE "SINGLE IMAGE
WITH ERAM"

### **Required Block Settings**

- Number of table dimensions: HDL Coder supports a maximum dimension of 2.
- Inputs select this object from table: Select Element.
- Make table an input: Clear this check box.
- **Diagnostic for out-of-range input**: Select Error. If you select other options, the coder displays a warning.

### **Table Data Typing and Sizing**

- It is good practice to size each dimension in the table to be a power of two. If the length of a dimension (*except* the innermost dimension) is not a power of two, HDL Coder issues a warning. By following this practice, you can avoid multiplications during table indexing operations and realize a more efficient table in hardware.
- Table data must resolve to a nonfloating-point data type. The coder examines the output port to verify that its data type meets this requirement.
- All ports on the block require scalar values.

#### Introduced in R2014a

# **Discrete FIR Filter**

Model finite impulse response filter (HDL Coder)

## Description

The Discrete FIR Filter block is available with Simulink, but a DSP System Toolbox license is required to use a filter structure other than direct form.

For information about the simulation behavior and block parameters, see Discrete FIR Filter.

For hardware-friendly valid and reset control signals, and to model exact hardware latency behavior in Simulink, use the Discrete FIR Filter HDL Optimized block instead.

### **Multichannel Filter Support**

HDL Coder supports the use of vector inputs to Discrete FIR Filter blocks, where each element of the vector represents an independent channel.

- 1 Connect a vector signal to the Discrete FIR Filter block input port.
- 2 Specify Input processing as Elements as channels (sample based).
- **3** To reduce area by sharing the filter kernel between channels, set the **StreamingFactor** of the subsystem to the number of channels. See the Streaming section of "Subsystem Optimizations for Filters".

### **Programmable Filter Support**

HDL Coder supports programmable filters for Discrete FIR Filter blocks.

- 1 On the filter block mask, set **Coefficient source** to **Input port**.
- 2 Connect a vector signal to the Num coefficient port.

### **Frame-Based Input Support**

HDL Coder supports the use of vector inputs to Discrete FIR Filter blocks, where each element of the vector represents a sample in time. You can use an input vector of up to

512 samples. The frame-based implementation supports fixed-point input and output data types, and uses full-precision internal data types. You can use real input signals with real coefficients, complex input signals with real coefficients, or real input signals with complex coefficients.

- **1** Connect a vector signal to the Discrete FIR Filter block input port.
- 2 Specify Input processing as Columns as channels (frame based).
- 3 Right-click the block and open HDL Code > HDL Block Properties. Set the Architecture to Frame Based. The block implements a parallel HDL architecture. See "Frame-Based Architecture".

### **Control Ports**

You can generate HDL code for filters with or without the optional enable port, and with or without the optional reset port.

## **HDL Architecture**

To reduce area or increase speed, the Discrete FIR Filter block supports either block-level optimizations or subsystem-level optimizations. When you enable block optimizations, the block cannot participate in subsystem optimizations. Use block optimizations when your design is a single one-channel filter. Use subsystem optimizations to share resources across multiple channels or multiple filters.

Right-click on the block or the subsystem to open the corresponding **HDL Properties** dialog box and set optimization properties.

### **Block Optimizations**

To use block-level optimizations to reduce hardware resources, set **Architecture** to one of the serial options. See "HDL Filter Architectures".

When you specify **SerialPartition** and **ReuseAccum** for a Discrete FIR Filter block, set **Filter structure** to Direct form, Direct form symmetric, or Direct form asymmetric. The Direct form transposed structure is not supported with serial architectures.

To minimize multipliers by replacing them with LUTs and shift registers, use a distributed arithmetic (DA) filter implementation. See "Distributed Arithmetic for HDL Filters".

When you select the Distributed Arithmetic (DA) architecture and use the **DALUTPartition** and **DARadix** distributed arithmetic properties, set **Filter structure** to Direct form, Direct form symmetric, or Direct form asymmetric. The Direct form transposed structure is not supported with distributed arithmetic.

To share logic between channels, you can use the subsystem-level **StreamingFactor** or the block-level **ChannelSharing** option. **StreamingFactor** operates over all eligible logic in a subsystem, rather than on a single block. It also enables the filter to participate in other subsystem optimizations, whereas **ChannelSharing** excludes the filter from other optimizations.

To improve clock speed, use **AddPipelineRegisters** to use a pipelined adder tree rather than the default linear adder. You can also specify the number of pipeline stages before and after the multipliers. See "HDL Filter Architectures".

### **Subsystem Optimizations**

This block can participate in subsystem-level optimizations such as sharing, streaming, and pipelining. For the block to participate in subsystem-level optimizations, set the **Architecture** to Fully parallel. See "Subsystem Optimizations for Filters".

## **HDL Filter Properties**

#### AddPipelineRegisters

Insert a pipeline register between stages of computation in a filter. See also AddPipelineRegisters.

### ChannelSharing

For a multichannel filter, generate a single filter implementation to be shared between channels. See also ChannelSharing.

#### CoeffMultipliers

Specify the use of canonical signed digit (CSD) optimization to decrease filter area by replacing coefficient multipliers with shift-and-add logic. When you choose a fully

parallel filter implementation, you can set **CoeffMultipliers** to csd or factoredcsd. The default is multipliers, which retains multipliers in the HDL. See also CoeffMultipliers.

#### DALUTPartition

Specify distributed arithmetic partial-product LUT partitions as a vector of the sizes of each partition. The sum of all vector elements must be equal to the filter length. The maximum size for a partition is 12 taps. Set **DALUTPartition** to a scalar value equal to the filter length to generate DA code without LUT partitions. See also DALUTPartition.

#### DARadix

Specify how many distributed arithmetic bit sums are computed in parallel. A DA radix of 8  $(2^3)$  generates a DA implementation that computes three sums at a time. The default value is  $2^1$ , which generates a fully serial DA implementation. See also DARadix.

#### MultiplierInputPipeline

Specify the number of pipeline stages to add at filter multiplier inputs. See also MultiplierInputPipeline.

#### MultiplierOutputPipeline

Specify the number of pipeline stages to add at filter multiplier outputs. See also MultiplierOutputPipeline.

#### ReuseAccum

Enable or disable accumulator reuse in a serial filter implementation. Set **ReuseAccum** to on to use a cascade-serial implementation. See also ReuseAccum.

#### SerialPartition

Specify partitions for partly serial or cascade-serial filter implementations as a vector of the lengths of each partition. For a fully serial implementation, set this parameter to the length of the filter. See also SerialPartition.

### **HDL Block Properties**

#### ConstrainedOutputPipeline

Number of registers to place at the outputs by moving existing delays within your design. Distributed pipelining does not redistribute these registers. The default is 0. See also "ConstrainedOutputPipeline".

### InputPipeline

Number of input pipeline stages to insert in the generated code. Distributed pipelining and constrained output pipelining can move these registers. The default is 0. See also "InputPipeline".

### OutputPipeline

Number of output pipeline stages to insert in the generated code. Distributed pipelining and constrained output pipelining can move these registers. The default is 0. See also "OutputPipeline".

### Restrictions

- HDL code generation is not supported for:
  - Unsigned input data.
  - Nonzero initial states. You must set Initial states to 0.
  - Filter Structure: Lattice MA.
- **CoeffMultipliers** options are supported only when using a fully parallel architecture. When you select a serial architecture, **CoeffMultipliers** is hidden from the HDL Block Properties dialog box.

Programmable filters are not supported for:

- Architectures for which you specify the coefficients by dialog box parameters (for example, complex input and coefficients with serial architecture)
- distributed arithmetic (DA)
- CoeffMultipliers set to csd or factored-csd
- Frame-based input

Frame-based input filters are not supported for:

- Optional block-level reset and enable control signals
- Resettable and enabled subsystems
- Complex input signals with complex coefficients. You can use either complex input signals and real coefficients, or complex coefficients and real input signals.
- Programmable coefficients

- Multichannel input
- Sharing and streaming optimizations

## See Also

### Topics

Generate HDL Code for FIR Programmable Filter

### Introduced in R2014a

# **Discrete FIR Filter HDL Optimized**

Model finite impulse response filter — HDL optimized (HDL Coder)

## Description

The Discrete FIR Filter HDL Optimized block is available with DSP System Toolbox.

For information about the simulation behavior and block parameters, see Discrete FIR Filter HDL Optimized.

For FIR filters with programmable or complex coefficients, or with multichannel or framebased inputs, use the Discrete FIR Filter block instead.

## **HDL Architecture**

The block provides two hardware architectures. The direct form systolic structure provides a configurable serial implementation or a fully parallel implementation. It makes efficient use of Intel and Xilinx DSP blocks. The direct form transposed structure is a fully parallel implementation, and is suitable for FPGA and ASIC applications. Both fully parallel architectures automatically optimize hardware resources by sharing multipliers when two or more coefficients have the same absolute values, such as in symmetric/anti-symmetric filters. The fully parallel architectures also remove the multipliers for zero-value coefficients such as in half-band filters and Hilbert transforms. For a filter implementation that matches multipliers, pipeline registers, and pre-adders to the DSP configuration of your FPGA vendor, specify your target device when you generate HDL code.

You can set block parameters to make tradeoffs between throughput and resource utilization.

- For highest throughput, choose a fully parallel systolic or transposed architecture. The generated code can accept input data and provides filtered output data on every cycle.
- For reduced area, select Share DSP resources. Then specify a Sharing factor of N
   ≥ 2. In this case, the generated code accepts only input samples that are at least N
   cycles apart.

### **HDL Block Properties**

#### ConstrainedOutputPipeline

Number of registers to place at the outputs by moving existing delays within your design. Distributed pipelining does not redistribute these registers. The default is 0. See also "ConstrainedOutputPipeline".

#### InputPipeline

Number of input pipeline stages to insert in the generated code. Distributed pipelining and constrained output pipelining can move these registers. The default is 0. See also "InputPipeline".

#### **OutputPipeline**

Number of output pipeline stages to insert in the generated code. Distributed pipelining and constrained output pipelining can move these registers. The default is 0. See also "OutputPipeline".

### Restrictions

- The Discrete FIR Filter HDL Optimized block does not support:
  - HDL code generation for floating-point input data types.
  - Complex coefficients.
  - Vector inputs. The block is sample based, accepting one scalar at a time.
  - Programmable filters. Specify filter coefficients by using the **Coefficients** block parameter instead.
  - Resource sharing optimization through HDL Coder. Use the **Share DSP resources** and **Sharing factor** block parameters instead.

#### Introduced in R2017a

# **Discrete PID Controller**

Simulate discrete-time PID controllers (HDL Coder)

## Description

The Discrete PID Controller block is available with Simulink.

For information about the simulation behavior and block parameters, see Discrete PID Controller.

### **HDL** Architecture

This block has a single, default HDL architecture.

## **HDL Block Properties**

### ConstrainedOutputPipeline

Number of registers to place at the outputs by moving existing delays within your design. Distributed pipelining does not redistribute these registers. The default is 0. See also "ConstrainedOutputPipeline".

### InputPipeline

Number of input pipeline stages to insert in the generated code. Distributed pipelining and constrained output pipelining can move these registers. The default is 0. See also "InputPipeline".

### OutputPipeline

Number of output pipeline stages to insert in the generated code. Distributed pipelining and constrained output pipelining can move these registers. The default is 0. See also "OutputPipeline".

## Restrictions

HDL code generation does not support the following settings:

- Continuous-time.
- Filter method > Backward Euler or Trapezoidal.
- Source > external.
- **External reset > rising**, **falling**, **either**, or **level**.
- If inputs are of type Double, **Anti-windup method** > **clamping**.

#### Introduced in R2014a

## **Discrete Transfer Fcn**

Implement discrete transfer function (HDL Coder)

## Description

The Discrete Transfer Fcn block is available with Simulink.

For information about the simulation behavior and block parameters, see Discrete Transfer Fcn.

## **HDL Architecture**

This block has a single, default HDL architecture.

## **HDL Block Properties**

### General

#### **ConstMultiplierOptimization**

Canonical signed digit (CSD) or factored CSD optimization. The default is **none**. See also "ConstMultiplierOptimization".

#### ConstrainedOutputPipeline

Number of registers to place at the outputs by moving existing delays within your design. Distributed pipelining does not redistribute these registers. The default is 0. See also "ConstrainedOutputPipeline".

#### InputPipeline

Number of input pipeline stages to insert in the generated code. Distributed pipelining and constrained output pipelining can move these registers. The default is 0. See also "InputPipeline".

### **OutputPipeline**

Number of output pipeline stages to insert in the generated code. Distributed pipelining and constrained output pipelining can move these registers. The default is 0. See also "OutputPipeline".

### **Native Floating Point**

#### HandleDenormals

Specify whether you want HDL Coder to insert additional logic to handle denormal numbers in your design. Denormal numbers are numbers that have magnitudes less than the smallest floating-point number that can be represented without leading zeros in the mantissa. The default is inherit. See also "Denormal Numbers".

#### LatencyStrategy

Specify whether to map the blocks in your design to minimum or maximum latency for the floating-point operator. The default is inherit. See also "Latency Considerations with Native Floating Point".

#### MantissaMultiplyStrategy

Specify how to implement the mantissa multiplication operation during code generation. By using different settings, you can control the DSP usage on the target FPGA device. The default is inherit. See also "Mantissa Multiplier Strategy".

### Restrictions

- You must use the **Inherit: Inherit via internal rule** option for data type propagation only if the input data type is double.
- Frame, matrix, and vector input data types are not supported.
- The leading denominator coefficient (a0) must be 1 or -1.

The Discrete Transfer Fcn block is excluded from the following optimizations:

- Resource sharing
- Distributed pipelining

#### Introduced in R2014a

# **Discrete-Time Integrator**

Perform discrete-time integration or accumulation of signal (HDL Coder)

# Description

The Discrete-Time Integrator block is available with Simulink.

For information about the simulation behavior and block parameters, see Discrete-Time Integrator.

## **HDL** Architecture

This block has a single, default HDL architecture.

## **HDL Block Properties**

### General

### ConstrainedOutputPipeline

Number of registers to place at the outputs by moving existing delays within your design. Distributed pipelining does not redistribute these registers. The default is 0. See also "ConstrainedOutputPipeline".

### InputPipeline

Number of input pipeline stages to insert in the generated code. Distributed pipelining and constrained output pipelining can move these registers. The default is 0. See also "InputPipeline".

### **OutputPipeline**

Number of output pipeline stages to insert in the generated code. Distributed pipelining and constrained output pipelining can move these registers. The default is 0. See also "OutputPipeline".

### **Native Floating Point**

#### HandleDenormals

Specify whether you want HDL Coder to insert additional logic to handle denormal numbers in your design. Denormal numbers are numbers that have magnitudes less than the smallest floating-point number that can be represented without leading zeros in the mantissa. The default is inherit. See also "Denormal Numbers".

#### LatencyStrategy

Specify whether to map the blocks in your design to minimum or maximum latency for the floating-point operator. The default is inherit. See also "Latency Considerations with Native Floating Point".

#### MantissaMultiplyStrategy

Specify how to implement the mantissa multiplication operation during code generation. By using different settings, you can control the DSP usage on the target FPGA device. The default is inherit. See also "Mantissa Multiplier Strategy".

### Restrictions

- State ports are not supported for HDL code generation. Clear the **Show state port** option.
- External initial conditions are not supported for HDL code generation. Set **Initial condition source** to Internal.
- External Reset must be set to none, rising, or falling.
- Width of input and output signals must not exceed 32 bits.

#### Introduced in R2014a

# Display

Show value of input (HDL Coder)

# Description

The Display block is available with Simulink.

For information about the simulation behavior and block parameters, see Display.

# **HDL Architecture**

When you use this block in your model, HDL Coder does not generate HDL code for it.

### Introduced in R2014a

# Divide

Divide one input by another (HDL Coder)

## Description

The Divide block is available with Simulink. For information about the simulation behavior and block parameters, see Divide.

**Note** When you deploy the generated HDL code onto the target hardware, make sure that you set the **signed integer division rounds to** parameter in the **Hardware Implementation** pane of the Configuration Parameters dialog box to Zero or Simplest.

## **HDL Architecture**

To perform an HDL-optimized divide operation, connect a Product block to a Divide block in reciprocal mode. For information about the Divide block in reciprocal mode, see "Reciprocal Mode" on page 3-146.

### **Default Mode**

In default mode, the Divide block supports only integer data types for HDL code generation.

| Architecture      | Parameters | Description                                     |
|-------------------|------------|-------------------------------------------------|
| default<br>Linear | None       | Generate a divide (/) operator in the HDL code. |

### **Reciprocal Mode**

When Number of Inputs is set to /, the Divide block is in reciprocal mode.

This block has multi-cycle implementations that introduce additional latency in the generated code. To see the added latency, view the generated model or validation model. See "Generated Model and Validation Model".

| Architectures              | Parameter<br>s | Additional<br>cycles of<br>latency                                                 | Description                                                                                                    |
|----------------------------|----------------|------------------------------------------------------------------------------------|----------------------------------------------------------------------------------------------------|
| default<br>Linear          | None           | 0                                                                                  | When you compute a<br>reciprocal, use the HDL<br>divide (/) operator to<br>implement the division.                                                                                                    |
| ReciprocalRsqrtBasedNewton | Iteration<br>s | Signed<br>input:<br>Iteration<br>s + 5<br>Unsigned<br>input:<br>Iteration<br>s + 3 | Use the iterative Newton<br>method. Select this<br>option to optimize area.<br>The default value for<br>Iterations is 3.<br>The recommended value<br>for Iterations is<br>between 2 and 10. If<br>Iterations is outside<br>the recommended range,<br>HDL Coder displays a<br>message. |

In reciprocal mode, the Divide block has the HDL block implementations described in the following table.

| Architectures                        | Parameter<br>s | Additional<br>cycles of<br>latency                                                             | Description                                                                                                    |
|--------------------------------------|----------------|------------------------------------------------------------------------------------------------|----------------------------------------------------------------------------------------------------|
| ReciprocalRsqrtBasedNewtonSingleRate | Iteration<br>s | Signed<br>input:<br>(Iteratio<br>ns * 4) + 8<br>Unsigned<br>input:<br>(Iteratio<br>ns * 4) + 6 | Use the single rate<br>pipelined Newton<br>method. Select this<br>option to optimize speed,<br>or if you want a single<br>rate implementation.<br>The default value for<br>Iterations is 3.<br>The recommended value<br>for Iterations is<br>between 2 and 10. If<br>Iterations is outside<br>the recommended range,<br>the coder displays a<br>message. |

The Newton-Raphson iterative method:

$$x_{i+1} = x_i - \frac{f(x_i)}{f'(x_i)} = x_i(1.5 - 0.5ax_i^2)$$

ReciprocalRsqrtBasedNewton and ReciprocalRsqrtBasedNewtonSingleRate implement the Newton-Raphson method with:

$$f(x) = \frac{1}{x^2} - 1$$

## **HDL Block Properties**

### General

### ConstrainedOutputPipeline

Number of registers to place at the outputs by moving existing delays within your design. Distributed pipelining does not redistribute these registers. The default is 0. See also "ConstrainedOutputPipeline".

### **DSPStyle**

Synthesis attributes for multiplier mapping. The default is none. See also "DSPStyle".

### InputPipeline

Number of input pipeline stages to insert in the generated code. Distributed pipelining and constrained output pipelining can move these registers. The default is 0. See also "InputPipeline".

### **OutputPipeline**

Number of output pipeline stages to insert in the generated code. Distributed pipelining and constrained output pipelining can move these registers. The default is 0. See also "OutputPipeline".

### **Native Floating Point**

### HandleDenormals

Specify whether you want HDL Coder to insert additional logic to handle denormal numbers in your design. Denormal numbers are numbers that have magnitudes less than the smallest floating-point number that can be represented without leading zeros in the mantissa. The default is inherit. See also "Denormal Numbers".

### LatencyStrategy

Specify whether to map the blocks in your design to inherit, Max, Min, Zero, or Custom for the floating-point operator. The default is inherit. See also "LatencyStrategy".

### NFPCustomLatency

Before you specify a value, set **LatencyStrategy** to Custom. HDL Coder adds latency equal to the value that you specify for the **NFPCustomLatency** setting. See also "LatencyStrategy".

#### MantissaMultiplyStrategy

If you use the Divide block in reciprocal mode, you can specify how to implement the mantissa multiplication operation during code generation. By using different settings, you can control the DSP usage on the target FPGA device. The default is inherit. See also "Mantissa Multiplier Strategy".

#### DivisionAlgorithm

Specify whether to use the Radix-2 or Radix-4 algorithm to perform the floating-point division. The Radix-2 mode offers a trade-off between latency and frequency. The Radix-4 mode offers a trade-off between latency and resource usage. For more information, see "DivisionAlgorithm".

## **Complex Data Support**

This block does not support code generation for division with complex signals.

## Restrictions

When you use the Divide block in reciprocal mode, the following restrictions apply:

- The input must be scalar and must have integer or fixed-point (signed or unsigned) data type.
- The output must be scalar and have integer or fixed-point (signed or unsigned) data type.
- Only the Zero rounding mode is supported.
- You must select the **Saturate on integer overflow** option on the block.

#### Introduced in R2014a
# DocBlock

Create text that documents model and save text with model (HDL Coder)

## Description

The DocBlock block is available with Simulink.

For information about the simulation behavior and block parameters, see DocBlock.

### **HDL Architecture**

| Architecture         | Description                                   |
|----------------------|-----------------------------------------------|
| Annotation (default) | Insert text as comment in the generated code. |
| HDLText              | Integrate text as custom HDL code.            |
| No HDL               | Do not generate HDL code for this block.      |

## **HDL Block Properties**

#### ConstrainedOutputPipeline

Number of registers to place at the outputs by moving existing delays within your design. Distributed pipelining does not redistribute these registers. The default is 0. See also "ConstrainedOutputPipeline".

#### InputPipeline

Number of input pipeline stages to insert in the generated code. Distributed pipelining and constrained output pipelining can move these registers. The default is 0. See also "InputPipeline".

#### **OutputPipeline**

Number of output pipeline stages to insert in the generated code. Distributed pipelining and constrained output pipelining can move these registers. The default is 0. See also "OutputPipeline".

#### TargetLanguage

Language of the text, either Verilog or VHDL. The default is VHDL.

When **Architecture** is HDLText, this property is available. To learn more, see "Integrate Custom HDL Code Using DocBlock".

### Restrictions

• Document type must be Text.

HDL Coder does not support the HTML or RTF options.

• You can have a maximum of two DocBlock blocks with **Architecture** set to HDLText in the same subsystem.

If you have two DocBlock blocks, one must have **TargetLanguage** set to VHDL, and the other must have **TargetLanguage** set to Verilog. When generating code, HDL Coder only integrates the custom code from the DocBlock that matches the target language for code generation.

### See Also

### **Topics**

"Generate Code with Annotations or Comments" "Integrate Custom HDL Code Using DocBlock"

# **Dot Product**

Generate dot product of two vectors (HDL Coder)

## Description

The Dot Product block is available with Simulink.

For information about the simulation behavior and block parameters, see Dot Product.

### **HDL** Architecture

| Architecture     | Description                                                          |
|------------------|----------------------------------------------------------------------|
| Linear (default) | Generates a linear chain of adders to compute the sum of products.   |
| Tree             | Generates a tree structure of adders to compute the sum of products. |

### **HDL Block Properties**

#### ConstrainedOutputPipeline

Number of registers to place at the outputs by moving existing delays within your design. Distributed pipelining does not redistribute these registers. The default is 0. See also "ConstrainedOutputPipeline".

#### InputPipeline

Number of input pipeline stages to insert in the generated code. Distributed pipelining and constrained output pipelining can move these registers. The default is 0. See also "InputPipeline".

#### **OutputPipeline**

Number of output pipeline stages to insert in the generated code. Distributed pipelining and constrained output pipelining can move these registers. The default is 0. See also "OutputPipeline".

## Downsample

Resample input at lower rate by deleting samples (HDL Coder)

## Description

The Downsample block is available with DSP System Toolbox.

For information about the simulation behavior and block parameters, see Downsample.

### **Best Practices**

It is good practice to follow the Downsample block with a unit delay. Doing so prevents the code generator from inserting an extra bypass register in the HDL code.

See also "Multirate Model Requirements for HDL Code Generation".

# **HDL** Architecture

This block has a single, default HDL architecture.

## **HDL Block Properties**

#### ConstrainedOutputPipeline

Number of registers to place at the outputs by moving existing delays within your design. Distributed pipelining does not redistribute these registers. The default is 0. See also "ConstrainedOutputPipeline".

#### InputPipeline

Number of input pipeline stages to insert in the generated code. Distributed pipelining and constrained output pipelining can move these registers. The default is 0. See also "InputPipeline".

#### **OutputPipeline**

Number of output pipeline stages to insert in the generated code. Distributed pipelining and constrained output pipelining can move these registers. The default is 0. See also "OutputPipeline".

### **Complex Data Support**

This block supports code generation for complex signals.

### Restrictions

- Input processing set to Columns as channels (frame based) is not supported.
- For **Input processing** set to Elements as channels (sample based), select Allow multirate processing. With this setting, if **Sample offset** is set to 0, **Initial conditions** has no effect on generated code.

# **Dual Port RAM**

Dual port RAM with two output ports (HDL Coder)

### Description

The Dual Port RAM block is available with Simulink.

For information about the simulation behavior and block parameters, see Dual Port RAM.

### **HDL Architecture**

This block has a single, default HDL architecture.

HDL code generated for RAM blocks has:

- A latency of one clock cycle for read data output.
- No reset signal, because some synthesis tools do not infer a RAM from HDL code if it includes a reset.

Code generation for a RAM block creates a separate file, *blockname.ext.blockname* is derived from the name of the RAM block. *ext* is the target language file name extension.

### **RAM Initialization**

Code generated to initialize a RAM is intended for simulation only. Synthesis tools can ignore this code.

### Implement RAM With or Without Clock Enable

The HDL block property, RAMArchitecture, enables or suppresses generation of clock enable logic for all RAM blocks in a subsystem. You can set RAMArchitecture to the following values:

• WithClockEnable (default): Generates RAMs using HDL templates that include a clock enable signal, and an empty RAM wrapper.

• WithoutClockEnable: Generates RAMs without clock enables, and a RAM wrapper that implements the clock enable logic.

Some synthesis tools do not infer RAMs with a clock enable. If your synthesis tool does not support RAM structures with a clock enable, and cannot map your generated HDL code to FPGA RAM resources, set RAMArchitecture to 'WithoutClockEnable'. To learn how to generate RAMs without clock enables for your design, see the Getting Started with RAM and ROM example. To open the example, at the command prompt, enter:

hdlcoderramrom

### **RAM Inference Limitations**

If you use RAM blocks to perform concurrent read and write operations, verify the readduring-write behavior in hardware. The read-during-write behavior of the RAM blocks in Simulink matches that of the generated behavioral HDL code. However, if a synthesis tool does not follow the same behavior during RAM inference, it causes the read-during-write behavior in hardware to differ from the behavior of the Simulink model or generated HDL code.

Your synthesis tool might not map the generated code to RAM for the following reasons:

- Small RAM size: your synthesis tool uses registers to implement a small RAM for better performance.
- A clock enable signal is present. You can suppress generation of a clock enable signal in RAM blocks, as described in "Implement RAM With or Without Clock Enable" on page 3-157.

### **HDL Block Properties**

#### ConstrainedOutputPipeline

Number of registers to place at the outputs by moving existing delays within your design. Distributed pipelining does not redistribute these registers. The default is 0. See also "ConstrainedOutputPipeline".

#### InputPipeline

Number of input pipeline stages to insert in the generated code. Distributed pipelining and constrained output pipelining can move these registers. The default is 0. See also "InputPipeline".

#### **OutputPipeline**

Number of output pipeline stages to insert in the generated code. Distributed pipelining and constrained output pipelining can move these registers. The default is 0. See also "OutputPipeline".

### **Complex Data Support**

This block supports code generation for complex signals.

# **Dual Port RAM System**

Dual port RAM with two output ports and ability to specify initial value (HDL Coder)

### Description

The Dual Port RAM System block is available in the HDL RAMs sublibrary in the HDL Coder block library. For information about the simulation behavior and block parameters, see Dual Port RAM System, Simple Dual Port RAM System, Single Port RAM System.

The Dual Port RAM System block is a MATLAB System block that uses the hdl.RAM System object<sup>™</sup>. The simulation and HDL code generation behavior of the block is similar to the Dual Port RAM block. In addition, you can:

- Specify an initial value for the RAM. Double-click the block to open the Block Parameters dialog box, and then enter a value for **Specify the RAM initial value**.
- Obtain faster simulation results when you use these blocks in your Simulink model.
- Create parallel RAM banks when you use vector data by leveraging the hdl.RAM System object functionality.
- Obtain higher performance and support for large data memories.

**Note** When you build the FPGA bitstream for the RAM, the global reset logic does not reset the RAM contents. To reset the RAM, make sure that you implement the reset logic.

### **HDL Architecture**

The block has a MATLABSystem architecture which indicates that the block implementation uses the hdl.RAM System object.

### **HDL Block Properties**

#### ConstrainedOutputPipeline

Number of registers to place at the outputs by moving existing delays within your design. Distributed pipelining does not redistribute these registers. The default is 0. See also "ConstrainedOutputPipeline".

#### InputPipeline

Number of input pipeline stages to insert in the generated code. Distributed pipelining and constrained output pipelining can move these registers. The default is 0. See also "InputPipeline".

#### **OutputPipeline**

Number of output pipeline stages to insert in the generated code. Distributed pipelining and constrained output pipelining can move these registers. The default is 0. See also "OutputPipeline".

### **Complex Data Support**

This block supports code generation for complex signals.

### See Also

#### **System Objects**

hdl.RAM

#### Blocks

Simple Dual Port RAM System | Single Port RAM System

#### **Topics**

"HDL Code Generation from hdl.RAM System Object" "Getting Started with RAM and ROM in Simulink®" "Implement RAM Using MATLAB Code" "HDL Code Generation for System Objects"

#### Introduced in R2017b

# **Dual Rate Dual Port RAM**

Dual Port RAM that supports two rates (HDL Coder)

### Description

The Dual Rate Dual Port RAM block is available with Simulink.

For information about the simulation behavior and block parameters, see Dual Rate Dual Port RAM.

### **HDL Architecture**

This block has a single, default HDL architecture.

HDL code generated for RAM blocks has:

- A latency of one clock cycle for read data output.
- No reset signal, because some synthesis tools do not infer a RAM from HDL code if it includes a reset.

Code generation for a RAM block creates a separate file, *blockname.ext.blockname* is derived from the name of the RAM block. *ext* is the target language file name extension.

### **RAM Initialization**

Code generated to initialize a RAM is intended for simulation only. Synthesis tools can ignore this code.

### Implement RAM With or Without Clock Enable

The HDL block property, RAMArchitecture, enables or suppresses generation of clock enable logic for all RAM blocks in a subsystem. You can set RAMArchitecture to the following values:

- WithClockEnable (default): Generates RAM using HDL templates that include a clock enable signal, and an empty RAM wrapper.
- WithoutClockEnable: Generates RAM without clock enables, and a RAM wrapper that implements the clock enable logic.

Some synthesis tools do not infer RAM with a clock enable. If your synthesis tool does not support RAM structures with a clock enable, and cannot map your generated HDL code to FPGA RAM resources, set RAMArchitecture to WithoutClockEnable.

### **RAM Inference Limitations**

If you use RAM blocks to perform concurrent read and write operations, verify the readduring-write behavior in hardware. The read-during-write behavior of the RAM blocks in Simulink matches that of the generated behavioral HDL code. However, if a synthesis tool does not follow the same behavior during RAM inference, it causes the read-during-write behavior in hardware to differ from the behavior of the Simulink model or generated HDL code.

Your synthesis tool might not map the generated code to RAM for the following reasons:

- Small RAM size: your synthesis tool uses registers to implement a small RAM for better performance.
- A clock enable signal is present. You can suppress generation of a clock enable signal in RAM blocks, as described in "Implement RAM With or Without Clock Enable" on page 3-162.

### **HDL Block Properties**

#### ConstrainedOutputPipeline

Number of registers to place at the outputs by moving existing delays within your design. Distributed pipelining does not redistribute these registers. The default is 0. See also "ConstrainedOutputPipeline".

#### InputPipeline

Number of input pipeline stages to insert in the generated code. Distributed pipelining and constrained output pipelining can move these registers. The default is 0. See also "InputPipeline".

#### **OutputPipeline**

Number of output pipeline stages to insert in the generated code. Distributed pipelining and constrained output pipelining can move these registers. The default is 0. See also "OutputPipeline".

### **Complex Data Support**

This block supports code generation for complex signals.

# **Edge Detector**

Find edges of objects in image (HDL Coder)

### Description

The Edge Detector block is available with Vision HDL Toolbox.

For information about the simulation behavior and block parameters, see Edge Detector.

### **HDL Architecture**

This block has a single, default HDL architecture.

### **HDL Block Properties**

#### ConstrainedOutputPipeline

Number of registers to place at the outputs by moving existing delays within your design. Distributed pipelining does not redistribute these registers. The default is 0. See also "ConstrainedOutputPipeline".

#### InputPipeline

Number of input pipeline stages to insert in the generated code. Distributed pipelining and constrained output pipelining can move these registers. The default is 0. See also "InputPipeline".

#### **OutputPipeline**

Number of output pipeline stages to insert in the generated code. Distributed pipelining and constrained output pipelining can move these registers. The default is 0. See also "OutputPipeline".

### Restrictions

You cannot generate HDL for this block inside a Resettable Synchronous Subsystem.

# Enable

Add enabling port to system (HDL Coder)

# Description

The Enable block is available with Simulink.

For information about the simulation behavior and block parameters, see Enable.

# **HDL Architecture**

This block has a single, default HDL architecture.

# **HDL Block Properties**

#### ConstrainedOutputPipeline

Number of registers to place at the outputs by moving existing delays within your design. Distributed pipelining does not redistribute these registers. The default is 0. See also "ConstrainedOutputPipeline".

### InputPipeline

Number of input pipeline stages to insert in the generated code. Distributed pipelining and constrained output pipelining can move these registers. The default is 0. See also "InputPipeline".

### OutputPipeline

Number of output pipeline stages to insert in the generated code. Distributed pipelining and constrained output pipelining can move these registers. The default is 0. See also "OutputPipeline".

# **Enabled Subsystem**

Represent subsystem whose execution is enabled by external input (HDL Coder)

## Description

An enabled subsystem is a subsystem that receives a control signal via an Enable block. The enabled subsystem executes at each simulation step where the control signal has a positive value.

For detailed information on how to construct and configure enabled subsystems, see "Using Enabled Subsystems" (Simulink).

### **Best Practices**

When using enabled subsystems in models targeted for HDL code generation, it is good practice to consider the following:

- For synthesis results to match Simulink results, the Enable port must be driven by registered logic (with a synchronous clock) on the FPGA.
- Put unit delays on Enabled Subsystem output signals. Doing so prevents the code generator from inserting extra bypass registers in the HDL code.
- Enabled subsystems can affect synthesis results in the following ways:
  - In some cases, the system clock speed can drop by a small percentage.
  - Generated code uses more resources, scaling with the number of enabled subsystem instances and the number of output ports per subsystem.

### **HDL Architecture**

| Architecture     | Description                                                          |
|------------------|----------------------------------------------------------------------|
| Module (default) | Generate code for the subsystem and the blocks within the subsystem. |

| Architecture | Description                                                                                                    |
|--------------|----------------------------------------------------------------------------------------------------|
| BlackBox     | <ul> <li>Generate a black box interface. The generated HDL code includes only the input/output port definitions for the subsystem. Therefore, you can use a subsystem in your model to generate an interface to existing, manually written HDL code.</li> <li>The black-box interface generation for subsystems is similar to the Model block interface generation without the clock signals.</li> </ul> |
| No HDL       | Remove the subsystem from the generated code. You can use the subsystem in simulation, however, treat it as a "no-op" in the HDL code.                                                                                                    |

### **HDL Block Properties**

### General

#### AdaptivePipelining

Automatic pipeline insertion based on the synthesis tool, target frequency, and multiplier word-lengths. The default is inherit. See also "AdaptivePipelining".

#### **BalanceDelays**

Detects introduction of new delays along one path and inserts matching delays on the other paths. The default is inherit. See also "BalanceDelays".

#### ClockRatePipelining

Insert pipeline registers at a faster clock rate instead of the slower data rate. The default is inherit. See also "ClockRatePipelining".

#### ConstrainedOutputPipeline

Number of registers to place at the outputs by moving existing delays within your design. Distributed pipelining does not redistribute these registers. The default is 0. See also "ConstrainedOutputPipeline".

#### DistributedPipelining

Pipeline register distribution, or register retiming. The default is **off**. See also "DistributedPipelining".

#### **DSPStyle**

Synthesis attributes for multiplier mapping. The default is none. See also "DSPStyle".

#### FlattenHierarchy

Remove subsystem hierarchy from generated HDL code. The default is inherit. See also "FlattenHierarchy".

#### **InputPipeline**

Number of input pipeline stages to insert in the generated code. Distributed pipelining and constrained output pipelining can move these registers. The default is 0. See also "InputPipeline".

#### **OutputPipeline**

Number of output pipeline stages to insert in the generated code. Distributed pipelining and constrained output pipelining can move these registers. The default is 0. See also "OutputPipeline".

#### SharingFactor

Number of functionally equivalent resources to map to a single shared resource. The default is 0. See also "Resource Sharing".

#### StreamingFactor

Number of parallel data paths, or vectors, that are time multiplexed to transform into serial, scalar data paths. The default is 0, which implements fully parallel data paths. See also "Streaming".

### **Target Specification**

This block cannot be the DUT, so the block property settings in the **Target Specification** tab are ignored.

### Restrictions

HDL Coder supports HDL code generation for enabled subsystems that meet the following conditions:

- The enabled subsystem is not the DUT.
- The subsystem is not *both* triggered *and* enabled.
- The enable signal is a scalar.
- The data type of the enable signal is either **boolean** or ufix1.
- Outputs of the enabled subsystem have an initial value of 0.

- All inputs and outputs of the enabled subsystem (including the enable signal) run at the same rate.
- The **Show output port** parameter of the Enable block is set to **Off**.
- The **States when enabling** parameter of the Enable block is set to held (i.e., the Enable block does not reset states when enabled).
- The **Output when disabled** parameter for the enabled subsystem output ports is set to held (i.e., the enabled subsystem does not reset output values when disabled).
- If the DUT contains the following blocks, RAMArchitecture is set to WithClockEnable:
  - Dual Port RAM
  - Simple Dual Port RAM
  - Single Port RAM
- The enabled subsystem does not contain the following blocks:
  - CIC Decimation
  - CIC Interpolation
  - FIR Decimation
  - FIR Interpolation
  - Downsample
  - Upsample
  - HDL Cosimulation blocks for HDL Verifier
  - Rate Transition

### Example

The Automatic Gain Controller example shows how you can use enabled subsystems in HDL code generation. To open the example, enter:

hdlcoder\_agc

### See Also

Enable | Subsystem

# **Enabled Synchronous Subsystem**

Represent enabled subsystem that has synchronous reset and enable behavior (HDL Coder)

### Description

The Enabled Synchronous Subsystem block is available with Simulink.

For information about the simulation behavior and block parameters, see Enabled Synchronous Subsystem.

# HDL Architecture

| Architecture     | Description                                                                                                    |
|------------------|----------------------------------------------------------------------------------------------------|
| Module (default) | Generate code for the subsystem and the blocks within the subsystem.                                                                                                    |
| BlackBox (       | Generate a black box interface. The generated HDL code includes only<br>the input/output port definitions for the subsystem. Therefore, you can<br>use a subsystem in your model to generate an interface to existing,<br>manually written HDL code. |
|                  | block interface generation without the clock signals.                                                                                                    |
| No HDL           | Remove the subsystem from the generated code. You can use the subsystem in simulation, however, treat it as a "no-op" in the HDL code.                                                                                                    |

### **Black Box Interface Customization**

For the BlackBox architecture, you can customize port names and set attributes of the external component interface. See "Customize Black Box or HDL Cosimulation Interface".

## **HDL Block Properties**

### General

#### AdaptivePipelining

Automatic pipeline insertion based on the synthesis tool, target frequency, and multiplier word-lengths. The default is inherit. See also "AdaptivePipelining".

#### **BalanceDelays**

Detects introduction of new delays along one path and inserts matching delays on the other paths. The default is inherit. See also "BalanceDelays".

#### ClockRatePipelining

Insert pipeline registers at a faster clock rate instead of the slower data rate. The default is inherit. See also "ClockRatePipelining".

#### ConstrainedOutputPipeline

Number of registers to place at the outputs by moving existing delays within your design. Distributed pipelining does not redistribute these registers. The default is 0. See also "ConstrainedOutputPipeline".

#### DistributedPipelining

Pipeline register distribution, or register retiming. The default is **off**. See also "DistributedPipelining".

#### DSPStyle

Synthesis attributes for multiplier mapping. The default is none. See also "DSPStyle".

#### FlattenHierarchy

Remove subsystem hierarchy from generated HDL code. The default is inherit. See also "FlattenHierarchy".

#### InputPipeline

Number of input pipeline stages to insert in the generated code. Distributed pipelining and constrained output pipelining can move these registers. The default is 0. See also "InputPipeline".

#### **OutputPipeline**

Number of output pipeline stages to insert in the generated code. Distributed pipelining and constrained output pipelining can move these registers. The default is 0. See also "OutputPipeline".

#### SharingFactor

Number of functionally equivalent resources to map to a single shared resource. The default is 0. See also "Resource Sharing".

#### StreamingFactor

Number of parallel data paths, or vectors, that are time multiplexed to transform into serial, scalar data paths. The default is 0, which implements fully parallel data paths. See also "Streaming".

### **Target Specification**

If this block is not the DUT, the block property settings in the **Target Specification** tab are ignored.

In the HDL Workflow Advisor, if you use the **IP Core Generation** workflow, these target specification block property values are saved with the model. If you specify these target specification block property values using hdlset\_param, when you open HDL Workflow Advisor, the fields are populated with the corresponding values.

#### ProcessorFPGASynchronization

Processor/FPGA synchronization mode, specified as a character vector.

To save this block property on the model, specify the **Processor/FPGA Synchronization** in the **Set Target Interface** task of the **IP Core Generation** workflow.

Values: Free running (default) | Coprocessing - blocking

Example: 'Free running'

#### TestPointMapping

To save this block property on the model, specify the mapping of test point ports to target platform interfaces in the **Set Target Interface** task of the **IP Core Generation** workflow.

Values: ' ' (default) | cell array of character vectors

Example: '{{'TestPoint', 'AXI4-Lite', 'x"108"'}}'

#### **TunableParameterMapping**

To save this block property on the model, specify the mapping of tunable parameter ports to target platform interfaces in the **Set Target Interface** task of the **IP Core Generation** workflow.

Values: ' ' (default) | cell array of character vectors

Example: '{{'myParam', 'AXI4-Lite', 'x"108"'}}'

#### **IPCoreAdditionalFiles**

Verilog or VHDL files for black boxes in your design. Specify the full path to each file, and separate file names with a semicolon (;).

You can set this property in the HDL Workflow Advisor, in the **Additional source files** field.

Values: ' ' (default) | character vector

```
Example: 'C:\myprojfiles\led_blinking_file1.vhd;C:\myprojfiles
\led_blinking_file2.vhd;'
```

#### **IPCoreName**

IP core name, specified as a character vector.

You can set this property in the HDL Workflow Advisor, in the **IP core name** field. If this property is set to the default value, the HDL Workflow Advisor constructs the IP core name based on the name of the DUT.

Values: ' ' (default) | character vector

Example: 'my\_model\_name'

#### **IPCoreVersion**

IP core version number, specified as a character vector.

You can set this property in the HDL Workflow Advisor, in the **IP core version** field. If this property is set to the default value, the HDL Workflow Advisor sets the IP core version.

Values: ' ' (default) | character vector

Example: '1.3'

### Restrictions

- Your DUT cannot be an Enabled Synchronous Subsystem.
- You cannot have a Delay block with an external reset port inside the subsystem.
- You cannot generate HDL for the Turbo Decoder block inside an Enabled Synchronous Subsystem.

### See Also

Enable | Resettable Synchronous Subsystem | State Control | Synchronous Subsystem

### Topics

"Resettable Subsystem Support in HDL Coder™"

"Using the State Control block to generate more efficient code with HDL Coder™"

"Synchronous Subsystem Behavior with the State Control Block"

## **Enumerated Constant**

Generate enumerated constant value (HDL Coder)

## Description

The Enumerated Constant block is available with Simulink.

For information about the simulation behavior and block parameters, see Enumerated Constant.

### **HDL** Architecture

This block has a single, default HDL architecture.

## **HDL Block Properties**

#### ConstrainedOutputPipeline

Number of registers to place at the outputs by moving existing delays within your design. Distributed pipelining does not redistribute these registers. The default is 0. See also "ConstrainedOutputPipeline".

#### **OutputPipeline**

Number of output pipeline stages to insert in the generated code. Distributed pipelining and constrained output pipelining can move these registers. The default is 0. See also "OutputPipeline".

# **Erosion**

Morphological erode of binary pixel data (HDL Coder)

# Description

The Erosion block is available with Vision HDL Toolbox.

For information about the simulation behavior and block parameters, see Erosion.

## **HDL Architecture**

This block has a single, default HDL architecture.

## **HDL Block Properties**

#### ConstrainedOutputPipeline

Number of registers to place at the outputs by moving existing delays within your design. Distributed pipelining does not redistribute these registers. The default is 0. See also "ConstrainedOutputPipeline".

#### InputPipeline

Number of input pipeline stages to insert in the generated code. Distributed pipelining and constrained output pipelining can move these registers. The default is 0. See also "InputPipeline".

#### OutputPipeline

Number of output pipeline stages to insert in the generated code. Distributed pipelining and constrained output pipelining can move these registers. The default is 0. See also "OutputPipeline".

## Restrictions

You cannot generate HDL for this block inside a Resettable Synchronous Subsystem.

# **Error Rate Calculation**

Compute bit error rate or symbol error rate of input data (HDL Coder)

### Description

The Error Rate Calculation block is available with Communications Toolbox.

For information about the simulation behavior and block parameters, see  $\ensuremath{\mathsf{Error}}$  Rate Calculation.

### **HDL Architecture**

When you use this block in your model, HDL Coder does not generate HDL code for it.

# **Extract Bits**

Output selection of contiguous bits from input signal (HDL Coder)

### Description

The Extract Bits block is available with Simulink.

For information about the simulation behavior and block parameters, see Extract Bits.

### **HDL Architecture**

This block has a single, default HDL architecture.

### **HDL Block Properties**

#### ConstrainedOutputPipeline

Number of registers to place at the outputs by moving existing delays within your design. Distributed pipelining does not redistribute these registers. The default is 0. See also "ConstrainedOutputPipeline".

#### InputPipeline

Number of input pipeline stages to insert in the generated code. Distributed pipelining and constrained output pipelining can move these registers. The default is 0. See also "InputPipeline".

#### **OutputPipeline**

Number of output pipeline stages to insert in the generated code. Distributed pipelining and constrained output pipelining can move these registers. The default is 0. See also "OutputPipeline".

# **Eye Diagram**

Display multiple traces of modulated signal (HDL Coder)

## Description

The Eye Diagram block is available with Communications Toolbox.

For information about the simulation behavior and block parameters, see Eye Diagram.

## **HDL Architecture**

When you use this block in your model, HDL Coder does not generate HDL code for it.

# **FFT HDL Optimized**

Fast Fourier transform—optimized for HDL code generation (HDL Coder)

### Description

The FFT HDL Optimized block is available with DSP System Toolbox.

For information about the simulation behavior and block parameters, see FFT HDL Optimized.

### **HDL Architecture**

This block has a single, default HDL architecture.

## **HDL Block Properties**

#### ConstrainedOutputPipeline

Number of registers to place at the outputs by moving existing delays within your design. Distributed pipelining does not redistribute these registers. The default is 0. See also "ConstrainedOutputPipeline".

#### InputPipeline

Number of input pipeline stages to insert in the generated code. Distributed pipelining and constrained output pipelining can move these registers. The default is 0. See also "InputPipeline".

#### OutputPipeline

Number of output pipeline stages to insert in the generated code. Distributed pipelining and constrained output pipelining can move these registers. The default is 0. See also "OutputPipeline".

### Restrictions

• If you use the FFT HDL Optimized block with the State Control block inside an Enabled Subsystem, the optional reset port is not supported. If you enable the reset port on the FFT HDL Optimized block in such a subsystem, the model will error on Update Diagram.
# **FIR Decimation**

Filter and downsample input signals (HDL Coder)

# Description

The FIR Decimation block is available with DSP System Toolbox.

For information about the simulation behavior and block parameters, see FIR Decimation.

HDL Coder supports **Coefficient source** options **Dialog parameters**, **Filter object**, or **Auto**. Programmable coefficients are not supported.

### Frame-Based Input Support

HDL Coder supports the use of vector inputs to FIR Decimation blocks, where each element of the vector represents a sample in time. You can use an input vector of up to 512 samples. The frame-based implementation supports fixed-point input and output data types, and uses full-precision internal data types. The output is a column vector of reduced size, corresponding to your decimation factor. You can use real input signals with real coefficients, or real input signals with complex coefficients.

- 1 Connect a column vector signal to the FIR Decimation block input port.
- 2 Specify Input processing as Columns as channels (frame based).
- 3 Set Rate options to Enforce single-rate processing.
- 4 Right-click the block and open HDL Code > HDL Block Properties. Set the Architecture to Frame Based. The block implements a parallel HDL architecture. See "Frame-Based Architecture".

# **HDL Architecture**

To reduce area or increase speed, the FIR Decimator block supports block-level optimizations.

Right-click on the block or the subsystem to open the corresponding **HDL Properties** dialog box and set optimization properties.

### **Block Optimizations**

To use block-level optimizations to reduce hardware resources, set **Architecture** to Fully Serial or Partly Serial. See "HDL Filter Architectures".

When you specify **SerialPartition** for a FIR Decimator block, set **Filter structure** to **Direct form**. The **Direct form transposed** structure is not supported with serial architectures. Accumulator reuse is not supported for FIR Decimation filters.

To minimize multipliers by replacing them with LUTs and shift registers, use a distributed arithmetic (DA) filter implementation. See "Distributed Arithmetic for HDL Filters".

When you select the Distributed Arithmetic (DA) architecture and use the **DALUTPartition** and **DARadix** distributed arithmetic properties, set **Filter structure** to Direct form. The Direct form transposed structure is not supported with distributed arithmetic.

To improve clock speed, use **AddPipelineRegisters** to use a pipelined adder tree rather than the default linear adder. This option is supported for **Direct form** architecture. You can also specify the number of pipeline stages before and after the multipliers. See "HDL Filter Architectures".

### **HDL Filter Properties**

### **AddPipelineRegisters**

Insert a pipeline register between stages of computation in a filter. See also AddPipelineRegisters.

#### CoeffMultipliers

Specify the use of canonical signed digit (CSD) optimization to decrease filter area by replacing coefficient multipliers with shift-and-add logic. When you choose a fully parallel filter implementation, you can set **CoeffMultipliers** to csd or factored-csd. The default is multipliers, which retains multipliers in the HDL. See also CoeffMultipliers.

### DALUTPartition

Specify distributed arithmetic partial-product LUT partitions as a vector of the sizes of each partition. The sum of all vector elements must be equal to the filter length. The maximum size for a partition is 12 taps. Set **DALUTPartition** to a scalar value equal to the filter length to generate DA code without LUT partitions. See also DALUTPartition.

### DARadix

Specify how many distributed arithmetic bit sums are computed in parallel. A DA radix of 8 ( $2^3$ ) generates a DA implementation that computes three sums at a time. The default value is  $2^1$ , which generates a fully serial DA implementation. See also DARadix.

### MultiplierInputPipeline

Specify the number of pipeline stages to add at filter multiplier inputs. See also MultiplierInputPipeline.

### MultiplierOutputPipeline

Specify the number of pipeline stages to add at filter multiplier outputs. See also MultiplierOutputPipeline.

### **SerialPartition**

Specify partitions for partly serial or cascade-serial filter implementations as a vector of the lengths of each partition. For a fully serial implementation, set this parameter to the length of the filter. See also SerialPartition.

### **HDL Block Properties**

### ConstrainedOutputPipeline

Number of registers to place at the outputs by moving existing delays within your design. Distributed pipelining does not redistribute these registers. The default is 0. See also "ConstrainedOutputPipeline".

### InputPipeline

Number of input pipeline stages to insert in the generated code. Distributed pipelining and constrained output pipelining can move these registers. The default is 0. See also "InputPipeline".

### **OutputPipeline**

Number of output pipeline stages to insert in the generated code. Distributed pipelining and constrained output pipelining can move these registers. The default is 0. See also "OutputPipeline".

### Restrictions

- You must set **Initial conditions** to zero. HDL code generation is not supported for nonzero initial states.
- When you select **Dialog parameters**, the following fixed-point options are not supported for HDL code generation:
  - Slope and Bias scaling
- **CoeffMultipliers** options are supported only when using a fully parallel architecture. When you select a serial architecture, **CoeffMultipliers** is hidden from the HDL Block Properties dialog box.
- Frame-based input filters are not supported for:
  - Resettable and enabled subsystems
  - Complex input signals with complex coefficients. You can use either complex input signals and real coefficients, or complex coefficients and real input signals.
  - Sharing and streaming optimizations

# **FIR Interpolation**

Upsample and filter input signals (HDL Coder)

### Description

The FIR Interpolation block is available with DSP System Toolbox.

For information about the simulation behavior and block parameters, see FIR Interpolation.

HDL Coder supports **Coefficient source** options **Dialog parameters**, **Filter object**, or **Auto**.

### **HDL Architecture**

When you select Fully Serial architecture, the SerialPartition property is set on the FIR Interpolation Block.

### **Distributed Arithmetic Support**

Distributed Arithmetic properties **DALUTPartition** and **DARadix** are supported for the following filter structures.

| Architecture                | Supported FIR Structures |
|-----------------------------|--------------------------|
| Distributed Arithmetic (DA) | default                  |

### AddPipelineRegisters Support

When you use **AddPipelineRegisters**, registers are placed based on the filter structure. The pipeline register placement determines the latency.

| Pipeline Register Placement                                        | Latency (clock cycles)                              |
|--------------------------------------------------------------------|-----------------------------------------------------|
| A pipeline register is added between levels of a tree-based adder. | ceil(log2(PL))-1.<br>PL is polyphase filter length. |

### **HDL Filter Properties**

#### **AddPipelineRegisters**

Insert a pipeline register between stages of computation in a filter. See also AddPipelineRegisters.

#### CoeffMultipliers

Specify the use of canonical signed digit (CSD) optimization to decrease filter area by replacing coefficient multipliers with shift-and-add logic. When you choose a fully parallel filter implementation, you can set **CoeffMultipliers** to csd or factored-csd. The default is multipliers, which retains multipliers in the HDL. See also CoeffMultipliers.

#### DALUTPartition

Specify distributed arithmetic partial-product LUT partitions as a vector of the sizes of each partition. The sum of all vector elements must be equal to the filter length. The maximum size for a partition is 12 taps. Set **DALUTPartition** to a scalar value equal to the filter length to generate DA code without LUT partitions. See also DALUTPartition.

#### DARadix

Specify how many distributed arithmetic bit sums are computed in parallel. A DA radix of 8 ( $2^3$ ) generates a DA implementation that computes three sums at a time. The default value is  $2^1$ , which generates a fully serial DA implementation. See also DARadix.

### MultiplierInputPipeline

Specify the number of pipeline stages to add at filter multiplier inputs. See also MultiplierInputPipeline.

#### MultiplierOutputPipeline

Specify the number of pipeline stages to add at filter multiplier outputs. See also MultiplierOutputPipeline.

#### **SerialPartition**

Specify partitions for partly serial or cascade-serial filter implementations as a vector of the lengths of each partition. For a fully serial implementation, set this parameter to the length of the filter. See also SerialPartition.

### **HDL Block Properties**

#### ConstrainedOutputPipeline

Number of registers to place at the outputs by moving existing delays within your design. Distributed pipelining does not redistribute these registers. The default is 0. See also "ConstrainedOutputPipeline".

#### InputPipeline

Number of input pipeline stages to insert in the generated code. Distributed pipelining and constrained output pipelining can move these registers. The default is 0. See also "InputPipeline".

#### **OutputPipeline**

Number of output pipeline stages to insert in the generated code. Distributed pipelining and constrained output pipelining can move these registers. The default is 0. See also "OutputPipeline".

### Restrictions

- You must set **Initial conditions** to zero. HDL code generation is not supported for nonzero initial states.
- Vector and frame inputs are not supported for HDL code generation.
- When you select **Dialog parameters**, the following fixed-point options are not supported for HDL code generation:
  - Coefficients: Slope and Bias scaling
- **CoeffMultipliers** options are supported only when using a fully parallel architecture. When you select a serial architecture, **CoeffMultipliers** is hidden from the HDL Block Properties dialog box.

# **FIR Rate Conversion HDL Optimized**

Upsample, filter, and downsample input signals—optimized for HDL code generation (HDL Coder)

### Description

The FIR Rate Conversion HDL Optimized block is available with DSP System Toolbox.

For information about the simulation behavior and block parameters, see FIR Rate Conversion HDL Optimized.

# **HDL** Architecture

This block has a single, default HDL architecture.

# **HDL Block Properties**

### ConstrainedOutputPipeline

Number of registers to place at the outputs by moving existing delays within your design. Distributed pipelining does not redistribute these registers. The default is 0. See also "ConstrainedOutputPipeline".

### InputPipeline

Number of input pipeline stages to insert in the generated code. Distributed pipelining and constrained output pipelining can move these registers. The default is 0. See also "InputPipeline".

### **OutputPipeline**

Number of output pipeline stages to insert in the generated code. Distributed pipelining and constrained output pipelining can move these registers. The default is 0. See also "OutputPipeline".

### Introduced in R2015b

# **Floating Scope**

Display signals generated during simulation (HDL Coder)

# Description

The Floating Scope block is available with Simulink.

For information about the simulation behavior and block parameters, see Floating Scope.

### **HDL** Architecture

When you use this block in your model, HDL Coder does not generate HDL code for it.

# **Float Typecast**

Typecast a floating-point type to an unsigned integer or vice versa (HDL Coder)

### Description

The Float Typecast block is available in the HDL Floating Point Operations library in the HDL Coder block library. For information about the simulation behavior and ports, see Float Typecast.

The block casts the underlying bits of the input to the corresponding fixed-point or floating point representation. The input and output of the block contain the same number of bits. The block mask, behavior, and output data type changes dynamically depending on the input data type that you specify.

| Input Data Type | Output Data Type |
|-----------------|------------------|
| single          | uint32           |
| double          | ufix64           |
| uint32          | single           |
| ufix64          | double           |

The block supports HDL code generation in the Native Floating Point mode. To use this mode, specify single or uint32 data types as input to the block. With the HDL Model Checker, you can replace Data Type Conversion blocks that use the Stored Integer (SI) mode and convert between floating-point and fixed-point data types.

### **Complex Data Support**

This block supports code generation for complex signals.

# See Also

typecast

• "Getting Started with HDL Coder Native Floating-Point Support"

### Introduced in R2017b

# For Each Subsystem

Repeatedly perform algorithm on each element or subarray of input signal and concatenate results (HDL Coder)

### Description

To repeat the same algorithm for each element or subarray of the input signals, use the For Each Subsystem block. The block reduces simulation time because it processes individual elements or subarrays of the input signals simultaneously. For information about the simulation behavior and block parameters, see For Each Subsystem.

By using the For Each block inside the For Each Subsystem, you can specify how to partition elements of the input signals. The block parameters **Partition Dimension** and **Partition Width** specify the dimension through which to slice the input signal and the width of each slice respectively. To partition a row vector, specify the **Partition Dimension** as 2. To partition a column vector, specify the **Partition Dimension** as 1. To learn more about the block parameters, see For Each.

When you generate HDL code for the For Each Subsystem, the code generator uses a for-generate loop that iterates through elements of the input and output signals. The for-generate loop improves readability and reduces the number of lines of code, which can otherwise result in hundreds of lines of code for large vector signals.

### Limitations

- You cannot use the For Each Subsystem block as the DUT.
- You cannot partition mask parameters of the For Each Subsystem for HDL code generation.
- You cannot use a nonzero value for the **Partition Offset** parameter in the **Input Partition** tab of the For Each block for HDL code generation.

### **HDL Architecture**

| Architecture     | Description                                                                                                    |
|------------------|----------------------------------------------------------------------------------------------------|
| Module (default) | Generate code for the subsystem and the blocks within the subsystem.                                                                                                    |
| BlackBox         | Generate a black box interface. The generated HDL code includes only<br>the input/output port definitions for the subsystem. Therefore, you can<br>use a subsystem in your model to generate an interface to existing,<br>manually written HDL code. |
|                  | The black-box interface generation for subsystems is similar to the Model block interface generation without the clock signals.                                                                                                    |
| No HDL           | Remove the subsystem from the generated code. You can use the subsystem in simulation, however, treat it as a "no-op" in the HDL code.                                                                                                    |

### **Black Box Interface Customization**

For the BlackBox architecture, you can customize port names and set attributes of the external component interface. See "Customize Black Box or HDL Cosimulation Interface".

### **HDL Block Properties**

### General

### AdaptivePipelining

Automatic pipeline insertion based on the synthesis tool, target frequency, and multiplier word-lengths. The default is inherit. See also "AdaptivePipelining".

### **BalanceDelays**

Detects introduction of new delays along one path and inserts matching delays on the other paths. The default is inherit. See also "BalanceDelays".

### ClockRatePipelining

Insert pipeline registers at a faster clock rate instead of the slower data rate. The default is inherit. See also "ClockRatePipelining".

#### ConstrainedOutputPipeline

Number of registers to place at the outputs by moving existing delays within your design. Distributed pipelining does not redistribute these registers. The default is 0. See also "ConstrainedOutputPipeline".

#### DistributedPipelining

Pipeline register distribution, or register retiming. The default is off. See also "DistributedPipelining".

#### **DSPStyle**

Synthesis attributes for multiplier mapping. The default is none. See also "DSPStyle".

#### FlattenHierarchy

Remove subsystem hierarchy from generated HDL code. The default is inherit. See also "FlattenHierarchy".

#### InputPipeline

Number of input pipeline stages to insert in the generated code. Distributed pipelining and constrained output pipelining can move these registers. The default is 0. See also "InputPipeline".

### **OutputPipeline**

Number of output pipeline stages to insert in the generated code. Distributed pipelining and constrained output pipelining can move these registers. The default is 0. See also "OutputPipeline".

#### SharingFactor

Number of functionally equivalent resources to map to a single shared resource. The default is 0. See also "Resource Sharing".

#### **StreamingFactor**

Number of parallel data paths, or vectors, that are time multiplexed to transform into serial, scalar data paths. The default is 0, which implements fully parallel data paths. See also "Streaming".

### **Target Specification**

This block cannot be the DUT, so the block property settings in the **Target Specification** tab are ignored.

### See Also

**Topics** "Generate HDL Code for Blocks Inside For Each Subsystem"

# **Frame Conversion**

Specify sampling mode of output signal (HDL Coder)

### Description

The Frame Conversion block is available with DSP System Toolbox.

For information about the simulation behavior and block parameters, see Frame Conversion.

### **HDL Architecture**

This block has a single, default HDL architecture.

# **HDL Block Properties**

### ConstrainedOutputPipeline

Number of registers to place at the outputs by moving existing delays within your design. Distributed pipelining does not redistribute these registers. The default is 0. See also "ConstrainedOutputPipeline".

### InputPipeline

Number of input pipeline stages to insert in the generated code. Distributed pipelining and constrained output pipelining can move these registers. The default is 0. See also "InputPipeline".

### **OutputPipeline**

Number of output pipeline stages to insert in the generated code. Distributed pipelining and constrained output pipelining can move these registers. The default is 0. See also "OutputPipeline".

# **Complex Data Support**

This block supports code generation for complex signals.

# From

Accept input from Goto block (HDL Coder)

# Description

The From block is available with Simulink.

For information about the simulation behavior and block parameters, see From.

# **HDL Architecture**

This block has a single, default HDL architecture.

# **HDL Block Properties**

### ConstrainedOutputPipeline

Number of registers to place at the outputs by moving existing delays within your design. Distributed pipelining does not redistribute these registers. The default is 0. See also "ConstrainedOutputPipeline".

### **OutputPipeline**

Number of output pipeline stages to insert in the generated code. Distributed pipelining and constrained output pipelining can move these registers. The default is 0. See also "OutputPipeline".

# Gain

Multiply input by constant (HDL Coder)

# Description

The Gain block is available with Simulink.

For information about the simulation behavior and block parameters, see Gain.

### **Tunable Parameters**

You can use a tunable parameter in a Gain block intended for HDL code generation. For details, see "Generate DUT Ports for Tunable Parameters".

| Description                                                                                                    |
|----------------------------------------------------------------------------------------------------|
| By default, HDL Coder does not perform CSD or FCSD optimizations. Code generated for the Gain block retains multiplier operations.                                                                                                    |
| When you specify this option, the generated code decreases the<br>area used by the model while maintaining or increasing clock<br>speed, using canonical signed digit (CSD) techniques. CSD<br>replaces multiplier operations with add and subtract operations.<br>CSD minimizes the number of addition operations required for<br>constant multiplication by representing binary numbers with a |
|                                                                                                    |

# **HDL Architecture**

| ConstMultiplierOptimizati<br>on | Description                                                                                                    |
|---------------------------------|----------------------------------------------------------------------------------------------------|
| fcsd                            | This option uses factored CSD (FCSD) techniques, which replace<br>multiplier operations with shift and add/subtract operations on<br>certain factors of the operands. These factors are generally<br>prime but can also be a number close to a power of 2, which<br>favors area reduction. You can achieve a greater area reduction<br>with FCSD at the cost of decreasing clock speed.                                  |
| auto                            | When you specify this option, the coder chooses between the CSD or FCSD optimizations. The coder chooses the optimization that yields the most area-efficient implementation, based on the number of adders required. When you specify auto, the coder does not use multipliers, unless conditions are such that CSD or FCSD optimizations are not possible (for example, if the design uses floating-point arithmetic). |

# **HDL Block Properties**

### General

### **ConstMultiplierOptimization**

Canonical signed digit (CSD) or factored CSD optimization. The default is **none**. See also "ConstMultiplierOptimization".

### ConstrainedOutputPipeline

Number of registers to place at the outputs by moving existing delays within your design. Distributed pipelining does not redistribute these registers. The default is 0. See also "ConstrainedOutputPipeline".

### **DSPStyle**

Synthesis attributes for multiplier mapping. The default is none. See also "DSPStyle".

### InputPipeline

Number of input pipeline stages to insert in the generated code. Distributed pipelining and constrained output pipelining can move these registers. The default is 0. See also "InputPipeline".

#### **OutputPipeline**

Number of output pipeline stages to insert in the generated code. Distributed pipelining and constrained output pipelining can move these registers. The default is 0. See also "OutputPipeline".

### **Native Floating Point**

**Note** For certain values of the **Gain** parameter, native floating point implements the algorithm differently instead of using multipliers. For example, if you set the **Gain** parameter to 1, the generated model uses a wire to pass the input to the output. If you set the **Gain** parameter to -1, the generated model shows a Unary Minus block that inverts the polarity of the input signal. This implementation reduces the latency and resource usage on the target platform.

You can specify these settings in the Native Floating Point tab for the Gain block.

### HandleDenormals

Specify whether you want HDL Coder to insert additional logic to handle denormal numbers in your design. Denormal numbers are numbers that have magnitudes less than the smallest floating-point number that can be represented without leading zeros in the mantissa. The default is inherit. See also "Denormal Numbers".

### LatencyStrategy

Specify whether to map the blocks in your design to inherit, Max, Min, Zero, or Custom for the floating-point operator. The default is inherit. See also "LatencyStrategy".

### NFPCustomLatency

Before you specify a value, set **LatencyStrategy** to Custom. HDL Coderadds latency equal to the value that you specify for the **NFPCustomLatency** setting. See also "LatencyStrategy".

### MantissaMultiplyStrategy

Specify how to implement the mantissa multiplication operation during code generation. By using different settings, you can control the DSP usage on the target FPGA device. The default is inherit. See also "Mantissa Multiplier Strategy".

# **Complex Data Support**

This block supports code generation for complex signals.

### **Gamma Corrector**

Apply or remove gamma correction (HDL Coder)

### Description

The Gamma Corrector block is available with Vision HDL Toolbox.

For information about the simulation behavior and block parameters, see Gamma Corrector.

### **HDL Architecture**

This block has a single, default HDL architecture.

### **HDL Block Properties**

#### ConstrainedOutputPipeline

Number of registers to place at the outputs by moving existing delays within your design. Distributed pipelining does not redistribute these registers. The default is 0. See also "ConstrainedOutputPipeline".

#### InputPipeline

Number of input pipeline stages to insert in the generated code. Distributed pipelining and constrained output pipelining can move these registers. The default is 0. See also "InputPipeline".

#### **OutputPipeline**

Number of output pipeline stages to insert in the generated code. Distributed pipelining and constrained output pipelining can move these registers. The default is 0. See also "OutputPipeline".

# **General CRC Generator HDL Optimized**

Generate CRC code bits and append to input data, optimized for HDL code generation (HDL Coder)

### Description

The General CRC Generator HDL Optimized block is available with Communications Toolbox.

For information about the simulation behavior and block parameters, see General CRC Generator HDL Optimized.

### **HDL Architecture**

This block has a single, default HDL architecture.

### **HDL Block Properties**

#### ConstrainedOutputPipeline

Number of registers to place at the outputs by moving existing delays within your design. Distributed pipelining does not redistribute these registers. The default is 0. See also "ConstrainedOutputPipeline".

#### InputPipeline

Number of input pipeline stages to insert in the generated code. Distributed pipelining and constrained output pipelining can move these registers. The default is 0. See also "InputPipeline".

#### **OutputPipeline**

Number of output pipeline stages to insert in the generated code. Distributed pipelining and constrained output pipelining can move these registers. The default is 0. See also "OutputPipeline".

# General CRC Syndrome Detector HDL Optimized

Detect errors in input data using CRC (HDL Coder)

# Description

The General CRC Syndrome Detector HDL Optimized block is available with Communications Toolbox.

For information about the simulation behavior and block parameters, see General CRC Syndrome Detector HDL Optimized.

### **HDL** Architecture

This block has a single, default HDL architecture.

# **HDL Block Properties**

### ConstrainedOutputPipeline

Number of registers to place at the outputs by moving existing delays within your design. Distributed pipelining does not redistribute these registers. The default is 0. See also "ConstrainedOutputPipeline".

### InputPipeline

Number of input pipeline stages to insert in the generated code. Distributed pipelining and constrained output pipelining can move these registers. The default is 0. See also "InputPipeline".

### **OutputPipeline**

Number of output pipeline stages to insert in the generated code. Distributed pipelining and constrained output pipelining can move these registers. The default is 0. See also "OutputPipeline".

# **General Multiplexed Deinterleaver**

Restore ordering of symbols using specified-delay shift registers (HDL Coder)

### Description

The General Multiplexed Deinterleaver block is available with Communications Toolbox.

For information about the simulation behavior and block parameters, see General Multiplexed Deinterleaver.

# **HDL** Architecture

The implementation for the General Multiplexed Deinterleaver block is shift register based. If you want to suppress generation of reset logic, set the implementation parameter ResetType tonone.

When you set ResetType to none, reset is not applied to the shift registers. When registers are not fully loaded, mismatches between Simulink and the generated code occur for some number of samples during the initial phase. To avoid spurious test bench errors, determine the number of samples required to fill the shift registers. Set the **Ignore output data checking (number of samples)** option accordingly. (If you are using the command-line interface, you can use the IgnoreDataChecking property for this purpose.)

### **HDL Block Properties**

### ConstrainedOutputPipeline

Number of registers to place at the outputs by moving existing delays within your design. Distributed pipelining does not redistribute these registers. The default is 0. See also "ConstrainedOutputPipeline".

### InputPipeline

Number of input pipeline stages to insert in the generated code. Distributed pipelining and constrained output pipelining can move these registers. The default is 0. See also "InputPipeline".

### **OutputPipeline**

Number of output pipeline stages to insert in the generated code. Distributed pipelining and constrained output pipelining can move these registers. The default is 0. See also "OutputPipeline".

#### ResetType

Suppress reset logic generation. The default is default, which generates reset logic. See also "ResetType".

# **General Multiplexed Interleaver**

Permute input symbols using set of shift registers with specified delays (HDL Coder)

### Description

The General Multiplexed Interleaver block is available with Communications Toolbox.

For information about the simulation behavior and block parameters, see General Multiplexed Interleaver.

# **HDL Architecture**

The implementation for the General Multiplexed Interleaver block is shift register based. If you want to suppress generation of reset logic, set the implementation parameter ResetType to 'none'.

When you set ResetType to 'none', reset is not applied to the shift registers. Mismatches between Simulink and the generated code occur for some number of samples during the initial phase, when registers are not fully loaded. To avoid spurious test bench errors, determine the number of samples required to fill the shift registers. Then, set the Ignore output data checking (number of samples) option accordingly. (You can use the IgnoreDataChecking property for this purpose, if you are using the command-line interface.)

### **HDL Block Properties**

### ConstrainedOutputPipeline

Number of registers to place at the outputs by moving existing delays within your design. Distributed pipelining does not redistribute these registers. The default is 0. See also "ConstrainedOutputPipeline".

### InputPipeline

Number of input pipeline stages to insert in the generated code. Distributed pipelining and constrained output pipelining can move these registers. The default is 0. See also "InputPipeline".

### **OutputPipeline**

Number of output pipeline stages to insert in the generated code. Distributed pipelining and constrained output pipelining can move these registers. The default is 0. See also "OutputPipeline".

#### ResetType

Suppress reset logic generation. The default is default, which generates reset logic. See also "ResetType".

# **Gold Sequence Generator**

Generate Gold sequence (HDL Coder)

# Description

The Gold Sequence Generator block is available with LTE HDL Toolbox.

For information about the simulation behavior and block parameters, see Gold Sequence Generator.

This block is implemented as a masked subsystem. It supports the architectures and block properties associated with a Subsystem.

# Goto

Pass block input to From blocks (HDL Coder)

# Description

The Goto block is available with Simulink.

For information about the simulation behavior and block parameters, see Goto.

# **HDL Architecture**

This block has a single, default HDL architecture.

# **HDL Block Properties**

### InputPipeline

Number of input pipeline stages to insert in the generated code. Distributed pipelining and constrained output pipelining can move these registers. The default is 0. See also "InputPipeline".

# **Grayscale Closing**

Morphological close of grayscale pixel data (HDL Coder)

# Description

The Grayscale Closing block is available with Vision HDL Toolbox.

For information about the simulation behavior and block parameters, see Grayscale Closing.

### **HDL Architecture**

This block has a single, default HDL architecture.

# **HDL Block Properties**

### ConstrainedOutputPipeline

Number of registers to place at the outputs by moving existing delays within your design. Distributed pipelining does not redistribute these registers. The default is 0. See also "ConstrainedOutputPipeline".

### InputPipeline

Number of input pipeline stages to insert in the generated code. Distributed pipelining and constrained output pipelining can move these registers. The default is 0. See also "InputPipeline".

### **OutputPipeline**

Number of output pipeline stages to insert in the generated code. Distributed pipelining and constrained output pipelining can move these registers. The default is 0. See also "OutputPipeline".

# Restrictions

You cannot generate HDL for this block inside a Resettable Synchronous Subsystem.

# **Grayscale Dilation**

Morphological dilate of grayscale pixel data (HDL Coder)

# Description

The Grayscale Dilation block is available with Vision HDL Toolbox.

For information about the simulation behavior and block parameters, see Grayscale Dilation.

### **HDL Architecture**

This block has a single, default HDL architecture.

# **HDL Block Properties**

### ConstrainedOutputPipeline

Number of registers to place at the outputs by moving existing delays within your design. Distributed pipelining does not redistribute these registers. The default is 0. See also "ConstrainedOutputPipeline".

### InputPipeline

Number of input pipeline stages to insert in the generated code. Distributed pipelining and constrained output pipelining can move these registers. The default is 0. See also "InputPipeline".

### **OutputPipeline**

Number of output pipeline stages to insert in the generated code. Distributed pipelining and constrained output pipelining can move these registers. The default is 0. See also "OutputPipeline".
# Restrictions

You cannot generate HDL for this block inside a Resettable Synchronous Subsystem.

# **Grayscale Erosion**

Morphological erode of grayscale pixel data (HDL Coder)

### Description

The Grayscale Erosion block is available with Vision HDL Toolbox.

For information about the simulation behavior and block parameters, see Grayscale Erosion.

### **HDL** Architecture

This block has a single, default HDL architecture.

# **HDL Block Properties**

#### ConstrainedOutputPipeline

Number of registers to place at the outputs by moving existing delays within your design. Distributed pipelining does not redistribute these registers. The default is 0. See also "ConstrainedOutputPipeline".

#### InputPipeline

Number of input pipeline stages to insert in the generated code. Distributed pipelining and constrained output pipelining can move these registers. The default is 0. See also "InputPipeline".

#### **OutputPipeline**

Number of output pipeline stages to insert in the generated code. Distributed pipelining and constrained output pipelining can move these registers. The default is 0. See also "OutputPipeline".

# Restrictions

You cannot generate HDL for this block inside a Resettable Synchronous Subsystem.

# **Grayscale Opening**

Morphological open of grayscale pixel data (HDL Coder)

# Description

The Grayscale Opening block is available with Vision HDL Toolbox.

For information about the simulation behavior and block parameters, see Grayscale Opening.

### **HDL Architecture**

This block has a single, default HDL architecture.

# **HDL Block Properties**

#### ConstrainedOutputPipeline

Number of registers to place at the outputs by moving existing delays within your design. Distributed pipelining does not redistribute these registers. The default is 0. See also "ConstrainedOutputPipeline".

#### InputPipeline

Number of input pipeline stages to insert in the generated code. Distributed pipelining and constrained output pipelining can move these registers. The default is 0. See also "InputPipeline".

#### **OutputPipeline**

Number of output pipeline stages to insert in the generated code. Distributed pipelining and constrained output pipelining can move these registers. The default is 0. See also "OutputPipeline".

# Restrictions

You cannot generate HDL for this block inside a Resettable Synchronous Subsystem.

# Ground

Ground unconnected input port (HDL Coder)

# Description

The Ground block is available with Simulink.

For information about the simulation behavior and block parameters, see Ground.

### **HDL Architecture**

This block has a single, default HDL architecture.

# **HDL Block Properties**

#### ConstrainedOutputPipeline

Number of registers to place at the outputs by moving existing delays within your design. Distributed pipelining does not redistribute these registers. The default is 0. See also "ConstrainedOutputPipeline".

#### **OutputPipeline**

Number of output pipeline stages to insert in the generated code. Distributed pipelining and constrained output pipelining can move these registers. The default is 0. See also "OutputPipeline".

# **Complex Data Support**

This block supports code generation for complex signals.

# **HDL** Cosimulation

Cosimulate hardware component by communicating with HDL module instance executing in HDL simulator (HDL Coder)

### Description

The HDL Cosimulation block is available with HDL Verifier.

For information about the simulation behavior and block parameters, see HDL Cosimulation.

HDL Coder supports HDL code generation for the following HDL Cosimulation blocks:

- HDL Verifier for use with Mentor Graphics® ModelSim®
- HDL Verifier for use with Cadence Incisive®

Each of the HDL Cosimulation blocks cosimulates a hardware component by applying input signals to, and reading output signals from, an HDL model that executes under an HDL simulator.

For information about timing, latency, data typing, frame-based processing, and other issues when setting up an HDL cosimulation, see "Define HDL Cosimulation Block Interface" (HDL Verifier).

You can use an HDL Cosimulation block with HDL Coder to generate an interface to your manually written or legacy HDL code. When an HDL Cosimulation block is included in a model, the coder generates a VHDL or Verilog interface, depending on the selected target language.

When the target language is VHDL, the generated interface includes:

- An entity definition. The entity defines ports (input, output, and clock) corresponding in name and data type to the ports configured on the HDL Cosimulation block. Clock enable and reset ports are also declared.
- An RTL architecture including a component declaration, a component configuration declaring signals corresponding to signals connected to the HDL Cosimulation ports, and a component instantiation.

• Port assignment statements as required by the model.

When the target language is Verilog, the generated interface includes:

- A module defining ports (input, output, and clock) corresponding in name and data type to the ports configured on the HDL Cosimulation block. The module also defines clock enable and reset ports, and wire declarations corresponding to signals connected to the HDL Cosimulation ports.
- A module instance.
- Port assignment statements as required by the model.

Before initiating code generation, to check the requirements for using the HDL Cosimulation block for code generation, select **Simulation > Update Diagram**.

### **HDL Architecture**

This block has a single, default HDL architecture.

### **HDL Block Properties**

For implementation parameter descriptions, see "Customize Black Box or HDL Cosimulation Interface".

### See Also

**Topics** "Generate a Cosimulation Model"

# **HDL Counter**

Free-running or count-limited hardware counter (HDL Coder)

### Description

The HDL Counter block is available with Simulink.

For information about the simulation behavior and block parameters, see HDL Counter.

### **HDL Architecture**

This block has a single, default HDL architecture.

### **HDL Block Properties**

#### ConstrainedOutputPipeline

Number of registers to place at the outputs by moving existing delays within your design. Distributed pipelining does not redistribute these registers. The default is 0. See also "ConstrainedOutputPipeline".

#### InputPipeline

Number of input pipeline stages to insert in the generated code. Distributed pipelining and constrained output pipelining can move these registers. The default is 0. See also "InputPipeline".

#### **OutputPipeline**

Number of output pipeline stages to insert in the generated code. Distributed pipelining and constrained output pipelining can move these registers. The default is 0. See also "OutputPipeline".

### Restrictions

If the bitwidth of the input signal to a HDL Counter exceeds the data type limit, the generated HDL code can produce incorrect simulation results. To accommodate the larger bit width, use a larger data type.

# HDL FIFO

Stores sequence of input samples in first in, first out (FIFO) register (HDL Coder)

# Description

The HDL FIFO block is available with Simulink.

For information about the simulation behavior and block parameters, see HDL FIFO.

### **HDL Architecture**

This block has a single, default HDL architecture.

# **HDL Block Properties**

#### ConstrainedOutputPipeline

Number of registers to place at the outputs by moving existing delays within your design. Distributed pipelining does not redistribute these registers. The default is 0. See also "ConstrainedOutputPipeline".

#### InputPipeline

Number of input pipeline stages to insert in the generated code. Distributed pipelining and constrained output pipelining can move these registers. The default is 0. See also "InputPipeline".

#### **OutputPipeline**

Number of output pipeline stages to insert in the generated code. Distributed pipelining and constrained output pipelining can move these registers. The default is 0. See also "OutputPipeline".

# **HDL Minimum Resource FFT**

FFT— optimized for HDL code generation using minimum hardware resources (HDL Coder)

### Description

The HDL Minimum Resource FFT block is available with DSP System Toolbox.

For information about the DSP System Toolbox simulation behavior and block parameters, see HDL Minimum Resource FFT.

### **HDL Architecture**

This block has a single, default HDL architecture.

# **HDL Block Properties**

#### ConstrainedOutputPipeline

Number of registers to place at the outputs by moving existing delays within your design. Distributed pipelining does not redistribute these registers. The default is 0. See also "ConstrainedOutputPipeline".

#### InputPipeline

Number of input pipeline stages to insert in the generated code. Distributed pipelining and constrained output pipelining can move these registers. The default is 0. See also "InputPipeline".

#### **OutputPipeline**

Number of output pipeline stages to insert in the generated code. Distributed pipelining and constrained output pipelining can move these registers. The default is 0. See also "OutputPipeline".

# **HDL Reciprocal**

Calculate reciprocal with Newton-Raphson approximation method (HDL Coder)

### Description

The HDL Reciprocal block is available with Simulink.

For information about the simulation behavior and block parameters, see HDL Reciprocal block in the Simulink documentation.

The HDL Reciprocal block uses the Newton-Raphson iterative method to compute the reciprocal of the block input. The Newton-Raphson method uses linear approximation to successively find better approximations to the roots of a real-valued function.

The reciprocal of a real number a is defined as a zero of the function:

$$f(x) = \frac{1}{x} - a$$

HDL Coder chooses an initial estimate in the range  $0 < x_0 < \frac{2}{a}$  as this is the domain of convergence for the function.

To successively compute the roots of the function, specify the **Number of iterations** parameter in the Block Parameters dialog box. The process is repeated as:

$$x_{i+1} = x_i - \frac{f(x_i)}{f'(x_i)} = x_i + (x_i - ax_i^2) = x_i \cdot (2 - ax_i)$$

f'(x) is the derivative of the function f(x).

| Math Reciprocal                                                                                         | HDL Reciprocal                                                                                                    |
|----------------------------------------------------------------------------------------------------|----------------------------------------------------------------------------------------------------|
| Computes the reciprocal as 1/N<br>by using the HDL divide<br>operator (/) to implement the<br>division. | Uses the Newton-Raphson iterative method to compute<br>an approximate value of reciprocal of the block input.<br>This approximation can yield different simulation<br>results compared to the Math Reciprocal block.<br>To match the simulation results with the Math<br>Reciprocal block, increase the number of iterations for<br>the HDL Reciprocal block. However, increasing the<br>number of iterations increases the number of hardware |
|                                                                                                    | resources that your design uses.                                                                                                    |

#### Comparison of simulation behavior of HDL Reciprocal with Math Reciprocal block

### **HDL Architecture**

This block has multi-cycle implementations that introduce additional latency in the generated code. To see the added latency, view the generated model or validation model. See "Generated Model and Validation Model".

| Architecture               | Additional cycles of<br>latency | Description                                                                                                    |
|----------------------------|---------------------------------|----------------------------------------------------------------------------------------------------|
| ReciprocalNewton (default) | Iterations + 1                  | Use the multirate<br>implementation of the iterative<br>Newton method. Select this<br>option to optimize area.<br>The default value for<br>Iterations is 3. |
|                            |                                 | The recommended value for<br>Iterations is from 2 through<br>10. If Iterations is outside<br>the recommended range, HDL<br>Coder displays a message.        |

| Architecture               | Additional cycles of<br>latency | Description                                                                                                    |
|----------------------------|---------------------------------|----------------------------------------------------------------------------------------------------|
| ReciprocalNewtonSingleRate | (Iterations * 2) + 1            | Use the single rate pipelined<br>Newton method. Select this<br>option to optimize speed, or if<br>you want a single rate<br>implementation.<br>The default value for<br>Iterations is 3.<br>The recommended value for<br>Iterations is between 2 and<br>10. If Iterations is outside<br>the recommended range, the<br>coder displays a message. |

### **HDL Block Properties**

#### ConstrainedOutputPipeline

Number of registers to place at the outputs by moving existing delays within your design. Distributed pipelining does not redistribute these registers. The default is 0. See also "ConstrainedOutputPipeline".

#### InputPipeline

Number of input pipeline stages to insert in the generated code. Distributed pipelining and constrained output pipelining can move these registers. The default is 0. See also "InputPipeline".

#### **OutputPipeline**

Number of output pipeline stages to insert in the generated code. Distributed pipelining and constrained output pipelining can move these registers. The default is 0. See also "OutputPipeline".

# **HDL Streaming FFT**

Radix-2 FFT with decimation-in-frequency (DIF) — optimized for HDL code generation (HDL Coder)

# Description

The HDL Streaming FFT block will be removed in a future release. Use the FFT HDL Optimized block instead.

### **HDL Architecture**

This block has a single, default HDL architecture.

### **HDL Block Properties**

#### ConstrainedOutputPipeline

Number of registers to place at the outputs by moving existing delays within your design. Distributed pipelining does not redistribute these registers. The default is 0. See also "ConstrainedOutputPipeline".

#### InputPipeline

Number of input pipeline stages to insert in the generated code. Distributed pipelining and constrained output pipelining can move these registers. The default is 0. See also "InputPipeline".

#### **OutputPipeline**

Number of output pipeline stages to insert in the generated code. Distributed pipelining and constrained output pipelining can move these registers. The default is 0. See also "OutputPipeline".

# Histogram

Frequency distribution (HDL Coder)

# Description

The Histogram block is available with Vision HDL Toolbox.

For information about the simulation behavior and block parameters, see Histogram.

### **HDL Architecture**

This block has a single, default HDL architecture.

### **HDL Block Properties**

#### ConstrainedOutputPipeline

Number of registers to place at the outputs by moving existing delays within your design. Distributed pipelining does not redistribute these registers. The default is 0. See also "ConstrainedOutputPipeline".

#### InputPipeline

Number of input pipeline stages to insert in the generated code. Distributed pipelining and constrained output pipelining can move these registers. The default is 0. See also "InputPipeline".

#### **OutputPipeline**

Number of output pipeline stages to insert in the generated code. Distributed pipelining and constrained output pipelining can move these registers. The default is 0. See also "OutputPipeline".

### Restrictions

You cannot generate HDL for this block inside a Resettable Synchronous Subsystem.

# **Hit Crossing**

Detect crossing point (HDL Coder)

# Description

The Hit Crossing block is available with Simulink.

For information about the simulation behavior and block parameters, see Hit Crossing.

# **HDL Architecture**

This block has a single, default HDL architecture.

# **HDL Block Properties**

#### ConstrainedOutputPipeline

Number of registers to place at the outputs by moving existing delays within your design. Distributed pipelining does not redistribute these registers. The default is 0. See also "ConstrainedOutputPipeline".

#### InputPipeline

Number of input pipeline stages to insert in the generated code. Distributed pipelining and constrained output pipelining can move these registers. The default is 0. See also "InputPipeline".

#### **OutputPipeline**

Number of output pipeline stages to insert in the generated code. Distributed pipelining and constrained output pipelining can move these registers. The default is 0. See also "OutputPipeline".

# Restriction

The Hit crossing direction can only be rising or falling.

# **IFFT HDL Optimized**

Inverse fast Fourier transform—optimized for HDL code generation (HDL Coder)

### Description

The IFFT HDL Optimized block is available with DSP System Toolbox.

For information about the simulation behavior and block parameters, see IFFT HDL Optimized.

### **HDL Architecture**

This block has a single, default HDL architecture.

# **HDL Block Properties**

#### ConstrainedOutputPipeline

Number of registers to place at the outputs by moving existing delays within your design. Distributed pipelining does not redistribute these registers. The default is 0. See also "ConstrainedOutputPipeline".

#### InputPipeline

Number of input pipeline stages to insert in the generated code. Distributed pipelining and constrained output pipelining can move these registers. The default is 0. See also "InputPipeline".

#### OutputPipeline

Number of output pipeline stages to insert in the generated code. Distributed pipelining and constrained output pipelining can move these registers. The default is 0. See also "OutputPipeline".

### Restrictions

• If you use the IFFT HDL Optimized block with the State Control block inside an Enabled Subsystem, the optional reset port is not supported. If you enable the reset port on the IFFT HDL Optimized block in such a subsystem, the model will error on Update Diagram.

# **Image Filter**

2-D FIR filtering (HDL Coder)

# Description

The Image Filter block is available with Vision HDL Toolbox.

For information about the simulation behavior and block parameters, see Image Filter.

### **HDL Architecture**

This block has a single, default HDL architecture.

# **HDL Block Properties**

#### ConstMultiplierOptimization

Canonical signed digit (CSD) or factored CSD optimization. The default is **none**. See also "ConstMultiplierOptimization".

#### ConstrainedOutputPipeline

Number of registers to place at the outputs by moving existing delays within your design. Distributed pipelining does not redistribute these registers. The default is 0. See also "ConstrainedOutputPipeline".

#### InputPipeline

Number of input pipeline stages to insert in the generated code. Distributed pipelining and constrained output pipelining can move these registers. The default is 0. See also "InputPipeline".

#### **OutputPipeline**

Number of output pipeline stages to insert in the generated code. Distributed pipelining and constrained output pipelining can move these registers. The default is 0. See also "OutputPipeline".

# Restrictions

You cannot generate HDL for this block inside a Resettable Synchronous Subsystem.

# **Image Statistics**

Mean, variance, and standard deviation (HDL Coder)

# Description

The Image Statistics block is available with Vision HDL Toolbox.

For information about the simulation behavior and block parameters, see Image Statistics.

### **HDL Architecture**

This block has a single, default HDL architecture.

### **HDL Block Properties**

#### ConstrainedOutputPipeline

Number of registers to place at the outputs by moving existing delays within your design. Distributed pipelining does not redistribute these registers. The default is 0. See also "ConstrainedOutputPipeline".

#### InputPipeline

Number of input pipeline stages to insert in the generated code. Distributed pipelining and constrained output pipelining can move these registers. The default is 0. See also "InputPipeline".

#### **OutputPipeline**

Number of output pipeline stages to insert in the generated code. Distributed pipelining and constrained output pipelining can move these registers. The default is 0. See also "OutputPipeline".

# **Increment Real World**

Increase real world value of signal by one (HDL Coder)

# Description

The Increment Real World block is available with Simulink.

For information about the simulation behavior and block parameters, see Increment Real World.

### **HDL** Architecture

This block has a single, default HDL architecture.

### **HDL Block Properties**

#### ConstrainedOutputPipeline

Number of registers to place at the outputs by moving existing delays within your design. Distributed pipelining does not redistribute these registers. The default is 0. See also "ConstrainedOutputPipeline".

#### InputPipeline

Number of input pipeline stages to insert in the generated code. Distributed pipelining and constrained output pipelining can move these registers. The default is 0. See also "InputPipeline".

#### **OutputPipeline**

Number of output pipeline stages to insert in the generated code. Distributed pipelining and constrained output pipelining can move these registers. The default is 0. See also "OutputPipeline".

# **Increment Stored Integer**

Increase stored integer value of signal by one (HDL Coder)

# Description

The Increment Stored Integer block is available with Simulink.

For information about the simulation behavior and block parameters, see Increment Stored Integer.

### **HDL Architecture**

This block has a single, default HDL architecture.

### **HDL Block Properties**

#### ConstrainedOutputPipeline

Number of registers to place at the outputs by moving existing delays within your design. Distributed pipelining does not redistribute these registers. The default is 0. See also "ConstrainedOutputPipeline".

#### InputPipeline

Number of input pipeline stages to insert in the generated code. Distributed pipelining and constrained output pipelining can move these registers. The default is 0. See also "InputPipeline".

#### **OutputPipeline**

Number of output pipeline stages to insert in the generated code. Distributed pipelining and constrained output pipelining can move these registers. The default is 0. See also "OutputPipeline".

# **Index Vector**

Switch output between different inputs based on value of first input (HDL Coder)

# Description

The Index Vector block is a Multiport Switch block with **Number of data ports** set to 1. For HDL code generation information, see Multiport Switch.

# Inport

Create input port for subsystem or external input (HDL Coder)

# Description

The Inport block is available with Simulink.

For information about the simulation behavior and block parameters, see Inport.

# **HDL Architecture**

This block has a single, default HDL architecture.

# **HDL Block Properties**

### General

BidirectionalPort

| BidirectionalPort<br>Setting | Description                                                                                                    |
|------------------------------|----------------------------------------------------------------------------------------------------|
| on                           | Specify the port as bidirectional.                                                                               |
|                              | The following requirements apply:                                                                                |
|                              | • The port must be in a Subsystem block with black box implementation.                                           |
|                              | • There must also be no logic between the bidirectional port and the corresponding top-level DUT subsystem port. |
|                              | For more information, see "Specify Bidirectional Ports".                                                         |

| BidirectionalPort<br>Setting | Description                               |
|------------------------------|-------------------------------------------|
| off (default)                | Do not specify the port as bidirectional. |

### **Target Specification**

#### **IOInterface**

Target platform interface type for DUT ports, specified as a character vector. The **IOInterface** block property is ignored for Inport and Outport blocks that are not DUT ports.

To specify valid IOInterface settings, use the HDL Workflow Advisor:

- 1 In the HDL Workflow Advisor, in the Set Target > Set Target Interface step, in the Target platform interface table, in the Target Platform Interfaces column, use the drop-down list to set the target platform interface type.
- 2 Save the model.

The IOInterface value is saved as an HDL block property of the port.

For example, to view the IOInterface value, if the full path to your DUT port is hdlcoder\_led\_blinking/led\_counter/LED, enter:

hdlget\_param('hdlcoder\_led\_blinking/led\_counter/LED', 'IOInterface')

#### **IOInterfaceMapping**

Target platform interface port mapping for DUT ports, specified as a character vector. The **IOInterfaceMapping** block property is ignored for Inport and Outport blocks that are not DUT ports.

To specify valid IOInterfaceMapping settings, use the HDL Workflow Advisor:

- In the HDL Workflow Advisor, in the Set Target > Set Target Interface step, in the Target platform interface table, in the Target Platform Interfaces column, use the drop-down list to set the target platform interface type.
- 2 In the **Bit Range / Address / FPGA Pin** column, if you want to change the default value, enter a target platform interface mapping.
- **3** Save the model.

The IOInterfaceMapping value is saved as an HDL block property of the port.

For example, to view the IOInterfaceMapping value, if the full path to your DUT port is hdlcoder\_led\_blinking/led\_counter/LED, enter:

hdlget\_param('hdlcoder\_led\_blinking/led\_counter/LED',... 'IOInterfaceMapping')

# See Also

#### Topics

"Save Target Hardware Settings in Model"

# **Integer-Input RS Encoder HDL Optimized**

Encode data using a Reed-Solomon encoder (HDL Coder)

### Description

The Integer-Input RS Encoder HDL Optimized block is available with Communications Toolbox.

For information about the simulation behavior and block parameters, see Integer-Input RS Encoder HDL Optimized.

### **HDL Architecture**

This block has a single, default HDL architecture.

# **HDL Block Properties**

#### ConstrainedOutputPipeline

Number of registers to place at the outputs by moving existing delays within your design. Distributed pipelining does not redistribute these registers. The default is 0. See also "ConstrainedOutputPipeline".

#### InputPipeline

Number of input pipeline stages to insert in the generated code. Distributed pipelining and constrained output pipelining can move these registers. The default is 0. See also "InputPipeline".

#### **OutputPipeline**

Number of output pipeline stages to insert in the generated code. Distributed pipelining and constrained output pipelining can move these registers. The default is 0. See also "OutputPipeline".

# **Integer-Output RS Decoder HDL Optimized**

Decode data using a Reed-Solomon decoder (HDL Coder)

# Description

The Integer-Output RS Decoder HDL Optimized block is available with Communications Toolbox.

For information about the simulation behavior and block parameters, see Integer-Output RS Decoder HDL Optimized.

### **HDL Architecture**

This block has a single, default HDL architecture.

### **HDL Block Properties**

#### ConstrainedOutputPipeline

Number of registers to place at the outputs by moving existing delays within your design. Distributed pipelining does not redistribute these registers. The default is 0. See also "ConstrainedOutputPipeline".

#### InputPipeline

Number of input pipeline stages to insert in the generated code. Distributed pipelining and constrained output pipelining can move these registers. The default is 0. See also "InputPipeline".

#### **OutputPipeline**

Number of output pipeline stages to insert in the generated code. Distributed pipelining and constrained output pipelining can move these registers. The default is 0. See also "OutputPipeline".

# Restrictions

• You cannot generate HDL for this block inside a Resettable Synchronous Subsystem.

# **Line Buffer**

Store video lines and return neighborhood pixels (HDL Coder)

### Description

The Line Buffer block is available with Vision HDL Toolbox.

For information about the simulation behavior and block parameters, see Line Buffer.

### **HDL Architecture**

This block has a single, default HDL architecture.

### **HDL Block Properties**

#### ConstrainedOutputPipeline

Number of registers to place at the outputs by moving existing delays within your design. Distributed pipelining does not redistribute these registers. The default is 0. See also "ConstrainedOutputPipeline".

#### InputPipeline

Number of input pipeline stages to insert in the generated code. Distributed pipelining and constrained output pipelining can move these registers. The default is 0. See also "InputPipeline".

#### **OutputPipeline**

Number of output pipeline stages to insert in the generated code. Distributed pipelining and constrained output pipelining can move these registers. The default is 0. See also "OutputPipeline".

#### Introduced in R2017b

# LMS Filter

Compute output, error, and weights using LMS adaptive algorithm (HDL Coder)

# Description

The LMS Filter block is available with DSP System Toolbox.

For information about the simulation behavior and block parameters, see LMS Filter.

### **HDL** Architecture

By default, the LMS Filter implementation uses a linear sum for the FIR section of the filter.

The LMS Filter implements a tree summation (which has a shorter critical path) under the following conditions:

- The LMS Filter is used with real data.
- The word length of the Accumulator **W'u** data type is at least ceil(log2(filter length)) bits wider than the word length of the Product W'u data type.
- The Accumulator  $W^\prime u$  data type has the same fraction length as the Product  $W^\prime u$  data type.

### **HDL Block Properties**

#### ConstrainedOutputPipeline

Number of registers to place at the outputs by moving existing delays within your design. Distributed pipelining does not redistribute these registers. The default is 0. See also "ConstrainedOutputPipeline".

#### InputPipeline

Number of input pipeline stages to insert in the generated code. Distributed pipelining and constrained output pipelining can move these registers. The default is 0. See also "InputPipeline".
#### **OutputPipeline**

Number of output pipeline stages to insert in the generated code. Distributed pipelining and constrained output pipelining can move these registers. The default is 0. See also "OutputPipeline".

### **Complex Data Support**

This block supports code generation for complex signals.

### Restrictions

- HDL Coder does not support the Normalized LMS algorithm of the LMS Filter.
- The Reset port supports only Boolean and unsigned inputs.
- The Adapt port supports only Boolean inputs.
- Filter length must be greater than or equal to 2.

# **Logical Operator**

Perform specified logical operation on input (HDL Coder)

## Description

The Logical Operator block is available with Simulink.

For information about the simulation behavior and block parameters, see Logical Operator.

### **HDL** Architecture

This block has a single, default HDL architecture.

### **HDL Block Properties**

#### ConstrainedOutputPipeline

Number of registers to place at the outputs by moving existing delays within your design. Distributed pipelining does not redistribute these registers. The default is 0. See also "ConstrainedOutputPipeline".

#### InputPipeline

Number of input pipeline stages to insert in the generated code. Distributed pipelining and constrained output pipelining can move these registers. The default is 0. See also "InputPipeline".

#### **OutputPipeline**

Number of output pipeline stages to insert in the generated code. Distributed pipelining and constrained output pipelining can move these registers. The default is 0. See also "OutputPipeline".

# Lookup Table

Map input pixel to output pixel using custom rule (HDL Coder)

## Description

The Lookup Table block is available with Vision HDL Toolbox.

For information about the simulation behavior and block parameters, see Lookup Table.

### **HDL Architecture**

This block has a single, default HDL architecture.

## **HDL Block Properties**

### ConstrainedOutputPipeline

Number of registers to place at the outputs by moving existing delays within your design. Distributed pipelining does not redistribute these registers. The default is 0. See also "ConstrainedOutputPipeline".

### InputPipeline

Number of input pipeline stages to insert in the generated code. Distributed pipelining and constrained output pipelining can move these registers. The default is 0. See also "InputPipeline".

### **OutputPipeline**

Number of output pipeline stages to insert in the generated code. Distributed pipelining and constrained output pipelining can move these registers. The default is 0. See also "OutputPipeline".

# **LTE Convolutional Decoder**

Decode convolutional-encoded samples using Viterbi algorithm (HDL Coder)

### Description

The LTE Convolutional Decoder block is available with LTE HDL Toolbox.

For information about the simulation behavior and block parameters, see Convolutional  $\ensuremath{\mathsf{Decoder}}$  .

### **HDL** Architecture

This block has a single, default HDL architecture.

### **HDL Block Properties**

#### ConstrainedOutputPipeline

Number of registers to place at the outputs by moving existing delays within your design. Distributed pipelining does not redistribute these registers. The default is 0. See also "ConstrainedOutputPipeline".

#### InputPipeline

Number of input pipeline stages to insert in the generated code. Distributed pipelining and constrained output pipelining can move these registers. The default is 0. See also "InputPipeline".

#### **OutputPipeline**

Number of output pipeline stages to insert in the generated code. Distributed pipelining and constrained output pipelining can move these registers. The default is 0. See also "OutputPipeline".

# **LTE Convolutional Encoder**

Encode binary samples using tailbiting convolutional algorithm (HDL Coder)

# Description

The LTE Convolutional Encoder block is available with LTE HDL Toolbox.

For information about the simulation behavior and block parameters, see Convolutional Encoder.  $% \left( {{{\left[ {{{\rm{CA}}} \right]}_{\rm{CA}}}_{\rm{CA}}} \right)$ 

This block is implemented as a masked subsystem. It supports the architectures and block properties associated with a Subsystem.

# Restrictions

You cannot generate HDL for this block inside a Resettable Synchronous Subsystem.

# **LTE CRC Decoder**

Detect errors in input samples using checksum (HDL Coder)

### Description

The LTE CRC Decoder block is available with LTE HDL Toolbox.

For information about the simulation behavior and block parameters, see CRC Decoder.

### **HDL** Architecture

This block has a single, default HDL architecture.

### **HDL Block Properties**

### ConstrainedOutputPipeline

Number of registers to place at the outputs by moving existing delays within your design. Distributed pipelining does not redistribute these registers. The default is 0. See also "ConstrainedOutputPipeline".

#### InputPipeline

Number of input pipeline stages to insert in the generated code. Distributed pipelining and constrained output pipelining can move these registers. The default is 0. See also "InputPipeline".

#### **OutputPipeline**

Number of output pipeline stages to insert in the generated code. Distributed pipelining and constrained output pipelining can move these registers. The default is 0. See also "OutputPipeline".

# **LTE CRC Encoder**

Generate checksum and append to input sample stream (HDL Coder)

### Description

The LTE CRC Encoder block is available with LTE HDL Toolbox.

For information about the simulation behavior and block parameters, see CRC Encoder.

### **HDL Architecture**

This block has a single, default HDL architecture.

### **HDL Block Properties**

#### ConstrainedOutputPipeline

Number of registers to place at the outputs by moving existing delays within your design. Distributed pipelining does not redistribute these registers. The default is 0. See also "ConstrainedOutputPipeline".

#### InputPipeline

Number of input pipeline stages to insert in the generated code. Distributed pipelining and constrained output pipelining can move these registers. The default is 0. See also "InputPipeline".

#### **OutputPipeline**

Number of output pipeline stages to insert in the generated code. Distributed pipelining and constrained output pipelining can move these registers. The default is 0. See also "OutputPipeline".

# **LTE Turbo Decoder**

Decode turbo-encoded samples (HDL Coder)

### Description

The LTE Turbo Decoder block is available with LTE HDL Toolbox.

For information about the simulation behavior and block parameters, see Turbo Decoder .

## **HDL Architecture**

This block has a single, default HDL architecture.

## **HDL Block Properties**

### ConstrainedOutputPipeline

Number of registers to place at the outputs by moving existing delays within your design. Distributed pipelining does not redistribute these registers. The default is 0. See also "ConstrainedOutputPipeline".

### InputPipeline

Number of input pipeline stages to insert in the generated code. Distributed pipelining and constrained output pipelining can move these registers. The default is 0. See also "InputPipeline".

### **OutputPipeline**

Number of output pipeline stages to insert in the generated code. Distributed pipelining and constrained output pipelining can move these registers. The default is 0. See also "OutputPipeline".

### Restrictions

You cannot generate HDL for this block inside a Resettable Synchronous Subsystem or an Enabled Synchronous Subsystem.

# **LTE OFDM Demodulator**

Demodulate samples using orthogonal frequency-division (HDL Coder)

### Description

The LTE OFDM Demodulator block is available with LTE HDL Toolbox.

For information about the simulation behavior and block parameters, see OFDM  $\ensuremath{\mathsf{Demodulator}}$  .

This block is implemented as a masked subsystem. It supports the architectures and block properties associated with a Subsystem.

## Restrictions

You cannot generate HDL for this block inside a Resettable Synchronous Subsystem.

# **LTE Turbo Encoder**

Encode binary samples using turbo algorithm (HDL Coder)

## Description

The LTE Turbo Encoder block is available with LTE HDL Toolbox.

For information about the simulation behavior and block parameters, see Turbo Encoder.

This block is implemented as a masked subsystem. It supports the architectures and block properties associated with a Subsystem.

# Restrictions

You cannot generate HDL for this block inside a Resettable Synchronous Subsystem.

# **M-PSK Demodulator Baseband**

Demodulate PSK-modulated data (HDL Coder)

## Description

The M-PSK Demodulator Baseband block is available with Communications Toolbox.

For information about the simulation behavior and block parameters, see M-PSK Demodulator Baseband.

### **HDL Architecture**

This block has a single, default HDL architecture.

### **HDL Block Properties**

#### ConstrainedOutputPipeline

Number of registers to place at the outputs by moving existing delays within your design. Distributed pipelining does not redistribute these registers. The default is 0. See also "ConstrainedOutputPipeline".

#### InputPipeline

Number of input pipeline stages to insert in the generated code. Distributed pipelining and constrained output pipelining can move these registers. The default is 0. See also "InputPipeline".

### **OutputPipeline**

Number of output pipeline stages to insert in the generated code. Distributed pipelining and constrained output pipelining can move these registers. The default is 0. See also "OutputPipeline".

## **M-PSK Modulator Baseband**

Modulate using M-ary phase shift keying method (HDL Coder)

## Description

The M-PSK Modulator Baseband block is available with Communications Toolbox.

For information about the simulation behavior and block parameters, see M-PSK Modulator Baseband.

### **HDL Architecture**

This block has a single, default HDL architecture.

### **HDL Block Properties**

#### ConstrainedOutputPipeline

Number of registers to place at the outputs by moving existing delays within your design. Distributed pipelining does not redistribute these registers. The default is 0. See also "ConstrainedOutputPipeline".

#### InputPipeline

Number of input pipeline stages to insert in the generated code. Distributed pipelining and constrained output pipelining can move these registers. The default is 0. See also "InputPipeline".

### **OutputPipeline**

Number of output pipeline stages to insert in the generated code. Distributed pipelining and constrained output pipelining can move these registers. The default is 0. See also "OutputPipeline".

# **Magnitude-Angle to Complex**

Convert magnitude and/or a phase angle signal to complex signal (HDL Coder)

### Description

The Magnitude-Angle to Complex block is available with Simulink.

For information about the simulation behavior and block parameters, see Magnitude-Angle to Complex.

### **HDL** Architecture

This block has multi-cycle implementations that introduce additional latency in the generated code. To see the added latency, view the generated model or validation model. See "Generated Model and Validation Model".

| Block configuration with additional latency | Number of additional cycles |
|---------------------------------------------|-----------------------------|
| Approximation method is CORDIC              | Number of iterations + 1    |

### **HDL Block Properties**

#### ConstrainedOutputPipeline

Number of registers to place at the outputs by moving existing delays within your design. Distributed pipelining does not redistribute these registers. The default is 0. See also "ConstrainedOutputPipeline".

#### InputPipeline

Number of input pipeline stages to insert in the generated code. Distributed pipelining and constrained output pipelining can move these registers. The default is 0. See also "InputPipeline".

### **OutputPipeline**

Number of output pipeline stages to insert in the generated code. Distributed pipelining and constrained output pipelining can move these registers. The default is 0. See also "OutputPipeline".

### Restrictions

The Magnitude-Angle to Complex block supports HDL code generation when you set **Approximation method** to CORDIC.

# **Math Function**

Perform mathematical function (HDL Coder)

## Description

The Math Function block is available with Simulink.

For information about the simulation behavior and block parameters, see Math Function.

## **HDL** Architecture

### conj

| Architecture     | Description                                                                 |  |
|------------------|-----------------------------------------------------------------------------|--|
| ComplexConjugate | Compute complex conjugate. See Math Function in the Simulink documentation. |  |

### hermitian

| Architecture | Description                                                         |
|--------------|---------------------------------------------------------------------|
| Hermitian    | Compute hermitian. See Math Function in the Simulink documentation. |

### reciprocal

This block has multi-cycle implementations that introduce additional latency in the generated code. To see the added latency, view the generated model or validation model. See "Generated Model and Validation Model".

| Architecture                         | Parameters | Additional<br>cycles of<br>latency                                                        | Description                                                                                                    |
|--------------------------------------|------------|-------------------------------------------------------------------------------------------|----------------------------------------------------------------------------------------------------|
| Math(default)<br>Reciprocal          | None       | 0                                                                                         | Compute reciprocal<br>as 1/N, using the<br>HDL divide (/)<br>operator to<br>implement the<br>division.                                                                                                    |
| ReciprocalRsqrtBasedNewton           | Iterations | Signed input:<br>Iterations<br>+ 5<br>Unsigned<br>input:<br>Iterations<br>+ 3             | Use the iterative<br>Newton method.<br>Select this option to<br>optimize area.<br>The default value<br>for Iterations is<br>3.<br>The recommended<br>value for<br>Iterations is<br>from 2 through 10.<br>If Iterations is<br>outside the<br>recommended<br>range, HDL Coder<br>generates a<br>message. |
| ReciprocalRsqrtBasedNewtonSingleRate | Iterations | Signed input:<br>(Iterations<br>* 4) + 8<br>Unsigned<br>input:<br>(Iterations<br>* 4) + 6 | Use the single rate<br>pipelined Newton<br>method. Select this<br>option to optimize<br>speed, or if you<br>want a single rate<br>implementation.<br>The default value<br>for Iterations is<br>3.                                                                                                    |

| Architecture | Parameters | Additional<br>cycles of<br>latency | Description                                                                                                    |
|--------------|------------|------------------------------------|----------------------------------------------------------------------------------------------------|
|              |            |                                    | The recommended<br>value for<br>Iterations is<br>from 2 through 10.<br>If Iterations is<br>outside the<br>recommended<br>range, the coder<br>generates a<br>message. |

The Newton-Raphson iterative method:

$$x_{i+1} = x_i - \frac{f(x_i)}{f'(x_i)} = x_i(1.5 - 0.5ax_i^2)$$

ReciprocalRsqrtBasedNewton and ReciprocalRsqrtBasedNewtonSingleRate implement the Newton-Raphson method with:

$$f(x) = \frac{1}{x^2} - 1$$

### transpose

| Architecture | Description                                                               |  |
|--------------|---------------------------------------------------------------------------|--|
| Transpose    | Compute array transpose. See Math Function in the Simulink documentation. |  |

### **HDL Block Properties**

### General

#### ConstrainedOutputPipeline

Number of registers to place at the outputs by moving existing delays within your design. Distributed pipelining does not redistribute these registers. The default is 0. See also "ConstrainedOutputPipeline".

#### **InputPipeline**

Number of input pipeline stages to insert in the generated code. Distributed pipelining and constrained output pipelining can move these registers. The default is 0. See also "InputPipeline".

#### **OutputPipeline**

Number of output pipeline stages to insert in the generated code. Distributed pipelining and constrained output pipelining can move these registers. The default is 0. See also "OutputPipeline".

### **Native Floating Point**

#### HandleDenormals

Specify whether you want HDL Coder to insert additional logic to handle denormal numbers in your design. Denormal numbers are numbers that have magnitudes less than the smallest floating-point number that can be represented without leading zeros in the mantissa. The default is inherit. See also "Denormal Numbers".

#### LatencyStrategy

Specify whether to map the blocks in your design to inherit, Max, Min, Zero, or Custom for the floating-point operator. The default is inherit. See also "LatencyStrategy".

#### NFPCustomLatency

Before you specify a value, set **LatencyStrategy** to Custom. HDL Coderadds latency equal to the value that you specify for the **NFPCustomLatency** setting. See also "LatencyStrategy".

### **Complex Data Support**

The conj, hermitian, and transpose functions support complex data.

### Restrictions

When you use a reciprocal implementation:

- Input must be scalar and must have integer or fixed-point (signed or unsigned) data type.
- The output must be scalar and have integer or fixed-point (signed or unsigned) data type.
- Only the Zero rounding mode is supported.
- The **Saturate on integer overflow** option on the block must be selected.

# **MATLAB** Function

Include MATLAB code in models that generate embeddable C code (HDL Coder)

## Description

The MATLAB Function block is available with Simulink.

For information about the simulation behavior and block parameters, see MATLAB Function in Simulink documentation.

### **Best Practices**

- "Design Guidelines for the MATLAB Function Block"
- "Generate Instantiable Code for Functions"
- "Optimize MATLAB Loops"
- "Pipeline MATLAB Expressions"

### **HDL Block Properties**

### ConstMultiplierOptimization

Canonical signed digit (CSD) or factored CSD optimization. The default is **none**. See also "ConstMultiplierOptimization".

#### ConstrainedOutputPipeline

Number of registers to place at the outputs by moving existing delays within your design. Distributed pipelining does not redistribute these registers. The default is 0. See also "ConstrainedOutputPipeline".

#### DistributedPipelining

Pipeline register distribution, or register retiming. The default is **off**. See also "DistributedPipelining".

#### InputPipeline

Number of input pipeline stages to insert in the generated code. Distributed pipelining and constrained output pipelining can move these registers. The default is 0. See also "InputPipeline".

#### **InstantiateFunctions**

Generate a VHDL entity or Verilog module for each function. The default is off. See also "InstantiateFunctions".

#### **LoopOptimization**

Unroll, stream, or do not optimize loops. The default is none. See also "LoopOptimization".

#### MapPersistentVarsToRAM

Map persistent arrays to RAM. The default is off. See also "MapPersistentVarsToRAM".

#### **OutputPipeline**

Number of output pipeline stages to insert in the generated code. Distributed pipelining and constrained output pipelining can move these registers. The default is 0. See also "OutputPipeline".

#### ResetType

Suppress reset logic generation. The default is default, which generates reset logic. See also "ResetType".

#### SharingFactor

Number of functionally equivalent resources to map to a single shared resource. The default is 0. See also "Resource Sharing".

#### **UseMatrixTypesInHDL**

Generate 2-D matrices in HDL code. The default is **off**. See also "UseMatrixTypesInHDL".

#### VariablesToPipeline

**Warning** VariablesToPipeline is not recommended. Use coder.hdl.pipeline instead.

Insert a pipeline register at the output of the specified MATLAB variable or variables. Specify the list of variables as a character vector, with spaces separating the variables.

### **Complex Data Support**

This block supports code generation for complex signals.

See also "Complex Data Type Support".

### **Tunable Parameter Support**

HDL Coder supports both tunable and non-tunable parameters with the following data types:

- Scalar
- Vector
- Complex
- Structure
- Enumeration

When using tunable parameters with the MATLAB Function block:

• The tunable parameter should be a Simulink.Parameter object with the StorageClass set to ExportedGlobal.

```
x = Simulink.Parameter
x.Value = 1
x.CoderInfo.StorageClass = 'ExportedGlobal'
```

• In the Ports and Data Manager dialog box, select the **tunable** check box.

For details, see "Generate DUT Ports for Tunable Parameters".

### Restrictions

- If the block contains a System object, block inputs cannot have non-discrete (constant or Inf) sample time.
- HDL Coder does not support a MATLAB Function that contains the same variable as the input and output of the function. For example, this MATLAB code is not supported.

```
function y = myFun(y)
%#codegen
```

y = 3 \* y;

For the MATLAB language subset supported for HDL code generation from a MATLAB Function block, see:

- "Supported MATLAB Data Types, Operators, and Control Flow Statements"
- "Persistent Variables and Persistent Array Variables"
- "HDL Code Generation for System Objects"
- "Complex Data Type Support"
- "Fixed-Point Bitwise Functions"
- "Fixed-Point Run-Time Library Functions"

### See Also

### **Topics**

"Code Generation from a MATLAB Function Block"

"MATLAB Function Block Design Patterns for HDL"

"Distributed Pipeline Insertion for MATLAB Function Blocks"

"Generate DUT Ports for Tunable Parameters"

"HDL Applications for the MATLAB Function Block"

# **MATLAB** System

Include System object in model (HDL Coder)

### Description

You can define a System object and use it in a MATLAB System block for HDL code generation.

The MATLAB System block is available with Simulink.

For information about the Simulink behavior and block parameters, see MATLAB System.

### **Tunable Parameter Support**

HDL Coder supports tunable parameters with the following data types:

- Numeric
- Fixed point
- Character
- Logical

When using tunable parameters with the MATLAB System block, the tunable parameter should be a Simulink.Parameter object with the StorageClass set to ExportedGlobal.

```
x = Simulink.Parameter
x.Value = 1
x.CoderInfo.StorageClass = 'ExportedGlobal'
```

For details, see "Generate DUT Ports for Tunable Parameters".

### **HDL Architecture**

This block has a single, default HDL architecture.

### **HDL Block Properties**

If you use a predefined System object, the HDL block properties available are the same as the properties available for the corresponding block.

By default, the following HDL block properties are available.

#### ConstMultiplierOptimization

Canonical signed digit (CSD) or factored CSD optimization. The default is **none**. See also "ConstMultiplierOptimization".

#### ConstrainedOutputPipeline

Number of registers to place at the outputs by moving existing delays within your design. Distributed pipelining does not redistribute these registers. The default is 0. See also "ConstrainedOutputPipeline".

#### DistributedPipelining

Pipeline register distribution, or register retiming. The default is off. See also "DistributedPipelining".

#### InputPipeline

Number of input pipeline stages to insert in the generated code. Distributed pipelining and constrained output pipelining can move these registers. The default is 0. See also "InputPipeline".

#### LoopOptimization

Unroll, stream, or do not optimize loops. The default is **none**. See also "LoopOptimization".

#### MapPersistentVarsToRAM

Map persistent arrays to RAM. The default is **off**. See also "MapPersistentVarsToRAM".

#### **OutputPipeline**

Number of output pipeline stages to insert in the generated code. Distributed pipelining and constrained output pipelining can move these registers. The default is 0. See also "OutputPipeline".

#### ResetType

Suppress reset logic generation. The default is default, which generates reset logic. See also "ResetType".

#### SharingFactor

Number of functionally equivalent resources to map to a single shared resource. The default is 0. See also "Resource Sharing".

#### VariablesToPipeline

**Warning** VariablesToPipeline is not recommended. Use coder.hdl.pipeline instead.

Insert a pipeline register at the output of the specified MATLAB variable or variables. Specify the list of variables as a character vector, with spaces separating the variables.

### Restrictions

- The DUT subsystem must be single-rate.
- Inputs cannot have non-discrete (constant or Inf) sample time.
- The following predefined System objects are supported for code generation when you use them in the MATLAB System block:
  - hdl.RAM
  - comm.HDLCRCDetector
  - comm.HDLCRCGenerator
  - comm.HDLRSDecoder
  - comm.HDLRSEncoder
  - dsp.DCBlocker
  - dsp.HDLComplexToMagnitudeAngle
  - dsp.HDLFFT
  - dsp.HDLIFFT
  - dsp.HDLNC0
- If you use a user-defined System object, it must support HDL code generation. For information about user-defined System objects and requirements for HDL code generation, see "HDL Code Generation for System Objects".

### See Also

### Topics

"Generate Code for User-Defined System Objects" "HDL Code Generation for System Objects"

# **Matrix Concatenate**

Concatenate input signals of same data type to create contiguous output signal (HDL Coder)

### Description

The Matrix Concatenate block is the Vector Concatenate block with **Mode** set to **Multidimensional array**. For HDL code generation information, see Vector Concatenate.

# **Matrix Multiply**

Concatenate input signals of same data type to create contiguous output signal (HDL Coder)

### Description

The Matrix Multiply block is the Product block with **Multiplication** parameter set to Matrix(\*).

To learn about the block parameters and simulation behavior, see Product.

## **HDL** Architecture

This block has a single, default Matrix Multiply as the HDL Architecture.

### **HDL Block Properties**

### ConstrainedOutputPipeline

Number of registers to place at the outputs by moving existing delays within your design. Distributed pipelining does not redistribute these registers. The default is 0. See also "ConstrainedOutputPipeline".

### **DotProductStrategy**

Implement the matrix multiplication by using a tree of adders and multipliers, or use the Multiply-Accumulate block implementation. The default is Fully Parallel. For more information, see "DotProductStrategy".

### **DSPStyle**

Synthesis attributes for multiplier mapping. The default is none. See also "DSPStyle".

### InputPipeline

Number of input pipeline stages to insert in the generated code. Distributed pipelining and constrained output pipelining can move these registers. The default is 0. See also "InputPipeline".

#### **OutputPipeline**

Number of output pipeline stages to insert in the generated code. Distributed pipelining and constrained output pipelining can move these registers. The default is 0. See also "OutputPipeline".

### **Complex Data Support**

The block supports code generation for complex signals.

## Example

For an example of how to use the Matrix Multiply block, see "Using Matrix Multiply Block for HDL Code Generation".

### Restrictions

HDL code generation does not support more than two inputs at the ports of the Matrix Multiply block.

# **Matrix Viewer**

Display matrices as color images (HDL Coder)

# Description

The Matrix Viewer block is available with DSP System Toolbox.

For information about the simulation behavior and block parameters, see Matrix Viewer.

# **HDL Architecture**

When you use this block in your model, HDL Coder does not generate HDL code for it.

# Maximum

Find maximum values in input or sequence of inputs (HDL Coder)

# Description

The Maximum block is available with DSP System Toolbox.

For information about the simulation behavior and block parameters, see Maximum.

# **HDL Architecture**

This block has multi-cycle implementations that introduce additional latency in the generated code. To see the added latency, view the generated model or validation model. See "Generated Model and Validation Model".

| Architecture    | Additional cycles of latency                  | Description                                                                                                    |
|-----------------|-----------------------------------------------|----------------------------------------------------------------------------------------------------|
| default<br>Tree | 0                                             | Generates a tree structure of comparators.                                                                                  |
| Cascade         | 1, when block has a single vector input port. | This implementation is optimized<br>for latency * area, with medium<br>speed. See "Cascade Architecture<br>Best Practices". |

# **HDL Block Properties**

### ConstrainedOutputPipeline

Number of registers to place at the outputs by moving existing delays within your design. Distributed pipelining does not redistribute these registers. The default is 0. See also "ConstrainedOutputPipeline".

### InputPipeline

Number of input pipeline stages to insert in the generated code. Distributed pipelining and constrained output pipelining can move these registers. The default is 0. See also "InputPipeline".

#### **OutputPipeline**

Number of output pipeline stages to insert in the generated code. Distributed pipelining and constrained output pipelining can move these registers. The default is 0. See also "OutputPipeline".

#### InstantiateStages

Generate a VHDL entity or Verilog module for each cascade stage. The default is off. See also "InstantiateStages".

#### **SerialPartition**

Specify partitions for Cascade-serial implementations as a vector of the lengths of each partition. The default setting uses the minimum number of stages. See also "SerialPartition".

# **Measure Timing**

Measure timing of pixel control bus input (HDL Coder)

## Description

The Measure Timing block is available with Vision HDL Toolbox.

For information about the simulation behavior and block parameters, see Measure Timing.

# **HDL** Architecture

When you use this block in your model, HDL Coder does not generate HDL code for it.

# **Median Filter**

2-D median filtering (HDL Coder)

# Description

The Median Filter block is available with Vision HDL Toolbox.

For information about the simulation behavior and block parameters, see Median Filter.

# **HDL Architecture**

This block has a single, default HDL architecture.

## **HDL Block Properties**

### ConstrainedOutputPipeline

Number of registers to place at the outputs by moving existing delays within your design. Distributed pipelining does not redistribute these registers. The default is 0. See also "ConstrainedOutputPipeline".

### InputPipeline

Number of input pipeline stages to insert in the generated code. Distributed pipelining and constrained output pipelining can move these registers. The default is 0. See also "InputPipeline".

### **OutputPipeline**

Number of output pipeline stages to insert in the generated code. Distributed pipelining and constrained output pipelining can move these registers. The default is 0. See also "OutputPipeline".

## Restrictions

You cannot use the Median Filter block inside a Resettable Synchronous Subsystem.
# Memory

Output input from previous time step (HDL Coder)

## Description

The Memory block is available with Simulink.

For information about the simulation behavior and block parameters, see Memory.

## **HDL Architecture**

This block has a single, default HDL architecture.

## **HDL Block Properties**

#### ConstrainedOutputPipeline

Number of registers to place at the outputs by moving existing delays within your design. Distributed pipelining does not redistribute these registers. The default is 0. See also "ConstrainedOutputPipeline".

#### InputPipeline

Number of input pipeline stages to insert in the generated code. Distributed pipelining and constrained output pipelining can move these registers. The default is 0. See also "InputPipeline".

#### **OutputPipeline**

Number of output pipeline stages to insert in the generated code. Distributed pipelining and constrained output pipelining can move these registers. The default is 0. See also "OutputPipeline".

#### ResetType

Suppress reset logic generation. The default is default, which generates reset logic. See also "ResetType".

## **Complex Data Support**

This block supports code generation for complex signals.

## **Sequence Viewer**

Display message or events between blocks during simulation (HDL Coder)

## Description

The Sequence Viewer block is available with Stateflow.

For information about the simulation behavior and block parameters, see Sequence Viewer.

## **HDL Architecture**

When you use this block in your model, HDL Coder does not generate HDL code for it.

## See Also

Chart | State Transition Table | Truth Table

#### Introduced in R2015b

# Minimum

Find minimum values in input or sequence of inputs (HDL Coder)

## Description

The Minimum block is available with DSP System Toolbox.

For information about the simulation behavior and block parameters, see Minimum.

## **HDL Architecture**

This block has multi-cycle implementations that introduce additional latency in the generated code. To see the added latency, view the generated model or validation model. See "Generated Model and Validation Model".

| Architecture    | Additional cycles of latency                  | Description                                                                                                    |
|-----------------|-----------------------------------------------|----------------------------------------------------------------------------------------------------|
| default<br>Tree | 0                                             | Generates a tree structure of comparators.                                                                                  |
| Cascade         | 1, when block has a single vector input port. | This implementation is optimized<br>for latency * area, with medium<br>speed. See "Cascade Architecture<br>Best Practices". |

## **HDL Block Properties**

#### ConstrainedOutputPipeline

Number of registers to place at the outputs by moving existing delays within your design. Distributed pipelining does not redistribute these registers. The default is 0. See also "ConstrainedOutputPipeline".

#### InputPipeline

Number of input pipeline stages to insert in the generated code. Distributed pipelining and constrained output pipelining can move these registers. The default is 0. See also "InputPipeline".

#### **OutputPipeline**

Number of output pipeline stages to insert in the generated code. Distributed pipelining and constrained output pipelining can move these registers. The default is 0. See also "OutputPipeline".

#### InstantiateStages

Generate a VHDL entity or Verilog module for each cascade stage. The default is off. See also "InstantiateStages".

#### **SerialPartition**

Specify partitions for Cascade-serial implementations as a vector of the lengths of each partition. The default setting uses the minimum number of stages. See also "SerialPartition".

# MinMax

Output minimum or maximum input value (HDL Coder)

## Description

The MinMax block is available with Simulink.

For information about the simulation behavior and block parameters, see MinMax.

# **HDL Architecture**

This block has multi-cycle implementations that introduce additional latency in the generated code. To see the added latency, view the generated model or validation model. See "Generated Model and Validation Model".

| Architecture    | Additional cycles of latency                  | Description                                                                                                    |
|-----------------|-----------------------------------------------|----------------------------------------------------------------------------------------------------|
| default<br>Tree | 0                                             | Generates a tree structure of comparators.                                                                                  |
| Cascade         | 1, when block has a single vector input port. | This implementation is optimized<br>for latency * area, with medium<br>speed. See "Cascade Architecture<br>Best Practices". |

## **HDL Block Properties**

### General

#### ConstrainedOutputPipeline

Number of registers to place at the outputs by moving existing delays within your design. Distributed pipelining does not redistribute these registers. The default is 0. See also "ConstrainedOutputPipeline".

#### InputPipeline

Number of input pipeline stages to insert in the generated code. Distributed pipelining and constrained output pipelining can move these registers. The default is 0. See also "InputPipeline".

#### **OutputPipeline**

Number of output pipeline stages to insert in the generated code. Distributed pipelining and constrained output pipelining can move these registers. The default is 0. See also "OutputPipeline".

#### InstantiateStages

Generate a VHDL entity or Verilog module for each cascade stage. The default is off. See also "InstantiateStages".

#### **SerialPartition**

Specify partitions for Cascade-serial implementations as a vector of the lengths of each partition. The default setting uses the minimum number of stages. See also "SerialPartition".

### **Native Floating Point**

#### LatencyStrategy

To enable this setting, use Tree as the HDL Architecture. With this setting, you can specify whether to map the blocks in your design to zero, minimum, or maximum latency for the floating-point operator. The default is inherit. See also "Latency Considerations with Native Floating Point".

# Model

Include model as block in another model (HDL Coder)

# Description

The Model block is available with Simulink. For information about the simulation behavior and block parameters, see Model.

## **Generate Comments**

If you enter text in the Model Block Properties dialog box **Description** field, HDL Coder generates a comment in the HDL code.

## **Generate Code For Model Arguments**

To generate a single Verilog module or VHDL entity for instances of a referenced model with different model argument values, see "Generate Parameterized Code for Referenced Models".

## **HDL Architecture**

| Architecture             | Description                                                                                                    |
|--------------------------|----------------------------------------------------------------------------------------------------|
| ModelReference (default) | When you want to generate code from a referenced<br>model and any nested models, use the<br>ModelReference implementation. For more<br>information, see "How To Generate Code for a<br>Referenced Model". |

| Architecture | Description                                                                                                    |
|--------------|----------------------------------------------------------------------------------------------------|
| BlackBox     | Use the BlackBox implementation to instantiate an<br>HDL wrapper, or black box interface, for legacy or<br>external HDL code. If you specify a black box<br>interface, HDL Coder does not attempt to generate<br>HDL code for the referenced model.<br>For more information, see "Generate Black Box<br>Interface for Referenced Model". |

## **Black Box Interface Customization**

For the BlackBox architecture, you can customize port names and set attributes of the external component interface. See "Customize Black Box or HDL Cosimulation Interface".

## **HDL Block Properties**

#### **BalanceDelays**

Detects introduction of new delays along one path and inserts matching delays on the other paths. The default is inherit. See also "BalanceDelays".

#### ConstrainedOutputPipeline

Number of registers to place at the outputs by moving existing delays within your design. Distributed pipelining does not redistribute these registers. The default is 0. See also "ConstrainedOutputPipeline".

#### DistributedPipelining

Pipeline register distribution, or register retiming. The default is **off**. See also "DistributedPipelining".

#### **DSPStyle**

Synthesis attributes for multiplier mapping. The default is none. See also "DSPStyle".

#### InputPipeline

Number of input pipeline stages to insert in the generated code. Distributed pipelining and constrained output pipelining can move these registers. The default is 0. See also "InputPipeline".

#### **OutputPipeline**

Number of output pipeline stages to insert in the generated code. Distributed pipelining and constrained output pipelining can move these registers. The default is 0. See also "OutputPipeline".

#### ReferenceModelPrefix

Prefix of the referenced model to insert in the generated code. The code generator applies this prefix to submodel file names and HDL identifiers. The default prefix is modelname\_where modelname is the name of the referenced model.

#### Note

- If you specify an empty prefix, the code generator does not add a prefix to submodel file names. This can cause HDL compilation errors due to naming collisions between the models.
- If you use the referenced model as the DUT, the code generator ignores the prefix that you specify.

#### SharingFactor

Number of functionally equivalent resources to map to a single shared resource. The default is 0. See also "Resource Sharing".

#### StreamingFactor

Number of parallel data paths, or vectors, that are time multiplexed to transform into serial, scalar data paths. The default is 0, which implements fully parallel data paths. See also "Streaming".

## Restrictions

- Model block must have default values for the Block parameters.
- Model block cannot be a masked subsystem.
- Multiple model references that refer to the same model must have the same HDL block properties.
- Referenced models cannot be protected models.
- Hierarchical distributed pipelining must be disabled.

HDL Coder cannot move registers across a model reference. Therefore, referenced models can inhibit these optimizations:

- Distributed pipelining
- Constrained output pipelining
- Streaming

When you have model references and generate HDL code, the generated model, validation model, and cosimulation model can fail to compile or simulate. To fix compilation or simulation errors, make sure that the referenced models are loaded or are on the search path.

The coder can apply the resource sharing optimization to share referenced model instances. However, you can apply this optimization only when all model references that point to the same referenced model have the same rate after optimizations and rate propagation. The model reference final rate may differ from the original rate, but all model references that point to the same referenced model must have the same final rate.

## See Also

### Topics

- "Model Referencing for HDL Code Generation"
- "Generate Black Box Interface for Referenced Model"
- "Generate Parameterized Code for Referenced Models"

# **Model Info**

Display model properties and text in model (HDL Coder)

# Description

The Model Info block is available with Simulink.

For information about the simulation behavior and block parameters, see Model Info.

# **Best Practices**

When using Model Info blocks in models targeted for HDL code generation, consider using only ASCII characters in the text that you enter to display on the Model Info block. If you have non-ASCII characters in the generated HDL code, RTL simulation and synthesis tools can fail to compile the code.

# **HDL Architecture**

This block has a single, default HDL architecture.

# **HDL Block Properties**

#### ConstrainedOutputPipeline

Number of registers to place at the outputs by moving existing delays within your design. Distributed pipelining does not redistribute these registers. The default is 0. See also "ConstrainedOutputPipeline".

#### InputPipeline

Number of input pipeline stages to insert in the generated code. Distributed pipelining and constrained output pipelining can move these registers. The default is 0. See also "InputPipeline".

#### **OutputPipeline**

Number of output pipeline stages to insert in the generated code. Distributed pipelining and constrained output pipelining can move these registers. The default is 0. See also "OutputPipeline".

## **Multiply-Accumulate**

Perform a multiply-accumulate operation on the inputs (HDL Coder)

## Description

The Multiply-Accumulate block is available in the HDL Operations sublibrary in the HDL Coder block library. To compute the result y, the block adds the dot product of the input vectors u1 and u2 to the bias k.

y = sum(u1.\* u2) + k

By default, the bias k is equal to zero, and the block computes the dot product of the inputs u1 and u2. The multiplication operation is full precision irrespective of the **Output data type** setting. The **Output data type** and **Integer rounding mode** settings apply to the addition operation.

By using the **Operation Mode** setting, you can specify streaming modes of operation for the Multiply-Accumulate block. For HDL code generation, when you use the streaming operation mode, input scalar values to the block. The block has two streaming modes: Streaming - using Start and End ports and Streaming - using Number of Samples. When you select these streaming modes, you can specify the control signals to use with the mode. The control signals specify when to start and end accumulation, and when is the output valid. To learn about the streaming modes, simulation behavior, and block parameters, see Multiply-Accumulate.

When you synthesize your design, the generated HDL code for the block maps efficiently to DSP slices on the FPGA. For DSP mapping, before you generate code, set the **Reset type** model parameter to Synchronous when you use a Xilinx device and Asynchronous when you use an Intel device.

## **Benefits**

With the Multiply-Accumulate block, you can:

 Perform matrix multiplication operations. For example, if you have two matrix inputs with dimensions N-by-M and M-by-P, you can compute the result by using N-by-P multiply-accumulate operations in parallel.  Replace a sequence of multiplication and addition operations, such as in filter blocks, and improve the performance on hardware by mapping to DSP slices on the FPGA. This figure shows how you can use the Multiply-Accumulate block with the sfir\_fixed model.

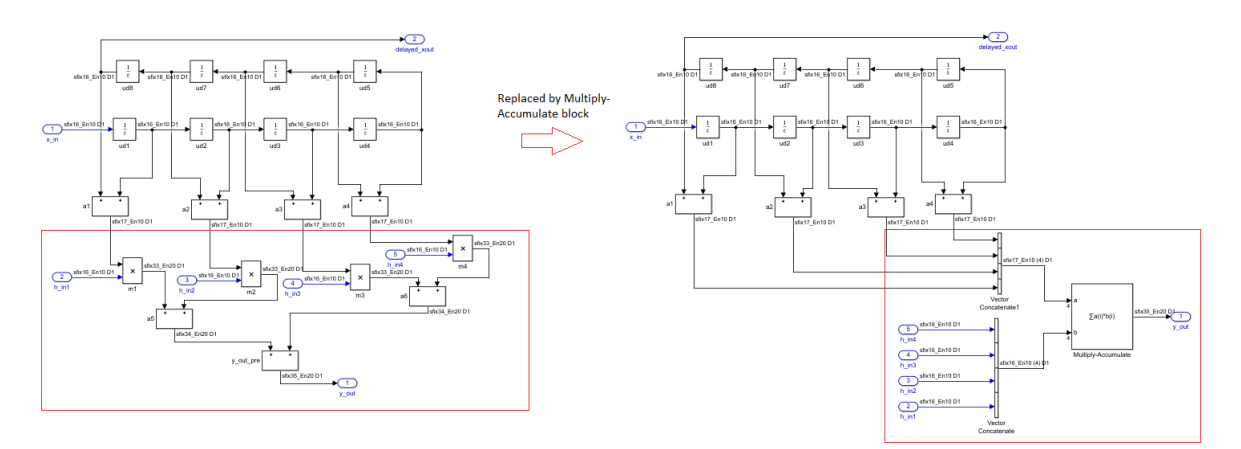

## **HDL Architecture**

#### Default: Auto

#### Auto

This mode selects the Serial architecture by default. When the block is inside a feedback loop, the code generator cannot use the Serial architecture if the block is not part of a clock-rate pipelining region and does not have a Delay at the block output. This error occurs because the Serial architecture introduces additional latency which cannot be delay balanced inside the feedback loop. When you use the Auto mode, the code generator switches to the Parallel architecture automatically.

#### Parallel

For input vectors of size N, this mode uses N Multiply-Add blocks in series to compute the result. This mode uses a combinatorial implementation and does not introduce any latency. If you specify the **Synthesis tool** and **Target frequency**, since the adaptive pipelining optimization is enabled, the code generator inserts pipeline registers for the Multiply-Add blocks. When you synthesize your design, depending on the input bit widths, this architecture maps up to N DSP slices on the FPGA.

#### Serial

For input vectors of size N, this mode uses a streaming algorithm to implement the multiply-accumulate operation. This architecture has two implementation modes:

- The default mode uses a local multirate implementation. This implementation overclocks the shared resources by N and multiplexes the input vectors with a Multiply-Add block. This implementation introduces an additional latency of one at the data rate.
- If you have clock-rate pipelining enabled on the model or subsystem that contains the Multiply-Accumulate block, this architecture uses a single-rate implementation. This implementation runs the shared resources at the clock-rate and multiplexes the input vectors with a Multiply-Add block. This implementation introduces an additional latency of N at the clock rate.

When you synthesize your design, depending on the input bit widths, this architecture maps to one DSP slice on the FPGA.

## **HDL Block Properties**

#### ConstrainedOutputPipeline

Number of registers to place at the outputs by moving existing delays within your design. Distributed pipelining does not redistribute these registers. The default is 0. See also "ConstrainedOutputPipeline".

#### **InputPipeline**

Number of input pipeline stages to insert in the generated code. Distributed pipelining and constrained output pipelining can move these registers. The default is 0. See also "InputPipeline".

#### **OutputPipeline**

Number of output pipeline stages to insert in the generated code. Distributed pipelining and constrained output pipelining can move these registers. The default is 0. See also "OutputPipeline".

## **Complex Data Support**

When you use complex signals, this block can generate HDL code, but does not map to DSP slices.

## Restrictions

- Scalar inputs are not supported for HDL code generation. To generate code for the block, use vector inputs. With scalar inputs, use the Multiply-Add block.
- Matrix data types are not supported at the block port interfaces. If you have matrix type signals, use the Matrix Multiply block.
- Streaming modes of operation for the block are not supported inside a Resettable Subsystem block for HDL code generation.

## See Also

Dot Product | Multiply-Add

### Topics

"Adaptive Pipelining" "Clock-Rate Pipelining"

#### Introduced in R2017b

# **Multiply-Add**

Multiply-add combined operation for HDL Coder

## Description

The Multiply-Add block is available in the HDL Operations sublibrary in the HDL Coder block library. For information about the simulation behavior and block parameters, see Multiply-Add

## **Hardware Mapping**

To map a combined multiply and add or a multiply and subtract operation to a DSP unit in your target hardware, select the **Function** setting in the Block Parameters dialog box for the Multiply-Add block.

To map to a DSP unit, specify the SynthesisTool property for your model.

When you generate HDL code for your model, HDL Coder configures the multiply-add operation so that your synthesis tool can map to a DSP unit.

**Note** Some DSP units do not have the multiply-add capability. To see if your hardware has the multiply-add capability, refer to the documentation for the hardware.

## **Pipeline Depth**

If you have fixed-point inputs to a Multiply-Add block, you can set the **PipelineDepth** for the block. For floating-point inputs, HDL Coder ignores the **PipelineDepth** parameter and does not insert the pipeline registers.

Polyspace<sup>®</sup>The following diagrams show different configurations of pipeline registers for different synthesis tools and **PipelineDepth** settings. When you specify the **PipelineDepth** setting, HDL Coder inserts pipeline registers so that the configuration maps efficiently to DSP units.

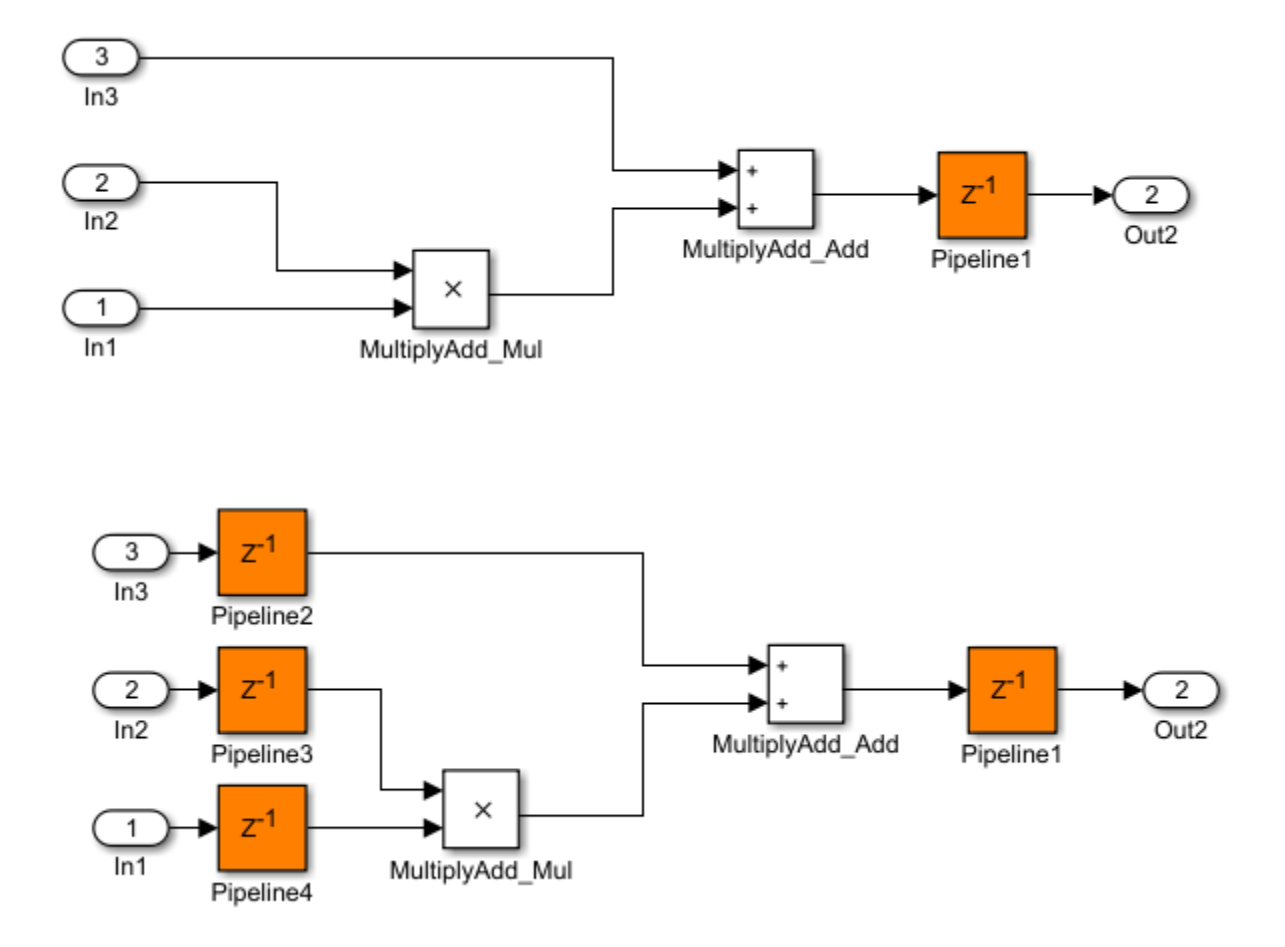

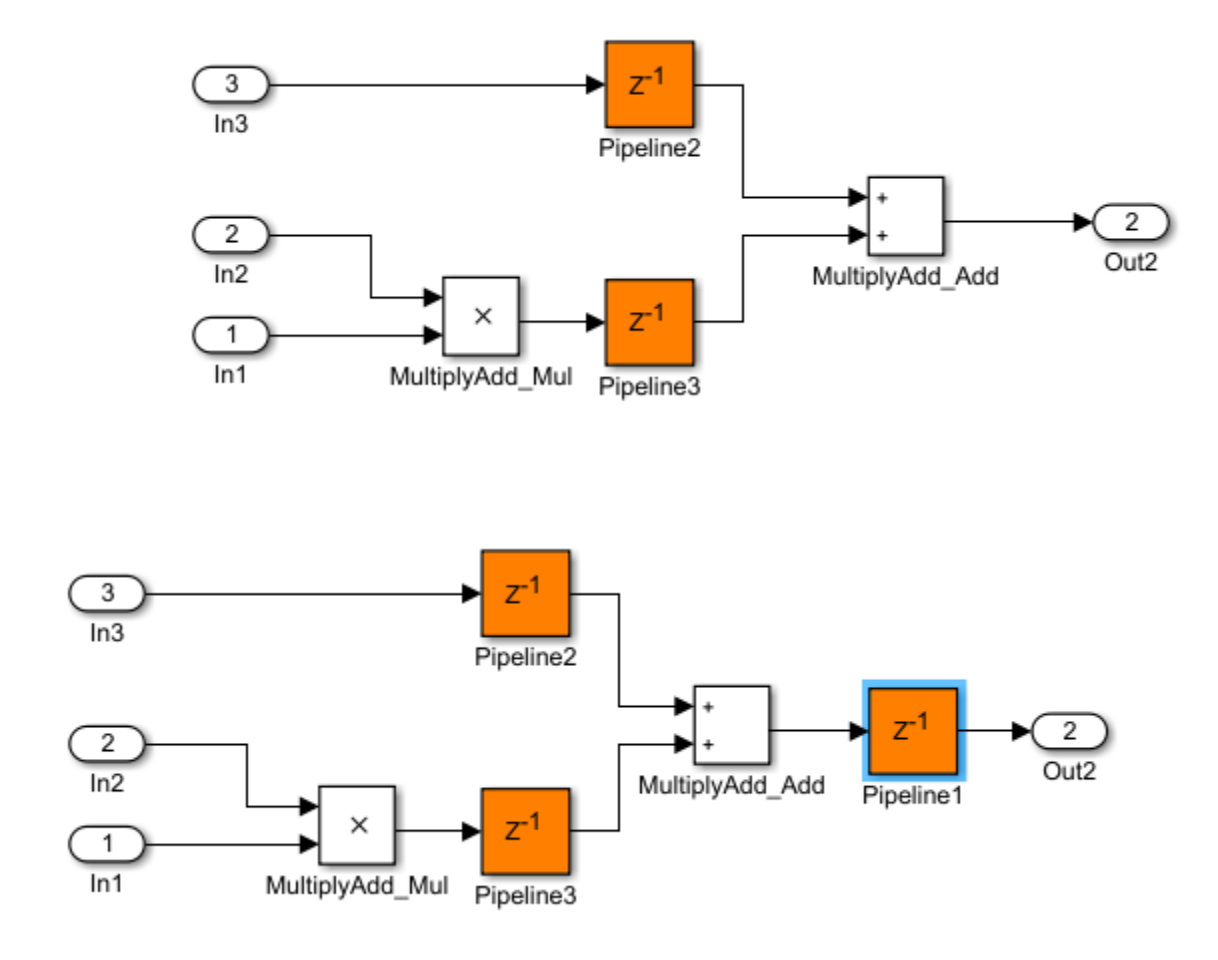

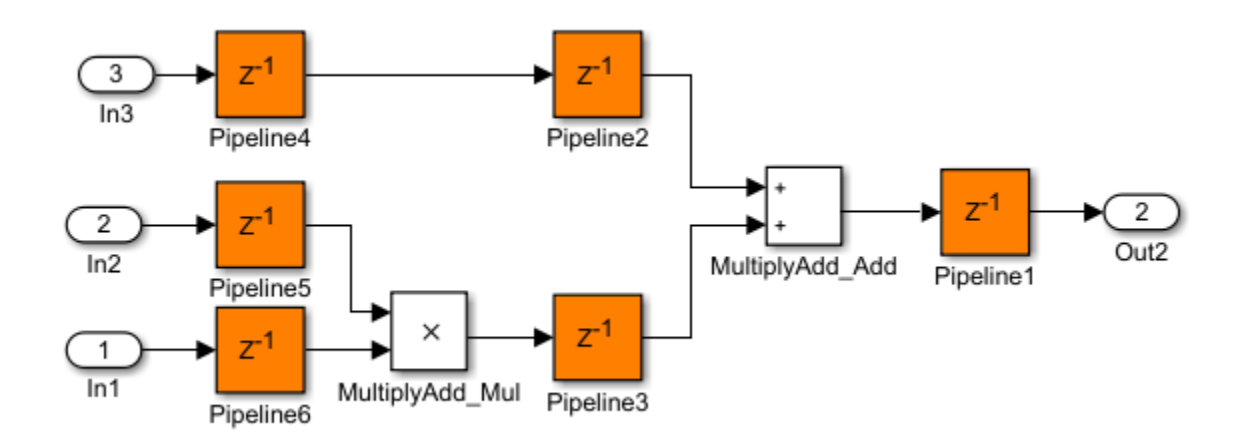

## **HDL Architecture**

This block has a single, default HDL architecture.

## **HDL Block Properties**

### General

#### **PipelineDepth**

Number of pipeline stages. The default is **auto** which means that the coder determines the number of pipeline stages based on your synthesis tool.

You can enter an integer between 0 and 3. For Altera hardware targets, the maximum pipeline depth is 2.

## **Native Floating Point**

#### HandleDenormals

Specify whether you want HDL Coder to insert additional logic to handle denormal numbers in your design. Denormal numbers are numbers that have magnitudes less

than the smallest floating-point number that can be represented without leading zeros in the mantissa. The default is inherit. See also "Denormal Numbers".

#### LatencyStrategy

Specify whether to map the blocks in your design to zero, minimum, or maximum latency for the floating-point operator. The default is inherit. See also "Latency Considerations with Native Floating Point".

#### MantissaMultiplyStrategy

Specify how to implement the mantissa multiplication operation during code generation. By using different settings, you can control the DSP usage on the target FPGA device. The default is inherit. See also "Mantissa Multiplier Strategy".

## **Complex Data Support**

This block supports code generation for complex signals.

## Restrictions

- When the block has floating-point inputs, HDL Coder ignores the **PipelineDepth** parameter and does not insert pipeline registers.
- If the block is in a feedback loop and you do not have sufficient delays at the block output, the coder reduces the **PipelineDepth** to prevent delay balancing failure. For sufficient delays, add Delay blocks at the output of the Multiply-Add block.
- To map the combined multiply-add operation to a DSP unit, the width of the third input *c* has to be less than 64 bits for Altera and 48 bits for Xilinx respectively.
- The subtraction operation in the **Function** setting (a.\*b)-c does not map to a DSP unit in Altera FPGA libraries.

## See Also

Multiply-Add

#### **Topics**

"Tool and Device"

Introduced in R2015b

# **Multiport Selector**

Distribute arbitrary subsets of input rows or columns to multiple output ports (HDL Coder)

## Description

The Multiport Selector block is available with DSP System Toolbox.

For information about the simulation behavior and block parameters, see Multiport Selector.

## **HDL Architecture**

This block has a single, default HDL architecture.

## **HDL Block Properties**

#### ConstrainedOutputPipeline

Number of registers to place at the outputs by moving existing delays within your design. Distributed pipelining does not redistribute these registers. The default is 0. See also "ConstrainedOutputPipeline".

#### InputPipeline

Number of input pipeline stages to insert in the generated code. Distributed pipelining and constrained output pipelining can move these registers. The default is 0. See also "InputPipeline".

#### **OutputPipeline**

Number of output pipeline stages to insert in the generated code. Distributed pipelining and constrained output pipelining can move these registers. The default is 0. See also "OutputPipeline".

## **Complex Data Support**

This block supports code generation for complex signals.

# **Multiport Switch**

Choose between multiple block inputs (HDL Coder)

## Description

The Multiport Switch block is available with Simulink.

For information about the simulation behavior and block parameters, see Multiport Switch.

## **HDL** Architecture

This block has a single, default HDL architecture.

## **HDL Block Properties**

### General

#### ConstrainedOutputPipeline

Number of registers to place at the outputs by moving existing delays within your design. Distributed pipelining does not redistribute these registers. The default is 0. See also "ConstrainedOutputPipeline".

#### InputPipeline

Number of input pipeline stages to insert in the generated code. Distributed pipelining and constrained output pipelining can move these registers. The default is 0. See also "InputPipeline".

#### **OutputPipeline**

Number of output pipeline stages to insert in the generated code. Distributed pipelining and constrained output pipelining can move these registers. The default is 0. See also "OutputPipeline".

### **Native Floating Point**

#### LatencyStrategy

Specify whether to map the blocks in your design to zero, minimum, or maximum latency for the floating-point operator. The default is inherit. See also "Latency Considerations with Native Floating Point".

## **Complex Data Support**

This block supports code generation for complex signals.

## Example

You can set **Data port order** to **Specify indices**, and enter enumeration values for the **Data port indices**. For example, you can connect the Enumerated Constant block to the Multiport Switch control port and use the enumerated types as data port indices.

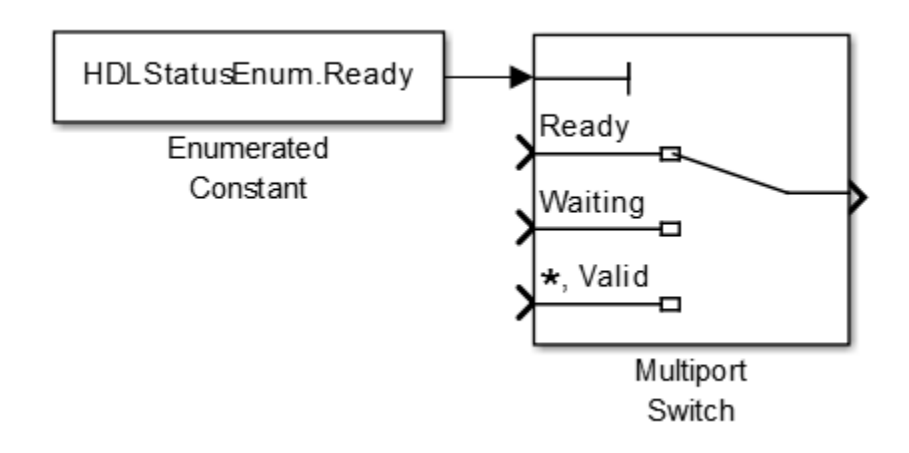

## Mux

Combine several input signals into vector (HDL Coder)

## Description

The Mux block is available with Simulink.

For information about the simulation behavior and block parameters, see Mux.

## **HDL Architecture**

This block has a single, default HDL architecture.

## **HDL Block Properties**

#### ConstrainedOutputPipeline

Number of registers to place at the outputs by moving existing delays within your design. Distributed pipelining does not redistribute these registers. The default is 0. See also "ConstrainedOutputPipeline".

#### InputPipeline

Number of input pipeline stages to insert in the generated code. Distributed pipelining and constrained output pipelining can move these registers. The default is 0. See also "InputPipeline".

#### OutputPipeline

Number of output pipeline stages to insert in the generated code. Distributed pipelining and constrained output pipelining can move these registers. The default is 0. See also "OutputPipeline".

# **Complex Data Support**

This block supports code generation for complex signals.

## Restrictions

Buses are not supported for HDL code generation.

# n-D Lookup Table

Approximate N-dimensional function (HDL Coder)

## Description

The n-D Lookup Table block is available with Simulink.

For information about the simulation behavior and block parameters, see n-D Lookup Table.

## **HDL Architecture**

This block has a single, default HDL architecture.

## **HDL Block Properties**

#### ConstrainedOutputPipeline

Number of registers to place at the outputs by moving existing delays within your design. Distributed pipelining does not redistribute these registers. The default is 0. See also "ConstrainedOutputPipeline".

#### InputPipeline

Number of input pipeline stages to insert in the generated code. Distributed pipelining and constrained output pipelining can move these registers. The default is 0. See also "InputPipeline".

#### **OutputPipeline**

Number of output pipeline stages to insert in the generated code. Distributed pipelining and constrained output pipelining can move these registers. The default is 0. See also "OutputPipeline".

## **Complex Data Support**

This block supports code generation for complex signals.

## Restrictions

### **MAX 10 Device Settings**

If you use Intel MAX 10 device, to map the lookup table to RAM, add this Tcl command when creating the project in the Quartus tool:

set\_global\_assignment -name INTERNAL\_FLASH\_UPDATE\_MODE "SINGLE IMAGE
WITH ERAM"

### **Required Block Settings**

- Number of table dimensions: HDL Coder supports a maximum dimension of 2.
- **Breakpoints specification**: You can select either Explicit values or Even spacing.
- Index search method: Select Evenly spaced points.
- **Extrapolation method**: The coder supports only Clip. The coder does not support extrapolation beyond the table bounds.
- Interpolation method: The coder supports only Flat or Linear.
- **Diagnostic for out-of-range input**: Select Error. If you select other options, the coder displays a warning.
- Use last table value for inputs at or above last breakpoint: Select this check box.
- Require all inputs to have the same data type: Select this check box.
- Fraction: Select Inherit: Inherit via internal rule.
- Integer rounding mode: Select Zero, Floor, or Simplest.

### **Avoid Generation of Divide Operator**

If HDL Coder encounters conditions under which a division operation is required to match the model simulation behavior, a warning is displayed. The conditions described cause this block to emit a divide operator. When you use this block for HDL code generation, avoid the following conditions:

- If the block is configured to use interpolation, a division operator is required. To avoid this requirement, set **Interpolation method** : to Flat.
- Uneven table spacing. HDL code generation requires the block to use the "Evenly Spaced Points" algorithm. The block mapping from the input data type to the zerobased table index in general requires a division. When the breakpoint spacing is an exact power of 2, this divide is implemented as a shift instead of as a divide. To adjust the breakpoint spacing, adjust the number of breakpoints in the table, or the difference between the left and right bounds of the breakpoint range.

### **Table Data Typing and Sizing**

- It is good practice to structure your table such that the spacing between breakpoints is a power of two. If the breakpoint spacing does not meet this condition, HDL Coder issues a warning. When the breakpoint spacing is a power of two, you can replace division operations in the prelookup step with right-shift operations.
- Table data must resolve to a nonfloating-point data type.
- All ports on the block require scalar values.

# NCO

Generate real or complex sinusoidal signals (HDL Coder)

## Description

HDL support for the NCO block will be removed in a future release. Use the NCO HDL Optimized block instead.

# **NCO HDL Optimized**

Generate real or complex sinusoidal signals—optimized for HDL code generation (HDL Coder)

## Description

The NCO HDL Optimized block is available with DSP System Toolbox.

For information about the simulation behavior and block parameters, see NCO HDL Optimized.

## **HDL Architecture**

This block has a single, default HDL architecture.

## **HDL Block Properties**

#### ConstrainedOutputPipeline

Number of registers to place at the outputs by moving existing delays within your design. Distributed pipelining does not redistribute these registers. The default is 0. See also "ConstrainedOutputPipeline".

#### InputPipeline

Number of input pipeline stages to insert in the generated code. Distributed pipelining and constrained output pipelining can move these registers. The default is 0. See also "InputPipeline".

#### LUTRegisterResetType

The reset type of the lookup table output register. Select none to synthesize the lookup table to a ROM when your target is an FPGA. See also "LUTRegisterResetType".

#### **OutputPipeline**

Number of output pipeline stages to insert in the generated code. Distributed pipelining and constrained output pipelining can move these registers. The default is 0. See also "OutputPipeline".

## Restrictions

- When you set **Dither source** to Property, the block adds random dither every cycle. If you generate a validation model with these settings, a warning is displayed. Random generation of the internal dither can cause mismatches between the models. You can increase the error margin for the validation comparison to account for the difference. You can also disable dither or set **Dither source** to Input port to avoid this issue.
- You cannot use the NCO HDL Optimized block inside a Resettable Synchronous Subsystem.
# Opening

Morphological open of binary pixel data (HDL Coder)

# Description

The Opening block is available with Vision HDL Toolbox.

For information about the simulation behavior and block parameters, see Opening.

## **HDL Architecture**

This block has a single, default HDL architecture.

## **HDL Block Properties**

#### ConstrainedOutputPipeline

Number of registers to place at the outputs by moving existing delays within your design. Distributed pipelining does not redistribute these registers. The default is 0. See also "ConstrainedOutputPipeline".

#### InputPipeline

Number of input pipeline stages to insert in the generated code. Distributed pipelining and constrained output pipelining can move these registers. The default is 0. See also "InputPipeline".

#### OutputPipeline

Number of output pipeline stages to insert in the generated code. Distributed pipelining and constrained output pipelining can move these registers. The default is 0. See also "OutputPipeline".

# Restrictions

You cannot generate HDL for this block inside a Resettable Synchronous Subsystem.

# Outport

Create output port for subsystem or external output (HDL Coder)

## Description

The Outport block is available with Simulink.

For information about the simulation behavior and block parameters, see Outport.

# **HDL Architecture**

This block has a single, default HDL architecture.

## **HDL Block Properties**

### General

BidirectionalPort

| BidirectionalPort<br>Setting | Description                                                                                                    |  |
|------------------------------|----------------------------------------------------------------------------------------------------|--|
| on                           | Specify the port as bidirectional.                                                                               |  |
|                              | The following requirements apply:                                                                                |  |
|                              | • The port must be in a Subsystem block with black box implementation.                                           |  |
|                              | • There must also be no logic between the bidirectional port and the corresponding top-level DUT subsystem port. |  |
|                              | For more information, see "Specify Bidirectional Ports".                                                         |  |

| BidirectionalPort<br>Setting | Description                               |
|------------------------------|-------------------------------------------|
| off (default)                | Do not specify the port as bidirectional. |

### **Target Specification**

#### **IOInterface**

Target platform interface type for DUT ports, specified as a character vector. The **IOInterface** block property is ignored for Inport and Outport blocks that are not DUT ports.

To specify valid IOInterface settings, use the HDL Workflow Advisor:

- 1 In the HDL Workflow Advisor, in the Set Target > Set Target Interface step, in the Target platform interface table, in the Target Platform Interfaces column, use the drop-down list to set the target platform interface type.
- 2 Save the model.

The IOInterface value is saved as an HDL block property of the port.

For example, to view the IOInterface value, if the full path to your DUT port is hdlcoder\_led\_blinking/led\_counter/LED, enter:

hdlget\_param('hdlcoder\_led\_blinking/led\_counter/LED', 'IOInterface')

#### **IOInterfaceMapping**

Target platform interface port mapping for DUT ports, specified as a character vector. The **IOInterfaceMapping** block property is ignored for Inport and Outport blocks that are not DUT ports.

To specify valid IOInterfaceMapping settings, use the HDL Workflow Advisor:

- In the HDL Workflow Advisor, in the Set Target > Set Target Interface step, in the Target platform interface table, in the Target Platform Interfaces column, use the drop-down list to set the target platform interface type.
- 2 In the **Bit Range / Address / FPGA Pin** column, if you want to change the default value, enter a target platform interface mapping.
- **3** Save the model.

The IOInterfaceMapping value is saved as an HDL block property of the port.

For example, to view the IOInterfaceMapping value, if the full path to your DUT port is hdlcoder\_led\_blinking/led\_counter/LED, enter:

hdlget\_param('hdlcoder\_led\_blinking/led\_counter/LED',... 'IOInterfaceMapping')

### See Also

### **Topics**

"Save Target Hardware Settings in Model"

## **Pixel Stream Aligner**

Align two streams of pixel data (HDL Coder)

### Description

The Pixel Stream Aligner block is available with Vision HDL Toolbox.

For information about the simulation behavior and block parameters, see Pixel Stream Aligner.

### **HDL** Architecture

This block has a single, default HDL architecture.

### **HDL Block Properties**

#### ConstrainedOutputPipeline

Number of registers to place at the outputs by moving existing delays within your design. Distributed pipelining does not redistribute these registers. The default is 0. See also "ConstrainedOutputPipeline".

#### InputPipeline

Number of input pipeline stages to insert in the generated code. Distributed pipelining and constrained output pipelining can move these registers. The default is 0. See also "InputPipeline".

#### **OutputPipeline**

### Restrictions

You cannot generate HDL for this block inside a Resettable Synchronous Subsystem.

# **Pixel Stream FIFO**

Rebuffer input stream to make each image line contiguous valid pixels (HDL Coder)

### Description

The Pixel Stream FIFO block is available with Vision HDL Toolbox.

For information about the simulation behavior and block parameters, see Pixel Stream FIFO.

This block is implemented as a masked subsystem. It supports the architectures and block properties associated with a Subsystem.

### Restrictions

You cannot generate HDL for this block inside a Resettable Synchronous Subsystem, or a Triggered Subsystem.

### **PN Sequence Generator**

Generate pseudonoise sequence (HDL Coder)

### Description

The PN Sequence Generator block is available with Communications Toolbox.

For information about the simulation behavior and block parameters, see PN Sequence Generator.

### **HDL** Architecture

This block has a single, default HDL architecture.

### **HDL Block Properties**

#### ConstrainedOutputPipeline

Number of registers to place at the outputs by moving existing delays within your design. Distributed pipelining does not redistribute these registers. The default is 0. See also "ConstrainedOutputPipeline".

#### InputPipeline

Number of input pipeline stages to insert in the generated code. Distributed pipelining and constrained output pipelining can move these registers. The default is 0. See also "InputPipeline".

#### **OutputPipeline**

### Restrictions

- You can select Input port as the **Output mask source** on the block. However, in this case, the Mask input signal must be a vector of data type ufix1.
- If you select **Reset on nonzero input**, the input to the Rst port must have data type Boolean.
- Outputs of type double are not supported for HDL code generation. All other output types (including bit packed outputs) are supported.
- You cannot generate HDL for this block inside a Resettable Synchronous Subsystem
- You cannot generate HDL for this block inside a Triggered Subsystem, if the **Use trigger signal as clock** option is selected.

# Prelookup

Compute index and fraction for Interpolation Using Prelookup block (HDL Coder)

# Description

The Prelookup block is available with Simulink.

For information about the simulation behavior and block parameters, see Prelookup.

# **HDL Architecture**

This block has a single, default HDL architecture.

## **HDL Block Properties**

#### ConstrainedOutputPipeline

Number of registers to place at the outputs by moving existing delays within your design. Distributed pipelining does not redistribute these registers. The default is 0. See also "ConstrainedOutputPipeline".

#### InputPipeline

Number of input pipeline stages to insert in the generated code. Distributed pipelining and constrained output pipelining can move these registers. The default is 0. See also "InputPipeline".

#### OutputPipeline

Number of output pipeline stages to insert in the generated code. Distributed pipelining and constrained output pipelining can move these registers. The default is 0. See also "OutputPipeline".

# Restrictions

• "Required Block Settings" on page 3-342

• "Table Data Typing and Sizing" on page 3-342

### **Required Block Settings**

- Breakpoint data: For Source, select Dialog.
- Specification: You can select either Explicit values or Even spacing.
- Index search method: Select Evenly spaced points.
- Extrapolation method: Select Clip.
- Diagnostic for out-of-range input: Select Error.
- Use last breakpoint for input at or above upper limit: Select this check box.
- Breakpoint: For Data Type, select Inherit: Same as input.
- Integer rounding mode: Select Zero, Floor, or Simplest.

### **Table Data Typing and Sizing**

- It is good practice to structure your table such that the spacing between breakpoints is a power of two. If the breakpoint spacing does not meet this condition, HDL Coder issues a warning. When the breakpoint spacing is a power of two, you can replace division operations in the prelookup step with right-shift operations.
- All ports on the block require scalar values.
- The coder permits floating-point data for breakpoints.

# Probe

Output signal attributes, including width, dimensionality, sample time, and complex signal flag (HDL Coder)

## Description

The Probe block outputs selected information about the input signal to the block. Use the Block Parameters of the Probe block to output these input signal attributes:

- Width
- Dimensions
- Sample time and offset
- Flag that indicates whether the signal is complex-valued

The block has one input port. The number of output ports depends on the input signal attributes that you select for probing. The Probe block is available with Simulink. For information about the simulation behavior and block parameters, see Probe.

### **HDL** Architecture

This block has a single, default HDL architecture.

### **HDL Block Properties**

#### ConstrainedOutputPipeline

Number of registers to place at the outputs by moving existing delays within your design. Distributed pipelining does not redistribute these registers. The default is 0. See also "ConstrainedOutputPipeline".

#### **OutputPipeline**

## **Complex Data Support**

This block supports code generation for complex signals.

Introduced in R2018b

# Product

Multiply and divide scalars and nonscalars or multiply and invert matrices (HDL Coder)

### Description

The Product block is available with Simulink.

For information about the simulation behavior and block parameters, see Product.

### **Divide or Reciprocal**

For block implementations of the Product block in divide mode or reciprocal mode, see Divide.

Note In divide mode, Number of Inputs is set to \*/.

In reciprocal mode, Number of Inputs is set to /.

### **HDL** Architecture

The default Linear implementation generates a chain of N operations (multipliers) for N inputs.

# **HDL Block Properties**

### General

#### ConstrainedOutputPipeline

Number of registers to place at the outputs by moving existing delays within your design. Distributed pipelining does not redistribute these registers. The default is 0. See also "ConstrainedOutputPipeline".

#### **DSPStyle**

Synthesis attributes for multiplier mapping. The default is none. See also "DSPStyle".

#### InputPipeline

Number of input pipeline stages to insert in the generated code. Distributed pipelining and constrained output pipelining can move these registers. The default is 0. See also "InputPipeline".

#### **OutputPipeline**

Number of output pipeline stages to insert in the generated code. Distributed pipelining and constrained output pipelining can move these registers. The default is 0. See also "OutputPipeline".

### **Native Floating Point**

#### HandleDenormals

Specify whether you want HDL Coder to insert additional logic to handle denormal numbers in your design. Denormal numbers are numbers that have magnitudes less than the smallest floating-point number that can be represented without leading zeros in the mantissa. The default is inherit. See also "Denormal Numbers".

#### LatencyStrategy

Specify whether to map the blocks in your design to inherit, Max, Min, Zero, or Custom for the floating-point operator. The default is inherit. See also "LatencyStrategy".

#### NFPCustomLatency

Before you specify a value, set **LatencyStrategy** to Custom. HDL Coderadds latency equal to the value that you specify for the **NFPCustomLatency** setting. See also "LatencyStrategy".

#### MantissaMultiplyStrategy

Specify how to implement the mantissa multiplication operation during code generation. By using different settings, you can control the DSP usage on the target FPGA device. The default is inherit. See also "Mantissa Multiplier Strategy".

### **Complex Data Support**

The default (linear) implementation supports complex data.

Complex division is not supported. For block implementations of the Product block in divide mode or reciprocal mode, see Divide.

### **Product of Elements**

Copy or invert one scalar input, or collapse one nonscalar input (HDL Coder)

### Description

The Product of Elements block is available with Simulink.

For information about the simulation behavior and block parameters, see Product of Elements.

### **HDL Architecture**

HDL Coder supports Tree and Cascade architectures for Product or Product of Elements blocks that have a single vector input with multiple elements.

This block has multi-cycle implementations that introduce additional latency in the generated code. To see the added latency, view the generated model or validation model. See "Generated Model and Validation Model".

| Architecture     | Additional cycles of latency                  | Description                                                                                                    |
|------------------|-----------------------------------------------|----------------------------------------------------------------------------------------------------|
| Linear (default) | 0                                             | Generates a linear chain of<br>adders to compute the sum of<br>products.                                                                                                    |
| Tree             | 0                                             | Generates a tree structure of<br>adders to compute the sum of<br>products.                                                                                                    |
| Cascade          | 1, when block has a single vector input port. | This implementation optimizes<br>latency * area and is faster than<br>the Tree implementation. It<br>computes partial products and<br>cascades multipliers.<br>See "Cascade Architecture Best<br>Practices". |

### **HDL Block Properties**

### General

#### ConstrainedOutputPipeline

Number of registers to place at the outputs by moving existing delays within your design. Distributed pipelining does not redistribute these registers. The default is 0. See also "ConstrainedOutputPipeline".

#### InputPipeline

Number of input pipeline stages to insert in the generated code. Distributed pipelining and constrained output pipelining can move these registers. The default is 0. See also "InputPipeline".

#### **OutputPipeline**

Number of output pipeline stages to insert in the generated code. Distributed pipelining and constrained output pipelining can move these registers. The default is 0. See also "OutputPipeline".

### **Native Floating Point**

#### HandleDenormals

Specify whether you want HDL Coder to insert additional logic to handle denormal numbers in your design. Denormal numbers are numbers that have magnitudes less than the smallest floating-point number that can be represented without leading zeros in the mantissa. The default is inherit. See also "Denormal Numbers".

#### LatencyStrategy

Specify whether to map the blocks in your design to inherit, Max, Min, Zero, or Custom for the floating-point operator. The default is inherit. You can use the Custom strategy with single data types. Double data types are not supported for the block. See also "LatencyStrategy".

#### NFPCustomLatency

If you are using single data types, you can specify a value for NFPCustomLatency. Before you specify a value, set LatencyStrategy to Custom. HDL Coder adds latency equal to the value that you specify for the NFPCustomLatency setting. See also "LatencyStrategy".

#### MantissaMultiplyStrategy

Specify how to implement the mantissa multiplication operation during code generation. By using different settings, you can control the DSP usage on the target FPGA device. The default is inherit. See also "Mantissa Multiplier Strategy".

### **Complex Data Support**

The default (linear) implementation supports complex data.

Complex division is not supported. For block implementations of the Product block in divide mode or reciprocal mode, see Divide.

# **QPSK Demodulator Baseband**

Demodulate QPSK-modulated data (HDL Coder)

### Description

The QPSK Demodulator Baseband block is available with Communications Toolbox.

For information about the simulation behavior and block parameters, see QPSK Demodulator Baseband.

### **HDL Architecture**

This block has a single, default HDL architecture.

### **HDL Block Properties**

#### ConstrainedOutputPipeline

Number of registers to place at the outputs by moving existing delays within your design. Distributed pipelining does not redistribute these registers. The default is 0. See also "ConstrainedOutputPipeline".

#### InputPipeline

Number of input pipeline stages to insert in the generated code. Distributed pipelining and constrained output pipelining can move these registers. The default is 0. See also "InputPipeline".

#### **OutputPipeline**

Number of output pipeline stages to insert in the generated code. Distributed pipelining and constrained output pipelining can move these registers. The default is 0. See also "OutputPipeline".

### **QPSK Modulator Baseband**

Modulate using quaternary phase shift keying method (HDL Coder)

### Description

The QPSK Modulator Baseband block is available with Communications Toolbox.

For information about the simulation behavior and block parameters, see QPSK Modulator Baseband.

### **HDL Architecture**

This block has a single, default HDL architecture.

### **HDL Block Properties**

#### ConstrainedOutputPipeline

Number of registers to place at the outputs by moving existing delays within your design. Distributed pipelining does not redistribute these registers. The default is 0. See also "ConstrainedOutputPipeline".

#### InputPipeline

Number of input pipeline stages to insert in the generated code. Distributed pipelining and constrained output pipelining can move these registers. The default is 0. See also "InputPipeline".

#### **OutputPipeline**

Number of output pipeline stages to insert in the generated code. Distributed pipelining and constrained output pipelining can move these registers. The default is 0. See also "OutputPipeline".

# **Raised Cosine Receive Filter**

Apply pulse shaping by downsampling signal using raised cosine FIR filter (HDL Coder)

### Description

The Raised Cosine Receive Filter is available with Communications Toolbox.

For information about the simulation behavior and block parameters, see Raised Cosine Receive Filter.

This block is a subsystem that contains a FIR Decimation block. You can set **HDL Properties** on the subsystem, or you can look under the mask and set **HDL Properties** on the filter block. See Subsystem and FIR Decimation for a list of properties.

To save setting changes under the mask, you must break the library link. To break the library link, select the Raised Cosine Receive Filter block and execute this command.

set\_param(gcb,'LinkStatus','inactive')

## **Raised Cosine Transmit Filter**

Apply pulse shaping by upsampling signal using raised cosine FIR filter (HDL Coder)

### Description

The Raised Cosine Transmit Filter is available with Communications Toolbox.

For information about the simulation behavior and block parameters, see Raised Cosine Transmit Filter.

This block is a subsystem that contains a FIR Interpolation block. You can set **HDL Properties** on the subsystem, or you can look under the mask and set **HDL Properties** on the filter block. See Subsystem and FIR Interpolation for a list of properties.

To save setting changes under the mask, you must break the library link. To break the library link, select the Raised Cosine Transmit Filter block and execute this command.

set\_param(gcb,'LinkStatus','inactive')

# **Rate Transition**

Handle transfer of data between blocks operating at different rates (HDL Coder)

### Description

The Rate Transition block is available with Simulink.

For information about the simulation behavior and block parameters, see Rate Transition.

### **Best Practices**

When the Rate Transition block is operating at a faster input rate and slower output rate, it is good practice to follow the Rate Transition block with a unit delay. Doing so prevents the code generator from inserting an extra bypass register in the HDL code.

See also "Multirate Model Requirements for HDL Code Generation".

### **HDL** Architecture

This block has a single, default HDL architecture.

### **HDL Block Properties**

#### ConstrainedOutputPipeline

Number of registers to place at the outputs by moving existing delays within your design. Distributed pipelining does not redistribute these registers. The default is 0. See also "ConstrainedOutputPipeline".

#### InputPipeline

#### **OutputPipeline**

Number of output pipeline stages to insert in the generated code. Distributed pipelining and constrained output pipelining can move these registers. The default is 0. See also "OutputPipeline".

### Restrictions

- Sample rate cannot be 0 or Inf for block input or output ports.
- Ensure data integrity during data transfer must be enabled.
- Ensure deterministic data transfer (maximum delay) must be enabled.

### **Complex Data Support**

This block supports code generation for complex signals.

# **Real-Imag to Complex**

Convert real and/or imaginary inputs to complex signal (HDL Coder)

### Description

The Real-Imag to Complex block is available with Simulink.

For information about the simulation behavior and block parameters, see Real-Imag to Complex.

### **HDL** Architecture

This block has a single, default HDL architecture.

### **HDL Block Properties**

#### ConstrainedOutputPipeline

Number of registers to place at the outputs by moving existing delays within your design. Distributed pipelining does not redistribute these registers. The default is 0. See also "ConstrainedOutputPipeline".

#### InputPipeline

Number of input pipeline stages to insert in the generated code. Distributed pipelining and constrained output pipelining can move these registers. The default is 0. See also "InputPipeline".

#### OutputPipeline

## **Complex Data Support**

This block supports code generation for complex signals.

# **Reciprocal Sqrt**

Calculate square root, signed square root, or reciprocal of square root (HDL Coder)

### Description

The Reciprocal Sqrt block is available with Simulink.

For information about the simulation behavior and block parameters, see Reciprocal Sqrt.

### **HDL Code Generation Support**

For the Sqrt block with **Function** set to rSqrt, the code generator supports various architectures and data types. The sqrtfunction architecture supports code generation in native floating-point mode. For this architecture, you can specify the **HandleDenormals** and **LatencyStrategy** settings from the **Native Floating Point** tab in the HDL Block Properties dialog box.

| Architecture                  | Fixed-Point  | Native<br>Floating-Point | HandleDenormal<br>s | LatencyStrat<br>egy |
|-------------------------------|--------------|--------------------------|---------------------|---------------------|
| sqrtfunction                  | —            | 1                        | $\checkmark$        | $\checkmark$        |
| recipsqrtnewton               | 1            | _                        | —                   | —                   |
| recipsqrtnewtons<br>inglerate | $\checkmark$ | _                        | _                   | _                   |

### **HDL Architecture**

This block has multi-cycle implementations that introduce additional latency in the generated code. To see the added latency, view the generated model or validation model. See "Generated Model and Validation Model".

| Architecture                  | Additional cycles of<br>latency | Description                                                                                                    |
|-------------------------------|---------------------------------|----------------------------------------------------------------------------------------------------|
| SqrtFunction (default)        | 0                               | Use a bitset shift/addition algorithm.<br>The SqrtFunction architecture is<br>equivalent to the SqrtBitset<br>architecture with UseMultiplier set<br>to off. |
| RecipSqrtNewton               | Iterations + 2                  | Use the iterative Newton method.<br>Select this option to optimize area.                                                                                     |
| RecipSqrtNewtonSingleRat<br>e | (Iterations * 4) + 5            | Use the single rate pipelined Newton<br>method. Select this option to optimize<br>speed, or if you want a single rate<br>implementation.                     |

### **HDL Block Properties**

### General

#### ConstrainedOutputPipeline

Number of registers to place at the outputs by moving existing delays within your design. Distributed pipelining does not redistribute these registers. The default is 0. See also "ConstrainedOutputPipeline".

#### InputPipeline

Number of input pipeline stages to insert in the generated code. Distributed pipelining and constrained output pipelining can move these registers. The default is 0. See also "InputPipeline".

#### Iterations

Number of iterations for Newton method. The default is 3.

#### **OutputPipeline**

### **Native Floating Point**

#### HandleDenormals

Specify whether you want HDL Coder to insert additional logic to handle denormal numbers in your design. Denormal numbers are numbers that have magnitudes less than the smallest floating-point number that can be represented without leading zeros in the mantissa. The default is inherit. See also "Denormal Numbers".

#### LatencyStrategy

Specify whether to map the blocks in your design to inherit, Max, Min, Zero, or Custom for the floating-point operator. The default is inherit. You can use the Custom strategy with single data types. Double data types are not supported for the block. See also "LatencyStrategy".

#### NFPCustomLatency

If you are using single data types, you can specify a value for NFPCustomLatency. Before you specify a value, set LatencyStrategy to Custom. HDL Coder adds latency equal to the value that you specify for the NFPCustomLatency setting. See also "LatencyStrategy".

### Restrictions

- Input must be an unsigned scalar value.
- Output is a fixed-point scalar value.

## **Rectangular QAM Demodulator Baseband**

Demodulate rectangular-QAM-modulated data (HDL Coder)

### Description

The Rectangular QAM Demodulator Baseband block is available with Communications Toolbox.

For information about the simulation behavior and block parameters, see Rectangular QAM Demodulator Baseband.

### **HDL Architecture**

This block has a single, default HDL architecture.

### **HDL Block Properties**

#### ConstrainedOutputPipeline

Number of registers to place at the outputs by moving existing delays within your design. Distributed pipelining does not redistribute these registers. The default is 0. See also "ConstrainedOutputPipeline".

#### InputPipeline

Number of input pipeline stages to insert in the generated code. Distributed pipelining and constrained output pipelining can move these registers. The default is 0. See also "InputPipeline".

#### **OutputPipeline**

### Restrictions

- The block does not support single or double data types for HDL code generation.
- HDL Coder supports the following **Output type** options:
  - Integer
  - Bit is supported only if the **Decision Type** that you select is Hard decision.
- The coder requires that you set **Normalization Method** to Minimum Distance Between Symbols, with a **Minimum distance** of 2.
- The coder requires that you set **Phase offset (rad)** to a value that is a multiple of pi/4.

## **Rectangular QAM Modulator Baseband**

Modulate using rectangular quadrature amplitude modulation (HDL Coder)

### Description

The Rectangular QAM Modulator Baseband block is available with Communications Toolbox.

For information about the simulation behavior and block parameters, see Rectangular QAM Modulator Baseband.

### **HDL Architecture**

This block has a single, default HDL architecture.

### **HDL Block Properties**

#### ConstrainedOutputPipeline

Number of registers to place at the outputs by moving existing delays within your design. Distributed pipelining does not redistribute these registers. The default is 0. See also "ConstrainedOutputPipeline".

#### InputPipeline

Number of input pipeline stages to insert in the generated code. Distributed pipelining and constrained output pipelining can move these registers. The default is 0. See also "InputPipeline".

#### **OutputPipeline**

### Restrictions

- The block does not support single or double data types for HDL code generation.
- When **Input Type** is set to **Bit**, the block does not support HDL code generation for input types other than **boolean** or ufix1.

When the input type is set to Bit, but the block input is actually multibit (uint16, for example), the Rectangular QAM Modulator Baseband block does not support HDL code generation.

## **Relational Operator**

Perform specified relational operation on inputs (HDL Coder)

### Description

The Relational Operator block is available with Simulink.

For information about the simulation behavior and block parameters, see Relational Operator.

### **HDL Architecture**

This block has a single, default HDL architecture.

### **HDL Block Properties**

### General

#### ConstrainedOutputPipeline

Number of registers to place at the outputs by moving existing delays within your design. Distributed pipelining does not redistribute these registers. The default is 0. See also "ConstrainedOutputPipeline".

#### InputPipeline

Number of input pipeline stages to insert in the generated code. Distributed pipelining and constrained output pipelining can move these registers. The default is 0. See also "InputPipeline".

#### **OutputPipeline**
### **Native Floating Point**

#### LatencyStrategy

Specify whether to map the blocks in your design to inherit, Max, Min, Zero, or Custom for the floating-point operator. The default is inherit. See also "LatencyStrategy".

#### NFPCustomLatency

Before you specify a value, set **LatencyStrategy** to Custom. HDL Coderadds latency equal to the value that you specify for the **NFPCustomLatency** setting. See also "LatencyStrategy".

### **Complex Data Support**

The  $\sim$ = and == operators are supported for code generation.

# Relay

Switch output between two constants (HDL Coder)

## Description

The Relay block is available with Simulink.

For information about the simulation behavior and block parameters, see Relay.

### **HDL Architecture**

This block has a single, default HDL architecture.

## **HDL Block Properties**

#### ConstrainedOutputPipeline

Number of registers to place at the outputs by moving existing delays within your design. Distributed pipelining does not redistribute these registers. The default is 0. See also "ConstrainedOutputPipeline".

#### InputPipeline

Number of input pipeline stages to insert in the generated code. Distributed pipelining and constrained output pipelining can move these registers. The default is 0. See also "InputPipeline".

#### **OutputPipeline**

Number of output pipeline stages to insert in the generated code. Distributed pipelining and constrained output pipelining can move these registers. The default is 0. See also "OutputPipeline".

# Repeat

Resample input at higher rate by repeating values (HDL Coder)

# Description

The Repeat block is available with DSP System Toolbox.

For information about the simulation behavior and block parameters, see Repeat.

## **Best Practices**

The Repeat block uses fewer hardware resources than the Upsample block. If your algorithm does not require zero-padding upsampling, use the Repeat block.

## **HDL** Architecture

This block has a single, default HDL architecture.

## **HDL Block Properties**

#### ConstrainedOutputPipeline

Number of registers to place at the outputs by moving existing delays within your design. Distributed pipelining does not redistribute these registers. The default is 0. See also "ConstrainedOutputPipeline".

#### InputPipeline

Number of input pipeline stages to insert in the generated code. Distributed pipelining and constrained output pipelining can move these registers. The default is 0. See also "InputPipeline".

#### **OutputPipeline**

Number of output pipeline stages to insert in the generated code. Distributed pipelining and constrained output pipelining can move these registers. The default is 0. See also "OutputPipeline".

### Restrictions

Input processing set to Columns as channels (frame based) is not supported.

# **Resettable Synchronous Subsystem**

Represent subsystem that has synchronous reset and enable behavior (HDL Coder)

## Description

The Resettable Synchronous Subsystem block is available in the HDL Subsystems block library in HDL Coder. For information about the simulation behavior and block parameters, see Resettable Synchronous Subsystem.

The Resettable Synchronous Subsystem uses the State Control block in **Synchronous** mode with the Resettable Subsystem block. For subsystem blocks with state, the State Control block in **Synchronous** mode provides efficient reset and enable simulation behavior on hardware.

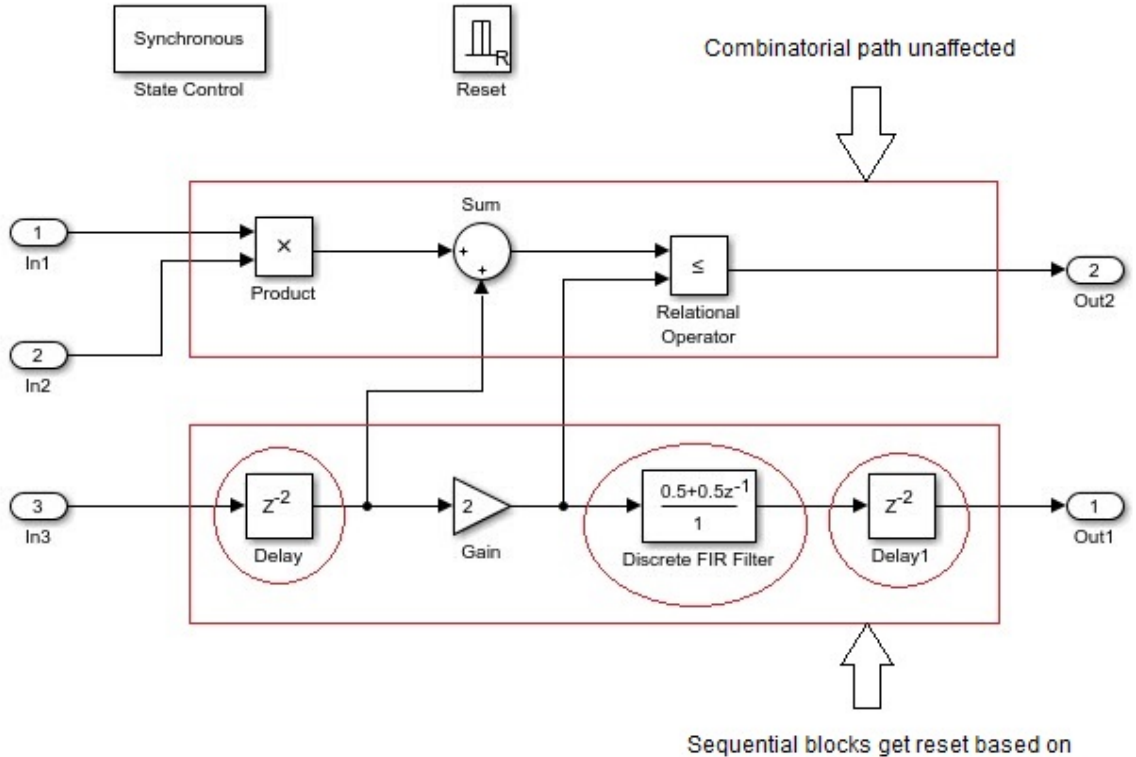

Sequential blocks get reset based on Synchronous Subsystem reset control

The reset port in the Resettable Synchronous Subsystem block adds reset capability to blocks inside the subsystem that have state. This includes blocks that need not have an external reset port capability, such as filters, Stateflow Chart, and MATLAB Function blocks. For HDL code generation, the **Reset trigger type** of the Reset port is set to level hold by default.

## **HDL** Architecture

| Architecture     | Description                                                                                                    |
|------------------|----------------------------------------------------------------------------------------------------|
| Module (default) | Generate code for the subsystem and the blocks within the subsystem.                                                                                                    |
| BlackBox         | Generate a black box interface. The generated HDL code includes only<br>the input/output port definitions for the subsystem. Therefore, you can<br>use a subsystem in your model to generate an interface to existing,<br>manually written HDL code. |
|                  | The black-box interface generation for subsystems is similar to the Model block interface generation without the clock signals.                                                                                                    |
| No HDL           | Remove the subsystem from the generated code. You can use the subsystem in simulation, however, treat it as a "no-op" in the HDL code.                                                                                                    |

### **Black Box Interface Customization**

For the BlackBox architecture, you can customize port names and set attributes of the external component interface. See "Customize Black Box or HDL Cosimulation Interface".

### **HDL Block Properties**

### General

#### AdaptivePipelining

Automatic pipeline insertion based on the synthesis tool, target frequency, and multiplier word-lengths. The default is inherit. See also "AdaptivePipelining".

#### **BalanceDelays**

Detects introduction of new delays along one path and inserts matching delays on the other paths. The default is inherit. See also "BalanceDelays".

#### ClockRatePipelining

Insert pipeline registers at a faster clock rate instead of the slower data rate. The default is inherit. See also "ClockRatePipelining".

#### ConstrainedOutputPipeline

Number of registers to place at the outputs by moving existing delays within your design. Distributed pipelining does not redistribute these registers. The default is 0. See also "ConstrainedOutputPipeline".

#### DistributedPipelining

Pipeline register distribution, or register retiming. The default is **off**. See also "DistributedPipelining".

#### **DSPStyle**

Synthesis attributes for multiplier mapping. The default is none. See also "DSPStyle".

#### FlattenHierarchy

Remove subsystem hierarchy from generated HDL code. The default is inherit. See also "FlattenHierarchy".

#### InputPipeline

Number of input pipeline stages to insert in the generated code. Distributed pipelining and constrained output pipelining can move these registers. The default is 0. See also "InputPipeline".

#### **OutputPipeline**

Number of output pipeline stages to insert in the generated code. Distributed pipelining and constrained output pipelining can move these registers. The default is 0. See also "OutputPipeline".

#### SharingFactor

Number of functionally equivalent resources to map to a single shared resource. The default is 0. See also "Resource Sharing".

#### **StreamingFactor**

Number of parallel data paths, or vectors, that are time multiplexed to transform into serial, scalar data paths. The default is 0, which implements fully parallel data paths. See also "Streaming".

### **Target Specification**

If this block is not the DUT, the block property settings in the **Target Specification** tab are ignored.

In the HDL Workflow Advisor, if you use the **IP Core Generation** workflow, these target specification block property values are saved with the model. If you specify these target

specification block property values using hdlset\_param, when you open HDL Workflow Advisor, the fields are populated with the corresponding values.

#### ProcessorFPGASynchronization

Processor/FPGA synchronization mode, specified as a character vector.

To save this block property on the model, specify the **Processor/FPGA Synchronization** in the **Set Target Interface** task of the **IP Core Generation** workflow.

Values: Free running (default) | Coprocessing - blocking

Example: 'Free running'

#### TestPointMapping

To save this block property on the model, specify the mapping of test point ports to target platform interfaces in the **Set Target Interface** task of the **IP Core Generation** workflow.

Values: ' ' (default) | cell array of character vectors

Example: '{{'TestPoint', 'AXI4-Lite', 'x"108"'}}'

#### **TunableParameterMapping**

To save this block property on the model, specify the mapping of tunable parameter ports to target platform interfaces in the **Set Target Interface** task of the **IP Core Generation** workflow.

Values: ' ' (default) | cell array of character vectors

Example: '{{'myParam', 'AXI4-Lite', 'x"108"'}}'

#### **IPCoreAdditionalFiles**

Verilog or VHDL files for black boxes in your design. Specify the full path to each file, and separate file names with a semicolon (;).

You can set this property in the HDL Workflow Advisor, in the **Additional source files** field.

Values: ' ' (default) | character vector

```
Example: 'C:\myprojfiles\led_blinking_file1.vhd;C:\myprojfiles
\led_blinking_file2.vhd;'
```

#### **IPCoreName**

IP core name, specified as a character vector.

You can set this property in the HDL Workflow Advisor, in the **IP core name** field. If this property is set to the default value, the HDL Workflow Advisor constructs the IP core name based on the name of the DUT.

Values: ' ' (default) | character vector

Example: 'my\_model\_name'

#### **IPCoreVersion**

IP core version number, specified as a character vector.

You can set this property in the HDL Workflow Advisor, in the **IP core version** field. If this property is set to the default value, the HDL Workflow Advisor sets the IP core version.

Values: ' ' (default) | character vector

Example: '1.3'

### Restrictions

- You cannot use the State Control block in **Classic** mode or remove the State Control block from the Resettable Synchronous Subsystem block.
- The **Reset trigger type** of the Reset port inside the subsystem must be set to level hold.
- A Delay block with nonvirtual bus input signals inside a Resettable Synchronous Subsystem is not supported if you enable optimizations on the subsystem.
- HDL Coder does not support these blocks inside a Resettable Synchronous Subsystem:
  - All RAM blocks or blocks that infer a RAM in the generated HDL code. The RAM blocks include:
    - Single Port RAM
    - Simple Dual Port RAM
    - Dual Port RAM

- Dual Rate Dual Port RAM
- HDL FIFO
- hdl.RAM system object

#### **DSP System Toolbox**

- Biquad Filter
- NCO HDL Optimized

#### **Communications Toolbox**

- Convolutional Encoder
- Viterbi Decoder
- PN Sequence Generator
- Integer-Output RS Decoder HDL Optimized

#### Vision HDL Toolbox

- Demosaic Interpolator
- Edge Detector
- Histogram
- Image Filter, Median Filter, Bilateral Filter
- Line Memory
- Binary and Grayscale Morphology blocks
- Pixel Stream FIFO

#### LTE HDL Toolbox

- Turbo Decoder
- Turbo Encoder
- Convolutional Encoder
- OFDM Demodulator

### See Also

Enable | Enabled Synchronous Subsystem | State Control | Synchronous Subsystem

### Topics

"Resettable Subsystem Support in HDL Coder™"

- "Using the State Control block to generate more efficient code with HDL Coder™"
- "Synchronous Subsystem Behavior with the State Control Block"

#### Introduced in R2016b

# Reshape

Change dimensionality of signal (HDL Coder)

## Description

The Reshape block is available with Simulink.

For information about the simulation behavior and block parameters, see Reshape.

### **HDL Architecture**

This block has a single, default HDL architecture.

### **HDL Block Properties**

#### ConstrainedOutputPipeline

Number of registers to place at the outputs by moving existing delays within your design. Distributed pipelining does not redistribute these registers. The default is 0. See also "ConstrainedOutputPipeline".

#### InputPipeline

Number of input pipeline stages to insert in the generated code. Distributed pipelining and constrained output pipelining can move these registers. The default is 0. See also "InputPipeline".

#### **OutputPipeline**

Number of output pipeline stages to insert in the generated code. Distributed pipelining and constrained output pipelining can move these registers. The default is 0. See also "OutputPipeline".

## **Complex Data Support**

This block supports code generation for complex signals.

# **ROI Selector**

Select a region of interest (ROI) from a pixel stream (HDL Coder)

## Description

The ROI Selector block is available with Vision HDL Toolbox.

For information about the simulation behavior and block parameters, see ROI Selector.

### **HDL Architecture**

This block has a single, default HDL architecture.

## **HDL Block Properties**

#### ConstrainedOutputPipeline

Number of registers to place at the outputs by moving existing delays within your design. Distributed pipelining does not redistribute these registers. The default is 0. See also "ConstrainedOutputPipeline".

#### InputPipeline

Number of input pipeline stages to insert in the generated code. Distributed pipelining and constrained output pipelining can move these registers. The default is 0. See also "InputPipeline".

#### **OutputPipeline**

Number of output pipeline stages to insert in the generated code. Distributed pipelining and constrained output pipelining can move these registers. The default is 0. See also "OutputPipeline".

# **Rounding Function**

Apply rounding function to signal (HDL Coder)

### Description

The Rounding Function block is available with Simulink. For information about the simulation behavior and block parameters, see Rounding Function.

To generate HDL code, use single data types as inputs to the block, and specify the native floating point mode. In the Configuration Parameters dialog box, on the **HDL Code Generation > Floating Point** pane, for **Library**, select Native Floating Point.

### **HDL Architecture**

This block has a single, default HDL architecture.

### **HDL Block Properties**

#### ConstrainedOutputPipeline

Number of registers to place at the outputs by moving existing delays within your design. Distributed pipelining does not redistribute these registers. The default is 0. See also "ConstrainedOutputPipeline".

#### InputPipeline

Number of input pipeline stages to insert in the generated code. Distributed pipelining and constrained output pipelining can move these registers. The default is 0. See also "InputPipeline".

#### **OutputPipeline**

Number of output pipeline stages to insert in the generated code. Distributed pipelining and constrained output pipelining can move these registers. The default is 0. See also "OutputPipeline".

### **Complex Data Support**

This block supports code generation for complex signals.

### See Also

### Topics

"Getting Started with HDL Coder Native Floating-Point Support" "Generate Target-Independent HDL Code with Native Floating-Point"

## **Sample and Hold**

Sample and hold input signal (HDL Coder)

## Description

The Sample and Hold block is available with DSP System Toolbox.

For information about the DSP System Toolbox simulation behavior and block parameters, see Sample and Hold.

HDL code for the Sample and Hold block is generated as a Triggered Subsystem. Similar restrictions apply to both blocks.

## **HDL Block Properties**

For HDL block property descriptions, see "HDL Block Properties: General".

## **Best Practices**

When using the Sample and Hold block in models targeted for HDL code generation, consider the following:

- For synthesis results to match Simulink results, drive the trigger port with registered logic (with a synchronous clock) on the FPGA.
- It is good practice to put a unit delay on the output signal. Doing so prevents the code generator from inserting extra bypass registers in the HDL code.
- The use of triggered subsystems, such as the Sample and Hold block, can affect synthesis results in the following ways:
  - In some cases, the system clock speed can drop by a small percentage.
  - Generated code uses more resources, scaling with the number of triggered subsystem instances.

### Restrictions

The Sample and Hold block must meet the following conditions:

- The DUT (i.e., the top-level subsystem for which code is generated) must not be the Sample and Hold block.
- The trigger signal must be a scalar.
- The data type of the trigger signal must be either **boolean** or ufix1.
- The output of the Sample and Hold block must have an initial value of 0.
- The input, output, and trigger signal of the Sample and Hold block must run at the same rate. If one of the input or the trigger signals is an output of a Signal Builder block, see "Using the Signal Builder Block" on page 3-454 for how to match rates.

## **Saturation**

Limit range of signal (HDL Coder)

## Description

The Saturation block is available with Simulink.

For information about the simulation behavior and block parameters, see Saturation.

### **HDL Architecture**

This block has a single, default HDL architecture.

## **HDL Block Properties**

#### ConstrainedOutputPipeline

Number of registers to place at the outputs by moving existing delays within your design. Distributed pipelining does not redistribute these registers. The default is 0. See also "ConstrainedOutputPipeline".

#### InputPipeline

Number of input pipeline stages to insert in the generated code. Distributed pipelining and constrained output pipelining can move these registers. The default is 0. See also "InputPipeline".

#### **OutputPipeline**

Number of output pipeline stages to insert in the generated code. Distributed pipelining and constrained output pipelining can move these registers. The default is 0. See also "OutputPipeline".

## **Saturation Dynamic**

Bound range of input (HDL Coder)

## Description

The Saturation Dynamic block is available with Simulink.

For information about the simulation behavior and block parameters, see Saturation Dynamic.

### **HDL** Architecture

This block has a single, default HDL architecture.

## **HDL Block Properties**

#### ConstrainedOutputPipeline

Number of registers to place at the outputs by moving existing delays within your design. Distributed pipelining does not redistribute these registers. The default is 0. See also "ConstrainedOutputPipeline".

#### InputPipeline

Number of input pipeline stages to insert in the generated code. Distributed pipelining and constrained output pipelining can move these registers. The default is 0. See also "InputPipeline".

#### **OutputPipeline**

Number of output pipeline stages to insert in the generated code. Distributed pipelining and constrained output pipelining can move these registers. The default is 0. See also "OutputPipeline".

# Scope

Display signals generated during simulation (HDL Coder)

## Description

The Scope block is available with Simulink.

For information about the simulation behavior and block parameters, see Scope.

## **HDL Architecture**

When you use this block in your model, HDL Coder does not generate HDL code for it.

# Selector

Select input elements from vector, matrix, or multidimensional signal (HDL Coder)

## Description

The Selector block is available with Simulink.

For information about the simulation behavior and block parameters, see Selector.

### **HDL Architecture**

This block has a single, default HDL architecture.

## **HDL Block Properties**

### General

#### ConstrainedOutputPipeline

Number of registers to place at the outputs by moving existing delays within your design. Distributed pipelining does not redistribute these registers. The default is 0. See also "ConstrainedOutputPipeline".

#### InputPipeline

Number of input pipeline stages to insert in the generated code. Distributed pipelining and constrained output pipelining can move these registers. The default is 0. See also "InputPipeline".

#### **OutputPipeline**

Number of output pipeline stages to insert in the generated code. Distributed pipelining and constrained output pipelining can move these registers. The default is 0. See also "OutputPipeline".

### **Native Floating Point**

#### LatencyStrategy

Specify whether to map the blocks in your design to zero, minimum, or maximum latency for the floating-point operator. The default is inherit. See also "Latency Considerations with Native Floating Point".

### **Complex Data Support**

This block supports code generation for complex signals.

# Serializer1D

Convert vector signal to scalar or smaller vectors (HDL Coder)

## Description

The Serializer1D block is available with Simulink.

For information about the simulation behavior and block parameters, see Serializer1D.

### **HDL Architecture**

This block has a single, default HDL architecture.

## **HDL Block Properties**

#### ConstrainedOutputPipeline

Number of registers to place at the outputs by moving existing delays within your design. Distributed pipelining does not redistribute these registers. The default is 0. See also "ConstrainedOutputPipeline".

#### InputPipeline

Number of input pipeline stages to insert in the generated code. Distributed pipelining and constrained output pipelining can move these registers. The default is 0. See also "InputPipeline".

#### **OutputPipeline**

Number of output pipeline stages to insert in the generated code. Distributed pipelining and constrained output pipelining can move these registers. The default is 0. See also "OutputPipeline".

## **Shift Arithmetic**

Shift bits or binary point of signal (HDL Coder)

## Description

The Shift Arithmetic block is available with Simulink.

For information about the simulation behavior and block parameters, see Shift Arithmetic.

You can generate HDL code when Bits to shift: Source is Dialog or Input port.

## **HDL** Architecture

The generated VHDL code uses the shift\_right function and sll operator.

The generated Verilog code uses the >>> and <<< shift operators.

## **HDL Block Properties**

#### ConstrainedOutputPipeline

Number of registers to place at the outputs by moving existing delays within your design. Distributed pipelining does not redistribute these registers. The default is 0. See also "ConstrainedOutputPipeline".

#### InputPipeline

Number of input pipeline stages to insert in the generated code. Distributed pipelining and constrained output pipelining can move these registers. The default is 0. See also "InputPipeline".

#### **OutputPipeline**

Number of output pipeline stages to insert in the generated code. Distributed pipelining and constrained output pipelining can move these registers. The default is 0. See also "OutputPipeline".

### **Complex Data Support**

This block supports code generation for complex signals.

### Restrictions

When **Bits to shift: Source** is **Input port**, binary point shifting is not supported.

# Sign

Indicate sign of input (HDL Coder)

## Description

The Sign block is available with Simulink.

For information about the simulation behavior and block parameters, see Sign.

## **HDL Architecture**

This block has a single, default HDL architecture.

## **HDL Block Properties**

#### ConstrainedOutputPipeline

Number of registers to place at the outputs by moving existing delays within your design. Distributed pipelining does not redistribute these registers. The default is 0. See also "ConstrainedOutputPipeline".

#### InputPipeline

Number of input pipeline stages to insert in the generated code. Distributed pipelining and constrained output pipelining can move these registers. The default is 0. See also "InputPipeline".

#### **OutputPipeline**

Number of output pipeline stages to insert in the generated code. Distributed pipelining and constrained output pipelining can move these registers. The default is 0. See also "OutputPipeline".

## **Complex Data Support**

This block supports code generation for complex signals.

# **Signal Conversion**

Convert signal to new type without altering signal values (HDL Coder)

### Description

The Signal Conversion block is available with Simulink.

For information about the simulation behavior and block parameters, see Signal Conversion.

### **HDL Architecture**

This block has a pass-through implementation.

## **HDL Block Properties**

#### ConstrainedOutputPipeline

Number of registers to place at the outputs by moving existing delays within your design. Distributed pipelining does not redistribute these registers. The default is 0. See also "ConstrainedOutputPipeline".

#### InputPipeline

Number of input pipeline stages to insert in the generated code. Distributed pipelining and constrained output pipelining can move these registers. The default is 0. See also "InputPipeline".

#### **OutputPipeline**

Number of output pipeline stages to insert in the generated code. Distributed pipelining and constrained output pipelining can move these registers. The default is 0. See also "OutputPipeline".

## **Complex Data Support**

This block supports code generation for complex signals.

# **Signal Specification**

Specify desired dimensions, sample time, data type, numeric type, and other attributes of signal (HDL Coder)

### Description

The Signal Specification block is available with Simulink.

For information about the simulation behavior and block parameters, see Signal Specification.

### **HDL Architecture**

This block has a pass-through implementation.

### **HDL Block Properties**

#### ConstrainedOutputPipeline

Number of registers to place at the outputs by moving existing delays within your design. Distributed pipelining does not redistribute these registers. The default is 0. See also "ConstrainedOutputPipeline".

#### InputPipeline

Number of input pipeline stages to insert in the generated code. Distributed pipelining and constrained output pipelining can move these registers. The default is 0. See also "InputPipeline".

#### **OutputPipeline**

Number of output pipeline stages to insert in the generated code. Distributed pipelining and constrained output pipelining can move these registers. The default is 0. See also "OutputPipeline".

## **Complex Data Support**

This block supports code generation for complex signals.

# **Simple Dual Port RAM**

Dual port RAM with single output port (HDL Coder)

## Description

The Simple Dual Port RAM block is available with Simulink.

For information about the simulation behavior and block parameters, see Simple Dual Port RAM.

### **HDL Architecture**

This block has a single, default HDL architecture.

HDL code generated for RAM blocks has:

- A latency of one clock cycle for read data output.
- No reset signal, because some synthesis tools do not infer a RAM from HDL code if it includes a reset.

Code generation for a RAM block creates a separate file, *blockname.ext.blockname* is derived from the name of the RAM block. *ext* is the target language file name extension.

### **RAM Initialization**

Code generated to initialize a RAM is intended for simulation only. Synthesis tools can ignore this code.

### Implement RAM With or Without Clock Enable

The HDL block property, RAMArchitecture, enables or suppresses generation of clock enable logic for all RAM blocks in a subsystem. You can set RAMArchitecture to the following values:

- WithClockEnable (default): Generates RAM using HDL templates that include a clock enable signal, and an empty RAM wrapper.
- WithoutClockEnable: Generates RAM without clock enables, and a RAM wrapper that implements the clock enable logic.

Some synthesis tools do not infer RAM with a clock enable. If your synthesis tool does not support RAM structures with a clock enable, and cannot map your generated HDL code to FPGA RAM resources, set RAMArchitecture to WithoutClockEnable.

To learn how to generate RAM without clock enables for your design, see the Getting Started with RAM and ROM example. To open the example, at the command prompt, enter:

hdlcoderramrom

### **RAM Inference Limitations**

If you use RAM blocks to perform concurrent read and write operations, verify the readduring-write behavior in hardware. The read-during-write behavior of the RAM blocks in Simulink matches that of the generated behavioral HDL code. However, if a synthesis tool does not follow the same behavior during RAM inference, it causes the read-during-write behavior in hardware to differ from the behavior of the Simulink model or generated HDL code.

Your synthesis tool might not map the generated code to RAM for the following reasons:

- Small RAM size: your synthesis tool uses registers to implement a small RAM for better performance.
- A clock enable signal is present. You can suppress generation of a clock enable signal in RAM blocks, as described in "Implement RAM With or Without Clock Enable" on page 3-400.

### **HDL Block Properties**

#### ConstrainedOutputPipeline

Number of registers to place at the outputs by moving existing delays within your design. Distributed pipelining does not redistribute these registers. The default is 0. See also "ConstrainedOutputPipeline".

#### InputPipeline

Number of input pipeline stages to insert in the generated code. Distributed pipelining and constrained output pipelining can move these registers. The default is 0. See also "InputPipeline".

#### **OutputPipeline**

Number of output pipeline stages to insert in the generated code. Distributed pipelining and constrained output pipelining can move these registers. The default is 0. See also "OutputPipeline".

### **Complex Data Support**

This block supports code generation for complex signals.
# **Simple Dual Port RAM System**

Dual port RAM with single output port and ability to specify initial value (HDL Coder)

## Description

The Simple Dual Port RAM System block is available in the HDL RAMs sublibrary in the HDL Coder block library. For information about the simulation behavior and block parameters, see Dual Port RAM System, Simple Dual Port RAM System, Single Port RAM System.

The Simple Dual Port RAM System block is a MATLAB System block that uses the hdl.RAM System object. The simulation and HDL code generation behavior of the block is similar to the Simple Dual Port RAM block. In addition, you can:

- Specify an initial value for the RAM. Double-click the block to open the Block Parameters dialog box, and then enter a value for **Specify the RAM initial value**.
- Obtain faster simulation results when you use these blocks in your Simulink model.
- Create parallel RAM banks when you use vector data by leveraging the hdl.RAM System object functionality.
- Obtain higher performance and support for large data memories.

**Note** When you build the FPGA bitstream for the RAM, the global reset logic does not reset the RAM contents. To reset the RAM, make sure that you implement the reset logic.

## **HDL Architecture**

The block has a MATLABSystem architecture which indicates that the block implementation uses the hdl.RAM System object.

### **HDL Block Properties**

#### ConstrainedOutputPipeline

Number of registers to place at the outputs by moving existing delays within your design. Distributed pipelining does not redistribute these registers. The default is 0. See also "ConstrainedOutputPipeline".

#### **InputPipeline**

Number of input pipeline stages to insert in the generated code. Distributed pipelining and constrained output pipelining can move these registers. The default is 0. See also "InputPipeline".

#### **OutputPipeline**

Number of output pipeline stages to insert in the generated code. Distributed pipelining and constrained output pipelining can move these registers. The default is 0. See also "OutputPipeline".

### **Complex Data Support**

This block supports code generation for complex signals.

### See Also

#### **System Objects**

hdl.RAM

#### Blocks

Dual Port RAM System | Single Port RAM System

#### **Topics**

"HDL Code Generation from hdl.RAM System Object" "Getting Started with RAM and ROM in Simulink®" "Implement RAM Using MATLAB Code" "HDL Code Generation for System Objects"

# Sine

Implement fixed-point sine wave using lookup table approach that exploits quarter wave symmetry (HDL Coder)

## Description

The Sine block is available with Simulink.

For information about the simulation behavior and block parameters, see Sine, Cosine.

## **HDL** Architecture

The HDL code implements Sine using the quarter-wave lookup table you specify in the Simulink block parameters.

To avoid generating a division operator (/) in the HDL code, for **Number of data points** for lookup table, enter  $(2^n)+1$ . *n* is an integer.

# **HDL Block Properties**

#### ConstrainedOutputPipeline

Number of registers to place at the outputs by moving existing delays within your design. Distributed pipelining does not redistribute these registers. The default is 0. See also "ConstrainedOutputPipeline".

#### InputPipeline

Number of input pipeline stages to insert in the generated code. Distributed pipelining and constrained output pipelining can move these registers. The default is 0. See also "InputPipeline".

#### **OutputPipeline**

Number of output pipeline stages to insert in the generated code. Distributed pipelining and constrained output pipelining can move these registers. The default is 0. See also "OutputPipeline".

# Limitations

If you use Intel MAX 10 device, to map the lookup table to RAM, add this Tcl command when creating the project in the Quartus tool:

set\_global\_assignment -name INTERNAL\_FLASH\_UPDATE\_MODE "SINGLE IMAGE
WITH ERAM"

### See Also

Cosine | Cosine HDL Optimized | Sine HDL Optimized

# **Sine HDL Optimized**

Implement fixed-point sine wave optimized for HDL code generation

## Description

The Sine HDL Optimized block is available in the Lookup Tables library in HDL Coder. For information about the simulation behavior and block parameters, see Sine HDL Optimized.

For the most efficient HDL implementation, configure the block with an exact power of two as the number of elements. In the Block Parameters dialog box, for **Number of data points**, specify an integer that is an exact power of two. By default, the **Number of data points** is 64.

When you specify a power of two for the **Number of data points**, the lookup tables precede a register without reset after HDL code generation. The combination of the lookup table block and register without reset map efficiently to RAM on the target device.

### **HDL Architecture**

The HDL code implements the Sine HDL Optimized block by using the quarter-wave lookup table that you specify in the Simulink block parameters.

To generate code that is optimized for area and speed, for **Number of data points**, enter  $(2^n)$ . *n* is an integer.

## **HDL Block Properties**

#### ConstrainedOutputPipeline

Number of registers to place at the outputs by moving existing delays within your design. Distributed pipelining does not redistribute these registers. The default is 0. See also "ConstrainedOutputPipeline".

#### InputPipeline

Number of input pipeline stages to insert in the generated code. Distributed pipelining and constrained output pipelining can move these registers. The default is 0. See also "InputPipeline".

#### **OutputPipeline**

Number of output pipeline stages to insert in the generated code. Distributed pipelining and constrained output pipelining can move these registers. The default is 0. See also "OutputPipeline".

### See Also

Cosine | Cosine HDL Optimized | Sine

#### Introduced in R2016b

# Sine Wave

Generate continuous or discrete sine wave (HDL Coder)

# Description

The Sine Wave block is available with DSP System Toolbox.

For information about the simulation behavior and block parameters, see Sine Wave.

## **HDL Architecture**

This block has a single, default HDL architecture.

# Restrictions

For HDL code generation, you must select the following Sine Wave block settings:

- Computation method: Table lookup
- Sample mode: Discrete

Output:

• The output port cannot have data types single or double.

# **Complex Data Support**

This block supports code generation for complex signals.

# **Single Port RAM**

Single port RAM (HDL Coder)

# Description

The Single Port RAM block is available with Simulink.

For information about the simulation behavior and block parameters, see Single Port RAM.

## **HDL Architecture**

This block has a single, default HDL architecture.

HDL code generated for RAM blocks has:

- A latency of one clock cycle for read data output.
- No reset signal, because some synthesis tools do not infer a RAM from HDL code if it includes a reset.

Code generation for a RAM block creates a separate file, *blockname.ext.blockname* is derived from the name of the RAM block. *ext* is the target language file name extension.

### **RAM Initialization**

Code generated to initialize a RAM is intended for simulation only. Synthesis tools can ignore this code.

### Implement RAM With or Without Clock Enable

The HDL block property, RAMArchitecture, enables or suppresses generation of clock enable logic for all RAM blocks in a subsystem. You can set RAMArchitecture to the following values:

- WithClockEnable (default): Generates RAM using HDL templates that include a clock enable signal, and an empty RAM wrapper.
- WithoutClockEnable: Generates RAM without clock enables, and a RAM wrapper that implements the clock enable logic.

Some synthesis tools do not infer RAM with a clock enable. If your synthesis tool does not support RAM structures with a clock enable, and cannot map your generated HDL code to FPGA RAM resources, set RAMArchitecture to WithoutClockEnable.

To learn how to generate RAM without clock enables for your design, see the Getting Started with RAM and ROM example. To open the example, at the command prompt, enter:

hdlcoderramrom

### **RAM Inference Limitations**

Depending on your synthesis tool and target device, the setting of **Output data during write** can affect RAM inference.

If you use RAM blocks to perform concurrent read and write operations, verify the readduring-write behavior in hardware. The read-during-write behavior of the RAM blocks in Simulink matches that of the generated behavioral HDL code. However, if a synthesis tool does not follow the same behavior during RAM inference, it causes the read-during-write behavior in hardware to differ from the behavior of the Simulink model or generated HDL code.

Your synthesis tool might not map the generated code to RAM for the following reasons:

- Small RAM size: your synthesis tool uses registers to implement a small RAM for better performance.
- A clock enable signal is present. You can suppress generation of a clock enable signal in RAM blocks, as described in "Implement RAM With or Without Clock Enable" on page 3-410.

### **HDL Block Properties**

#### ConstrainedOutputPipeline

Number of registers to place at the outputs by moving existing delays within your design. Distributed pipelining does not redistribute these registers. The default is 0. See also "ConstrainedOutputPipeline".

#### InputPipeline

Number of input pipeline stages to insert in the generated code. Distributed pipelining and constrained output pipelining can move these registers. The default is 0. See also "InputPipeline".

#### **OutputPipeline**

Number of output pipeline stages to insert in the generated code. Distributed pipelining and constrained output pipelining can move these registers. The default is 0. See also "OutputPipeline".

### **Complex Data Support**

This block supports code generation for complex signals.

# **Single Port RAM System**

Single port RAM that can read from and write to memory locations with ability to specify initial value (HDL Coder)

## Description

The Single Port RAM System block is available in the HDL RAMs sublibrary in the HDL Coder block library. For information about the simulation behavior and block parameters, see Dual Port RAM System, Simple Dual Port RAM System, Single Port RAM System.

The Single Port RAM System block is a MATLAB System block that uses the hdl.RAM System object. The simulation and HDL code generation behavior of the block is similar to the Single Port RAM. In addition, you can:

- Specify an initial value for the RAM. Double-click the block to open the Block Parameters dialog box, and then enter a value for **Specify the RAM initial value**.
- Obtain faster simulation results when you use these blocks in your Simulink model.
- Create parallel RAM banks when you use vector data by leveraging the hdl.RAM System object functionality.
- Obtain higher performance and support for large data memories.

**Note** When you build the FPGA bitstream for the RAM, the global reset logic does not reset the RAM contents. To reset the RAM, make sure that you implement the reset logic.

## **HDL Architecture**

The block has a MATLABSystem architecture which indicates that the block implementation uses the hdl.RAM System object.

### **HDL Block Properties**

#### ConstrainedOutputPipeline

Number of registers to place at the outputs by moving existing delays within your design. Distributed pipelining does not redistribute these registers. The default is 0. See also "ConstrainedOutputPipeline".

#### **InputPipeline**

Number of input pipeline stages to insert in the generated code. Distributed pipelining and constrained output pipelining can move these registers. The default is 0. See also "InputPipeline".

#### **OutputPipeline**

Number of output pipeline stages to insert in the generated code. Distributed pipelining and constrained output pipelining can move these registers. The default is 0. See also "OutputPipeline".

### **Complex Data Support**

This block supports code generation for complex signals.

### See Also

#### **System Objects**

hdl.RAM

#### Blocks

Dual Port RAM System | Simple Dual Port RAM

#### **Topics**

"HDL Code Generation from hdl.RAM System Object" "Getting Started with RAM and ROM in Simulink®" "Implement RAM Using MATLAB Code" "HDL Code Generation for System Objects"

#### Introduced in R2017b

# **Spectrum Analyzer**

Display frequency spectrum of time-domain signals (HDL Coder)

## Description

The Spectrum Analyzer block is available with DSP System Toolbox.

For information about the simulation behavior and block parameters, see Spectrum Analyzer.  $% \left( {{{\left[ {{{\rm{S}}_{\rm{T}}} \right]}}} \right)$ 

# **HDL** Architecture

When you use this block in your model, HDL Coder does not generate HDL code for it.

# Sqrt

Calculate square root, signed square root, or reciprocal of square root (HDL Coder)

## Description

The Sqrt block is available with Simulink.

For information about the simulation behavior and block parameters, see Sqrt.

## **HDL Code Generation Support**

For the Sqrt block with **Function** set to sqrt, the code generator supports various architectures and data types. The sqrtfunction architecture supports code generation in native floating-point mode. For this architecture, you can specify the **HandleDenormals** and **LatencyStrategy** settings from the **Native Floating Point** tab in the HDL Block Properties dialog box.

| Architecture             | Fixed-Point | Native<br>Floating-Point | HandleDenormal<br>s | LatencyStrat<br>egy |
|--------------------------|-------------|--------------------------|---------------------|---------------------|
| sqrtfunction             | 1           | 1                        | $\checkmark$        | 1                   |
| sqrtnewton               | 1           | -                        | —                   | —                   |
| sqrtnewtonsingle<br>rate | ✓           | _                        | _                   | _                   |
| sqrtbitset               | 1           | -                        | —                   | —                   |

# **HDL** Architecture

This block has multi-cycle implementations that introduce additional latency in the generated code. To see the added latency, view the generated model or validation model. See "Generated Model and Validation Model".

| Architecture                | Parameter         | Additional cycles<br>of latency | Description                                                                                                    |
|-----------------------------|-------------------|---------------------------------|----------------------------------------------------------------------------------------------------|
| SqrtFunction<br>(default)   | None              | 0                               | Use a bitset shift/addition algorithm.<br>The SqrtFunction architecture is<br>equivalent to the SqrtBitset                                         |
|                             |                   |                                 | architecture with UseMultiplier set to off.                                                                                                    |
| SqrtBitset                  | UseMultipli<br>er | 0                               | Algorithm depends on the<br>UseMultiplier setting:                                                                                                 |
|                             |                   |                                 | addition algorithm.                                                                                                    |
|                             |                   |                                 | • on: Use a multiply/add algorithm.                                                                                                    |
| SqrtNewton                  | Iterations        | Iterations + 3                  | Use the iterative Newton method. Select this option to optimize area.                                                                              |
|                             |                   |                                 | The default value for Iterations is 3.                                                                                                    |
|                             |                   |                                 | The recommended value for Iterations<br>is from 2 through 10. If Iterations is<br>outside the recommended range, HDL<br>Coder generates a message. |
| SqrtNewtonSin It<br>gleRate | Iterations        | (Iterations * 4)<br>+ 6         | Use the single rate pipelined Newton<br>method. Select this option to optimize<br>speed, or if you want a single rate<br>implementation.           |
|                             |                   |                                 | The default value for Iterations is 3.                                                                                                    |
|                             |                   |                                 | The recommended value for Iterations<br>is from 2 through 10. If Iterations is<br>outside the recommended range, the coder<br>generates a message. |

## **HDL Block Properties**

### General

#### ConstrainedOutputPipeline

Number of registers to place at the outputs by moving existing delays within your design. Distributed pipelining does not redistribute these registers. The default is 0. See also "ConstrainedOutputPipeline".

#### Iterations

Number of iterations for SqrtNewton or SqrtNewtonSingleRate implementation.

#### InputPipeline

Number of input pipeline stages to insert in the generated code. Distributed pipelining and constrained output pipelining can move these registers. The default is 0. See also "InputPipeline".

#### **OutputPipeline**

Number of output pipeline stages to insert in the generated code. Distributed pipelining and constrained output pipelining can move these registers. The default is 0. See also "OutputPipeline".

#### UseMultiplier

Select algorithm for SqrtBitset implementation. The default is off.

### **Native Floating Point**

#### HandleDenormals

Specify whether you want HDL Coder to insert additional logic to handle denormal numbers in your design. Denormal numbers are numbers that have magnitudes less than the smallest floating-point number that can be represented without leading zeros in the mantissa. The default is inherit. See also "Denormal Numbers".

#### LatencyStrategy

Specify whether to map the blocks in your design to inherit, Max, Min, Zero, or Custom for the floating-point operator. The default is inherit. You can use the Custom strategy with single data types. Double data types are not supported for the block. See also "LatencyStrategy".

#### NFPCustomLatency

If you are using single data types, you can specify a value for **NFPCustomLatency**. Before you specify a value, set **LatencyStrategy** to **Custom**. HDL Coder adds latency equal to the value that you specify for the  $\ensuremath{\mathbf{NFPCustomLatency}}$  setting. See also "LatencyStrategy".

### Restrictions

- Input must be an unsigned scalar value.
- Output is a fixed-point scalar value.

# **State Control**

Properties and restrictions for HDL code generation

# Description

The State Control block is available in the HDL Subsystems Block Library. For information about block parameters and simulation behavior, see State Control in the Simulink documentation.

Use the State Control block to toggle subsystem behavior between the default Simulink simulation behavior and the synchronous hardware simulation behavior.

- For default Simulink simulation behavior, set **State control** to Classic.
- For synchronous hardware simulation behavior, set **State control** to Synchronous.

The Synchronous mode of the State Control block:

- Provides efficient reset and enable simulation behavior on hardware.
- Generates cleaner HDL code and uses fewer hardware resources.

See "Synchronous Subsystem Behavior with the State Control Block".

## **HDL Architecture**

This block has a single, default HDL architecture. HDL Coder does not generate HDL code specific to the State Control block. How you set the State Control block affects other blocks inside the subsystem that have state.

## Restrictions

- You cannot have subsystems with synchronous semantics inside conditional subsystems that use classic semantics.
- You cannot flatten a synchronous subsystem up into a classic system.

For the State Control block in Synchronous mode-

Supported block modes:

- Delay block: When you have an external reset port, set the **External reset** to Level hold.
- Enabled Subsystem: You cannot use the optional reset port for blocks inside the subsystem.
- Stateflow Chart: Set the **State Machine Type** to Moore.
- MATLAB Function block:
  - You cannot have System Objects inside the MATLAB Function block.
  - If you use nondirect feedthrough in a MATLAB Function block, do not program the outputs to rely on inputs or updated persistent variables. The MATLAB Function block must drive the outputs from persistent variables.

To use nondirect feedthrough, in the Ports and Data Manager, clear the **Allow direct feedthrough** check box. See "Use Nondirect Feedthrough in a MATLAB Function Block" (Simulink).

Unsupported blocks:

- Triggered Subsystem
- LMS Filter
- HDL Minimum Resource FFT
- DC Blocker
- PN Sequence Generator
- Convolutional Interleaver and Convolutional Deinterleaver
- General Multiplexed Interleaver and General Multiplexed Deinterleaver
- Convolutional Encoder and Viterbi Decoder
- Sample and Hold

### See Also

Enable | Enabled Synchronous Subsystem | Resettable Synchronous Subsystem

### Topics

"Resettable Subsystem Support in HDL Coder™"

- "Using the State Control block to generate more efficient code with HDL Coder™"
- "Synchronous Subsystem Behavior with the State Control Block"

# **State Transition Table**

Represent modal logic in tabular format (HDL Coder)

## Description

The State Transition Table block is available with Stateflow.

For information about the simulation behavior and block parameters, see State Transition Table.

### **Tunable Parameters**

You can use a tunable parameter in a State Transition Table intended for HDL code generation. For details, see "Generate DUT Ports for Tunable Parameters".

## **HDL Architecture**

This block has a single, default HDL architecture.

### **Active State Output**

To generate an output port in the HDL code that shows the active state, select **Create output port for monitoring** in the Properties window of the chart. The output is an enumerated data type. See "Simplify Stateflow Charts by Incorporating Active State Output" (Stateflow).

## **HDL Block Properties**

#### ConstMultiplierOptimization

Canonical signed digit (CSD) or factored CSD optimization. The default is **none**. See also "ConstMultiplierOptimization".

#### ConstrainedOutputPipeline

Number of registers to place at the outputs by moving existing delays within your design. Distributed pipelining does not redistribute these registers. The default is 0. See also "ConstrainedOutputPipeline".

#### DistributedPipelining

Pipeline register distribution, or register retiming. The default is **off**. See also "DistributedPipelining".

#### **InputPipeline**

Number of input pipeline stages to insert in the generated code. Distributed pipelining and constrained output pipelining can move these registers. The default is 0. See also "InputPipeline".

#### **InstantiateFunctions**

Generate a VHDL entity or Verilog module for each function. The default is off. See also "InstantiateFunctions".

#### LoopOptimization

Unroll, stream, or do not optimize loops. The default is **none**. See also "LoopOptimization".

#### MapPersistentVarsToRAM

Map persistent arrays to RAM. The default is off. See also "MapPersistentVarsToRAM".

#### **OutputPipeline**

Number of output pipeline stages to insert in the generated code. Distributed pipelining and constrained output pipelining can move these registers. The default is 0. See also "OutputPipeline".

#### ResetType

Suppress reset logic generation. The default is default, which generates reset logic. See also "ResetType".

#### SharingFactor

Number of functionally equivalent resources to map to a single shared resource. The default is 0. See also "Resource Sharing".

#### **UseMatrixTypesInHDL**

Generate 2-D matrices in HDL code. The default is off. See also "UseMatrixTypesInHDL".

#### VariablesToPipeline

**Warning** VariablesToPipeline is not recommended. Use coder.hdl.pipeline instead.

Insert a pipeline register at the output of the specified MATLAB variable or variables. Specify the list of variables as a character vector, with spaces separating the variables.

### See Also

Chart | Sequence Viewer | Truth Table

# **Stop Simulation**

Stop simulation when input is nonzero (HDL Coder)

## Description

The Stop Simulation block is available with Simulink.

For information about the simulation behavior and block parameters, see Stop Simulation.

## **HDL Architecture**

When you use this block in your model, HDL Coder does not generate HDL code for it.

# Subsystem

Represent system within another system (HDL Coder)

## Description

The Subsystem block is available with Simulink.

For information about the simulation behavior and block parameters, see Subsystem.

| Architecture     | Description                                                                                                    |  |  |
|------------------|----------------------------------------------------------------------------------------------------|--|--|
| Module (default) | Generate code for the subsystem and the blocks within the subsystem.                                                                                                    |  |  |
| BlackBox         | Generate a black box interface. The generated HDL code includes only<br>the input/output port definitions for the subsystem. Therefore, you can<br>use a subsystem in your model to generate an interface to existing,<br>manually written HDL code. |  |  |
|                  | The black-box interface generation for subsystems is similar to the Model block interface generation without the clock signals.                                                                                                    |  |  |
| No HDL           | Remove the subsystem from the generated code. You can use the subsystem in simulation, however, treat it as a "no-op" in the HDL code.                                                                                                    |  |  |

### **HDL Architecture**

## **Black Box Interface Customization**

For the BlackBox architecture, you can customize port names and set attributes of the external component interface. See "Customize Black Box or HDL Cosimulation Interface".

## **HDL Block Properties**

### General

#### AdaptivePipelining

Automatic pipeline insertion based on the synthesis tool, target frequency, and multiplier word-lengths. The default is inherit. See also "AdaptivePipelining".

#### **BalanceDelays**

Detects introduction of new delays along one path and inserts matching delays on the other paths. The default is inherit. See also "BalanceDelays".

#### ClockRatePipelining

Insert pipeline registers at a faster clock rate instead of the slower data rate. The default is inherit. See also "ClockRatePipelining".

#### **ConstrainedOutputPipeline**

Number of registers to place at the outputs by moving existing delays within your design. Distributed pipelining does not redistribute these registers. The default is 0. See also "ConstrainedOutputPipeline".

#### DistributedPipelining

Pipeline register distribution, or register retiming. The default is **off**. See also "DistributedPipelining".

#### **DSPStyle**

Synthesis attributes for multiplier mapping. The default is none. See also "DSPStyle".

#### FlattenHierarchy

Remove subsystem hierarchy from generated HDL code. The default is inherit. See also "FlattenHierarchy".

#### InputPipeline

Number of input pipeline stages to insert in the generated code. Distributed pipelining and constrained output pipelining can move these registers. The default is 0. See also "InputPipeline".

#### **OutputPipeline**

Number of output pipeline stages to insert in the generated code. Distributed pipelining and constrained output pipelining can move these registers. The default is 0. See also "OutputPipeline".

#### SharingFactor

Number of functionally equivalent resources to map to a single shared resource. The default is 0. See also "Resource Sharing".

#### StreamingFactor

Number of parallel data paths, or vectors, that are time multiplexed to transform into serial, scalar data paths. The default is 0, which implements fully parallel data paths. See also "Streaming".

### **Target Specification**

If this block is not the DUT, the block property settings in the **Target Specification** tab are ignored.

In the HDL Workflow Advisor, if you use the **IP Core Generation** workflow, these target specification block property values are saved with the model. If you specify these target specification block property values using hdlset\_param, when you open HDL Workflow Advisor, the fields are populated with the corresponding values.

#### ProcessorFPGASynchronization

Processor/FPGA synchronization mode, specified as a character vector.

To save this block property on the model, specify the **Processor/FPGA Synchronization** in the **Set Target Interface** task of the **IP Core Generation** workflow.

Values: Free running (default) | Coprocessing - blocking

Example: 'Free running'

#### TestPointMapping

To save this block property on the model, specify the mapping of test point ports to target platform interfaces in the **Set Target Interface** task of the **IP Core Generation** workflow.

Values: ' ' (default) | cell array of character vectors

```
Example: '{{'TestPoint', 'AXI4-Lite', 'x"108"'}}'
```

#### **TunableParameterMapping**

To save this block property on the model, specify the mapping of tunable parameter ports to target platform interfaces in the **Set Target Interface** task of the **IP Core Generation** workflow.

Values: ' ' (default) | cell array of character vectors

Example: '{{'myParam', 'AXI4-Lite', 'x"108"'}}'

#### **IPCoreAdditionalFiles**

Verilog or VHDL files for black boxes in your design. Specify the full path to each file, and separate file names with a semicolon (;).

You can set this property in the HDL Workflow Advisor, in the **Additional source files** field.

Values: ' ' (default) | character vector

```
Example: 'C:\myprojfiles\led_blinking_file1.vhd;C:\myprojfiles
\led_blinking_file2.vhd;'
```

#### **IPCoreName**

IP core name, specified as a character vector.

You can set this property in the HDL Workflow Advisor, in the **IP core name** field. If this property is set to the default value, the HDL Workflow Advisor constructs the IP core name based on the name of the DUT.

Values: ' ' (default) | character vector

Example: 'my\_model\_name'

#### **IPCoreVersion**

IP core version number, specified as a character vector.

You can set this property in the HDL Workflow Advisor, in the **IP core version** field. If this property is set to the default value, the HDL Workflow Advisor sets the IP core version.

Values: ' ' (default) | character vector

Example: '1.3'

## Restrictions

If your DUT is a masked subsystem, you can generate code only if it is at the top level of the model.

## See Also

### Topics

"External Component Interfaces" "Generate Black Box Interface for Subsystem"

# Subtract

Add or subtract inputs (HDL Coder)

# Description

The Subtract block is available with Simulink.

For information about the simulation behavior and block parameters, see Subtract.

## **HDL Architecture**

The default Linear implementation generates a chain of N operations (adders) for N inputs.

## **HDL Block Properties**

### General

#### ConstrainedOutputPipeline

Number of registers to place at the outputs by moving existing delays within your design. Distributed pipelining does not redistribute these registers. The default is 0. See also "ConstrainedOutputPipeline".

#### InputPipeline

Number of input pipeline stages to insert in the generated code. Distributed pipelining and constrained output pipelining can move these registers. The default is 0. See also "InputPipeline".

#### **OutputPipeline**

Number of output pipeline stages to insert in the generated code. Distributed pipelining and constrained output pipelining can move these registers. The default is 0. See also "OutputPipeline".

### **Native Floating Point**

#### LatencyStrategy

Specify whether to map the blocks in your design to inherit, Max, Min, Zero, or Custom for the floating-point operator. The default is inherit. See also "LatencyStrategy".

#### NFPCustomLatency

Before you specify a value, set **LatencyStrategy** to Custom. HDL Coderadds latency equal to the value that you specify for the **NFPCustomLatency** setting. See also "LatencyStrategy".

### **Complex Data Support**

The default Linear implementation supports complex data.

# Sum

Add or subtract inputs (HDL Coder)

# Description

The Sum block is available with Simulink.

For information about the simulation behavior and block parameters, see Sum.

## **HDL Architecture**

The default Linear implementation generates a chain of N operations (adders) for N inputs.

## **HDL Block Properties**

### General

#### ConstrainedOutputPipeline

Number of registers to place at the outputs by moving existing delays within your design. Distributed pipelining does not redistribute these registers. The default is 0. See also "ConstrainedOutputPipeline".

#### InputPipeline

Number of input pipeline stages to insert in the generated code. Distributed pipelining and constrained output pipelining can move these registers. The default is 0. See also "InputPipeline".

#### **OutputPipeline**

Number of output pipeline stages to insert in the generated code. Distributed pipelining and constrained output pipelining can move these registers. The default is 0. See also "OutputPipeline".

### **Native Floating Point**

#### LatencyStrategy

Specify whether to map the blocks in your design to inherit, Max, Min, Zero, or Custom for the floating-point operator. The default is inherit. See also "LatencyStrategy".

#### NFPCustomLatency

Before you specify a value, set **LatencyStrategy** to Custom. HDL Coderadds latency equal to the value that you specify for the **NFPCustomLatency** setting. See also "LatencyStrategy".

### **Complex Data Support**

The default Linear implementation supports complex data.

# **Sum of Elements**

Add or subtract inputs (HDL Coder)

## Description

The Sum of Elements block is available with Simulink.

For information about the simulation behavior and block parameters, see Sum of Elements.

## **HDL Architecture**

HDL Coder supports Tree and Cascade architectures for Sum of Elements blocks that have a single vector input with multiple elements.

This block has multi-cycle implementations that introduce additional latency in the generated code. To see the added latency, view the generated model or validation model. See "Generated Model and Validation Model".

| Architecture | Additional cycles of<br>latency                  | Description                                                                                                    |
|--------------|--------------------------------------------------|----------------------------------------------------------------------------------------------------|
| Linear       | 0                                                | Generates a linear chain of adders to compute the sum of products.                                                                                                    |
| Tree         | 0                                                | Generates a tree structure of adders to compute the sum of products.                                                                                                    |
| Cascade      | 1, when block has a single<br>vector input port. | This implementation optimizes<br>latency * area and is faster than the<br>Tree implementation. It computes<br>partial sums and cascades adders.<br>See "Cascade Architecture Best<br>Practices". |

**Note** To use the **LatencyStrategy** setting in the **Native Floating Point** tab of the HDL Block Properties dialog box, specify Linear or Tree as the HDL Architecture.

### **HDL Block Properties**

### General

#### ConstrainedOutputPipeline

Number of registers to place at the outputs by moving existing delays within your design. Distributed pipelining does not redistribute these registers. The default is 0. See also "ConstrainedOutputPipeline".

#### InputPipeline

Number of input pipeline stages to insert in the generated code. Distributed pipelining and constrained output pipelining can move these registers. The default is 0. See also "InputPipeline".

#### **OutputPipeline**

Number of output pipeline stages to insert in the generated code. Distributed pipelining and constrained output pipelining can move these registers. The default is 0. See also "OutputPipeline".

### **Native Floating Point**

#### LatencyStrategy

Specify whether to map the blocks in your design to inherit, Max, Min, Zero, or Custom for the floating-point operator. The default is inherit. You can use the Custom strategy with single data types. Double data types are not supported for the block. See also "LatencyStrategy".

#### NFPCustomLatency

If you are using single data types, you can specify a value for NFPCustomLatency. Before you specify a value, set LatencyStrategy to Custom. HDL Coder adds latency equal to the value that you specify for the NFPCustomLatency setting. See also "LatencyStrategy".

### **Complex Data Support**

The Linear implementation supports complex data.

The Tree implementation supports complex data with + for the **List of signs** block parameter. With native floating point support, the Tree implementation supports complex data with both + and - for **List of signs**.
# Switch

Switch output between first input and third input based on value of second input (HDL Coder)

# Description

The Switch block is available with Simulink.

For information about the simulation behavior and block parameters, see Switch.

# **HDL Architecture**

This block has a single, default HDL architecture.

# **HDL Block Properties**

### ConstrainedOutputPipeline

Number of registers to place at the outputs by moving existing delays within your design. Distributed pipelining does not redistribute these registers. The default is 0. See also "ConstrainedOutputPipeline".

### InputPipeline

Number of input pipeline stages to insert in the generated code. Distributed pipelining and constrained output pipelining can move these registers. The default is 0. See also "InputPipeline".

### OutputPipeline

Number of output pipeline stages to insert in the generated code. Distributed pipelining and constrained output pipelining can move these registers. The default is 0. See also "OutputPipeline".

# **Complex Data Support**

This block supports code generation for complex signals.

# Synchronous Subsystem

Represent subsystem that has synchronous reset and enable behavior (HDL Coder)

# Description

The Synchronous Subsystem block is available with Simulink.

For information about the simulation behavior and block parameters, see Synchronous Subsystem.

| Architecture     | Description                                                                                                    |
|------------------|----------------------------------------------------------------------------------------------------|
| Module (default) | Generate code for the subsystem and the blocks within the subsystem.                                                                                                    |
| BlackBox         | Generate a black box interface. The generated HDL code includes only<br>the input/output port definitions for the subsystem. Therefore, you can<br>use a subsystem in your model to generate an interface to existing,<br>manually written HDL code.<br>The black-box interface generation for subsystems is similar to the Model |
|                  | block interface generation without the clock signals.                                                                                                    |
| No HDL           | Remove the subsystem from the generated code. You can use the subsystem in simulation, however, treat it as a "no-op" in the HDL code.                                                                                                    |

# **HDL Architecture**

# **Black Box Interface Customization**

For the BlackBox architecture, you can customize port names and set attributes of the external component interface. See "Customize Black Box or HDL Cosimulation Interface".

# **HDL Block Properties**

### General

### AdaptivePipelining

Automatic pipeline insertion based on the synthesis tool, target frequency, and multiplier word-lengths. The default is inherit. See also "AdaptivePipelining".

### **BalanceDelays**

Detects introduction of new delays along one path and inserts matching delays on the other paths. The default is inherit. See also "BalanceDelays".

### ClockRatePipelining

Insert pipeline registers at a faster clock rate instead of the slower data rate. The default is inherit. See also "ClockRatePipelining".

### **ConstrainedOutputPipeline**

Number of registers to place at the outputs by moving existing delays within your design. Distributed pipelining does not redistribute these registers. The default is 0. See also "ConstrainedOutputPipeline".

### DistributedPipelining

Pipeline register distribution, or register retiming. The default is **off**. See also "DistributedPipelining".

### **DSPStyle**

Synthesis attributes for multiplier mapping. The default is none. See also "DSPStyle".

### FlattenHierarchy

Remove subsystem hierarchy from generated HDL code. The default is inherit. See also "FlattenHierarchy".

### InputPipeline

Number of input pipeline stages to insert in the generated code. Distributed pipelining and constrained output pipelining can move these registers. The default is 0. See also "InputPipeline".

### **OutputPipeline**

Number of output pipeline stages to insert in the generated code. Distributed pipelining and constrained output pipelining can move these registers. The default is 0. See also "OutputPipeline".

### SharingFactor

Number of functionally equivalent resources to map to a single shared resource. The default is 0. See also "Resource Sharing".

### StreamingFactor

Number of parallel data paths, or vectors, that are time multiplexed to transform into serial, scalar data paths. The default is 0, which implements fully parallel data paths. See also "Streaming".

### **Target Specification**

If this block is not the DUT, the block property settings in the **Target Specification** tab are ignored.

In the HDL Workflow Advisor, if you use the **IP Core Generation** workflow, these target specification block property values are saved with the model. If you specify these target specification block property values using hdlset\_param, when you open HDL Workflow Advisor, the fields are populated with the corresponding values.

### ProcessorFPGASynchronization

Processor/FPGA synchronization mode, specified as a character vector.

To save this block property on the model, specify the **Processor/FPGA Synchronization** in the **Set Target Interface** task of the **IP Core Generation** workflow.

Values: Free running (default) | Coprocessing - blocking

Example: 'Free running'

### TestPointMapping

To save this block property on the model, specify the mapping of test point ports to target platform interfaces in the **Set Target Interface** task of the **IP Core Generation** workflow.

Values: ' ' (default) | cell array of character vectors

```
Example: '{{'TestPoint', 'AXI4-Lite', 'x"108"'}}'
```

### **TunableParameterMapping**

To save this block property on the model, specify the mapping of tunable parameter ports to target platform interfaces in the **Set Target Interface** task of the **IP Core Generation** workflow.

Values: ' ' (default) | cell array of character vectors

Example: '{{'myParam', 'AXI4-Lite', 'x"108"'}}'

### **IPCoreAdditionalFiles**

Verilog or VHDL files for black boxes in your design. Specify the full path to each file, and separate file names with a semicolon (;).

You can set this property in the HDL Workflow Advisor, in the **Additional source files** field.

Values: ' ' (default) | character vector

```
Example: 'C:\myprojfiles\led_blinking_file1.vhd;C:\myprojfiles
\led_blinking_file2.vhd;'
```

### **IPCoreName**

IP core name, specified as a character vector.

You can set this property in the HDL Workflow Advisor, in the **IP core name** field. If this property is set to the default value, the HDL Workflow Advisor constructs the IP core name based on the name of the DUT.

Values: ' ' (default) | character vector

Example: 'my\_model\_name'

### **IPCoreVersion**

IP core version number, specified as a character vector.

You can set this property in the HDL Workflow Advisor, in the **IP core version** field. If this property is set to the default value, the HDL Workflow Advisor sets the IP core version.

Values: ' ' (default) | character vector

Example: '1.3'

# Restrictions

If your DUT is a masked subsystem, you can generate code only if it is at the top level of the model.

## See Also

Enable | Enabled Synchronous Subsystem | Resettable Synchronous Subsystem | State Control

### Topics

"Resettable Subsystem Support in HDL Coder™"

"Using the State Control block to generate more efficient code with HDL Coder™" "Synchronous Subsystem Behavior with the State Control Block"

# **Tapped Delay**

Delay scalar signal multiple sample periods and output the delayed versions (HDL Coder)

# Description

The Tapped Delay block is available with Simulink.

For information about the simulation behavior and block parameters, see Tapped Delay.

# **HDL Architecture**

This block has a single, default HDL architecture.

# **HDL Block Properties**

### ConstrainedOutputPipeline

Number of registers to place at the outputs by moving existing delays within your design. Distributed pipelining does not redistribute these registers. The default is 0. See also "ConstrainedOutputPipeline".

### InputPipeline

Number of input pipeline stages to insert in the generated code. Distributed pipelining and constrained output pipelining can move these registers. The default is 0. See also "InputPipeline".

### **OutputPipeline**

Number of output pipeline stages to insert in the generated code. Distributed pipelining and constrained output pipelining can move these registers. The default is 0. See also "OutputPipeline".

### ResetType

Suppress reset logic generation. The default is default, which generates reset logic. See also "ResetType".

# **Complex Data Support**

This block supports code generation for complex signals.

# Terminator

Terminate unconnected output port (HDL Coder)

# Description

The Terminator block is available with Simulink.

For information about the simulation behavior and block parameters, see Terminator.

# **HDL Architecture**

When you use this block in your model, HDL Coder does not generate HDL code for it.

# **Time Scope**

Display time-domain signals (HDL Coder)

# Description

The Time Scope block is available with DSP System Toolbox.

For information about the simulation behavior and block parameters, see Time Scope.

# **HDL Architecture**

When you use this block in your model, HDL Coder does not generate HDL code for it.

# To File

Write data to file (HDL Coder)

# Description

The To File block is available with Simulink.

For information about the simulation behavior and block parameters, see To File.

# **HDL Architecture**

When you use this block in your model, HDL Coder does not generate HDL code for it.

# To VCD File

Generate value change dump (VCD) file (HDL Coder)

# Description

The To VCD File block is available with HDL Verifier.

For information about the simulation behavior and block parameters, see To VCD File.

# **HDL Architecture**

When you use this block in your model, HDL Coder does not generate HDL code for it.

# **To Workspace**

Write data to MATLAB workspace (HDL Coder)

# Description

The To Workspace block is available with Simulink.

For information about the simulation behavior and block parameters, see To Workspace.

# **HDL Architecture**

When you use this block in your model, HDL Coder does not generate HDL code for it.

# Trigger

Add trigger port to model or subsystem (HDL Coder)

# Description

The Trigger block is available with Simulink.

For information about the simulation behavior and block parameters, see Trigger.

# **HDL** Architecture

This block has a single, default HDL architecture.

### See Also Triggered Subsystem

# **Triggered Subsystem**

Represent subsystem whose execution is triggered by external input (HDL Coder)

# Description

A triggered subsystem is a subsystem that receives a control signal via a Trigger block. The triggered subsystem executes for one cycle each time a trigger event occurs. For detailed information on how to define trigger events and configure triggered subsystems, see "Using Triggered Subsystems" (Simulink).

# **Best Practices**

When using triggered subsystems in models targeted for HDL code generation, consider the following:

- For synthesis results to match Simulink results, drive the trigger port with registered logic (with a synchronous clock) on the FPGA.
- It is good practice to put unit delays on Triggered Subsystem output signals. Doing so prevents the code generator from inserting extra bypass registers in the HDL code.
- The use of triggered subsystems can affect synthesis results in the following ways:
  - In some cases, the system clock speed can drop by a small percentage.
  - Generated code uses more resources, scaling with the number of triggered subsystem instances and the number of output ports per subsystem.

### Using the Signal Builder Block

When you connect outputs from a Signal Builder block to a triggered subsystem, you might need to use a Rate Transition block. To run all triggered subsystem ports at the same rate:

• If the trigger source is a Signal Builder block, but the other triggered subsystem inputs come from other sources, insert a Rate Transition block into the signal path before the trigger input.

• If all inputs (including the trigger) come from a Signal Builder block, they have the same rate, so special action is not required.

### Using the Trigger as Clock

You can generate code that uses the trigger signal as a clock with the TriggerAsClock property. See "Use Trigger As Clock in Triggered Subsystems".

| Architecture     | Description                                                                                                    |
|------------------|----------------------------------------------------------------------------------------------------|
| Module (default) | Generate code for the subsystem and the blocks within the subsystem.                                                                                                    |
| BlackBox         | Generate a black box interface. The generated HDL code includes only<br>the input/output port definitions for the subsystem. Therefore, you can<br>use a subsystem in your model to generate an interface to existing,<br>manually written HDL code. |
|                  | The black-box interface generation for subsystems is similar to the Model block interface generation without the clock signals.                                                                                                    |
| No HDL           | Remove the subsystem from the generated code. You can use the subsystem in simulation, however, treat it as a "no-op" in the HDL code.                                                                                                    |

## **HDL Architecture**

# **Black Box Interface Customization**

For the BlackBox architecture, you can customize port names and set attributes of the external component interface. See "Customize Black Box or HDL Cosimulation Interface".

# **HDL Block Properties**

### General

### AdaptivePipelining

Automatic pipeline insertion based on the synthesis tool, target frequency, and multiplier word-lengths. The default is inherit. See also "AdaptivePipelining".

### **BalanceDelays**

Detects introduction of new delays along one path and inserts matching delays on the other paths. The default is inherit. See also "BalanceDelays".

### ClockRatePipelining

Insert pipeline registers at a faster clock rate instead of the slower data rate. The default is inherit. See also "ClockRatePipelining".

### **ConstrainedOutputPipeline**

Number of registers to place at the outputs by moving existing delays within your design. Distributed pipelining does not redistribute these registers. The default is 0. See also "ConstrainedOutputPipeline".

### DistributedPipelining

Pipeline register distribution, or register retiming. The default is **off**. See also "DistributedPipelining".

### **DSPStyle**

Synthesis attributes for multiplier mapping. The default is none. See also "DSPStyle".

### FlattenHierarchy

Remove subsystem hierarchy from generated HDL code. The default is inherit. See also "FlattenHierarchy".

### InputPipeline

Number of input pipeline stages to insert in the generated code. Distributed pipelining and constrained output pipelining can move these registers. The default is 0. See also "InputPipeline".

### **OutputPipeline**

Number of output pipeline stages to insert in the generated code. Distributed pipelining and constrained output pipelining can move these registers. The default is 0. See also "OutputPipeline".

### SharingFactor

Number of functionally equivalent resources to map to a single shared resource. The default is 0. See also "Resource Sharing".

### **StreamingFactor**

Number of parallel data paths, or vectors, that are time multiplexed to transform into serial, scalar data paths. The default is 0, which implements fully parallel data paths. See also "Streaming".

### **Target Specification**

This block cannot be the DUT, so the block property settings in the **Target Specification** tab are ignored.

# Restrictions

HDL Coder supports HDL code generation for triggered subsystems that meet the following conditions:

- The triggered subsystem is not the DUT.
- The subsystem is not *both* triggered *and* enabled.
- The trigger signal is a scalar.
- The data type of the trigger signal is either **boolean** or ufix1.
- Outputs of the triggered subsystem have an initial value of 0.
- All inputs and outputs of the triggered subsystem (including the trigger signal) run at the same rate. (See "Using the Signal Builder Block" on page 3-454 For information about a special case.)
- The Show output port parameter of the Trigger block is set to Off.
- If the DUT contains the following blocks, RAMArchitecture is set to WithClockEnable:
  - Dual Port RAM
  - Simple Dual Port RAM
  - Single Port RAM
- The triggered subsystem does not contain the following blocks:
  - Discrete-Time Integrator
  - CIC Decimation
  - CIC Interpolation
  - FIR Decimation
  - FIR Interpolation
  - Downsample
  - Upsample

- HDL Cosimulation blocks for HDL Verifier
- Rate Transition
- Pixel Stream FIFO (Vision HDL Toolbox)
- PN Sequence Generator, if the Use trigger signal as clock option is selected.

# See Also

Subsystem | Trigger

# **Triggered To Workspace**

Write input sample to MATLAB workspace when triggered (HDL Coder)

# Description

The Triggered To Workspace block is available with DSP System Toolbox. For information about the simulation behavior and block parameters, see Triggered To Workspace.

| Architecture     | Description                                                                                                    |
|------------------|----------------------------------------------------------------------------------------------------|
| Module (default) | Generate code for the subsystem and the blocks within the subsystem.                                                                                                    |
| BlackBox         | Generate a black box interface. The generated HDL code includes only<br>the input/output port definitions for the subsystem. Therefore, you can<br>use a subsystem in your model to generate an interface to existing,<br>manually written HDL code.<br>The black-box interface generation for subsystems is similar to the Model |
|                  | block interface generation without the clock signals.                                                                                                    |
| No HDL           | Remove the subsystem from the generated code. You can use the subsystem in simulation, however, treat it as a "no-op" in the HDL code.                                                                                                    |

## **HDL Architecture**

## **Black Box Interface Customization**

For the BlackBox architecture, you can customize port names and set attributes of the external component interface. See "Customize Black Box or HDL Cosimulation Interface".

# **HDL Block Properties**

### General

### AdaptivePipelining

Automatic pipeline insertion based on the synthesis tool, target frequency, and multiplier word-lengths. The default is inherit. See also "AdaptivePipelining".

### **BalanceDelays**

Detects introduction of new delays along one path and inserts matching delays on the other paths. The default is inherit. See also "BalanceDelays".

### ClockRatePipelining

Insert pipeline registers at a faster clock rate instead of the slower data rate. The default is inherit. See also "ClockRatePipelining".

#### **ConstrainedOutputPipeline**

Number of registers to place at the outputs by moving existing delays within your design. Distributed pipelining does not redistribute these registers. The default is 0. See also "ConstrainedOutputPipeline".

### DistributedPipelining

Pipeline register distribution, or register retiming. The default is **off**. See also "DistributedPipelining".

### **DSPStyle**

Synthesis attributes for multiplier mapping. The default is none. See also "DSPStyle".

### FlattenHierarchy

Remove subsystem hierarchy from generated HDL code. The default is inherit. See also "FlattenHierarchy".

### InputPipeline

Number of input pipeline stages to insert in the generated code. Distributed pipelining and constrained output pipelining can move these registers. The default is 0. See also "InputPipeline".

### **OutputPipeline**

Number of output pipeline stages to insert in the generated code. Distributed pipelining and constrained output pipelining can move these registers. The default is 0. See also "OutputPipeline".

### SharingFactor

Number of functionally equivalent resources to map to a single shared resource. The default is 0. See also "Resource Sharing".

### StreamingFactor

Number of parallel data paths, or vectors, that are time multiplexed to transform into serial, scalar data paths. The default is 0, which implements fully parallel data paths. See also "Streaming".

### **Target Specification**

This block cannot be the DUT, so the block property settings in the **Target Specification** tab are ignored.

# See Also

Subsystem | Trigger

# **Trigonometric Function**

Specified trigonometric function on input (HDL Coder)

# Description

The Trigonometric Function block is available with Simulink.

For information about the simulation behavior and block parameters, see Trigonometric Function.

# **HDL** Architecture

This block has multi-cycle implementations that introduce additional latency in the generated code. To see the added latency, view the generated model or validation model. See "Generated Model and Validation Model".

The Trigonometric Function block supports HDL code generation for the functions in this table.

| Architecture | Functi<br>on  | Approximati<br>on Method | UsePipelinedKe<br>rnel Setting | Additional cycles of<br>latency |
|--------------|---------------|--------------------------|--------------------------------|---------------------------------|
| SinCosCordic | sin           | CORDIC                   | 0n                             | Number of iterations + 1        |
|              |               |                          | Off                            | 0                               |
|              | COS           | CORDIC                   | 0n                             | Number of iterations + 1        |
|              |               |                          | Off                            | 0                               |
|              | cos +<br>jsin | CORDIC                   | 0n                             | Number of iterations + 1        |
|              |               |                          | Off                            | 0                               |
|              | sinco<br>s    | CORDIC                   | 0n                             | Number of iterations + 1        |
|              |               |                          | Off                            | 0                               |

For an HDL implementation of the atan2 function, use the Complex to Magnitude-Angle HDL Optimized block, from the Math Operations library in DSP System Toolbox.

# **HDL Block Properties**

### General

### ConstrainedOutputPipeline

Number of registers to place at the outputs by moving existing delays within your design. Distributed pipelining does not redistribute these registers. The default is 0. See also "ConstrainedOutputPipeline".

### **InputPipeline**

Number of input pipeline stages to insert in the generated code. Distributed pipelining and constrained output pipelining can move these registers. The default is 0. See also "InputPipeline".

### **OutputPipeline**

Number of output pipeline stages to insert in the generated code. Distributed pipelining and constrained output pipelining can move these registers. The default is 0. See also "OutputPipeline".

### UsePipelinedKernel

Whether to use a pipelined implementation of the CORDIC algorithm in the generated code. The default is **On**.

| Setting      | Description                                                                                                    |
|--------------|----------------------------------------------------------------------------------------------------|
| On (default) | Use a pipelined implementation of the CORDIC algorithm. The pipelined implementation adds latency.                                                                                    |
| Off          | Use a combinatorial implementation of the CORDIC algorithm.<br>The combinatorial implementation does not add latency. If the<br>block is in a feedback loop, use this implementation. |

### **Native Floating Point**

### HandleDenormals

Specify whether you want HDL Coder to insert additional logic to handle denormal numbers in your design. Denormal numbers are numbers that have magnitudes less than the smallest floating-point number that can be represented without leading zeros in the mantissa. The default is inherit. See also "Denormal Numbers".

### LatencyStrategy

Specify whether to map the blocks in your design to inherit, Max, Min, Zero, or Custom for the floating-point operator. The default is inherit. See also "LatencyStrategy".

## Restrictions

- For the sin and cos functions, only signed fixed-point data types are supported for CORDIC approximations.
- HDL Coder displays an error when you select the **SinCosCordic** architecture, **UsePipelinedKernel** is **On**, and the block is in a feedback loop.

## See Also

cordiccos | cordicsin | cordicsincos

# **Truth Table**

Represent logical decision-making behavior with conditions, decisions, and actions (HDL Coder)

# Description

The Truth Table block is available with Stateflow.

For information about the simulation behavior and block parameters, see Truth Table.

### **Tunable Parameters**

You can use a tunable parameter in a Truth Table intended for HDL code generation. For details, see "Generate DUT Ports for Tunable Parameters".

# **HDL** Architecture

This block has a single, default HDL architecture.

# **HDL Block Properties**

### **ConstMultiplierOptimization**

Canonical signed digit (CSD) or factored CSD optimization. The default is **none**. See also "ConstMultiplierOptimization".

### ConstrainedOutputPipeline

Number of registers to place at the outputs by moving existing delays within your design. Distributed pipelining does not redistribute these registers. The default is 0. See also "ConstrainedOutputPipeline".

### DistributedPipelining

Pipeline register distribution, or register retiming. The default is **off**. See also "DistributedPipelining".

### InputPipeline

Number of input pipeline stages to insert in the generated code. Distributed pipelining and constrained output pipelining can move these registers. The default is 0. See also "InputPipeline".

#### **InstantiateFunctions**

Generate a VHDL entity or Verilog module for each function. The default is off. See also "InstantiateFunctions".

#### **LoopOptimization**

Unroll, stream, or do not optimize loops. The default is none. See also "LoopOptimization".

#### MapPersistentVarsToRAM

Map persistent arrays to RAM. The default is off. See also "MapPersistentVarsToRAM".

### **OutputPipeline**

Number of output pipeline stages to insert in the generated code. Distributed pipelining and constrained output pipelining can move these registers. The default is 0. See also "OutputPipeline".

#### ResetType

Suppress reset logic generation. The default is default, which generates reset logic. See also "ResetType".

#### SharingFactor

Number of functionally equivalent resources to map to a single shared resource. The default is 0. See also "Resource Sharing".

### **UseMatrixTypesInHDL**

Generate 2-D matrices in HDL code. The default is **off**. See also "UseMatrixTypesInHDL".

#### VariablesToPipeline

**Warning** VariablesToPipeline is not recommended. Use coder.hdl.pipeline instead.

Insert a pipeline register at the output of the specified MATLAB variable or variables. Specify the list of variables as a character vector, with spaces separating the variables.

# See Also

Chart | Sequence Viewer | State Transition Table

# **Unary Minus**

Negate input (HDL Coder)

# Description

The Unary Minus block is available with Simulink.

For information about the simulation behavior and block parameters, see Unary Minus.

# **HDL Architecture**

This block has a single, default HDL architecture.

# **HDL Block Properties**

### ConstrainedOutputPipeline

Number of registers to place at the outputs by moving existing delays within your design. Distributed pipelining does not redistribute these registers. The default is 0. See also "ConstrainedOutputPipeline".

### InputPipeline

Number of input pipeline stages to insert in the generated code. Distributed pipelining and constrained output pipelining can move these registers. The default is 0. See also "InputPipeline".

### **OutputPipeline**

Number of output pipeline stages to insert in the generated code. Distributed pipelining and constrained output pipelining can move these registers. The default is 0. See also "OutputPipeline".

# **Complex Data Support**

This block supports code generation for complex signals.

# **Unit Delay**

Delay signal one sample period (HDL Coder)

# Description

The Unit Delay block is available with Simulink.

For information about the simulation behavior and block parameters, see Unit Delay.

# **HDL** Architecture

This block has a single, default HDL architecture.

# **HDL Block Properties**

### InputPipeline

Number of input pipeline stages to insert in the generated code. Distributed pipelining and constrained output pipelining can move these registers. The default is 0. See also "InputPipeline".

### **OutputPipeline**

Number of output pipeline stages to insert in the generated code. Distributed pipelining and constrained output pipelining can move these registers. The default is 0. See also "OutputPipeline".

### ResetType

Suppress reset logic generation. The default is default, which generates reset logic. See also "ResetType".

# **Complex Data Support**

This block supports code generation for complex signals.

# **Unit Delay Enabled (Obsolete)**

Delay signal one sample period, if external enable signal is on (HDL Coder)

**Note** The Unit Delay Enabled block is not recommended. This block was removed from the Discrete library in R2016b. In new models, use the Unit Delay Enabled Synchronous block instead. Existing models that contain the Unit Delay Enabled block continue to work for backward compatibility.

# Description

The Unit Delay Enabled block delays a signal by one sample period when the external enable signal is on. While the enable is off, the block is disabled. It holds the current state at the same value and outputs that value.

# **HDL Architecture**

This block has a single, default HDL architecture.

# **HDL Block Properties**

### InputPipeline

Number of input pipeline stages to insert in the generated code. Distributed pipelining and constrained output pipelining can move these registers. The default is 0. See also "InputPipeline".

### **OutputPipeline**

Number of output pipeline stages to insert in the generated code. Distributed pipelining and constrained output pipelining can move these registers. The default is 0. See also "OutputPipeline".

### ResetType

Suppress reset logic generation. The default is default, which generates reset logic. See also "ResetType".

# **Complex Data Support**

This block supports code generation for complex signals.

### Introduced in R2007b

# **Unit Delay Enabled Resettable (Obsolete)**

Delay signal one sample period, if external enable signal is on, with external Boolean reset (HDL Coder)

**Note** The Unit Delay Enabled Resettable block is not recommended. This block was removed from the Discrete library in R2016b. In new models, use the Unit Delay Enabled Resettable Synchronous block instead. Existing models that contain the Unit Delay Enabled Resettable block continue to work for backward compatibility.

## Description

The Unit Delay Enabled Resettable block can delay the signal one sample period, if external enable signal is on, with external reset as off. If the enable signal is off, the block is disabled.

When the enable and reset signals are on, the block output resets the current state.

## **HDL Architecture**

This block has a single, default HDL architecture.

# **HDL Block Properties**

### InputPipeline

Number of input pipeline stages to insert in the generated code. Distributed pipelining and constrained output pipelining can move these registers. The default is 0. See also "InputPipeline".

### **OutputPipeline**

Number of output pipeline stages to insert in the generated code. Distributed pipelining and constrained output pipelining can move these registers. The default is 0. See also "OutputPipeline".
### SoftReset

Specify on to generate reset logic for the block that is more efficient for synthesis, but does not match the Simulink behavior. The default is off. See "SoftReset".

# **Unit Delay Resettable (Obsolete)**

Delay signal one sample period, with external Boolean reset (HDL Coder)

**Note** The Unit Delay Resettable block is not recommended. This block was removed from the Discrete library in R2016b. In new models, use the Unit Delay Resettable Synchronous block instead. Existing models that contain the Unit Delay Enabled Resettable block continue to work for backward compatibility.

## Description

The Unit Delay Resettable block delays the signal one sample period, with external reset. The block can reset both its state and output based on an external reset signal. The block has two input ports. One input port is for the input signal and the other input port is for the external reset signal.

# **HDL Architecture**

This block has a single, default HDL architecture.

# **HDL Block Properties**

### InputPipeline

Number of input pipeline stages to insert in the generated code. Distributed pipelining and constrained output pipelining can move these registers. The default is 0. See also "InputPipeline".

### **OutputPipeline**

Number of output pipeline stages to insert in the generated code. Distributed pipelining and constrained output pipelining can move these registers. The default is 0. See also "OutputPipeline".

### SoftReset

Specify on to generate reset logic for the block that is more efficient for synthesis, but does not match the Simulink behavior. The default is off. See "SoftReset".

# **Unit Delay Enabled Synchronous**

Delay input signal by one sample period when external Enable signal is true (HDL Coder)

# Description

The Unit Delay Enabled Synchronous block is available in the Discrete section of the HDL Coder block library. The block implementation consists of a Synchronous Subsystem that contains an Enabled Delay block with a **Delay length** of one and a State Control block in **Synchronous mode**. The synchronous behavior of the State Control block generates cleaner HDL code and uses fewer hardware resources. For more information, see State Control.

For information about the simulation behavior and block parameters, see Unit Delay Enabled Synchronous.

# **HDL** Architecture

This block has a single, default HDL architecture.

# **HDL Block Properties**

### InputPipeline

Number of input pipeline stages to insert in the generated code. Distributed pipelining and constrained output pipelining can move these registers. The default is 0. See also "InputPipeline".

### **OutputPipeline**

Number of output pipeline stages to insert in the generated code. Distributed pipelining and constrained output pipelining can move these registers. The default is 0. See also "OutputPipeline".

### ResetType

Suppress reset logic generation. The default is default, which generates reset logic. See also "ResetType".

# **Complex Data Support**

This block supports code generation for complex signals.

Introduced in R2017b

# **Unit Delay Resettable Synchronous**

Delay input signal by one sample period when external Reset signal is false (HDL Coder)

# Description

The Unit Delay Resettable Synchronous block is available in the Discrete section of the HDL Coder block library. The block implementation consists of a Synchronous Subsystem that contains a Resettable Delay block with a **Delay length** of one and a State Control block in **Synchronous mode**. The synchronous behavior of the State Control block generates cleaner HDL code and uses fewer hardware resources. For more information, see State Control.

For information about the simulation behavior and block parameters, see Unit Delay Resettable Synchronous.

# **HDL Architecture**

This block has a single, default HDL architecture.

# **HDL Block Properties**

### InputPipeline

Number of input pipeline stages to insert in the generated code. Distributed pipelining and constrained output pipelining can move these registers. The default is 0. See also "InputPipeline".

### **OutputPipeline**

Number of output pipeline stages to insert in the generated code. Distributed pipelining and constrained output pipelining can move these registers. The default is 0. See also "OutputPipeline".

### ResetType

Suppress reset logic generation. The default is default, which generates reset logic. See also "ResetType".

# **Complex Data Support**

This block supports code generation for complex signals.

Introduced in R2017b

# **Unit Delay Enabled Resettable Synchronous**

Delay input signal by one sample period when external Enable signal is true and external Reset signal is false (HDL Coder)

# Description

The Unit Delay Enabled Resettable Synchronous block is available in the Discrete section of the HDL Coder block library. The block implementation consists of a Synchronous Subsystem that contains an Enabled Resettable Delay block with a **Delay length** of one and a State Control block in **Synchronous mode**. The synchronous behavior of the State Control block generates cleaner HDL code and uses fewer hardware resources. For more information, see State Control.

For information about the simulation behavior and block parameters, see Unit Delay Enabled Resettable Synchronous.

# **HDL Architecture**

This block has a single, default HDL architecture.

## **HDL Block Properties**

### InputPipeline

Number of input pipeline stages to insert in the generated code. Distributed pipelining and constrained output pipelining can move these registers. The default is 0. See also "InputPipeline".

### **OutputPipeline**

Number of output pipeline stages to insert in the generated code. Distributed pipelining and constrained output pipelining can move these registers. The default is 0. See also "OutputPipeline".

#### ResetType

Suppress reset logic generation. The default is default, which generates reset logic. See also "ResetType".

# **Complex Data Support**

This block supports code generation for complex signals.

Introduced in R2017b

# Upsample

Resample input at higher rate by inserting zeros (HDL Coder)

# Description

The Upsample block is available with DSP System Toolbox.

For information about the simulation behavior and block parameters, see Upsample.

# **Best Practices**

Consider whether your model can use the Repeat block instead of the Upsample block. The Repeat block uses fewer hardware resources, so it is a best practice to use Upsample only when your algorithm requires zero-padding upsampling.

See also "Multirate Model Requirements for HDL Code Generation".

# **HDL Architecture**

This block has a single, default HDL architecture.

# **HDL Block Properties**

### ConstrainedOutputPipeline

Number of registers to place at the outputs by moving existing delays within your design. Distributed pipelining does not redistribute these registers. The default is 0. See also "ConstrainedOutputPipeline".

### InputPipeline

Number of input pipeline stages to insert in the generated code. Distributed pipelining and constrained output pipelining can move these registers. The default is 0. See also "InputPipeline".

### **OutputPipeline**

Number of output pipeline stages to insert in the generated code. Distributed pipelining and constrained output pipelining can move these registers. The default is 0. See also "OutputPipeline".

# Restrictions

Input processing set to Columns as channels (frame based) is not supported.

# **Complex Data Support**

This block supports code generation for complex signals.

# **Variable Selector**

Select subset of rows or columns from input (HDL Coder)

# Description

The Variable Selector block is available with DSP System Toolbox.

For information about the simulation behavior and block parameters, see Variable Selector.

# **HDL Architecture**

This block has a single, default HDL architecture.

# **HDL Block Properties**

### ConstrainedOutputPipeline

Number of registers to place at the outputs by moving existing delays within your design. Distributed pipelining does not redistribute these registers. The default is 0. See also "ConstrainedOutputPipeline".

### InputPipeline

Number of input pipeline stages to insert in the generated code. Distributed pipelining and constrained output pipelining can move these registers. The default is 0. See also "InputPipeline".

### **OutputPipeline**

Number of output pipeline stages to insert in the generated code. Distributed pipelining and constrained output pipelining can move these registers. The default is 0. See also "OutputPipeline".

# **Complex Data Support**

This block supports code generation for complex signals.

# **Variant Subsystem**

Represent a subsystem with multiple subsystems (HDL Coder)

# Description

The Variant Subsystem block is available with Simulink. For information about the simulation behavior and block parameters, see Variant Subsystem.

| Architecture     | Description                                                                                                    |  |
|------------------|----------------------------------------------------------------------------------------------------|--|
| Module (default) | Generate code for the subsystem and the blocks within the subsystem.<br>HDL Coder generates code for only the active variant.                                                                                                    |  |
| BlackBox         | Generate a black-box interface. That is, the generated HDL code includes<br>only the input/output port definitions for the subsystem. In this way, you<br>can use a subsystem in your model to generate an interface to existing<br>manually written HDL code. |  |
|                  | The black-box interface generated for subsystems is similar to the interface generated for Model blocks, but without generation of clock signals.                                                                                                    |  |
| No HDL           | Remove the subsystem from the generated code. You can use the subsystem in simulation but treat it as a "no-op" in the HDL code.                                                                                                    |  |

## **HDL** Architecture

# **Black Box Interface Customization**

For the BlackBox architecture, you can customize port names and set attributes of the external component interface. See "Customize Black Box or HDL Cosimulation Interface".

# **HDL Block Properties**

### General

### AdaptivePipelining

Automatic pipeline insertion based on the synthesis tool, target frequency, and multiplier word-lengths. The default is inherit. See also "AdaptivePipelining".

#### **BalanceDelays**

Detects introduction of new delays along one path and inserts matching delays on the other paths. The default is inherit. See also "BalanceDelays".

#### ClockRatePipelining

Insert pipeline registers at a faster clock rate instead of the slower data rate. The default is inherit. See also "ClockRatePipelining".

#### **ConstrainedOutputPipeline**

Number of registers to place at the outputs by moving existing delays within your design. Distributed pipelining does not redistribute these registers. The default is 0. See also "ConstrainedOutputPipeline".

#### DistributedPipelining

Pipeline register distribution, or register retiming. The default is **off**. See also "DistributedPipelining".

#### DSPStyle

Synthesis attributes for multiplier mapping. The default is none. See also "DSPStyle".

#### FlattenHierarchy

Remove subsystem hierarchy from generated HDL code. The default is inherit. See also "FlattenHierarchy".

#### InputPipeline

Number of input pipeline stages to insert in the generated code. Distributed pipelining and constrained output pipelining can move these registers. The default is 0. See also "InputPipeline".

#### **OutputPipeline**

Number of output pipeline stages to insert in the generated code. Distributed pipelining and constrained output pipelining can move these registers. The default is 0. See also "OutputPipeline".

### SharingFactor

Number of functionally equivalent resources to map to a single shared resource. The default is 0. See also "Resource Sharing".

#### StreamingFactor

Number of parallel data paths, or vectors, that are time multiplexed to transform into serial, scalar data paths. The default is 0, which implements fully parallel data paths. See also "Streaming".

### **Target Specification**

This block cannot be the DUT, so the block property settings in the **Target Specification** tab are ignored.

## Restrictions

• The DUT cannot be a Variant Subsystem.

# **Vector Concatenate**

Concatenate input signals of same data type to create contiguous output signal (HDL Coder)

## Description

The Vector Concatenate block is available with Simulink.

For information about the simulation behavior and block parameters, see Vector Concatenate.

### **HDL Architecture**

This block has a single, default HDL architecture.

## **HDL Block Properties**

#### ConstrainedOutputPipeline

Number of registers to place at the outputs by moving existing delays within your design. Distributed pipelining does not redistribute these registers. The default is 0. See also "ConstrainedOutputPipeline".

#### **InputPipeline**

Number of input pipeline stages to insert in the generated code. Distributed pipelining and constrained output pipelining can move these registers. The default is 0. See also "InputPipeline".

#### **OutputPipeline**

Number of output pipeline stages to insert in the generated code. Distributed pipelining and constrained output pipelining can move these registers. The default is 0. See also "OutputPipeline".

# **Complex Data Support**

This block supports code generation for complex signals.

# Restrictions

HDL code generation does not support matrices at the input or output ports of the block .

# Viterbi Decoder

Decode convolutionally encoded data using Viterbi algorithm (HDL Coder)

# Description

The Viterbi Decoder block is available with Communications Toolbox.

**Note** For decoding data encoded with truncated or terminated modes, or punctured codes, use the Viterbi Decoder block from LTE HDL Toolbox.

For information about the simulation behavior and block parameters, see Viterbi Decoder.

HDL Coder supports the following features of the Viterbi Decoder block:

- Non-recursive encoder/decoder with feed-forward trellis and simple shift register generation configuration
- Continuous mode
- Sample-based input
- Decoder rates from 1/2 to 1/7
- Constraint length from 3 to 9

# **HDL Architecture**

The Viterbi Decoder block decodes every bit by tracing back through a traceback depth that you define for the block. The block implements a complete traceback for each decision bit, using registers to store the minimum state index and branch decision in the traceback decoding unit. There are two methods to optimize the traceback logic: a pipelined register-based implementation or a RAM-based architecture. See the "HDL Code Generation for Viterbi Decoder" (Communications Toolbox) example.

### **Register-Based Traceback**

You can specify that the traceback decoding unit be pipelined to improve the speed of the generated circuit. You can add pipeline registers to the traceback unit by specifying the number of traceback stages per pipeline register.

Using the TracebackStagesPerPipeline implementation parameter, you can balance the circuit performance based on system requirements. A smaller parameter value indicates the requirement to add more registers to increase the speed of the traceback circuit. Increasing the parameter value results in fewer registers along with a decrease in the circuit speed.

### **RAM-Based Traceback**

Instead of using registers, you can choose to use RAMs to save the survivor branch information. The coder does not support **Enable reset input port** when using RAM-based traceback.

1 Set the **Architecture** property of the Viterbi Decoder block to RAM-based Traceback.

| HDL Properties: Viterbi Decoder |                       |  |  |  |
|---------------------------------|-----------------------|--|--|--|
| Implementation                  |                       |  |  |  |
| Architecture R4                 | RAM-based Traceback 🔹 |  |  |  |
| Implementation Parameters       |                       |  |  |  |
| ConstrainedOutputPipeline       | 0                     |  |  |  |
| InputPipeline                   | 0                     |  |  |  |
| OutputPipeline                  | 0                     |  |  |  |
|                                 |                       |  |  |  |
| ОК                              | Cancel Help Apply     |  |  |  |

2 Set the traceback depth on the Viterbi Decoder block mask.

| Punction Block Parameters: Viterbi Decoder                                                                                                    |  |  |  |  |
|----------------------------------------------------------------------------------------------------|--|--|--|--|
| Viterbi Decoder                                                                                                    |  |  |  |  |
| Uses the Viterbi algorithm to decode convolutionally encoded input data. Use the poly2trellis function to create a trellis using the constraint length, code generator (octal) and feedback connection (octal). |  |  |  |  |
| Main Data Types                                                                                                    |  |  |  |  |
| Encoded data parameters                                                                                                    |  |  |  |  |
| Trellis structure: poly2trellis(7, [171 133])                                                                                                    |  |  |  |  |
| Punctured code                                                                                                    |  |  |  |  |
| Enable erasures input port                                                                                                    |  |  |  |  |
| Branch metric computation parameters                                                                                                    |  |  |  |  |
| Decision type: Unquantized                                                                                                    |  |  |  |  |
| Fraceback decoding parameters                                                                                                    |  |  |  |  |
| Traceback depth: 75                                                                                                    |  |  |  |  |
| Operation mode: Continuous                                                                                                    |  |  |  |  |
| Enable reset input port                                                                                                    |  |  |  |  |
| OK Cancel Help Apply                                                                                                    |  |  |  |  |

RAM-based traceback and register-based traceback differ in the following ways:

- The RAM-based implementation traces back through one set of data to find the initial state to decode the previous set of data. The register-based implementation combines the traceback and decode operations into one step. It uses the best state found from the minimum operation as the decoding initial state.
- RAM-based implementation traces back through M samples, decodes the previous M bits in reverse order, and releases one bit in order at each clock cycle. The register-based implementation decodes one bit after a complete traceback.

Because of the differences in the two traceback algorithms, the RAM-based implementation produces different numerical results than the register-based traceback. A

longer traceback depth, for example, 10 times the constraint length, is recommended in the RAM-based traceback. This depth achieves a similar bit error rate (BER) as the register-based implementation. The size of RAM required for the implementation depends on the trellis and the traceback depth.

# **HDL Block Properties**

### ConstrainedOutputPipeline

Number of registers to place at the outputs by moving existing delays within your design. Distributed pipelining does not redistribute these registers. The default is 0. See also "ConstrainedOutputPipeline".

#### InputPipeline

Number of input pipeline stages to insert in the generated code. Distributed pipelining and constrained output pipelining can move these registers. The default is 0. See also "InputPipeline".

#### **OutputPipeline**

Number of output pipeline stages to insert in the generated code. Distributed pipelining and constrained output pipelining can move these registers. The default is 0. See also "OutputPipeline".

#### TracebackStagesPerPipeline

See "Register-Based Traceback" on page 3-494.

### Restrictions

- **Punctured code**: Do not select this option. Punctured code requires frame-based input, which HDL Coder does not support.
- Decision type: The coder does not support the Unquantized decision type.
- Error if quantized input values are out of range: The coder does not support this option.
- **Operation mode**: The coder supports only the **Continuous** mode.
- Enable reset input port: When you enable both Enable reset input port and Delay reset action to next time step, HDL support is provided. You must select Continuous operation mode, and use register-based traceback.

• You cannot use the Viterbi Decoder block inside a Resettable Synchronous Subsystem.

### Input and Output Data Types

- When **Decision type** is set to **Soft** decision, the HDL implementation of the Viterbi Decoder block supports fixed-point inputs and output. For input, the fixed-point data type must be ufixN. N is the number of soft-decision bits. Signed built-in data types (int8, int16, int32) are not supported. For output, the HDL implementation of the Viterbi Decoder block supports block-supported output data types.
- When **Decision type** is set to Hard decision, the block supports input with data types ufix1 and Boolean. For output, the HDL implementation of the Viterbi Decoder block supports block-supported output data types.
- The HDL implementation of the Viterbi Decoder block does not support double and single input data types. The block does not support floating point output for fixed-point inputs.

### See Also

### **Topics**

"HDL Code Generation for Viterbi Decoder" (Communications Toolbox)

# Viterbi Decoder

Decode convolutionally encoded data using Viterbi algorithm (HDL Coder)

# Description

The Viterbi Decoder block is available with LTE HDL Toolbox. This block supports continuous, truncated, and terminated modes and accepts an optional erasure signal.

For information about the simulation behavior and block parameters, see Viterbi Decoder.

## **HDL Architecture**

This block has a single, default HDL architecture.

# **HDL Block Properties**

### ConstrainedOutputPipeline

Number of registers to place at the outputs by moving existing delays within your design. Distributed pipelining does not redistribute these registers. The default is 0. See also "ConstrainedOutputPipeline".

### InputPipeline

Number of input pipeline stages to insert in the generated code. Distributed pipelining and constrained output pipelining can move these registers. The default is 0. See also "InputPipeline".

### **OutputPipeline**

Number of output pipeline stages to insert in the generated code. Distributed pipelining and constrained output pipelining can move these registers. The default is 0. See also "OutputPipeline".

# Restrictions

You cannot generate HDL for this block inside a Resettable Synchronous Subsystem.

### Introduced in R2018b

# Waterfall

View vectors of data over time (HDL Coder)

# Description

The Waterfall block is available with DSP System Toolbox.

For information about the simulation behavior and block parameters, see Waterfall.

# **HDL Architecture**

When you use this block in your model, HDL Coder does not generate HDL code for it.

# Wrap To Zero

Set output to zero if input is above threshold (HDL Coder)

# Description

The Wrap To Zero block is available with Simulink.

For information about the simulation behavior and block parameters, see Wrap To Zero.

# **HDL Architecture**

This block has a single, default HDL architecture.

# **HDL Block Properties**

### ConstrainedOutputPipeline

Number of registers to place at the outputs by moving existing delays within your design. Distributed pipelining does not redistribute these registers. The default is 0. See also "ConstrainedOutputPipeline".

### InputPipeline

Number of input pipeline stages to insert in the generated code. Distributed pipelining and constrained output pipelining can move these registers. The default is 0. See also "InputPipeline".

### **OutputPipeline**

Number of output pipeline stages to insert in the generated code. Distributed pipelining and constrained output pipelining can move these registers. The default is 0. See also "OutputPipeline".

# Restrictions

The input signal and **Threshold** parameter must have equal size. For example, if the input is a two-dimensional vector, **Threshold** must also be a two-dimensional vector.

# XY Graph

Display X-Y plot of signals using MATLAB figure window (HDL Coder)

# Description

The XY Graph block is available with Simulink.

For information about the simulation behavior and block parameters, see XY Graph.

# **HDL Architecture**

When you use this block in your model, HDL Coder does not generate HDL code for it.

# **Zero-Order Hold**

Implement zero-order hold of one sample period (HDL Coder)

# Description

The Zero-Order Hold block is available with Simulink.

For information about the simulation behavior and block parameters, see Zero-Order Hold.

# **HDL** Architecture

This block has a single, default HDL architecture.

# **HDL Block Properties**

### ConstrainedOutputPipeline

Number of registers to place at the outputs by moving existing delays within your design. Distributed pipelining does not redistribute these registers. The default is 0. See also "ConstrainedOutputPipeline".

### InputPipeline

Number of input pipeline stages to insert in the generated code. Distributed pipelining and constrained output pipelining can move these registers. The default is 0. See also "InputPipeline".

### **OutputPipeline**

Number of output pipeline stages to insert in the generated code. Distributed pipelining and constrained output pipelining can move these registers. The default is 0. See also "OutputPipeline".

# **Complex Data Support**

This block supports code generation for complex signals.

# **Signed Sqrt**

Calculate signed square root (HDL Coder) Library: HDL Coder / HDL Floating Point Operations

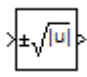

# Description

The Sqrt block calculates the square root, signed square root, or reciprocal of the square root on the input signal. From the **Function** parameter list, select one of the functions listed in this table.

| Function   | Description                                                                                  | Mathematical<br>Expression                   | MATLAB Equivalent |
|------------|----------------------------------------------------------------------------------------------|----------------------------------------------|-------------------|
| sqrt       | Square root of the input                                                                     | <i>u</i> <sup>0.5</sup>                      | sqrt              |
| signedSqrt | Square root of the<br>absolute value of the<br>input, multiplied by<br>the sign of the input | sign( <i>u</i> )*  <i>u</i>   <sup>0.5</sup> |                   |
| rSqrt      | Reciprocal of the<br>square root of the<br>input                                             | <i>u</i> <sup>-0.5</sup>                     |                   |

The block icon changes to match the function.

### **HDL Code Generation Support**

For the Sqrt block with **Function** set to signedSqrt, the code generator supports SqrtFunction architecture and various data types. The SqrtFunction architecture supports code generation in native floating-point mode. For this architecture, you can specify the **HandleDenormals** and **LatencyStrategy** settings from the **Native Floating Point** tab in the HDL Block Properties dialog box.

| Architecture | Fixed-Point | Native<br>Floating-Point | HandleDenormal<br>s | LatencyStrat<br>egy |
|--------------|-------------|--------------------------|---------------------|---------------------|
| SqrtFunction | N/A         | 1                        | $\checkmark$        | $\checkmark$        |

### **HDL Architecture**

This block has multicycle implementations that introduce additional latency in the generated code. To see the added latency, view the generated model or validation model. See "Generated Model and Validation Model".

| Architecture              | Parameter | Additional cycles<br>of latency                   | Description                            |
|---------------------------|-----------|---------------------------------------------------|----------------------------------------|
| SqrtFunction<br>(default) | None      | 34 (For output data<br>type other than<br>single) | Use a bitset shift/addition algorithm. |
|                           |           | 28 (For output data type single)                  |                                        |

### **HDL Block Properties**

#### ConstrainedOutputPipeline

Number of registers to place at the outputs by moving existing delays within your design. Distributed pipelining does not redistribute these registers. The default is 0. See also "ConstrainedOutputPipeline".

#### InputPipeline

Number of input pipeline stages to insert in the generated code. Distributed pipelining and constrained output pipelining can move these registers. The default is 0. See also "InputPipeline".

### OutputPipeline

Number of output pipeline stages to insert in the generated code. Distributed pipelining and constrained output pipelining can move these registers. The default is 0. See also "OutputPipeline".

### HandleDenormals

Specify whether you want HDL Coder to insert additional logic to handle denormal numbers in your design. Denormal numbers are numbers that have magnitudes less

than the smallest floating-point number that can be represented without leading zeros in the mantissa. The default is inherit. See also "Denormal Numbers".

#### LatencyStrategy

Specify whether to map the blocks in your design to minimum or maximum latency for the floating-point operator. The default is inherit. See also "Latency Considerations with Native Floating Point".

### Restrictions

• Input must be a floating point.

### **Ports**

### Input

**Port\_1 — Input signal** scalar | vector

Input signal to the block to calculate the square root, signed square root, or reciprocal of square root. The sqrt function accepts real or complex inputs, except for complex fixed-point signals. signedSqrt and rSqrt do not accept complex inputs.

Data Types: single

### Output

**Port\_1 — Output signal** scalar | vector

Output signal that is the signed square root of the input signal.

Data Types: single | int8 | int16 | int32 | uint8 | uint16 | uint32 | fixed point

## **Parameters**

### Main

### Function — Function the block performs

sqrt (default) | signedSqrt | rSqrt

Specify the mathematical function that the block calculates. The block icon changes to match the function you select.

| Function   | Block Icon        |
|------------|-------------------|
| sqrt       | ×√ <sup>u</sup> > |
| signedSqrt | >±√Iu]>           |
| rSqrt      | ×1//=>            |

#### Programmatic Use

Block Parameter: Operator Type: character vector Values: 'sqrt' | 'signedSqrt' | 'rSqrt' Default: 'sqrt'

### Output signal type — Output signal type

auto (default) | real | complex

Specify the output signal type of the block.

| Function   | Input Signal<br>Type | Output Signal Type                                           |                                                              |         |  |
|------------|----------------------|--------------------------------------------------------------|--------------------------------------------------------------|---------|--|
|            |                      | Auto                                                         | Real                                                         | Complex |  |
| sqrt       | real                 | real for<br>nonnegative inputs<br>NaN for negative<br>inputs | real for<br>nonnegative inputs<br>NaN for negative<br>inputs | complex |  |
|            | complex              | complex                                                      | error                                                        | complex |  |
| signedSqrt | real                 | real                                                         | real                                                         | error   |  |
|            | complex              | error                                                        | error                                                        | error   |  |
| rSqrt      | real                 | real                                                         | real                                                         | error   |  |
|            | complex              | error                                                        | error                                                        | error   |  |

Programmatic Use
Block Parameter: OutputSignalType
Type: character vector
Values: 'auto' | 'real' | 'complex'
Default: 'auto'

### Algorithm

The **Algorithm** tab contains the **Method** and the **Number of iterations** fields. These fields are available only if you select the rsqrt option in the **Function** field of the **Main** tab. For more information, see Reciprocal Sqrt.

### **Data Types**

Click the **Show data type assistant** button to display the **Data Type Assistant**, which helps you set the data type attributes. For more information, see "Specify Data Types Using Data Type Assistant" (Simulink).

Intermediate results data type — Data type of intermediate results
Inherit:Inherit via internal rule(default)

Programmatic Use
Block Parameter: IntermediateResultsDataTypeStr
Type: character vector Values: 'Inherit: Inherit via internal rule' Default: 'Inherit: Inherit via internal rule'

#### **Output — Output data type**

```
Inherit: Same as first input(default)|Inherit: Inherit via internal
rule|Inherit: Inherit via back propagation|double|single|int8|
int32|uint32|fixdt(1,16,2^0,0)|<data type expression>|...
```

Specify the output data type. The type can be inherited, specified directly, or expressed as a data type object such as Simulink.NumericType.

#### Programmatic Use

Block Parameter: OutDataTypeStr

Type: character vector Values: 'Inherit: Inherit via internal rule' | 'Inherit: Inherit via back propagation' | 'Inherit: Same as first input' | 'double' | 'single', 'int8', 'uint8', int16, 'uint16', 'int32', 'uint32', fixdt(1,16,0), fixdt(1,16,2^0,0), fixdt(1,16,2^0,0). '<data type expression>' Default: 'Inherit: Same as first input'

## Lock output data type setting against changes by the fixed-point tools — Prevent fixed-point tools from overriding data types

off (default) | on

Select this option to lock the output data type setting of this block against changes by the Fixed-Point Tool and the Fixed-Point Advisor. For more information, see "Use Lock Output Data Type Setting" (Fixed-Point Designer).

Programmatic Use Block Parameter: LockScale Type: character vector Values: 'off' | 'on' Default: 'off'

Saturate on integer overflow — Choose the behavior when integer overflow occurs

on (default) | boolean

| Action                    | Rationale                                                                                                    | What Happens for<br>Overflows                                                                        | Example                                                                                                    |
|---------------------------|----------------------------------------------------------------------------------------------------|----------------------------------------------------------------------------------------------------|----------------------------------------------------------------------------------------------------|
| Select this<br>check box. | Your model has possible<br>overflow and you want<br>explicit saturation<br>protection in the<br>generated code.                                                                                                    | Overflows saturate to<br>either the minimum or<br>maximum value that the<br>data type can represent. | The maximum value that<br>the int8 (signed, 8-bit<br>integer) data type can<br>represent is 127. Any<br>block operation result<br>greater than this maximum<br>value causes overflow of<br>the 8-bit integer. With the<br>check box selected, the<br>block output saturates at<br>127. Similarly, the block<br>output saturates at a<br>minimum output value of<br>-128.                                                                                   |
| Clear this check<br>box.  | You want to optimize<br>efficiency of your<br>generated code.<br>You want to avoid<br>overspecifying how a block<br>handles out-of-range<br>signals. For more<br>information, see "Check<br>for Signal Range Errors"<br>(Simulink). | Overflows wrap to the<br>appropriate value that is<br>representable by the data<br>type.             | The maximum value that<br>the int8 (signed, 8-bit<br>integer) data type can<br>represent is 127. Any<br>block operation result<br>greater than this maximum<br>value causes overflow of<br>the 8-bit integer. With the<br>check box cleared, the<br>software interprets the<br>overflow-causing value as<br>int8, which can produce<br>an unintended result. For<br>example, a block result of<br>130 (binary 1000 0010)<br>expressed as int8, is<br>-126. |

When you select this check box, saturation applies to every internal operation on the block, not just the output or result. Usually, the code generation process can detect when overflow is not possible. In this case, the code generator does not produce saturation code.

Programmatic Use
Block Parameter: SaturateOnIntegerOverflow
Type: character vector
Value: 'off' | 'on'
Default: 'on'

### **Block Characteristics**

| Data Types                  | <pre>single base integer fixed point</pre> |
|-----------------------------|--------------------------------------------|
| Multidimensional<br>Signals | Yes                                        |
| Variable-Size<br>Signals    | Yes                                        |

#### See Also

Math Function | Reciprocal Sqrt | Sqrt

Introduced in R2018b

# **Properties — Alphabetical List**

## ClockHighTime

Specify period, in nanoseconds, during which test bench drives clock input signals high (1)

#### Settings

ns

Default: 5

The clock high time is expressed as a positive integer.

The ClockHighTime and ClockLowTime properties define the period and duty cycle for the clock signal. Using the defaults, the clock signal is a square wave (50% duty cycle) with a period of 10 ns.

#### **Usage Notes**

HDL Coder ignores this property if ForceClock is set to off.

#### Set or View This Property

To set this property, use hdlset\_param or makehdl. To view the property value, use hdlget\_param.

### See Also

ClockLowTime, ForceClock, ForceClockEnable, ForceReset, HoldTime

## ClockLowTime

Specify period, in nanoseconds, during which test bench drives clock input signals low (0)

## Settings

Default: 5

The clock low time is expressed as a positive integer.

The ClockHighTime and ClockLowTime properties define the period and duty cycle for the clock signal. Using the defaults, the clock signal is a square wave (50% duty cycle) with a period of 10 ns.

#### **Usage Notes**

HDL Coder ignores this property if ForceClock is set to off.

### Set or View This Property

To set this property, use hdlset\_param or makehdl. To view the property value, use hdlget\_param.

### See Also

ClockHighTime, ForceClock, ForceClockEnable, ForceReset, HoldTime

### **DetectBlackBoxNameCollision**

Check for duplicate module or entity names in generated code and black box interface code  $% \left( {{{\left( {{{{c}}} \right)}}_{i}}_{i}} \right)$ 

#### Settings

'None'

Do not check for black box subsystems that have the same HDL module name as a generated HDL module name.

'Warning' (default)

Check for black box subsystems that have the same HDL module name as a generated HDL module name. Display a warning if matching names are found.

'Error'

Check for black box subsystems that have the same HDL module name as a generated HDL module name. Display an error if matching names are found.

#### Set or View This Property

To set this property, use hdlset\_param or makehdl. To view the property value, use hdlget\_param.

#### See Also

#### **Topics**

"Check for name conflicts in black box interfaces"

## **EDAScriptGeneration**

Enable or disable generation of script files for third-party tools

## Settings

'on' (default)

Enable generation of script files.

'off'

Disable generation of script files.

### Set or View This Property

To set this property, use hdlset\_param or makehdl. To view the property value, use hdlget\_param.

### See Also

## ForceClock

Specify whether test bench forces clock input signals

## Settings

'on' (default)

Selected (default)

Specify that the test bench forces the clock input signals. When this option is set, the clock high and low time settings control the clock waveform.

'off'

#### Cleared

Specify that a user-defined external source forces the clock input signals.

#### Set or View This Property

To set this property, use hdlset\_param or makehdl. To view the property value, use hdlget\_param.

#### See Also

ClockLowTime, ClockHighTime, ForceClockEnable, ForceReset, HoldTime

## ForceClockEnable

Specify whether test bench forces clock enable input signals

## Settings

'on' (default)

Selected (default)

Specify that the test bench forces the clock enable input signals to active high (1) or active low (0), depending on the setting of the clock enable input value.

'off'

#### Cleared

Specify that a user-defined external source forces the clock enable input signals.

### Set or View This Property

To set this property, use hdlset\_param or makehdl. To view the property value, use hdlget\_param.

### See Also

ClockHighTime, ClockLowTime, ForceClock, HoldTime

## ForceReset

Specify whether test bench forces reset input signals

### Settings

'on' (default)

Selected (default)

Specify that the test bench forces the reset input signals. If you enable this option, you can also specify a hold time to control the timing of a reset.

'off'

#### Cleared

Specify that a user-defined external source forces the reset input signals.

#### Set or View This Property

To set this property, use hdlset\_param or makehdl. To view the property value, use hdlget\_param.

#### See Also

ClockHighTime, ClockLowTime, ForceClock, HoldTime

## **FPToleranceStrategy**

Specify whether to check for floating-point tolerance based on relative error or ULP error

### Settings

Use this setting to specify the tolerance strategy for checking the numerical accuracy in the generated test bench. Based on the tolerance strategy that you specify, you can enter a custom tolerance value.

```
'relative' (default)
```

When you verify the generated code, HDL Coder checks for the floating-point tolerance based on the relative error.

'ulp'

When you verify the generated code, HDL Coder checks for the floating-point tolerance based on the ULP error.

#### Set or View This Property

To set this property, use hdlset\_param or makehdl. To view the property value, use hdlget\_param.

## Example

To specify the floating-point tolerance value for a model, use the hdlset\_param function to specify the tolerance strategy, and then enter the tolerance value. For example, to check the floating-point tolerance based on ULP error and enter the tolerance value:

```
% check for floating-point tolerance based on the ULP error
hdlset_param('sfir_single', 'FPToleranceStrategy', 'ULP');
```

% When using ULP error, optionally enter tolerance value greater than or equal to 0 hdlset\_param('FP\_test\_16a', 'FPToleranceValue', 1);

#### See Also

- FPToleranceValue
- "Floating point tolerance check based on"
- "Tolerance Value"
- "Getting Started with HDL Coder Native Floating-Point Support"

### **FPToleranceValue**

Enter the tolerance value based on floating-point tolerance check setting

#### Settings

Ν

Default: 1e-07

The value of N depends on the floating-point tolerance check setting that you specify. Use this setting to specify a custom tolerance value for checking the numerical accuracy in the generated test bench. When you set the **Floating point tolerance check based on** to:

- relative error, the default is a tolerance value of 1e-07. When you use this floating-point tolerance check setting, specify the tolerance value as a double data type.
- ulp error, the default is a Tolerance Value of 0. When you use this floating-point tolerance check setting, specify the tolerance value as an integer. You can specify a Tolerance Value, N, that is greater than or equal to 0.

#### Set or View This Property

To set this property, use hdlset\_param or makehdl. To view the property value, use hdlget\_param.

### Example

To specify the floating-point tolerance value for a model, use the hdlset\_param function to specify the tolerance strategy, and then enter the tolerance value. For example, to check the floating-point tolerance based on ULP error and enter the tolerance value:

```
% check for floating-point tolerance based on the ULP error
hdlset_param('sfir_single', 'FPToleranceStrategy', 'ULP');
```

% When using ULP error, optionally enter tolerance value greater than or equal to 0 hdlset\_param('FP\_test\_16a', 'FPToleranceValue', 1);

#### See Also

- "Tolerance Value"
- FPToleranceStrategy
- "Floating point tolerance check based on"

### GenerateCoSimBlock

Generate HDL Cosimulation blocks for use in testing DUT

### Settings

'on'

If your installation includes one or more of the following HDL simulation features, HDL Coder generates an HDL Cosimulation block for each:

- HDL Verifier for use with Mentor Graphics ModelSim
- HDL Verifier for use with Cadence Incisive

The coder configures the generated HDL Cosimulation blocks to conform to the port and data type interface of the DUT selected for code generation. By connecting an HDL Cosimulation block to your model in place of the DUT, you can cosimulate your design with the desired simulator.

The coder appends the character vector that the CosimLibPostfix property specifies to the names of the generated HDL Cosimulation blocks.

'off' (default)

Do not generate HDL Cosimulation blocks.

#### Set or View This Property

To set this property, use hdlset\_param or makehdl. To view the property value, use hdlget\_param.

## GenerateCoSimModel

Generate model containing HDL Cosimulation block for use in testing DUT

## Settings

'ModelSim' (default)

If your installation includes HDL Verifier, the coder generates and opens a Simulink model that contains an HDL Cosimulation block for Mentor Graphics ModelSim.

'Incisive'

If your installation includes HDL Verifier, the coder generates and opens a Simulink model that contains an HDL Cosimulation block for Cadence Incisive.

'None'

Do not create a cosimulation model.

### Set or View This Property

To set this property, use hdlset\_param or makehdl. To view the property value, use hdlget\_param.

#### See Also

"Generate a Cosimulation Model"

## GenerateSVDPITestbench

Generate SystemVerilog DPI test bench

#### Settings

'ModelSim' (default)

Generate SystemVerilog DPI test bench, and build-and-run scripts, for the Mentor Graphics ModelSim simulator.

'Incisive'

Generate SystemVerilog DPI test bench, and build-and-run scripts, for the Cadence Incisive simulator.

'VCS' (default)

Generate SystemVerilog DPI test bench, and build-and-run scripts, for the Synopsys  $^{\circledast}$  VCS  $^{\circledast}$  simulator.

'Vivado'

Generate SystemVerilog DPI test bench, and build-and-run scripts, for the Xilinx Vivado simulator.

When you set this property, the coder generates a direct programming interface (DPI) component for your entire Simulink model, including your DUT and data sources. Your entire model must support C code generation with Simulink Coder. The coder generates a SystemVerilog test bench that compares the output of the DPI component with the output of the HDL implementation of your DUT. The coder also builds shared libraries and generates a simulation script for the simulator you select.

Consider using this option if the default HDL test bench takes a long time to generate or simulate. Generation of a DPI test bench is sometimes faster than the default version because it does not run a full Simulink simulation to create the test bench data. Simulation of a DPI test bench with a large data set is faster than the default version because it does not store the input or expected data in a separate file.

To use this feature, you must have HDL Verifier and Simulink Coder licenses. To run the SystemVerilog testbench with generated VHDL code, you must have a mixed-language simulation license for your HDL simulator.

**Limitations** This test bench is not supported when you generate HDL code for the toplevel Simulink model. Your DUT subsystem must meet the following conditions:

- Input and output data types of the DUT cannot be larger than 64 bits.
- Input and output ports of the DUT cannot use enumerated data types.
- Input and output ports cannot be single-precision or double-precision data types.
- The DUT cannot have multiple clocks. You must set the **Clock inputs** code generation option to Single.
- Use trigger signal as clock must not be selected.
- If the DUT uses vector ports, you must use **Scalarize vector ports** to flatten the interface.

#### **Set or View This Property**

To set this property, use hdlset\_param or makehdl. To view the property value, use hdlget\_param.

#### See Also

"Generate a SystemVerilog DPI Test Bench" on page 2-111.

"Verify HDL Design With Large Data Set Using SystemVerilog DPI Test Bench"

## **HDLCodeCoverage**

Include HDL code coverage switches in generated test bench scripts

## Settings

'on'

Generated script includes code coverage switches. When you run the HDL simulation, code coverage is collected for your generated test bench. Specify your HDL simulator in the SimulationTool property. The coder generates build-and-run scripts for the simulator you specify.

'off' (default)

Generated script does not include code coverage switches, and does not collect code coverage.

#### **Set or View This Property**

To set this property, use hdlset\_param or makehdl. To view the property value, use hdlget\_param.

#### See Also

SimulationTool

## **HDLCompileInit**

Specify text written to initialization section of compilation script

#### Settings

'Initialization text'

Default: 'vlib %s\n'.

Specify text written to initialization section of compilation script as a character vector. If your TargetLanguage is VHDL, the implicit argument, %s, is the contents of the VHDLLibraryName property. If your TargetLanguage is Verilog, the implicit argument is work.

#### Set or View This Property

To set this property, use hdlset\_param or makehdl. To view the property value, use hdlget\_param.

#### See Also

#### Topics

## **HDLCompileTerm**

Specify text written to termination section of compilation script

### Settings

'Termination text'

Specify text written to termination section of compilation script as a character vector. The default is ' ' .

#### Set or View This Property

To set this property, use hdlset\_param or makehdl. To view the property value, use hdlget\_param.

#### See Also

## **HDLCompileFilePostfix**

Specify postfix appended to file name for generated Mentor Graphics ModelSim compilation scripts

#### Settings

'Compilation file postfix'

Default:'\_compile.do'.

Specify the postfix as a character vector. HDL Coder appends the postfix to the file name for generated Mentor Graphics ModelSim compilation scripts.

For example, if the name of the device under test or test bench is my\_design, HDL Coder adds the postfix \_compile.do to form the name my\_design\_compile.do.

#### **Set or View This Property**

To set this property, use hdlset\_param or makehdl. To view the property value, use hdlget\_param.

## **HDLCompileVerilogCmd**

Specify command written to compilation script for Verilog files

## Settings

'Compilation command'

Default: 'vlog %s %s\n'.

Specify command written to compilation script for Verilog files as a character vector. The two arguments are the contents of the SimulatorFlags property and the file name of the current module. To omit the flags, set SimulatorFlags to ' ' (the default).

#### Set or View This Property

To set this property, use hdlset\_param or makehdl. To view the property value, use hdlget\_param.

### See Also

## **HDLCompileVHDLCmd**

Specify command written to compilation script for VHDL files

### Settings

'Compilation command'

Default: 'vcom %s %s\n'.

Specify command written to compilation script for VHDL files as a character vector. The two arguments are the contents of the SimulatorFlags property and the file name of the current entity. To omit the flags, set SimulatorFlags to '' (the default).

#### Set or View This Property

To set this property, use hdlset\_param or makehdl. To view the property value, use hdlget\_param.

### See Also

## HDLSimCmd

Specify command written to simulation script

#### Settings

'Simulation command'

Default: 'vsim -novopt %s.%s\n'.

Specify the command written to simulation script as a character vector. If your TargetLanguage is 'VHDL', the first implicit argument is the value of VHDLLibraryName. If your TargetLanguage is 'Verilog', the first implicit argument is 'work'.

The second implicit argument is the top-level module or entity name.

#### Set or View This Property

To set this property, use hdlset\_param or makehdl. To view the property value, use hdlget\_param.

#### See Also

## HDLSimInit

Specify text written to initialization section of simulation script

#### Settings

```
'Simulation initialization'
```

Specify text written to initialization section of simulation script as a character vector. The default is

```
['onbreak resume\n',...
'onerror resume\n']
```

#### Set or View This Property

To set this property, use hdlset\_param or makehdl. To view the property value, use hdlget\_param.

#### See Also

## **HDLSimFilePostfix**

Specify postfix appended to file name for generated Mentor Graphics ModelSim simulation scripts  $% \left( \mathcal{A}^{(n)}_{n}\right) =\left( \mathcal{A}^{(n)}_{n}\right) =\left( \mathcal{A}^{(n)}_$ 

#### Settings

'Simulation file postfix'

Default: \_sim.do.

Specify the postfix as a character vector. HDL Coder appends the postfix to the file name for generated Mentor Graphics ModelSim simulation scripts.

For example, if the name of your test bench file is my\_design, HDL Coder adds the postfix \_sim.do to form the name my\_design\_tb\_sim.do.

#### Set or View This Property

To set this property, use hdlset\_param or makehdl. To view the property value, use hdlget\_param.

## **HDLSimTerm**

Specify text written to termination section of simulation script

## Settings

'Termination text'

Specify text written to termination section of simulation script as a character vector. Default is 'run -all\n'.

#### **Set or View This Property**

To set this property, use hdlset\_param or makehdl. To view the property value, use hdlget\_param.

#### See Also

## **HDLSimViewWaveCmd**

Specify waveform viewing command written to simulation script

### Settings

'Waveform view command'

Default: 'add wave sim:%s\n'

Specify waveform viewing command as a character vector. The implicit argument adds the signal paths for the DUT top-level input, output, and output reference signals.

#### Set or View This Property

To set this property, use hdlset\_param or makehdl. To view the property value, use hdlget\_param.

#### See Also

## HDLLintCmd

Specify command written to HDL lint script

#### Settings

'Script command'

Default: ''

Specify the command written to the HDL lint Tcl script as a character vector. The command must contain %s, which is a placeholder for the HDL file name.

#### Dependencies

If HDLLintCmd is set to the default value, '', and you set HDLLintCmd to one of the supported third-party tools, HDL Coder automatically inserts a tool-specific default command string in the Tcl script.

#### Usage

If you set HDLLintTool to Custom, you must use %s as a placeholder for the HDL file name in the generated Tcl script. Specify HDLLintCmd using the following format:

```
custom_lint_tool_command -option1 -option2 %s
```

#### Set or View This Property

To set this property, use hdlset\_param or makehdl. To view the property value, use hdlget\_param.

#### See Also

HDLLintTool, HDLLintInit, HDLLintTerm, "Generate an HDL Lint Tool Script"

## HDLLintInit

Specify HDL lint script initialization name

## Settings

'Initialization name'

Default: ' '

Specify the HDL lint script initialization name as a character vector.

## Dependencies

If HDLLintInit is set to the default value, '', and you set HDLLintCmd to one of the supported third-party tools, HDL Coder automatically inserts a tool-specific default initialization string in the Tcl script.

## **Set or View This Property**

To set this property, use hdlset\_param or makehdl. To view the property value, use hdlget\_param.

## See Also

HDLLintTool, HDLLintCmd, HDLLintTerm, "Generate an HDL Lint Tool Script"

## **HDLLintTerm**

Specify HDL lint script termination name

#### Settings

'Script termination name'

Default: ' '

Specify the HDL lint script termination name as a character vector.

#### Dependencies

If HDLLintTerm is set to the default value, '', and you set HDLLintCmd to one of the supported third-party tools, HDL Coder automatically inserts a tool-specific default termination string in the Tcl script.

#### Set or View This Property

To set this property, use hdlset\_param or makehdl. To view the property value, use hdlget\_param.

#### See Also

HDLLintTool, HDLLintCmd, HDLLintInit, "Generate an HDL Lint Tool Script"

## HDLLintTool

Select HDL lint tool for which HDL Coder generates scripts

## Settings

'Lint Tool'

Default: 'None'.

HDLLintTool enables or disables generation of scripts for third-party HDL lint tools. By default, HDL Coder does not generate a lint script.

To generate a script for one of the supported lint tools, set HDLLintTool to one of the following:

| HDLLintTool Option | Lint Tool                                 |
|--------------------|-------------------------------------------|
| 'None'             | None. Lint script generation is disabled. |
| 'AscentLint'       | Real Intent Ascent Lint                   |
| 'Leda'             | Synopsys Leda                             |
| 'SpyGlass'         | Atrenta SpyGlass                          |
| 'Custom'           | A custom lint tool.                       |

### Dependencies

If you set HDLLintTool to one of the supported third-party tools, you can generate a Tcl script without setting HDLLintInit, HDLLintCmd, and HDLLintTerm to nondefault values. If the HDLLintInit, HDLLintCmd, and HDLLintTerm have default values, HDL Coder automatically writes tool-specific default initialization, command, and termination strings to the Tcl script.
# Set or View This Property

To set this property, use hdlset\_param or makehdl. To view the property value, use hdlget\_param.

# See Also

Properties HDLLintCmd | HDLLintInit | HDLLintTerm

#### Topics

"Generate an HDL Lint Tool Script"

# HDLSynthCmd

Specify command written to synthesis script

# Settings

'Synthesis command'

Default: none.

Specify command written to synthesis script as a character vector. Your choice of synthesis tool (see HDLSynthTool) sets the synthesis command string. The default is a formatted text string passed to fprintf to write the command section of the synthesis script. The implicit argument is the top-level module or entity name. The content of the string is specific to the selected synthesis tool.

# Set or View This Property

To set this property, use hdlset\_param or makehdl. To view the property value, use hdlget\_param.

# See Also

HDLSynthTool, HDLSynthInit, HDLSynthTerm, HDLSynthFilePostfix, "Generate Scripts for Compilation, Simulation, and Synthesis"

# **HDLSynthFilePostfix**

Specify postfix appended to file name for generated synthesis scripts

# Settings

'file name postfix'

Specify HDLSynthTool as a character vector.

Default: The value of HDLSynthFilePostfix normally defaults to a string that corresponds to the synthesis tool that HDLSynthTool specifies.

For example, if the value of HDLSynthTool is 'Synplify', HDLSynthFilePostfix defaults to '\_synplify.tcl'. Then, if the name of the device under test is my\_design, HDL Coder adds the postfix\_synplify.tcl to form the synthesis script file name my\_design\_synplify.tcl.

### Set or View This Property

To set this property, use hdlset\_param or makehdl. To view the property value, use hdlget\_param.

# See Also

HDLSynthTool, HDLSynthCmd, HDLSynthInit, HDLSynthTerm, "Generate Scripts for Compilation, Simulation, and Synthesis"

# HDLSynthInit

Specify text written to initialization section of synthesis script

# Settings

'Initialization text'

Default: none

Specify the text written to the synthesis script initialization as a character vector. Your choice of synthesis tool (see HDLSynthTool) sets the synthesis script initialization string. The default is a formatted text passed to fprintf to write the initialization section of the synthesis script. The default is a synthesis project creation command. The implicit argument is the top-level module or entity name. The content of the string is specific to the selected synthesis tool.

# Set or View This Property

To set this property, use hdlset\_param or makehdl. To view the property value, use hdlget\_param.

# See Also

HDLSynthTool, HDLSynthCmd, HDLSynthTerm, HDLSynthFilePostfix, "Generate Scripts for Compilation, Simulation, and Synthesis"

# HDLSynthTerm

Specify text written to termination section of synthesis script

# Settings

'Termination text'

Default: none

Specify the synthesis script termination text as a character vector. Your choice of synthesis tool (see HDLSynthTool) sets the synthesis termination string. The default is a formatted text passed to fprintf to write the termination and clean up section of the synthesis script. This section does not take arguments. The content of the string is specific to the selected synthesis tool.

# **Set or View This Property**

To set this property, use hdlset\_param or makehdl. To view the property value, use hdlget\_param.

# See Also

HDLSynthTool, HDLSynthCmd, HDLSynthInit, HDLSynthFilePostfix, "Generate Scripts for Compilation, Simulation, and Synthesis"

# **HDLSynthTool**

Select synthesis tool for which HDL Coder generates scripts

# Settings

'Synthesis tool'

Default: 'None'.

Specify the synthesis tool as a character vector. HDLSynthTool enables or disables generation of scripts for third-party synthesis tools. By default, HDL Coder does not generate a synthesis script. To generate a script for one of the supported synthesis tools, set HDLSynthTool to one of the following:

**Tip** The value of HDLSynthTool also sets the postfix (HDLSynthFilePostfix) that the coder appends to generated synthesis script file names.

| Choice of<br>HDLSynthToo<br>I Value | Generates Script For               | Sets HDLSynthFilePostfix<br>To |
|-------------------------------------|------------------------------------|--------------------------------|
| 'None'                              | N/A; script generation disabled    | N/A                            |
| 'ISE'                               | Xilinx ISE                         | '_ise.tcl'                     |
| 'Libero'                            | Microsemi Libero                   | '_libero.tcl'                  |
| 'Precision'                         | Mentor Graphics Precision          | '_precision.tcl'               |
| 'Quartus'                           | Altera Quartus II                  | '_quartus.tcl'                 |
| 'Synplify'                          | Synopsys Synplify Pro <sup>®</sup> | '_synplify.tcl'                |
| 'Vivado'                            | Xilinx Vivado                      | '_vivado.tcl'                  |
| 'Custom'                            | A custom synthesis tool            | '_custom.tcl'                  |

### **Set or View This Property**

To set this property, use hdlset\_param or makehdl. To view the property value, use hdlget\_param.

# See Also

HDLSynthCmd, HDLSynthInit, HDLSynthTerm, HDLSynthFilePostfix, "Generate Scripts for Compilation, Simulation, and Synthesis"

# HoldInputDataBetweenSamples

Specify how long subrate signal values are held in valid state

# Settings

'on' (default)

Data values for subrate signals are held in a valid state across N base-rate clock cycles, where N is the number of base-rate clock cycles that elapse per subrate sample period and N  $\geq$  2.

'off'

Data values for subrate signals are held in a valid state for only one base-rate clock cycle. For the subsequent base-rate cycles, data is in an unknown state (expressed as 'X') until leading edge of the next subrate sample period.

### **Usage Notes**

In most cases, the default ('on') is the best setting for this property. This setting matches the behavior of a Simulink simulation, in which subrate signals are held valid through each base-rate clock period.

In some cases (for example modeling memory or memory interfaces), it is desirable to set HoldInputDataBetweenSamples to 'off'. In this way, you can obtain diagnostic information about when data is in an invalid ('X') state.

### Set or View This Property

# See Also

HoldTime, "Code Generation from Multirate Models"

# HoldTime

Specify hold time for input signals and forced reset input signals

# Settings

ns

Default: 2

Specify the number of nanoseconds during which the model's data input signals and forced reset input signals are held past the clock rising edge.

The hold time is expressed as a positive integer.

This option applies to reset input signals only if forced resets are enabled.

# **Usage Notes**

The hold time is the amount of time that reset input signals and input data are held past the clock rising edge. The following figures show the application of a hold time  $(t_{\text{hold}})$  for reset and data input signals when the signals are forced to active high and active low.

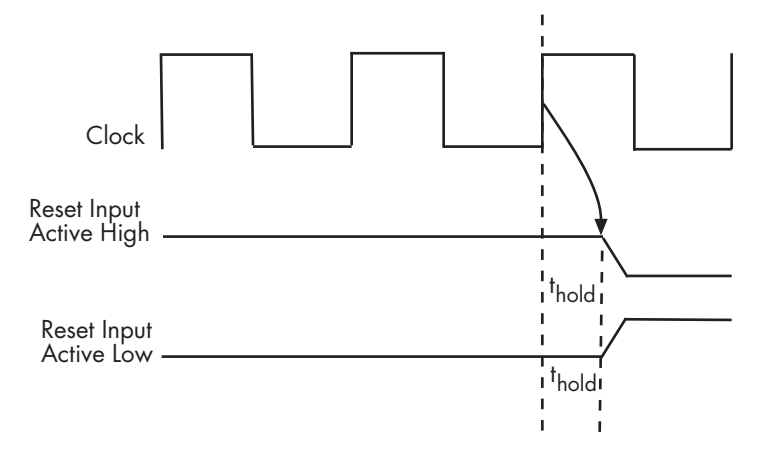

#### Hold Time for Reset Input Signals

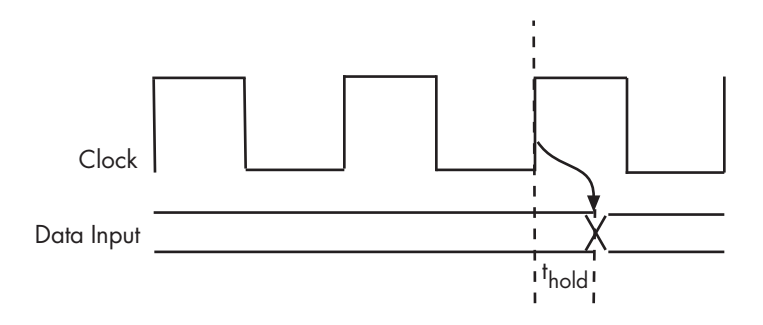

#### Hold Time for Data Input Signals

**Note** A reset signal is always asserted for two cycles plus t<sub>hold</sub>.

### Set or View This Property

# See Also

ClockHighTime, ClockLowTime, ForceClock

# **IgnoreDataChecking**

Specify number of samples during which output data checking is suppressed

# Settings

Ν

Default: 0.

*N* must be a positive integer.

When N > 0, the test bench suppresses output data checking for the first N output samples after the clock enable output (ce\_out) is asserted.

# **Usage Notes**

When using pipelined block implementations, output data may be in an invalid state for some number of samples. To avoid spurious test bench errors, determine this number and set IgnoreDataChecking accordingly.

Be careful to specify N as a number of samples, not as a number of clock cycles. For a single-rate model, these are equivalent, but they are not equivalent for a multirate model.

You should use IgnoreDataChecking in cases where there is a state (register) initial condition in the HDL code that does not match the Simulink state, including the following specific cases:

- When you set the Distributed Pipelining parameter to 'on' for the MATLAB Function block (see "Distributed Pipeline Insertion for MATLAB Function Blocks").
- When you set the ResetType parameter to 'None' (see "ResetType") for the following block types:
  - commcnvintrlv2/Convolutional Deinterleaver
  - commcnvintrlv2/Convolutional Interleaver
  - commcnvintrlv2/General Multiplexed Deinterleaver

- commcnvintrlv2/General Multiplexed Interleaver
- dspsigops/Delay
- simulink/Additional Math & Discrete/Additional Discrete/Unit Delay Enabled
- simulink/Commonly Used Blocks/Unit Delay
- simulink/Discrete/Delay
- simulink/Discrete/Memory
- simulink/Discrete/Tapped Delay
- simulink/User-Defined Functions/MATLAB Function
- sflib/Chart
- sflib/Truth Table
- When generating a black box interface to existing manually-written HDL code.

# Set or View This Property

# InitializeTestBenchInputs

Specify initial value driven on test bench inputs before data is asserted to DUT

# Settings

'on'

Initial value driven on test bench inputs is ' 0 ' .

'off' (default)

Initial value driven on test bench inputs is 'X' (unknown).

### Set or View This Property

# **MultifileTestBench**

Divide generated test bench into helper functions, data, and HDL test bench code files

# Settings

'on'

Write separate files for test bench code, helper functions, and test bench data. The file names are derived from the name of the DUT, the TestBenchPostfix property, and the TestBenchDataPostfix property as follows:

#### DUTname\_TestBenchPostfix\_TestBenchDataPostfix

For example, if the DUT name is symmetric\_fir, and the target language is VHDL, the default test bench file names are:

- symmetric\_fir\_tb.vhd: test bench code
- symmetric\_fir\_tb\_pkg.vhd: helper functions package
- symmetric\_fir\_tb\_data.vhd: data package

If the DUT name is symmetric\_fir and the target language is Verilog, the default test bench file names are:

- symmetric\_fir\_tb.v: test bench code
- symmetric\_fir\_tb\_pkg.v: helper functions package
- symmetric\_fir\_tb\_data.v: test bench data

```
'off' (default)
```

Write a single test bench file containing the HDL test bench code and helper functions and test bench data.

### Set or View This Property

### See Also

TestBenchPostFix, TestBenchDataPostFix

# ReservedWordPostfix

Specify postfix appended to identifiers for entities, signals, constants, or other model elements that conflict with VHDL or Verilog reserved words

# Settings

'postfix'

Default: '\_rsvd'.

Specify the postfix as a character vector. The reserved word postfix is applied to identifiers (for entities, signals, constants, or other model elements) that conflict with VHDL or Verilog reserved words. For example, if your generating model contains a signal named mod, HDL Coder adds the postfix \_rsvd to form the name mod\_rsvd.

# Set or View This Property

# ResetLength

Define length of time (in clock cycles) during which reset is asserted

# Settings

Ν

Default: 2.

*N* must be an integer greater than or equal to 0.

Resetlength defines N, the number of clock cycles during which reset is asserted. The following figure illustrates the default case, in which the reset signal (active-high) is asserted for 2 clock cycles.

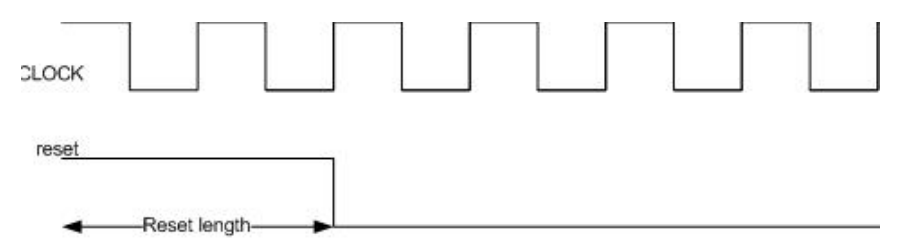

# **Set or View This Property**

# SimulationLibPath

Specify the path to the compiled Altera or Xilinx simulation libraries

# Settings

'Simulation library path'

Default: ''

Specify the path to the compiled Altera or Xilinx simulation libraries. Altera provides the simulation model files in **\quartus\eda\sim\_lib** folder.

# Set or View This Property

To set this property, use hdlset\_param or makehdl. To view the property value, use hdlget\_param.

# **Usage Example**

If you want to set the path to the compiled Xilinx Simulation library, enter:

```
myDUT = gcb;
libpath = '/apps/Xilinx_ISE/XilinxISE-13.4/Linux/ISE_DS/ISE/vhdl/
mti_se/6.6a/lin64/xilinxcorelib';
hdlset_param (myDUT, 'SimulationLibPath', libpath);
```

# See Also

#### Topics

"Simulation library path"

# SimulationTool

Simulator for which the tool generates build-and-run scripts for the test bench and optional code coverage  $% \left[ {\left[ {{{\rm{cov}}} \right]_{\rm{cov}}} \right]_{\rm{cov}}} \right]$ 

# Settings

'Mentor Graphics ModelSim' | 'Cadence Incisive' | 'Custom'

Default: 'Mentor Graphics ModelSim'

When you select 'Custom', the tool uses the custom script properties.

# **Set or View This Property**

# SimulatorFlags

Specify simulator flags to apply to generated compilation scripts

# Settings

'compilation simulator flags'

Default: ' '

Specify simulator flags to apply to generated compilation scripts as a character vector. The simulator flags are specific to your application and the simulator you are using. For example, if you must use the 1076-1993 VHDL compiler, specify the flag -93.

# **Usage Notes**

The flags you specify with this option are added to the compilation command in generated compilation scripts. The simulation command is specified by the HDLCompileVHDLCmd or HDLCompileVerilogCmd properties.

# Set or View This Property

# SynthesisProjectAdditionalFiles

Include additional HDL or constraint files in synthesis project

# Settings

'' (default)

Additional project files, such as HDL source files (.v, .vhd) or constraint files (.ucf), that you want to include in your synthesis project, specified as a character vector. Separate file names with a semicolon (;).

You cannot use SynthesisProjectAdditionalFiles to include Tcl files. To specify synthesis project Tcl files, use the AdditionalProjectCreationTclFiles property of the hdlcoder.WorkflowConfig object.

#### Usage

To include a source file, src\_file.vhd, and a constraint file, constraint\_file.ucf, in the synthesis project for a DUT subsystem, myDUT:

```
hdlset_param (myDUT, 'SynthesisProjectAdditionalFiles', ...
'L:\src_file.vhd;L:\constraint_file.ucf;')
```

# Set or View This Property

To set this property, use hdlset\_param or makehdl. To view the property value, use hdlget\_param.

#### See Also hdlcoder.WorkflowConfig

# TestBenchClockEnableDelay

Define elapsed time in clock cycles between deassertion of reset and assertion of clock enable

# Settings

N (integer number of clock cycles)

Default: 1

The TestBenchClockEnableDelay property specifies a delay time N, expressed in baserate clock cycles ( the default value is 1) elapsed between the time the reset signal is deasserted and the time the clock enable signal is first asserted.

TestBenchClockEnableDelay works in conjunction with the HoldTime property; after deassertion of reset, the clock enable goes high after a delay of *N* base-rate clock cycles plus the delay specified by HoldTime.

In the figure below, the reset signal (active-high) deasserts after the interval labelled Hold Time. The clock enable asserts after a further interval labelled Clock enable delay.

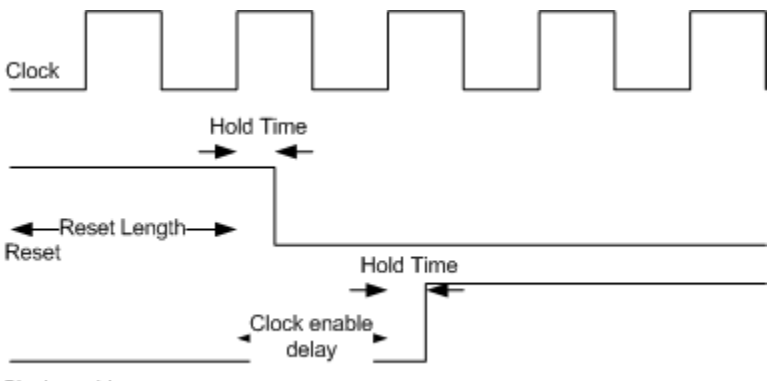

Clock enable

# **Set or View This Property**

To set this property, use hdlset\_param or makehdl. To view the property value, use hdlget\_param.

# See Also

HoldTime, ResetLength

# TestBenchDataPostFix

Specify suffix added to test bench data file name when generating multifile test bench

# Settings

'Data posfix'

Default: '\_data'.

Specify the postfix as a character vector. HDL Coder applies TestBenchDataPostFix only when generating a multi-file test bench (i.e. when MultifileTestBench is 'on').

For example, if the name of your DUT is my\_test, and TestBenchPostFix has the default value \_tb, the coder adds the postfix \_data to form the test bench data file name my\_test\_tb\_data.

# Set or View This Property

To set this property, use hdlset\_param or makehdl. To view the property value, use hdlget\_param.

# See Also

MultifileTestBench, TestBenchPostFix

# TestBenchPostFix

Specify suffix to test bench name

# Settings

'testbench suffix'

Default: '\_tb'.

Specify the suffix to testbench name as a character vector.

For example, if the name of your DUT is my\_test, HDL Coder adds the postfix \_tb to form the name my\_test\_tb.

# Set or View This Property

To set this property, use hdlset\_param or makehdl. To view the property value, use hdlget\_param.

# See Also

MultifileTestBench, TestBenchDataPostFix

# TestBenchReferencePostFix

Specify text appended to names of reference signals generated in test bench code

# Settings

'Signal name postfix'

Default: '\_ref'.

Reference signal data is represented as arrays in the generated test bench code. HDL Coder appends the character vector that TestBenchReferencePostFix specifies to the generated signal names.

# Set or View This Property

# **UseFileIOInTestBench**

Specify whether to use data files for reading and writing test bench stimulus and reference data  $% \left( {{{\mathbf{x}}_{i}}} \right)$ 

# Settings

'on' (default)

Selected (default)

Create and use data files for reading and writing test bench stimulus and reference data.

'off'

#### Cleared

Generated test bench contains stimulus and reference data as constants.

# Set or View This Property

# **Class reference for HDL code generation from Simulink**

# hdlcoder.FloatingPointTargetConfig class

Package: hdlcoder

Specify floating-point target configuration for floating-point library

# Description

The hdlcoder.FloatingPointTargetConfig object sets options for HDL Coder to generate synthesizable floating-point code. To create an hdlcoder.FloatingPointTargetConfig object for a floating-point library, use the hdlcoder.createFloatingPointTargetConfig function. You can create a floating-point configuration object for these floating-point libraries:

- Native Floating Point
- Altera Megafunctions (ALTERA FP Functions)
- Altera Megafunctions (ALTFP)
- Xilinx LogiCORE®

# Construction

fpconfig = hdlcoder.createFloatingPointConfig(library) creates an hdlcoder.FloatingPointTargetConfig object for a floating-point library.

fpconfig = hdlcoder.createFloatingPointConfig(library,Name,Value)
creates an hdlcoder.FloatingPointTargetConfig object with additional options
specified by one or more Name,Value pair arguments. Name can also be a property name
on page 5-3 and Value is the corresponding value. Name must appear inside single
quotes (''). You can specify several name-value pair arguments in any order as
Name1,Value1,...,NameN,ValueN.

The name-value pair arguments that you can specify depend on the library that you select for creating the floating-point configuration.

#### **Input Arguments**

```
Library — Floating point library name
None (default) | NATIVEFLOATINGPOINT | ALTERAFPFUNCTIONS | ALTFP |
XILINXLOGICORE
```

Floating-point library name, specified as a character vector

Example: 'ALTERAFPFUNCTIONS'

# **Properties**

#### **Native Floating Point**

<code>HandleDenormals — Specify whether to handle denormal numbers in your design 'off' (default) | 'on'</code>

Specify whether you want HDL Coder to handle denormal numbers in your design. Specify this property as a character vector. Denormal numbers are nonzero numbers that are smaller than the smallest normal number.

# LatencyStrategy — Specify whether to use maximum or minimum latency for the native floating-point operator

'MAX' (default) | 'MIN' | 'ZERO'

Specify whether you want HDL Coder to use maximum or minimum latency setting for the floating-operators that your design uses. Specify this property as a character vector.

# MantissaMultiplyStrategy — Specify how you want HDL Coder to implement the mantissa multiplication operation when your design uses floating-point multipliers

```
'FullMultiplier'(default)|'PartMultiplierPartAddShift'|
'NoMultiplierFullAddShift'
```

Specify how you want HDL Coder to implement the mantissa multiplication process for floating-point multipliers in your design. With this option, you can control the DSP usage on the target platform for your design. To learn more, see "Mantissa Multiplier Strategy".

#### **Altera FP Functions**

# InitializeIPPipelinesToZero — Specify whether to initialize pipeline registers in the Altera Megafunction IP to zero

true (default) | false

Specify whether you want HDL Coder to initialize pipeline registers in the Altera Megafunction IP to zero. Specify this property as a logical. To avoid potential numerical mismatches in the HDL simulation, leave InitializeIPPipelinesToZero set to true.

#### ALTFP and Xilinx LogiCORE

# LatencyStrategy — Specify whether to use maximum or minimum latency when mapping your design to FPGA floating-point target libraries

'MIN' (default) | 'MAX'

Specify whether you want the design to map to minimum or maximum latency with Xilinx LogiCORE or Altera Megafunction IP. Specify this property as a character vector.

# **Objective** — Specify whether to optimize the design for speed or area when mapping your design to FPGA floating-point target libraries 'SPEED' (default) | 'AREA'

Specify whether you want the design to map to minimum or maximum latency with Xilinx LogiCORE or Altera Megafunction IP. Specify this property as a character vector.

#### Methods

createFloatingPointTargetConfig

Create floating-point target configuration for floatingpoint library that you specify

### **Examples**

# Create Floating-Point Configuration with Native Floating Point and Generate Code

This example shows how to create a floating-point target configuration with the native floating-point support in HDL Coder, and then generate code.

#### **Create a Floating-Point Target Configuration**

To create a floating-point configuration, use hdlcoder.createFloatingPointTargetConfig.

```
load_system('sfir_single');
fpconfig = hdlcoder.createFloatingPointTargetConfig('NATIVEFLOATINGPOINT')
```

```
fpconfig =
```

FloatingPointTargetConfig with properties:

Library: 'NativeFloatingPoint' LibrarySettings: [1×1 fpconfig.NFPLatencyDrivenMode] IPConfig: [1×1 hdlcoder.FloatingPointTargetConfig.IPConfig]

#### **Specify Custom Library Settings**

Optionally, to customize the floating-point configuration, specify custom library settings.

```
fpconfig.LibrarySettings.HandleDenormals = 'off';
fpconfig.LibrarySettings.LatencyStrategy = 'MIN';
fpconfig.LibrarySettings.MantissaMultiplyStrategy = 'NoMultiplierFullAddShift';
fpconfig.LibrarySettings
```

ans =

NFPLatencyDrivenMode with properties:

LatencyStrategy: 'MIN' HandleDenormals: 'off' MantissaMultiplyStrategy: 'NoMultiplierFullAddShift' Version: '1.0.0'

#### **View Latency of Native Floating Point Operators**

The IPConfig object displays the maximum amd minimum latency values of the floating-point operators.

#### fpconfig.IPConfig

ans =

| Name       | DataType                | MaxLatency | MinLatency |
|------------|-------------------------|------------|------------|
|            |                         |            |            |
| 'ABS'      | 'SINGLE'                | 0          | $\Theta$   |
| 'ADDSUB'   | 'SINGLE'                | 12         | /          |
| 'ATAN'     | 'SINGLE'                | 36         | 36         |
| 'ATAN2'    | 'SINGLE'                | 42         | 42         |
| 'CONVERT'  | 'NUMERICTYPE_TO_SINGLE' | 6          | 6          |
| 'CONVERT'  | 'SINGLE_TO_NUMERICTYPE' | 6          | 6          |
| 'COS'      | 'SINGLE'                | 27         | 27         |
| 'DIV'      | 'SINGLE'                | 32         | 32         |
| 'EXP'      | 'SINGLE'                | 23         | 23         |
| 'FIX'      | 'SINGLE'                | 3          | 3          |
| 'L0G'      | 'SINGLE'                | 20         | 20         |
| 'MINMAX'   | 'SINGLE'                | 3          | 3          |
| 'MOD'      | 'SINGLE'                | Θ          | Θ          |
| 'MUL'      | 'SINGLE'                | 8          | 8          |
| ' P0W2 '   | 'SINGLE'                | 2          | 2          |
| 'RECIP'    | 'SINGLE'                | 19         | 19         |
| 'RELOP'    | 'SINGLE'                | 3          | 3          |
| 'REM'      | 'SINGLE'                | Θ          | Θ          |
| 'ROUNDING' | 'SINGLE'                | 5          | 5          |
| 'RSORT'    | 'SINGLE'                | 17         | 17         |
| 'STGNUM'   | 'STNGLE'                | 0          | 0          |
| 'STN'      | 'STNGLE'                | 27         | 27         |
| 'STNCOS'   | 'STNGLE'                | 27         | 27         |
| 'SORT'     | 'STNGLE'                | 28         | 28         |
| 'UMINUS'   | 'SINGLE'                | 0          | 0          |

#### **Generate Code**

makehdl('sfir\_single/symmetric\_fir','FloatingPointTargetConfiguration',fpconfig, ... 'TargetDirectory','C:/NativeFloatingPoint/hdlsrc')
```
### Generating HDL for 'sfir_single/symmetric_fir'.
### Starting HDL check.
### The code generation and optimization options you have chosen have introduced addit.
### The delay balancing feature has automatically inserted matching delays for compense
### The DUT requires an initial pipeline setup latency. Each output port experiences to
### Output port 0: 30 cycles.
### Output port 1: 30 cycles.
### Working on sfir_single/symmetric_fir/nfp_add_comp as C:\NativeFloatingPoint\hdlsrc'
### Working on sfir_single/symmetric_fir/nfp_mul_comp as C:\NativeFloatingPoint\hdlsrc'
### Working on sfir_single/symmetric_fir as C:\NativeFloatingPoint\hdlsrc'sfir_single/s
### Generating package file C:\NativeFloatingPoint\hdlsrc\sfir_single/s
### Creating HDL Code Generation Check Report file://C:\NativeFloatingPoint\hdlsrc\sfi
### HDL check for 'sfir_single' complete with 0 errors, 0 warnings, and 0 messages.
### HDL code generation complete.
```

The generated VHDL code is saved in the hdlsrc folder.

### See Also

hdlcoder.FloatingPointTargetConfig.IPConfig| hdlcoder.FloatingPointTargetConfig.IPConfig.customize

#### Topics

"FPGA Floating-Point Library IP Mapping"

"Single Precision Floating Point Support: Field-Oriented Control Algorithm"

"Share Floating-Point IPs"

"Generate HDL Code for FPGA Floating-Point Target Libraries"

"Customize Floating-Point IP Configuration"

"Generate Target-Independent HDL Code with Native Floating-Point"

#### Introduced in R2016b

## createFloatingPointTargetConfig

Class: hdlcoder.FloatingPointTargetConfig Package: hdlcoder

Create floating-point target configuration for floating-point library that you specify

### Syntax

fpconfig = hdlcoder.createFloatingPointConfig(library)
fpconfig = hdlcoder.createFloatingPointConfig(library,Name,Value)

### Description

To create a floating-point target configuration object for a floating-point library, use the hdlcoder.createFloatingPointTargetConfig function. You can create a floating-point configuration object for these libraries:

- Native Floating Point
- Altera Megafunctions (ALTERA FP Functions)
- Altera Megafunctions (ALTFP)
- Xilinx LogiCORE

fpconfig = hdlcoder.createFloatingPointConfig(library) creates an hdlcoder.FloatingPointTargetConfig object for a given floating-point library.

fpconfig = hdlcoder.createFloatingPointConfig(library,Name,Value)
creates an hdlcoder.FloatingPointTargetConfig object with additional options
specified by one or more Name,Value pair arguments. Name can also be a property name
and Value is the corresponding value. Name must appear inside single quotes (''). You
can specify several name-value pair arguments in any order as
Name1,Value1,...,NameN,ValueN.

### **Input Arguments**

#### Library — Floating point library name

```
None (default) | NATIVEFLOATINGPOINT | ALTERAFPFUNCTIONS | ALTFP | XILINXLOGICORE
```

Floating-point library name, specified as a character vector

Example: 'ALTERAFPFUNCTIONS'

### **Name-Value Pair Arguments**

Specify optional comma-separated pairs of Name, Value arguments. Name is the argument name and Value is the corresponding value. Name must appear inside quotes. You can specify several name and value pair arguments in any order as Name1, Value1, ..., NameN, ValueN.

The name-value pair arguments that you can specify depend on the library that you select for creating the floating-point configuration.

#### **Native Floating Point**

<code>HandleDenormals — Specify whether to handle denormal numbers in your design 'off' (default) | 'on'</code>

Specify whether you want HDL Coder to handle denormal numbers in your design. Specify this property as a character vector. Denormal numbers are nonzero numbers that are smaller than the smallest normal number. To specify this property, for Library, select NATIVEFLOATINGPOINT.

## LatencyStrategy — Specify whether to use maximum or minimum latency for the native floating-point operator

'MAX' (default) | 'MIN' | 'ZERO'

Specify whether you want HDL Coder to use maximum or minimum latency setting for the floating-operators that your design uses. Specify this property as a character vector. To specify this property, for Library, select NATIVEFLOATINGPOINT

# MantissaMultiplyStrategy — Specify how you want HDL Coder to implement the mantissa multiplication operation when your design uses floating-point multipliers

'FullMultiplier' (default) | 'PartMultiplierPartAddShift' |
'NoMultiplierFullAddShift'

Specify how you want HDL Coder to implement the mantissa multiplication process for floating-point multipliers in your design. With this option, you can control the DSP usage on the target platform for your design. To learn more, see "Mantissa Multiplier Strategy".

#### **Altera FP Functions**

## InitializeIPPipelinesToZero — Specify whether to initialize pipeline registers in the Altera Megafunction IP to zero

true (default) | false

Specify whether you want HDL Coder to initialize pipeline registers in the Altera Megafunction IP to zero. Specify this property as a logical. To avoid potential numerical mismatches in the HDL simulation, leave InitializeIPPipelinesToZero set to true. To specify this property, for Library, select ALTERAFPFUNCTIONS.

#### ALTFP and Xilinx LogiCORE

## LatencyStrategy — Specify whether to use maximum or minimum latency when mapping your design to FPGA floating-point target libraries

'MIN' (default) | 'MAX'

Specify whether you want the design to map to minimum or maximum latency with Xilinx LogiCORE or Altera Megafunction IP. Specify this property as a character vector.

## **Objective** — Specify whether to optimize the design for speed or area when mapping your design to FPGA floating-point target libraries

'SPEED' (default) | 'AREA'

Specify whether you want the design to map to minimum or maximum latency with Xilinx LogiCORE or Altera Megafunction IP. Specify this property as a character vector.

### **Examples**

## Create Floating-Point Configuration with Native Floating Point and Generate Code

This example shows how to create a floating-point target configuration with the native floating-point support in HDL Coder, and then generate code.

#### **Create a Floating-Point Target Configuration**

To create a floating-point configuration, use hdlcoder.createFloatingPointTargetConfig.

```
load_system('sfir_single');
fpconfig = hdlcoder.createFloatingPointTargetConfig('NATIVEFLOATINGPOINT')
```

```
fpconfig =
```

FloatingPointTargetConfig with properties:

Library: 'NativeFloatingPoint' LibrarySettings: [1×1 fpconfig.NFPLatencyDrivenMode] IPConfig: [1×1 hdlcoder.FloatingPointTargetConfig.IPConfig]

#### **Specify Custom Library Settings**

Optionally, to customize the floating-point configuration, specify custom library settings.

```
fpconfig.LibrarySettings.HandleDenormals = 'off';
fpconfig.LibrarySettings.LatencyStrategy = 'MIN';
fpconfig.LibrarySettings.MantissaMultiplyStrategy = 'NoMultiplierFullAddShift';
fpconfig.LibrarySettings
```

ans =

NFPLatencyDrivenMode with properties:

LatencyStrategy: 'MIN' HandleDenormals: 'off' MantissaMultiplyStrategy: 'NoMultiplierFullAddShift' Version: '1.0.0'

#### **View Latency of Native Floating Point Operators**

The IPConfig object displays the maximum amd minimum latency values of the floating-point operators.

#### fpconfig.IPConfig

ans =

| Name       | DataType                | MaxLatency | MinLatency |
|------------|-------------------------|------------|------------|
| 'ABS'      | 'STNGLE'                | 0          | 0          |
|            | 'SINGLE'                | 12         | 7          |
| 'ATAN'     | 'SINGLE'                | 36         | 36         |
| 'ATAN2'    | 'STNGLE'                | 42         | 42         |
| 'CONVERT'  | 'NUMERICTYPE TO SINGLE' | 6          | 6          |
| 'CONVERT'  | STNGLE TO NUMERICTYPE   | 6          | 6          |
| 'COS'      | 'STNGLE'                | 27         | 27         |
| 'DTV'      | 'STNGLE'                | 32         | 32         |
| 'EXP'      | 'SINGLE'                | 23         | 23         |
| 'FIX'      | 'SINGLE'                | 3          | 3          |
| 'L0G'      | 'SINGLE'                | 20         | 20         |
| 'MINMAX'   | 'SINGLE'                | 3          | 3          |
| 'MOD'      | 'SINGLE'                | 0          | Θ          |
| 'MUL'      | 'SINGLE'                | 8          | 8          |
| ' POW2 '   | 'SINGLE'                | 2          | 2          |
| 'RECIP'    | 'SINGLE'                | 19         | 19         |
| 'RELOP'    | 'SINGLE'                | 3          | 3          |
| 'REM'      | 'SINGLE'                | Θ          | Θ          |
| 'ROUNDING' | 'SINGLE'                | 5          | 5          |
| 'RSQRT'    | 'SINGLE'                | 17         | 17         |
| 'SIGNUM'   | 'SINGLE'                | Θ          | Θ          |
| 'SIN'      | 'SINGLE'                | 27         | 27         |
| 'SINCOS'   | 'SINGLE'                | 27         | 27         |
| 'SQRT'     | 'SINGLE'                | 28         | 28         |
| 'UMINUS'   | 'SINGLE'                | Θ          | Θ          |

#### **Generate Code**

makehdl('sfir\_single/symmetric\_fir','FloatingPointTargetConfiguration',fpconfig, ... 'TargetDirectory','C:/NativeFloatingPoint/hdlsrc')

```
### Generating HDL for 'sfir_single/symmetric_fir'.
### Starting HDL check.
### The code generation and optimization options you have chosen have introduced addit.
### The delay balancing feature has automatically inserted matching delays for compense
### Output port 0: 30 cycles.
### Output port 1: 30 cycles.
### Begin VHDL Code Generation for 'sfir_single'.
### Working on sfir_single/symmetric_fir/nfp_add_comp as C:\NativeFloatingPoint\hdlsrc'
### Working on sfir_single/symmetric_fir as C:\NativeFloatingPoint\hdlsrc'
### Generating package file C:\NativeFloatingPoint\hdlsrc\sfir_single\symmetric_fir_pkg
### Creating HDL Code Generation Check Report file://C:\NativeFloatingPoint\hdlsrc\sfi
### HDL code generation complete.
```

The generated VHDL code is saved in the hdlsrc folder.

### See Also

hdlcoder.FloatingPointTargetConfig.IPConfig| hdlcoder.FloatingPointTargetConfig.IPConfig.customize

### Topics

"FPGA Floating-Point Library IP Mapping"

"Single Precision Floating Point Support: Field-Oriented Control Algorithm"

"Share Floating-Point IPs"

"Generate HDL Code for FPGA Floating-Point Target Libraries"

"Customize Floating-Point IP Configuration"

"Generate Target-Independent HDL Code with Native Floating-Point"

## hdlcoder.FloatingPointTargetConfig.IPConfig class

Package: hdlcoder

Specify IP settings for selected floating-point configuration

### Description

Use the hdlcoder.FloatingPointTargetConfig.IPConfig object to see the list of supported IP blocks for a floating-point library. The IP configuration depends on the library settings. The library settings are specific to the floating-point library that you choose.

**1** Create a floating-point target configuration object for the library.

fpconfig = hdlcoder.createFloatingPointTargetConfig('ALTFP');

2 To see the IP settings, use the IPConfig object.

fpconfig.IPConfig

Optionally, to customize the IP configuration, use the **customize** method of the floatingpoint configuration object.

### Construction

fpconfig.IPConfig shows the IP settings for the fpconfig floating-point target configuration that you create for the floating-point library.

### Methods

customize Customize IP configuration for specified floating-point library

### **Examples**

#### Create and Customize Floating Point Configuration and Generate Code

This example shows how to create a floating-point target configuration with Altera® Megafunctions (ALTFP) in HDL Coder, and then generate code.

#### Create a Floating-Point Target Configuration

To create a floating-point configuration, use hdlcoder.createFloatingPointTargetConfig. Before creating a configuration, set up the path to your synthesis tool.

```
Prepending following Altera Quartus II path(s) to the system path:
C:\Altera\16.0\quartus\bin64
```

fpconfig =

FloatingPointTargetConfig with properties:

```
Library: 'ALTFP'
LibrarySettings: [1×1 fpconfig.LatencyDrivenMode]
IPConfig: [1×1 hdlcoder.FloatingPointTargetConfig.IPConfig]
```

#### Specify Custom Library Settings

Optionally, to customize the floating-point configuration, specify custom library settings.

```
fpconfig.LibrarySettings.LatencyStrategy = 'MAX';
fpconfig.LibrarySettings.Objective = 'AREA';
fpconfig.LibrarySettings
```

ans =

LatencyDrivenMode with properties:

LatencyStrategy: 'MAX'

Objective: 'AREA'

#### **View Latency of Floating-Point IPs**

The IPConfig object displays the maximum amd minimum latency values of the floating-point operators.

#### fpconfig.IPConfig

ans =

| Name      | DataType                | MinLatency | MaxLatency | Latency | Ext |
|-----------|-------------------------|------------|------------|---------|-----|
| 'ABS'     | 'DOUBLE'                | 1          | 1          | - 1     |     |
| 'ABS'     | 'STNGLE'                | 1          | 1          | - 1     | 1.1 |
| 'ADDSUB'  | 'DOUBLE'                | 7          | 14         | -1      |     |
| 'ADDSUB'  | 'STNGLE'                | 7          | 14         | -1      |     |
| 'CONVERT' | 'DOUBLE TO NUMERICTYPE' | 6          | 6          | - 1     | 1.1 |
| 'CONVERT' | 'NUMERICTYPE TO DOUBLE' | 6          | 6          | -1      | 1.1 |
| 'CONVERT' | 'NUMERICTYPE TO SINGLE' | 6          | 6          | -1      | 1.1 |
| 'CONVERT' | 'SINGLE TO NUMERICTYPE' | 6          | 6          | -1      | 1.1 |
| 'C0S'     | 'SINGLE'                | 35         | 35         | -1      | 1.1 |
| 'DIV'     | 'DOUBLE'                | 10         | 61         | -1      | 1.1 |
| 'DIV'     | 'SINGLE'                | 6          | 33         | - 1     | 1.1 |
| 'EXP'     | 'DOUBLE'                | 25         | 25         | - 1     | 1.1 |
| 'EXP'     | 'SINGLE'                | 17         | 17         | - 1     | 1.1 |
| 'L0G'     | 'DOUBLE'                | 34         | 34         | - 1     | 1.1 |
| 'L0G'     | 'SINGLE'                | 21         | 21         | - 1     | 1.1 |
| 'MUL'     | 'DOUBLE'                | 11         | 11         | - 1     | 1.1 |
| 'MUL'     | 'SINGLE'                | 11         | 11         | - 1     | 1.1 |
| 'RECIP'   | 'DOUBLE'                | 27         | 27         | - 1     | 1.1 |
| 'RECIP'   | 'SINGLE'                | 20         | 20         | - 1     | 1.1 |
| 'RELOP'   | 'DOUBLE'                | 1          | 3          | -1      | 1.1 |
| 'RELOP'   | 'SINGLE'                | 1          | 3          | -1      | 1.1 |
| 'RSQRT'   | 'DOUBLE'                | 36         | 36         | -1      | 1.1 |
| 'RSQRT'   | 'SINGLE'                | 26         | 26         | -1      | 1.1 |
| 'SIN'     | 'SINGLE'                | 36         | 36         | -1      | 1.1 |
| 'SQRT'    | 'DOUBLE'                | 30         | 57         | - 1     | 1.1 |
| 'SQRT'    | 'SINGLE'                | 16         | 28         | - 1     | 1.1 |

#### **Customize Latency of ADDSUB IP**

Using the customize method of the IPConfig object, you can customize the latency of the floating-point IP and specify any additional arguments.

```
fpconfig.IPConfig.customize('ADDSUB','Single','Latency',6);
fpconfig.IPConfig
```

ans =

| Name        | DataType                | MinLatency | MaxLatency | Latency | Ext |
|-------------|-------------------------|------------|------------|---------|-----|
| 'ABS'       | ' DOUBL E '             | 1          | 1          | - 1     |     |
| 'ABS'       | 'SINGLE'                | -          | 1          | -1      | 1.1 |
| 'ADDSUB'    | 'DOUBLE'                | 7          | 14         | - 1     | 1.1 |
| 'ADDSUB'    | 'SINGLE'                | 7          | 14         | 6       | 1.1 |
| ' CONVERT ' | 'DOUBLE TO NUMERICTYPE' | 6          | 6          | - 1     | 1.1 |
| 'CONVERT'   | 'NUMERICTYPE TO DOUBLE' | 6          | 6          | -1      | 1.1 |
| ' CONVERT ' | 'NUMERICTYPE TO SINGLE' | 6          | 6          | -1      | 1.1 |
| ' CONVERT ' | 'SINGLE_TO_NUMERICTYPE' | 6          | 6          | -1      | 1.1 |
| ' COS '     | 'SINGLE'                | 35         | 35         | -1      | 1.1 |
| 'DIV'       | 'DOUBLE'                | 10         | 61         | -1      | 1.1 |
| 'DIV'       | 'SINGLE'                | 6          | 33         | -1      | 1.1 |
| 'EXP'       | 'DOUBLE'                | 25         | 25         | -1      | 1.1 |
| 'EXP'       | 'SINGLE'                | 17         | 17         | -1      | 1.1 |
| 'L0G'       | 'DOUBLE'                | 34         | 34         | -1      | 1.1 |
| 'L0G'       | 'SINGLE'                | 21         | 21         | -1      | 1.1 |
| 'MUL'       | 'DOUBLE'                | 11         | 11         | - 1     | 1.1 |
| 'MUL'       | 'SINGLE'                | 11         | 11         | - 1     | 1.1 |
| 'RECIP'     | 'DOUBLE'                | 27         | 27         | - 1     | 1.1 |
| 'RECIP'     | 'SINGLE'                | 20         | 20         | - 1     | 1.1 |
| 'RELOP'     | 'DOUBLE'                | 1          | 3          | - 1     | 1.1 |
| 'RELOP'     | 'SINGLE'                | 1          | 3          | - 1     | 1.1 |
| 'RSQRT'     | 'DOUBLE'                | 36         | 36         | - 1     | 1.1 |
| 'RSQRT'     | 'SINGLE'                | 26         | 26         | - 1     | 1.1 |
| 'SIN'       | 'SINGLE'                | 36         | 36         | - 1     | 1.1 |
| 'SQRT'      | 'DOUBLE'                | 30         | 57         | - 1     | 1.1 |
| 'SQRT'      | 'SINGLE'                | 16         | 28         | - 1     | 1.1 |

#### **Generate Code**

```
makehdl('sfir_single/symmetric_fir','FloatingPointTargetConfiguration',fpconfig, ...
        'TargetDirectory', 'C:/FloatingPoint/hdlsrc', 'SynthesisToolChipFamily', 'Arria10
### Generating HDL for 'sfir single/symmetric fir'.
### Starting HDL check.
### Using C:\Altera\16.0\quartus\bin64\qmegawiz for the selected floating point IP lib
### The code generation and optimization options you have chosen have introduced addit.
### The delay balancing feature has automatically inserted matching delays for compensi
### The DUT requires an initial pipeline setup latency. Each output port experiences t
### Output port 0: 30 cycles.
### Output port 1: 30 cycles.
### Generating Altera(R) megafunction: altfp add single for latency of 6.
### Found an existing generated file in a previous session: (C:\FloatingPoint\hdlsrc\s
### Done.
### Generating Altera(R) megafunction: altfp mul single for latency of 11.
### Found an existing generated file in a previous session: (C:\FloatingPoint\hdlsrc\s
### Done.
### Begin VHDL Code Generation for 'sfir single'.
### Working on sfir single/symmetric fir as C:\FloatingPoint\hdlsrc\sfir single\symmet
### Generating package file C:\FloatingPoint\hdlsrc\sfir single\symmetric fir pkg.vhd.
### Creating HDL Code Generation Check Report file://C:\FloatingPoint\hdlsrc\sfir sing
### HDL check for 'sfir single' complete with 0 errors, 7 warnings, and 0 messages.
### HDL code generation complete.
```

The latency of the ADDSUB IP is 6 and not the maximum latency value of 14.

The generated VHDL code is saved in the hdlsrc folder.

### See Also

hdlcoder.FloatingPointTargetConfig

#### **Topics**

"FPGA Floating-Point Library IP Mapping"

- "Single Precision Floating Point Support: Field-Oriented Control Algorithm"
- "Share Floating-Point IPs"
- "Generate HDL Code for FPGA Floating-Point Target Libraries"

"Customize Floating-Point IP Configuration"

"Generate Target-Independent HDL Code with Native Floating-Point"

Introduced in R2016b

### customize

Class: hdlcoder.FloatingPointTargetConfig.IPConfig Package: hdlcoder

Customize IP configuration for specified floating-point library

### Syntax

fpconfig.IPConfig.customize(Name,DataType,Name,Value)

### Description

fpconfig.IPConfig.customize(Name,DataType,Name,Value) customizes the
fpconfig floating-point configuration with additional options specified by one or more
Name,Value pair arguments.

### **Input Arguments**

#### Name — Name of the floating-point IP

' ' (default) | character vector

Name of the floating-point IP to customize, specified as a character vector.

Example: 'ADDSUB'

**DataType — Data type of the floating-point IP** ' ' (default) | character vector

Data type of the floating-point IP to customize, specified as a character vector.

Example: 'SINGLE'

### **Name-Value Pair Arguments**

Specify optional comma-separated pairs of Name, Value arguments. Name is the argument name and Value is the corresponding value. Name must appear inside quotes.

You can specify several name and value pair arguments in any order as Name1, Value1, ..., NameN, ValueN.

#### Latency — Latency of the floating-point IP

-1 (default) | positive integer

Specify a custom latency value for the floating-point IP as an integer.

Example: fpconfig.IPConfig.customize('ADDSUB','Double','Latency', 6) specifies a custom latency value of 6 for the ADDSUB IP.

#### ExtraArgs — Specify any additional arguments of the floating-point IP

' ' (default) | character vector

#### Specify any additional arguments of the floating-point IP as a character vector.

Example: fpconfig.IPConfig.customize('ADDSUB','Double','Latency', 6,'ExtraArgs','CSET c\_mult\_usage=Full\_Usage') specifies that you want to use DSP blocks on the target device.

### **Examples**

#### Create and Customize Floating Point Configuration and Generate Code

This example shows how to create a floating-point target configuration with Altera® Megafunctions (ALTFP) in HDL Coder, and then generate code.

#### **Create a Floating-Point Target Configuration**

To create a floating-point configuration, use hdlcoder.createFloatingPointTargetConfig. Before creating a configuration, set up the path to your synthesis tool.

```
Prepending following Altera Quartus II path(s) to the system path:
C:\Altera\16.0\quartus\bin64
```

fpconfig =

```
FloatingPointTargetConfig with properties:
```

```
Library: 'ALTFP'
LibrarySettings: [1×1 fpconfig.LatencyDrivenMode]
IPConfig: [1×1 hdlcoder.FloatingPointTargetConfig.IPConfig]
```

#### **Specify Custom Library Settings**

Optionally, to customize the floating-point configuration, specify custom library settings.

```
fpconfig.LibrarySettings.LatencyStrategy = 'MAX';
fpconfig.LibrarySettings.Objective = 'AREA';
fpconfig.LibrarySettings
```

ans =

LatencyDrivenMode with properties:

LatencyStrategy: 'MAX' Objective: 'AREA'

#### View Latency of Floating-Point IPs

The IPConfig object displays the maximum amd minimum latency values of the floatingpoint operators.

#### fpconfig.IPConfig

ans =

| Name      | DataType                | MinLatency | MaxLatency | Latency | Ext |
|-----------|-------------------------|------------|------------|---------|-----|
|           |                         |            |            |         |     |
| 'ABS'     | 'DOUBLE'                | 1          | 1          | -1      | 1.1 |
| 'ABS'     | 'SINGLE'                | 1          | 1          | -1      | 1.1 |
| 'ADDSUB'  | 'DOUBLE'                | 7          | 14         | -1      | 1.1 |
| 'ADDSUB'  | 'SINGLE'                | 7          | 14         | -1      | 1.1 |
| 'CONVERT' | 'DOUBLE_TO_NUMERICTYPE' | 6          | 6          | -1      | 1.1 |
| 'CONVERT' | 'NUMERICTYPE_TO_DOUBLE' | 6          | 6          | - 1     |     |
| 'CONVERT' | 'NUMERICTYPE_TO_SINGLE' | 6          | 6          | - 1     |     |
| 'CONVERT' | 'SINGLE_TO_NUMERICTYPE' | 6          | 6          | - 1     | 1.1 |

| 'COS'   | 'SINGLE' | 35 | 35 | - 1 |  |
|---------|----------|----|----|-----|--|
| 'DIV'   | 'DOUBLE' | 10 | 61 | - 1 |  |
| 'DIV'   | 'SINGLE' | 6  | 33 | -1  |  |
| 'EXP'   | 'DOUBLE' | 25 | 25 | -1  |  |
| 'EXP'   | 'SINGLE' | 17 | 17 | -1  |  |
| 'LOG'   | 'DOUBLE' | 34 | 34 | - 1 |  |
| 'LOG'   | 'SINGLE' | 21 | 21 | -1  |  |
| 'MUL'   | 'DOUBLE' | 11 | 11 | -1  |  |
| 'MUL'   | 'SINGLE' | 11 | 11 | -1  |  |
| 'RECIP' | 'DOUBLE' | 27 | 27 | -1  |  |
| 'RECIP' | 'SINGLE' | 20 | 20 | - 1 |  |
| 'RELOP' | 'DOUBLE' | 1  | 3  | - 1 |  |
| 'RELOP' | 'SINGLE' | 1  | 3  | -1  |  |
| 'RSQRT' | 'DOUBLE' | 36 | 36 | -1  |  |
| 'RSQRT' | 'SINGLE' | 26 | 26 | -1  |  |
| 'SIN'   | 'SINGLE' | 36 | 36 | - 1 |  |
| 'SQRT'  | 'DOUBLE' | 30 | 57 | -1  |  |
| 'SQRT'  | 'SINGLE' | 16 | 28 | - 1 |  |
|         |          |    |    |     |  |

#### **Customize Latency of ADDSUB IP**

Using the customize method of the IPConfig object, you can customize the latency of the floating-point IP and specify any additional arguments.

```
fpconfig.IPConfig.customize('ADDSUB','Single','Latency',6);
fpconfig.IPConfig
```

ans =

| Name      | DataType                | MinLatency | MaxLatency | Latency | Ext |
|-----------|-------------------------|------------|------------|---------|-----|
|           |                         |            |            |         |     |
| 'ABS'     | 'DOUBLE'                | 1          | 1          | -1      |     |
| 'ABS'     | 'SINGLE'                | 1          | 1          | -1      | 1.1 |
| 'ADDSUB'  | 'DOUBLE'                | 7          | 14         | - 1     | 1.1 |
| 'ADDSUB'  | 'SINGLE'                | 7          | 14         | 6       | 1.1 |
| 'CONVERT' | 'DOUBLE TO NUMERICTYPE' | 6          | 6          | -1      | 1.1 |
| 'CONVERT' | 'NUMERICTYPE TO DOUBLE' | 6          | 6          | -1      | 1.1 |
| 'CONVERT' | 'NUMERICTYPE TO SINGLE' | 6          | 6          | -1      | 1.1 |
| 'CONVERT' | 'SINGLE TO NUMERICTYPE' | 6          | 6          | - 1     | 1.1 |
| ' COS '   | 'SINGLE'                | 35         | 35         | -1      | 1.1 |
| 'DIV'     | 'DOUBLE'                | 10         | 61         | -1      | 1.1 |
| 'DIV'     | 'SINGLE'                | 6          | 33         | -1      | 1.1 |

| 'EXP'   | 'DOUBLE' | 25 | 25 | - 1 | 1.1 |
|---------|----------|----|----|-----|-----|
| 'EXP'   | 'SINGLE' | 17 | 17 | - 1 | 1.1 |
| 'LOG'   | 'DOUBLE' | 34 | 34 | - 1 | 1.1 |
| 'LOG'   | 'SINGLE' | 21 | 21 | - 1 | 1.1 |
| 'MUL'   | 'DOUBLE' | 11 | 11 | - 1 | 1.1 |
| 'MUL'   | 'SINGLE' | 11 | 11 | - 1 | 1.1 |
| 'RECIP' | 'DOUBLE' | 27 | 27 | - 1 | 1.1 |
| 'RECIP' | 'SINGLE' | 20 | 20 | - 1 | 1.1 |
| 'RELOP' | 'DOUBLE' | 1  | 3  | - 1 | 1.1 |
| 'RELOP' | 'SINGLE' | 1  | 3  | - 1 | 1.1 |
| 'RSQRT' | 'DOUBLE' | 36 | 36 | - 1 | 1.1 |
| 'RSQRT' | 'SINGLE' | 26 | 26 | - 1 | 1.1 |
| 'SIN'   | 'SINGLE' | 36 | 36 | - 1 | 1.1 |
| 'SQRT'  | 'DOUBLE' | 30 | 57 | - 1 | 1.1 |
| 'SQRT'  | 'SINGLE' | 16 | 28 | - 1 | 1.1 |

#### **Generate Code**

makehdl('sfir\_single/symmetric\_fir','FloatingPointTargetConfiguration',fpconfig, ... 'TargetDirectory','C:/FloatingPoint/hdlsrc','SynthesisToolChipFamily','Arria10

```
### Generating HDL for 'sfir single/symmetric fir'.
### Starting HDL check.
### Using C:\Altera\16.0\quartus\bin64\qmegawiz for the selected floating point IP lib
### The code generation and optimization options you have chosen have introduced addit.
### The delay balancing feature has automatically inserted matching delays for compensation
### The DUT requires an initial pipeline setup latency. Each output port experiences t
### Output port 0: 30 cycles.
### Output port 1: 30 cycles.
### Generating Altera(R) megafunction: altfp add single for latency of 6.
### Found an existing generated file in a previous session: (C:\FloatingPoint\hdlsrc\s
### Done.
### Generating Altera(R) megafunction: altfp_mul_single for latency of 11.
### Found an existing generated file in a previous session: (C:\FloatingPoint\hdlsrc\s
### Done.
### Begin VHDL Code Generation for 'sfir_single'.
### Working on sfir single/symmetric fir as C:\FloatingPoint\hdlsrc\sfir single\symmet
### Generating package file C:\FloatingPoint\hdlsrc\sfir_single\symmetric_fir_pkg.vhd.
### Creating HDL Code Generation Check Report file://C:\FloatingPoint\hdlsrc\sfir sing
### HDL check for 'sfir single' complete with 0 errors, 7 warnings, and 0 messages.
### HDL code generation complete.
```

The latency of the ADDSUB IP is 6 and not the maximum latency value of 14.

The generated VHDL code is saved in the hdlsrc folder.

## Tips

Before using this function, create a floating-point target configuration object for the floating-point library that you specify. Select library as Altera Megafunctions (ALTERA FP FUNCTIONS), Altera Megafunctions (ALTFP), or Xilinx LogiCORE.

This example creates a floating-point target configuration for the Altera Megafunctions (ALTFP) library.

```
fpconfig = hdlcoder.createFloatingPointTargetConfig('ALTFP');
```

### See Also

hdlcoder.FloatingPointTargetConfig

### Topics

"FPGA Floating-Point Library IP Mapping"

"Share Floating-Point IPs"

"Generate HDL Code for FPGA Floating-Point Target Libraries"

"Customize Floating-Point IP Configuration"

#### Introduced in R2016b

## hdlcoder.WorkflowConfig class

#### Package: hdlcoder

Configure HDL code generation and deployment workflows

### Description

Use the hdlcoder.WorkflowConfig object to set HDL workflow options for the hdlcoder.runWorkflow function. You can customize the hdlcoder.WorkflowConfig object for these workflows:

- Generic ASIC/FPGA
- FPGA-in-the-Loop (requires HDL Verifier)
- FPGA Turnkey
- IP Core Generation
- Simulink Real-Time FPGA I/O (requires Simulink Real-Time<sup>™</sup>)

A best practice is to use the HDL Workflow Advisor to configure the workflow, and then export a workflow script. The commands in the workflow script create and configure the hdlcoder.WorkflowConfig object. See "Run HDL Workflow with a Script".

### Construction

hdlcoder.WorkflowConfig(Name,Value) creates a workflow configuration object for you to specify your HDL code generation and deployment workflows, with additional options specified by one or more Name,Value pair arguments.

### **Name-Value Pair Arguments**

Specify optional comma-separated pairs of Name, Value arguments. Name is the argument name and Value is the corresponding value. Name must appear inside quotes. You can specify several name and value pair arguments in any order as Name1, Value1, ..., NameN, ValueN.

#### SynthesisTool — Synthesis tool name

'Xilinx Vivado' (default) | 'Altera QUARTUS II' | 'Xilinx ISE'

#### Name of the synthesis tool, specified as a character vector.

Example: 'SynthesisTool', 'Altera QUARTUS II' creates a workflow configuration object with 'Altera QUARTUS II' as the synthesis tool and 'Generic ASIC/FPGA' as the target workflow.

#### TargetWorkflow — Specify the target workflow

```
'Generic ASIC/FPGA' (default) | 'FPGA Turnkey' | 'IP Core Generation' |
'FPGA-in-the-Loop' | 'Simulink Real-Time FPGA I/O'
```

#### Target workflow for HDL code generation, specified as a character vector.

Example: 'TargetWorkflow', 'IP Core Generation' creates a workflow configuration object with 'Xilinx Vivado' as the synthesis tool and 'IP Core Generation' as the target workflow.

### **Properties**

#### **Generic ASIC/FPGA Workflow**

#### ProjectFolder — Folder for generated project files

' ' (default) | character vector

Path to the folder where your generated project files are saved, specified as a character vector.

Example: 'project\_file\_folder'

#### **Objective** — Synthesis tool objective

hdlcoder.Objective.None(default)|hdlcoder.Objective.SpeedOptimized| hdlcoder.Objective.AreaOptimized|hdlcoder.Objective.CompileOptimized

High-level synthesis tool objective, specified as one of these values.

| hdlcoder.Objective.None(default)  | Do not generate additional Tcl commands.                    |
|-----------------------------------|-------------------------------------------------------------|
| hdlcoder.Objective.SpeedOptimized | Generate synthesis tool Tcl commands to optimize for speed. |

| hdlcoder.Objective.AreaOptimized   | Generate synthesis tool Tcl commands to optimize for area.             |
|------------------------------------|------------------------------------------------------------------------|
| hdlcoder.Objective.CompileOptimize | Generate synthesis tool Tcl commands to optimize for compilation time. |

If your synthesis tool is Xilinx ISE and your target workflow is Generic ASIC/FPGA or FPGA Turnkey, set the Objective to hdlcoder.Objective.None.

For the tool-specific Tcl commands that are added to the synthesis project creation Tcl script, see "Synthesis Objective to Tcl Command Mapping".

## RunTaskGenerateRTLCodeAndTestbench — Enable task to generate code and test bench

true (default) | false

Enable or disable workflow task to generate code and test bench, specified as a logical.

In the HDL Workflow Advisor, this task is the **HDL Workflow Advisor** > **HDL Code Generation** > **Generate RTL Code and Testbench** task.

## RunTaskVerifyWithHDLCosimulation — Enable task to verify generated code with HDL cosimulation

true (default) | false

Enable or disable task to verify the generated code with HDL cosimulation, specified as a logical. This option takes effect only when GenerateCosimulationModel is true.

In the HDL Workflow Advisor, this task is the **HDL Workflow Advisor** > **HDL Code Generation** > **Verify with HDL Cosimulation** task.

## **RunTaskCreateProject** — **Enable task to create synthesis tool project** true (default) | false

Enable or disable task to create a synthesis tool project, specified as a logical.

In the HDL Workflow Advisor, this task is the **HDL Workflow Advisor** > **FPGA Synthesis and Analysis** > **Create Project** task.

## RunTaskPerformLogicSynthesis — Enable task to launch synthesis tool and run logic synthesis

true (default) | false

Enable or disable task to launch the synthesis tool and run logic synthesis, specified as a logical. This task is available only when your synthesis tool is Xilinx ISE or Altera Quartus II.

In the HDL Workflow Advisor, this task is the **HDL Workflow Advisor** > **FPGA Synthesis and Analysis** > **Perform Synthesis and P/R** > **Perform Logic Synthesis** task.

## RunTaskPerformMapping — Enable task to map synthesized logic to target device

true (default) | false

Enable or disable task to map the synthesized logic to the target device, specified as a logical. This task is available only when your synthesis tool is Xilinx ISE or Altera Quartus II.

In the HDL Workflow Advisor, this task is the **HDL Workflow Advisor** > **FPGA Synthesis and Analysis** > **Perform Synthesis and P**/**R** > **Perform Mapping** task.

**RunTaskPerformPlaceAndRoute** — **Enable task to run place and route process** true (default) | false

Enable or disable task to run the place and route process, specified as a logical. This task is available only when your synthesis tool is Xilinx ISE or Altera Quartus II.

In the HDL Workflow Advisor, this task is the **HDL Workflow Advisor** > **FPGA Synthesis and Analysis** > **Perform Synthesis and P/R** > **Perform Place and Route** task.

**RunTaskRunSynthesis** — **Enable task to launch Xilinx Vivado and run synthesis** true (default) | false

Enable or disable task to launch Xilinx Vivado and run synthesis, specified as a logical. This task is available only when your synthesis tool is Xilinx Vivado.

In the HDL Workflow Advisor, this task is the **HDL Workflow Advisor** > **FPGA Synthesis and Analysis** > **Perform Synthesis and P/R** > **Run Synthesis** task.

## RunTaskRunImplementation — Enable task to launch Xilinx Vivado and run implementation

true (default) | false

Enable or disable task to launch Xilinx Vivado and run the implementation step, specified as a logical. This task is available only when your synthesis tool is Xilinx Vivado.

In the HDL Workflow Advisor, this task is the **HDL Workflow Advisor** > **FPGA Synthesis** and **Analysis** > **Perform Synthesis and P/R** > **Run Implementation** task.

## RunTaskAnnotateModelWithSynthesisResult — Enable task to analyze timing information and highlight critical paths

true (default) | false

Enable or disable task to analyze pre- or post-routing timing information and highlight critical paths in your model, specified as a logical. This task is available only when the target workflow is Generic ASIC/FPGA.

In the HDL Workflow Advisor, this task is the **HDL Workflow Advisor** > **FPGA Synthesis and Analysis** > **Annotate Model with Synthesis Result** task.

#### GenerateRTLCode — Generate HDL code

true (default) | false

Option to generate HDL code in the target language, specified as a logical.

In the HDL Workflow Advisor, this option is part of the **HDL Workflow Advisor** > **HDL Code Generation** > **Generate RTL Code and Testbench** task.

#### GenerateTestbench — Generate HDL test bench

false (default) | true

Option to generate an HDL test bench in the target language, specified as a logical.

In the HDL Workflow Advisor, this option is part of the **HDL Workflow Advisor** > **HDL Code Generation** > **Generate RTL Code and Testbench** task.

GenerateValidationModel — Generate validation model
false (default) | true

Generate a validation model, specified as a logical.

In the HDL Workflow Advisor, this option is part of the **HDL Workflow Advisor** > **HDL Code Generation** > **Generate RTL Code and Testbench** task.

## AdditionalProjectCreationTclFiles — Additional project creation Tcl files to include in your synthesis project

' ' (default) | character vector

Additional project creation Tcl files that you want to include in your synthesis project, specified as a character vector.

In the HDL Workflow Advisor, this option is part of the HDL Workflow Advisor > FPGA Synthesis and Analysis > Create Project task.

Example: 'L:\file1.tcl;L:\file2.tcl;'

## SkipPreRouteTimingAnalysis — Skip pre-route timing analysis logical false (default) | true

Skip pre-route timing analysis, specified as a logical. If your tool does not support early timing estimation, set to true.

When you enable this option, CriticalPathSource is set to 'post-route'

In the HDL Workflow Advisor, this option is part of the HDL Workflow Advisor > FPGA Synthesis and Analysis > Perform Synthesis and P/R > Perform Mapping task.

## **IgnorePlaceAndRouteErrors** — **Ignore place and route errors** false (default) | true

Ignore place and route errors, specified as a logical.

In the HDL Workflow Advisor, this option is part of the HDL Workflow Advisor > FPGA Synthesis and Analysis > Perform Synthesis and P/R > Perform Place and route task.

#### CriticalPathSource — Critical path source

'pre-route' (default) | 'post-route'

Critical path source, specified as a character vector.

In the HDL Workflow Advisor, this option is part of the HDL Workflow Advisor > FPGA Synthesis and Analysis > Perform Synthesis and P/R > Perform Mapping task.

CriticalPathNumber — Number of critical paths to annotate

1 (default) | 2 | 3

Number of critical paths to annotate, specified as a positive integer from 1 to 3.

In the HDL Workflow Advisor, this option is part of the **HDL Workflow Advisor** > **FPGA Synthesis and Analysis** > **Annotate Model with Synthesis Result** task.

#### ShowAllPaths — Show all critical paths

false (default) | true

Show all critical paths, including duplicate paths, specified as a logical.

In the HDL Workflow Advisor, this option is part of the HDL Workflow Advisor > FPGA Synthesis and Analysis > Annotate Model with Synthesis Result task.

**ShowDelayData** — **Annotate cumulative timing delay on each critical path** true (default) | false

Annotate the cumulative timing delay on each critical path, specified as a logical.

In the HDL Workflow Advisor, this option is part of the **HDL Workflow Advisor** > **FPGA Synthesis and Analysis** > **Annotate Model with Synthesis Result** task.

ShowUniquePaths — Show only the first instance of a critical path
false (default) | true

Show only the first instance of a critical path that is duplicated, specified as a logical.

In the HDL Workflow Advisor, this option is part of the HDL Workflow Advisor > FPGA Synthesis and Analysis > Annotate Model with Synthesis Result task.

**ShowEndsOnly** — **Show only endpoints of each critical path** false (default) | true

Show the endpoints of each critical path, omitting connecting signal lines, specified as a logical.

In the HDL Workflow Advisor, this option is part of the **HDL Workflow Advisor** > **FPGA Synthesis and Analysis** > **Annotate Model with Synthesis Result** task.

**FPGA-in-the-Loop** 

#### ProjectFolder — Folder for generated project files

' ' (default) | character vector

Path to the folder where your generated project files are saved, specified as a character vector.

```
Example: 'project_file_folder'
```

## $\label{eq:constraint} RunTaskGenerateRTLCodeAndTestbench - \ensuremath{\text{Enable task to generate code and test bench}}$

true (default) | false

Enable or disable workflow task to generate code and test bench, specified as a logical.

In the HDL Workflow Advisor, this task is the **HDL Workflow Advisor** > **HDL Code Generation** > **Generate RTL Code and Testbench** task.

## RunTaskVerifyWithHDLCosimulation — Enable task to verify generated code with HDL cosimulation

true (default) | false

Enable or disable task to verify the generated code with HDL cosimulation, specified as a logical. This option takes effect only when GenerateCosimulationModel is true.

In the HDL Workflow Advisor, this task is the **HDL Workflow Advisor** > **HDL Code Generation** > **Verify with HDL Cosimulation** task.

## RunTaskBuildFPGAInTheLoop — Enable task to generate a model that contains a FIL block and a testbench around the FIL block

true (default) | false

Enable or disable task to generate a model that contains a FIL block and a testbench around the FIL block specified as a logical.

In the HDL Workflow Advisor, this task is the **HDL Workflow Advisor** > **FPGA-in-the-Loop Implementation** > **Build FPGA-in-the-Loop** task.

#### GenerateRTLCode — Generate HDL code

true (default) | false

Option to generate HDL code in the target language, specified as a logical.

In the HDL Workflow Advisor, this option is part of the HDL Workflow Advisor > HDL Code Generation > Generate RTL Code and Testbench task.

#### GenerateTestbench — Generate HDL test bench

false (default) | true

Option to generate an HDL test bench in the target language, specified as a logical.

In the HDL Workflow Advisor, this option is part of the **HDL Workflow Advisor** > **HDL Code Generation** > **Generate RTL Code and Testbench** task.

#### GenerateValidationModel — Generate validation model

false (default) | true

Generate a validation model, specified as a logical.

In the HDL Workflow Advisor, this option is part of the **HDL Workflow Advisor** > **HDL Code Generation** > **Generate RTL Code and Testbench** task.

#### IPAddress — IP address of FPGA board

'192.168.0.2' (default) | character vector

IP address of the FPGA board, specified as a character vector. Default address is '192.168.0.2'.

In the HDL Workflow Advisor, this option is part of the HDL Workflow Advisor > FPGAin-the-Loop Implementation > Set FPGA-in-the-Loop Options task.

#### MACAddress — MAC address of FPGA board

'00-0A-35-02-21-8A' (default) | character vector

MAC address of the FPGA board, specified as a character vector, for example '00-0A-35-02-21-8A'. In most cases, you do not have to change the Board MAC address. If you want to connect more than one FPGA board to a single computer, specify a unique MAC address for each additional board.

In the HDL Workflow Advisor, this option is part of the HDL Workflow Advisor > FPGAin-the-Loop Implementation > Set FPGA-in-the-Loop Options task.

#### SourceFiles — Additional HDL source files for verification

' ' (default) | character vector

Additional source files for the HDL design that you want to verify on the FPGA board, specified as a character vector.

In the HDL Workflow Advisor, this option is part of the HDL Workflow Advisor > FPGAin-the-Loop Implementation > Set FPGA-in-the-Loop Options task.

#### Connection — JTAG or Ethernet connection

'JTAG' (default) | 'Ethernet'

Ethernet or JTAG connection type to the FPGA development board, specified as a character vector.

In the HDL Workflow Advisor, this option is part of the **HDL Workflow Advisor** > **FPGAin-the-Loop Implementation** > **Set FPGA-in-the-Loop Options** task.

#### RunExternalBuild — Run build process externally

true (default) | false

Option to run build process in parallel with MATLAB, specified as a logical. If this option is disabled, you cannot use MATLAB until the build is finished.

#### **FPGA Turnkey Workflow**

#### ProjectFolder — Folder for generated project files

' ' (default) | character vector

Path to the folder where your generated project files are saved, specified as a character vector.

Example: 'project\_file\_folder'

#### **Objective** — Synthesis tool objective

```
hdlcoder.Objective.None (default) | hdlcoder.Objective.SpeedOptimized |
hdlcoder.Objective.AreaOptimized | hdlcoder.Objective.CompileOptimized
```

High-level synthesis tool objective, specified as one of these values.

| hdlcoder.Objective.None (default)  | Do not generate additional Tcl commands.                               |
|------------------------------------|------------------------------------------------------------------------|
| hdlcoder.Objective.SpeedOptimized  | Generate synthesis tool Tcl commands to optimize for speed.            |
| hdlcoder.Objective.AreaOptimized   | Generate synthesis tool Tcl commands to optimize for area.             |
| hdlcoder.Objective.CompileOptimize | Generate synthesis tool Tcl commands to optimize for compilation time. |

If your synthesis tool is Xilinx ISE and your target workflow is Generic ASIC/FPGA or FPGA Turnkey, set the Objective to hdlcoder.Objective.None.

For the tool-specific Tcl commands that are added to the synthesis project creation Tcl script, see "Synthesis Objective to Tcl Command Mapping".

## RunTaskGenerateRTLCode — Enable task to generate RTL code and HDL top-level wrapper

true (default) | false

Enable or disable workflow task to generate RTL code and an HDL top-level wrapper, specified as a logical. When enabled, this task also generates a constraint file that contains pin mapping information and clock constraints.

In the HDL Workflow Advisor, this task is the **HDL Workflow Advisor** > **HDL Code Generation** > **Generate RTL Code** task.

**RunTaskCreateProject** — **Enable task to create synthesis tool project** true (default) | false

Enable or disable task to create a synthesis tool project, specified as a logical.

In the HDL Workflow Advisor, this task is the **HDL Workflow Advisor** > **FPGA Synthesis and Analysis** > **Create Project** task.

## RunTaskPerformLogicSynthesis — Enable task to launch synthesis tool and run logic synthesis

true (default) | false

Enable or disable task to launch the synthesis tool and run logic synthesis, specified as a logical. This task is available only when your synthesis tool is Xilinx ISE or Altera Quartus II.

In the HDL Workflow Advisor, this task is the **HDL Workflow Advisor** > **FPGA Synthesis and Analysis** > **Perform Synthesis and P/R** > **Perform Logic Synthesis** task.

## RunTaskPerformMapping — Enable task to map synthesized logic to target device

true (default) | false

Enable or disable task to map the synthesized logic to the target device, specified as a logical. This task is available only when your synthesis tool is Xilinx ISE or Altera Quartus II.

In the HDL Workflow Advisor, this task is the **HDL Workflow Advisor** > **FPGA Synthesis and Analysis** > **Perform Synthesis and P**/**R** > **Perform Mapping** task.

**RunTaskPerformPlaceAndRoute** — **Enable task to run place and route process** true (default) | false

Enable or disable task to run the place and route process, specified as a logical. This task is available only when your synthesis tool is Xilinx ISE or Altera Quartus II.

In the HDL Workflow Advisor, this task is the **HDL Workflow Advisor** > **FPGA Synthesis and Analysis** > **Perform Synthesis and P**/**R** > **Perform Place and Route** task.

**RunTaskRunSynthesis** — **Enable task to launch Xilinx Vivado and run synthesis** true (default) | false

Enable or disable task to launch Xilinx Vivado and run synthesis, specified as a logical. This task is available only when your synthesis tool is Xilinx Vivado.

In the HDL Workflow Advisor, this task is the **HDL Workflow Advisor** > **FPGA Synthesis and Analysis** > **Perform Synthesis and P**/**R** > **Run Synthesis** task.

## RunTaskRunImplementation — Enable task to launch Xilinx Vivado and run implementation

true (default) | false

Enable or disable task to launch Xilinx Vivado and run the implementation step, specified as a logical. This task is available only when your synthesis tool is Xilinx Vivado.

In the HDL Workflow Advisor, this task is the **HDL Workflow Advisor** > **FPGA Synthesis and Analysis** > **Perform Synthesis and P/R** > **Run Implementation** task.

## RunTaskGenerateProgrammingFile — Enable task to generate FPGA programming file

true (default) | false

Enable or disable task to generate an FPGA programming file, specified as a logical.

In the HDL Workflow Advisor, this task is the **HDL Workflow Advisor** > **Download to Target** > **Generate Programming File** task.

**RunTaskProgramTargetDevice** — **Enable task to program target device** true (default) | false

Enable or disable task to download the FPGA programming file to the target device, specified as a logical. This task is available only when the target workflow is FPGA Turnkey.

In the HDL Workflow Advisor, this task is the **HDL Workflow Advisor** > **Download to Target** > **Program Target Device** task.

## AdditionalProjectCreationTclFiles — Additional project creation Tcl files to include in your synthesis project

' ' (default) | character vector

Additional project creation Tcl files that you want to include in your synthesis project, specified as a character vector.

In the HDL Workflow Advisor, this option is part of the HDL Workflow Advisor > FPGA Synthesis and Analysis > Create Project task.

Example: 'L:\file1.tcl;L:\file2.tcl;'

SkipPreRouteTimingAnalysis — Skip pre-route timing analysis logical
false (default) | true

Skip pre-route timing analysis, specified as a logical. If your tool does not support early timing estimation, set to true.

When this option is enabled, CriticalPathSource is set to 'post-route'

In the HDL Workflow Advisor, this option is part of the HDL Workflow Advisor > FPGA Synthesis and Analysis > Perform Synthesis and P/R > Perform Mapping task.

**IgnorePlaceAndRouteErrors** — **Ignore place and route errors** 

false (default) | true

Ignore place and route errors, specified as a logical.

In the HDL Workflow Advisor, this option is part of the HDL Workflow Advisor > FPGA Synthesis and Analysis > Perform Synthesis and P/R > Perform Place and route task.

#### **IP Core Generation Workflow**

#### ProjectFolder — Folder for generated project files

' ' (default) | character vector

Path to the folder where your generated project files are saved, specified as a character vector.

Example: 'project\_file\_folder'

### ReferenceDesignToolVersion — Current reference design tool version

character vector

Current reference design tool version, specified as a character vector, for example '2017.4'. By default, the code generator selects a reference design tool version that is compatible with the current supported tool version. It is change this default reference design tool version, HDL Coder generates an error.

In the HDL Workflow Advisor, this setting is in the **HDL Workflow Advisor** > **Set Target** > **Set Target Reference Design** task.

## IgnoreToolVersionMismatch — Ignore mismatch in reference design tool version

false (default) | true

Whether you want the code generator to ignore a mismatch between the reference design tool version and the supported tool version, specified as a logical.By default, if there is a tool version mismatch, HDL Coder generates an error. If you set this option to true, HDL Coder generates a warning instead.

In the HDL Workflow Advisor, this setting is in the **HDL Workflow Advisor** > **Set Target** > **Set Target Reference Design** task.

**RunTaskGenerateRTLCodeAndIPCore** — **Enable task to generate code and IP core** true (default) | false

Enable or disable workflow task to generate code and IP core for embedded system, specified as a logical.

In the HDL Workflow Advisor, this task is the **HDL Workflow Advisor** > **HDL Code Generation** > **Generate RTL Code and IP Core** task.

**RunTaskCreateProject** — **Enable task to create embedded system tool project** true (default) | false

Enable or disable workflow task to create an embedded system tool project, specified as a logical.

In the HDL Workflow Advisor, this task is the **HDL Workflow Advisor** > **Embedded System Integration** > **Create Project** task.

RunTaskGenerateSoftwareInterfaceModel — Enable task to generate software interface model

true (default) | false

Enable or disable workflow task to generate a software interface model with IP core driver blocks for embedded C code generation, specified as a logical.

In the HDL Workflow Advisor, this task is the **HDL Workflow Advisor** > **Embedded System Integration** > **Generate Software Interface Model** task.

## RunTaskBuildFPGABitstream — Enable task to generate bitstream for embedded system

true (default) | false

Enable or disable workflow task to generate a bitstream for the embedded system, specified as a logical.

In the HDL Workflow Advisor, this task is the **HDL Workflow Advisor** > **Embedded System Integration** > **Build FPGA Bitstream** task.

## RunTaskProgramTargetDevice — Enable task to program connected target device

false (default) | true

Enable or disable workflow task to program the connected target device, specified as a logical.

In the HDL Workflow Advisor, this task is the **HDL Workflow Advisor** > **Embedded System Integration** > **Program Target Device** task.

#### **IPCoreRepository** – **IP core repository folder path**

' ' (default) | character vector

Full path to an IP core repository folder, specified as a character vector. The coder copies the generated IP core into the IP repository folder.

Example: 'L:\sandbox\work\IPfolder'

### GenerateIPCoreReport — Generate HTML documentation for the IP core

true (default) | false

Option to generate HTML documentation for the IP core, specified as a logical. For details, see "Custom IP Core Report".

#### **Objective — Synthesis tool objective**

```
hdlcoder.Objective.None(default)|hdlcoder.Objective.SpeedOptimized|
hdlcoder.Objective.AreaOptimized|hdlcoder.Objective.CompileOptimized
```

High-level synthesis tool objective, specified as one of these values.

| hdlcoder.Objective.None(default)        | Do not generate additional Tcl commands.                               |
|-----------------------------------------|------------------------------------------------------------------------|
| hdlcoder.Objective.SpeedOptimized       | Generate synthesis tool Tcl commands to optimize for speed.            |
| hdlcoder.Objective.AreaOptimized        | Generate synthesis tool Tcl commands to optimize for area.             |
| hdlcoder.Objective.CompileOptimize<br>d | Generate synthesis tool Tcl commands to optimize for compilation time. |

If your synthesis tool is Xilinx ISE and your target workflow is Generic ASIC/FPGA or FPGA Turnkey, set the Objective to hdlcoder.Objective.None.

For the tool-specific Tcl commands that are added to the synthesis project creation Tcl script, see "Synthesis Objective to Tcl Command Mapping".

## **EnableIPCaching** — **Create IP cache to reduce reference design synthesis time** false (default) | true

Enable or disable IP caching, specified as a logical. When you enable IP caching, the code generator creates an IP cache. You can reuse this cache in subsequent project runs, which reduces reference design synthesis time.

In the HDL Workflow Advisor, you can specify this setting in the **Create Project** task.

#### **OperatingSystem** — **Operating system**

' ' (default) | character vector

Operating system for embedded processor, specified as a character vector. The operating system is board-specific.

#### AddLinuxDeviceDriver — Add IP core device driver

false (default) | true

Option to insert the IP core node into the operating system device tree on the SD card on your board, specified as a logical. This option also restarts the operating system and adds the IP core driver as a loadable kernel module.

To use this option, your board must be connected.

#### RunExternalBuild — Run build process externally

true (default) | false

Option to run build process in parallel with MATLAB, specified as a logical. If this option is disabled, you cannot use MATLAB until the build is finished.

TclFileForSynthesisBuild — Use custom or default synthesis tool build script
hdlcoder.BuildOption.Default(default) | hdlcoder.BuildOption.Custom

Select whether to use a custom or default synthesis tool build script, specified as one of these values:

| hdlcoder.BuildOption.Default<br>(default) | Use the default build script.                                  |
|-------------------------------------------|----------------------------------------------------------------|
| hdlcoder.BuildOption.Custom               | Use a custom build script instead of the default build script. |

#### CustomBuildTclFile — Custom synthesis tool build script file

' ' (default) | character vector

Full path to a custom synthesis tool build Tcl script file, specified as a character vector. The contents of your custom Tcl file are inserted between the Tcl commands that open and close the project. If TclFileForSynthesisBuild is set to hdlcoder.BuildOption.Custom, you must specify a file.

If you want to generate a bitstream, the bitstream generation Tcl command must refer to the top file wrapper name and location either directly or implicitly. For example, this Xilinx Vivado Tcl command generates a bitstream and implicitly refers to the top file name and location:

launch\_runs impl\_1 -to\_step write\_bitstream

Example: 'C:\Temp\work\build.tcl'

#### Simulink Real-Time FPGA I/O

#### ProjectFolder — Folder for generated project files

' ' (default) | character vector

Path to the folder where your generated project files are saved, specified as a character vector.

```
Example: 'project_file_folder'
```
# ReferenceDesignToolVersion — Current reference design tool version character vector

Current reference design tool version, specified as a character vector, for example '2017.4'. By default, the code generator selects a reference design tool version that is compatible with the current supported tool version. It is change this default reference design tool version, HDL Coder generates an error.

In the HDL Workflow Advisor, this setting is in the **HDL Workflow Advisor** > **Set Target** > **Set Target Reference Design** task.

# IgnoreToolVersionMismatch — Ignore mismatch in reference design tool version

false (default) | true

Whether you want the code generator to ignore a mismatch between the reference design tool version and the supported tool version, specified as a logical.By default, if there is a tool version mismatch, HDL Coder generates an error. If you set this option to true, HDL Coder generates a warning instead.

In the HDL Workflow Advisor, this setting is in the **HDL Workflow Advisor** > **Set Target** > **Set Target Reference Design** task.

# **RunTaskGenerateRTLCodeAndIPCore** — **Enable task to generate code and IP core** true (default) | false

Enable or disable workflow task to generate code and IP core for embedded system, specified as a logical.

In the HDL Workflow Advisor, this task is the **HDL Workflow Advisor** > **HDL Code Generation** > **Generate RTL Code and IP Core** task.

# RunTaskGenerateRTLCode — Enable task to generate RTL code and HDL top-level wrapper

true (default) | false

Enable or disable workflow task to generate RTL code and an HDL top-level wrapper, specified as a logical. When enabled, this task also generates a constraint file that contains pin mapping information and clock constraints.

In the HDL Workflow Advisor, this task is the **HDL Workflow Advisor** > **HDL Code Generation** > **Generate RTL Code** task. **RunTaskCreateProject** — **Enable task to create embedded system tool project** true (default) | false

Enable or disable workflow task to create an embedded system tool project, specified as a logical.

In the HDL Workflow Advisor, this task is the **HDL Workflow Advisor** > **Embedded System Integration** > **Create Project** task.

# RunTaskPerformLogicSynthesis — Enable task to launch synthesis tool and run logic synthesis

true (default) | false

Enable or disable task to launch the synthesis tool and run logic synthesis, specified as a logical. This task is available only when your synthesis tool is Xilinx ISE or Altera Quartus II.

In the HDL Workflow Advisor, this task is the **HDL Workflow Advisor** > **FPGA Synthesis and Analysis** > **Perform Synthesis and P/R** > **Perform Logic Synthesis** task.

# RunTaskPerformMapping — Enable task to map synthesized logic to target device

true (default) | false

Enable or disable task to map the synthesized logic to the target device, specified as a logical. This task is available only when your synthesis tool is Xilinx ISE or Altera Quartus II.

In the HDL Workflow Advisor, this task is the **HDL Workflow Advisor** > **FPGA Synthesis and Analysis** > **Perform Synthesis and P/R** > **Perform Mapping** task.

**RunTaskPerformPlaceAndRoute** — **Enable task to run place and route process** true (default) | false

Enable or disable task to run the place and route process, specified as a logical. This task is available only when your synthesis tool is Xilinx ISE or Altera Quartus II.

In the HDL Workflow Advisor, this task is the **HDL Workflow Advisor** > **FPGA Synthesis and Analysis** > **Perform Synthesis and P/R** > **Perform Place and Route** task.

# RunTaskGenerateProgrammingFile — Enable task to generate FPGA programming file

true (default) | false

Enable or disable task to generate an FPGA programming file, specified as a logical.

In the HDL Workflow Advisor, this task is the **HDL Workflow Advisor > Download to Target > Generate Programming File** task.

# RunTaskGenerateSimulinkRealTimeInterface — Enable task to generate a model that contains an interface subsystem that you can plug into a Simulink Real-Time model

true (default) | false

Enable or disable task to generate a Simulink Real-Time model that contains an interface subsystem, specified as a logical.

In the HDL Workflow Advisor, this task is the **HDL Workflow Advisor** > **Download to Target** > **Generate Simulink Real-Time Interface** task.

#### **Objective** — Synthesis tool objective

hdlcoder.Objective.None (default) | hdlcoder.Objective.SpeedOptimized | hdlcoder.Objective.AreaOptimized | hdlcoder.Objective.CompileOptimized

High-level synthesis tool objective, specified as one of these values.

| hdlcoder.Objective.None (default)  | Do not generate additional Tcl commands.                               |
|------------------------------------|------------------------------------------------------------------------|
| hdlcoder.Objective.SpeedOptimized  | Generate synthesis tool Tcl commands to optimize for speed.            |
| hdlcoder.Objective.AreaOptimized   | Generate synthesis tool Tcl commands to optimize for area.             |
| hdlcoder.Objective.CompileOptimize | Generate synthesis tool Tcl commands to optimize for compilation time. |

If your synthesis tool is Xilinx ISE and your target workflow is Generic ASIC/FPGA or FPGA Turnkey, set the Objective to hdlcoder.Objective.None.

For the tool-specific Tcl commands that are added to the synthesis project creation Tcl script, see "Synthesis Objective to Tcl Command Mapping".

# AdditionalProjectCreationTclFiles — Additional project creation Tcl files to include in your synthesis project

' ' (default) | character vector

Additional project creation Tcl files that you want to include in your synthesis project, specified as a character vector.

In the HDL Workflow Advisor, this option is part of the **HDL Workflow Advisor** > **FPGA Synthesis and Analysis** > **Create Project** task.

Example: 'L:\file1.tcl;L:\file2.tcl;'

# SkipPreRouteTimingAnalysis — Skip pre-route timing analysis logical false (default) | true

Skip pre-route timing analysis, specified as a logical. If your tool does not support early timing estimation, set to true.

When you enable this option, CriticalPathSource is set to 'post-route'

In the HDL Workflow Advisor, this option is part of the HDL Workflow Advisor > FPGA Synthesis and Analysis > Perform Synthesis and P/R > Perform Mapping task.

# **IgnorePlaceAndRouteErrors** — **Ignore place and route errors** false (default) | true

Ignore place and route errors, specified as a logical.

In the HDL Workflow Advisor, this option is part of the HDL Workflow Advisor > FPGA Synthesis and Analysis > Perform Synthesis and P/R > Perform Place and route task.

# RunTaskBuildFPGABitstream — Enable task to generate bitstream for embedded system

true (default) | false

Enable or disable workflow task to generate a bitstream for the embedded system, specified as a logical.

In the HDL Workflow Advisor, this task is the **HDL Workflow Advisor** > **Embedded System Integration** > **Build FPGA Bitstream** task.

### Methods

| export        | Generate MATLAB script that recreates the workflow configuration |
|---------------|------------------------------------------------------------------|
| setAllTasks   | Enable all tasks in workflow                                     |
| clearAllTasks | Disable all tasks in workflow                                    |
| validate      | Check property values in HDL Workflow CLI configuration object   |

### **Examples**

### Configure and Run Generic ASIC/FPGA Workflow with a Script

This example shows how to configure and run an exported HDL workflow script.

To generate an HDL workflow script, configure and run the HDL Workflow Advisor with your Simulink design, then export the script.

This script is a generic ASIC/FPGA workflow script that targets a Xilinx Virtex $^{\rm \$}$ 7 device and uses the Xilinx Vivado synthesis tool.

Open and view your exported HDL workflow script.

```
% Export Workflow Configuration Script
% Generated with MATLAB 9.5 (R2018b Prerelease) at 14:42:37 on 29/03/2018
% This script was generated using the following parameter values:
      Filename : 'S:\generic workflow example.m'
%
     Overwrite : true
%
%
     Comments : true
%
     Headers : true
            : 'sfir_fixed/symmetric_fir'
%
     DUT
% To view changes after modifying the workflow, run the following command:
% >> hWC.export('DUT','sfir_fixed/symmetric_fir');
°
%% Load the Model
load_system('sfir_fixed');
```

%% Restore the Model to default HDL parameters %hdlrestoreparams('sfir\_fixed/symmetric\_fir');

```
%% Model HDL Parameters
%% Set Model 'sfir fixed' HDL parameters
%% Set Model 'sfir_fixed' HDL parameters
hdlset_param('sfir_fixed', 'GenerateCoSimModel', 'ModelSim');
hdlset_param('sfir_fixed', 'GenerateHDLTestBench', 'off');
hdlset_param('sfir_fixed', 'HDLSubsystem', 'sfir_fixed/symmetric_fir');
hdlset_param('sfir_fixed', 'SynthesisTool', 'Xilinx Vivado');
hdlset_param('sfir_fixed', 'SynthesisToolChipFamily', 'Virtex7');
hdlset_param('sfir_fixed', 'SynthesisToolDeviceName', 'xc7vx485t');
hdlset_param('sfir_fixed', 'SynthesisToolDeviceName', 'ffg1761');
hdlset_param('sfir_fixed', 'SynthesisToolSpeedValue', '-2');
hdlset_param('sfir_fixed', 'TargetDirectory', 'hdl_prj\hdlsrc');
%% Workflow Configuration Settings
% Construct the Workflow Configuration Object with default settings
hWC = hdlcoder.WorkflowConfig('SynthesisTool', 'Xilinx Vivado', 'TargetWorkflow', 'Generic
% Specify the top level project directory
hWC.ProjectFolder = 'hdl prj';
% Set Workflow tasks to run
hWC.RunTaskGenerateRTLCodeAndTestbench = true;
hWC.RunTaskVerifyWithHDLCosimulation = true;
hWC.RunTaskCreateProject = true;
hWC.RunTaskRunSynthesis = true;
hWC.RunTaskRunImplementation = false;
hWC.RunTaskAnnotateModelWithSynthesisResult = true;
% Set properties related to 'RunTaskGenerateRTLCodeAndTestbench' Task
hWC.GenerateRTLCode = true:
hWC.GenerateTestbench = false;
hWC.GenerateValidationModel = false;
% Set properties related to 'RunTaskCreateProject' Task
hWC.Objective = hdlcoder.Objective.None;
hWC.AdditionalProjectCreationTclFiles = '';
% Set properties related to 'RunTaskRunSynthesis' Task
hWC.SkipPreRouteTimingAnalysis = false;
% Set properties related to 'RunTaskRunImplementation' Task
hWC.IgnorePlaceAndRouteErrors = false;
% Set properties related to 'RunTaskAnnotateModelWithSynthesisResult' Task
```

```
hWC.CriticalPathSource = 'pre-route';
hWC.CriticalPathNumber = 1;
hWC.ShowAllPaths = false;
hWC.ShowDelayData = true;
hWC.ShowUniquePaths = false;
hWC.ShowEndsOnly = false;
% Validate the Workflow Configuration Object
hWC.validate;
%% Run the workflow
hdlcoder.runWorkflow('sfir fixed/symmetric fir', hWC);
```

For example, enable or disable tasks in the hdlcoder.WorkflowConfig object, hWC.

Run the HDL workflow script.

For example, if the script file name is generic\_workflow\_example.m, at the command line, enter:

```
generic_workflow_example.m
```

#### Configure and Run FPGA-in-the-Loop with a Script

This example shows how to configure and run an exported HDL workflow script.

To generate an HDL workflow script, configure and run the HDL Workflow Advisor with your Simulink design, then export the script.

This script is an FPGA-in-the-Loop workflow script that targets a Xilinx Virtex 5 development board and uses the Xilinx ISE synthesis tool.

```
%-----
% HDL Workflow Script
% Generated with MATLAB 9.5 (R2018b Prerelease) at 15:11:23 on 04/05/2018
% This script was generated using the following parameter values:
% Filename : 'C:\Users\ggnanase\Desktop\R2018b\18b_models\ipcore_timing_failure\he
% Overwrite : true
```

```
%% Workflow Configuration Settings
% Construct the Workflow Configuration Object with default settings
hWC = hdlcoder.WorkflowConfig('SynthesisTool','Xilinx Vivado','TargetWorkflow','FPGA-ingetWorkflow','FPGA-ingetWorkflow', FPGA-ingetWorkflow', FPGA-inget
```

```
% Specify the top level project directory
hWC.ProjectFolder = 'hdl_prj';
```

```
% Set Workflow tasks to run
hWC.RunTaskGenerateRTLCodeAndTestbench = true;
hWC.RunTaskVerifyWithHDLCosimulation = false;
hWC.RunTaskBuildFPGAInTheLoop = true;
```

```
% Set properties related to 'RunTaskGenerateRTLCodeAndTestbench' Task
hWC.GenerateRTLCode = true;
hWC.GenerateTestbench = false;
hWC.GenerateValidationModel = false;
```

```
% Set properties related to 'RunTaskBuildFPGAInTheLoop' Task
hWC.IPAddress = '192.168.0.2';
hWC.MACAddress = '00-0A-35-02-21-8A';
hWC.SourceFiles = '';
hWC.Connection = 'Ethernet';
hWC.RunExternalBuild = true;
```

```
% Validate the Workflow Configuration Object
hWC.validate;
```

```
%% Run the workflow
hdlcoder.runWorkflow('sfir_fixed/symmetric_fir', hWC);
hdlcoder.runWorkflow('hdlcoderUARTServoControllerExample/UART_Servo_on_FPGA', hWC);
```

For example, enable or disable tasks in the hdlcoder.WorkflowConfig object, hWC.

Run the HDL workflow script.

For example, if the script file name is FIL\_workflow\_example.m, at the command line, enter:

fil\_workflow\_example.m

#### Configure and Run FPGA Turnkey Workflow with a Script

This example shows how to configure and run an exported HDL workflow script.

To generate an HDL workflow script, configure and run the HDL Workflow Advisor with your Simulink design, then export the script.

This script is an FPGA Turnkey workflow script that targets a Xilinx Virtex 5 development board and uses the Xilinx ISE synthesis tool.

```
% Export Workflow Configuration Script
% Generated with MATLAB 8.6 (R2015b) at 14:24:32 on 08/07/2015
% Parameter Values:
% Filename : 'S:\turnkey_workflow_example.m'
% Overwrite : true
```

```
Comments : true
%
      Headers
                : true
%
      DUT
                : 'hdlcoderUARTServoControllerExample/UART Servo on FPGA'
%
%% Load the Model
load system('hdlcoderUARTServoControllerExample');
%% Model HDL Parameters
% Set Model HDL parameters
hdlset param('hdlcoderUARTServoControllerExample', ...
    'HDLSubsystem', 'hdlcoderUARTServoControllerExample/UART Servo on FPGA');
hdlset param('hdlcoderUARTServoControllerExample', ...
    'SynthesisTool', 'Xilinx ISE');
hdlset param('hdlcoderUARTServoControllerExample', ...
    'SynthesisToolChipFamily', 'Virtex5');
hdlset param('hdlcoderUARTServoControllerExample', ...
    'SynthesisToolDeviceName', 'xc5vsx50t');
hdlset param('hdlcoderUARTServoControllerExample', ...
    'SynthesisToolPackageName', 'ff1136');
hdlset param('hdlcoderUARTServoControllerExample', ...
    'SynthesisToolSpeedValue', '-1');
hdlset param('hdlcoderUARTServoControllerExample', ...
    'TargetDirectory', 'hdl_prj\hdlsrc');
hdlset param('hdlcoderUARTServoControllerExample', ...
    'TargetPlatform', 'Xilinx Virtex-5 ML506 development board');
hdlset param('hdlcoderUARTServoControllerExample', 'Workflow', 'FPGA Turnkey');
% Set Inport HDL parameters
hdlset param('hdlcoderUARTServoControllerExample/UART Servo on FPGA/uart rxd', ...
    'IOInterface', 'RS-232 Serial Port Rx');
hdlset param('hdlcoderUARTServoControllerExample/UART Servo on FPGA/uart rxd', ...
    'IOInterfaceMapping', '[0]');
% Set Outport HDL parameters
hdlset param('hdlcoderUARTServoControllerExample/UART Servo on FPGA/uart txd', ...
    'IOInterface', 'RS-232 Serial Port Tx');
hdlset param('hdlcoderUARTServoControllerExample/UART Servo on FPGA/uart txd', ...
    'IOInterfaceMapping', '[0]');
% Set Outport HDL parameters
hdlset param('hdlcoderUARTServoControllerExample/UART Servo on FPGA/version', ...
    'IOInterface', 'LEDs General Purpose [0:7]');
hdlset param('hdlcoderUARTServoControllerExample/UART Servo on FPGA/version', ...
    'IOInterfaceMapping', '[0:3]');
```

```
% Set Outport HDL parameters
hdlset param('hdlcoderUARTServoControllerExample/UART_Servo_on_FPGA/pwm_output', ...
    'IOInterface', 'Expansion Headers J6 Pin 2-64 [0:31]');
hdlset_param('hdlcoderUARTServoControllerExample/UART_Servo_on_FPGA/pwm output', ...
    'IOInterfaceMapping', '[0]');
% Set Outport HDL parameters
hdlset_param('hdlcoderUARTServoControllerExample/UART_Servo_on_FPGA/servo_debug1', ...
    'IOInterface', 'Expansion Headers J6 Pin 2-64 [0:31]');
hdlset_param('hdlcoderUARTServoControllerExample/UART_Servo_on_FPGA/servo_debug1', ...
    'IOInterfaceMapping', '[1]');
% Set Outport HDL parameters
hdlset_param('hdlcoderUARTServoControllerExample/UART_Servo_on_FPGA/servo_debug2', ...
    'IOInterface', 'Expansion Headers J6 Pin 2-64 [0:31]');
hdlset_param('hdlcoderUARTServoControllerExample/UART_Servo_on_FPGA/servo_debug2', ...
    'IOInterfaceMapping', '[2]');
%% Workflow Configuration Settings
% Construct the Workflow Configuration Object with default settings
hWC = hdlcoder.WorkflowConfig('SynthesisTool', 'Xilinx ISE', ...
    'TargetWorkflow', 'FPGA Turnkey');
% Specify the top level project directory
hWC.ProjectFolder = 'hdl prj';
% Set Workflow tasks to run
hWC.RunTaskGenerateRTLCodeAndTestbench = true;
hWC.RunTaskVerifyWithHDLCosimulation = true;
hWC.RunTaskCreateProject = true;
hWC.RunTaskPerformLogicSynthesis = true;
hWC.RunTaskPerformMapping = true;
hWC.RunTaskPerformPlaceAndRoute = true:
hWC.RunTaskGenerateProgrammingFile = true;
hWC.RunTaskProgramTargetDevice = false;
% Set Properties related to Create Project Task
hWC.Objective = hdlcoder.Objective.None;
hWC.AdditionalProjectCreationTclFiles = '';
% Set Properties related to Perform Mapping Task
hWC.SkipPreRouteTimingAnalysis = true;
```

```
% Set Properties related to Perform Place and Route Task
hWC.IgnorePlaceAndRouteErrors = false;
```

```
% Validate the Workflow Configuration Object
hWC.validate;
```

```
%% Run the workflow
hdlcoderUARTServoControllerExample/UART_Servo_on_FPGA', hWC);
```

For example, enable or disable tasks in the hdlcoder.WorkflowConfig object, hWC.

Run the HDL workflow script.

For example, if the script file name is turnkey\_workflow\_example.m, at the command line, enter:

```
turnkey_workflow_example.m
```

#### Configure and Run IP Core Generation Workflow with a Script

This example shows how to configure and run an exported HDL workflow script.

To generate an HDL workflow script, configure and run the HDL Workflow Advisor with your Simulink design, then export the script.

This script is an IP core generation workflow script that targets the Altera Cyclone V SoC development kit and uses the Altera Quartus II synthesis tool.

```
% Export Workflow Configuration Script
% Generated with MATLAB 8.6 (R2015b) at 14:42:16 on 08/07/2015
% Parameter Values:
% Filename : 'S:\ip_core_gen_workflow_example.m'
% Overwrite : true
% Comments : true
% Headers : true
% DUT : 'hdlcoder_led_blinking/led_counter'
```

```
%% Load the Model
load system('hdlcoder led blinking');
%% Model HDL Parameters
% Set Model HDL parameters
hdlset param('hdlcoder led blinking', ...
      'HDLSubsystem', 'hdlcoder led blinking/led counter');
hdlset param('hdlcoder led blinking', 'OptimizationReport', 'on');
hdlset_param('hdlcoder_led_blinking', ...
      'ReferenceDesign', 'Default system (Qsys 14.0)'):
hdlset_param('hdlcoder_led_blinking', 'ResetType', 'Synchronous');
hdlset_param('hdlcoder_led_blinking', 'ResourceReport', 'on');
hdlset_param('hdlcoder_led_blinking', 'SynthesisTool', 'Altera QUARTUS II');
hdlset_param('hdlcoder_led_blinking', 'SynthesisToolChipFamily', 'Cyclone V');
hdlset_param('hdlcoder_led_blinking', 'SynthesisToolDeviceName', '5CSXFC6D6F31C6');
hdlset_param('hdlcoder_led_blinking', 'TargetDirectory', 'hdl_prj\hdlsrc');
hdlset_param('hdlcoder_led_blinking', ...
'TargetPlatform', 'Altera Cyclone V' SoC development kit - Rev D');
      'TargetPlatform', 'Altera Cyclone V SoC development kit - Rev.D');
hdlset_param('hdlcoder_led_blinking', 'Traceability', 'on');
hdlset_param('hdlcoder_led_blinking', 'Workflow', 'IP Core Generation');
% Set SubSystem HDL parameters
hdlset param('hdlcoder led blinking/led counter', ...
      'ProcessorFPGASynchronization', 'Free running');
% Set Inport HDL parameters
hdlset param('hdlcoder led blinking/led counter/Blink frequency', ...
      'IOInterface', 'AXI4');
hdlset param('hdlcoder led blinking/led counter/Blink frequency', ...
      'IOInterfaceMapping', 'x"100"');
% Set Inport HDL parameters
hdlset param('hdlcoder led blinking/led counter/Blink direction', ...
      'IOInterface', 'AXI4');
hdlset param('hdlcoder led blinking/led counter/Blink direction', ...
      'IOInterfaceMapping', 'x"104"');
% Set Outport HDL parameters
hdlset param('hdlcoder led blinking/led_counter/LED', 'IOInterface', 'External Port');
% Set Outport HDL parameters
hdlset param('hdlcoder led blinking/led counter/Read back', 'IOInterface', 'AXI4');
hdlset param('hdlcoder led blinking/led counter/Read back', ...
      'IOInterfaceMapping', 'x"108"');
```

```
%% Workflow Configuration Settings
% Construct the Workflow Configuration Object with default settings
hWC = hdlcoder.WorkflowConfig('SynthesisTool', 'Altera QUARTUS II', ...
    'TargetWorkflow', 'IP Core Generation');
% Specify the top level project directory
hWC.ProjectFolder = 'hdl prj';
% Set Workflow tasks to run
hWC.RunTaskGenerateRTLCodeAndIPCore = true;
hWC.RunTaskCreateProject = true;
hWC.RunTaskGenerateSoftwareInterfaceModel = false;
hWC.RunTaskBuildFPGABitstream = true:
hWC.RunTaskProgramTargetDevice = false;
% Set Properties related to Generate RTL Code And IP Core Task
hWC.IPCoreRepository = '';
hWC.GenerateIPCoreReport = true;
% Set Properties related to Create Project Task
hWC.Objective = hdlcoder.Objective.AreaOptimized;
% Set Properties related to Generate Software Interface Model Task
hWC.OperatingSystem = '';
hWC.AddLinuxDeviceDriver = false;
% Set Properties related to Build FPGA Bitstream Task
hWC.RunExternalBuild = true:
hWC.TclFileForSynthesisBuild = hdlcoder.BuildOption.Default;
% Validate the Workflow Configuration Object
hWC.validate:
%% Run the workflow
hdlcoder.runWorkflow('hdlcoder led blinking/led counter', hWC);
Optionally, edit the script.
```

For example, enable or disable tasks in the hdlcoder.WorkflowConfig object, hWC.

Run the HDL workflow script.

For example, if the script file name is ip\_core\_workflow\_example.m, at the command line, enter:

```
ip_core_gen_workflow_example.m
```

# Configure and Run Simulink Real-Time FPGA I/O Workflow for ISE-Based Boards with a Script

This example shows how to configure and run an exported HDL workflow script.

To generate an HDL workflow script, configure and run the HDL Workflow Advisor with your Simulink design, then export the script.

This script is a Simulink Real-Time FPGA I/O workflow script that targets the Speedgoat IO331 board that uses the Xilinx ISE synthesis tool.

```
%-----
% HDL Workflow Script
% Generated with MATLAB 9.5 (R2018b Prerelease) at 18:14:14 on 08/05/2018
% This script was generated using the following parameter values:
      Filename : C:\Users\ggnanase\Desktop\R2018b\18b models\ipcore timing failure\h
%
      Overwrite : true
%
%
      Comments : true
%
      Headers : true
      DUT : 'sfir_fixed/symmetric_fir'
%
% To view changes after modifying the workflow, run the following command:
% >> hWC.export('DUT','sfir_fixed/symmetric_fir');
°.....
%% Load the Model
load system('sfir fixed');
%% Restore the Model to default HDL parameters
%hdlrestoreparams('sfir fixed/symmetric fir');
%% Model HDL Parameters
%% Set Model 'sfir_fixed' HDL parameters
hdlset_param('sfir_fixed', 'HDLSubsystem', 'sfir_fixed/symmetric_fir');
hdlset_param('sfir_fixed', 'SynthesisTool', 'Xilinx ISE');
hdlset_param('sfir_fixed', 'SynthesisToolChipFamily', 'Spartan6');
```

```
hdlset_param('sfir_fixed', 'SynthesisToolDeviceName', 'xc6slx150');
hdlset_param('sfir_fixed', 'SynthesisToolPackageName', 'fgg676');
hdlset_param('sfir_fixed', 'SynthesisToolSpeedValue', '-3');
hdlset_param('sfir_fixed', 'TargetDirectory', 'hdl_prj\hdlsrc');
hdlset_param('sfir_fixed', 'TargetFrequency', 75);
hdlset_param('sfir_fixed', 'TargetPlatform', 'Speedgoat I0331');
hdlset_param('sfir_fixed', 'Workflow', 'Simulink Real-Time FPGA I/0');
%% Workflow Configuration Settings
% Construct the Workflow Configuration Object with default settings
hWC = hdlcoder.WorkflowConfig('SynthesisTool', 'Xilinx ISE', 'TargetWorkflow', 'Simulink |
% Specify the top level project directory
hWC.ProjectFolder = 'hdl prj';
hWC.ReferenceDesignToolVersion = '';
hWC.IgnoreToolVersionMismatch = false;
% Set Workflow tasks to run
hWC.RunTaskGenerateRTLCode = true:
hWC.RunTaskCreateProject = true;
hWC.RunTaskPerformLogicSynthesis = true;
hWC.RunTaskPerformMapping = true;
hWC.RunTaskPerformPlaceAndRoute = true;
hWC.RunTaskGenerateProgrammingFile = true;
hWC.RunTaskGenerateSimulinkRealTimeInterface = true;
% Set properties related to 'RunTaskCreateProject' Task
hWC.Objective = hdlcoder.Objective.None;
hWC.AdditionalProjectCreationTclFiles = '';
% Set properties related to 'RunTaskPerformMapping' Task
hWC.SkipPreRouteTimingAnalysis = true;
% Set properties related to 'RunTaskPerformPlaceAndRoute' Task
hWC.IgnorePlaceAndRouteErrors = false;
% Validate the Workflow Configuration Object
hWC.validate:
%% Run the workflow
hdlcoder.runWorkflow('sfir fixed/symmetric fir', hWC);
Optionally, edit the script.
```

For example, enable or disable tasks in the hdlcoder.WorkflowConfig object, hWC.

Run the HDL workflow script.

For example, if the script file name is slrt\_workflow\_example.m, at the command line, enter:

slrt\_workflow\_example.m

# Configure and Run Simulink Real-Time FPGA I/O Workflow for Vivado-Based Boards with a Script

This example shows how to configure and run an exported HDL workflow script.

To generate an HDL workflow script, configure and run the HDL Workflow Advisor with your Simulink design, then export the script.

This script is a Simulink Real-Time FPGA I/O workflow script that targets the Speedgoat IO333-325K board that uses the Xilinx Vivado synthesis tool.

```
%_____
% HDL Workflow Script
% Generated with MATLAB 9.5 (R2018b Prerelease) at 18:14:33 on 08/05/2018
% This script was generated using the following parameter values:
    Filename : 'C:\Users\ggnanase\Desktop\R2018b\18b models\ipcore timing failure\h
%
     Overwrite : true
%
     Comments : true
%
%
     Headers : true
     DUT : 'sfir fixed/symmetric fir'
%
% To view changes after modifying the workflow, run the following command:
% >> hWC.export('DUT','sfir fixed/symmetric fir');
°
%% Load the Model
load_system('sfir_fixed');
%% Restore the Model to default HDL parameters
%hdlrestoreparams('sfir fixed/symmetric fir');
%% Model HDL Parameters
```

```
%% Set Model 'sfir_fixed' HDL parameters
hdlset_param('sfir_fixed', 'HDLSubsystem', 'sfir_fixed/symmetric_fir');
hdlset_param('sfir_fixed', 'SynthesisTool', 'Xilinx Vivado');
hdlset_param('sfir_fixed', 'SynthesisToolChipFamily', 'Kintex7');
hdlset_param('sfir_fixed', 'SynthesisToolDeviceName', 'xc7k325t');
hdlset_param('sfir_fixed', 'SynthesisToolPackageName', 'ffg900');
hdlset_param('sfir_fixed', 'SynthesisToolSpeedValue', '-2');
hdlset_param('sfir_fixed', 'TargetDirectory', 'hdl_prj\hdlsrc');
hdlset_param('sfir_fixed', 'TargetFrequency', 100);
hdlset_param('sfir_fixed', 'TargetPlatform', 'Speedgoat I0333-325K');
hdlset_param('sfir_fixed', 'Workflow', 'Simulink Real-Time FPGA I/0');
```

```
%% Workflow Configuration Settings
% Construct the Workflow Configuration Object with default settings
hWC = hdlcoder.WorkflowConfig('SynthesisTool','Xilinx Vivado','TargetWorkflow','Simuli
```

```
% Specify the top level project directory
hWC.ProjectFolder = 'hdl_prj';
hWC.ReferenceDesignToolVersion = '2017.4';
hWC.IgnoreToolVersionMismatch = false;
```

```
% Set Workflow tasks to run
```

```
hWC.RunTaskGenerateRTLCodeAndIPCore = true;
hWC.RunTaskCreateProject = true;
hWC.RunTaskBuildFPGABitstream = true;
hWC.RunTaskGenerateSimulinkRealTimeInterface = true;
```

```
% Set properties related to 'RunTaskGenerateRTLCodeAndIPCore' Task
hWC.IPCoreRepository = '';
hWC.GenerateIPCoreReport = true;
hWC.GenerateIPCoreTestbench = false;
hWC.CustomIPTopHDLFile = '';
hWC.AXI4RegisterReadback = false;
hWC.IPDataCaptureBufferSize = '128';
```

```
% Set properties related to 'RunTaskCreateProject' Task
hWC.Objective = hdlcoder.Objective.None;
hWC.AdditionalProjectCreationTclFiles = '';
hWC.EnableIPCaching = true;
```

```
% Set properties related to 'RunTaskBuildFPGABitstream' Task
hWC.RunExternalBuild = false;
hWC.TclFileForSynthesisBuild = hdlcoder.BuildOption.Default;
```

```
hWC.CustomBuildTclFile = '';
hWC.ReportTimingFailure = hdlcoder.ReportTiming.Error;
```

```
% Validate the Workflow Configuration Object
hWC.validate;
```

```
%% Run the workflow
hdlcoder.runWorkflow('sfir_fixed/symmetric_fir', hWC);
```

For example, enable or disable tasks in the hdlcoder.WorkflowConfig object, hWC.

Run the HDL workflow script.

For example, if the script file name is slrt\_workflow\_example.m, at the command line, enter:

slrt\_workflow\_example.m

### See Also

Functions
hdlcoder.runWorkflow

### **Topics**

"Run HDL Workflow with a Script"

# export

Class: hdlcoder.WorkflowConfig Package: hdlcoder

Generate MATLAB script that recreates the workflow configuration

# Syntax

export(Name,Value)

# Description

export(Name, Value) generates MATLAB commands that can recreate the current workflow configuration, with additional options specified by one or more Name, Value pair arguments.

### **Name-Value Pair Arguments**

Specify optional comma-separated pairs of Name, Value arguments. Name is the argument name and Value is the corresponding value. Name must appear inside quotes. You can specify several name and value pair arguments in any order as Name1, Value1, ..., NameN, ValueN.

### Filename — Full path to exported script file

' ' (default) | character vector

Full path to the exported MATLAB script file, specified as a character vector. If the path is empty, the MATLAB commands are displayed in the Command Window, but not saved in a file.

Example: 'L:\sandbox\work\hdlworkflow.m'

### **Overwrite** — **Overwrite** existing file

false (default) | true

Specify whether to overwrite the existing file as a logical.

Comments — Include comments
true (default) | false

Specify whether to include comments in the command list or script as a logical.

Headers — Include headers
true (default) | false

Specify whether to include a header in the command list or script as a logical.

**DUT — Full path to DUT** ' ' (default) | character vector

Full path to the DUT, specified as a character vector. Example: 'hdlcoder\_led\_blinking/led\_counter'

# See Also

**Classes** hdlcoder.WorkflowConfig

### Topics

"Run HDL Workflow with a Script"

# setAllTasks

**Class:** hdlcoder.WorkflowConfig **Package:** hdlcoder

Enable all tasks in workflow

# Syntax

setAllTasks

# Description

setAllTasks enables all workflow tasks in the hdlcoder.WorkflowConfig object.

If you do not want to enable each task individually, use this method. For example, if you want to run all tasks but one, you can run hdlcoder.WorkflowConfig.setAllTasks, then disable the task that you want to skip.

### See Also

Functions
hdlcoder.WorkflowConfig.clearAllTasks

**Classes** hdlcoder.WorkflowConfig

### Topics

"Run HDL Workflow with a Script"

# clearAllTasks

Class: hdlcoder.WorkflowConfig Package: hdlcoder

Disable all tasks in workflow

### Syntax

clearAllTasks

### Description

clearAllTasks disables all workflow tasks in the hdlcoder.WorkflowConfig object.

If you do not want to disable each task individually, use this method. For example, if you want to run a single task, you can run hdlcoder.WorkflowConfig.clearAllTasks, then enable the task that you want to run.

### See Also

Functions
hdlcoder.WorkflowConfig.setAllTasks

**Classes** hdlcoder.WorkflowConfig

**Topics** "Run HDL Workflow with a Script"

# validate

Class: hdlcoder.WorkflowConfig Package: hdlcoder

Check property values in HDL Workflow CLI configuration object

# Syntax

validate

# Description

validate verifies that the hdlcoder.WorkflowConfig object has acceptable values for all required properties, and that property values have valid data types. If validation fails, you get an error message.

### See Also

hdlcoder.WorkflowConfig

### **Topics**

"Run HDL Workflow with a Script"

# hdlcoder.runWorkflow

Run HDL code generation and deployment workflow

# Syntax

hdlcoder.runWorkflow(DUT)
hdlcoder.runWorkflow(DUT,workflow\_config)

# Description

hdlcoder.runWorkflow(DUT) runs the HDL code generation and deployment workflow
with default workflow configuration settings.

hdlcoder.runWorkflow(DUT,workflow\_config) runs the HDL code generation and deployment workflow according to the specified workflow configuration, workflow\_config.

A best practice is to use the HDL Workflow Advisor to configure the workflow, then export a workflow script. The commands in the workflow script create and configure a workflow configuration object that matches the settings in the HDL Workflow Advisor. The script includes the hdlcoder.runWorkflow command. To learn more, see "Run HDL Workflow with a Script".

# **Examples**

### **Run Workflow with Configuration Object**

This example is a generic ASIC/FPGA workflow script that targets a Xilinx Virtex-7 device. It uses the Xilinx Vivado synthesis tool. The example generates HDL code for the sfir\_fixed model, and performs FPGA synthesis and analysis.

#### Before running the Workflow

Before running the workflow, you must have the synthesis tool installed. Use hdlsetuptoolpath to specify the path to your synthesis tool.

```
hdlsetuptoolpath('ToolName','Xilinx Vivado','ToolPath',...
'L:\Xilinx\Vivado\2016.2\bin\vivado.bat');
```

```
Prepending following Xilinx Vivado path(s) to the system path:
L:\Xilinx\Vivado\2016.2\bin
```

#### Specify the model for running the workflow

To run the HDL workflow with default settings for a DUT subsystem, modelname/DUT, at the command line, enter:

```
open_system('sfir_fixed');
```

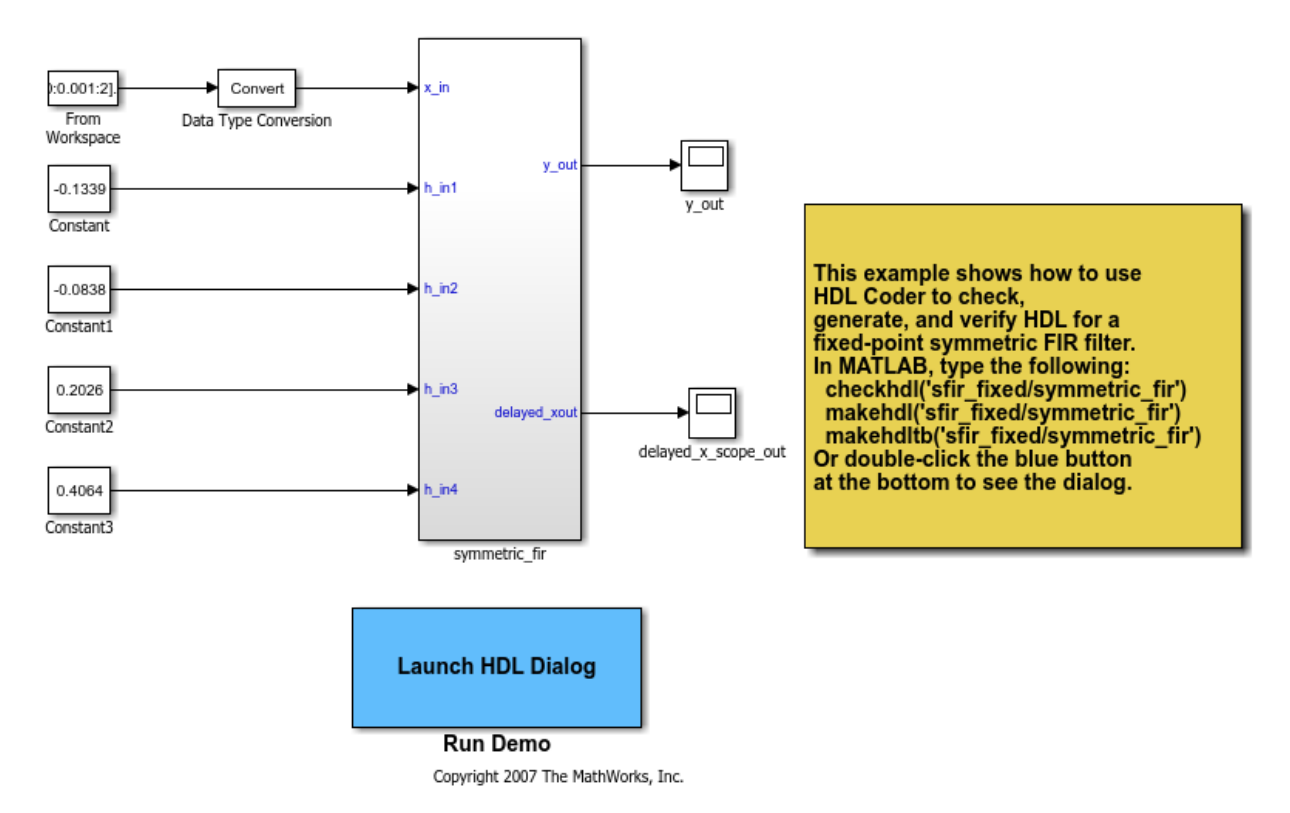

#### **Model HDL Parameters**

Set Model HDL parameters

```
hdlset_param('sfir_fixed', 'SynthesisTool', 'Xilinx Vivado');
hdlset_param('sfir_fixed', 'SynthesisToolChipFamily', 'Virtex7');
hdlset_param('sfir_fixed', 'SynthesisToolDeviceName', 'xc7vx485t');
hdlset_param('sfir_fixed', 'SynthesisToolPackageName', 'ffg1761');
hdlset_param('sfir_fixed', 'SynthesisToolSpeedValue', '-2');
```

#### **Workflow Configuration Settings**

- · Construct the Workflow Configuration Object with default settings
- Specify the path to your project folder. This step is optional

```
hWC = hdlcoder.WorkflowConfig('SynthesisTool','Xilinx Vivado', ...
'TargetWorkflow','Generic ASIC/FPGA');
```

```
hWC.ProjectFolder = 'C:/Temp/hdl_prj';
```

#### Run the workflow

```
hdlcoder.runWorkflow('sfir_fixed/symmetric_fir', hWC);
### Workflow begin.
### Loading settings from model.
### Generating HDL for 'sfir_fixed/symmetric_fir'.
### Starting HDL check.
### Begin VHDL Code Generation for 'sfir_fixed'.
### Working on sfir fixed/symmetric fir as C:\Temp\hdl prj\hdlsrc\sfir fixed\symmetric
### Creating HDL Code Generation Check Report file://C:\Temp\hdl prj\hdlsrc\sfir fixed
### HDL check for 'sfir_fixed' complete with 0 errors, 0 warnings, and 0 messages.
### HDL code generation complete.
### Generating Xilinx Vivado 2016.2 project: <a href="matlab:downstream.tool.openTarge"
### Generated logfile: <a href="matlab:edit('C:\Temp\hdl_prj\hdlsrc\sfir_fixed\workflow")</pre>
### Task "Create Project" successful.
### +++++++++++ Task Run Synthesis +++++++++++
### Generated logfile: <a href="matlab:edit('C:\Temp\hdl_prj\hdlsrc\sfir_fixed\workflow")</pre>
### Task "Run Synthesis" successful.
### Parsing the timing file...
### Matched Source = 'sfir fixed/symmetric fir/udl outl'
### Matched Destination = 'sfir_fixed/symmetric_fir/y_out'
```

### Highlighting CP 1 from 'sfir\_fixed/symmetric\_fir/ud1\_out1' to 'sfir\_fixed/symmetric ### Click <a href="matlab:hdlannotatepath('reset')">here</a> to reset highlighting. ### Workflow complete.

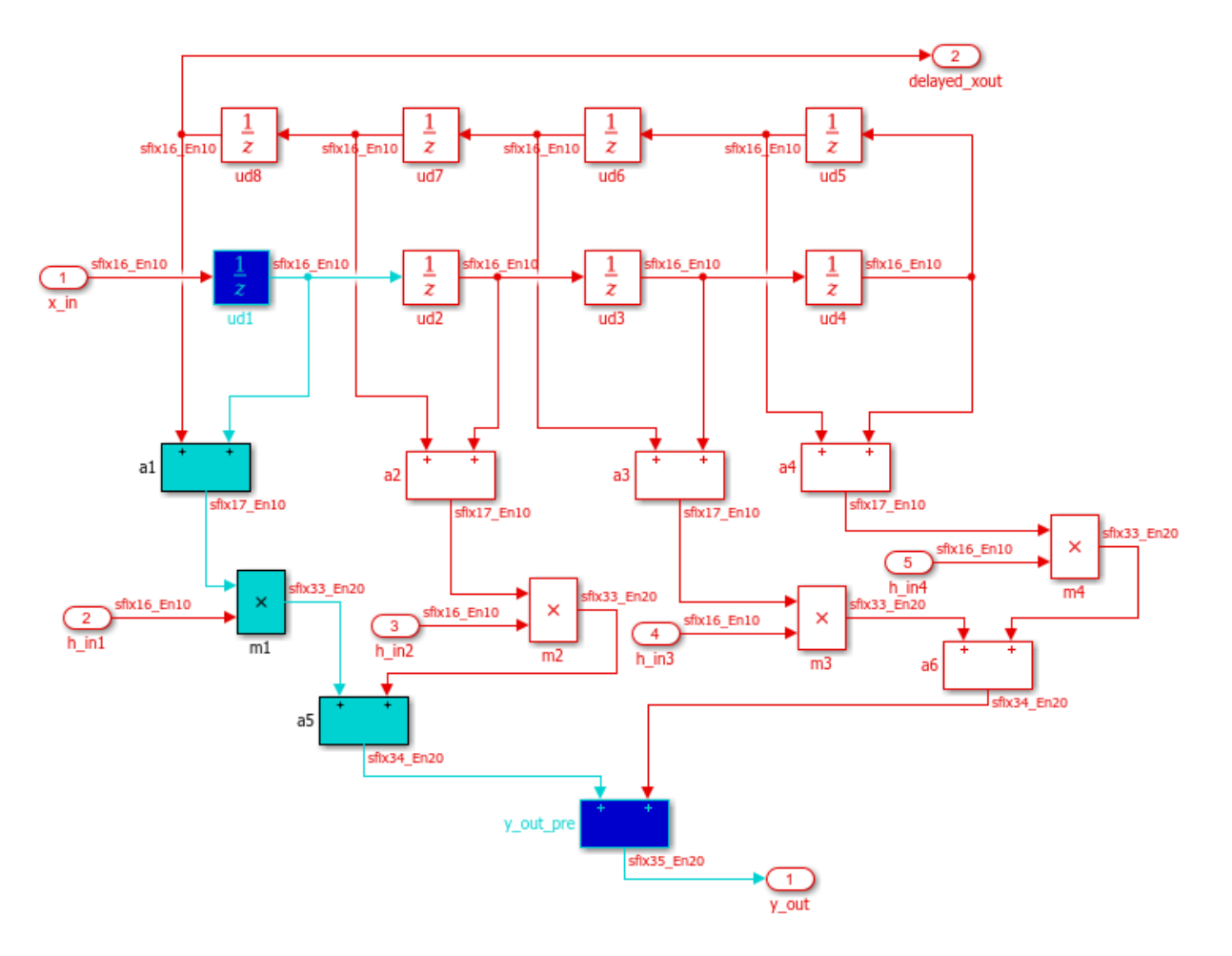

### **Input Arguments**

### DUT — Full path to DUT

' ' (default) | character vector

Full path to the DUT, specified as a character vector.

Example: 'hdlcoder\_led\_blinking/led\_counter'

### workflow\_config — Workflow configuration

hdlcoder.WorkflowConfig

HDL code generation and deployment workflow configuration, specified as an hdlcoder.WorkflowConfig object.

### See Also

### Functions

hdlcoder.WorkflowConfig.clearAllTasks |
hdlcoder.WorkflowConfig.setAllTasks

### Classes

hdlcoder.WorkflowConfig

### Topics

"Run HDL Workflow with a Script"

# hdlcoder.OptimizationConfig class

Package: hdlcoder

hdlcoder.optimizeDesign configuration object

# Description

Use the hdlcoder.OptimizationConfig object to set options for the hdlcoder.optimizeDesign function.

### **Maximum Clock Frequency Configuration**

To configure hdlcoder.optimizeDesign to maximize the clock frequency of your design:

- Set ExplorationMode to hdlcoder.OptimizationConfig.ExplorationMode.BestFrequency.
- Set ResumptionPoint to the default, ''.

You can optionally set IterationLimit and TestbenchGeneration to nondefault values. HDL Coder ignores the TargetFrequency setting.

### **Target Clock Frequency Configuration**

To configure hdlcoder.optimizeDesign to meet a target clock frequency:

- Set ExplorationMode to hdlcoder.OptimizationConfig.ExplorationMode.TargetFrequency.
- Set TargetFrequency to your target clock frequency.
- Set ResumptionPoint to the default, ' '

You can optionally set IterationLimit and TestbenchGeneration to nondefault values.

### **Resume From Interruption Configuration**

To configure hdlcoder.optimizeDesign to resume after an interruption, specify ResumptionPoint.

When you set **ResumptionPoint** to a nondefault value, the other properties are ignored.

# Construction

optimcfg = hdlcoder.OptimizationConfig creates an hdlcoder.OptimizationConfig object for automatic iterative HDL design optimization.

# **Properties**

### ExplorationMode — Optimization target mode

hdlcoder.OptimizationConfig.ExplorationMode.BestFrequency(default)|
hdlcoder.OptimizationConfig.ExplorationMode.TargetFrequency

Optimization target mode, specified as one of these values:

| <pre>hdlcoder.OptimizationConfig.Explo rationMode.BestFrequency</pre>   | Optimizes the design to try to achieve the maximum clock frequency                    |
|-------------------------------------------------------------------------|---------------------------------------------------------------------------------------|
|                                                                         | <pre>hdlcoder.OptimizationConfig.Explo rationMode.BestFrequency is the default.</pre> |
| <pre>hdlcoder.OptimizationConfig.Explo rationMode.TargetFrequency</pre> | Optimizes the design to try to achieve the specified target clock frequency           |

### IterationLimit — Maximum number of iterations

1 (default) | positive integer

Maximum number of optimization iterations before exiting, specified as a positive integer.

### If ExplorationMode is

hdlcoder.OptimizationConfig.ExplorationMode.BestFrequency, HDL Coder runs this number of iterations.

#### If ExplorationMode is

hdlcoder.OptimizationConfig.ExplorationMode.TargetFrequency, HDL Coder runs the number of iterations needed to meet the target frequency. Otherwise, the coder runs the maximum number of iterations.

**ResumptionPoint — Folder containing optimization data from earlier iteration** ' ' (default) | character vector

Name of folder that contains previously-generated optimization iteration data, specified as a character vector. The folder is a subfolder of hdlexpl, and the folder name begins with the character vector, Iter.

When you set ResumptionPoint to a nondefault value, hdlcoder.optimizeDesign ignores the other configuration object properties.

Example: 'Iter1-26-Sep-2013-10-19-13'

#### TargetFrequency — Target clock frequency

Inf (default) | double

Target clock frequency, specified as a double in MHz. Specify when ExplorationMode is hdlcoder.OptimizationConfig.ExplorationMode.TargetFrequency.

### **Examples**

#### Configure hdlcoder.optimizeDesign for maximum clock frequency

Open the model and specify the DUT subsystem.

```
model = 'sfir_fixed';
dutSubsys = 'symmetric_fir';
open_system(model);
hdlset_param(model,'HDLSubsystem',[model,'/',dutSubsys]);
```

Set your synthesis tool and target device options.

```
hdlset_param(model,'SynthesisTool','Xilinx ISE', ...
'SynthesisToolChipFamily','Zynq', ...
'SynthesisToolDeviceName','xc7z030', ...
'SynthesisToolPackageName','fbg484', ...
'SynthesisToolSpeedValue','-3')
```

Enable HDL test bench generation.

```
hdlset_param(model,'GenerateHDLTestBench','on');
```

Save your model.

You must save your model if you want to regenerate code later without rerunning the iterative optimizations, or resume your run if it is interrupted. When you use hdlcoder.optimizeDesign to regenerate code or resume an interrupted run, HDL Coder checks the model checksum and generates an error if the model has changed.

Create an optimization configuration object, oc.

```
oc = hdlcoder.OptimizationConfig;
```

Set the iteration limit to 10.

oc.IterationLimit = 10;

Optimize the model.

hdlcoder.optimizeDesign(model,oc)

```
hdlset_param('sfir_fixed', 'HDLSubsystem', 'sfir_fixed/symmetric_fir');
hdlset_param('sfir_fixed', 'SynthesisTool', 'Xilinx ISE');
hdlset_param('sfir_fixed', 'SynthesisToolChipFamily', 'Zynq');
hdlset_param('sfir_fixed', 'SynthesisToolDeviceName', 'xc7z030');
hdlset_param('sfir_fixed', 'SynthesisToolPackageName', 'fbg484');
hdlset param('sfir_fixed', 'SynthesisToolSpeedValue', '-3');
Iteration 0
Generate and synthesize HDL code ...
(CP ns) 16.26 (Constraint ns) 5.85
                                                 (Elapsed s) 143.66 Iteration 1
Generate and synthesize HDL code ...
(CP ns) 16.26
                    (Constraint ns) 5.85
                                                 (Elapsed s) 278.72 Iteration 2
Generate and synthesize HDL code ...
(CP ns) 10.25 (Constraint ns) 12.73
                                                  (Elapsed s) 427.22 Iteration 3
Generate and synthesize HDL code ...
(CP ns) 9.55
                   (Constraint ns) 9.73
                                                (Elapsed s) 584.37 Iteration 4
Generate and synthesize HDL code ...
(CP ns) 9.55 (Constraint ns) 9.38
                                                (Elapsed s) 741.04 Iteration 5
Generate and synthesize HDL code ...
Exiting because critical path cannot be further improved.
Summary report: summary.html
Achieved Critical Path (CP) Latency : 9.55 ns Elapsed : 741.04 s
```

```
Iteration 0: (CP ns) 16.26
                              (Constraint ns) 5.85
                                                      (Elapsed s) 143.66
Iteration 1: (CP ns) 16.26
                              (Constraint ns) 5.85
                                                      (Elapsed s) 278.72
Iteration 2: (CP ns) 10.25
                              (Constraint ns) 12.73
                                                       (Elapsed s) 427.22
Iteration 3: (CP ns) 9.55
                             (Constraint ns) 9.73
                                                     (Elapsed s) 584.37
Iteration 4: (CP ns) 9.55
                             (Constraint ns) 9.38
                                                     (Elapsed s) 741.04
Final results are saved in
    /tmp/hdlsrc/sfir fixed/hdlexpl/Final-07-Jan-2014-17-04-41
Validation model: gm sfir fixed vnl
```

Then HDL Coder stops after five iterations because the fourth and fifth iterations had the same critical path, which indicates that the coder has found the minimum critical path. The design's maximum clock frequency after optimization is 1 / 9.55 ns, or 104.71 MHz.

### Configure hdlcoder.optimizeDesign for target clock frequency

Open the model and specify the DUT subsystem.

```
model = 'sfir_fixed';
dutSubsys = 'symmetric_fir';
open_system(model);
hdlset_param(model,'HDLSubsystem',[model,'/',dutSubsys]);
```

Set your synthesis tool and target device options.

```
hdlset_param(model,'SynthesisTool','Xilinx ISE', ...
'SynthesisToolChipFamily','Zynq', ...
'SynthesisToolDeviceName','xc7z030', ...
'SynthesisToolPackageName','fbg484', ...
'SynthesisToolSpeedValue','-3')
```

Disable HDL test bench generation.

```
hdlset_param(model,'GenerateHDLTestBench','off');
```

Save your model.

You must save your model if you want to regenerate code later without rerunning the iterative optimizations, or resume your run if it is interrupted. When you use hdlcoder.optimizeDesign to regenerate code or resume an interrupted run, HDL Coder checks the model checksum and generates an error if the model has changed.

Create an optimization configuration object, oc.

oc = hdlcoder.OptimizationConfig;

Configure the automatic iterative optimization to stop after it reaches a clock frequency of 50MHz, or 10 iterations, whichever comes first.

```
oc.ExplorationMode = ...
hdlcoder.OptimizationConfig.ExplorationMode.TargetFrequency;
oc.TargetFrequency = 50;
oc.IterationLimit = 10; =
```

Optimize the model.

hdlcoder.optimizeDesign(model,oc)

```
hdlset_param('sfir_fixed','GenerateHDLTestBench','off');
hdlset_param('sfir_fixed','HDLSubsystem','sfir_fixed/symmetric_fir');
hdlset_param('sfir_fixed','SynthesisTool','Xilinx ISE');
hdlset_param('sfir_fixed','SynthesisToolChipFamily','Zynq');
hdlset_param('sfir_fixed','SynthesisToolDeviceName','xc7z030');
hdlset_param('sfir_fixed','SynthesisToolPackageName','fbg484');
hdlset_param('sfir_fixed','SynthesisToolSpeedValue','-3');
Iteration 0
```

```
Generate and synthesize HDL code ...
(CP ns) 16.26 (Constraint ns) 20.00 (Elapsed s) 134.02 Iteration 1
Generate and synthesize HDL code ...
Exiting because constraint (20.00 ns) has been met (16.26 ns).
Summary report: summary.html
Achieved Critical Path (CP) Latency : 16.26 ns Elapsed : 134.02 s
Iteration 0: (CP ns) 16.26 (Constraint ns) 20.00 (Elapsed s) 134.02
Final results are saved in
/tmp/hdlsrc/sfir_fixed/hdlexpl/Final-07-Jan-2014-17-07-14
Validation model: gm_sfir_fixed_vnl
```

Then HDL Coder stops after one iteration because it has achieved the target clock frequency. The critical path is 16.26 ns, a clock frequency of 61.50 GHz.

#### Configure hdlcoder.optimizeDesign to resume from interruption

Open the model and specify the DUT subsystem.

```
model = 'sfir_fixed';
dutSubsys = 'symmetric_fir';
```

```
open_system(model);
hdlset_param(model,'HDLSubsystem',[model,'/',dutSubsys]);
```

Set your synthesis tool and target device options to the same values as in the interrupted run.

```
hdlset_param(model,'SynthesisTool','Xilinx ISE', ...
'SynthesisToolChipFamily','Zynq', ...
'SynthesisToolDeviceName','xc7z030', ...
'SynthesisToolPackageName','fbg484', ...
'SynthesisToolSpeedValue','-3')
```

Enable HDL test bench generation.

```
hdlset_param(model,'GenerateHDLTestBench','on');
```

Create an optimization configuration object, oc.

oc = hdlcoder.OptimizationConfig;

Configure the automatic iterative optimization to run using data from the first iteration of a previous run.

oc.ResumptionPoint = 'Iter5-07-Jan-2014-17-04-29';

Optimize the model.

hdlcoder.optimizeDesign(model,oc)

```
hdlset_param('sfir_fixed','HDLSubsystem','sfir_fixed/symmetric_fir');
hdlset_param('sfir_fixed','SynthesisTool','Xilinx ISE');
hdlset_param('sfir_fixed','SynthesisToolChipFamily','Zynq');
hdlset_param('sfir_fixed','SynthesisToolDeviceName','xc7z030');
hdlset_param('sfir_fixed','SynthesisToolPackageName','fbg484');
hdlset param('sfir fixed','SynthesisToolSpeedValue','-3');
Try to resume from resumption point: Iter5-07-Jan-2014-17-04-29
Iteration 5
Generate and synthesize HDL code ...
Exiting because critical path cannot be further improved.
Summary report: summary.html
Achieved Critical Path (CP) Latency : 9.55 ns
                                                             Elapsed : 741.04 s
Iteration 0: (CP ns) 16.26 (Constraint ns) 5.85
                                                            (Elapsed s) 143.66
Iteration 1: (CP ns) 16.26
                                  (Constraint ns) 5.85
                                                             (Elapsed s) 278.72
Iteration 2: (CP ns) 10.25 (Constraint ns) 12.73 (Elapsed s) 427.22
```
Iteration 3: (CP ns) 9.55 (Constraint ns) 9.73 (Elapsed s) 584.37
Iteration 4: (CP ns) 9.55 (Constraint ns) 9.38 (Elapsed s) 741.04
Final results are saved in
 /tmp/hdlsrc/sfir\_fixed/hdlexpl/Final-07-Jan-2014-17-07-30
Validation model: gm\_sfir\_fixed\_vnl

Then coder stops after one additional iteration because it has achieved the target clock frequency. The critical path is 9.55 ns, or a clock frequency of 104.71 MHz.

### See Also

hdlcoder.optimizeDesign

# **Function Reference for HDL Code Generation from MATLAB**

# codegen

Generate HDL code from MATLAB code

## Syntax

```
codegen -config hdlcfg matlab_design_name
codegen -config hdlcfg -float2fixed fixptcfg matlab_design_name
```

## Description

codegen -config hdlcfg matlab\_design\_name generates HDL code from MATLAB
code.

codegen -config hdlcfg -float2fixed fixptcfg matlab\_design\_name
converts floating-point MATLAB code to fixed-point code, then generates HDL code.

## **Examples**

### Generate Verilog Code from MATLAB Code

Create a coder.HdlConfig object, hdlcfg.

```
hdlcfg = coder.config('hdl'); % Create a default 'hdl' config
```

Set the test bench name. In this example, the test bench function name is mlhdlc\_dti\_tb.

hdlcfg.TestBenchName = 'mlhdlc\_dti\_tb';

Set the target language to Verilog.

hdlcfg.TargetLanguage = 'Verilog';

Generate HDL code from your MATLAB design. In this example, the MATLAB design function name is mlhdlc\_dti.

codegen -config hdlcfg mlhdlc\_dti

#### Generate HDL Code from Floating-Point MATLAB Code

Create a coder.FixptConfig object, fixptcfg, with default settings.

```
fixptcfg = coder.config('fixpt');
```

Set the test bench name. In this example, the test bench function name is mlhdlc\_dti\_tb.

```
fixptcfg.TestBenchName = 'mlhdlc_dti_tb';
```

Create a coder.HdlConfig object, hdlcfg, with default settings.

hdlcfg = coder.config('hdl');

Convert your floating-point MATLAB design to fixed-point, and generate HDL code. In this example, the MATLAB design function name is mlhdlc\_dti.

codegen -float2fixed fixptcfg -config hdlcfg mlhdlc\_dti

### **Input Arguments**

#### hdlcfg — HDL code generation configuration

coder.HdlConfig

HDL code generation configuration options, specified as a coder.HdlConfig object.

Create a coder.HdlConfig object using the HDL coder.config function.

matlab\_design\_name — MATLAB design function name
character vector

Name of top-level MATLAB function for which you want to generate HDL code.

fixptcfg — Floating-point to fixed-point conversion configuration
coder.FixptConfig

Floating-point to fixed-point conversion configuration options, specified as a coder.FixptConfig object.

Use fixptcfg when generating HDL code from floating-point MATLAB code. Create a coder.FixptConfig object using the HDL coder.config function.

## See Also

coder.FixptConfig|coder.HdlConfig|coder.config

### **Topics**

"Generate HDL Code from MATLAB Code Using the Command Line Interface"

### Introduced in R2013a

## coder.approximation

Create function replacement configuration object

## Syntax

```
q = coder.approximation(function_name)
```

```
q = coder.approximation('Function',function_name,Name,Value)
```

## Description

q = coder.approximation(function\_name) creates a function replacement configuration object for use during code generation or fixed-point conversion. The configuration object specifies how to create a lookup table approximation for the MATLAB function specified by function\_name. To associate this approximation with a coder.FixptConfig object for use with thecodegen function, use the coder.FixptConfig configuration object addApproximation method.

Use this syntax only for the functions that coder.approximation can replace automatically. These functions are listed in the function\_name argument description.

q = coder.approximation('Function',function\_name,Name,Value) creates a
function replacement configuration object using additional options specified by one or
more name-value pair arguments.

## **Examples**

### Replace log Function with Default Lookup Table

Create a function replacement configuration object using the default settings. The resulting lookup table in the generated code uses 1000 points.

```
logAppx = coder.approximation('log');
```

#### Replace log Function with Uniform Lookup Table

Create a function replacement configuration object. Specify the input range and prefix to add to the replacement function name. The resulting lookup table in the generated code uses 1000 points.

```
logAppx = coder.approximation('Function','log','InputRange',[0.1,1000],...
'FunctionNamePrefix','log_replace_');
```

#### Replace log Function with Optimized Lookup Table

Create a function replacement configuration object using the 'OptimizeLUTSize' option to specify to replace the log function with an optimized lookup table. The resulting lookup table in the generated code uses less than the default number of points.

```
logAppx = coder.approximation('Function','log','OptimizeLUTSize', true,...
'InputRange',[0.1,1000],'InterpolationDegree',1,'ErrorThreshold',1e-3,...
'FunctionNamePrefix','log_optim_','OptimizeIterations',25);
```

#### **Replace Custom Function with Optimized Lookup Table**

Create a function replacement configuration object that specifies to replace the custom function, saturateExp, with an optimized lookup table.

Create a custom function, saturateExp.

saturateExp = @(x) 1/(1+exp(-x));

Create a function replacement configuration object that specifies to replace the saturateExp function with an optimized lookup table. Because the saturateExp function is not listed as a function for which coder.approximation can generate an approximation automatically, you must specify the CandidateFunction property.

```
saturateExp = @(x) 1/(1+exp(-x));
custAppx = coder.approximation('Function','saturateExp',...
```

```
'CandidateFunction', saturateExp,...
'NumberOfPoints',50,'InputRange',[0,10]);
```

### **Input Arguments**

function\_name — Name of the function to replace

```
'acos'|'acosd'|'acosh'|'acoth'|'asin'|'asind'|'asinh'|'atan'|
'atand'|'atanh'|'cos'|'cosd'|'cosh'|'erf '|'erfc'|'exp'|'log'|
'normcdf'|'reallog'|'realsqrt'|'reciprocal'|'rsqrt'|'sin'|'sinc'|
'sind'|'sinh'|'sqrt'|'tan'|'tand'
```

Name of function to replace, specified as a string. The function must be one of the listed functions.

Example: 'sqrt'

Data Types: char

### **Name-Value Pair Arguments**

Specify optional comma-separated pairs of Name, Value arguments. Name is the argument name and Value is the corresponding value. Name must appear inside quotes. You can specify several name and value pair arguments in any order as Name1, Value1, ..., NameN, ValueN.

```
Example: 'Function', 'log'
```

#### Architecture — Architecture of lookup table approximation

'LookupTable' (default) | 'Flat'

Architecture of the lookup table approximation, specified as the comma-separated pair consisting of 'Architecture' and a string. Use this argument when you want to specify the architecture for the lookup table. The Flat architecture does not use interpolation.

Data Types: char

#### CandidateFunction — Function handle of the replacement function

function handle | string

Function handle of the replacement function, specified as the comma-separated pair consisting of 'CandidateFunction' and a function handle or string referring to a function handle. Use this argument when the function that you want to replace is not

listed under function\_name. Specify the function handle or string referring to a function handle of the function that you want to replace. You can define the function in a file or as an anonymous function.

If you do not specify a candidate function, then the function you chose to replace using the Function property is set as the CandidateFunction.

Example: 'CandidateFunction', @(x) (1./(1+x))

Data Types: function\_handle | char

# ErrorThreshold — Error threshold value used to calculate optimal lookup table size

0.001 (default) | nonnegative scalar

Error threshold value used to calculate optimal lookup table size, specified as the commaseparated pair consisting of 'ErrorThreshold' and a nonnegative scalar. If 'OptimizeLUTSize' is true, this argument is required.

# Function — Name of function to replace with a lookup table approximation function\_name

Name of function to replace with a lookup table approximation, specified as the commaseparated pair consisting of 'Function' and a string. The function must be continuous and stateless. If you specify one of the functions that is listed under function\_name, the conversion process automatically provides a replacement function. Otherwise, you must also specify the 'CandidateFunction' argument for the function that you want to replace.

Example: 'Function','log'

Example: 'Function', 'my\_log', 'CandidateFunction',@my\_log

Data Types: char

### FunctionNamePrefix — Prefix for generated fixed-point function names

'replacement\_' (default) | string

Prefix for generated fixed-point function names, specified as the comma-separated pair consisting of 'FunctionNamePrefix' and a string. The name of a generated function consists of this prefix, followed by the original MATLAB function name.

Example: 'log\_replace\_'

#### InputRange — Range over which to replace the function

[ ] (default) | 2x1 row vector | 2xN matrix

Range over which to replace the function, specified as the comma-separated pair consisting of 'InputRange' and a 2-by-1 row vector or a 2-by-N matrix.

Example: [-1 1]

#### InterpolationDegree — Interpolation degree

1 (default) | 0 | 2 | 3

Interpolation degree, specified as the comma-separated pair consisting of 'InterpolationDegree' and1 (linear), 0 (none), 2 (quadratic), or 3 (cubic).

#### NumberOfPoints — Number of points in lookup table

1000 (default) | positive integer

Number of points in lookup table, specified as the comma-separated pair consisting of 'NumberOfPoints' and a positive integer.

#### **OptimizeIterations** — Number of iterations

25 (default) | positive integer

Number of iterations to run when optimizing the size of the lookup table, specified as the comma-separated pair consisting of 'OptimizeIterations' and a positive integer.

#### **OptimizeLUTSize** — **Optimize lookup table size**

false (default) | true

Optimize lookup table size, specified as the comma-separated pair consisting of 'OptimizeLUTSize' and a logical value. Setting this property to true generates an area-optimal lookup table, that is, the lookup table with the minimum possible number of points. This lookup table is optimized for size, but might not be speed efficient.

### **PipelinedArchitecture** — **Option to enable pipelining**

false (default) | true

Option to enable pipelining, specified as the comma-separated pair consisting of 'PipelinedArchitecture' and a logical value.

## **Output Arguments**

#### q — Function replacement configuration object, returned as a coder.mathfcngenerator.LookupTable or a coder.mathfcngenerator.Flat configuration object

coder.mathfcngenerator.LookupTable configuration object |
coder.mathfcngenerator.Flat configuration object

Function replacement configuration object. Use the coder.FixptConfig configuration object addApproximation method to associate this configuration object with a coder.FixptConfig object. Then use the codegen function -float2fixed option with coder.FixptConfig to convert floating-point MATLAB code to fixed-point code.

| Property              | Default Value           |
|-----------------------|-------------------------|
| Auto-replace function | 1.1                     |
| InputRange            | []                      |
| FunctionNamePrefix    | 'replacement_'          |
| Architecture          | LookupTable (read only) |
| NumberOfPoints        | 1000                    |
| InterpolationDegree   | 1                       |
| ErrorThreshold        | 0.001                   |
| OptimizeLUTSize       | false                   |
| OptimizeIterations    | 25                      |

## See Also

#### Classes

coder.FixptConfig

### Functions

codegen

### **Topics**

"Replace the exp Function with a Lookup Table" "Replace a Custom Function with a Lookup Table" "Replacing Functions Using Lookup Table Approximations"

### Introduced in R2014b

# coder.config

Create HDL Coder code generation configuration objects

## Syntax

config\_obj = coder.config('hdl')
config\_obj = coder.config('fixpt')

## Description

config\_obj = coder.config('hdl') creates a coder.HdlConfig configuration
object for use with the HDL codegen function when generating HDL code from MATLAB
code.

config\_obj = coder.config('fixpt') creates a coder.FixptConfig configuration object for use with the HDL codegen function when generating HDL code from floating-point MATLAB code. The coder.FixptConfig object configures the floating-point to fixed-point conversion.

## **Examples**

### Generate HDL Code from Floating-Point MATLAB Code

Create a coder.FixptConfig object, fixptcfg, with default settings.

```
fixptcfg = coder.config('fixpt');
```

Set the test bench name. In this example, the test bench function name is mlhdlc\_dti\_tb.

```
fixptcfg.TestBenchName = 'mlhdlc_dti_tb';
```

Create a coder.HdlConfig object, hdlcfg, with default settings.

```
hdlcfg = coder.config('hdl');
```

Convert your floating-point MATLAB design to fixed-point, and generate HDL code. In this example, the MATLAB design function name is mlhdlc\_dti.

codegen -float2fixed fixptcfg -config hdlcfg mlhdlc\_dti

## See Also

codegen|coder.FixptConfig|coder.HdlConfig

### Topics

"Generate HDL Code from MATLAB Code Using the Command Line Interface"

Introduced in R2013a

# addDesignRangeSpecification

Class: coder.FixptConfig Package: coder

Add design range specification to parameter

## Syntax

addDesignRangeSpecification(fcnName,paramName,designMin, designMax)

## Description

addDesignRangeSpecification(fcnName,paramName,designMin, designMax) specifies the minimum and maximum values allowed for the parameter, paramName, in function, fcnName. The fixed-point conversion process uses this design range information to derive ranges for downstream variables in the code.

## **Input Arguments**

### fcnName — Function name

string

Function name, specified as a string.

Data Types: char

# paramName - Parameter name string

Parameter name, specified as a string.

Data Types: char

designMin — Minimum value allowed for this parameter
scalar

Minimum value allowed for this parameter, specified as a scalar double.

Data Types: double

# designMax — Maximum value allowed for this parameter scalar

Maximum value allowed for this parameter, specified as a scalar double.

Data Types: double

## **Examples**

## See Also

# addFunctionReplacement

Class: coder.FixptConfig Package: coder

Replace floating-point function with fixed-point function during fixed-point conversion

## Syntax

addFunctionReplacement(floatFn,fixedFn)

## Description

addFunctionReplacement(floatFn, fixedFn) specifies a function replacement in a coder.FixptConfig object. During floating-point to fixed-point conversion in the HDL code generation workflow, the conversion process replaces the specified floating-point function with the specified fixed-point function. The fixed-point function must be in the same folder as the floating-point function or on the MATLAB path.

## **Input Arguments**

floatFn — Name of floating-point function

' ' (default) | string

Name of floating-point function, specified as a string.

### fixedFn — Name of fixed-point function

' ' (default) | string

Name of fixed-point function, specified as a string.

## **Examples**

#### Specify Function Replacement in Fixed-Point Conversion Configuration Object

Create a fixed-point code configuration object, fxpCfg, with a test bench, myTestbenchName.

```
fxpCfg = coder.config('fixpt');
fxpCfg.TestBenchName = 'myTestbenchName';
fxpCfg.addFunctionReplacement('min', 'fi_min');
codegen -float2fixed fxpCfg designName
```

Specify that the floating-point function, min, should be replaced with the fixed-point function, fi\_min.

```
fxpCfg.addFunctionReplacement('min', 'fi_min');
```

When you generate code, the code generator replaces instances of min with fi\_min during floating-point to fixed-point conversion.

### **Alternatives**

You can specify function replacements in the HDL Workflow Advisor. See "Function Replacements".

### See Also

codegen|coder.FixptConfig|coder.config

## clearDesignRangeSpecifications

Class: coder.FixptConfig Package: coder

Clear all design range specifications

## Syntax

clearDesignRangeSpecifications()

## Description

clearDesignRangeSpecifications() clears all design range specifications.

## **Examples**

### **Clear a Design Range Specification**

```
% Set up the fixed-point configuration object
cfg = coder.config('fixpt');
cfg.TestBenchName = 'dti_test';
cfg.addDesignRangeSpecification('dti', 'u_in', -1.0, 1.0)
cfg.ComputeDerivedRanges = true;
% Verify that the 'dti' function parameter 'u_in' has design range
hasDesignRanges = cfg.hasDesignRangeSpecification('dti','u_in')
% Now remove the design range
cfg.clearDesignRangeSpecifications()
hasDesignRanges = cfg.hasDesignRangeSpecification('dti','u_in')
```

### See Also

# getDesignRangeSpecification

Class: coder.FixptConfig Package: coder

Get design range specifications for parameter

## Syntax

[designMin, designMax] = getDesignRangeSpecification(fcnName, paramName)

## Description

[designMin, designMax] = getDesignRangeSpecification(fcnName, paramName) gets the minimum and maximum values specified for the parameter, paramName, in function, fcnName.

## **Input Arguments**

fcnName — Function name
string

Function name, specified as a string.

Data Types: char

paramName - Parameter name
string

Parameter name, specified as a string.

Data Types: char

## **Output Arguments**

designMin — Minimum value allowed for this parameter
scalar

Minimum value allowed for this parameter, specified as a scalar double.

Data Types: double

designMax — Maximum value allowed for this parameter
scalar

Maximum value allowed for this parameter, specified as a scalar double.

Data Types: double

### **Examples**

### **Get Design Range Specifications**

### See Also

# hasDesignRangeSpecification

Class: coder.FixptConfig Package: coder

Determine whether parameter has design range

## Syntax

hasDesignRange = hasDesignRangeSpecification(fcnName,paramName)

## Description

hasDesignRange = hasDesignRangeSpecification(fcnName,paramName)
returns true if the parameter, param\_name in function, fcn, has a design range specified.

## **Input Arguments**

### fcnName — Name of function

string

Function name, specified as a string.

Example: 'dti'

Data Types: char

paramName — Parameter name
string

### Parameter name, specified as a string.

Example: 'dti'

Data Types: char

## **Output Arguments**

hasDesignRange — Parameter has design range
true | false

Parameter has design range, returned as a boolean.

Data Types: logical

## **Examples**

### Verify That a Parameter Has a Design Range Specification

```
% Set up the fixed-point configuration object
cfg = coder.config('fixpt');
cfg.TestBenchName = 'dti_test';
cfg.addDesignRangeSpecification('dti', 'u_in', -1.0, 1.0);
cfg.ComputeDerivedRanges = true;
% Verify that the 'dti' function parameter 'u_in' has design range
hasDesignRanges = cfg.hasDesignRangeSpecification('dti','u_in')
```

```
hasDesignRanges =
```

1

See Also

# removeDesignRangeSpecification

Class: coder.FixptConfig Package: coder

Remove design range specification from parameter

## Syntax

removeDesignRangeSpecification(fcnName,paramName)

# Description

removeDesignRangeSpecification(fcnName,paramName) removes the design
range information specified for parameter, paramName, in function, fcnName.

## **Input Arguments**

### fcnName — Name of function

string

Function name, specified as a string.

Data Types: char

paramName — Parameter name
string

Parameter name, specified as a string.

Data Types: char

## Examples

### **Remove Design Range Specifications**

```
% Set up the fixed-point configuration object
cfg = coder.config('fixpt');
cfg.TestBenchName = 'dti_test';
cfg.addDesignRangeSpecification('dti', 'u_in', -1.0, 1.0)
cfg.ComputeDerivedRanges = true;
% Verify that the 'dti' function parameter 'u_in' has design range
hasDesignRanges = cfg.hasDesignRangeSpecification('dti','u_in')
% Now clear the design ranges and verify that
% hasDesignRangeSpecification returns false
cfg.removeDesignRangeSpecification('dti', 'u_in')
hasDesignRanges = cfg.hasDesignRangeSpecification('dti', 'u_in')
```

## See Also

# **Class Reference for HDL Code Generation from MATLAB**

# coder.FixptConfig class

Package: coder

Floating-point to fixed-point conversion configuration object

# Description

A coder.FixptConfig object contains the configuration parameters that the HDL codegen function requires to convert floating-point MATLAB code to fixed-point MATLAB code during HDL code generation. Use the -float2fixed option to pass this object to the codegen function.

# Construction

fixptcfg = coder.config('fixpt') creates a coder.FixptConfig object for
floating-point to fixed-point conversion.

# Properties

### ComputeDerivedRanges

Enable derived range analysis.

Values: true|false (default)

### ComputeSimulationRanges

Enable collection and reporting of simulation range data. If you need to run a long simulation to cover the complete dynamic range of your design, consider disabling simulation range collection and running derived range analysis instead.

Values: true (default)|false

### DefaultFractionLength

Default fixed-point fraction length.

Values: 4 (default) | positive integer

### DefaultSignedness

Default signedness of variables in the generated code.

Values: 'Automatic' (default) | 'Signed' | 'Unsigned'

### DefaultWordLength

Default fixed-point word length.

Values: 14 (default) | positive integer

### DetectFixptOverflows

Enable detection of overflows using scaled doubles.

Values: true | false (default)

### fimath

fimath properties to use for conversion.

```
Values: fimath('RoundingMethod', 'Floor', 'OverflowAction', 'Wrap',
'ProductMode', 'FullPrecision', 'SumMode', 'FullPrecision') (default) |
string
```

### **FixPtFileNameSuffix**

Suffix for fixed-point file names.

Values: '\_fixpt' | string

### LaunchNumericTypesReport

View the numeric types report after the software has proposed fixed-point types.

Values: true (default) | false

### LogIOForComparisonPlotting

Enable simulation data logging to plot the data differences introduced by fixed-point conversion.

Values: true (default) | false

### **OptimizeWholeNumber**

Optimize the word lengths of variables whose simulation min/max logs indicate that they are always whole numbers.

Values: true (default) | false

### PlotFunction

Name of function to use for comparison plots.

LogIOForComparisonPlotting must be set to true to enable comparison plotting. This option takes precedence over PlotWithSimulationDataInspector.

The plot function should accept three inputs:

- A structure that holds the name of the variable and the function that uses it.
- A cell array to hold the logged floating-point values for the variable.
- A cell array to hold the logged values for the variable after fixed-point conversion.

Values: ' ' (default) | string

### **PlotWithSimulationDataInspector**

Use Simulation Data Inspector for comparison plots.

LogIOForComparisonPlotting must be set to true to enable comparison plotting. The PlotFunction option takes precedence over PlotWithSimulationDataInspector.

Values: true false (default)

### **ProposeFractionLengthsForDefaultWordLength**

Propose fixed-point types based on DefaultWordLength.

Values: true (default) | false

### **ProposeTargetContainerTypes**

By default (false), propose data types with the minimum word length needed to represent the value. When set to true, propose data type with the smallest word length that can

represent the range and is suitable for C code generation (8,16,32,64...). For example, for a variable with range [0..7], propose a word length of 8 rather than 3.

Values: true | false (default)

#### **ProposeWordLengthsForDefaultFractionLength**

Propose fixed-point types based on DefaultFractionLength.

Values: false (default) | true

#### ProposeTypesUsing

Propose data types based on simulation range data, derived ranges, or both.

```
Values: 'BothSimulationAndDerivedRanges' (default) |
'SimulationRanges'|'DerivedRanges'
```

### SafetyMargin

Safety margin percentage by which to increase the simulation range when proposing fixed-point types. The specified safety margin must be a real number greater than -100.

Values: 0 (default) | double

### StaticAnalysisQuickMode

Perform faster static analysis.

Values: true | false (default)

### StaticAnalysisTimeoutMinutes

Abort analysis if timeout is reached.

Values: ' ' (default) | positive integer

#### TestBenchName

Test bench function name or names, specified as a string or cell array of strings. You must specify at least one test bench.

If you do not explicitly specify input parameter data types, the conversion uses the first test bench function to infer these data types.

Values: ' ' (default) | string | cell array of strings

### TestNumerics

Enable numerics testing.

Values: true | false (default)

## **Methods**

| addDesignRangeSpecification    | Add design range specification to parameter                                             |
|--------------------------------|-----------------------------------------------------------------------------------------|
| addFunctionReplacement         | Replace floating-point function with fixed-point function during fixed-point conversion |
| clearDesignRangeSpecifications | Clear all design range specifications                                                   |
| getDesignRangeSpecification    | Get design range specifications for parameter                                           |
| hasDesignRangeSpecification    | Determine whether parameter has design range                                            |
| removeDesignRangeSpecification | Remove design range specification from parameter                                        |

## **Examples**

### Generate HDL Code from Floating-Point MATLAB Code

Create a coder.FixptConfig object, fixptcfg, with default settings.

```
fixptcfg = coder.config('fixpt');
```

Set the test bench name. In this example, the test bench function name is mlhdlc\_dti\_tb.

fixptcfg.TestBenchName = 'mlhdlc\_dti\_tb';

Create a coder.HdlConfig object, hdlcfg, with default settings.

hdlcfg = coder.config('hdl');

Convert your floating-point MATLAB design to fixed-point, and generate HDL code. In this example, the MATLAB design function name is mlhdlc\_dti.

codegen -float2fixed fixptcfg -config hdlcfg mlhdlc\_dti

## Alternatives

You can also generate HDL code from MATLAB code using the HDL Workflow Advisor. For more information, see "HDL Code Generation and FPGA Synthesis from a MATLAB Algorithm".

### See Also

codegen|coder.HdlConfig|coder.config

### **Topics**

"Generate HDL Code from MATLAB Code Using the Command Line Interface"

# coder.HdlConfig class

Package: coder

HDL codegen configuration object

## Description

A coder.HdlConfig object contains the configuration parameters that the HDL codegen function requires to generate HDL code. Use the -config option to pass this object to the codegen function.

## Construction

hdlcfg = coder.config('hdl') creates a coder.HdlConfig object for HDL code
generation.

# **Properties**

Basic

### AdderSharingMinimumBitwidth

Minimum bit width for shared adders, specified as a positive integer.

If ShareAdders is true and ResourceSharing is greater than 1, share adders only if adder bit width is greater than or equal to AdderSharingMinimumBitwidth.

Values: integer greater than or equal to 2

### ClockEdge

Specify active clock edge.

Values: 'Rising' (default) | 'Falling'

### DistributedPipeliningPriority

Priority for distributed pipelining algorithm.

| DistributedPipeliningPriority<br>Value | Description                                                                                                    |
|----------------------------------------|----------------------------------------------------------------------------------------------------|
| NumericalIntegrity (default)           | Prioritize numerical integrity when distributing pipeline registers.                                                                                                    |
|                                        | This option uses a conservative retiming<br>algorithm that does not move registers<br>across a component if the functional<br>equivalence to the original design is<br>unknown.                   |
| Performance                            | Prioritize performance over numerical integrity.                                                                                                    |
|                                        | Use this option if your design requires a<br>higher clock frequency and the MATLAB<br>behavior does not need to strictly match the<br>generated code behavior.                                    |
|                                        | This option uses a more aggressive<br>retiming algorithm that moves registers<br>across a component even if the modified<br>design's functional equivalence to the<br>original design is unknown. |

Values: 'NumericalIntegrity' (default) | 'Performance'

### GenerateHDLTestBench

Generate an HDL test bench, specified as a logical.

Values: false (default) | true

### HDLCodingStandard

HDL coding standard to follow and check when generating code. Generates a compliance report showing errors, warnings, and messages.

```
Values: 'None' (default) | 'Industry'
```

### HDLCodingStandardCustomizations

HDL coding standard rules and report customizations, specified using HDL coding standard customization. If you want to customize the coding standard rules and report, you must set HDLCodingStandard to 'Industry'.

Value: HDL coding standard customization object

### HDLLintTool

HDL lint tool script to generate.

Values: 'None' (default) | 'AscentLint' | 'Leda' | 'SpyGlass' |'Custom'

### HDLLintInit

HDL lint script initialization name, specified as a character vector.

### HDLLintCmd

HDL lint script command.

If you set HDLLintTool to Custom, you must use %s as a placeholder for the HDL file name in the generated Tcl script. Specify HDLLintCmd as a character vector using the following format:

custom\_lint\_tool\_command -option1 -option2 %s

### HDLLintTerm

HDL lint script termination name, specified as a character vector.

### InitializeBlockRAM

Specify whether to initialize all block RAM to '0' for simulation.

Values: true (default) | false

### InlineConfigurations

Specify whether to include inline configurations in generated VHDL code.

When true, include VHDL configurations in files that instantiate a component.
When false, suppress the generation of configurations and require user-supplied external configurations. Set to false if you are creating your own VHDL configuration files.

Values: true (default) | false

### LoopOptimization

Loop optimization in generated code. See "Optimize MATLAB Loops".

| LoopOptimization Value | Description                              |
|------------------------|------------------------------------------|
| LoopNone (default)     | Do not optimize loops in generated code. |
| StreamLoops            | Stream loops.                            |
| UnrollLoops            | Unroll Loops.                            |

### MinimizeClockEnables

Specify whether to omit generation of clock enable logic.

When true, omit generation of clock enable logic wherever possible.

When false (default), generate clock enable logic.

### MultiplierPartitioningThreshold

Specify maximum input bit width for hardware multipliers. If a multiplier input bit width is greater than this threshold, HDL Coder splits the multiplier into smaller multipliers.

To improve your hardware mapping results, set this threshold to the input bit width of the DSP or multiplier hardware on your target device.

Values: integer greater than or equal to 2

### MultiplierSharingMinimumBitwidth

Minimum bit width for shared multipliers, specified as a positive integer.

If ShareMultipliers is true and ResourceSharing is greater than 1, share multipliers only if multiplier bit width is greater than or equal to MultiplierSharingMinimumBitwidth.

Values: integer greater than or equal to 2

### InstantiateFunctions

Generate instantiable HDL code modules from functions.

### **Note** If you enable InstantiateFunctions, UseMatrixTypesInHDL has no effect.

Values: false (default) | true

### PreserveDesignDelays

Prevent distributed pipelining from moving design delays or allow distributed pipelining to move design delays, specified as a logical.

Persistent variables and dsp.Delay System objects are design delays.

Values: false (default) | true

### ShareAdders

Share adders, specified as a logical.

If true, share adders when ResourceSharing is greater than 1 and adder bit width is greater than or equal to AdderSharingMinimumBitwidth.

Values: false (default) | true

### ShareMultipliers

Share multipliers, specified as a logical.

If true, share multipliers when ResourceSharing is greater than 1, and multiplier bit width is greater than or equal to MultiplierSharingMinimumBitwidth.

Values: true (default) | false

### SimulateGeneratedCode

Simulate generated code, specified as a logical.

Values: false (default) | true

### SimulationIterationLimit

Maximum number of simulation iterations during test bench generation, specified as an integer. This property affects only test bench generation, not simulation during fixed-point conversion.

Values: unlimited (default) | positive integer

### SimulationTool

Simulation tool name.

Values: 'ModelSim' (default) | 'ISIM'

### SynthesisTool

Synthesis tool name.

Values: 'Xilinx ISE' (default) | 'Altera Quartus II' | 'Xilinx Vivado'

### SynthesisToolChipFamily

Synthesis target chip family name, specified as a character vector.

Values: 'Virtex4' (default) | 'Family name'

### SynthesisToolDeviceName

Synthesis target device name, specified as a character vector.

Values: 'xc4vsx35' (default) | 'Device name'

### SynthesisToolPackageName

Synthesis target package name, specified as a character vector.

Values: 'ff668' (default) | 'Package name'

### SynthesisToolSpeedValue

Synthesis target speed, specified as a character vector.

Values: '-10' (default) | 'Speed value'

### SynthesizeGeneratedCode

Synthesize generated code or not, specified as a logical.

Values: false (default) | true

### TargetLanguage

Target language of the generated code.

Values: 'VHDL' (default) | 'Verilog'

### TestBenchName

Test bench function name, specified as a character vector. You must specify a test bench.

Values: '' (default) | 'Testbench name'

### TimingControllerArch

Timing controller architecture.

| TimingControllerArch Value | Description                                        |
|----------------------------|----------------------------------------------------|
| default (default)          | Do not generate a reset for the timing controller. |
| resettable                 | Generate a reset for the timing controller.        |

### **TimingControllerPostfix**

Postfix to append to design name to form name of timing controller, specified as a character vector.

Values: '\_tc' (default) | 'Postfix'

### **UseFileI0InTestBench**

Create and use data files for reading and writing test bench input and output data.

Values: 'on' (default) | 'off'

### **UseMatrixTypesInHDL**

Generate 2-D matrix types in HDL code for MATLAB matrices, specified as a logical.

| UseMatrixTypesInHDL Value | Description                                                                                                    |
|---------------------------|----------------------------------------------------------------------------------------------------|
| false (default)           | Generate HDL vectors with index computation logic for<br>MATLAB matrices. This option can use more area in the<br>synthesized hardware.                                                                                                    |
| true                      | <ul> <li>Generate HDL matrices for MATLAB matrices. This option can save area in the synthesized hardware.</li> <li>The following requirements apply:</li> <li>Matrix elements cannot be complex or struct data types.</li> <li>You cannot use linear indexing to specify matrix elements. For example, if you have a 3x3 matrix A</li> </ul> |
|                           | <ul> <li>you cannot use A(4). Instead, use A(2,1).</li> <li>You can also use a colon operator in either the row or column subscript, but not both. For example, you can use A(3,1:3) and A(2:3,1), but not A(2:3, 1:3).</li> <li>If you enable InstantiateFunctions, UseMatrixTypesInHDL has no effect.</li> </ul>                            |

### VHDLLibraryName

Target library name for generated VHDL code, specified as a character vector.

Values: 'work' (default) | 'Library name'

### Cosimulation

### **GenerateCosimTestBench**

Generate a cosimulation test bench or not, specified as a logical.

Values: false (default) | true

### **SimulateCosimTestBench**

Simulate generated cosimulation test bench, specified as a logical. This option is ignored if GenerateCosimTestBench is false.

```
Values: false (default) | true
```

### CosimClockEnableDelay

Time (in clock cycles) between deassertion of reset and assertion of clock enable.

Values: 0 (default)

### CosimClockHighTime

The number of nanoseconds the clock is high.

Values: 5 (default)

### CosimClockLowTime

The number of nanoseconds the clock is low.

Values: 5 (default)

### CosimHoldTime

The hold time for input signals and forced reset signals, specified in nanoseconds.

Values: 2 (default)

### CosimLogOutputs

Log and plot outputs of the reference design function and HDL simulator.

Values: false (default) | true

### CosimResetLength

Specify time (in clock cycles) between assertion and deassertion of reset.

Values: 2 (default)

### CosimRunMode

HDL simulator run mode during simulation. When in Batch mode, you do not see the HDL simulator GUI, and the HDL simulator automatically shuts down after simulation.

Values: Batch (default) | GUI

### CosimTool

HDL simulator for the generated cosim test bench.

Values: ModelSim (default) | Incisive

### FPGA-in-the-loop

### GenerateFILTestBench

Generate a FIL test bench or not, specified as a logical.

Values: false (default) | true

### SimulateFILTestBench

Simulate generated cosimulation test bench, specified as a logical. This option is ignored if GenerateCosimTestBench is false.

Values: false (default) | true

### FILBoardName

FPGA board name, specified as a character vector. You must override the default value and specify a valid board name.

Values: 'Choose a board' (default) | 'A board name'

### FILBoardIPAddress

IP address of the FPGA board, specified as a character vector. You must enter a valid IP address.

Values: 192.168.0.2 (default)

### FILBoardMACAddress

MAC address of the FPGA board, specified as a character vector. You must enter a valid MAC address.

Values: 00-0A-35-02-21-8A (default)

### FILAdditionalFiles

List of additional source files to include, specified as a character vector. Separate file names with a semi-colon (";").

Values: ' ' (default) | 'Additional source files'

### FILLogOutputs

Log and plot outputs of the reference design function and FPGA.

```
Values: false (default) | true
```

## **Examples**

### Generate Verilog Code from MATLAB Code

Create a coder.HdlConfig object, hdlcfg.

```
hdlcfg = coder.config('hdl'); % Create a default 'hdl' config
```

Set the test bench name. In this example, the test bench function name is mlhdlc\_dti\_tb.

hdlcfg.TestBenchName = 'mlhdlc\_dti\_tb';

Set the target language to Verilog.

```
hdlcfg.TargetLanguage = 'Verilog';
```

Generate HDL code from your MATLAB design. In this example, the MATLAB design function name is mlhdlc\_dti.

codegen -config hdlcfg mlhdlc\_dti

### **Generate Cosim and FIL Test Benches**

Create a coder.FixptConfig object with default settings and provide test bench name.

```
fixptcfg = coder.config('fixpt');
fixptcfg.TestBenchName = 'mlhdlc_sfir_tb';
```

Create a coder.HdlConfig object with default settings and set enable rate.

```
hdlcfg = coder.config('hdl'); % Create a default 'hdl' config
hdlcfg.EnableRate = 'DUTBaseRate';
```

Instruct MATLAB to generate a cosim test bench and a FIL test bench. Specify FPGA board name.

```
hdlcfg.GenerateCosimTestBench = true;
hdlcfg.FILBoardName = 'Xilinx Virtex-5 XUPV5-LX110T development board';
hdlcfg.GenerateFILTestBench = true;
```

Perform code generation, Cosim test bench generation, and FIL test bench generation.

codegen -float2fixed fixptcfg -config hdlcfg mlhdlc\_sfir

## **Alternatives**

You can also generate HDL code from MATLAB code using the HDL Workflow Advisor. For more information, see "HDL Code Generation and FPGA Synthesis from a MATLAB Algorithm".

## See Also

Functions
codegen | coder.config | hdlcoder.CodingStandard

#### Classes

coder.FixptConfig

#### **Properties**

HDL Coding Standard Customization

### Topics

"Generate HDL Code from MATLAB Code Using the Command Line Interface"

# Shared Class and Function Reference for HDL Code Generation from MATLAB and Simulink

# hdlcoder.CodingStandard

Create HDL coding standard customization object

## Syntax

cso = hdlcoder.CodingStandard(standardName)

## Description

cso = hdlcoder.CodingStandard(standardName) creates an HDL coding standard customization object that you can use to customize the rules and the appearance of the coding standard report.

If you do not want to customize the rules or appearance of the coding standard report, you do not need to create an HDL coding standard customization object.

## **Examples**

### Customize coding standard rules for MATLAB to HDL workflow

Create an HDL coding standard customization object, cso.

```
cso = hdlcoder.CodingStandard('Industry');
```

Customize the coding standard options as follows:

- Do not show passing rules in the coding standard report.
- Set the maximum if-else nesting depth to 2.
- Disable the check for line length.

```
cso.ShowPassingRules.enable = false;
cso.IfElseNesting.depth = 2;
cso.LineLength.enable = false;
```

Create an HDL codegen configuration object.

hdlcfg = coder.config('hdl');

Specify the coding standard and coding standard customization object.

```
hdlcfg.HDLCodingStandard = 'Industry';
hdlcfg.HDLCodingStandardCustomizations = cso;
```

Specify your test bench function name. In this example, the test bench function is *mlhdlc\_dti\_tb*.

```
hdlcfg.TestBenchName = 'mlhdlc_dti_tb';
```

Generate HDL code for the design and check the code according to the customized HDL coding standard rules. In this example, the design function is *mlhdlc\_dti*.

codegen -config hdlcfg mlhdlc\_dti

### Customize coding standard rules for Simulink to HDL workflow

#### Create an HDL coding standard customization object

- Load the sfir fixed model
- Create a coding standard customization object cso

```
load_system('sfir_fixed')
cso = hdlcoder.CodingStandard('Industry');
```

#### Customize the coding standard options

- Do not show passing rules in the report.
- Set maximum line length to 80 characters.
- Check that module, instance, and entity names are between 5 and 50 characters long.

```
cso.ShowPassingRules.enable = false;
cso.LineLength.length = 80;
cso.ModuleInstanceEntityNameLength.length = [5 50];
```

#### Generate HDL code for your design

Generate HDL code and check it according to the customized HDL coding standard rules. The DUT subsystem is symmetric\_fir.

## **Input Arguments**

### standardName — HDL coding standard name

'Industry'

Specify the HDL coding standard to customize. The standardName value must match the HDLCodingStandard property value.

Example: 'Industry'

## **Output Arguments**

### cso — HDL coding standard customizations

HDL coding standard customization object

HDL coding standard customizations, returned as an HDL coding standard customization object.

## See Also

### Properties

HDL Coding Standard Customization

### Topics

"Generate an HDL Coding Standard Report from Simulink"

"Generate an HDL Coding Standard Report from MATLAB" "Choose Coding Standard and Report Options" "HDL Coding Standard Report"

### Introduced in R2014b

# HDL Coding Standard Customization Properties

Customize HDL coding standard

# Description

HDL coding standard customization properties control how HDL Coder generates and checks code according to a specified coding standard. By changing property values, you can customize the rules and the appearance of the coding standard report.

Use dot notation to refer to a particular object and property:

```
cso = hdlcoder.CodingStandard('Industry');
len = cso.SignalPortParamNameLength.length;
cso.ShowPassingRules.enable = false;
```

The generated code follows the customized coding standard rules as much as possible. However, if following a coding standard rule could cause the HDL code to be uncompilable or unsynthesizable, the coder does not follow the rule.

## **Properties**

### **Coding Standard Report**

ShowPassingRules — Show passing rules in coding standard report structure

Show or do not show passing rules in coding standard report, specified as a structure with the following field.

| Field  | Description                                                  |
|--------|--------------------------------------------------------------|
| enable | Set to true to show passing rules in coding standard report. |
|        | Set to false to show only rules with errors or warnings.     |
|        | The default is true.                                         |

### **Basic Coding Rules**

### HDLKeywords — Check for HDL keywords in design names

structure

Check for HDL keywords in design names (rule CGSL-1.A.A.3), specified as a structure with the following field.

| Field  | Description                                                                |
|--------|----------------------------------------------------------------------------|
| enable | Set to true to check for HDL keywords in design names.                     |
|        | Set to false if you do not want to check for HDL keywords in design names. |
|        | The default is true.                                                       |

### DetectDuplicateNamesCheck — Check for duplicate names

structure

Check for duplicate names in the design (rule CGSL-1.A.A.5), specified as a structure with the following field.

| Field  | Description                                                                 |
|--------|-----------------------------------------------------------------------------|
| enable | Set to true to check for duplicate names in the design.                     |
|        | Set to false if you do not want to check for duplicate names in the design. |
|        | The default is true.                                                        |

# ModuleInstanceEntityNameLength — Check module, instance, and entity name length

structure

Check for module, instance, and entity name lengths (rule CGSL-1.A.B.1), specified as a structure with the following fields.

| Field  | Description                                                                                                    |
|--------|----------------------------------------------------------------------------------------------------|
| enable | Set to true to check the length of module, instance, and entity names.                                                            |
|        | Set to false if you do not want to check<br>the length of module, instance, and entity<br>names.                                  |
|        | The default is true.                                                                                                    |
| length | Minimum and maximum length of module,<br>instance, and entity name names, specified<br>as a 2-element array of positive integers. |
|        | The first element is the minimum length,<br>and the second element is the maximum<br>length. The default is [2 32].               |

# SignalPortParamNameLength — Check signal, port, and parameter name length structure

Check for signal, port, and parameter name lengths (rule CGSL-1.A.C.3), specified as a structure with the following fields.

| Field  | Description                                                                                     |
|--------|-------------------------------------------------------------------------------------------------|
| enable | Set to true to check the length of signal, port, and parameter names.                           |
|        | Set to false if you do not want to check<br>the length of signal, port, and parameter<br>names. |
|        | The default is true.                                                                            |

| Field  | Description                                                                                                    |
|--------|----------------------------------------------------------------------------------------------------|
| length | Minimum and maximum length of signal,<br>port, and parameter names, specified as a<br>2-element array of positive integers. |
|        | The first element is the minimum length,<br>and the second element is the maximum<br>length. The default is [2 40].         |

### **RTL Description Rules**

### MinimizeClockEnableCheck — Check for clock enable signals

structure

Check for clock enable signals in the generated code (rule CGSL-2.C.C.4), specified as a structure with the following field.

| Field  | Description                                                                                                    |
|--------|----------------------------------------------------------------------------------------------------|
| enable | Set to true to minimize clock enables in<br>the generated code and check for clock<br>enable signals after code generation. |
|        | Set to false if you do not want to check for clock enable signals in the generated code.                                    |
|        | The default is false.                                                                                                    |

### RemoveResetCheck — Check for reset signals

structure

Check for reset signals in the design (rule CGSL-2.C.C.5), specified as a structure with the following field.

| Field  | Description                                                                                                    |
|--------|----------------------------------------------------------------------------------------------------|
| enable | Set to true to minimize reset signals in the generated code and check for reset signals after code generation. |
|        | Set to false if you do not want to check for reset signals in the design.                                      |
|        | The default is false.                                                                                          |

# $\label{eq:synchronous} A synchronous Reset Check - Check for a synchronous reset signals in the generated code$

structure

Check for asynchronous reset signals in the generated code (CGSL-2.C.C.6), specified as a structure with the following field.

| Field  | Description                                                                                          |
|--------|----------------------------------------------------------------------------------------------------|
| enable | Set to true to check for asynchronous reset signals in the generated code.                           |
|        | Set to false if you do not want to check for<br>asynchronous reset signals in the generated<br>code. |
|        | The default is true.                                                                                 |

### MinimizeVariableUsage — Minimize use of variables

structure

Minimize use of variables (rule CGSL-2.G), specified as a structure with the following field.

| Field  | Description                                                   |
|--------|---------------------------------------------------------------|
| enable | Set to true to minimize use of variables.                     |
|        | Set to false if you do not want to minimize use of variables. |
|        | The default is false.                                         |

# ConditionalRegionCheck — Check for length of conditional statements in a process or always block

structure

Check for length of conditional statements (if-else, case, and loops) which are described separately in a process block or an always block (rule CGSL-2.F.B.1), specified as a structure with the following fields.

| Field  | Description                                                                                                    |
|--------|----------------------------------------------------------------------------------------------------|
| enable | Set to true to check length of conditional statements.                                                                            |
|        | Set to false if you do not want to check<br>the length of conditional statements.                                                 |
|        | The default is true.                                                                                                    |
| length | Number of conditional statements which<br>are described separately within a process<br>block (VHDL) or an always block (Verilog). |
|        | The default is 1.                                                                                                    |

### IfElseNesting — Check if-else statement nesting depth

structure

Check for if-else statement nesting depth (rule CGSL-2.G.C.1a), specified as a structure with the following fields.

| Field  | Description                                                                   |
|--------|-------------------------------------------------------------------------------|
| enable | Set to true to check if-else statement nesting depth.                         |
|        | Set to false if you do not want to check if-<br>else statement nesting depth. |
|        | The default is true.                                                          |

| Field | Description                                                               |
|-------|---------------------------------------------------------------------------|
| depth | Maximum if-else statement nesting depth, specified as a positive integer. |
|       | The default is 3.                                                         |

### IfElseChain — Check if-else statement chain length

structure

Check for if-else statement chain length (rule CGSL-2.G.C.1c), specified as a structure with the following fields.

| Field  | Description                                                                  |
|--------|------------------------------------------------------------------------------|
| enable | Set to true to check if-else statement chain length.                         |
|        | Set to false if you do not want to check if-<br>else statement chain length. |
|        | The default is true.                                                         |
| length | Maximum length of if-else statement chain, specified as a positive integer.  |
|        | The default is 7.                                                            |

### MultiplierBitWidth — Check multiplier bit width

structure

Check for multiplier bit width (rule CGSL-2.J.F.5), specified as a structure with the following fields.

| Field  | Description                                                    |
|--------|----------------------------------------------------------------|
| enable | Set to true to check multiplier bit width.                     |
|        | Set to false if you do not want to check multiplier bit width. |
|        | The default is true.                                           |

| Field | Description                                                    |
|-------|----------------------------------------------------------------|
| width | Maximum multiplier bit width, specified as a positive integer. |
|       | The default is 16.                                             |

### **RTL Design Rules**

### LineLength — Check generated code line length

structure

Check for generated code line length (rule CGSL-3.A.D.5), specified as a structure with the following fields.

| Field  | Description                                                                                     |
|--------|-------------------------------------------------------------------------------------------------|
| enable | Set to true to check line lengths in generated code.                                            |
|        | Set to false if you do not want to check<br>line lengths in generated code.                     |
|        | The default is true.                                                                            |
| length | Maximum number of characters per line in<br>generated code, specified as a positive<br>integer. |
|        | The default is 110.                                                                             |

### NonIntegerTypes — Check for non-integer constants

structure

Check for non-integer constants (rule CGSL-3.B.D.1), specified as a structure with the following field.

| Field  | Description                                                         |
|--------|---------------------------------------------------------------------|
| enable | Set to true to check for non-integer constants.                     |
|        | Set to false if you do not want to check for non-integer constants. |
|        | The default is true.                                                |

## See Also

hdlcoder.CodingStandard

## Topics

"Generate an HDL Coding Standard Report from MATLAB"

"Generate an HDL Coding Standard Report from Simulink"

"HDL Coding Standard Report"

"Basic Coding Practices"

"RTL Description Techniques"

"RTL Design Methodology Guidelines"

# hdl.BlackBox System object

### Package: hdl

Black box for including custom HDL code

## Description

hdl.BlackBox provides a way to include custom HDL code, such as legacy or handwritten HDL code, in a MATLAB design intended for HDL code generation.

When you create a user-defined System object that inherits from hdl.BlackBox, you specify a port interface and simulation behavior that matches your custom HDL code.

HDL Coder simulates the design in MATLAB using the behavior you define in the System object. During code generation, instead of generating code for the simulation behavior, the coder instantiates a module with the port interface you specify in the System object.

To use the generated HDL code in a larger system, you include the custom HDL source files with the rest of the generated code.

**Note** Starting in R2016b, instead of using the step method to perform the operation defined by the System object, you can call the object with arguments, as if it were a function. For example, y = step(obj,x) and y = obj(x) perform equivalent operations.

## Construction

B = hdl.BlackBox creates a black box System object for HDL code generation.

## **Properties**

AddClockEnablePort — Add clock enable port
'on' (default) | 'off'

If 'on', add a clock enable input port to the interface generated for the black box System object. The name of the port is specified by ClockEnableInputPort.

### AddClockPort — Add clock port

'on' (default) | 'off'

If 'on', add a clock input port to the interface generated for the black box System object. The name of the port is specified by ClockInputPort.

### AddResetPort — Add reset port

'on' (default) | 'off'

If 'on', add a reset input port to the interface generated for the black box System object. The name of the port is specified by ResetInputPort.

**AllowDistributedPipelining** — **Register placement for distributed pipelining** 'off' (default) | 'on'

If 'on', allow HDL Coder to move registers across the black box System object, from input to output or output to input.

### ClockEnableInputPort — Clock enable input port name

'clk\_enable' (default) | character vector

HDL name for clock enable input port, specified as a character vector.

### ClockInputPort — Clock input port name

'clk' (default) | character vector

HDL name for clock input port, specified as a character vector.

### EntityName — Module or entity name

System object instance name (default) | character vector

VHDL entity or Verilog module name generated for the black box System object, specified as a character vector.

Example: 'myBlackBoxName'

### ImplementationLatency — Latency in clock cycles

-1 (default) | integer

Latency of black box System object in clock cycles, specified as an integer.

If 0 or greater, this value is used for delay balancing.

If -1, latency is unknown. This disables delay balancing.

### InlineConfigurations — Generate VHDL configuration

InlineConfigurations global property value (default) | 'on' | 'off'

When 'on', generate a VHDL configuration.

When 'off', do not generate a VHDL configuration and require a user-supplied external configuration. Set to 'off' if you are creating your own VHDL configuration.

### InputPipeline — Input pipeline stages

0 (default) | positive integer

Number of input pipeline stages, or pipeline depth, to insert in the generated code.

### **OutputPipeline** — **Output pipeline stages**

0 (default) | positive integer

Number of output pipeline stages, or output pipeline depth, to insert in the generated code.

### ResetInputPort — Reset port name

'reset' (default) | character vector

HDL name for reset input port, specified as a character vector.

### VHDLArchitectureName — VHDL architecture name

'rtl' (default) | character vector

VHDL architecture name, specified as a character vector. The coder generates the architecture name only if InlineConfigurations is 'on'.

### VHDLComponentLibrary — VHDL component library name

'work' (default) | character vector

Library from which to load the VHDL component, specified as a character vector.

### NumInputs — Number of custom input ports

1 (default) | positive integer

Number of additional input ports in the custom HDL code, specified as a positive integer.

### NumOutputs — Number of custom output ports

1 (default) | positive integer

Number of additional output ports in the custom HDL code, specified as a positive integer.

## See Also

coder.HdlConfig

### **Topics**

"Integrate Custom HDL Code Into MATLAB Design" "Generate a Board-Independent IP Core from MATLAB" "Generate Black Box Interface for Subsystem"

### Introduced in R2015a

# hdl.RAM System object

### Package: hdl

Single, simple dual, or dual-port RAM for memory read/write access

## Description

hdl.RAM reads from and writes to memory locations for a single, simple dual, or dualport RAM. The output data is delayed one step. If your input data is scalar, the address and write enable inputs must be scalar, andHDL Coder infers a single RAM block. If your data is a vector, HDL Coder infers an array of parallel RAM banks. With vector data input, the address and write enable inputs can be both scalars or vectors. When you specify scalar inputs for the write enable and address ports, the system object applies the same operation to each RAM bank.

The hdl.RAM System object can have  $2^{31}$  bytes of internal storage. The RAM size takes into account the address width, the number of bytes that are used to store each word, and the number of RAM banks.

To read from or write to memory locations in the RAM:

- 1 Create the hdl.RAM object and set its properties.
- **2** Call the object with arguments, as if it were a function.

To learn more about how System objects work, see What Are System Objects? (MATLAB).

# Creation

## Syntax

```
ram = hdl.RAM
ram = hdl.RAM(Name,Value)
```

## Description

ram = hdl.RAM returns a single port RAM System object that you can write to or read from a memory location.

ram = hdl.RAM(Name,Value) returns a single, simple dual, or dual port RAM System
object with properties set using one or more name-value pairs. Enclose each property
name in single quotes.

## **Properties**

Unless otherwise indicated, properties are *nontunable*, which means you cannot change their values after calling the object. Objects lock when you call them, and the **release** function unlocks them.

If a property is *tunable*, you can change its value at any time.

For more information on changing property values, see System Design in MATLAB Using System Objects (MATLAB).

### RAMType — Type of RAM

'Single port' (default) | 'Simple dual port' | 'Dual port'

Type of RAM, specified as either:

- 'Single port' Create a single port RAM with Write data, Address, and Write enable as inputs and Read data as the output.
- 'Simple dual port' Create a simple dual port RAM with Write data, Write address, Write enable, and Read address as inputs and data from read address as the output.
- 'Dual port' Create a dual port RAM with Write data, Write address, Write enable, and Read address as inputs and data from read address and write address as the outputs.

### WriteOutputValue — Behavior for Write output

'New data' (default) | 'Old data'

Behavior for Write output, specified as either:

- 'New data' Send out new data at the address to the output.
- Old data' Send out old data at the address to the output.

### Dependencies

Specify this property when you set **RamType** to 'Single port' or 'Dual port'. This property does not apply for Simple Dual Port RAM object.

### RAMInitialValue — Initial output of RAM

'0.0' (default) | Scalar | Vector

Initial simulation output of the System object, specified as either:

- A scalar value.
- A vector with one-to-one mapping between the initial value and the RAM words.

## Usage

**Note** For versions earlier than R2016b, use the step function to run the System object<sup>m</sup> algorithm. The arguments to step are the object you created, followed by the arguments shown in this section.

For example, y = step(obj, x) and y = obj(x) perform equivalent operations.

## Syntax

dataOut = ram(wrData,rwAddress,wrEn)

rdDataOut = ram(wrData,wrAddress,wrEn,rdAddress)

[wrDataOut,rdDataOut] = ram(wrData,wrAddress,wrEn,rdAddress)

## Description

dataOut = ram(wrData, rwAddress, wrEn) reads the value in memory location rwAddress when wrEn is false. When wrEn is true, you write the value wrData into the memory location rwAddress. dataOut is the new or old data at rwAddress. Use this syntax when you create a single port RAM System object. rdDataOut = ram(wrData,wrAddress,wrEn,rdAddress) writes the value wrData
into memory location wrAddress when wrEn is true. rdDataOut is the old data at the
address location rdAddress. Use this syntax when you create a simple dual port RAM
System object.

[wrDataOut, rdDataOut] = ram(wrData, wrAddress, wrEn, rdAddress) writes the value wrData into the memory location wrAddress when wrEn is true. wrDataOut is the new or old data at memory location wrAddress. rdDataOut is the old data at the address location rdAddress. Use this syntax when you create a dual port RAM System object.

### **Input Arguments**

wrData — Write data Scalar (default) | Vector

Data that you write into the RAM memory location when wrEn is true. This value can be double, single, integer, or a fixed-point (fi) object, and can be real or complex.

Data Types: single | double | int8 | int16 | uint8 | uint16 | fi

### rwAddress — Write or Read address

Scalar (default) | Vector

Address that you write the wrData into when wrEn is true. The System object reads the value in memory location rwAddress when wrEn is false. This value can be either fixed-point (fi) or integer, and must be real and unsigned. Specify this address when you create a single port RAM object.

Data Types: uint8 | uint16 | fi

wrEn — Write enable Scalar (default) | Vector

When wrEn is true, you write the wrData into the RAM memory location. If you create a single port RAM, the System object reads the value in the memory location when wrEn is false. This value must be logical.

Data Types: logical

### rdAddress — Read address

Scalar (default) | Vector

Address that you read the data from when you create a simple dual port RAM or dual port RAM System object. This value can be either fixed-point (fi) or integer, and must be real and unsigned.

Data Types: uint8 | uint16 | fi

### wrAddress - Write address

Scalar (default) | Vector

Address that you write the data into when you create a simple dual port RAM or dual port RAM System object. This value can be either fixed-point (fi) or integer, and must be real and unsigned.

Data Types: uint8 | uint16 | fi

### **Output Arguments**

### data0ut — Output data

Scalar (default) | Vector

Output data that the System object reads from the memory location rwAddress a single port RAM object when wrEn is false.

### rdDataOut — Data from Read address

Scalar (default) | Vector

Old output data that the System object reads from the memory location rdAddress of a simple dual port RAM or dual port RAM System object.

### wrDataOut — Data from Write address

```
Scalar (default) | Vector
```

New or old output data that the System object reads from the memory location wrAddress of a simple dual port RAM or dual port RAM System object.

## **Object Functions**

To use an object function, specify the System object as the first input argument. For example, to release system resources of a System object named obj, use this syntax:

```
release(obj)
```

### **Common to All System Objects**

- step Run System object algorithm
- release Release resources and allow changes to System object property values and input characteristics
- reset Reset internal states of System object

## **Examples**

### **Observe Previous Data at Write Time**

Construct System object to read from or write to a memory location in RAM. Set WriteOutputValue to Old data to return the previous value stored at the write address.

The output data port corresponds to the read/write address passed in. During a write operation, the old data at the write address is sent out as the output.

**Note:** This object syntax runs only in R2016b or later. If you are using an earlier release, replace each call of an object with the equivalent step syntax. For example, replace myObject(x) with step(myObject,x).

Write a count pattern to the memory. Previous values on the first writes are all zero.

for ii = 1:dataLength
 addressIn = uint8(ii-1);

```
writeEnable = true;
dataOut(ii) = ram_lp(dataIn(ii),addressIn,writeEnable);
end
dataOut
dataOut
dataOut = 1×10
0 0 0 0 0 0 0 0 0 0 0
```

Read the data back.

Now, write the count in reverse order. The previous values are the original count.

```
for ii = 1:dataLength
    addressIn = uint8(ii-1);
    writeEnable = true;
    dataOut(ii) = ram_lp(dataIn(dataLength-ii+1),addressIn,writeEnable);
end
dataOut
dataOut
l0 1 2 3 4 5 6 7 8 9
```

### **Read/Write Single-Port RAM**

Create System object that writes to a single port RAM and reads the newly written value.

**Note:** This object syntax runs only in R2016b or later. If you are using an earlier release, replace each call of an object with the equivalent step syntax. For example, replace myObject(x) with step(myObject,x).

Construct single-port RAM System object. When you write a location, the object returns the new value. The size of the RAM is inferred from the bitwidth of the address and write data on the first call to the object.

```
ram_lp = hdl.RAM('RAMType','Single port','WriteOutputValue','New data');
dataLength = 16;
[dataIn,dataOut] = deal(uint8(zeros(1,dataLength)));
```

Write randomly generated data to the System object, and then read data back out again.

```
for ii = 1:dataLength
  dataIn(ii) = randi([0 63],1,1,'uint8');
  addressIn
             = fi((ii-1), 0, 4, 0);
 writeEnable = true;
  dataOut(ii) = ram lp(dataIn(ii),addressIn,writeEnable);
end
dataOut
dataOut = 1x16 uint8 row vector
    0
       52
             57
                   8
                       58
                            40
                                  6
                                      17
                                           35
                                                 61
                                                      61
                                                           10
                                                                62
                                                                     61
                                                                          31
                                                                               51
for ii = 1:dataLength
  addressIn
              = fi((ii-1), 0, 4, 0);
 writeEnable = false;
 dataOut(ii) = ram lp(dataIn(ii),addressIn,writeEnable);
end
dataOut
dataOut = 1x16 uint8 row vector
    9
        52
             57
                   8
                       58
                                  6
                                      17
                                           35
                                                 61
                                                      61
                                                           10
                                                                62
                                                                     61
                                                                          31
                                                                               51
                            40
```

#### **Create Simple Dual-Port RAM System Object**

Construct System object to read from and write to different memory locations in RAM.
The output data port corresponds to the read address. If a read operation is performed at the same address as the write operation, old data at that address is read out as the output. The size of the RAM is inferred from the bitwidth of the address and write data on the first call to the object.

**Note:** This object syntax runs only in R2016b or later. If you are using an earlier release, replace each call of an object with the equivalent step syntax. For example, replace myObject(x) with step(myObject,x).

```
ram_2p = hdl.RAM('RAMType','Simple dual port');
dataLength = 16;
[dataIn,dataOut] = deal(uint8(zeros(1,dataLength)));
```

Write randomly generated data to the System object, and read the old data from the same address.

```
for ii = 1:dataLength
  dataIn(ii) = randi([0 63],1,1,'uint8');
  wrAddr = fi((ii-1), 0, 4, 0);
  writeEnable = true:
  ataOut(ii) = ram 2p(dataIn(ii),wrAddr,writeEnable,wrAddr);
end
data0ut
dataOut = 1x16 uint8 row vector
   0
       0
           0
                0
                    0
                        0
                            0
                                0
                                     0
                                         0
                                             0
                                                 0
                                                      0
                                                          0
                                                              0
                                                                  0
```

Write and read from different addresses. The object returns the read result after one cycle delay.

```
for ii = 1:dataLength
 wrAddr = fi((ii-1), 0, 4, 0);
          = fi(dataLength-ii+1,0,4,0);
  rdAddr
 writeEnable = true:
  dataOut(ii) = ram 2p(dataIn(ii),wrAddr,writeEnable,rdAddr);
end
dataOut
dataOut = 1x16 uint8 row vector
        9
    0
             9
                 51
                      31
                           61
                                62 10 61
                                             61
                                                    35
                                                         17
                                                               6
                                                                   40
                                                                        58
                                                                              8
```

### **Create Dual-Port RAM System Object**

Construct System object to read from and write to different memory locations in RAM.

There are two output ports: a write output data port and a read output data port. The write output data port sends out the new data at the write address. The read output data port sends out the old data at the read address. The size of the RAM is inferred from the bitwidth of the address and write data on the first call to the object.

**Note:** This object syntax runs only in R2016b or later. If you are using an earlier release, replace each call of an object with the equivalent step syntax. For example, replace myObject(x) with step(myObject,x).

```
ram_2p = hdl.RAM('RAMType','Dual port','WriteOutputValue','New data');
dataLength = 16;
[dataIn,wrDataOut,rdDataOut] = deal(uint8(zeros(1,dataLength)));
```

Write randomly generated data to the System object, and read the old data from the same address.

```
for ii = 1:dataLength
  dataIn(ii) = randi([0 63],1,1,'uint8');
  wrAddr = fi((ii-1), 0, 4, 0);
  writeEnable = true;
  [wrDataOut(ii), rdDataOut(ii)] = ram 2p(dataIn(ii), wrAddr, writeEnable, wrAddr);
end
wrDataOut
wrDataOut = 1x16 uint8 row vector
    0
        52
             57
                   8
                       58
                             40
                                6
                                       17
                                            35
                                                  61
                                                       61
                                                            10
                                                                 62
                                                                      61
                                                                            31
                                                                                 51
rdDataOut
rdDataOut = 1x16 uint8 row vector
   0
       0
           0
               0
                   0
                       0
                            0
                                0
                                    0
                                        0
                                            0
                                                0
                                                     0
                                                         0
                                                             0
                                                                 0
```

Write and read from different addresses. The object returns the read result after one cycle delay.

```
for ii = 1:dataLength
          = fi((ii-1), 0, 4, 0);
 wrAddr
  rdAddr
          = fi(dataLength-ii+1,0,4,0);
 writeEnable = true;
  [wrDataOut(ii), rdDataOut(ii)] = ram_2p(dataIn(ii), wrAddr, writeEnable, rdAddr);
end
wrDataOut
wrDataOut = 1x16 uint8 row vector
    9
       52
             57
                   8
                       58
                            40
                                  6
                                     17
                                           35
                                                61
                                                     61 10
                                                               62
                                                                    61
                                                                         31
                                                                              51
rdDataOut
rdDataOut = 1x16 uint8 row vector
    0
        9
             9
                 51
                      31
                           61 62
                                           61
                                                     35
                                                          17
                                                                         58
                                                                               8
                                      10
                                               61
                                                                6
                                                                    40
```

#### **Create Dual-Port RAM with Multiple Banks**

Create a System object that can write vector data to a dual-port RAM and read vector data out. Each element of the vector corresponds to a separate bank of RAM. This example creates 4 16-bit banks. Each bank has eight entries.

**Note:** This object syntax runs only in R2016b or later. If you are using an earlier release, replace each call of an object with the equivalent step syntax. For example, replace myObject(x) with step(myObject,x).

Construct dual-port RAM System object.

```
ram_2p = hdl.RAM('RAMType', 'Dual port', 'WriteOutputValue', 'New data');
```

Create vector write data and addresses. Use a 3-bit address (for 8 locations), and write 16-bit data. Read and write addresses are independent. Allocate memory for the output data.

```
ramDataIn = fi(randi((2^16)-1,1,4),0,16,0);
ramReadAddr = fi([1,1,1,1],0,3,0);
ramWriteAddr = fi([1,1,1,1],0,3,0);
[wrOut,rdOut] = deal(fi(zeros(1,4),0,16,0));
```

First, write locations in bank 1 and 4, then read all banks. The write data is echoed in the wrOut output argument. The object returns read results after one cycle delay.

```
[wrOut,rdOut] = ram 2p(ramDataIn,ramWriteAddr,[true,false,false,true],ramReadAddr);
[wrOut,rdOut] = ram 2p(ramDataIn,ramWriteAddr,[false,false,false,false],ramReadAddr);
[wrOut,rdOut] = ram 2p(ramDataIn,ramWriteAddr,[false,false,false,false],ramReadAddr)
wrOut =
       53393
                       0
                                   0
                                           59859
          DataTypeMode: Fixed-point: binary point scaling
            Signedness: Unsigned
            WordLength: 16
        FractionLength: 0
rdOut =
       53393
                       0
                                   0
                                           59859
          DataTypeMode: Fixed-point: binary point scaling
            Signedness: Unsigned
            WordLength: 16
        FractionLength: 0
```

## Algorithms

In your Simulink model, you can use the hdl.RAM inside a MATLAB System or a MATLAB Function block. If you log the output of a MATLAB System block, the output data has at least three dimensions because the MATLAB System block has at least two dimensions, and the time data adds a third dimension. For example, if you input scalar data to the block, the logged output data has the dimension 1x1xN, where N is the number of time steps. To obtain an output dimension that is same as the input dimension, add a Reshape block at the output with **Output dimensionality** set to Derive from reference input port.

### **RAM Inference with Scalar Data**

If your data is scalar, the RAM size, or number of locations, is inferred from the data type of the address variable.

| Data type of address variable | RAM address size (bits) |
|-------------------------------|-------------------------|
| single or double              | 16                      |
| uintN                         | Ν                       |
| embedded.fi                   | WordLength              |

The maximum RAM address size is 32 bits.

### **RAM Inference with Vector Data**

If your data is a vector, HDL Coder generates an array of parallel RAM banks. The number of elements in the vector determines the number of RAM banks. The size of each RAM bank is inferred from the data type of the address variable.

| Data type of address variable | RAM address size (bits) |
|-------------------------------|-------------------------|
| single or double              | 16                      |
| uintN                         | Ν                       |
| embedded.fi                   | WordLength              |

The maximum RAM bank address size is 32 bits.

# **Extended Capabilities**

### C/C++ Code Generation

Generate C and C++ code using MATLAB  $\mbox{ Coder}^{\mbox{\tiny TM}}.$ 

### **HDL Code Generation**

Generate Verilog and VHDL code for FPGA and ASIC designs using HDL Coder $^{\text{\tiny TM}}$ .

### **Fixed-Point Conversion**

Convert floating-point algorithms to fixed point using Fixed-Point Designer™.

### See Also

### Blocks

Dual Port RAM | Dual Rate Dual Port RAM | Simple Dual Port RAM | Single Port RAM

### Topics

"HDL Code Generation from hdl.RAM System Object" "Getting Started with RAM and ROM in Simulink®" "Implement RAM Using MATLAB Code" "HDL Code Generation for System Objects"

# coder.hdl.loopspec

Unroll or stream loops in generated HDL code

### Syntax

```
coder.hdl.loopspec('unroll')
coder.hdl.loopspec('unroll',unroll_factor)
coder.hdl.loopspec('stream')
coder.hdl.loopspec('stream',stream_factor)
```

### Description

coder.hdl.loopspec('unroll') fully unrolls a loop in the generated HDL code. Instead of a loop statement, the generated code contains multiple instances of the loop body, with one loop body instance per loop iteration.

The coder.hdl.loopspec pragma does not affect MATLAB simulation behavior.

**Note** If you specify the coder.unroll pragma, this pragma takes precedence over coder.hdl.loopspec.coder.hdl.loopspec has no effect.

coder.hdl.loopspec('unroll',unroll\_factor) unrolls a loop by the specified unrolling factor, unroll\_factor, in the generated HDL code.

The generated HDL code is a loop statement that contains unroll\_factor instances of the original loop body. The number of loop iterations in the generated code is (original\_loop\_iterations / unroll\_factor). If (original\_loop\_iterations / unroll\_factor) has a remainder, the remaining iterations are fully unrolled as loop body instances outside the loop.

This pragma does not affect MATLAB simulation behavior.

**Note** If you specify the coder.unroll pragma, this pragma takes precedence over coder.hdl.loopspec.coder.hdl.loopspec has no effect.

coder.hdl.loopspec('stream') generates a single instance of the loop body in the HDL code. Instead of using a loop statement, the generated code implements local oversampling and added logic to match the functionality of the original loop.

You can specify this pragma for loops at the top level of your MATLAB design.

This pragma does not affect MATLAB simulation behavior.

**Note** If you specify the coder.unroll pragma, this pragma takes precedence over coder.hdl.loopspec.coder.hdl.loopspec has no effect.

coder.hdl.loopspec('stream',stream\_factor) unrolls the loop with unroll\_factor set to original\_loop\_iterations / stream\_factor rounded down to the nearest integer, and also oversamples the loop. If (original\_loop\_iterations / stream\_factor) has a remainder, the remainder loop body instances outside the loop are not oversampled, and run at the original rate.

You can specify this pragma for loops at the top level of your MATLAB design.

This pragma does not affect MATLAB simulation behavior.

**Note** If you specify the coder.unroll pragma, this pragma takes precedence over coder.hdl.loopspec.coder.hdl.loopspec has no effect.

### **Examples**

#### Completely unroll MATLAB loop in generated HDL code

Unroll loop in generated code.

```
function y = hdltest
    pv = uint8(1);
    y = uint8(zeros(1,10));
    coder.hdl.loopspec('unroll');
    % Optional comment between pragma and loop statement
    for i = 1:10
        y(i) = pv + i;
```

end end

### Partially unroll MATLAB loop in generated HDL code

Generate a loop statement in the HDL code that has two iterations and contains five instances of the original loop body.

```
function y = hdltest
    pv = uint8(1);
    y = uint8(zeros(1,10));
    coder.hdl.loopspec('unroll', 5);
    % Optional comment between pragma and loop statement
    for i = 1:10
        y(i) = pv + i;
    end
end
```

### Completely stream MATLAB loop in generated HDL code

In the generated code, implement the 10-iteration MATLAB loop as a single instance of the original loop body that is oversampled by a factor of 10.

```
function y = hdltest
    pv = uint8(1);
    y = uint8(zeros(1,10));
    coder.hdl.loopspec('stream');
    % Optional comment between pragma and loop statement
    for i = 1:10
        y(i) = pv + i;
    end
end
```

#### Partially stream MATLAB loop in generated HDL code

In the generated code, implement the 10-iteration MATLAB loop as five instances of the original loop body that are oversampled by a factor of 2.

```
function y = hdltest
    pv = uint8(1);
    y = uint8(zeros(1,10));
    coder.hdl.loopspec('stream', 2);
    % Optional comment between pragma and loop statement
    for i = 1:10
        y(i) = pv + i;
    end
end
```

### **Input Arguments**

### stream\_factor — Loop streaming factor

positive integer

Loop streaming factor, specified as a positive integer.

Setting stream\_factor to the number of original loop iterations is equivalent to fully streaming the loop, or using coder.hdl.loopspec('stream').

Example: 4

### unroll\_factor — Loop unrolling factor

positive integer

Number of loop body instances, specified as a positive integer.

Setting unroll\_factor to the number of original loop iterations is equivalent to fully unrolling the loop, or using coder.hdl.loopspec('unroll').

Example: 10

### See Also

**Topics** "Optimize MATLAB Loops"

# coder.hdl.pipeline

Insert pipeline registers at output of MATLAB expression

## Syntax

```
out = coder.hdl.pipeline(expr)
out = coder.hdl.pipeline(expr,num)
```

## Description

out = coder.hdl.pipeline(expr) inserts one pipeline register at the output of expr in the generated HDL code. This pragma does not affect MATLAB simulation behavior.

Use this pragma to specify exactly where to insert pipeline registers. For example, in a MATLAB assignment statement, you can specify the coder.hdl.pipeline pragma:

- On the entire right side of the assignment statement.
- On a subexpression.
- By nesting multiple pragmas.
- On a call to a subfunction, if the subfunction returns a single value. You cannot specify the pragma for a subfunction that returns multiple values.

If you enable distributed pipelining, HDL Coder can move the pipeline registers to break the critical path.

HDL Coder cannot insert a pipeline register at the output of a MATLAB expression if any of the variables in the expression are:

- In a loop.
- A persistent variable that maps to a state element, like a state register or RAM.
- An output of a function. For example, in the following code, you cannot add a pipeline register for an expression containing y:

```
function [y] = myfun(x)
y = x + 5;
end
```

• In a data feedback loop. For example, in the following code, you cannot pipeline an expression containing the t or pvar variables:

```
persistent pvar;
t = u + pvar;
pvar = t + v;
```

You cannot use coder.hdl.pipeline to insert a pipeline register for a single variable or other no-op expression. To learn how to insert a pipeline register for a function input variable, see "Port Registers".

out = coder.hdl.pipeline(expr,num) inserts num pipeline registers at the output
of expr in the generated HDL code. This pragma does not affect MATLAB simulation
behavior.

Use this pragma to specify exactly where to insert pipeline registers. For example, in a MATLAB assignment statement, you can specify the coder.hdl.pipeline pragma:

- On the entire right side of the assignment statement.
- On a subexpression.
- By nesting multiple pragmas.
- On a call to a subfunction, if the subfunction returns a single value. You cannot specify the pragma for a subfunction that returns multiple values.

If you enable distributed pipelining, HDL Coder can move the pipeline registers to break the critical path.

HDL Coder cannot insert a pipeline register at the output of a MATLAB expression if any of the variables in the expression are:

- In a loop.
- A persistent variable that maps to a state element, like a state register or RAM.
- An output of a function. For example, in the following code, you cannot add a pipeline register for an expression containing y:

```
function [y] = myfun(x)
y = x + 5;
end
```

• In a data feedback loop. For example, in the following code, you cannot pipeline an expression containing the t or pvar variables:

```
persistent pvar;
t = u + pvar;
pvar = t + v;
```

You cannot use coder.hdl.pipeline to insert a pipeline register for a single variable or other no-op expression. To learn how to insert a pipeline register for a function input variable, see "Port Registers".

### **Examples**

#### Insert one pipeline register at output of MATLAB expression

At the output of a MATLAB expression, a + b \* c, insert a single pipeline register.

```
y = coder.hdl.pipeline(a + b * c);
```

#### Insert multiple pipeline registers at output of MATLAB expression

At the output of a MATLAB expression, a + b \* c, insert three pipeline registers.

```
y = coder.hdl.pipeline(a + b * c, 3);
```

#### Insert pipeline registers at intermediate stage of MATLAB expression

For a MATLAB expression, a + b \* c, after the computation of b \* c, insert five pipeline registers.

y = a + coder.hdl.pipeline(b \* c, 5);

# Insert pipeline registers at intermediate stage and at output of MATLAB expression

At an intermediate stage and at the output of a MATLAB expression, use nested coder.hdl.pipeline pragmas to insert pipeline registers.

For a MATLAB expression, a + b \* c, after the computation of b \* c, insert five pipeline registers, and insert two pipeline registers at the output of the whole expression.

```
y = coder.hdl.pipeline(a + coder.hdl.pipeline(b * c, 5),2);
```

### **Input Arguments**

#### expr - MATLAB expression to pipeline

MATLAB expression

MATLAB expression to pipeline. At the output of this expression in the generated HDL code, insert pipeline registers.

Example: a + b

#### num — Number of registers

MATLAB expression

Number of pipeline registers to insert at the output of expr in the generated HDL code, specified as a positive integer.

Example: 3

### See Also

### **Topics**

"Pipeline MATLAB Expressions" "Pipelining MATLAB Code"

# hdlcoder.Board class

Package: hdlcoder

Board registration object that describes SoC custom board

### Description

**board** = hdlcoder.Board creates a board object that you use to register a custom board for an SoC platform.

To specify the characteristics of your board, set the properties of the board object.

### Construction

board = hdlcoder.Board creates an hdlcoder.Board object that you can use to
register a custom board for an SoC platform.

## **Properties**

### BoardName — Board name

' ' (default) | character vector

Board name, specified as a character vector. In the HDL Workflow Advisor, this name appears in the **Target platform** dropdown list.

Example: 'Enclustra Mars ZX3 with PM3 base board'

# FPGAVendor — Vendor name '' (default) | 'Altera' | 'Xilinx'

### FPGA vendor name, specified as a character vector.

Example: 'Xilinx'

### FPGAFamily — FPGA family name

' ' (default) | character vector

#### FPGA family name, specified as a character vector.

Example: 'Zynq'

#### FPGADevice — FPGA device identifier

' ' (default) | character vector

FPGA device identifier, specified as a character vector.

Example: 'xc7z020'

### FPGAPackage — FPGA package identifier for Xilinx devices

' ' (default) | character vector

FPGA package identifier for Xilinx devices, specified as a character vector.

For Altera devices, this property is ignored.

Example: 'clg484'

#### FPGASpeed — FPGA speed for Xilinx devices

' ' (default) | character vector

FPGA speed for Xilinx devices, specified as a character vector.

For Altera devices, this property is ignored.

Example: '-1'

#### SupportedTool — Supported synthesis tool

```
' ' (default) | cell array of character vectors
```

Synthesis tool or tools that support this board, specified as a cell array of character vectors. In the HDL Workflow Advisor, the **Synthesis tool** dropdown list shows the values in this cell array.

Example: {'Altera Quartus II'}
Example: {'Xilinx Vivado'}
Example: {'Xilinx Vivado', 'Xilinx ISE'}

### JTAGChainPosition — Optional JTAG chain position number

2 (default) | positive integer

JTAG chain position number, specified as a positive integer. The JTAG chain position number is used when programming the FPGA via JTAG.

This property is optional.

Example: 3

## Methods

| addExternalIOInterface   | Define external IO interface for board object   |
|--------------------------|-------------------------------------------------|
| addExternalPortInterface | Define external port interface for board object |
| validateBoard            | Check property values in board object           |

### See Also

hdlcoder.ReferenceDesign

### **Topics**

Define and Register Custom Board and Reference Design for SoC Workflow "Register a Custom Board" "Register a Custom Reference Design" "Board and Reference Design Registration System"

# addExternallOInterface

Class: hdlcoder.Board Package: hdlcoder

Define external IO interface for board object

## Syntax

addExternalIOInterface('InterfaceID',interfacename,'InterfaceType', interfacetype,'PortName',portname,'PortWidth',portwidth,'FPGAPin', pins,'IOPadConstraint',constraints)

### Description

addExternalIOInterface('InterfaceID', interfacename, 'InterfaceType', interfacetype, 'PortName', portname, 'PortWidth', portwidth, 'FPGAPin', pins, 'IOPadConstraint', constraints) adds an external IO interface to an hdlcoder.Board object. You can add multiple external IO interfaces to your board object.

Use this method if your board has more than one external interface, or if you want to be able to predefine FPGA pin names for mapping from the HDL Workflow Advisor.

### **Input Arguments**

### interfacename — Interface name

character vector

Interface name, specified as a character vector. In the HDL Workflow Advisor, this name appears in the **Target Platform Interfaces** dropdown list.

Example: 'LEDs General Purpose'

```
interfacetype — Interface direction
'IN' | 'OUT'
```

Interface direction, specified as a character vector. In the HDL Workflow Advisor, when you specify a target interface for each of your DUT ports, this external IO interface is available only for ports with a matching direction.

For example, if you set interfacetype to 'OUT', this external IO interface is available only for Outport DUT ports.

Example: 'OUT'

portname — Port name

character vector

Board top-level port name, specified as a character vector.

Example: 'GPLEDs'

### portwidth - Port bit width

positive integer

Port bit width, specified as a positive integer.

Example: 4

### pins — Pin names

cell array of character vectors

FPGA pin names, specified as a cell array of character vectors.

```
Example: { 'H18', 'AA14', 'AA13', 'AB15' }
```

### constraints — IO pad constraints

{} (default) | cell array of character vectors

IO pad constraints, specified as a cell array of character vectors.

Example: { 'IOSTANDARD = LVCMOS25 ' }
Example: { 'IOSTANDARD = LVCMOS25 ', 'SLEW = SLOW' }

# Tips

• For details about the external IO interface ports, pins, and constraints for your board, view the board documentation.

### See Also

hdlcoder.Board | hdlcoder.Board.addExternalPortInterface

### Topics

Define and Register Custom Board and Reference Design for SoC Workflow "Register a Custom Board" "Board and Reference Design Registration System"

# addExternalPortInterface

Class: hdlcoder.Board Package: hdlcoder

Define external port interface for board object

## Syntax

addExternalPortInterface('IOPadConstraint', constraints)

## Description

addExternalPortInterface('IOPadConstraint', constraints) adds a generic external port interface to an hdlcoder.Board object. You can add at most one external port interface to your board object.

Use this method if you want the External Port option to be available in the HDL Workflow Advisor Target Platform Interface dropdown list. If you use this method to add an external port, in the HDL Workflow Advisor, you must manually specify pin names in the Bit Range / Address / FPGA Pin field.

### **Input Arguments**

constraints — IO pad constraints
{} (default) | cell array of character vectors

IO pad constraints, specified as a cell array of character vectors.

Example: { 'IOSTANDARD = LVCMOS25' }
Example: { 'IOSTANDARD = LVCMOS25', 'SLEW = SLOW' }

# Tips

• To get IO constraint names for your board, view the board documentation.

# Alternatives

If you know the details of the external interface, and want to make them available as UI dropdown list options in the HDL Workflow advisor, use the hdlcoder.Board.addExternalIOInterface method instead. For example, using hdlcoder.Board.addExternalIOInterface, you can predefine characteristics of the interface such as the name, port bit width, signal direction, and valid pin names.

# See Also

hdlcoder.Board | hdlcoder.Board.addExternalIOInterface

### Topics

Define and Register Custom Board and Reference Design for SoC Workflow "Register a Custom Board" "Board and Reference Design Registration System"

# validateBoard

Class: hdlcoder.Board Package: hdlcoder

Check property values in board object

### Syntax

validateBoard

## Description

validateBoard checks that the hdlcoder.Board object has nondefault values for all required properties, and that property values have valid data types. This method does not check the correctness of property values for the target board. If validation fails, the software displays an error message.

## See Also

hdlcoder.Board

### Topics

Define and Register Custom Board and Reference Design for SoC Workflow "Register a Custom Board" "Board and Reference Design Registration System"

# hdlcoder.ReferenceDesign class

### Package: hdlcoder

Reference design registration object that describes SoC reference design

### Description

refdesign = hdlcoder.ReferenceDesign('SynthesisTool', toolname)
creates a reference design object that you use to register a custom reference design for
an SoC platform.

To specify the characteristics of your reference design, set the properties of the reference design object.

Use a reference design tool version that is compatible with the supported tool version. If you choose a different tool version, it is possible that HDL Coder is unable to create the reference design project for IP core integration.

### Construction

refdesign = hdlcoder.ReferenceDesign('SynthesisTool',toolname) creates
a reference design object that you use to register a custom reference design for an SoC
platform.

### **Input Arguments**

### toolname — Synthesis tool name

Xilinx Vivado (default) | Altera Quartus II | Xilinx ISE | Xilinx Vivado

Synthesis tool name, specified as a character vector.

Example: 'Altera Quartus II'

### **Properties**

### ReferenceDesignName — Reference design name

' ' (default) | character vector

Reference design name, specified as a character vector. In the HDL Workflow Advisor, this name appears in the **Reference design** dropdown list.

Example: 'Default system (Vivado 2015.4)'

#### BoardName — Board name

' ' (default) | character vector

Board associated with this reference design, specified as a character vector.

Example: 'Enclustra Mars ZX3 with PM3 base board'

### SupportedToolVersion — Supported tool version

{} (default) | cell array of character vectors

One or more tool versions that work with this reference design, specified as a cell array of character vectors.

Example: { '2015.4 ' } Example: { '13.7 ', '14.0 ' }

### CustomConstraints — Design constraint file (optional)

```
{} (default) | cell array of character vectors
```

One or more design constraint files, specified as a cell array of character vectors. This property is optional.

```
Example: {'MarsZX3_PM3.xdc'}
Example: {'MyDesign.qsf'}
```

### CustomFiles — Relative path to required file or folder (optional)

{} (default) | cell array of character vectors

One or more relative paths to files or folders that the reference design requires, specified as a cell array of character vectors. This property is optional.

Examples of required files or folders:

• Existing IP core used in the reference design.

For example, if the IP core, *my\_ip\_core*, is in the reference design folder, set CustomFiles to { '*my\_ip\_core* ' ]

• PS7 definition XML file.

For example, to include a PS7 definition XML file, ps7\_system\_prj.xml, in a folder, data, set CustomFiles to {fullfile('data', 'ps7\_system\_prj.xml')}

- Folder containing existing IP cores used in the reference design. HDL Coder only supports a specific IP core folder name for each synthesis tool:
  - For Altera Qsys, IP core files must be in a folder named ip. Set CustomFiles to {'ip'}.
  - For Xilinx Vivado, IP core files, or a zip file containing the IP core files, must be in a folder named ipcore. Set CustomFiles to { 'ipcore' }.
  - For Xilinx EDK, IP core files must be in a folder named pcores. Set CustomFiles to { 'pcores' }.

**Note** To add IP modules to the reference design, it is recommended to create an IP repository folder that contains these IP modules, and then use the addIPRepository on page 8-75 method.

```
Example: {'my_ip_core'}
Example: {fullfile('data', 'ps7_system_prj.xml')}
Example: {'ip'}
Example: {'ipcore'}
Example: {'pcores'}
```

### IPCacheZipFile — IP cache file to include in the project

```
'' (default) | 'ipcache.zip' | character vector
```

Specify the IP cache zip file to include in your project. When you run the IP Core Generation workflow in the HDL Workflow Advisor, the code generator extracts this file in the **Create Project** task. The **Build FPGA Bitstream** task reuses the IP cache, which accelerates reference design synthesis. This property is optional.

Example: 'ipcache.zip'

# Methods

| addAXI4MasterInterface              | Add and define AXI4 Master interface                                                                                                    |
|-------------------------------------|----------------------------------------------------------------------------------------------------|
| addAXI4SlaveInterface               | Add and define AXI4 slave interface                                                                                                    |
| addInternalIOInterface              | Add and define internal IO interface between generated IP core and existing IP cores                                                           |
| addClockInterface                   | Add clock and reset interface                                                                                                    |
| addCustomEDKDesign                  | Specify Xilinx EDK MHS project file                                                                                                    |
| addCustomQsysDesign                 | Specify Altera Qsys project file                                                                                                    |
| addCustomVivadoDesign               | Specify Xilinx Vivado exported block design Tcl file                                                                                           |
| addIPRepository                     | Include IP modules from your IP repository folder<br>in your custom reference design                                                           |
| addParameter                        | Add and define custom parameters for your reference design                                                                                     |
| Callback Custom Programming Method  |                                                                                                    |
|                                     | Function handle for custom callback function that<br>gets executed during Program Target Device task<br>in the Workflow Advisor                |
| ${\tt EmbeddedCoderSupportPackage}$ | Specify whether to use an Embedded Coder support package                                                                                       |
| PostBuildBitstreamFcn               | Function handle for callback function that gets<br>executed after Build FPGA Bitstream task in the<br>HDL Workflow Advisor                     |
| PostCreateProjectFcn                | Function handle for callback function that gets<br>executed after Create Project task in the HDL<br>Workflow Advisor                           |
| PostSWInterfaceFcn                  | Function handle for custom callback function that<br>gets executed after Generate Software Interface<br>Model task in the HDL Workflow Advisor |
| PostTargetInterfaceFcn              | Function handle for callback function that gets<br>executed after Set Target Interface task in the<br>HDL Workflow Advisor                     |
| PostTargetReferenceDesignFcn        | Function handle for callback function that gets executed after Set Target Reference Design task in the HDL Workflow Advisor                    |
| validateReferenceDesign             | Check property values in reference design object                                                                                               |
|                                     |                                                                                                    |

## See Also

hdlcoder.Board

### Topics

Define and Register Custom Board and Reference Design for SoC Workflow "Register a Custom Board"

"Register a Custom Reference Design"

"Define Custom Parameters and Callback Functions for Custom Reference Design"

"Board and Reference Design Registration System"

# addAXI4MasterInterface

**Class:** hdlcoder.ReferenceDesign **Package:** hdlcoder

Add and define AXI4 Master interface

# Syntax

```
addAXI4MasterInterface('InterfaceID',
Interface_ID,'InterfaceConnection',Interface_Connection)
addAXI4MasterInterface('InterfaceID',
Interface_ID,'InterfaceConnection',
Interface_Connection,'TargetAddressSegments',
Target_Address_Segments)
addAXI4MasterInterface('InterfaceID',
Interface_ID,'InterfaceConnection',Interface_Connection, Name,Value)
addAXI4MasterInterface('InterfaceID',
Interface_ID,'InterfaceConnection',
Interface_ID,'InterfaceConnection',
Interface_ID,'InterfaceConnection',
Interface_Connection,'TargetAddressSegments',
Target_Address_Segments, Name,Value)
```

## Description

addAXI4MasterInterface('InterfaceID', Interface\_ID,'InterfaceConnection',Interface\_Connection) adds and defines an AXI4 Master interface for an Intel Qsys reference design.

addAXI4MasterInterface('InterfaceID', Interface\_ID,'InterfaceConnection', Interface\_Connection,'TargetAddressSegments', Target\_Address\_Segments) adds and defines an AXI4 Master interface for a Xilinx Vivado reference design.

```
addAXI4MasterInterface('InterfaceID',
Interface_ID,'InterfaceConnection',Interface_Connection, Name,Value)
```

adds and defines an AXI4 Master interface for an Intel Qsys reference design, with additional options specified by one or more Name, Value pair arguments.

addAXI4MasterInterface('InterfaceID', Interface\_ID,'InterfaceConnection', Interface\_Connection,'TargetAddressSegments', Target\_Address\_Segments, Name,Value) adds and defines an AXI4 Master interface for a Xilinx Vivado reference design, with additional options specified by one or more Name,Value pair arguments.

### **Input Arguments**

#### Interface\_ID — AXI4 Master interface name

'AXI4 Master' (default) | character vector

Name of the AXI4 Master interface that you add to the reference design, specified as a character vector. If you create multiple AXI4 Master interfaces, make sure that you use unique names for each interface.

Example: 'AXI4 Master 1'

#### Interface\_Connection — Reference design port name

' ' (default) | character vector

Name of the reference design port that is connected to the AXI4 Master interface, specified as a character vector.

Example: 'axi\_interconnect\_1/S01\_AXI'

#### Target\_Address\_Segments — Reference design address segments

```
' ' (default) | character vector
```

Target address segment of the Xilinx Vivado reference design, specified as a character vector.

Example: '{{'mig\_7series\_0/memmap/ memaddr',hex2dec('40000000'),hex2dec('40000000')}'

### **Name-Value Pair Arguments**

Specify optional comma-separated pairs of Name, Value arguments. Name is the argument name and Value is the corresponding value. Name must appear inside quotes.

You can specify several name and value pair arguments in any order as Name1, Value1, ..., NameN, ValueN.

Example:

#### ReadSupport — AXI4 Master read interface support

'true' (default) | 'false'

Specify whether you want the AXI4 Master interface to support a read channel as a Boolean.

Example: 'ReadSupport', 'true' specifies support for an AXI4 Master read interface connection.

### WriteSupport — AXI4 Master write interface support

'true' (default) | 'false'

Specify whether you want the AXI4 Master interface to support a write channel as a Boolean.

Example: 'WriteSupport', 'true' specifies support for an AXI4 Master write interface connection.

### MaxDataWidth — Maximum data width

128 (default) | Integer

Maximum width for the Data signal that is transferred across the AXI4 Master interface, specified as an integer.

Example: 'MaxDataWidth', 32 specifies maximum data width of 32 bits.

AddrWidth — Address width 32 (default) | Integer

Width of the AXI4 Master interface read and write addresses, specified as an integer.

Example: 'AddrWidth', 32 specifies an address size of 32 bits.

### DefaultReadBaseAddr — Starting read address

0 (default) | Integer

Default starting address of the AXI4 Master read interface, specified as an integer.

Example: 'DefaultReadBaseAddr', hex2dec('40000000') specifies hex2dec('40000000') as the starting read address.

### DefaultWriteBaseAddr — Starting write address

0 (default) | Integer

#### Default starting address of the AXI4 Master write interface, specified as an integer.

```
Example: 'DefaultReadBaseAddr', hex2dec('41000000') specifies hex2dec('41000000') as the starting write address.
```

### See Also

hdlcoder.ReferenceDesign | hdlcoder.ReferenceDesign.addClockInterface

### **Topics**

"Model Design for AXI4 Master Interface Generation" Define and Register Custom Board and Reference Design for SoC Workflow "Register a Custom Board" "Register a Custom Reference Design" "Board and Reference Design Registration System"

### Introduced in R2017b

# addAXI4SlaveInterface

**Class:** hdlcoder.ReferenceDesign **Package:** hdlcoder

Add and define AXI4 slave interface

# Syntax

```
addAXI4SlaveInterface('InterfaceConnection',
ref_design_port,'BaseAddress',base_addr)
addAXI4SlaveInterface('InterfaceConnection',
ref_design_port,'BaseAddress',base_addr,'MasterAddressSpace',
master_addr_space)
addAXI4SlaveInterface('InterfaceConnection',
ref_design_port,'BaseAddress',base_addr,Name,Value)
addAXI4SlaveInterface('InterfaceConnection',
ref_design_port,'BaseAddress',base_addr,'MasterAddressSpace',
master_addr_space,Name,Value)
```

# Description

addAXI4SlaveInterface('InterfaceConnection',

ref\_design\_port, 'BaseAddress', base\_addr) adds and defines an AXI4 interface
for an Altera reference design, or an AXI4 or AXI4-Lite interface for a Xilinx ISE reference
design.

addAXI4SlaveInterface('InterfaceConnection',

ref\_design\_port, 'BaseAddress', base\_addr, 'MasterAddressSpace',
master\_addr\_space) adds and defines an AXI4 or AXI4-Lite interface for Xilinx Vivado
reference designs.

addAXI4SlaveInterface('InterfaceConnection',

ref\_design\_port, 'BaseAddress', base\_addr, Name, Value) adds and defines an AXI4 interface for an Altera reference design, or an AXI4 or AXI4-Lite interface for a Xilinx ISE reference design, with additional options specified by one or more Name, Value pair arguments.

```
addAXI4SlaveInterface('InterfaceConnection',
ref_design_port,'BaseAddress',base_addr,'MasterAddressSpace',
master_addr_space,Name,Value) adds and defines an AXI4 or AXI4-Lite interface for
Xilinx Vivado reference designs, with additional options specified by one or more
```

Name, Value pair arguments.

### **Input Arguments**

#### ref\_design\_port — Reference design port name

' ' (default) | character vector

Reference design port that is connected to the AXI4 or AXI4-Lite interface, specified as a character vector.

Example: 'axi\_interconnect\_0/M00\_AXI'

#### base\_addr — Base address

' ' (default) | character vector

Base address for AXI4 or AXI4-Lite slave interface, specified as a character vector.

Example: '0x40010000'

# master\_addr\_space — Master interface address space (Vivado only) ' ' (default) | character vector

Address space of the master interface connected to this slave interface, specified as a character vector. For Vivado reference designs only.

Example: 'processing\_system7\_0/Data'

### **Name-Value Pair Arguments**

Specify optional comma-separated pairs of Name, Value arguments. Name is the argument name and Value is the corresponding value. Name must appear inside quotes. You can specify several name and value pair arguments in any order as Name1, Value1, ..., NameN, ValueN.

InterfaceType — Interface type
{'AXI4-Lite', 'AXI4'} (default) | 'AXI4' | 'AXI4-Lite'

Type of interface connection, specified as a character vector or a cell array of character vectors.

Example: 'InterfaceType', 'AXI4-Lite' specifies an 'AXI4-Lite' interface type
connection.

#### InterfaceID — Interface name

{ 'AXI4-Lite', 'AXI4' } (default) | character vector

Name of the interface, specified as a character vector. When you provide the InterfaceID, InterfaceType must be set to either 'AXI4' or 'AXI4-Lite'.

```
Example: 'InterfaceID', 'MyAXI4', 'InterfaceType', 'AXI4' specifies interface name as 'MyAXI4' and interface type as 'AXI4'.
```

# Tips

- Before running this method, you must run the hdlcoder.ReferenceDesign.addClockInterface method.
- The addAXI4SlaveInterface method is optional. You can define your own custom reference design without the AXI4 slave interface.

### See Also

hdlcoder.ReferenceDesign | hdlcoder.ReferenceDesign.addClockInterface

### Topics

Define and Register Custom Board and Reference Design for SoC Workflow

"Register a Custom Board"

"Register a Custom Reference Design"

"Board and Reference Design Registration System"
# addInternallOInterface

**Class:** hdlcoder.ReferenceDesign **Package:** hdlcoder

Add and define internal IO interface between generated IP core and existing IP cores

### Syntax

addInternalIOInterface('InterfaceID',interface\_name,'InterfaceType', interface\_type,'PortName',port\_name,'PortWidth', port\_width,'InterfaceConnection',interface\_connection)

### Description

addInternalIOInterface('InterfaceID', interface\_name, 'InterfaceType', interface\_type, 'PortName', port\_name, 'PortWidth', port\_width, 'InterfaceConnection', interface\_connection) adds and defines an internal IO interface between the generated IP core and other IP cores in the reference design.

In the HDL Workflow Advisor, if you target a custom reference design that has an internal IO interface, you must map a DUT port to the internal IO interface. In the Target Platform Interface Table, you cannot leave the internal IO interface unassigned.

### **Input Arguments**

#### interface\_name — Custom internal IO interface name

' ' (default) | character vector

Custom internal IO interface name, specified as a character vector. In the HDL Workflow Advisor, when you select the custom reference design, this name appears as an option in the Target Platform Interface Table.

```
Example: 'MyCustomInternalInterface'
```

#### interface\_type — Interface direction

'IN' (default) | 'OUT'

Interface direction relative to the generated IP core, specified as a character vector.

For example, if the interface is an input to the generated IP core, set interface\_type to 'IN'.

#### port\_name — Port name

' ' (default) | character vector

Name of generated IP core port in the HDL code, specified as a character vector.

Example: 'MyIPCoreInternalIOInterfacePort'

#### port\_width - Port bit width

8 (default) | integer

Bit width of generated IP core port, specified as an integer.

#### interface\_connection — Internal IO interface connection

' ' (default) | character vector

Internal IO interface port to connect with generated IP core port, specified as a character vector. The internal IO interface port is an existing port in the reference design. Its port bit width must match port\_width.

Different synthesis tools have different formats for the internal IO interface port.

| Synthesis Tool    | Format Example      |
|-------------------|---------------------|
| Altera Quartus II | 'internal_ip_0.In0' |
| Xilinx Vivado     | 'internal_ip_0/In0' |
| Xilinx ISE        | 'internal_In0'      |

```
Example: 'internal_ip_0.In0'
Example: 'internal_ip_0/In0'
Example: 'internal_In0'
```

### See Also

hdlcoder.ReferenceDesign

### Topics

"Define and Register Custom Board and Reference Design for Zynq Workflow"

"Register a Custom Board"

"Register a Custom Reference Design"

"Board and Reference Design Registration System"

# addClockInterface

**Class:** hdlcoder.ReferenceDesign **Package:** hdlcoder

Add clock and reset interface

### Syntax

```
addClockInterface('ClockConnection',clock_port,'ResetConnection',
reset_port)
addClockInterface('ClockConnection',clock_port,'ResetConnection',
reset_port,Name,Value)
```

### Description

addClockInterface('ClockConnection', clock\_port, 'ResetConnection', reset\_port) adds a clock and reset interface to an hdlcoder.ReferenceDesign object.

addClockInterface('ClockConnection', clock\_port, 'ResetConnection', reset\_port,Name,Value) adds a clock and reset interface to the hdlcoder.ReferenceDesign object with additional options specified by one or more Name,Value pair arguments. When you specify these arguments, in the HDL Workflow Advisor, HDL Coder adds a Set Target Frequency task. To modify the output clock frequency setting in the reference design clock wizard, in this task, specify the Target Frequency (MHz).

### **Input Arguments**

#### clock\_port — Clock port name

' ' (default) | character vector

Reference design port that is connected to the IP core clock port, specified as a character vector.

Example: 'processing\_system7\_1/FCLK\_CLK0'

#### reset\_port — Reset port name

' ' (default) | character vector

Reference design port that is connected to the IP core reset port, specified as a character vector.

Example: 'proc\_sys\_reset/peripheral\_aresetn'

### **Name-Value Pair Arguments**

Specify optional comma-separated pairs of Name, Value arguments. Name is the argument name and Value is the corresponding value. Name must appear inside quotes. You can specify several name and value pair arguments in any order as Name1, Value1, ..., NameN, ValueN.

#### DefaultFrequencyMHz — The default frequency in MHz

0 (default) | integer

The default clock frequency in MHz of the clock module IP in the reference design, specified as an integer. When you open the HDL Workflow Advisor, HDL Coder populates this information for **Default (MHz)** in the **Set Target Frequency** task.

Example: 'DefaultFrequencyMHz', 50 specifies the default frequency as 50 MHz.

#### MinFrequencyMHz — The minimum frequency in MHz

0 (default) | integer

The minimum clock frequency in MHz of the clock module IP in the reference design, specified as an integer.

Example: 'MinFrequencyMHz', 5 specifies the minimum clock frequency as 5 MHz.

#### MaxFrequencyMHz — The maximum frequency in MHz

0 (default) | integer

The maximum clock frequency in MHz of the clock module IP in the reference design, specified as an integer. In the HDL Workflow Advisor, HDL Coder sets the **Frequency Range (MHz)** in the **Set Target Frequency** task based on the MinFrequencyMHz and MaxFrequencyMHz values that you specify.

Example: <code>'MaxFrequencyMHz'</code> , 500 specifies the maximum clock frequency as 500 MHz.

#### ClockNumber — Clock output port number

1 (default) | integer

Port number of the clock output from the clock module IP in the reference design, specified as an integer.

Example: 'ClockNumber', 2 specifies to use the second output port in the clock module IP as the clock port.

#### ClockModuleInstance — Clock module name

'clk\_wiz\_0' (default) | character vector

The name of the clock module IP in the reference design, specified as a character vector.

Example: 'ClockModuleInstance', 'clk\_wiz\_1' specifies clk\_wiz\_1 as the name
of the clock module IP.

### See Also

hdlcoder.ReferenceDesign | hdlcoder.ReferenceDesign.addAXI4SlaveInterface

### Topics

Define and Register Custom Board and Reference Design for SoC Workflow "Register a Custom Board"

"Register a Custom Reference Design"

"Define Custom Parameters and Callback Functions for Custom Reference Design"

"Board and Reference Design Registration System"

#### Introduced in R2015a

# addCustomEDKDesign

**Class:** hdlcoder.ReferenceDesign **Package:** hdlcoder

Specify Xilinx EDK MHS project file

### Syntax

addCustomEDKDesign('CustomEDKMHS',mhs\_project\_file)

### Description

addCustomEDKDesign('CustomEDKMHS',mhs\_project\_file) specifies the MHS
project file that contains the Xilinx EDK embedded system design. Use this method if your
synthesis tool is Xilinx ISE.

### **Input Arguments**

#### mhs\_project\_file — MHS project file

character vector

MHS project file for Xilinx EDK embedded system design, specified as a character vector.

Example: 'system.mhs'

# Tips

- If your synthesis tool is Xilinx Vivado, use the addCustomVivadoDesign method.
- If your synthesis tool is Altera Quartus II, use the addCustomQsysDesign method.

### See Also

hdlcoder.ReferenceDesign |
hdlcoder.ReferenceDesign.addCustomQsysDesign |
hdlcoder.ReferenceDesign.addCustomVivadoDesign

### Topics

Define and Register Custom Board and Reference Design for SoC Workflow "Register a Custom Board" "Register a Custom Reference Design" "Board and Reference Design Registration System"

#### Introduced in R2015a

# addCustomQsysDesign

**Class:** hdlcoder.ReferenceDesign **Package:** hdlcoder

Specify Altera Qsys project file

# Syntax

addCustomQsysDesign('CustomQsysPrjFile',qsys\_project\_file)

# Description

addCustomQsysDesign('CustomQsysPrjFile',qsys\_project\_file) specifies the Qsys project file that contains the Altera Qsys embedded system design. Use this method if your synthesis tool is Altera Quartus II.

### **Input Arguments**

### qsys\_project\_file — Qsys project file

character vector

Qsys project file for Altera Qsys embedded system design, specified as a character vector. Example: 'system\_soc.qsys'

# Tips

- If your synthesis tool is Xilinx Vivado, use the addCustomVivadoDesign method.
- If your synthesis tool is Xilinx ISE, use the addCustomEDKDesign method.

### See Also

hdlcoder.ReferenceDesign | hdlcoder.ReferenceDesign.addCustomEDKDesign | hdlcoder.ReferenceDesign.addCustomVivadoDesign

### Topics

Define and Register Custom Board and Reference Design for SoC Workflow "Register a Custom Board" "Register a Custom Reference Design" "Board and Reference Design Registration System"

#### Introduced in R2015a

# addCustomVivadoDesign

Class: hdlcoder.ReferenceDesign Package: hdlcoder

Specify Xilinx Vivado exported block design Tcl file

### Syntax

addCustomVivadoDesign('CustomBlockDesignTcl',bd\_tcl\_file)

### Description

addCustomVivadoDesign('CustomBlockDesignTcl',bd\_tcl\_file) specifies the exported block design Tcl file that contains the Xilinx Vivado embedded system design. Use this method if your synthesis tool is Xilinx Vivado.

### **Input Arguments**

#### bd\_tcl\_file — Block design Tcl file

character vector

Block design Tcl file that you exported from your Xilinx Vivado embedded system design project, specified as a character vector. The Tcl file name must be the same as the Vivado block diagram name.

```
Example: 'system_top.tcl'
```

# Tips

- If your synthesis tool is Xilinx ISE, use the hdlcoder.ReferenceDesign.addCustomEDKDesign method.
- If your synthesis tool is Altera Quartus II, use the hdlcoder.ReferenceDesign.addCustomQsysDesign method.

### See Also

hdlcoder.ReferenceDesign | hdlcoder.ReferenceDesign.addCustomEDKDesign | hdlcoder.ReferenceDesign.addCustomQsysDesign

### Topics

Define and Register Custom Board and Reference Design for SoC Workflow "Register a Custom Board" "Register a Custom Reference Design" "Board and Reference Design Registration System"

#### Introduced in R2015a

# addIPRepository

**Class:** hdlcoder.ReferenceDesign **Package:** hdlcoder

Include IP modules from your IP repository folder in your custom reference design

### Syntax

```
addIPRepository('IPListFunction', IP_list_function)
addIPRepository('IPListFunction', IP_list_function, Name, Value)
```

### Description

addIPRepository('IPListFunction', IP\_list\_function) adds IP modules that are in the IP repository folder to your reference design project.

addIPRepository('IPListFunction', IP\_list\_function, Name, Value) adds IP modules that are in the IP repository folder to your reference design project with additional options specified by one or more Name, Value pair arguments.

Before you use this method, define the IP list function that points to the IP modules in the repository folder. To learn more, see "Define and Add IP Repository to Custom Reference Design".

### **Input Arguments**

**IP\_list\_function** — Name and path to the function that points to the **IP** repository

' ' (default) | character vector

Name and path to the function that points to IP modules in the IP repository folder to add to the reference design project, specified as a character vector.

Example: 'adi.hdmi.vivado.hdlcoder\_video\_iplist'

Example: 'mathworks.hdlcoder.vivado.hdlcoder\_video\_iplist'

### **Name-Value Pair Arguments**

Specify optional comma-separated pairs of Name, Value arguments. Name is the argument name and Value is the corresponding value. Name must appear inside quotes. You can specify several name and value pair arguments in any order as Name1, Value1, ..., NameN, ValueN.

#### NotExistMessage — Error message to display if IP function is not found

' ' (default) | character vector

Error message that you create to be displayed if IP list function is not found on the MATLAB path, specified as a character vector.

```
Example: 'IP repository cannot be found'
```

### See Also

hdlcoder.Board | hdlcoder.ReferenceDesign

### Topics

Define and Register Custom Board and Reference Design for SoC Workflow "Define and Add IP Repository to Custom Reference Design" "Board and Reference Design Registration System" "Register a Custom Board" "Register a Custom Reference Design"

#### Introduced in R2017a

### addParameter

**Class:** hdlcoder.ReferenceDesign **Package:** hdlcoder

Add and define custom parameters for your reference design

### Syntax

```
addParameter('ParameterID',parameter_name,'DisplayName',
display_name,'DefaultValue',default_value)
addParameter('ParameterID',parameter_name,'DisplayName',
display_name,'DefaultValue',default_value,Name,Value)
```

### Description

addParameter('ParameterID', parameter\_name, 'DisplayName', display\_name, 'DefaultValue', default\_value) adds and defines a custom parameter for your reference design with a text box that displays the default value of the parameter.

```
addParameter('ParameterID', parameter_name, 'DisplayName',
display_name, 'DefaultValue', default_value, Name, Value) adds and defines a
custom parameter for your reference design with additional options specified by one or
more Name, Value pair arguments.
```

The custom parameters are optional. In the HDL Workflow Advisor **Set Target Reference Design** task, HDL Coder populates the Reference design parameters section with the custom parameters and the options that you specify.

# **Input Arguments**

#### parameter\_name — Custom parameter name

' ' (default) | character vector

Custom parameter name, specified as a character vector.

Example: 'DUTPath' Example: 'ChannelMapping'

#### display\_name — Custom parameter display name

' ' (default) | character vector

Name that you want to display for the custom parameter in the HDL Workflow Advisor, specified as a character vector. This name appears in the **Reference design parameters** section in the **Set Target Reference Design** task.

Example: 'DUT Path' Example: 'Channel Mapping'

#### default\_value — Custom parameter default value

' ' (default) | character vector

Default value to set for the custom parameter, specified as a character vector. In the **Set Target Reference Design** task in the HDL Workflow Advisor, HDL Coder displays the default value of the custom parameter inside a text box.

Example: '1'

### **Name-Value Pair Arguments**

Specify optional comma-separated pairs of Name, Value arguments. Name is the argument name and Value is the corresponding value. Name must appear inside quotes. You can specify several name and value pair arguments in any order as Name1, Value1, ..., NameN, ValueN.

#### ParameterType — Parameter widget

hdlcoder.ParameterType.Edit (default) | hdlcoder.ParameterType.DropDown | hdlcoder.ParameterType.Edit

Specify the widget type to use for the parameter values. By default, the ParameterType is a text box. If you specify the drop-down list for ParameterType, use the Choice property to list the parameter values as a cell array of character vectors.

Example: 'ParameterType', hdlcoder.ParameterType.Dropdown specifies a dropdown list with the values that the parameter can take.

#### **Choice** — **Choice of parameter values**

' ' (default) | cell array of character vectors

# The list of choices that you can specify for the custom parameter, specified as a cell array of character vectors. To specify this list, set ParameterType to hdlcoder.ParameterType.Dropdown.

Example: 'ParameterType', hdlcoder.ParameterType.Dropdown, 'Choice',
{'Rx', 'Tx'} specifies a drop-down list with Rx and Tx as the drop-down values.

### See Also

hdlcoder.ReferenceDesign

### Topics

Define and Register Custom Board and Reference Design for SoC Workflow "Register a Custom Board"

"Register a Custom Reference Design"

"Define Custom Parameters and Callback Functions for Custom Reference Design" "Board and Reference Design Registration System"

# CallbackCustomProgrammingMethod

Class: hdlcoder.ReferenceDesign Package: hdlcoder

Function handle for custom callback function that gets executed during Program Target Device task in the Workflow Advisor

### Syntax

CallbackCustomProgrammingMethod

### Description

CallbackCustomProgrammingMethod registers a function handle for the callback function that gets executed when running the **Program Target Device** task in the HDL Workflow Advisor. If hRD is the reference design object that you construct with the hdlcoder.ReferenceDesign class, then use this syntax to register the function handle:

hRD.CallbackCustomProgrammingMethod = @my\_reference\_design.callback\_CustomProgrammingMethod

To define your callback function, create a file that defines a MATLAB function and add it to your MATLAB path. You can use any name for the callback function. In this example, the function name is callback\_PostBuildBitstream, located in the reference design package folder, +my\_reference\_design.

With this callback function, you can specify a custom programming method to program the target device. This example code shows how to create the callback function.

```
function [status, log] = callback_CustomProgrammingMethod(infoStruct)
% Reference design callback function for custom programming method
%
% infoStruct: information in structure format
% infoStruct.ReferenceDesignObject: current reference design registration object
% infoStruct.BoardObject: current board registration object
% infoStruct.ParameterStruct: custom parameters of the current reference design, in st
% infoStruct.HDLModelDutPath: the block path to the HDL DUT subsystem
% infoStruct.BitstreamPath: the path to the generated FPGA bitstream file
```

```
% infoStruct.ToolProjectFolder: the path to synthesis tool project folder
% infoStruct.ToolProjectName: the synthesis tool project name
% infoStruct.ToolCommandString: the command for running a tcl file
%
% status: process run status
%
         status == true means process run successfully
          status == false means process run failed
%
% log:
         output log string
status = true;
log = sprintf('Run custom programming method callback...\n');
% Enter your commands for custom programming here
% ...
%
end
```

In the HDL Workflow Advisor, HDL Coder selects the custom programming method to program the target SoC device. If you do not specify the custom programming method, HDL Coder provides JTAG and Download as the options to program the target device.

When you create the callback function, pass the infoStruct argument to the function. The argument contains the reference design and board information in a structure format. Use this information to specify custom settings for the build process and bitstream generation.

### See Also

hdlcoder.ReferenceDesign

### **Topics**

Define and Register Custom Board and Reference Design for SoC Workflow "Register a Custom Board"

"Register a Custom Reference Design"

"Define Custom Parameters and Callback Functions for Custom Reference Design"

"Board and Reference Design Registration System"

# **EmbeddedCoderSupportPackage**

**Class:** hdlcoder.ReferenceDesign **Package:** hdlcoder

Specify whether to use an Embedded Coder support package

# Syntax

EmbeddedCoderSupportPackage

# Description

EmbeddedCoderSupportPackage specifies if you want to use an Embedded Coder<sup>®</sup> support package for your reference design. Use this parameter if you are targeting a standalone FPGA board or an SoC device such as the Xilinx Zynq<sup>®</sup>-7000 platform.

If you are targeting a standalone FPGA board, the reference designs do not require an Embedded Coder support package. If hRD is the reference design object that you construct with the hdlcoder.ReferenceDesign class, then use this syntax:

hRD.EmbeddedCoderSupportPackage = hdlcoder.EmbeddedCoderSupportPackage.None;

When you are not using the support package, HDL Coder does not have the **Generate Software Interface Model** task in the HDL Workflow Advisor.

If you are targeting SoC devices, use this syntax depending on whether you are using an Altera SoC or a Xilinx Zynq platform.

hRD.EmbeddedCoderSupportPackage = hdlcoder.EmbeddedCoderSupportPackage.Zynq; hRD.EmbeddedCoderSupportPackage = hdlcoder.EmbeddedCoderSupportPackage.AlteraSoC;

### See Also

hdlcoder.ReferenceDesign

### Topics

"IP Core Generation Workflow without an Embedded ARM Processor: Xilinx Kintex-7 KC705"

"IP Core Generation Workflow for Standalone FPGA Devices"

"Register a Custom Board"

"Register a Custom Reference Design"

"Board and Reference Design Registration System"

# PostBuildBitstreamFcn

**Class:** hdlcoder.ReferenceDesign **Package:** hdlcoder

Function handle for callback function that gets executed after Build FPGA Bitstream task in the HDL Workflow Advisor  $% \left( \mathcal{A}^{A}\right) =\left( \mathcal{A}^{A}\right) \left( \mathcal{A}^{A}\right) \left( \mathcal{A$ 

### Syntax

PostBuildBitstreamFcn

### Description

PostBuildBitstreamFcn registers a function handle for the callback function that gets called at the end of the **Build FPGA Bitstream** task in the HDL Workflow Advisor. If hRD is the reference design object that you construct with the hdlcoder.ReferenceDesign class, then use this syntax to register the function handle:

hRD.PostBuildBitstreamFcn = @my\_reference\_design.callback\_PostBuildBitstream;

To define your callback function, create a file that defines a MATLAB function and add it to your MATLAB path. You can use any name for the callback function. In this example, the function name is callback\_PostBuildBitstream, located in the reference design package folder +my\_reference\_design.

With this callback function, you can specify custom settings when HDL Coder runs the build process and generates the bitstream. This example code shows how to create the callback function. The function displays the status after running the task, and the board and reference design information.

```
function [status, log] = callback_PostBuildBitstream(infoStruct)
% Reference design callback run at the end of the task Build FPGA Bitstream
%
% infoStruct: information in structure format
% infoStruct.ReferenceDesignObject: current reference design registration object
% infoStruct.BoardObject: current board registration object
% infoStruct.ParameterStruct: custom parameters of the current reference design, in st
```

```
% infoStruct.HDLModelDutPath: the block path to the HDL DUT subsystem
% infoStruct.BitstreamPath: the path to generated FPGA bitstream file
%
% status: process run status
          status == true means process run successfully
%
          status == false means process run failed
%
         output log string
% log:
status = false;
log = sprintf('Run post build bitstream callback\n%s\n%s\n', infoStruct.HDLModelDutPat
% Exporting the InfoStruct Contents
% ...
% ...
end
```

When you create the callback function, pass the infoStruct argument to the function. The argument contains the reference design and board information in a structure format. Use this information to specify custom settings for the build process and bitstream generation.

### See Also

hdlcoder.ReferenceDesign

### **Topics**

Define and Register Custom Board and Reference Design for SoC Workflow

"Register a Custom Board"

"Register a Custom Reference Design"

"Define Custom Parameters and Callback Functions for Custom Reference Design" "Board and Reference Design Registration System"

# **PostCreateProjectFcn**

Class: hdlcoder.ReferenceDesign Package: hdlcoder

Function handle for callback function that gets executed after Create Project task in the HDL Workflow Advisor

### Syntax

```
PostCreateProjectFcn
```

### Description

PostCreateProjectFcn registers a function handle for the callback function that gets called at the end of the **Create Project** task in the HDL Workflow Advisor. If hRD is the reference design object that you construct with the hdlcoder.ReferenceDesign class, then use this syntax to register the function handle.

hRD.PostCreateProjectFcn = @my\_reference\_design.callback\_PostCreateProject;

To define your callback function, create a file that defines a MATLAB function and add it to your MATLAB path. You can use any name for the callback function. In this example, the function name is callback\_PostCreateProject, and is located in the reference design package folder +my\_reference\_design.

With this callback function, you can specify custom settings for reference design project creation. This example code shows how to create the callback function. The function exports the contents of the board and reference design object to a PostCreateProjectInfo.txt file, and validates that the project creation task ran successfully.

```
function [status, log] = callback_PostCreateProject(infoStruct)
% Reference design callback run at the end of the task Create Project
%
% infoStruct: information in structure format
% infoStruct.ReferenceDesignObject: current reference design registration object
% infoStruct.BoardObject: current board registration object
```

```
% infoStruct.ParameterStruct: custom parameters of the current reference design, in st
% infoStruct.HDLModelDutPath: the block path to the HDL DUT subsystem
% infoStruct.ToolProjectFolder: the path to synthesis tool project folder
% infoStruct.ToolProjectName: the synthesis tool project name
%
% status: process run status
          status == true means process run successfully
          status == false means process run failed
%
% log:
          output log string
status = false;
log = sprintf('Run post create project callback\n%s', evalc('infoStruct'));
% Exporting the InfoStruct Contents
% ...
% ...
```

#### $\operatorname{end}$

In the HDL Workflow Advisor, when HDL Coder runs the **Create Project** task, it executes the callback function at the end of the task.

When you create the callback function, pass the infoStruct argument to the function. The argument contains the reference design and board information in a structure format. Use this information to specify custom settings for the reference design project creation.

### See Also

hdlcoder.ReferenceDesign

### **Topics**

Define and Register Custom Board and Reference Design for SoC Workflow "Register a Custom Board"

"Register a Custom Reference Design"

"Define Custom Parameters and Callback Functions for Custom Reference Design"

"Board and Reference Design Registration System"

# PostSWInterfaceFcn

Class: hdlcoder.ReferenceDesign Package: hdlcoder

Function handle for custom callback function that gets executed after Generate Software Interface Model task in the HDL Workflow Advisor

### Syntax

PostSWInterfaceFcn

### Description

**PostSWInterfaceFcn** registers a function handle for the callback function that gets executed at the end of the **Generate Software Interface Model** task in the HDL Workflow Advisor. If hRD is the reference design object that you construct with the hdlcoder.ReferenceDesign class, use this syntax to register the function handle.

hRD.PostSWInterfaceFcn = @my\_reference\_design.callback\_PostSWInterface;

To define your callback function, create a file that defines a MATLAB function and add it to your MATLAB path. You can use any name for the callback function. In this example, the function name is callback\_PostSWInterface, and is located in the reference design package folder +my\_reference\_design.

With this callback function, you can change the generated software interface model for the custom reference design.

This example code shows how to create the callback function. The function adds a DocBlock in the software interface model.

```
function [status, log] = callback_PostSWInterface(infoStruct)
% Reference design callback run at the end of the task
% Generate Software Interface Model
%
% infoStruct: information in structure format
% infoStruct.ReferenceDesignObject: current reference design registration object
```

```
% infoStruct.BoardObject: current board registration object
% infoStruct.ParameterStruct: custom parameters of the current reference design, in st
\% infoStruct.HDLModelDutPath: the block path to the HDL DUT subsystem
% infoStruct.SWModelDutPath: the block path to the SW interface subsystem
%
% feature controlled by IPCoreSoftwareInterfaceLibrary
\% infoStruct.SWLibBlockPath: the block path to the SW interface library block
% infoStruct.SWLibFolderPath: the folder path to the SW interface library
%
% status: process run status
          status == true means process run successfully
%
%
          status == false means process run failed
% loa:
          output log string
status = true;
loq = '';
swDutPath = infoStruct.SWModelDutPath;
add block(['simulink/Model-Wide', char(10), 'Utilities/DocBlock'], sprintf('%s/DocBlock')
end
```

In the HDL Workflow Advisor, when HDL Coder runs the **Generate Software Interface Model** task, it executes the callback function at the end of the task.

When you create the callback function, pass the infoStruct argument to the function. The argument contains the reference design and board information in a structure format. Use this information to specify custom settings for software interface model generation.

### See Also

hdlcoder.ReferenceDesign

### **Topics**

Define and Register Custom Board and Reference Design for SoC Workflow "Register a Custom Board"

"Register a Custom Reference Design"

"Define Custom Parameters and Callback Functions for Custom Reference Design"

"Board and Reference Design Registration System"

# PostTargetInterfaceFcn

Class: hdlcoder.ReferenceDesign Package: hdlcoder

Function handle for callback function that gets executed after Set Target Interface task in the HDL Workflow Advisor

### Syntax

PostTargetInterfaceFcn

### Description

**PostTargetInterfaceFcn** registers a function handle for the callback function that gets called at the end of the **Set Target Interface** task in the HDL Workflow Advisor. If hRD is the reference design object that you construct with the hdlcoder.ReferenceDesign class, then use this syntax to register the function handle.

hRD.PostTargetInterfaceFcn = @my\_reference\_design.callback\_PostTargetInterface;

To define your callback function, create a file that defines a MATLAB function and add it to your MATLAB path. You can use any name for the callback function. In this example, the function name is callback\_PostTargetInterface, and is located in the reference design package folder +my\_reference\_design.

With this callback function, you can enable custom validations. This example code shows how to create the callback function. If the custom parameter DUTPath is set to Rx, the function validates that the reference design does not support the LEDs General Purpose [0:7] interface.

```
function callback_PostTargetInterface(infoStruct)
% Reference design callback run at the end of the task Set Target Interface
%
% infoStruct: information in structure format
% infoStruct.ReferenceDesignObject: current reference design registration object
% infoStruct.BoardObject: current board registration object
% infoStruct.ParameterStruct: custom parameters of the current reference design, in st
```

```
\% infoStruct.HDLModelDutPath: the block path to the HDL DUT subsystem
% infoStruct.ProcessorFPGASynchronization: Processor/FPGA synchronization mode
% infoStruct.InterfaceStructCell: target interface table information
%
                                   a cell array of structure, for example:
                                   infoStruct.InterfaceStructCell{1}.PortName
%
                                    infoStruct.InterfaceStructCell{1}.PortType
%
                                    infoStruct.InterfaceStructCell{1}.DataType
%
                                    infoStruct.InterfaceStructCell{1}.IOInterface
%
                                    infoStruct.InterfaceStructCell{1}.IOInterfaceMapping
%
hRD = infoStruct.ReferenceDesignObject;
refDesignName = hRD.ReferenceDesignName;
% validate that when specific parameter is set to specific value, reference
% design does not support specific interface
paramStruct = infoStruct.ParameterStruct;
interfaceStructCell = infoStruct.InterfaceStructCell:
for ii = 1:length(interfaceStructCell)
    interfaceStruct = interfaceStructCell{ii};
    if strcmp(paramStruct.DutPath, 'Rx') && ...
    strcmp(interfaceStruct.IOInterface, 'LEDs General Purpose [0:7]')
        error('LEDs General Purpose [0:7] must not be used when the DUT path is Rx');
    end
end
end
```

In the HDL Workflow Advisor, when HDL Coder runs the **Set Target Interface** task, it executes the callback function at the end of the task. If you specify Rx as the **DUT Path** and use the LEDs General Purpose [0:7] interface for your DUT port, the coder generates an error.

When you create the callback function, pass the infoStruct argument to the function. The argument contains the reference design and board information in a structure format. Use this information to enable custom validations on the DUT in your Simulink model.

### See Also

hdlcoder.ReferenceDesign

### Topics

Define and Register Custom Board and Reference Design for SoC Workflow "Register a Custom Board"

"Register a Custom Reference Design"

"Define Custom Parameters and Callback Functions for Custom Reference Design" "Board and Reference Design Registration System"

# PostTargetReferenceDesignFcn

Class: hdlcoder.ReferenceDesign Package: hdlcoder

Function handle for callback function that gets executed after Set Target Reference Design task in the HDL Workflow Advisor

### **Syntax**

PostTargetReferenceDesignFcn

### Description

PostTargetReferenceDesignFcn registers a function handle for the callback function that gets called at the end of the **Set Target Reference Design** task in the HDL Workflow Advisor. If hRD is the reference design object that you construct with the hdlcoder.ReferenceDesign class, use this syntax to register the function handle:

hRD.PostTargetReferenceDesignFcn = @my\_reference\_design.callback\_PostTargetReferenceDes

To define your callback function, create a file that defines a MATLAB function and add it to your MATLAB path. You can use any name for the callback function. In this example, the function name is callback\_PostTargetReferenceDesign, and is located in the reference design package folder +my\_reference\_design.

With the callback function, you can enable custom validations for your design. This example code shows how to create the callback function and validate that the reset type is synchronous.

```
function callback_PostTargetReferenceDesign(infoStruct)
% Reference design callback run at the end of the task Set Target Reference Design
%
% infoStruct: information in structure format
% infoStruct.ReferenceDesignObject: current reference design registration object
% infoStruct.BoardObject: current board registration object
% infoStruct.ParameterStruct: custom parameters of the current reference design, in st
% infoStruct.HDLModelDutPath: the block path to the HDL DUT subsystem
```

```
mdlName = bdroot(infoStruct.HDLModelDutPath);
hRD = infoStruct.ReferenceDesignObject;
refDesignName = hRD.ReferenceDesignName;
isResetSync = strcmpi(hdlget_param(mdlName, 'ResetType'), 'Synchronous');
% Reset must be synchronous
if ~isResetSync
error('Invalid Reset type. Reset type must be synchronous');
end
end
```

In the HDL Workflow Advisor, when HDL Coder runs the **Set Target Reference Design** task, it executes the callback function. If the reset type is not synchronous, the coder generates an error.

When you create the callback function, pass the infoStruct argument to the function. The argument contains the reference design and board information in a structure format. Use this information to enable custom validations on the DUT in your Simulink model.

### See Also

hdlcoder.ReferenceDesign

### Topics

Define and Register Custom Board and Reference Design for SoC Workflow "Register a Custom Board"

"Register a Custom Reference Design"

"Define Custom Parameters and Callback Functions for Custom Reference Design"

"Board and Reference Design Registration System"

# validateReferenceDesign

**Class:** hdlcoder.ReferenceDesign **Package:** hdlcoder

Check property values in reference design object

# Syntax

validateReferenceDesign

### Description

validateReferenceDesign checks that the hdlcoder.ReferenceDesign object has nondefault values for all required properties, and that property values have valid data types. This method does not check the correctness of property values for the target board. If validation fails, the software displays an error message.

### See Also

hdlcoder.ReferenceDesign

### Topics

Define and Register Custom Board and Reference Design for SoC Workflow "Register a Custom Board" "Register a Custom Reference Design" "Board and Reference Design Registration System"

#### Introduced in R2015a